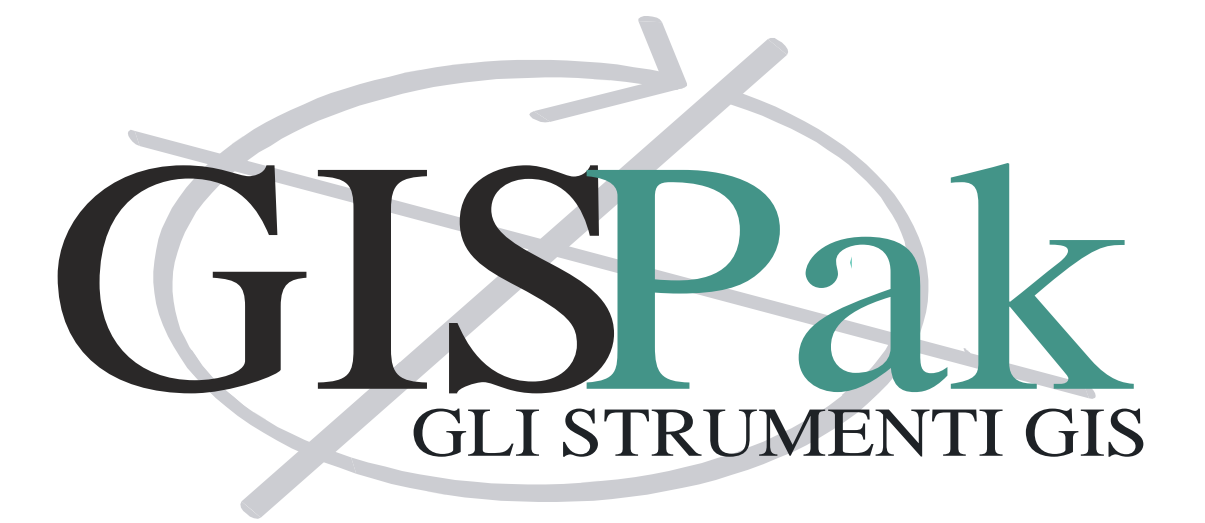

# Manuale dell' Utente

Versione 14.0.1

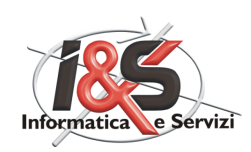

# **GISPak**

## **Gli strumenti GIS**

I&S - Informatica e Servizi

All rights reserved. No parts of this work may be reproduced in any form or by any means - graphic, electronic, or mechanical, including photocopying, recording, taping, or information storage and retrieval systems - without the written permission of the publisher.

Products that are referred to in this document may be either trademarks and/or registered trademarks of the respective owners. The publisher and the author make no claim to these trademarks.

While every precaution has been taken in the preparation of this document, the publisher and the author assume no responsibility for errors or omissions, or for damages resulting from the use of information contained in this document or from the use of programs and source code that may accompany it. In no event shall the publisher and the author be liable for any loss of profit or any other commercial damage caused or alleged to have been caused directly or indirectly by this document.

Printed: dicembre 2008 in Trento

# Sommario

## Parte I I&S-GIS

## 14

| Utilif | tà                                 |  |
|--------|------------------------------------|--|
| 0      | Zoom laver                         |  |
|        | Pan tempo reale                    |  |
|        | Zoom tempo reale                   |  |
|        | Zoom finestra                      |  |
|        | Zoom in                            |  |
|        | Zoom out                           |  |
|        | Zoom estensione                    |  |
|        | Zoom precedente                    |  |
|        | Aggiorna laver                     |  |
|        | Impostazioni                       |  |
|        | Testo a blocco                     |  |
|        | Ridefinisci blocco con attributi   |  |
|        | Fattore di scala blocco            |  |
|        | Solid/raster sotto vettore         |  |
|        | Selezione L/P su P/B               |  |
|        | Inserimento civici                 |  |
|        | Cleanup                            |  |
|        | Crea topologia                     |  |
|        | Amministrazione topologia          |  |
| Utili  | tà Database/Topologie              |  |
|        | Lista topologie                    |  |
|        | Esportazioni dati topologia in MDB |  |
|        | Merge da DWG su topologia          |  |
| TEM    | ATISMI: Creazione                  |  |
|        | Scelta tema                        |  |
|        | Creazione link                     |  |
|        | Creazione centroidi                |  |
|        | Visualizza attributi               |  |
|        | Crea topologia                     |  |
|        | Crea carta tematica per tema       |  |
|        | Crea legenda completa per tema     |  |
|        | Dissolvenza tematismo              |  |
|        | Raster sotto vettori               |  |
|        | Crea polilinee chiuse              |  |
|        | Crea contorno                      |  |
|        | Crea maglia inquadramento          |  |
|        | Crea inquadramento di stampa       |  |
|        | Crea una barra di scala            |  |
| TEM    | ATISMI: Modifica                   |  |
|        | Elimina topologia e dati           |  |
|        | Elimina poligono                   |  |
|        | Unione poligoni                    |  |
|        | Frazioni poligoni                  |  |
|        | Discretizzare polilinee            |  |
|        | Aggiornamento geometria            |  |
|        | Sposta topologia                   |  |

|   | Temi info                                |    |
|---|------------------------------------------|----|
|   | Lista temi                               |    |
|   | Statistica UIU                           |    |
|   | Elimina statistica UIU                   |    |
|   | Esporta estensioni particelle            |    |
|   | Esporta shape per Arcview                |    |
|   | Importa shape per Arcview                |    |
|   | Importazione Map Standard                |    |
|   | Importa cover ESRI                       |    |
|   | Dati                                     |    |
|   | Dati OD                                  |    |
|   | Dati tabella OD a blocco                 |    |
|   | Dati tabella OD a mdb                    |    |
|   | Dati etichette ad oggetti lineari        |    |
|   | Controllo record multipli                |    |
|   | Numerazione progressiva.                 | 66 |
|   | Rinomina campo tabella OD                |    |
|   | ESPROPRI                                 |    |
|   | Esproprio                                | 69 |
|   | Liquidazione finale                      |    |
|   | Visualizza MDB.                          | 73 |
|   | Visualizza FXCEI                         | 73 |
|   | Elimina topologia esproprio              | 74 |
| 2 |                                          | 74 |
| 2 |                                          |    |
|   | Analisi spaziale parametrica             |    |
|   | Inizializza dati                         |    |
|   | Settaggio dati                           |    |
|   | Analisi di idoneità/vulnerabilità        |    |
|   | Esportazione tabelle e sostituzione ID   |    |
|   | Univocità zone                           |    |
|   | Gestione pesi sui temi                   |    |
|   | Elaborazione                             |    |
|   | Settaggio colori (file.col)              |    |
|   | Carta tematica di idoneità/vulnerabilità |    |
|   | Creazione layout                         |    |
|   | Sommario dati di overlay                 |    |
|   | Esporta tebelle ASCII                    |    |
|   | Inserisci file ASCII                     |    |
| 3 | 3 MapDBase                               | 85 |
|   | Generale                                 |    |
|   | Apri database                            |    |
|   | Client tools di SQL Server               |    |
|   | Chiudi database                          |    |
|   | Naviga                                   |    |
|   | Visualizza dati                          |    |
|   | Visualizza dati poligoni                 |    |
|   | Visualizzazione rapida                   |    |
|   | Gestione layer                           |    |
|   | Attiva\Disattiva il bookmark             |    |
|   | Doc catalog                              |    |
|   | Come funziona Doc Catalog                |    |
|   | Toolbar                                  |    |
|   | Aggiungi documento                       |    |
|   | Visualizza documento                     |    |
|   | Aggiorna documento                       |    |
|   | Proprietà                                |    |
|   | Visualizza documento in forma estesa     |    |
|   |                                          |    |

#### Sommario

|          | Elimina                                  | 104 |
|----------|------------------------------------------|-----|
|          | Sincronizza file                         | 104 |
|          | Crea alias                               | 105 |
|          | Тіро                                     | 106 |
|          | Categorie                                | 107 |
|          | Sicurezza documento                      | 107 |
|          | Dimensioni reali                         | 109 |
|          | Adatta alla finestra                     | 109 |
|          | Filtro                                   | 109 |
|          | Elimina filtro                           | 110 |
|          | Menu                                     | 110 |
|          | Menu File                                | 110 |
|          | Menu Visualizza                          | 111 |
|          | Menu Documenti                           | 111 |
|          | Menu Opzioni                             | 115 |
|          | Menu Immagini                            | 115 |
| Esequire | e Report                                 | 116 |
| Stampe   | ·                                        | 118 |
| Collega  | mento con cant                           | 118 |
| PRG      |                                          | 118 |
| Opzioni  |                                          | 120 |
| MapDBa   | aseView                                  | 120 |
| Tool     | lbar MapDBaseView                        | 121 |
|          | Zoom a oggetto                           | 121 |
|          | Zoom in scala                            | 121 |
|          | Aggiunge elemento al bookmark            | 122 |
|          | Aggiunge tutte le voci al bookmark       | 122 |
|          | Filtri                                   | 123 |
|          | Informazioni sul Database                | 127 |
|          | Al primo elemento                        | 127 |
|          | All'elemento precedente                  | 127 |
|          | All'elemento successivo                  | 127 |
|          | All'ultimo elemento                      | 127 |
|          | Assegna al bookmark                      | 127 |
|          | Ripristina bookmark                      | 128 |
|          | Riassunto informazioni                   | 128 |
|          | Sincronizzazione con altri moduli        | 128 |
|          | Copia i dati nel buffer                  | 128 |
|          | Incolla i dati dal buffer                | 128 |
|          | Mostra/Nascondi sommario per la classe   | 129 |
|          | Mostra/Nascondi sommario per i link      | 130 |
|          | Modifica record corrente                 | 130 |
|          | Salva le modifiche al record corrente    | 130 |
|          | Annulla le modifiche al record corrente  | 130 |
|          | Aggiungi nuovo record                    | 130 |
|          | Elimina record                           | 130 |
|          | Calcola record                           | 130 |
| Bookma   | rk                                       | 131 |
| Too      | lbar tabella Bookmark                    | 131 |
|          | Zoom a oggetto                           | 131 |
|          | Zoom in scala                            | 131 |
|          | Rimuove tutti i bookmark dalla lista     | 132 |
|          | Rimuove il bookmark corrente dalla lista | 132 |
|          | Esegue procedure utente                  | 132 |
|          | Apertura sommario                        | 132 |
|          | Cancella records                         | 132 |
|          | Crea gruppo di selezione                 | 133 |
|          | Salva voci del bookmark                  | 134 |
|          |                                          |     |

| Elimina bookmark                                               |  |
|----------------------------------------------------------------|--|
| Carica voci del bookmark                                       |  |
| Sommario                                                       |  |
| Raggruppamenti                                                 |  |
| Toolbar sommario                                               |  |
| VisualizzaVistaStandard                                        |  |
| Sincronizza tabella                                            |  |
| Aggiungi records al bookmark                                   |  |
| Modalità griglia                                               |  |
| Miglior larghezza                                              |  |
| Esporta dati                                                   |  |
| Esporta dati selezionati                                       |  |
| Apre ultimo file esportato                                     |  |
| Personalizza colonne e righe                                   |  |
| Modifica record sommario                                       |  |
| Aggiungi record sommario dei link                              |  |
| Elimina record sommario dei link                               |  |
| Salva modifiche sommario dei link                              |  |
| Annulla modifiche sommario                                     |  |
| Filtro SOI                                                     |  |
| Visulizza/Nasconde la zona grunni                              |  |
|                                                                |  |
|                                                                |  |
| Diagrammi e granci                                             |  |
|                                                                |  |
| Funzionalita nuovo sommario                                    |  |
|                                                                |  |
| Ordinamento                                                    |  |
| Zoom                                                           |  |
| Formato valori reali                                           |  |
| Opzioni database                                               |  |
| Opzioni del disegno                                            |  |
| Creazione oggetti                                              |  |
| Opzioni link                                                   |  |
| Procedure utente                                               |  |
| Modifica                                                       |  |
| Stampa                                                         |  |
| Costanti                                                       |  |
| NetworkModel                                                   |  |
| Cronologia                                                     |  |
| difica                                                         |  |
| Crea oggetto grafico                                           |  |
| Aggiunge oggetti grafici e records                             |  |
| Crea copia di oggetto grafico                                  |  |
| Spezza polilinea                                               |  |
| Collega il record corrente all'oggetto grafico                 |  |
| Cancella orgetti e record o Scollega dati chiave               |  |
| Collegamento oggetti classe corrente a oggetto di altra classe |  |
| Collega aggetta corrente ad aggetta di altra classe            |  |
|                                                                |  |
| Diselecte records                                              |  |
|                                                                |  |
| Proceaure utente                                               |  |
| Ltichette                                                      |  |
| Macro utente                                                   |  |
| Eseguire report                                                |  |
| Gestione reports                                               |  |
| Map layout                                                     |  |
| Esporta a mapguide                                             |  |
| Area di lavoro                                                 |  |

#### Sommario

| Creazione LPN                                                                             | 181   |
|-------------------------------------------------------------------------------------------|-------|
| Gestione sorgenti dati                                                                    | 181   |
| Database viewer                                                                           | 182   |
| Varie-Controlli                                                                           | 183   |
| Inserisce nel bookmark tutti i record che non hanno un collegamento ad<br>ogoetti grafici | 183   |
| Controollo oggetti grafici non collegati al database.                                     | 184   |
| Controllo record e/o oggetti grafici duplicati                                            | 184   |
| Multilink                                                                                 | 184   |
| Richiama finestra errori                                                                  | 184   |
| Network Model                                                                             | 184   |
| Introduzione                                                                              | 184   |
| Ogaetti componenti una rete                                                               | 185   |
| Classe                                                                                    | 185   |
| Creazione della struttura di una nuova Rete                                               | 188   |
| Gestione della struttura della Rete                                                       | 189   |
| Tipologie idrauliche per le classi                                                        | 189   |
| Scabrezza                                                                                 | 191   |
| Creazione di una nuova rete                                                               | 192   |
| Associazione delle classi ad una rete                                                     | 192   |
| Creazione della Struttura delle classi                                                    | 100   |
| Disassociazione delle classi dalla rete                                                   | 107   |
|                                                                                           | 109   |
|                                                                                           | . 130 |
| Trasformazione di un disegno dwa in una rete                                              | . 100 |
| Nuovo disegno della rete                                                                  | 135   |
| Cestione delle connecsioni della rate                                                     | 200   |
| Creazione connecsioni di rete                                                             | 201   |
| Ricalcolo progressivo sulla rete                                                          | 201   |
| Croaziono podi terminali                                                                  | 202   |
| Creazione automatica nodi terminali                                                       | 202   |
|                                                                                           | 202   |
| Visualizzazione direzione elemento                                                        | 20-   |
| Zoom nodo iniziale                                                                        | 20-   |
| Zoom nodo finale                                                                          | 20-   |
| Creazione I PN                                                                            | 20-   |
|                                                                                           | 20-   |
|                                                                                           | 204   |
|                                                                                           | 200   |
| Classi dati par rati in prosciona                                                         | 200   |
| Materiali                                                                                 | 207   |
| Diamotri                                                                                  | 207   |
| Dianieur.                                                                                 | 207   |
| Caratteristiche Valuela                                                                   | 207   |
| Carattaristiche Valvola                                                                   | 200   |
|                                                                                           | 200   |
| Geometria Flezonetto                                                                      | 208   |
| Simulatione: CAS                                                                          | 208   |
| Reti III Flessione. GAS                                                                   | 211   |
|                                                                                           | 211   |
|                                                                                           | 21    |
| r iuiuu<br>Parametri di calcolo                                                           | 212   |
| Falallielli ul Galculu                                                                    | 212   |
| Duiala                                                                                    | 213   |
|                                                                                           | 214   |
| RE.IVII.                                                                                  | 215   |
|                                                                                           | 215   |
| I UDAZIONE                                                                                | 216   |
| Nodo Erogante                                                                             | 216   |

| Valvola                               | 217 |
|---------------------------------------|-----|
| Reti in Pressione: Acqua              | 219 |
| Parametri di calcolo                  | 219 |
| Generale                              | 219 |
| Fluido                                | 220 |
| Parametri di calcolo                  | 221 |
| Inquinante / Tracciante               | 222 |
| Durata                                | 223 |
| Enercia                               | 224 |
| Tinologie idrauliche                  | 224 |
| Nodo Erogante                         | 224 |
| Nodo Otturatoro                       | 224 |
|                                       | 220 |
|                                       | 220 |
| l ubazione                            | 226 |
| valvola                               | 227 |
| Pompa                                 | 228 |
| Serbatoio                             | 228 |
| Stazione di pompaggio                 | 229 |
| Stazione di valvole                   | 230 |
| Classi dati per reti a pelo libero    | 231 |
| Acquifero                             | 231 |
| Curva temporale                       | 231 |
| Curva variazione temporale            | 232 |
| Inquinante                            | 234 |
| Marea                                 | 234 |
| Pacchetto Neve                        | 235 |
| Modelli pompa                         | 235 |
| Modelli scarico                       | 237 |
| Modelli ripartitore                   | 238 |
| Modelli vasca                         | 238 |
| Pluviometri                           | 239 |
| Reti a pelo libero                    | 239 |
| Parametri di calcolo: generale        | 240 |
| Parametri di calcolo: date            | 242 |
| Parametri di calcolo: passi temporali | 242 |
| Parametri di calcolo: Onda dinamica   | 243 |
| Parametri di calcolo: Files           | 244 |
| Gestione Afflussi                     | 244 |
| Tipologie idrauliche                  | 246 |
| Sottobacini                           | 246 |
| Nodi                                  | 248 |
| Ripartitore                           | 249 |
| Scarico di fondo                      | 250 |
| Vasca                                 | 250 |
| Condotta                              | 251 |
| Orefizio                              | 254 |
| Scarico                               | 254 |
| Sfioratore                            | 255 |
| Ротра                                 | 256 |
| Gestione dati e relazioni tecniche    | 256 |
| Calcolo rete / export                 | 256 |
| Controlli                             | 258 |
| Gestione differenti modellazioni      | 259 |
| Grafico dati oggetto                  | 259 |
| Analisi numerica                      | 260 |
| Filtro                                | 261 |
| Sommario                              | 265 |
| Analisi grafica dei dati              | 267 |
|                                       | -07 |

#### Sommario

|   | Creazione automatica report e documenti                                                                                                    | 268                                                                                                    |
|---|----------------------------------------------------------------------------------------------------|----------------------------------------------------------------------------------------------------|
|   | Suggerimenti                                                                                                    | 271                                                                                                    |
|   | Messaggi di errore                                                                                                    | 273                                                                                                    |
|   | MapDBaseManager                                                                                                    | 274                                                                                                    |
|   | Modifica generale                                                                                                    | 276                                                                                                    |
|   | MDB Manager                                                                                                    | 276                                                                                                    |
|   | Menu MDBManager                                                                                                    | 277                                                                                                    |
|   |                                                                                                    | 279                                                                                                    |
|   | Anri DataBase esistente                                                                                                    | 280                                                                                                    |
|   | Costanti                                                                                                    | 280                                                                                                    |
|   | Gestione Database                                                                                                    | 281                                                                                                    |
|   | ToolBarGestioneMDBManager                                                                                                    | 283                                                                                                    |
|   | Import/Export dei dati                                                                                                    | 283                                                                                                    |
|   | Report Bar                                                                                                    | 287                                                                                                    |
|   | Classi                                                                                                    | 288                                                                                                    |
|   | Creazione classe                                                                                                    | 280                                                                                                    |
|   | Tahella dati                                                                                                    | 200                                                                                                    |
|   |                                                                                                    | 201                                                                                                    |
|   | Valoro di default                                                                                                    | 202                                                                                                    |
|   | Cadici dal formato numerico                                                                                                    | 293                                                                                                    |
|   |                                                                                                    | 200                                                                                                    |
|   |                                                                                                    | 200                                                                                                    |
|   | I abellaOD/Blocco                                                                                                    | 204                                                                                                    |
|   |                                                                                                    | 205                                                                                                    |
|   |                                                                                                    | 305                                                                                                    |
|   |                                                                                                    | 307                                                                                                    |
|   | LINKS                                                                                                    | 300                                                                                                    |
|   |                                                                                                    | 210                                                                                                    |
|   | Networks                                                                                                    | 214                                                                                                    |
|   |                                                                                                    | 314                                                                                                    |
|   |                                                                                                    | 314                                                                                                    |
| 4 | Procedure Passo Passo                                                                                                    | 315                                                                                                    |
|   |                                                                                                    |                                                                                                    |
|   | Procedure generali                                                                                                    | 315                                                                                                    |
|   | Procedure generali<br>Creazione blocco con attributi                                                                                                    | <b>315</b><br>315                                                                                                    |
|   | Procedure generali<br>Creazione blocco con attributi<br>Correggi geometria                                                                                                    | <b>315</b><br>315<br>320                                                                                                    |
|   | Procedure generali<br>Creazione blocco con attributi<br>Correggi geometria<br>Procedure MapUtility                                                                                                    | <b>315</b><br>315<br>320<br><b>322</b>                                                                                                    |
|   | Procedure generali<br>Creazione blocco con attributi<br>Correggi geometria<br>Procedure MapUtility<br>Produzione di una mappa tematica                                                                                                    | <b>315</b><br>315<br>320<br><b>322</b><br>322                                                                                                    |
|   | Procedure generali         Creazione blocco con attributi         Correggi geometria         Procedure MapUtility         Produzione di una mappa tematica         Creazione maglia di inquadramento                                                                                                    | <b>315</b><br>315<br>320<br><b>322</b><br>322<br>330                                                                                                    |
|   | Procedure generali         Creazione blocco con attributi         Correggi geometria.         Procedure MapUtility         Produzione di una mappa tematica.         Creazione maglia di inquadramento.         Creazione inquadramento di stampa.                                                                                                    | 315<br>315<br>320<br>322<br>322<br>330<br>333                                                                                                    |
|   | Procedure generali         Creazione blocco con attributi         Correggi geometria.         Procedure MapUtility         Produzione di una mappa tematica.         Creazione maglia di inquadramento.         Creazione inquadramento di stampa.         Procedure MapDBase                                                                                                    | 315<br>315<br>320<br>322<br>330<br>333<br>333<br>337                                                                                                    |
|   | Procedure generali       Creazione blocco con attributi.         Correggi geometria.       Correggi geometria.         Procedure MapUtility       Produzione di una mappa tematica.         Creazione di una mappa tematica.       Creazione maglia di inquadramento.         Creazione inquadramento di stampa.       Procedure MapDBase         Procedure MapDBase       Procedure MapDBase Manager                                                                                                    | 315<br>315<br>320<br>322<br>322<br>330<br>333<br>337<br>337                                                                                                    |
|   | Procedure generali       Creazione blocco con attributi         Correggi geometria       Correggi geometria         Procedure MapUtility       Produzione di una mappa tematica         Creazione di una mappa tematica       Creazione maglia di inquadramento         Creazione inquadramento di stampa       Procedure MapDBase         Procedure MapDBase       Procedure MapDBase Anager         Creazione di un database Access       Creazione di un database Access                                                                                                    | 315<br>315<br>320<br>322<br>330<br>333<br>337<br>337<br>338                                                                                                    |
|   | Procedure generali         Creazione blocco con attributi         Correggi geometria         Procedure MapUtility         Produzione di una mappa tematica         Creazione maglia di inquadramento         Creazione inquadramento di stampa         Procedure MapDBase         Procedure MapDBase Manager         Creazione di un database Access         Creazione classe puntuale                                                                                                    | 315<br>315<br>320<br>322<br>330<br>333<br>337<br>338<br>340                                                                                                    |
|   | Procedure generali         Creazione blocco con attributi         Correggi geometria.         Procedure MapUtility         Produzione di una mappa tematica.         Creazione maglia di inquadramento.         Creazione inquadramento di stampa.         Procedure MapDBase         Procedure MapDBase         Creazione di un database Access.         Creazione classe puntuale.         Inserimento elemento puntuale.                                                                                                    | 315<br>315<br>320<br>322<br>330<br>333<br>337<br>338<br>340<br>356                                                                                                    |
|   | Procedure generali         Creazione blocco con attributi         Correggi geometria.         Procedure MapUtility         Produzione di una mappa tematica.         Creazione maglia di inquadramento.         Creazione inquadramento di stampa.         Procedure MapDBase         Procedure MapDBase         Procedure MapDBase         Creazione di un database Access.         Creazione classe puntuale.         Inserimento elemento puntuale.         Creazione classe lineare.                                                                                                    | 315<br>315<br>320<br>322<br>330<br>333<br>337<br>337<br>338<br>340<br>356<br>358                                                                                            |
|   | Procedure generali         Creazione blocco con attributi         Correggi geometria.         Procedure MapUtility         Produzione di una mappa tematica.         Creazione maglia di inquadramento.         Creazione inquadramento di stampa.         Procedure MapDBase         Procedure MapDBase         Procedure MapDBase         Creazione di un database Access.         Creazione classe puntuale.         Inserimento elemento puntuale.         Creazione classe lineare.         Inserimento elemento lineare.                                                                                                    | 315<br>315<br>320<br>322<br>330<br>333<br>337<br>338<br>340<br>356<br>358<br>375                                                                                            |
|   | Procedure generali         Creazione blocco con attributi         Correggi geometria.         Procedure MapUtility         Produzione di una mappa tematica.         Creazione maglia di inquadramento.         Creazione inquadramento di stampa.         Procedure MapDBase         Procedure MapDBase         Procedure MapDBase         Creazione di un database Access.         Creazione classe puntuale.         Inserimento elemento puntuale.         Creazione classe lineare.         Inserimento elemento lineare.         Creazione classe poligonale.                                                                                                    | 315<br>315<br>320<br>322<br>330<br>333<br>337<br>337<br>338<br>340<br>356<br>358<br>375<br>377                                                                              |
|   | Procedure generali       Creazione blocco con attributi         Correggi geometria.       Procedure MapUtility         Procedure MapUtility       Produzione di una mappa tematica.         Creazione maglia di inquadramento.       Creazione inquadramento di stampa.         Procedure MapDBase       Procedure MapDBase         Procedure MapDBase       Procedure MapDBase         Procedure MapDBase Manager       Creazione di un database Access.         Creazione classe puntuale.       Inserimento elemento puntuale.         Creazione classe lineare.       Inserimento elemento lineare.         Creazione classe poligonale.       Inserimento elemento poligonale.                                                                                                    | 315<br>315<br>320<br>322<br>330<br>333<br>337<br>337<br>338<br>340<br>356<br>358<br>375<br>377<br>394                                                                       |
|   | Procedure generali       Creazione blocco con attributi.         Correggi geometria.       Correggi geometria.         Procedure MapUtility       Produzione di una mappa tematica.         Creazione maglia di inquadramento.       Creazione inquadramento di stampa.         Procedure MapDBase       Procedure MapDBase         Procedure MapDBase       Procedure MapDBase         Procedure MapDBase Manager       Creazione di un database Access.         Creazione classe puntuale.       Inserimento elemento puntuale.         Creazione classe lineare       Inserimento elemento lineare.         Creazione classe poligonale.       Inserimento elemento poligonale.         Inserimento elemento poligonale.       Creazione classe dati.                                                                                                    | 315<br>315<br>320<br>322<br>322<br>330<br>333<br>337<br>337<br>338<br>340<br>356<br>358<br>375<br>377<br>394<br>396                                                         |
|   | Procedure generali         Creazione blocco con attributi.         Correggi geometria.         Procedure MapUtility         Produzione di una mappa tematica.         Creazione maglia di inquadramento.         Creazione inquadramento di stampa.         Procedure MapDBase         Procedure MapDBase Manager         Creazione di un database Access.         Creazione classe puntuale.         Inserimento elemento puntuale.         Creazione classe poligonale.         Inserimento elemento poligonale.         Creazione classe dati.         Inserimento elemento poligonale.                                                                                                    | 315<br>315<br>320<br>322<br>330<br>333<br>337<br>337<br>338<br>340<br>356<br>358<br>375<br>377<br>394<br>396<br>408                                                         |
|   | Procedure generali         Creazione blocco con attributi.         Correggi geometria.         Procedure MapUtility         Produzione di una mappa tematica.         Creazione maglia di inquadramento.         Creazione inquadramento di stampa.         Procedure MapDBase         Procedure MapDBase         Procedure MapDBase Manager         Creazione di un database Access.         Creazione classe puntuale.         Inserimento elemento puntuale.         Creazione classe lineare.         Inserimento elemento lineare.         Creazione classe poligonale.         Inserimento elemento poligonale.         Creazione classe dati.         Inserimento elemento poligonale.         Creazione classe dati.         Inserimento elemento classe dati.         Inserimento elemento classe dati.         Inserimento elemento classe dati.                                                                                                    | 315<br>315<br>320<br>322<br>322<br>330<br>333<br>337<br>337<br>338<br>340<br>356<br>358<br>375<br>377<br>394<br>396<br>408<br>410                                           |
|   | Procedure generali         Creazione blocco con attributi.         Correggi geometria.         Procedure MapUtility         Produzione di una mappa tematica.         Creazione maglia di inquadramento.         Creazione inquadramento di stampa.         Procedure MapDBase         Procedure MapDBase         Procedure MapDBase         Procedure MapDBase Manager         Creazione di un database Access.         Creazione classe puntuale.         Inserimento elemento puntuale.         Creazione classe lineare         Inserimento elemento lineare.         Creazione classe dati.         Inserimento elemento poligonale.         Inserimento elemento poligonale.         Creazione classe dati.         Creazione classe dati.         Creazione classe dati.         Creazione classe dati.         Creazione classe dati.         Creazione classe dati.         Creazione classe dati.         Creazione classe dati.         Creazione classe dati.         Creazione di un link.         Collegamento tra due elementi.                                                                                                    | <b>315</b><br>315<br>320<br><b>322</b><br>322<br>330<br>333<br><b>337</b><br>338<br>340<br>356<br>358<br>375<br>377<br>394<br>396<br>408<br>410<br>417                      |
|   | Procedure generali         Creazione blocco con attributi         Correggi geometria.         Procedure MapUtility         Produzione di una mappa tematica.         Creazione maglia di inquadramento.         Creazione inquadramento di stampa.         Procedure MapDBase         Procedure MapDBase         Procedure MapDBase         Procedure MapDBase Manager         Creazione di un database Access.         Creazione classe puntuale.         Inserimento elemento puntuale.         Creazione classe poligonale.         Inserimento elemento poligonale.         Inserimento elemento poligonale.         Creazione classe dati.         Inserimento elemento poligonale.         Creazione classe dati.         Creazione classe dati.         Creazione classe dati.         Creazione classe dati.         Creazione di un link.         Collegamento tra due elementi.         Collegamento di un database ad un disegno.                                                                                                    | <b>315</b><br>315<br>320<br><b>322</b><br>330<br>333<br><b>337</b><br><b>337</b><br>338<br>340<br>356<br>358<br>375<br>377<br>394<br>396<br>408<br>410<br>417<br>419        |
|   | Procedure generali         Creazione blocco con attributi         Correggi geometria.         Procedure MapUtility         Produzione di una mappa tematica.         Creazione maglia di inquadramento.         Creazione inquadramento di stampa.         Procedure MapDBase         Procedure MapDBase Manager         Creazione di un database Access.         Creazione classe puntuale.         Inserimento elemento puntuale.         Creazione classe poligonale.         Inserimento elemento poligonale.         Creazione classe dati.         Inserimento elemento poligonale.         Creazione classe dati.         Creazione classe dati.         Inserimento elemento poligonale.         Creazione classe dati.         Inserimento elemento poligonale.         Inserimento elemento poligonale.         Creazione classe dati.         Inserimento elemento classe dati.         Creazione dati database ad un disegno.         Importazione dati database esterno.                                                                                                    | <b>315</b><br>315<br>320<br><b>322</b><br>330<br>333<br><b>337</b><br><b>337</b><br>338<br>340<br>356<br>358<br>375<br>377<br>394<br>396<br>408<br>410<br>417<br>419<br>420 |
| 5 | Procedure generali         Creazione blocco con attributi.         Correggi geometria.         Procedure MapUtility         Procedure MapUtility         Procedure MapUtility         Procedure maglia di inquadramento.         Creazione maglia di inquadramento.         Creazione inquadramento di stampa.         Procedure MapDBase         Procedure MapDBase         Procedure MapDBase Manager         Creazione di un database Access.         Creazione classe puntuale.         Inserimento elemento puntuale.         Creazione classe puntuale.         Inserimento elemento lineare.         Creazione classe poligonale.         Inserimento elemento poligonale.         Creazione classe dati.         Inserimento elemento classe dati.         Creazione di un link.         Collegamento tra due elementi.         Collegamento tra due elementi.         Collegamento tra due elementi.         Collegamento di un database esterno.         MapBrowser                                                                                                    | 315<br>315<br>320<br>322<br>330<br>333<br>337<br>337<br>338<br>340<br>356<br>358<br>375<br>377<br>394<br>396<br>408<br>410<br>417<br>419<br>420<br>424                      |
| 5 | Procedure generali       Creazione blocco con attributi.         Correggi geometria.       Procedure MapUtility         Procedure MapUtility       Produzione di una mappa tematica.         Creazione maglia di inquadramento.       Creazione inquadramento di stampa.         Procedure MapDBase       Procedure MapDBase         Procedure MapDBase Manager       Creazione di un database Access.         Creazione classe puntuale.       Inserimento elemento puntuale.         Inserimento elemento puntuale.       Creazione classe puntuale.         Inserimento elemento puntuale.       Creazione classe puntuale.         Inserimento elemento puntuale.       Inserimento elemento lineare.         Creazione classe poligonale.       Inserimento elemento classe dati.         Inserimento elemento poligonale.       Creazione classe dati.         Inserimento elemento classe dati.       Collegamento tra due elementi.         Collegamento tra due elementi.       Collegamento tra due elementi.         Collegamento tra due elementi.       Collegamento tra due elementi.         MapBrowser                                                                                                    | 315<br>315<br>320<br>322<br>330<br>333<br>337<br>337<br>337<br>338<br>340<br>356<br>358<br>375<br>377<br>394<br>396<br>408<br>410<br>417<br>419<br>420<br>424               |
| 5 | Procedure generali       Creazione blocco con attributi.         Correggi geometria       Procedure MapUtility         Procedure MapUtility       Produzione di una mappa tematica.         Creazione maglia di inquadramento.       Creazione inquadramento di stampa.         Procedure MapDBase       Procedure MapDBase Manager         Procedure MapDBase Manager       Creazione di un database Access.         Creazione classe puntuale.       Creazione classe puntuale.         Inserimento elemento puntuale.       Creazione classe puntuale.         Creazione classe puntuale.       Inserimento elemento lineare.         Creazione classe poligonale.       Inserimento elemento pultigonale.         Creazione classe ati.       Inserimento elemento classe dati.         Inserimento elemento poligonale.       Creazione classe dati.         Creazione di un link.       Collegamento tra due elementi.         Collegamento di un database ad un disegno.       Importazione dati database esterno.         MapBrowser       Maparta di database esterno.                                                                                                    | 315<br>315<br>320<br>322<br>322<br>330<br>333<br>337<br>337<br>338<br>340<br>356<br>358<br>375<br>377<br>394<br>396<br>408<br>410<br>417<br>419<br>420<br>424<br>424        |
| 5 | Procedure generali       Creazione blocco con attributi.         Correggi geometria.       Procedure MapUtility         Procedure MapUtility       Produzione di una mappa tematica.         Creazione maglia di inquadramento.       Creazione inquadramento di stampa.         Procedure MapDBase       Procedure MapDBase Manager         Procedure MapDBase Manager       Creazione inquadramento di stampa.         Procedure MapDBase Manager       Creazione classe puntuale.         Inserimento elemento puntuale.       Inserimento elemento puntuale.         Creazione classe poligonale.       Inserimento elemento puntuale.         Creazione classe poligonale.       Inserimento elemento poligonale.         Creazione classe dati.       Inserimento elemento poligonale.         Creazione classe dati.       Inserimento elemento classe dati.         Creazione classe dati.       Creazione classe dati.         Inserimento elemento classe dati.       Creazione classe dati.         Creazione classe dati.       Creazione classe dati.         Creazione di un link.       Collegamento tra due elementi.         Collegamento di un database ad un disegno.       Importazione dati database esterno.         MapBrowser       Generalità e obiettivi.       Corres invisona in brava | 315<br>315<br>320<br>322<br>322<br>330<br>333<br>337<br>338<br>340<br>356<br>358<br>375<br>377<br>394<br>396<br>408<br>410<br>417<br>419<br>420<br><b>424</b><br>424        |

| Comandi                                  | 427 |
|------------------------------------------|-----|
| Inizializza sessione                     | 428 |
| Layer                                    | 430 |
| Refresh                                  | 430 |
| Abilita/Disabilita il refresh automatico | 431 |
| Salva immagine                           | 431 |
| Zoom map service                         | 431 |
| Legenda                                  | 432 |
| Identifica                               | 433 |
| Trova                                    | 436 |
| Salva stato corrente                     | 439 |
| Ripristina stato                         | 440 |
| Tiling                                   | 440 |
| Scarica file in formato shp              | 442 |
| Dati collegati                           | 444 |
| Ritaglia su poligono                     | 444 |
| Eleva 3D da dati oggetto                 | 445 |
| Termina sessione                         | 446 |
| Controllo Server                         | 446 |
| Opzioni                                  | 447 |
| Info                                     | 451 |
| lice analitico 4                         | 53  |

## Indice analitico

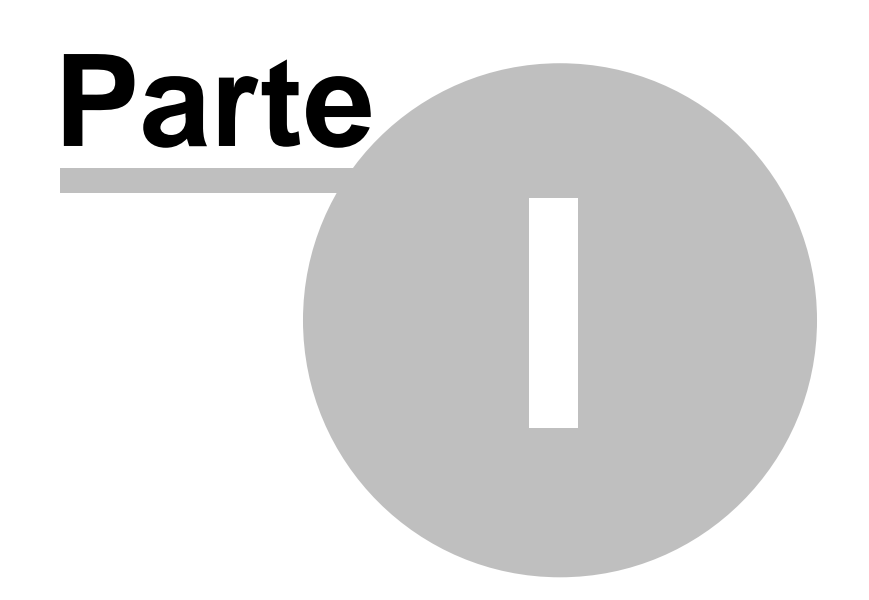

## 1 I&S-GIS

14

Questa è la parte del manuale che riguarda gli applicativi comunemente volti al settore GIS (MapUtility, MapDBase, ASP).

MapUtility è il modulo di CADPak dedicato ad AutoCAD Map.

Semplifica ed automatizza l'uso di varie funzionalità, quali: la creazione e la gestione di topologie e di overlay topologici.

Il modulo comprende toolbar dedicate a specifiche operazioni, quali:

- La produzione di carte tematiche topologiche, con utilità per la stampa;
- La gestione e la modifica dei tematismi topologici;
- L'esportazione e l'importazione di shape files;
- Lo scambio di dati tra blocchi con attributi, tabelle dati oggetto e tabelle di Access;
- L'overlay tra topologie per l'individuazione di zone di esproprio e la produzione di documenti relativi alle aree analizzate;
- La gestione di elementi di collegamento tra disegni e dati attraverso specifiche utilità.
- La possibilità di gestione completa di modelli di rete (Network Model).

È la base di supporto per il funzionamento delle applicazioni CDU (Certificato di Destinazione Urbanistica), ASPMap (Analisi Spaziale Parametrica) e MapDBase.

## 1.1 MapUtility

Questo applicativo, dedicato ad AutoCAD Map, semplifica e automatizza l'uso di varie funzionalità, quali: creazione e gestione di topologie e di overlay topologici.

Comprende toolbar dedicate a specifiche operazioni:

- Produzione di carte tematiche topologiche, con utilità per la stampa;
- Gestione e modifica dei tematismi topologici;
- Esportazione ed importazione di shape files;
- Scambio di dati tra blocchi con attributi, tabelle dati oggetto e tabelle di Access;
- Overlay tra topologie per l'individuazione di zone di esproprio e la produzione di documenti relativi alle aree analizzate;
- Gestione di elementi di collegamento tra disegni e dati attraverso specifiche utilità.

È la base di supporto per il funzionamento delle applicazioni CDU (Certificato di Destinazione Urbanistica), ASPMap (Analisi Spaziale Parametrica) e MapDBase.

## 1.1.1 Utilità

Posizione menu a tendina

Per il caricamento del modulo MapUtility accedere al menu 'I&S GIS' e cliccare su 'MapUtility-Utilità per AutoCADMap':

|   | I85 GIS                                |
|---|----------------------------------------|
| 2 | MapUtility - Utilità per AutoCAD Map 🧊 |
|   | MapDBase, Gestione dati ed oggetti     |
| Н | CDU - Cert, di dest, urbanistica       |
|   | ASPMap - Analisi Spaziale Parametrica  |
|   | Aeropolis                              |
|   | ORME                                   |
|   |                                        |
|   | IeS software logo                      |
|   | Manuali in linea                       |
|   |                                        |
|   |                                        |
|   |                                        |

Per accedere ai sottomenu selezionare quello voluto e successivamente 'Toolbar...'

| I8S GIS | MapUtility                 |     |
|---------|----------------------------|-----|
| 🔬 STAND | Utilità 📐                  | · - |
| — DaLa  | Utilità Database/Topologie | ·   |
|         | TEMATISMI: Creazione       | •   |
|         | TEMATISMI: Modifica        | •   |
|         | TEMATISMI: Info/utilità    | •   |
|         | Dati                       | •   |
|         | ESPROPRI                   | •   |
|         | MapEspro                   | •   |
|         |                            |     |

Questa voce di menù contiene utilità per predisporre le mappe alla creazione della loro topologia.

#### GISPak - Manuale dell' Utente

#### 1.1.1.1 Zoom layer

16

Scegliendo dal menu ZOOM LAYER, appare la seguente toolbar:

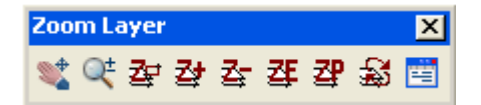

La toolbar Zoom Layer, permette di impostare quali layer accendere o spegnere a seconda della scala di visualizzazione del disegno.

Per utilizzare queste funzionalità è necessario impostare i parametri da utilizzare in un file ASCII con estensione .zld, lanciando il comando Impostazioni (ZOOMLDATA).

#### Nella cartella C:\Documents and Settings\WomeUtente\Dati applicazioni\leS\

VersioneCADPak\Support\ esiste il file Layer.zld, che può essere modificato a seconda dei layer presenti nel disegno e alla visualizzazione desiderata. Si consiglia di salvare il file ZLD utilizzato nella directory di lavoro.

1.1.1.1.1 Pan tempo reale

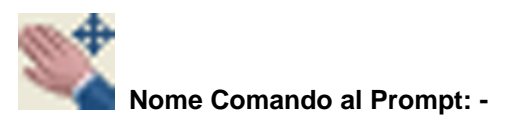

Permette di eseguire una panoramica tempo reale nel disegno aggiornando la situazione dei Layer (accesi/spenti; congelati/scongelati) a seconda della scala di visualizzazione del disegno.

1.1.1.1.2 Zoom tempo reale

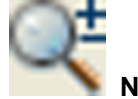

Nome Comando al Prompt: -

Permette di eseguire zoom tempo reale nel disegno aggiornando la situazione dei Layer (accesi/spenti; congelati/scongelati) al variare della scala di visualizzazione del disegno.

1.1.1.1.3 Zoom finestra

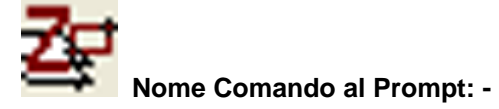

Permette di eseguire uno zoom finestra nel disegno aggiornando la situazione dei Layer (accesi/spenti; congelati/scongelati) al variare della scala di visualizzazione del disegno.

1.1.1.1.4 Zoom in

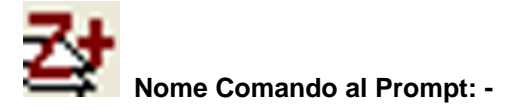

Permette di eseguire uno zoom in nel disegno aggiornando la situazione dei Layer (accesi/spenti; congelati/scongelati) al variare della scala di visualizzazione del disegno.

1.1.1.1.5 Zoom out

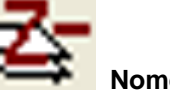

Nome Comando al Prompt: -

Permette di eseguire uno zoom out nel disegno aggiornando la situazione dei Layer (accesi/spenti; congelati/scongelati) al variare della scala di visualizzazione del disegno.

1.1.1.1.6 Zoom estensione

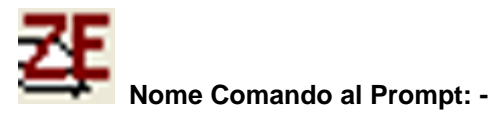

Permette di eseguire uno zoom estensioni nel disegno aggiornando la situazione dei Layer (accesi/spenti; congelati/scongelati) al variare della scala di visualizzazione del disegno.

1.1.1.1.7 Zoom precedente

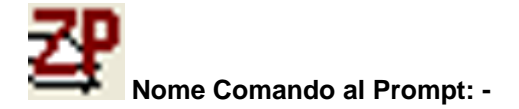

Permette di eseguire uno zoom precedente nel disegno aggiornando la situazione dei Layer (accesi/spenti; congelati/scongelati) al variare della scala di visualizzazione del disegno.

1.1.1.1.8 Aggiorna layer

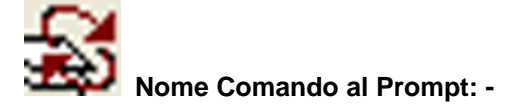

Aggiorna la situazione dei Layer (accesi/spenti; congelati/scongelati) secondo le impostazioni effettuate con il comando ZOOMLDATA.

#### 1.1.1.1.9 Impostazioni

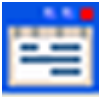

#### Nome Comando al Prompt: ZOOMLDATA

Questo comando permette di impostare i parametri e le operazioni da effettuare con i comandi presenti nella toolbar Zoom Layer.

| Zoom Layer                                           |          | ×        |  |
|------------------------------------------------------|----------|----------|--|
| File                                                 |          |          |  |
| ele\Dati applicazioni\leS\10.0.1.2\Support\Layer.zld |          |          |  |
| Scelta                                               | Modifica | Rileggi  |  |
|                                                      |          |          |  |
| On/Off                                               |          | Aggiorna |  |
| C Congela/Sco                                        | ongela   |          |  |
| -                                                    | OK       | Annulla  |  |

Dopo aver lanciato il comando, appare un box di dialogo suddiviso in due riquadri.

#### Riquadro File:

Nella casella di testo è visualizzato il nome e il percorso del file in cui sono elencati i layer da accendere o spegnere ad una determinata scala. Di default è proposto il file Layer.zld presente in C:\Documents and Settings\NomeUtente\Dati applicazioni\leS\VersioneCADPak \Support\.

Il bottone **Scelta...** permette di indicare quale file utilizzare. Con **Modifica...** è possibile aprire il file e modificarne il contenuto.

| <pre>;;; Layer.zld - inpostazioni per zoom sensibile alla scal<br/>*50000,10000000<br/>ConfineProvincia<br/>ambiti_operativi<br/>ambiti_operativi_HATCH<br/>*100,300000<br/>ViabilitaPrincipale<br/>Ferrovia<br/>Catasto<br/>*100,200000<br/>AHMINS</pre> | <ul> <li>A fianco è visualizzato un esempio di<br/>file *.zld per le zoom sensibile alla<br/>scala.</li> <li>Le righe che iniziano con ;;; sono<br/>descrizioni che non sono<br/>considerate all'esecuzione del<br/>comando.</li> <li>Nelle righe che iniziano con *, sono<br/>indicati i valori di scala, nel cui<br/>intervallo saranno accesi o spenti<br/>determinati laver.</li> </ul>                                                        |
|----------------------------------------------------------------------------------------------------|----------------------------------------------------------------------------------------------------|
| AHMINS_HATCH<br>AHMINS_ID<br>AMMINS_LABEL<br>*1,50000<br>CASS_RSU<br>PuntiRaccoltaStradale<br>non_donestiche<br>Vetro<br>Raster                                                                                                    | Di seguito a tali righe sono elencati i<br>nomi dei layer che dovranno essere<br>accesi nell'intervallo indicato.<br>Nell'esempio a lato i layer Viabilità<br>Principale, Ferrovia e Catasto,<br>saranno accesi se il fattore di scala<br>sarà compreso nell'intervallo 1:100 –<br>1:300.000.                                                                                                    |
| Zoom Layer       X         File       ele\Dati applicazioni\leS\10.0.1.2\Support\Layer.zld         Scelta       Modifica         Rileggi       0perazione         On/Off       Aggiorna         OK       Annulla                                          | <ul> <li>Il pulsante <b>Rileggi</b> permette di<br/>aggiornare le modifiche che sono<br/>state effettuate nel file *.zld.</li> <li>Riquadro <b>Operazione</b>:<br/>Sono disponibili due opzioni:</li> <li><b>On/Off</b> I Layer indicati saranno<br/>accesi o spenti a seconda della<br/>scala del disegno,</li> <li><b>Congela/Scongela</b> I Layer indicati<br/>saranno congelati o scongelati a<br/>seconda della scala del disegno.</li> </ul> |

#### Esempio:

Si desidera utilizzare il file Layer.zld, per la visualizzazione dei layer nel disegno Prova.dwg. Una volta creato il disegno, si modifica il file a seconda dei layer contenuti nel disegno e degli oggetti che comprendono:

```
;;; Layer.zld - impostazioni per zoom sensibile alla scala
*100,1000
10
*200,2000
20
*1,20000
Raster*
trentino|*id
trentino|*text
mt*
*10000,1000000
Prova
*20000,200000
trentino|com_arcs
*10000,500000
trentino|com_arcs
```

trentino comp\_arcs

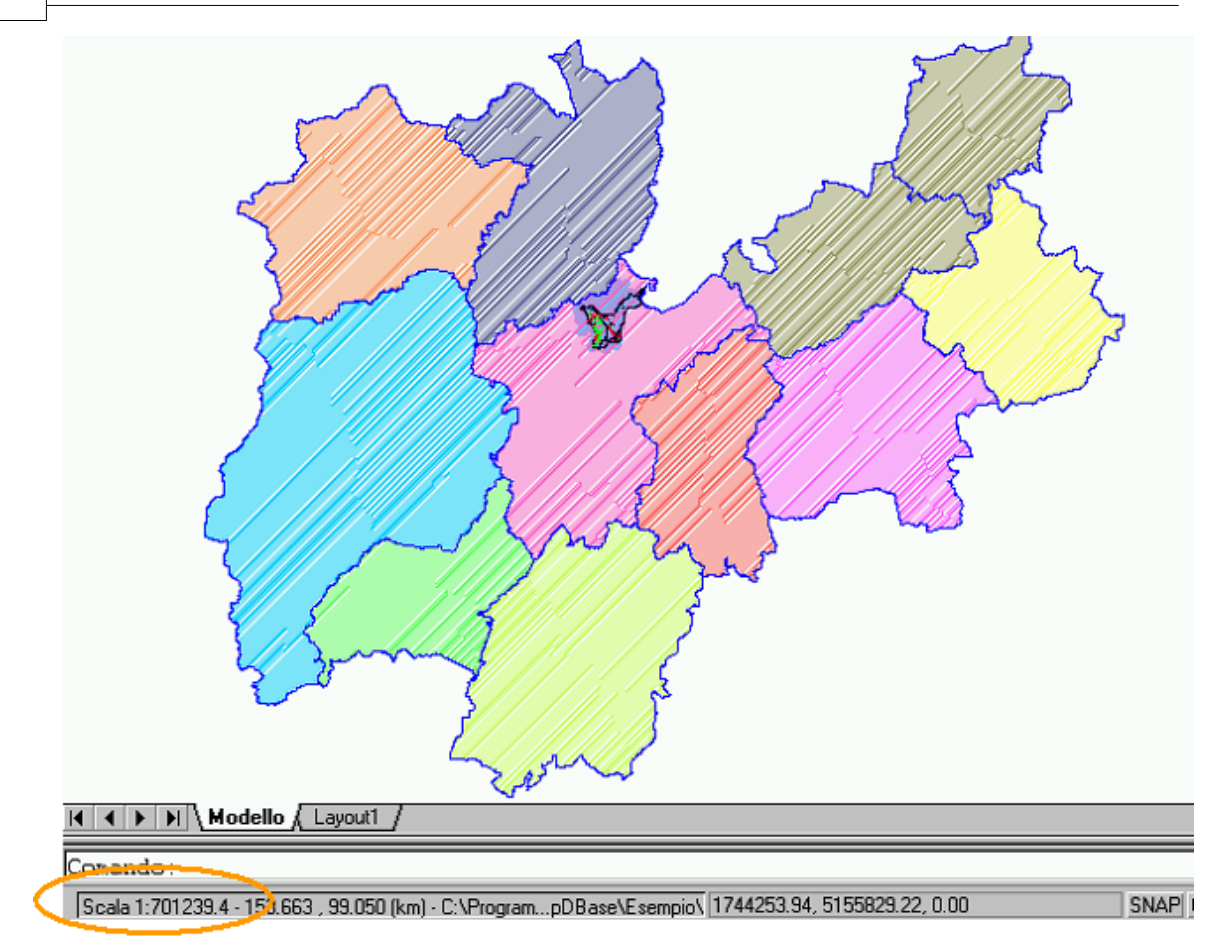

Nella zona in basso a sinistra viene visualizzata la scala del disegno. Nella figura in alto la scala è 1:701.239: i layer accesi sono "trentino|comp\_hatch", "trentino|comp\_arcs" e "Prova".

#### MapUtility

21

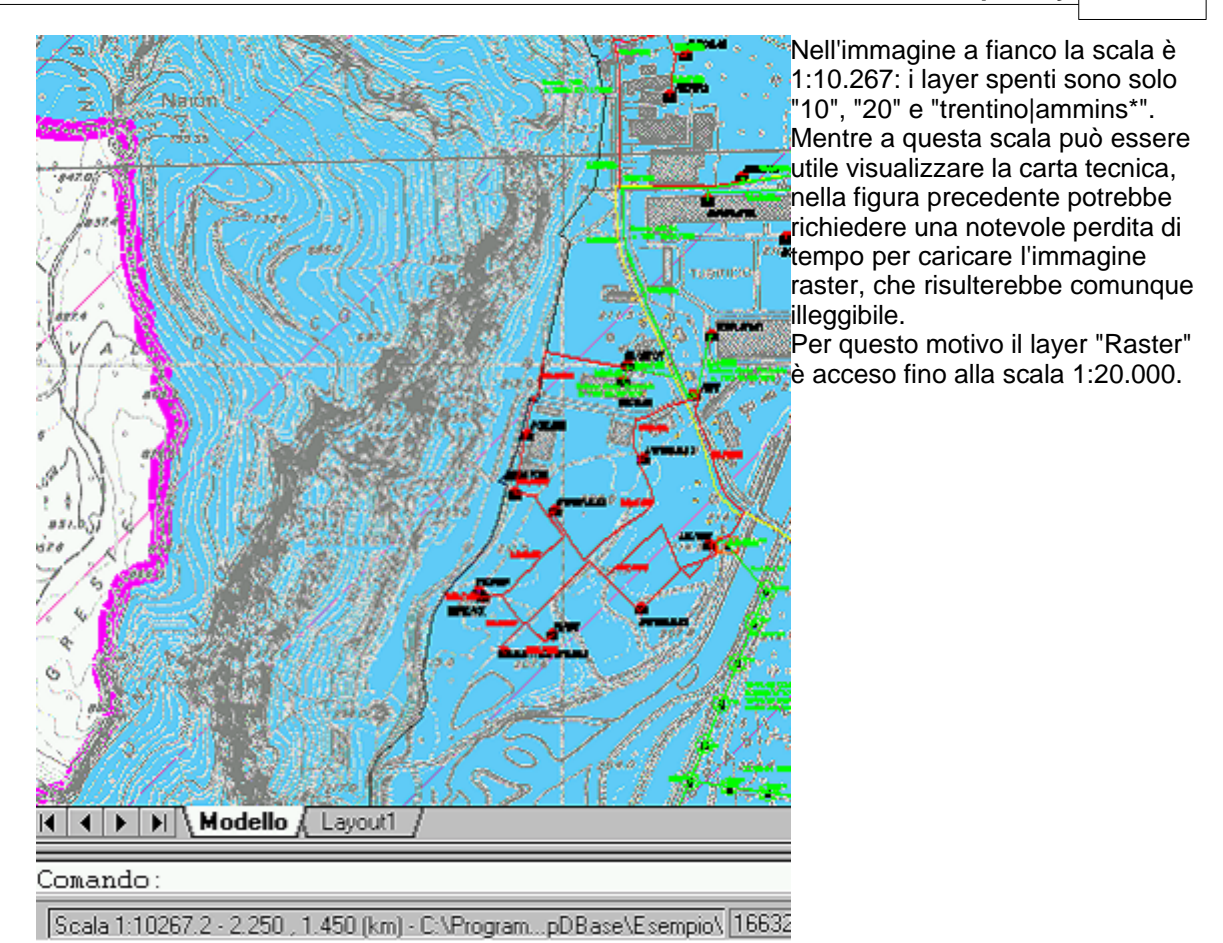

## 1.1.1.2 Testo a blocco

#### Nome Comando al Prompt: CHGTXT

Permette di cambiare una serie di caratteristiche di testi già inseriti nel disegno, selezionandoli con dei filtri per layer.

Si possono modificare:

l'altezza (in modo assoluto o relativo), lo stile, l'angolo, il fattore di larghezza e di aggiungere un prefisso e/o un postfisso, creare automaticamente un blocco con attributo di tutti o alcuni testi su tutti o un determinato piano, fare un offset numerico, cioè sommare a tutti i testi selezionati un determinato valore, spostare con un Offset x,y i testi di una certa quantità in mm stampati rispetto alla coordinata x e/o y, cambiare l' inclinazione, cambiare la giustificazione.

Per selezionare i testi si hanno le seguenti opzioni:

#### testi singoli: Ogni piano/Piano / tutti testi: plano/<tutti>:

#### 1) testi singoli: Ogni piano/Piano

In questo caso si considerano solo i testi selezionati a video dall'utente, tra quelli presenti nel disegno:

testi posti sul laver scelto.

opzione O (Ogni piano): Effettuando una selezione generica di AutoCAD (Window, Crossing, Window Polygon, ecc.) verranno filtrati dal gruppo di selezione tutti i testi, indipendentemente dal layer a cui appartengano;
 opzione P (Piano): Effettuando una selezione generica di AutoCAD (Window, Crossing, Window Polygon ecc.) verranno filtrati dal gruppo di selezione solo i

#### 2) tutti testi: plano/<tutti>:

In questo caso si considerano tutti i testi presenti nel disegno:

opzione I (plano): saranno selezionati solo i testi appartenenti al layer scelto.

*<tutti>:* saranno selezionati tutti i testi presenti nel disegno corrente. Una volta deciso su quali testi agire tramite le selezioni sopra descritte si possono effettuare le

seguenti modifiche:

## Offs Num/Offs x,y/Pre-postfisso/Crea\_blk/Fatt.largh./Alt./Stile/aNgolo/Incl./<scala alt.>:

L'**Opzione C (Crea\_blk):** permette di creare un blocco per ciascun testo selezionato, il cui attributo contenga il valore del testo corrispondente. Se il blocco non è presente nel disegno è possibile caricare un blocco esterno.

|                                                                                                    |                                                                         |                                                                                                    | 2                                                                                                    |          | semplo:                                                                  |                      |                          |            |       |        |
|----------------------------------------------------------------------------------------------------|-------------------------------------------------------------------------|----------------------------------------------------------------------------------------------------|----------------------------------------------------------------------------------------------------|----------|--------------------------------------------------------------------------|----------------------|--------------------------|------------|-------|--------|
| Layer corrente: 0                                                                                                    |                                                                         | Modul                                                                                                    | lo: CADPak                                                                                                    | U        | ommand                                                                   |                      |                          | <b>.</b> . |       |        |
| Nome                                                                                                    | Stato                                                                   | Colore Tipo a                                                                                                    | di linea 🔺                                                                                                    | 1 te     | esti singol                                                              | i:Ogni pia           | ano/I                    | Jiano/tu   | itti  |        |
| Mappa-confe                                                                                                    | On                                                                      | E rosso Contin                                                                                                    | unus                                                                                                    | te te    | esti:plano                                                               | / <tutti>: I</tutti> |                          |            |       |        |
| Mappa-conff                                                                                                    | 0n                                                                      | I rosso Contin                                                                                                    | uous                                                                                                    | (i       | ndicare n                                                                | el box su            | dua                      | le laver   | sono  | i test |
| Mappa-e                                                                                                    | On                                                                      | rosso Contin                                                                                                    | uous                                                                                                    | i d      | a tracform                                                               |                      | -1                       |            |       |        |
| Mappa ef                                                                                                    | On                                                                      | cosso Contin                                                                                                    | uous                                                                                                    | <u>u</u> | allasion                                                                 |                      |                          |            |       |        |
| Mappa-eg                                                                                                    | On                                                                      | 254 Contin                                                                                                    | uous                                                                                                    | T        | rovate 10                                                                | 0 entità.            |                          |            |       |        |
| Mappa-eid                                                                                                    | On                                                                      | 254 Contin                                                                                                    | uous                                                                                                    | 0        | ffs nUm c                                                                | o/Offs x             | v/Pr                     | e-postfig  | sso/C |        |
| Mappa-f                                                                                                    | On                                                                      | E rosso Contin                                                                                                    | uous                                                                                                    |          |                                                                          | tt lorab             | <i>,</i> ,               | o pooun    |       |        |
| Mappa-fg                                                                                                    | On                                                                      | 254 Contin                                                                                                    | uous —                                                                                                    |          | за_рік/га                                                                | u.iargn.             |                          |            | _     |        |
| Mappa-fid                                                                                                    | On                                                                      | 254 Contin                                                                                                    | uous                                                                                                    | -        | Alt./Stile/a                                                             | Ngolo/In             | cl./G                    | iustif./<  | scala | alt.>: |
| Mappa-graffa                                                                                                    | On                                                                      | 254 Contin                                                                                                    | uous                                                                                                    | ()       | viene richi                                                              | iesto di si          | تحماد                    | ionare il  | bloce | ih or  |
| Mappa-ponke                                                                                                    | On                                                                      | 254 Contin                                                                                                    | uous                                                                                                    |          |                                                                          |                      |                          |            | 01000 |        |
| Mappa-topo                                                                                                    | On                                                                      | 8 Contin                                                                                                    | uous 🛛 🖕                                                                                                    | i ri     | terimento                                                                | e ii iayer           | su (                     | cui verra  | anno  | nseri  |
| 194                                                                                                    | 0                                                                       | 11544-                                                                                                    |                                                                                                    | . te     | esti trasfo                                                              | rmati in a           | ttrib                    | uti di blo | (occo |        |
| Nome layer:                                                                                                    |                                                                         |                                                                                                    | Nuovo                                                                                                    | C        | ommand                                                                   | •                    |                          |            | ,     |        |
|                                                                                                    |                                                                         |                                                                                                    |                                                                                                    |          | ommana                                                                   | •                    |                          |            |       |        |
|                                                                                                    | <u>0</u> K                                                              | Corrente                                                                                                    | Annulla                                                                                                    |          |                                                                          |                      |                          |            |       |        |
|                                                                                                    |                                                                         |                                                                                                    |                                                                                                    |          |                                                                          |                      |                          |            |       |        |
|                                                                                                    |                                                                         |                                                                                                    |                                                                                                    | _        |                                                                          |                      |                          |            |       |        |
| lezionare layer                                                                                                    |                                                                         |                                                                                                    |                                                                                                    | ×        | Selezionare b                                                            | olocco interno       |                          |            |       |        |
| lezionare layer<br>yer corrente: 0                                                                                                    |                                                                         | Mod                                                                                                    | lulo: CADPai                                                                                                    | k K      | Selezionare b                                                            | olocco interno       |                          |            |       |        |
| lezionare layer<br>yer corrente: 0                                                                                                    | Stato                                                                   | Mod                                                                                                    | lulo: CADPai                                                                                                    |          | Selezionare b                                                            | olocco interno       | Att.                     | File XREF  |       |        |
| lezionare layer<br>yer corrente: 0<br>lome                                                                                                    | Stato                                                                   | Mod<br>Colore Tipo                                                                                                    | ulo: CADPa<br>odilinea                                                                                                    | k        | Selezionare b<br>Nome<br>CDUDATA<br>CDUBIE                               | olocco interno       | Att.                     | File XREF  | _     |        |
| lezionare layer<br>yer corrente: 0<br>Nome                                                                                                    | Stato<br>On                                                             | Mod<br>Colore Tipo                                                                                                    | lulo: CADPai<br>o di linea<br>inuous                                                                                                   | k<br>k   | Selezionare b<br>Nome<br>CDUDATA<br>CDURIF<br>CDUSCA                     | olocco interno       | Att.<br>×                | File XREF  | _     |        |
| lezionare layer<br>yercorrente: 0<br>Nome<br>ap                                                                                                    | Stato<br>On<br>On                                                       | Mod<br>Colore Tipo<br>bianco Cont<br>blu Cont                                                                                                    | ulo: CADPa<br>o di linea<br>inuous<br>inuous                                                                                           | k<br>k   | Selezionare b<br>Nome<br>CDUDATA<br>CDURIF<br>CDUSCA<br>MAPPA_ID         | olocco interno       | Att.<br>××××             | File XREF  |       |        |
| lezionare layer<br>yercorrente: 0<br>Nome<br>ap<br>appa_id                                                                                                    | Stato<br>On<br>On<br>On                                                 | Mod<br>Colore Tipo<br>bianco Cont<br>blu Cont<br>171 Cont<br>200                                                                                                    | ulo: CADPa<br>o di linea<br>inuous<br>inuous<br>inuous                                                                                 | k<br>k   | Nome<br>CDUDATA<br>CDURIF<br>CDUSCA<br>MAPPA_ID<br>ZONA                  | olocco interno       | Att ××××                 | File XREF  | _     |        |
| lezionare layer<br>yer corrente: 0<br>Nome<br>ap<br>appa_id<br>appa-f                                                                                          | Stato<br>On<br>On<br>On<br>On                                           | Mod<br>Colore Tipo<br>bianco Cont<br>blu Cont<br>171 Cont<br>33 Cont                                                                                                    | ulo: CADPa<br>o di linea<br>inuous<br>inuous<br>inuous<br>inuous                                                                       | × *      | Selezionare I<br>Nome<br>CDUDATA<br>CDURIF<br>CDUSCA<br>MAPPA_ID<br>ZONA | olocco interno       | Att.<br>×××××            | File XREF  |       |        |
| lezionare layer<br>yer corrente: 0<br>Nome<br>ap<br>appa_id<br>appa-f<br>P                                                                                     | Stato<br>On<br>On<br>On<br>On                                           | Mod<br>Colore Tipo<br>bianco Cont<br>blu Cont<br>171 Cont<br>33 Cont<br>ciano Cont                                                                                                    | ulo: CADPa<br>di linea<br>inuous<br>inuous<br>inuous<br>inuous<br>inuous                                                               | k<br>k   | Nome<br>CDUDATA<br>CDURIF<br>CDUSCA<br>MAPPA_ID<br>ZONA                  | olocco interno       | Att.<br>XXXXXX           | File XREF  |       |        |
| lezionare layer<br>yercorrente: 0<br>Nome<br>ap<br>appa_id<br>appa.f<br>p<br>p_id                                                                              | Stato<br>On<br>On<br>On<br>On<br>On<br>On                               | Mod<br>Colore Tipo<br>bianco Cont<br>blu Cont<br>171 Cont<br>33 Cont<br>ciano Cont<br>ciano Cont                                                                                                    | ulo: CADPa<br>o di linea<br>inuous<br>inuous<br>inuous<br>inuous<br>inuous<br>inuous                                                   | k A      | Selezionare I<br>Nome<br>CDUDATA<br>CDURIF<br>CDUSCA<br>MAPPA_ID<br>ZONA | olocco interno       | Att.<br>×××××            | File XREF  |       |        |
| lezionare layer<br>yer corrente: 0<br>lome<br>ap<br>appa_id<br>appa-f<br>p<br>p_id<br>p_leg                                                                    | Stato<br>On<br>On<br>On<br>On<br>On<br>On                               | Mod<br>Colore Tipo<br>bianco Cont<br>blu Cont<br>171 Cont<br>33 Cont<br>ciano Cont<br>ciano Cont<br>ciano Cont                                                                                                    | ulo: CADPal<br>o di linea<br>inuous<br>inuous<br>inuous<br>inuous<br>inuous<br>inuous<br>inuous                                        | k<br>A   | Selezionare I<br>Nome<br>CDUDATA<br>CDURIF<br>CDUSCA<br>MAPPA_ID<br>ZONA | olocco interno       | Att.<br>×<br>×<br>×<br>× | File XREF  |       |        |
| lezionare layer<br>yer corrente: 0<br>Nome<br>appa_id<br>appa_id<br>appa-f<br>p_<br>p_id<br>p_leg<br>p_tabela                                                  | Stato<br>On<br>On<br>On<br>On<br>On<br>On<br>On                         | Mod<br>Colore Tipo<br>bianco Cont<br>blu Cont<br>171 Cont<br>33 Cont<br>ciano Cont<br>ciano Cont<br>ciano Cont<br>ciano Cont                                                                                                    | ulo: CADPal<br>inuous<br>inuous<br>inuous<br>inuous<br>inuous<br>inuous<br>inuous<br>inuous<br>inuous                                  | k        | Selezionare I<br>Nome<br>CDUDATA<br>CDURIF<br>CDUSCA<br>MAPPA_ID<br>ZONA | olocco interno       | Att.<br>×<br>×<br>×<br>× | File XREF  |       |        |
| lezionare layer<br>yer corrente: 0<br>Nome<br>ap<br>appa_id<br>appa-f<br>p_id<br>p_leg<br>p_tabella<br>(9                                                      | Stato<br>On<br>On<br>On<br>On<br>On<br>On<br>On<br>On                   | Mod                                                                                                    | ulo: CADPa<br>o di linea<br>inuous<br>inuous<br>inuous<br>inuous<br>inuous<br>inuous<br>inuous<br>inuous<br>inuous                     | k A      | Selezionare I<br>Nome<br>COUDATA<br>CDURIF<br>CDUSCA<br>MAPPA_ID<br>ZONA | olocco interno       | Att.<br>×××××            | File XREF  |       |        |
| lezionare layer<br>yer corrente: 0<br>Nome<br>ap<br>appa_id<br>appa-f<br>p_f<br>p_leg<br>p_labella<br>rg_hatch_r                                               | Stato<br>On<br>On<br>On<br>On<br>On<br>On<br>On<br>On<br>On             | Mod<br>Colore Tipo<br>bianco Cont<br>blu Cont<br>171 Cont<br>33 Cont<br>ciano Cont<br>ciano Cont<br>ciano Cont<br>ciano Cont<br>121 Cont<br>bianco Cont<br>121 Cont                                                                                                    | ulo: CADPa<br>di linea<br>inuous<br>inuous<br>inuous<br>inuous<br>inuous<br>inuous<br>inuous<br>inuous<br>inuous                       | k A      | Nome<br>COUDATA<br>CDURIF<br>CDUSCA<br>MAPPA_ID<br>ZONA                  | olocco interno       | Att.<br>×××××            | File XREF  |       |        |
| lezionare layer<br>yer corrente: 0<br>Nome<br>ap<br>appa_id<br>appa-f<br>p_id<br>p_leg<br>p_tabella<br>rg<br>rg_hatch_r<br>rg_id                               | Stato<br>On<br>On<br>On<br>On<br>On<br>On<br>On<br>On<br>On             | Mod Colore Tipo bianco Cont blu Cont 171 Cont 33 Cont ciano Cont ciano Cont ciano Cont ciano Cont ciano Cont ciano Cont ciano Cont ciano Cont ciano Cont ciano Cont ciano Cont ciano Cont ciano Cont cont cont cont cont cont cont cont c                                                                                                    | ulo: CADPa<br>o di linea<br>inuous<br>inuous<br>inuous<br>inuous<br>inuous<br>inuous<br>inuous<br>inuous<br>inuous<br>inuous           | k A      | Selezionare I<br>Nome<br>CDUDATA<br>CDURIF<br>CDUSCA<br>MAPPA_ID<br>ZONA | ZONA                 | Att × × × ×              | File XREF  |       | Carica |
| lezionare layer<br>yer corrente: 0<br>Nome<br>appajid<br>appajid<br>appaf<br>p_jid<br>p_leg<br>p_labella<br>ig<br>rg_hatch_r<br>rg_id<br>quadratura            | Stato<br>On<br>On<br>On<br>On<br>On<br>On<br>On<br>On<br>On<br>On       | Mod Colore Tipo bianco Cont blu Cont 171 Cont 33 Cont ciano Cont ciano Cont ciano Cont ciano Cont 121 Cont 121 Cont bianco Cont 41 Cont bianco Cont bianco Cont bi | ulo: CADPa<br>o di linea<br>inuous<br>inuous<br>inuous<br>inuous<br>inuous<br>inuous<br>inuous<br>inuous<br>inuous<br>inuous<br>inuous |          | Selezionare I<br>Nome<br>CDUDATA<br>CDURIF<br>CDUSCA<br>MAPPA_ID<br>ZONA | 20NA                 | Att × × × ×              | File XREF  |       | Cagica |
| lezionare layer<br>yer corrente: 0<br>Nome<br>appa_id<br>appa_id<br>appa-f<br>p_id<br>p_leg<br>p_labella<br>19<br>19<br>g_hatch_r<br>19<br>ig_id<br>quadratura | Stato<br>On<br>On<br>On<br>On<br>On<br>On<br>On<br>On<br>On<br>On<br>On | Mod Colore Tipo bianco Cont blu Cont 171 Cont 33 Cont ciano Cont ciano Cont ciano Cont ciano Cont bianco Cont 121 Cont bianco Cont cont bianco Cont cont bianco Cont cont bianco Cont cont bianco Cont cont bianco Cont cont cont cont cont cont cont cont c                                                                                                    | ulo: CADPa<br>o di linea<br>inuous<br>inuous<br>inuous<br>inuous<br>inuous<br>inuous<br>inuous<br>inuous<br>inuous<br>inuous<br>inuous |          | Selezionare I<br>Nome<br>CDUDATA<br>CDURIF<br>CDUSCA<br>MAPPA_ID<br>ZONA | ZONA                 | Att.<br>XXXXX            | File XREF  |       | Cagica |
| lezionare layer<br>yer corrente: 0<br>Nome<br>ap<br>appa_id<br>appa-f<br>p_id<br>p_tabella<br>rg_hatch_r<br>rg_id<br>quadratura<br>mme layer: 0                | Stato<br>On<br>On<br>On<br>On<br>On<br>On<br>On<br>On<br>On<br>On<br>On | Mod Colore Tipo bianco Cont lolu Cont 171 Cont 33 Cont ciano Cont ciano Cont ciano Cont ciano Cont ciano Cont ciano Cont ciano Cont lolanco Cont lolanco Cont lol | ulo: CADPa<br>o di linea<br>inuous<br>inuous<br>inuous<br>inuous<br>inuous<br>inuous<br>inuous<br>inuous<br>inuous<br>inuous<br>inuous |          | Selezionare I<br>Nome<br>CDUDATA<br>CDURIF<br>CDUSCA<br>MAPPA_ID<br>ZONA | ZONA                 | Att.<br>×××××            | File XREF  |       | Cagica |

#### 1.1.1.3 Ridefinisci blocco con attributi

#### Nome Comando al Prompt: BLKATTREDEF

Questo comando serve per ridefinire un blocco, cioè sostituire tutti i blocchi già inseriti nel disegno corrente.

| MapUtility | 23 |
|------------|----|
|------------|----|

| Ridefinizione blocchi e attributi              | Nel riquadro intitolato <b>Nome blocco nel</b><br><b>disegno</b> si sceglie il nome del blocco che si<br>intende ridefinire, mentre il riquadro <b>File</b>                                              |
|------------------------------------------------|----------------------------------------------------------------------------------------------------|
| <nessuno> Scelta</nessuno>                     | serve per scegliere il nome del file che                                                                                                    |
| File<br><nessuno> Scelta</nessuno>             | andrà a sostituire il blocco. Il riquadro<br><b>Parametri</b> contiene l'opzione <b>Rinominare</b> :<br>permette di rinominare il blocco dopo averlo<br>ridefinito: <b>Eliminazione blocco originale</b> |
| Parametri                                      | consente di imporre l'eliminazione dei                                                                                                    |
| □ <u>R</u> inominare <sub>Nome</sub>           | blocchi originali. Eventuale aggiornamento attributi: permette di aggiornare i valori                                                                                                    |
| Eliminazione blocco originale                  | degli attributi. Se nel blocco da sostituire vi                                                                                                    |
| Eventuale aggiornamento attributi              | guesta opzione è attivata, CADPak copia i                                                                                                    |
| Attributi per posizione     Attributi per nome | valori numerici nei nuovi blocchi; ad                                                                                                    |
| Layer e scala                                  | esempio, il valore contenuto nel primo<br>attributo del blocco da sostituire viene<br>coniato nel primo attributo del blocco nuovo                                                                       |
| Layer 18                                       | e così anche per il secondo, il terzo, ecc<br>Scegliendo <b>Attributi per posizione</b> , gli                                                                                                    |
| Eattore di scala relativo                      | attributi vengono aggiornati in base alla<br>posizione in cui si trovano all'interno del                                                                                                    |
| <u>D</u> K <u>Annulla</u>                      | nome, vengono aggiornati solamente gli<br>attributi con nome uguale.                                                                                                    |

Layer e scala permette di impostare il layer di destinazione dei blocchi ridefiniti e il fattore di scala relativo. Attivando **Mantenere Layer Originale**, i nuovi blocchi saranno posti sul Layer dei blocchi di origine.

Dopo aver impostato in maniera opportuna le opzioni nel box di dialogo, sarà richiesto di selezionare, singolarmente o attraverso una finestra, gli oggetti su cui intervenire.

#### 1.1.1.4 Fattore di scala blocco

Nome Comando al Prompt: CHGFSB

| Cambia fatt. Scala Blocchi                                                                                                    | ×                                                                                          | Questo comando permette di scalare o                                                                                                    |
|----------------------------------------------------------------------------------------------------|--------------------------------------------------------------------------------------------|----------------------------------------------------------------------------------------------------|
| Blocco                                                                                                    | ametri                                                                                     | ruotare dei blocchi.                                                                                                    |
| Image: Scalare per nome       Farme         Zona       Scalare il blocco         Image: Scalare parte grafica       Image: Scalare eventuali attributi         Image: Scalare eventuali attributi       Image: Scalare eventuali attributi         Image: Scalare eventuali attributi       Image: Scalare eventuali attributi         Image: Scalare eventuali attributi       Image: Scalare eventuali attributi         Image: Scalare eventuali attributi       Image: Scalare eventuali attributi         Image: Scalare eventuali attributi       Image: Scalare eventuali attributi         Image: Scalare eventuali attributi       Image: Scalare eventuali attributi         Image: Scalare eventuali attributi       Image: Scalare eventuali attributi         Image: Scalare eventuali attributi       Image: Scalare eventuali attributi         Image: Scalare eventuali attributi       Image: Scalare eventuali attributi         Image: Scalare eventuali attributi       Image: Scalare eventuali attributi         Image: Scalare eventuali attributi       Image: Scalare eventuali attributi         Image: Scalare eventuali attributi       Image: Scalare eventuali attributi         Image: Scalare eventuali eventuali eventua | aneou<br>atore di scala<br>Assoluto © Belativo<br>alore: 2<br>Cambio layer blocco<br>Layer | Riquadro <b>Blocco:</b><br>Attivando l'opzione Selezionare per nome, è<br>possibile effettuare un filtro sui blocchi,<br>selezionando solo i blocchi con un nome,<br>attraverso il pulsante <b>Scelta</b><br>È possibile scalare e/o ruotare la parte<br>grafica del blocco, attivando i corrispondenti<br>chek box.<br>È possibile scalare e/o ruotare gli eventuali<br>attributi del blocco, attivando i corrispondenti<br>chek box.<br>Selezionando l'opzione <b>Filtro</b> , è consentito<br>indicare il layer su cui si trovano i blocchi<br>che si desiderano scalare (pulsante |

#### Scelta...).

Nel riquadro Parametri è possibile:

indicare il **Fattore di scala**: specificando se il numero che si imposta nel box **Valore** è Assoluto o Relativo alla dimensione dei blocchi inseriti (es: due volte più grande);

attivare l'opzione **Cambio layer blocco**, che permette di effettuare uno spostamento di layer dei blocchi da scalare;

indicare l'eventuale angolo di rotazione (Angolo di rotaz. in somma).

#### 1.1.1.5 Solid/raster sotto vettore

#### Nome Comando al Prompt: CPRSV

Questo comando permette di eseguire il comando DRAWORDER di AutoCAD con la seguente sequenza ed in funzione degli oggetti selezionati.

- 1) Le campiture (HATCH) di tipo SOLID saranno spostate sotto tutti gli oggetti;
- 2) Le immagini raster saranno rese trasparenti e portate sopra le campiture di tipo SOLID;
- 3) Il vettoriale sarà posizionato sopra gli oggetti precedenti.

#### 1.1.1.6 Selezione L/P su P/B

#### Nome Comando al Prompt: SELLPONPB

Questo comando permette di individuare linee e/o polilinee passanti per punti e/o per il punto d'inserimento di blocchi. Quando si crea una topologia, questi tipi di situazioni possono dare problemi: se, ad esempio, il punto o il blocco è un oggetto baricentro di una topologia poligonale e giace su un oggetto collegamento linea o polilinea, un poligono si troverà senza centroide. Dopo aver lanciato il comando e selezionato gli oggetti, sarà creato un gruppo di selezione delle entità lineari su cui è sovrapposto un punto o un blocco.

#### 1.1.1.7 Inserimento civici

#### Nome Comando al Prompt: CIVINS

Questo comando permette di inserire in un disegno blocchi per la rappresentazione grafica dei numeri civici, contenente tutte le informazioni necessarie per la loro individuazione univoca. Si utilizza il blocco "Civico", situato nella cartella C:\Documents and Settings\NomeUtente\Dati applicazioni\leS\VersioneCADPak\Support\, il quale è composto da una parte grafica e da quattro attributi per la definizione del numero civico, del codice via a cui appartiene, del comune e della frazione in cui si trova.

Dopo aver lanciato il comando **CIVINS**, alla riga di comando appaiono una serie di richieste: **Codice via:** 123 *(indicare il codice della via di cui si desidera inserire i civici)* Codice via corrente: 123 Layer corrente: V-123 Civico o [Box/Via/Annulla/Fine] <1>: 1 (indicare il codice del civico che si desidera inserire)

Punto di inserimento: (indicare il punto di inserimento del civico) Angolo: (indicare l'angolo di rotazione del blocco)

Il comando prosegue con le richieste suggerendo come codice del civico il numero successivo a quello appena inserito. Quando si desidera inserire i numeri civici di un'altra via, è sufficiente scegliere l'opzione V (via) e indicare il codice corrispondente.

| 🙀 CivPak: Inserimento civici     | ×   |
|----------------------------------|-----|
| Layer                            |     |
| C Default Layer CIVICO           |     |
| Codice via     Prefisso layer V- |     |
| Codice via                       |     |
| Lunghezza max: 8 🗧               |     |
| 🔽 Riempi con zeri                |     |
|                                  |     |
| <u> </u>                         | lla |

#### 1.1.1.8 Cleanup

#### Nome Comando al Prompt: ADEDWGCLEAN

E' il comando Autodesk Map \_ADEDWGCLEAN.

| 👯 Correggi Cartografia - Selez                                                                                              | ziona oggetti                                                                                                    |
|----------------------------------------------------------------------------------------------------|----------------------------------------------------------------------------------------------------|
| Correggi Cartografia - Selez<br>Seleziona oggetti<br>Azioni di correzione<br>Metodi di correzione<br>Contrassegni di errore | Coggetti da correggere e ancorare  Oggetti da includere nella correzione Catografia  Seleziona tutto Cassi entità geografiche: Selezione automatica  Oggetti da ancorare nella correzione Catografia  Layer: Layer: Cassi entità geografiche: Cassi entità geografiche: Cassi entità |
| Carica Salva                                                                                                    | Annulla < Indietro Avanti > Fine ?                                                                                                    |

#### GISPak - Manuale dell' Utente

#### 1.1.1.9 Crea topologia

#### Nome Comando al Prompt: MAPCREATE

E' il comando Autodesk Map \_MAPCREATE.

| 👯 Crea topologia Poligono - Selezion                                                                                                    | a tipo di topologia                                                                                                    | × |
|----------------------------------------------------------------------------------------------------|----------------------------------------------------------------------------------------------------|---|
| Tipo topologia     Seleziona segmenti     Seleziona nodi     Crea nuovi nodi     Seleziona centroidi     Crea nuovi centroidi     Indicatori di errori | Tipo topologia<br>Definisce l'interconnettività e le relazioni fra i poligoni o le entità<br>geografiche basate su aree, come ad esempio lotti di terreno, confini<br>politici e tipi di suolo.<br>Nodo<br>Rete<br>Poligono<br>Poligono |   |
|                                                                                                    | Nome topologia:<br>Nuova topologia<br>Descrizione topologia:                                                                                                    | _ |
|                                                                                                    | Annulla < Indietro Avanti > Fine ?                                                                                                    |   |

#### 1.1.1.10 Amministrazione topologia

#### Nome Comando al Prompt: MAPADMIN

E' il comando Autodesk Map \_MAPADMIN.

## 1.1.2 Utilità Database/Topologie

Posizione menu a tendina

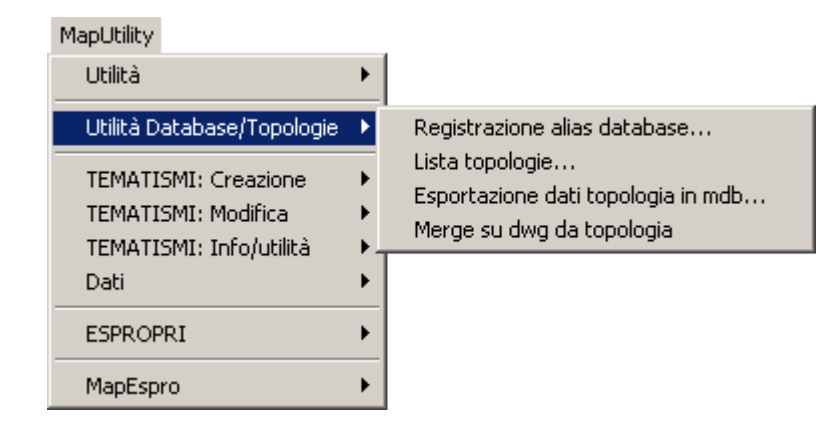

#### 1.1.2.1 Lista topologie

#### Nome Comando al Prompt: TOPLIST

E' il comando Autodesk Map \_TOPLIST, che elenca le topologie presenti nel disegno corrente, con le relative descrizioni

| S | elezione           | Topologia              |                                                     | X |
|---|--------------------|------------------------|-----------------------------------------------------|---|
|   | Nome<br>MAP<br>ZDE |                        | Descrizione<br>Mappa Catastale<br>Zona di Esproprio |   |
|   |                    | Tipo<br>C Puntuak<br>2 | e O Lineare ⊙ Poligonale<br>KArnulla                |   |

## 1.1.2.2 Esportazioni dati topologia in MDB

#### Nome Comando al Prompt: T2MDB

Il comando di CADPak T2MDB permette di esportare i dati di una topologia in un Database di Access.

| Nome         Descrizione           MAP         Mappa Catastale           ZDE         Zona di Esproprio |                                      | È necessario indicare la topologia da<br>esportare, il database in cui verrà<br>esportata, e il nome della tabella che verrà<br>creata.                        |
|----------------------------------------------------------------------------------------------------|--------------------------------------|----------------------------------------------------------------------------------------------------|
|                                                                                                    |                                      | Comando:<br>T2MDB<br>Topologia :>ZDE<<br>Descrizione:>Zona di Esproprio<<br>Tipo: POLIGONALE<br>Creazione tabella in Access<br>Attributi esportati:<br>1: ZONA |
| Tipo                                                                                                   | Puntuale O Lineare O Poligonale      | 2: PROG<br>3: ID<br>4: DISSKEY                                                                                                    |
|                                                                                                    | <u>2</u><br><u>D</u> K <u>Annula</u> | Numero elementi                                                                                                    |

#### 28 GISPak - Manuale dell' Utente

| Selezionare i<br>Gerca in:<br>Certificati | il database              |   | ?×<br>≝≣ |        | None tabella<br>Zone d Esp | <u>Dk</u> | émile        |              |
|-------------------------------------------|--------------------------|---|----------|--------|----------------------------|-----------|--------------|--------------|
| Coolingo                                  |                          |   |          | III MI | P : Tabella                |           |              | _ 0 ×        |
|                                           |                          |   |          |        | ID                         | Zona      | Area         | Perimetro    |
|                                           |                          |   |          |        | 4                          | 1         | 1810,650235  | 267,00955468 |
|                                           |                          |   |          |        | 5                          | 2         | 12,555321127 | 17,943545051 |
|                                           |                          |   |          | Recor  | rd: 14 🕢                   | 1 🕨 🕅     | ▶● di2       |              |
| Nome file:                                |                          |   | Apri     |        |                            |           |              |              |
| <u>T</u> ipo file:                        | Microsoft Access (*.mdb) | • | Annulla  |        |                            |           |              |              |
| Schema:                                   |                          |   |          |        |                            |           |              |              |

#### 1.1.2.3 Merge da DWG su topologia

#### Nome Comando al Prompt: MPOLY

Il comando MPOLY consente di creare, accanto ai centroidi di una topologia poligonale, dei testi contenenti i dati di un campo, impostando il numero di decimali e scegliendo se anteporre una descrizione.

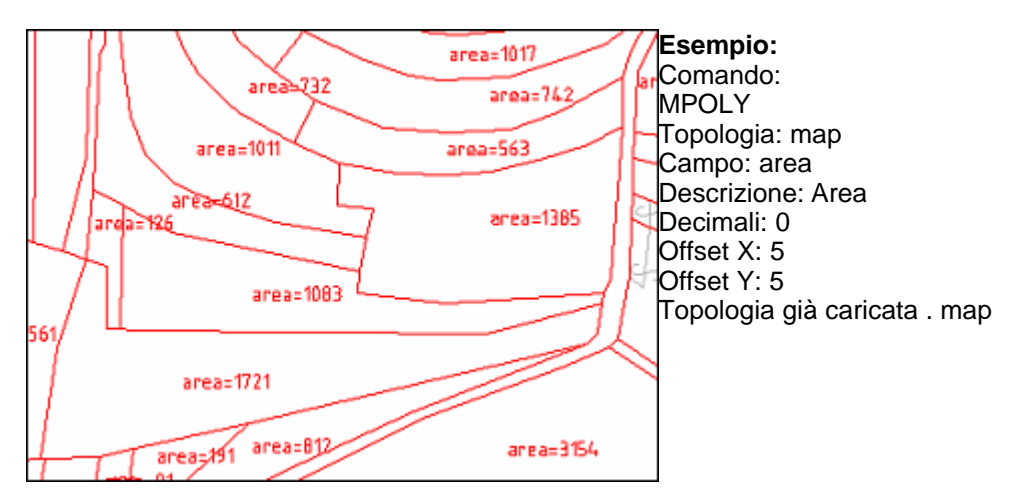

29

## 1.1.3 TEMATISMI: Creazione

#### Posizione menu a tendina

| MapUtility                                                                                             |                                                                                                    |
|----------------------------------------------------------------------------------------------------|----------------------------------------------------------------------------------------------------|
| Utilità                                                                                                | •                                                                                                    |
| Utilità Database/Topologie                                                                             | •                                                                                                    |
| TEMATISMI: Creazione<br>TEMATISMI: Modifica<br>TEMATISMI: Info/utilità<br>Dati<br>ESPROPRI<br>MapEspro | <ul> <li>Scelta tema</li> <li>Creazione link</li> <li>Creazione centroidi</li> <li>Creazione topologia</li> <li>Crea carta tematica per tema</li> <li>Crea legenda completa per tema</li> <li>Dissolvenza tematismo</li> <li>Raster sotto vettori</li> <li>Crea polilinee chiuse</li> <li>Crea contorno</li> <li>Crea inquadramento</li> <li>Dati maglia di inquadramento</li> <li>Crea una barra di scala</li> <li>Modifica parametri barra di scala</li> <li>Toolbar</li> </ul> |

#### Toolbar

| Tematismi creazione |                   |     |   |  |  |
|---------------------|-------------------|-----|---|--|--|
| 🛸 💢 🍬               | - 🖸 💥 🚇 💷 💼 😫 🔀 🗞 | 🏭 🍰 | ш |  |  |

Contiene utilità per la generazione e la stampa di carte tematiche.

La creazione di carte tematiche spesso può essere piuttosto laboriosa e richiedere una certa quantità di tempo. Questa toolbar contiene delle utilità che facilitano notevolmente questo tipo di operazione, attraverso l'utilizzo di un database a temi.

È necessario definire il tipo di carta che si intende realizzare e quali campi deve includere, dopodiché l'esecuzione del lavoro risulta automatica.

#### 1.1.3.1 Scelta tema

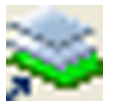

Nome Comando al Prompt: CHOOSE\_THEME

#### **GISPak - Manuale dell' Utente**

| 🛠 Scelta Tema                                    | ×           |
|--------------------------------------------------|-------------|
| Database                                         | Dati applic |
| Tema: CXF_Particelle                             | Info        |
| Descrizione 1: Particelle Fond/Edif. CXF (WEGIS) |             |
| Descrizione 2:                                   |             |
| Gestione OK                                      | Annulla     |

Lanciato il comando, appare un box di dialogo, in cui è possibile scegliere il database di tematismi, cliccando il pulsante **Database...** Nella cartella C:\Programmi\leS\MapUtil, è presente il file Temi.mdb. Si consiglia utilizzare tale file dopo averlo copiato nella cartella di lavoro. Impostato il database, è necessario scelgliere il tematismo, tra quelli presenti nella tendina della casella **Tema**, o crearne uno nuovo tramite il pulsante **Gestione**. Il box **Gestione Temi** permette di modificare, aggiungere o eliminare un tema.

| Modifica sulla   | tabella Temi             |  |
|------------------|--------------------------|--|
| ✓ <u>о</u> к     | 🗙 Annulla 🔣 🗠 🖂          |  |
| Tema             |                          |  |
| Nome             |                          |  |
| Descrizione 1    |                          |  |
| Descrizione 2    |                          |  |
| Archi            |                          |  |
| Layer principale |                          |  |
| secondario       |                          |  |
| Colore           | 10 Tipo linea Continuous |  |
| Centroidi        |                          |  |
| Layer principale |                          |  |
| Secondario       |                          |  |
| Colore           | 10 Nome blocco           |  |
|                  | Attributi zona           |  |
| Topologia        |                          |  |
| Nome             |                          |  |
| Descrizione      |                          |  |
| Campitura        |                          |  |
| Layer raster     |                          |  |
| Layer vettoriale |                          |  |
| Legenda          |                          |  |
| Layer            |                          |  |

| Nome | Alt. | File XREF |   |
|------|------|-----------|---|
|      |      |           |   |
|      |      |           |   |
|      |      |           |   |
|      |      |           |   |
|      |      |           | _ |

Gestione Term
 Gestione Term
 Gestione Term
 Gestione Term
 Gestione Term
 Gestione Desce
 Gestione Desce
 Gestione Desce
 Gestione Desce
 Gestione Desce
 Gestione Desce
 Gestione Desce
 Gestione Desce
 Gestione Desce
 Gestione Desce
 Gestione Desce
 Gestione Desce
 Gestione Desce
 Gestione Desce
 Gestione Desce
 Gestione Desce
 Gestione Desce
 Gestione Desce
 Gestione Desce
 Gestione Desce
 Gestione Desce
 Gestione Desce
 Gestione Desce
 Gestione Desce
 Gestione Desce
 Gestione Desce
 Gestione Desce
 Gestione Desce
 Gestione Desce
 Gestione Desce
 Gestione Desce
 Gestione Desce
 Gestione Desce
 Gestione Desce
 Gestione Desce
 Gestione Desce
 Gestione Desce
 Gestione Desce
 Gestione Desce
 Gestione Desce
 Gestione Desce
 Gestione Desce
 Gestione Desce
 Gestione Desce
 Gestione Desce
 Gestione Desce
 Gestione Desce
 Gestione Desce
 Gestione Desce
 Gestione Desce
 Gestione Desce
 Gestione Desce
 Gestione Desce
 Gestione Desce
 Gestione Desce
 Gestione Desce
 Gestione Desce
 Gestione Desce
 Gestione Desce
 Gestione Desce
 Gestione Desce
 Gestione Desce
 Gestione Desce
 Gestione Desce
 Gestione Desce
 Gestione Desce
 Gestione Desce
 Gestione Desce
 Gestione Desce
 Gestione Desce
 Gestione Desce
 Gestione Desce
 Gestione Desce
 Gestione Desce
 Gestione Desce
 Gestione Desce
 Gestione Desce
 Gestione Desce
 Gestione Desce
 Gestione Desce
 Gestione Desce
 Gestione Desce
 Gestione Desce
 Gestione Desce
 Gestione Desce
 Gestione Desce
 Gestione Desce
 Gestione Desce
 Gestione Desce
 Gestione Desce
 Gestione Desce
 Gestione Desce
 Gestione Desce
 Gestione Desce
 Gestione Desce
 Gestione Desce
 Gestione Desce
 Gestione Desce
 Gestione Desce
 Gestione Desce
 Gestione Desce
 Gestione Descee
 Gestione Des

| ADR_LC              | Links confine commonly            | define a second second se |
|---------------------|-----------------------------------|----------------------------------------------------------------------------------------------------|
|                     | Fause counter countrate           | CONFINE_COMUNAL                                                                                                    |
| C/F_Particelle      | Particelle Fond/Edil, C/F (WEGIS) | CAT                                                                                                    |
| GEO                 | Geologia Canazei                  | GEO                                                                                                    |
| GRIGLIA             | Griglia per inquadramento         | GRIGLIA                                                                                                    |
| IdrografiaGenerale  | Idrografia generale               | IDROGRAFIAGEN                                                                                                    |
| Марра               | Mappa calastale                   | MAP                                                                                                    |
| NTF_Particelle      | Particelle Fond/Edil. N1F         | CAT                                                                                                    |
| PRG                 | Piano Regolatore Canazei          | PRG                                                                                                    |
| VegetazioneGenerale | Vegetazione generale              | VEGETAZIONEGEN                                                                                                    |

Per creare un nuovo tema, è necessario cliccare sul pulsante **Aggiungi** e compilare i campi del box che appare.

#### Modifica sulla tabella Temi

Nel riquadro **Tema**, specificare il nome e la descrizione, eventualmente anche nella seconda lingua.

Il termine **Archi** indica le linee che delimitano i poligoni, è quindi possibile indicare il layer sul quale verranno create, il loro colore e il tipo di linea. Cliccando due volte nel campo colore, si apre il box di AutoCAD per la scelta dei colori. Cliccando due volte nei campi per la definizione dei layer, appare la finestra per la loro scelta.

Per **Centroidi** si intendono i blocchi che identificano i poligoni definendone il tipo di zona: è necessario indicarne il layer, il colore, e soprattutto il nome del blocco da utilizzare. Ciccando il pulasnte "...", a fianco a Nome Blocco, appare il box di dialogo a fianco, dove è possibile scegliere un blocco interno al disegno o caricare un blocco esterno. Nel campo attributi zona, indicare il nome dell'attributo in cui saranno inseriti i valori che identificano la zona. È possibile indicare anche un layer secondario, per gli archi e per i centroidi, nel caso in cui gli oggetti si trovino su due layer.

31

In **Topologia** digitare il nome e la descrizione della topologia che si desidera creare. Compilare i campi dei riquadri **Campitura** e **Legenda** con i nomi dei layer su cui saranno inseriti i tratteggi e la legenda. È possibile indicare un layer per le campiture raster (che solitamente è di tipo SOLID) e per quelle di tipo vettoriale: per ogni zona è infatti possibile definire più tipi di tratteggio.

Premendo il pulsante OK, si conferma la creazione del nuovo tema. Per definire le tipologie delle zone che compongono il tematismo, è sufficiente cliccare due volte con il pulsante sinistro del mouse, nel box gestione Tema, sul nome del tema appena creato. Nella finestra che appare, premere il bottone aggiungi e indicare nome e descrizione/i della nuova zona.

| Tabella Al | DR_Geologia                                               |
|------------|-----------------------------------------------------------|
| Nome zona  | Descriptione 1                                            |
| cg         | CALCARI GRANULARI . CALCARENITI, CALCIRUDITI . BRECCIOL   |
| bm         | CALCARENITI, BRECCIOLE CALCAREE ORGANOGENE . CALCAR       |
| mc         | MARNE CON INTERCALAZIONI DI CALCARE. CALCARE MARNDS       |
| cm         | CALCARI MICRITICI COMPATTI CON SELCE, TALORA CON INTEF    |
| c          | CALCARI MICRITICI, DETRITICI E CALCARENITI . CALCARI DOLO |
| ds         | DIASPRI STRATERELLATI CON INTERCALAZIONI DI CALCARI DI    |
| d          | DOLOMIE CRISTALLINE . DOLOMIE CALCAREE                    |
| lg .       | FILLADI. SERPENTINE, GABBRI                               |
| K          | 2                                                         |
|            |                                                           |

È possibile indicare come quest'ultima debba essere campita, indicando il tipo di tratteggio, il colore, l'angolo di rotazione ed il fattore di scala.

| Campitura raste | er                                                                               |     | ln ca |
|-----------------|----------------------------------------------------------------------------------|-----|-------|
| Nome            | SOLID: Riempimento solido                                                        | •   | nse   |
| Colore          | 10 Angolo 0.0 F. scala                                                           | 1.0 | tratt |
| Campitura Vett  | oriale                                                                           |     |       |
| Nome            | BRASS: Materiale in ottone                                                       | •   |       |
| Colore          | BRASS: Materiale in ottone<br>BRICK: Superficie a mattoni o in muratura          | •   |       |
| Nome            | CLAY: Materiale d'argilla                                                        | _   |       |
| Colore          | CORIC Materiale di sughero<br>CROSS: Serie di croci<br>DASH: Linee tratteroriate |     |       |
| Nome            | DDLMIT: Stratificazioni geologiche                                               | -   |       |

×

1.0

٠

1.0

0.0 F. scale

0.0 F. scale

00 F. scale

0.0 F. scale

0.0 F. scale

🗙 Annula 🛛 🖂

10 Angolo

10 Angolo

10 Angolo

10 Angolo

10 Angolo

Descrizione 2

Colore

Coine

Colore

In campitura raster generalmente si inserisce un tratteggio solido mentre in campitura vettoriale si inseriscono gli altri tratteggi.

#### 1.1.3.2 Creazione link

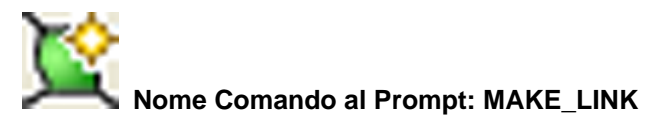

#### 32 GISPak - Manuale dell' Utente

Il comando MAKE\_LINK crea e rende corrente il layer specificato per il disegno dei poligoni: quello indicato nel campo "Layer principale", nel riquadro Archi del tema scelto.

#### 1.1.3.3 Creazione centroidi

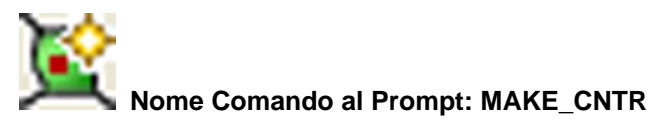

Il comando MAKE\_CNTR consente di inserire gli oggetti baricentro

| 🚷 Inserimen | ito Zona 📃 🗆 🗙                                             | Appare (              | un B       |
|-------------|------------------------------------------------------------|-----------------------|------------|
| Blocco      | ZONA                                                       | rapido d              | ei c       |
| Attributi   | ZONA:A                                                     | propone<br>tipi di zo | ndo<br>na. |
| Zona        | Descr. 1                                                   |                       |            |
| A           | "parti urbane a carattere prevalentemente residenziak      | Tabella A             | DR 6       |
| AAB         | "parti urbane a carattere prevalentemente residenziak      |                       | 1.0        |
| AB          | "AB - area a bosco" - (Art. 35)                            | Modifica              |            |
| ABSCI       | "AB - area a bosco" - (Art. 35) e "AGS - area agricola     | Nome rona             | In         |
| AB1         | "AB - area a bosco" - (Art. 35) e "AGS - area agricola     | 10101010              | 0          |
| ABAGS       | "AB - area a bosco" - (Art. 35) e "AGS - area agricola     | bm                    | Č          |
| ABAP        | "AB - area a bosco" - (Art. 35) e "AP - area a pascolo     | mc                    | м          |
| ABAPSCI     | "AB - area a bosco" - (Art. 35) e "AP - area a pascolo     | cm                    | C          |
| ABB1        | "AB - area a bosco" - (Art. 35) e "B1 - parti urbane a c   | 0                     | C          |
| ABB1Ra      | "AB - area a bosco" - (Art. 35) e "B1 - parti urbane a c   | ds                    | D          |
| ABB2Ra      | "AB - area a bosco" - (Art. 35) e "B2 - parti urbane a c 🕶 | d                     | 0          |
| •           |                                                            | 59<br>K               | In         |
| Gestione.   | Inserisci < Chiudi                                         |                       |            |
|             |                                                            |                       |            |

Appare un Box che permette l'inserimento rapido dei centroidi nei poligoni creati, proponendo quelli definiti nella tabella dei tipi di zona.

| Tabella Al | M Geologia C X                                            |
|------------|-----------------------------------------------------------|
| Nome zona  | Descrizione 1                                             |
| cg         | CALCARI GRANULARI . CALCARENITI, CALCIRUDITI . BRECCIOL   |
| bm         | CALCARENITI, BRECCIOLE CALCAREE ORGANOGENE . CALCAR       |
| mc.        | MARNE CON INTERCALAZIONI DI CALCARE. CALCARE MARNDS       |
| cm         | CALCARI MICRITICI COMPATTI CON SELCE, TALORA CON INTER    |
| 0          | CALCARI MICRITICI, DETRITICI E CALCARENITI , CALCARI DOLO |
| ds         | DIASPRI STRATERELLATI CON INTERCALAZIONI DI CALCARI DI    |
| d          | DOLOMIE CRISTALLINE . DOLOMIE CALCAREE                    |
| fg         | FILLADI. SERPENTINE. GABORI                               |
|            | 3                                                         |
|            |                                                           |

Per inserire i centroidi è sufficiente eseguire un doppio click del mouse sul tipo di zona che si intende assegnare ai poligoni in oggetto, e indicare i punti d'inserimento nel disegno. È anche possibile indicare un altro blocco e/o un altro layer da usare per quel tipo di zona: queste operazioni aggiornano la definizione del tema.

#### 1.1.3.4 Visualizza attributi

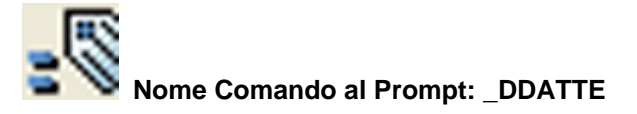

E' il comando \_DDATTE di AutoCAD che permette di editare gli attributi di un blocco.

33

#### 1.1.3.5 Crea topologia

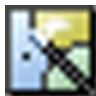

#### Nome Comando al Prompt: MAKE\_TOPO

| 🙀 Opzioni sui Poligoni                                                  |                          |        |
|-------------------------------------------------------------------------|--------------------------|--------|
| Copzioni di cleanup                                                     |                          |        |
| <ul> <li>Da arco a polilinea</li> <li>Da cerchio a polilinea</li> </ul> | Tolleranza:              | 0.0100 |
| Eseguire topologia                                                      |                          |        |
| Crea forature                                                           | Dimensione marker:       | 20     |
| 🔲 Elimina poligoni di bordo                                             | Dimensione marker:       | 20     |
| Opzioni                                                                 |                          |        |
| Report a video                                                          |                          |        |
| ОК                                                                      | Annulla ?                |        |
| A2-1-2                                                                  | 2-1-5<br>A2-2-<br>A2-3-2 | -2     |

E' il comando che genera la topologia, eseguendo in automatico il cleanup. Dopo aver lanciato il comando, appare il box di dialogo Opzioni sui Polioni (figura a fianco).

Attivando il chek **Eseguire cleanup**, sarà eseguita la correzione del disegno e saranno rese attive le opzioni nel riquadro Opzioni di cleanup. È possibile attivare la trasformazione degli oggetti da arco a polilinea e da cerchio a polilinea.

Attivando il chek **Eseguire topologia**, sarà creata la topologia e saranno rese attive le opzioni nel riquadro Opzioni topologiche. Attivando l'opzione **Crea Forature** nel

Attivando l'opzione **Crea Forature** nel riquadro, vengono individuati i poligoni interni senza centroide, i quali saranno eliminati dalla topologia.

Se il poligono centrale è una zona che non interessa definire, è necessario creare la foratura.

Se invece all'interno della zona studiata tutti i poligoni devono essere definiti con un centroide, non si dovranno creare forature. In questo modo, in ogni poligono senza centroide, sarà creata un'entità centroide.

È possibile verificare la creazione di tali oggetti, lanciando il comando THMINFO (Temi Info, nella toolbar

TEMATISMI:Info/Utilità) e transitando con il cursore all'interno dei poligoni. In ogni caso, i poligoni senza centroide saranno contrassegnati da un marker (il quale non sarà più visibile alla prima operazione di rigenerazione). È quindi possibile verificare se sono stati inseriti nel disegno tutti i centroidi.

| Cpzioni sui Poligoni                                                                               | Attivando l'opzione <b>Elimina poligoni di</b><br><b>bordo</b> , saranno eliminati dalla topologia, |
|----------------------------------------------------------------------------------------------------|----------------------------------------------------------------------------------------------------|
|                                                                                                    | tutti i poligoni esterni senza centroide.                                                           |
| Opzioni di cleanup                                                                                 | dimensioni del marker che sarà                                                                      |
| 🗖 Da arco a polilinea 🛛 🛛 Tolleranza: 🛛 0.0100                                                     | visualizzato in corrispondenza del                                                                  |
| Da cerchio a polilinea                                                                             | baricentro dei poligoni di bordo senza<br>centroide: indicare un numero intero                      |
| Eseguire topologia                                                                                 | compreso tra 1 e 100.                                                                               |
|                                                                                                    |                                                                                                    |
| Crea forature     Dimensione marker:     20                                                        |                                                                                                    |
| Elimina poligoni di bordo Dimensione marker: 20                                                    | Nel riquedre <b>Onzieni</b> , è pessibile                                                           |
|                                                                                                    | nei nquadro <b>Opzioni</b> , e possibile<br>attivare il chek <b>Report a video</b> : alla           |
|                                                                                                    | finestra di testo di AutoCAD, sarà                                                                  |
| I Report a video                                                                                   | visualizzato un report delle operazioni                                                             |
|                                                                                                    | eseguite dal comando.                                                                               |
| OK Annulla ?                                                                                       |                                                                                                    |
|                                                                                                    | -                                                                                                   |
| È possibile visualizzarlo premendo il tasto F2:                                                    |                                                                                                    |
| Comando:<br>Magghera lawer: Controidi(CEO ID) Link(CEO)                                            |                                                                                                    |
| Oggetti sottoposti a cleanup: 11                                                                   |                                                                                                    |
| Cleanup                                                                                            |                                                                                                    |
| Senza conversione oggetti originali                                                                |                                                                                                    |
| Crea nuovi oggetti ed elimina gli originali                                                        |                                                                                                    |
| Conversione linee in polilinee 2D                                                                  |                                                                                                    |
| Conversione polilinee 3D in polilinee 2D<br>Opzioni di cleanup(lineari) : Incroci Duplica          | + i                                                                                                 |
| Opzioni di cleanup(fincari) : fincioci, pupilea<br>Opzioni di cleanup(puntuali): Scioglie pseudo : | nodi                                                                                                |
| Qty=0 Qty=3 Qty=0 Qty=0                                                                            |                                                                                                    |
|                                                                                                    |                                                                                                    |
| Creazione topologia GEO: Geologia                                                                  |                                                                                                    |
| Scrittura informazioni topologia nel disegno i                                                     | n corso                                                                                             |
| Topology GEO OK!                                                                                   |                                                                                                    |
| Description: Geologia                                                                              |                                                                                                    |
| Type: Polygon                                                                                      |                                                                                                    |
| Access: W                                                                                          |                                                                                                    |
|                                                                                                    |                                                                                                    |
| Numero poligoni : 6                                                                                |                                                                                                    |
| Poligono 1: Probabile foratura - (265.16,2                                                         | 00.25,0.00)                                                                                         |
|                                                                                                    |                                                                                                    |
| Numero poligoni                                                                                    |                                                                                                    |
| Numero forature 1                                                                                  |                                                                                                    |
| Numero polig. di bordo: 0                                                                          |                                                                                                    |
| Numero poligoni validi: 5                                                                          |                                                                                                    |
|                                                                                                    |                                                                                                    |
| Topologia GEO creata!<br>Operazione conclusa senza errori!                                         |                                                                                                    |
|                                                                                                    |                                                                                                    |
|                                                                                                    |                                                                                                    |
|                                                                                                    |                                                                                                    |

1.1.3.6 Crea carta tematica per tema

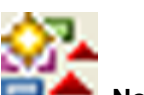

## Nome Comando al Prompt: MAKE\_HATCH

| 🚭 Scelta Tema                                                                                                    | 2                                                | Questo comando, permette di generare                                                                                                    |
|----------------------------------------------------------------------------------------------------|--------------------------------------------------|----------------------------------------------------------------------------------------------------|
| Database D:\temp\\$Esempio\<br>Tema:<br>Descrizione 1:<br>Descrizione 2:<br>Opzioni<br>✓ Colora poligoni<br>✓ Legenda<br>Dettaglio are<br>Mantieni progre<br>Filtra zone | Temi.mdb Info Retinatura SOLID Retinato Entrambi | automaticamente una carta tematica, a<br>seconda del valore dei centroidi inseriti.<br>Appare il box di dialogo a fianco.<br>Il pulsante <b>Database</b> , permette di<br>scegliere, sfogliando tra le cartelle, il<br>database da utilizzare. Nella tendina<br><b>Tema</b> , è possibile scegliere il tema su cui<br>eseguire la colorazione.<br>Nel riquadro <b>Opzioni</b> sono disponibili le<br>seguenti scelte:<br><b>Colora poligoni</b> : attiva/disattiva la<br>colorazione dei poligoni;<br><b>Legenda</b> : attiva/disattiva la creazione<br>della legenda, di cui è possibile scegliere<br>se indicare anche il <b>Dettaglio</b> delle <b>aree</b> ;<br>Mantieni progressivi: |
| Gestione                                                                                                    | OK Annulla                                       |                                                                                                    |

Nel riquadro Retinatura sono disponibili le seguenti scelte:

**SOLID**: sarà creato il retino definito nella tabella gestione temi nel campo <u>Campitura Raster</u>; **Retinato**: sarà creato il retino definito nella tabella gestione temi nel campo <u>Campitura Vettoriale</u>; **Entrambi**: saranno creati i retini definiti nella tabella gestione temi nei campi <u>Campitura Raster</u> e <u>Campitura Vettoriale</u>.

| Zona       |                                                       |
|------------|-------------------------------------------------------|
| No         | ome G1                                                |
| Descrizion | ne 1 Rischio geologico medio-alto (art. 4)            |
| Descrizion | ne 2                                                  |
| Campitura  | raster                                                |
| No         | ome SDLID: Riempimento solido                         |
| Co         | lore 252 Angolo 0 F. scala 1                          |
| Campitura  | Vettoriale                                            |
| No         | ame ANSI31: ANSI Ferro, Mattone, Muratura in pietra 💌 |
| Co         | lore 80 Angolo 45 F. scala 30                         |
| N          | ome 💌                                                 |

Il pulsante **Gestione**, permette di aprire la finestra Gestione Temi.

1.1.3.7 Crea legenda completa per tema

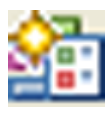

Nome Comando al Prompt: MAKE\_HATCHLEGEND

#### GISPak - Manuale dell' Utente 36

| Scelta Tema                     |              | Questo comando permette la creazione di<br>una legenda completa per tema,<br>comprendente tutti i tematismi presenti    |  |
|---------------------------------|--------------|----------------------------------------------------------------------------------------------------|--|
| Tema: PRG                       | Info         | nella tabella relativa al tema corrente.<br>Appare un box simile a quello del<br>comando precedente, in cui è possibile |  |
| Descrizione 1: Piano Regolatore |              | effettuare le impostazioni necessarie.                                                                                  |  |
| Descrizione 2:                  |              |                                                                                                    |  |
|                                 | _ Retinatura |                                                                                                    |  |
|                                 | SOLID        |                                                                                                    |  |
|                                 | C Retinato   |                                                                                                    |  |
|                                 | O Entrambi   |                                                                                                    |  |
| Gestione                        | OK Annulla   |                                                                                                    |  |

#### 1.1.3.8 Dissolvenza tematismo

# Nome Comando al Prompt: TPMDTRIDISS

Il comando permette di semplificare una topologia unendo tutti i poligoni adiacenti e con lo stesso ID. Viene richiesto di selezionare il layer dei link, quello dei centroidi, il nome del blocco e se si desidera creare un nuovo tematismo nel DataBase associato.

#### 1.1.3.9 Raster sotto vettori

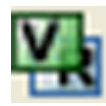

#### Nome Comando al Prompt: CPRSV

Questo comando permette di eseguire il comando DRAWORDER di AutoCAD con la seguente sequenza ed in funzione degli oggetti selezionati.

- Le campiture (HATCH) di tipo SOLID saranno spostate sotto tutti gli oggetti; 1)
- 2) 3) Le immagini raster saranno rese trasparenti e portate sopra le campiture di tipo SOLID;
- Il vettoriale sarà posizionato sopra gli oggetti precedenti.
### 1.1.3.10 Crea polilinee chiuse

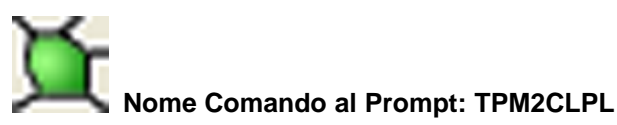

Questo comando disegna una polilinea chiusa per ogni poligono della topologia selezionata.

#### 1.1.3.11 Crea contorno

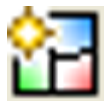

## Nome Comando al Prompt: TPMBOUND

Questo comando permette di creare una topologia, partendo dalla selezione di alcuni centroidi di una topologia già presente nel disegno.

| Selezione Topologia                                                                                                    | Es.:                                                                                    |
|----------------------------------------------------------------------------------------------------|-----------------------------------------------------------------------------------------|
| Nome         Descrizione           MAP         Mappa Calastale           ME         Mappa - Zone di Esproprio           ZDE         Zona di Esproprio | Selezionare la topologia di partenza<br>Indicare il nome della Topologia                |
| Tipo<br>C Puntuale C Lineare C Poliponale<br>2 <u>QK</u> énnula                                                                                       | Selezionare i centroidi<br>Comando:<br>Selezionare i centroidi/Uscire/Elimina/Aggiungi: |

#### 1.1.3.12 Crea maglia inquadramento

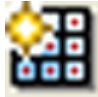

## Nome Comando al Prompt: MAPMAGLIA

Questo comando crea automaticamente una maglia di inquadramento e la sua topologia. È necessario per la creazione di un inquadramento di stampa. È infatti possibile generare in automatico una squadratura contenente una **vista Mappa** e una **vista Inquadramento**, come quella raffigurata nella seguente figura.

La squadratura sarà creata nel Layout di stampa con le due viste: nella vista Mappa, sarà rappresentato un particolare della mappa, mentre nella vista Inquadramento sarà visualizzato il quadro d'unione.

Per ottenere un inquadramento di stampa è quindi necessario definire la **Maglia d'Inquadramento**: una griglia topologica che suddivida l'intero disegno in zone di forma quadrata o rettangolare.

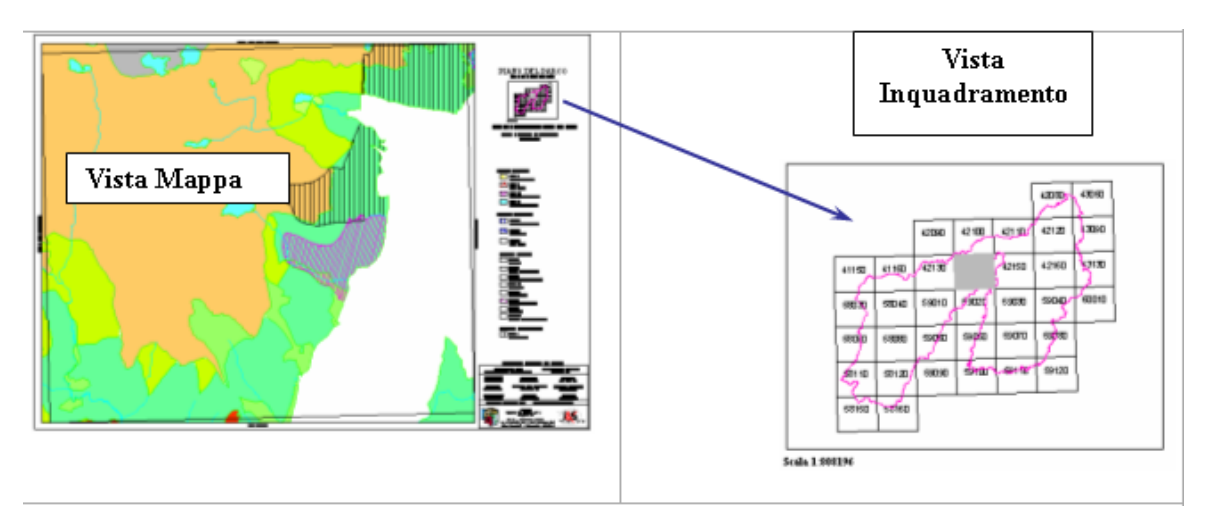

# Maglia d'Inquadramento

|       |       |       |       |       | 42080 | 43050    |
|-------|-------|-------|-------|-------|-------|----------|
|       |       | 42090 | 42100 | 42110 | 42120 | 430.90   |
| 41150 | 41160 | 42130 | 42140 | 42150 | 42150 | 43130    |
| 58030 | 51040 | 56010 | 59020 | 59000 | 50040 | 60010    |
| 50070 | 68060 | 59050 | 59060 | 59070 | 69080 | <u> </u> |
| 58110 | 68120 | 59090 | 59100 | 69110 | 59120 | 1        |
| 58150 | 58100 | +     |       |       |       | _        |
|       | -     |       |       |       |       |          |

Dopo aver lanciato il comando, appare il seguente box di dialogo:

39

| Parametri dei centroidi       | Parametri dei link       |
|-------------------------------|--------------------------|
| Layer Maglia_id               | Layer Maglia             |
| Colore 9                      | Colore Colore 8          |
| Tipo centroide                | Parametri passo          |
| C Punto                       | Unità reali              |
| C Testo                       | C. Millionali alementi   |
| Blocco con attributi          | Millimetri stampati      |
| Altezza testo (mm) 50         | ×  500 Y  500            |
|                               | ☐ Topologia              |
| Blocco Zona                   | Prefisso nome MAGLIA     |
| Fattore di scala 10           | News                     |
| Nome attributo                | MAGLIA-500-500           |
|                               | Descrizione              |
| Prefisso:                     | MAGLIA - Passo 500 x 500 |
| Suffisso:                     | Parametri Configurazione |
| Identificativo                | Salva Salva              |
| Numerico     O     Alfabetico | Carica Carica            |

Nel riquadro **Parametri dei centroidi** è possibile indicare **Layer** e **Colore** degli elementi centroide. È presente una sezione **Tipo centroide**, in cui è consentito scegliere il tipo di oggetto che sarà generato: punto, testo o blocco con attributi.

L'opzione **Altezza testo [mm]** è attiva solo se i centroidi saranno dei testi: permette di indicare la loro altezza direttamente in millimetri stampati (secondo U.d.M. e Scala definiti con il comando IMPOSTA).

Il pulsante **BLOCCO** è disponibile solo se i centroidi saranno dei blocchi con attributi. Apre un box che permette di scegliere un blocco fra quelli presenti nel disegno o di caricarne uno esterno. È possibile indicare il **Fattore di scala** per il loro inserimento e il **nome** dell'**attributo** che sarà utilizzato per la numerazione.

I campi per l'aggiunta di un **Prefisso** e/o di un **Suffisso** e la sezione **Identificativo** sono attivi solo se i centroidi saranno testi o blocchi. È possibile se i centroidi dovranno possedere valori identificativi di formato **Numerico** (001, 002, 003...) o **Alfabetico** (A, B, C...).

Nel riquadro **Parametri dei link** è possibile indicare **Layer** e **Colore** degli elementi lineari. La sezione **Parametri passo** permette di indicare altezza e larghezza del poligono

d'inquadramento. È consentito scegliere se definire i valori X e Y in **Unità reali** (AutoCAD) o in **Millimetri stampati** (secondo U.d.M. e Scala indicati con il comando IMPOSTA).

Nel riquadro **Topologia** è possibile indicare il **Prefisso** del **Nome** della topologia che sarà creata. **Parametri** 

Salva le impostazioni nel file MapUtil.ini. Esse saranno riproposte tutte le volte che si usa questo comando.

#### Configurazione

Salva le impostazioni nel file .cfg richiamabile in qualsiasi momento col pulsante Carica.

Cliccando OK vengono richiesti i punti iniziale e finale della maglia d'inquadramento.

Per la descrizione della procedura, vedere l'Esempio in coda al comando successivo (Crea Inquadramento di stampa – INQMAP).

# 1.1.3.13 Crea inquadramento di stampa

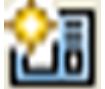

## Nome Comando al Prompt: INQMAP

Il comando INQMAP, permette di creare, un inquadramento di stampa, sulla base di una griglia topologica precedentemente generata con il comando Crea Maglia Inquadramento (MAPMAGLIA).

È infatti possibile generare in automatico una squadratura contenente una vista Mappa e una vista Inquadramento, come quella raffigurata nella seguente figura.

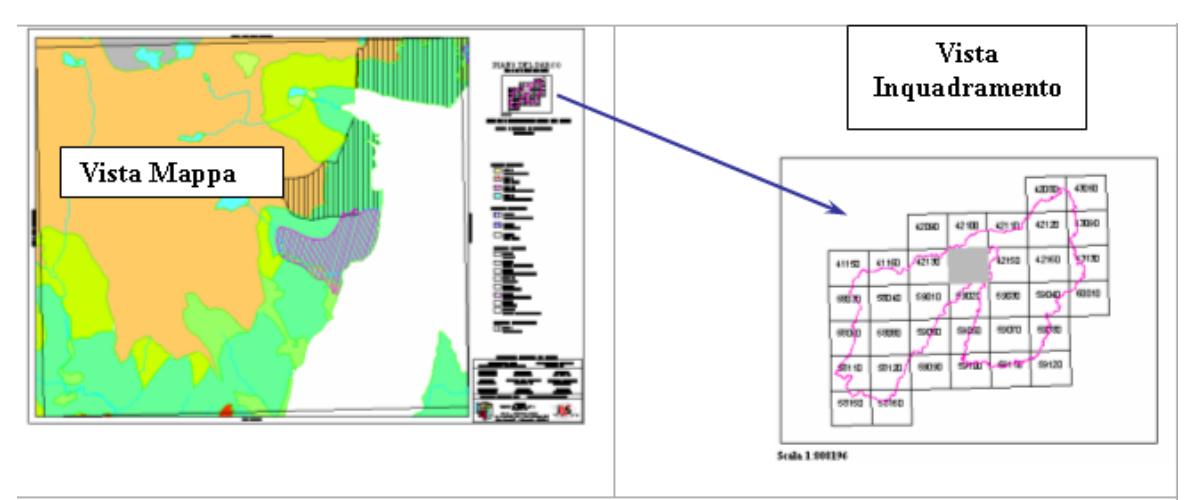

La squadratura sarà creata nel Layout di stampa con le due viste: nella vista Mappa, sarà rappresentato un particolare della mappa, mentre nella vista Inquadramento sarà visualizzato il quadro d'unione.

Dopo aver premuto il bottone Crea Inquadramento di Stampa, appare il seguente box, in cui è possibile impostare i parametri.

40

41

| HInquadramento Mappa                     | ×                                       |
|------------------------------------------|-----------------------------------------|
| Vista Mappa                              | Vista Inquadramento                     |
| Scala 1: Parametri                       | Fatt. scala inq. moduli (0=Tutti)       |
| Layer invisibil ARCS.LABEL.Conf_parco_87 | Layer visibili ARCS.LABEL.Conf_parco_87 |
| Originale C Quadrata                     | Parametri                               |
| Viste<br>Falt. sovrapposizione mappa     | Squadratura<br>Crea                     |
| Layer VIEWS                              | Offset punto inserimento                |
| Colore Nero Fonte dati                   | Origine X 0 Y 0                         |
| - Evidentiations                         | ✓ Utilizza blocco                       |
| Prefisso layer VIEWS_S_                  | Blocco Sq-Leg-36                        |
| Colore 9                                 | Layer                                   |
| Parametri                                | Utilizza attributi                      |
| Salva Salva                              | Selezione Topologia                     |
| Carica Carica                            | Topologia                               |
|                                          | OK Annulla Applica ?                    |

La finestra è divisa in vari riquadri per la definizione dei parametri della vista mappa, della vista inquadramento e dell'aspetto del layout.

Victo Monno

| Vista Mappa<br>Scala 1:<br>Layer invisibili.<br>© Originale<br>Modulo: CA<br>Stato Colore Tipo di Inea<br>On E bienco CONTINUO.<br>On E bienco CONTINUO. | ARCS,LABEL,Con<br>ARCS,LABEL,Con<br>Quadra                                                                                    |
|----------------------------------------------------------------------------------------------------|----------------------------------------------------------------------------------------------------|
| Scala 1:<br>Layer invisibili.<br>© Originale<br>Modulo: CA<br>Stato Colore Tipo di Inea<br>On Ebience CONTINUO<br>On Ebience CONTINUO                    | ARCS,LABEL,Con<br>ARCS,LABEL,Con<br>Quadrat<br>Un questo rio<br>della vista N<br>, è inoltre co<br>vogliono vis<br>prairie il |
| Layer invisibili.<br>© Originale<br>Modulo: CA<br>Stato Colore Tipo di Inea<br>On E bianco CONTINUO.<br>On E bianco CONTINUO.                            | ARCS,LABEL,Conl<br>Quadral                                                                                                    |
| Originale      Modulo: CA     Stato Colore Tipo di linea     On E bianco CONTINUO     Di bianco CONTINUO                                                 | C Quadra                                                                                                    |
| Modulo: EA<br>Stato Colore Tipo di linea<br>On ■ bianco CONTINUO<br>On ■ bianco CONTINUO                                                                 | In questo ri<br>della vista M<br>, è inoltre co<br>vogliono vis                                                               |
| Modulo: CA<br>Stato Colore Tipo di linea<br>On Ebianco CONTINUO<br>On Ebianco CONTINUO                                                                   | della vista M<br>, è inoltre co<br>vogliono vis                                                                               |
| Stato Colore Tipo di linea<br>On bianco CONTINUO<br>On bianco CONTINUO                                                                                   | , è inoltre co<br>vogliono vis                                                                                                |
| On bianco CONTINUO<br>On bianco CONTINUO                                                                                                    | vogliono vis                                                                                                    |
| On 🛛 🔳 bianco CONTINUO                                                                                                    |                                                                                                    |
|                                                                                                    |                                                                                                    |
| Dir Bianco CUNTINUU                                                                                                    | esempio in i                                                                                                    |
| Off biance CONTINUO                                                                                                    | d'inquadrar                                                                                                    |
| On 130 CONTINUO                                                                                                    | Cliccando l                                                                                                    |
| On 🗖 130 CONTINUO                                                                                                    |                                                                                                    |
| On 🖸 130 CONTINUO                                                                                                    |                                                                                                    |
| On 250 CONTINUO                                                                                                    | tasto SHIF                                                                                                    |
| Dianco CON TINUC                                                                                                    |                                                                                                    |
| On 131 CONTINUO                                                                                                    |                                                                                                    |
| 0. <b>1</b> 11 CONTINUO                                                                                                    |                                                                                                    |
| L.Conf_parco_87 <u>N</u> u                                                                                                    | 040                                                                                                    |
|                                                                                                    | nda 1                                                                                                    |
|                                                                                                    | 0ff ■ bianco CONTINUO<br>0n ■ 131 CONTINUO<br>0 ■ 131 CONTINUO<br>L.Conf_parco_87 <u>Nu</u>                                   |

In questo riquadro è possibile indicare la **Scala** della vista Mappa. Con il bottone **Layer invisibili** , è inoltre consentito definire quali layer non si vogliono visualizzare in tale vista, come ad esempio il layer dei centroidi della maglia d'inquadramento.

Parametri..

\_parco\_87

a

Cliccando l'apposito pulsante appare il box a lato: per selezionare più layer, usare il tasto CTRL o il tasto SHIFT.

È possibile indicare la forma della vista Mappa:

**Originale** crea la vista di dimensioni proporzionali a quelle dei riquadri che formano la maglia d'inquadramento,

**Quadrata** crea una vista quadrata, che comprende interamente la superficie occupata dal riquadro selezionato.

### 42 GISPak - Manuale dell' Utente

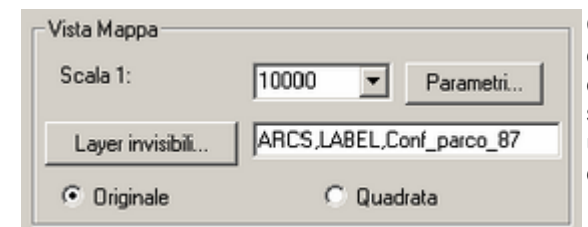

Il riquadro **Posizione e Dimensione testo identificativo** (IDENTIF MAPPA) permette di indicare la posizione rispetto al *punto di riferimento* (vertice in basso a destra della vista mappa) e l'altezza del testo che identifica la mappa. Si tratta del valore contenuto nel centroide (attributo del blocco o testo) della mappa. Il riquadro **Posizione e Dimensione testo scala** (TESTO SCALA MAPPA) permette di

indicare la posizione rispetto al *punto di riferimento* (vertice in basso a destra della vista mappa) e l'altezza del testo che indica la scala della mappa.

Cliccando il bottone **Parametri**, appare un box di dialogo (figura sottostante), in cui è possibile definire l'aspetto del Layout di stampa. È sufficiente indicare la distanza degli oggetti da un *punto di riferimento*: il vertice in basso a destra della vista Mappa.

| Parametri vista mappa | X                                                                                     |
|-----------------------|---------------------------------------------------------------------------------------|
|                       | X1         84         Y1         435           H         35                           |
| VISTA                 | 21215 Posiz /Olimenc. texto scala<br>22 54 Y2 428<br>H2 55                            |
|                       | Creasione elementi laterali     21228 Posiz /Omeno. testo el. laterali     DR 1 HR 25 |
|                       | 2                                                                                     |

Significato delle incognite:

- X\* differenza tra la coordinata X dell'oggetto e la coordinata X del punto di riferimento;
- Y\* differenza tra la coordinata Y dell'oggetto e la coordinata Y del punto di riferimento;
- H\* altezza del testo;
- DR distanza tra il bordo della vista Mappa e il punto in mezzo al testo dei riferimenti laterali;
- HR altezza del testo dei riferimenti laterali.

N.B: Tutti i testi sono giustificati (punto d'inserimento) in mezzo.

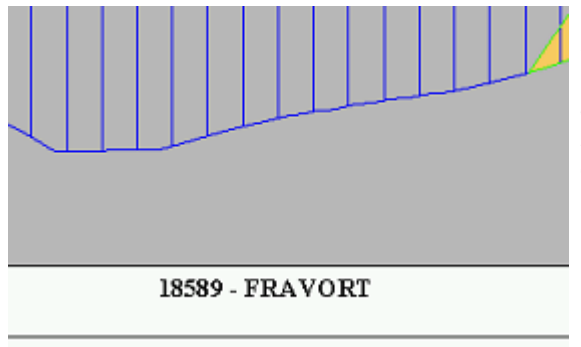

È presente un'opzione che permette la **Creazione** dei **riferimenti laterali** con l'indicazione del nome (seguito eventualmente da una descrizione) delle mappe limitrofe. Essi saranno inseriti in posizione centrale rispetto a ciascun lato della vista Mappa. È possibile indicare l'altezza dei testi e la distanza dalla mappa.

| 🔽 Creazione riferimenti laterali |                                    |  |  |
|----------------------------------|------------------------------------|--|--|
| _ 2122\$:F                       | Posiz./Dimens. testo rif. laterali |  |  |
| DR 3                             | 3 HR 2.5                           |  |  |

**N.B.:** per definire il contenuto dei riferimenti laterali, impostare i parametri nel box Fonte dati, nel riquadro Viste.

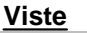

| Viste<br>Fatt. sovrappos | izione mappa | 0          |
|--------------------------|--------------|------------|
| Layer                    | VIEWS        |            |
| Colore                   | 7            | Fonte dati |

| Fonte dati                                                                                         |                                                                                                    | Il bottone <b>Fonte dati</b> , che appare il box di                                                                                                    |
|----------------------------------------------------------------------------------------------------|----------------------------------------------------------------------------------------------------|----------------------------------------------------------------------------------------------------|
| Tipologia centroide C ID Topologia C Testo centroide Attributi blocco Nome mappa Descritione mappa | Attributo blocco centroide     Attributo blocco centroide     Tabella OD     Campi tabella OD     Nome mappa SEZ_CD     Descrizione mappa SEZ_NO | dialogo, permette di definire il contenuto degli<br>eventuali riferimenti laterali.<br>Nel gruppo di opzioni <b>Topologia centroide</b> va<br>indicata la fonte dati da cui attingere. A<br>seconda del tipo di entità dei centroidi della<br>maglia di inquadramento, è possibile effettuare<br>diverse scelte. |
| Descrizione mappa                                                                                  | No desc<br>Annulo 2                                                                                                    | indicare una descrizione standard.<br>Scegliendo Attributo blocco centroide<br>saranno rese attive le opzioni del riquadro                                                                                                    |
|                                                                                                    |                                                                                                    | Attributi biocco.                                                                                                    |

Scegliendo **Tabella OD** saranno rese attive le opzioni del riquadro **Campi tabella OD**.

In **Nome mappa** è possibile indicare il nome dell'attributo del blocco o del campo della tabella OD contenente il nome della mappa. È possibile che i centroidi contengano anche altri dati relativi alle singole mappe, come ad esempio una descrizione. Vi è quindi la possibilità di indicare nel campo **Descrizione mappa** il nome dell'attributo del blocco o del campo della tabella OD contenente gli eventuali altri dati.

| Modifica dati oggetto                                | Esempio: i centroidi della maglia                                                                                                    |        |
|------------------------------------------------------|----------------------------------------------------------------------------------------------------|--------|
| Iabela: Ing10e V IV Dati nidificati POINT            | d'inquadramento sono delle entità Punt                                                                                                    | to,    |
| Campo dati oggetto: Valore:                          | con associata una tabella OD (dati ogg                                                                                                    | etto). |
| AREA 35754014.00<br>PERIMETER 23982.13               | La tabella possiede un campo SEZ CC                                                                                                    | ) ché  |
| INQ10E169                                            | contiene il nome del raster                                                                                                    |        |
| SEZ_ID 59010                                         | dell'inquadramento (59010) ed un cam                                                                                                    | no     |
| SEZ_CD 59010                                         | SEZ NO in cui à indicato il nome estes                                                                                                    | 20     |
| SE2_C 59010                                          | (descrizione: Val Paradiso) Per ottene                                                                                                    | ro il  |
|                                                      | nome e la descrizione del raster a lato                                                                                                    | dol    |
| al Bara                                              | de 141 quadrante scalte, poll'inquadramente d                                                                                                    |        |
| Nome SEZ ORD                                         | ctampa, à sufficiente inserire i nomi de                                                                                                    | ,<br>; |
| Valuer 174                                           | stampa, e sunciente insente i nomi dei                                                                                                    | 1      |
| Take I and I and I and I and I                       |                                                                                                    |        |
| Selegiona oggetto < Insetisci record Cancella record |                                                                                                    |        |
| OK Annula ?                                          | 58530 - Monte Paradiso                                                                                                    |        |
|                                                      |                                                                                                    |        |
|                                                      | ara ara                                                                                                    |        |
|                                                      | a la seconda de la seconda de |        |
|                                                      | 020                                                                                                    |        |
|                                                      | 29                                                                                                    |        |
|                                                      | 8                                                                                                    |        |
|                                                      | 58540 - Val Sogno                                                                                                    |        |
| Evide                                                | nziazione                                                                                                    |        |
| Evidenziazione                                       | Nella vista Inguadramento, sarà evidenziato                                                                                                    | . con  |
| Prefisso laver VIEWS S                               | un tratteggio solido, il riguadro corrisponden                                                                                                    | te     |
| VIEW3_3_                                             | alla mappa scelta.                                                                                                    |        |
| Colore 9                                             | È possibile indicarne il <b>Colore</b> e il <b>Prefisso</b>                                                                                                    | del    |
|                                                      | laver.                                                                                                    |        |
| Parametri e                                          | Configurazione                                                                                                    |        |
| Parametri                                            | Parametri                                                                                                    |        |
| l'aramotri                                           | Salva le impostazioni nel file MapUtil.ini.                                                                                                    |        |
| Salva Salva                                          | verranno riproposte come default                                                                                                    |        |
|                                                      | Configurazione                                                                                                    |        |
| Carica Carica                                        | Salva le impostazioni in un file <b>cfa</b> richiama                                                                                                    | hila   |
|                                                      | in qualciasi momente cel pulcante Carico                                                                                                    | DIIC   |
|                                                      | in quaisiasi momento coi puisante <b>Carica.</b>                                                                                                    |        |
| Vista Inc                                            | uadramento                                                                                                    |        |

| Vista Inquadramento<br>Fatt. scala inq. moduli (0=Tutti)<br>Layer visibili ARCS,LA<br>Paramet                                                                                                    | 0<br>BEL,Conf_parco_87<br>tri                                                                                                    |
|----------------------------------------------------------------------------------------------------|----------------------------------------------------------------------------------------------------|
|                                                                                                    | Nel campo <b>Fattore scala inquadramento</b><br><b>moduli</b> è possibile definire il numero di<br>quadranti che si desidera visualizzare nella<br>vista:<br>0 = esegue uno zoom su Tutti i moduli del<br>disegno,<br>1 = esegue uno zoom centrando il modulo<br>evidenziato,<br>ecc                                                                                                    |
| S TIX     IX     H       VIS TA     STIV     STIV       VIS TA     STIV     STIV       VIS TA     STIV     STIV       VIS TA     STIV     STIV       VIS TA     STIV     STIV       VIS TA     STIV     STIV       VIS TA     STIV     STIV       VIS TA     STIV     STIV       VIS TA     STIV     STIV       VIS TA     STIV     STIV | È possibile indicare quali layer visualizzare<br>nella vista Inquadramento, cliccando il<br>pulsante <b>Layer Visibili</b> e selezionando i<br>layer nel box di dialogo che appare.<br>Cliccando il bottone <b>Parametri</b> , appare un<br>box di dialogo (figura a lato), in cui è<br>possibile definire l'aspetto del Layout di<br>stampa relativamente alla vista<br>Inquadramento. È sufficiente indicare la<br>distanza degli oggetti da un <i>punto di</i><br><i>riferimento</i> : il vertice in basso a destra della<br>vista Mappa. |

Il riquadro **Posizione inquadramento** permette di indicare la posizione, rispetto al *punto di riferimento* (vertice in basso a destra della vista mappa), dell'inquadramento di stampa (vertice in basso a sinistra).

Il riquadro **Dimensioni inquadramento** permette di indicare larghezza e altezza della vista Inquadramento.

Attivando l'opzione **Creazione testo scala**, è possibile inserire un testo che indica la scala in cui è rappresentata la vista Inquadramento. Sarà inserito nella posizione e con l'altezza indicate nel riquadro **Posizione e Dimensione testo scala**. Il punto di riferimento, da cui è calcolata la distanza, è il vertice in basso a destra della vista Mappa. La giustificazione (punto d'inserimento) del testo è a sinistra.

| Squadratura              |           |
|--------------------------|-----------|
| Offset punto inserimento | 10        |
| Origine X 0 Y            | 0         |
| Vtilizza blocco          |           |
| Blocco Sq-Leg-36         |           |
| Layer                    |           |
| 🔲 Utilizza attributi     | Paramstri |

Annula

#### **Squadratura**

Se si desidera creare una squadratura attorno alle viste, è sufficiente abilitare l'opzione **Crea** nel riquadro Squadratura. Sarà generata una squadratura standard.

**Offset punto inserimento** permette di impostare la distanza della vista mappa dal punto d'inserimento del blocco della Squadratura.

I campi **Origine X** e **Y**, indicano le coordinate del punto d'inserimento dell'inquadramento di stampa, che corrisponde al vertice in basso a sinistra della vista Mappa.

È anche possibile utilizzare un'impaginazione già creata in precedenza e salvata in un file esterno.

44

| Attributi per i dati     Attributi per i dati       Nome mappa     ATT1       Scala mappa     ATT2       Scala inquadramento     ATT7       Riferimenti ai quadri adiacenti     ATT7 | È sufficiente attivare l'opzione <b>Utilizza blocco</b> e<br>selezionare il file di origine, il quale sarà inserito<br>nel disegno corrente come entità <b>Blocco</b> e posto<br>sul <b>Layer</b> selezionato.<br>Se il blocco utilizzato per la squadratura<br>possiede degli attributi che indicano nome,<br>riferimenti laterali e scala delle viste, è possibile<br>attivare l'opzione <b>Utilizza attributi</b> Permette di |
|----------------------------------------------------------------------------------------------------|----------------------------------------------------------------------------------------------------|
| Riferimenti ai quadri adiacenti<br>Superiore<br>ATT4<br>Sinistro Destro<br>ATT6 ATT3<br>Inferiore<br>ATT5<br>QK Annulla 2                                                            | inserire il valore degli attributi direttamente nel<br>blocco della squadratura: il nome della mappa<br>sarà inserito nella posizione e con lo stile di testo<br>dell'attributo del blocco della squadratura, e così<br>via per ciascun attributo.<br>È sufficiente cliccare <b>Parametri</b> e indicare il<br>nome degli attributi del blocco, nel<br>corrispondente campo nel box di dialogo.                                  |

#### Seleziona Topologia

È necessario selezionare la topologia della griglia d'inquadramento da usare.

| Selezione Topok | igia   |  |
|-----------------|--------|--|
| Topologia       | Inq10e |  |

Dopo aver impostato tutti i parametri per ottenere un inquadramento di stampa dall'aspetto desiderato, premere **Applica**, per mantenere le impostazioni selezionate e premere **OK** per generare il layout.

Alla riga di comando compaiono una serie di messaggi di richiesta:

Selezionare un poligono per punto interno:

Cliccare un punto interno al riquadro della griglia di cui si desidera ottenere la vista mappa: sarà generato il retino di evidenziazione.

Fattore di scala inquadramento (0=Tutto) <0>:

Indicare il fattore che indica il numero di quadranti che saranno visualizzati nella vista; di default sarà proposto il valore indicato nel riquadro Vista Inquadramento:

| Vista Inquadramento               |   |
|-----------------------------------|---|
| Fatt. scala inq. moduli (0=Tutti) | 0 |

Si passa automaticamente nello spazio carta.

Posizione (INVIO = Origine) <0,0,0>:

Indicare la posizione del vertice in basso a sinistra della Vista Mappa; di default saranno proposte le coordinate x,y indicate nel riquadro Squadratura:

Origine X 0 Y 0

Sarà generato l'inquadramento di stampa.

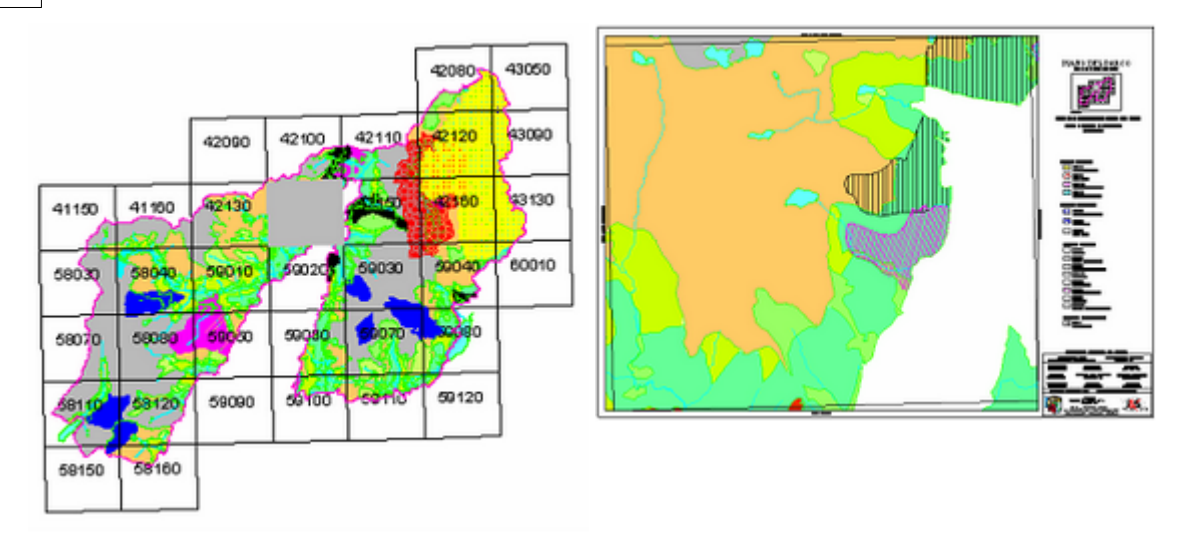

### **ESEMPIO:**

46

Creare un inquadramento di stampa su un foglio di formato A4, di un disegno in scala 1:10000, utilizzando una maglia quadrata con passo di 2000m.

Ecco l'inquadramento di stampa che vogliamo ottenere:

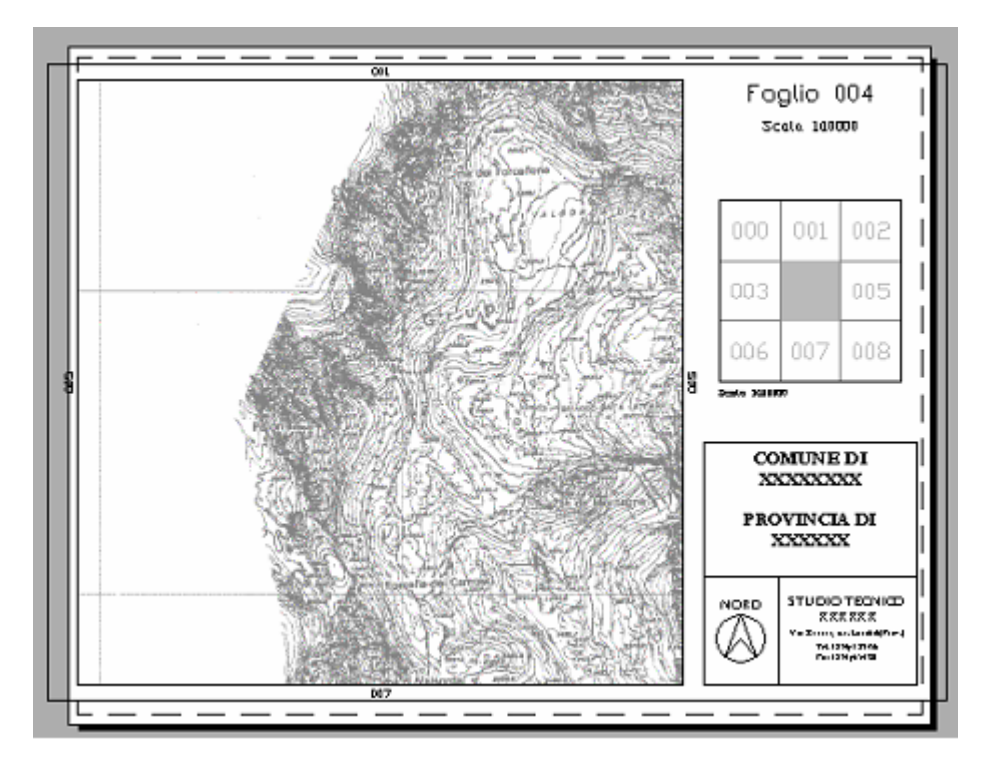

Per creare un inquadramento di stampa, è necessario impostare una maglia di riferimento, sulla cui base definire e localizzare la zona interessata.

#### 1. Creazione della maglia di inquadramento

Una volta impostata la scala del disegno (nel caso dell'esempio 1:10000), cliccare sull'icona "Crea Maglia Inquadramento". Appare una finestra in cui imposteremo i parametri della maglia.

| Maglia di inquadramento | ×                           |                                                                             |
|-------------------------|-----------------------------|-----------------------------------------------------------------------------|
| Parametri dei centroidi | Parametri dei link          |                                                                             |
| Layer Maglia_id         | Layer Maglia                |                                                                             |
| Colore 9                | Colore 8                    | Impostare i valori dei parametri passo, in                                  |
| Tipo centroide          | Parametri passo             | vogliamo ottenere.                                                          |
| C Eunto                 | C Unità reali               | 5                                                                           |
| Elesto                  | Milmetri stampati           |                                                                             |
| Blocco con attributi    | × 200 Y 200                 | Nel caso dell'esempio vogliamo ottenere                                     |
| Amorea acono finand     | Topologia                   | (210mm x 297mm): quindi una vista di                                        |
| Blocco Zona             | Prefisso nome MAGLIA        | 20cm per 20cm è adatta al nostro foglio                                     |
| Fallore di scale 10     | Nome MAGLIA-2000-2000       | Impostiano quindi 200x200 millimetri                                        |
| Nome attributo Zona     | Descrizione                 | stampati (o 2000 x 2000 unita reali).                                       |
| Prefisso                | MAGLIA - Pasto 2000 x S000  |                                                                             |
| Suffisso                | Parametri Configurazione    | E' possibile scegliere l'altezza e il tipo di                               |
| Identificativo          | <u>S</u> alva <u>S</u> alva | centroide della topologia che stiamo                                        |
| C Numerico C Alfabetico | Carica Carica               | creando, con eventuali prefissi e/o suffissi. Scegliendo testo numerico, le |
| OK                      | Annula Annica 2             | zone verranno numerate                                                      |
|                         |                             | automaticamente partendo da zero.                                           |

Scegliendo OK, verrà creata la maglia di inquadramento, dopo aver selezionato a video la zona interessata.

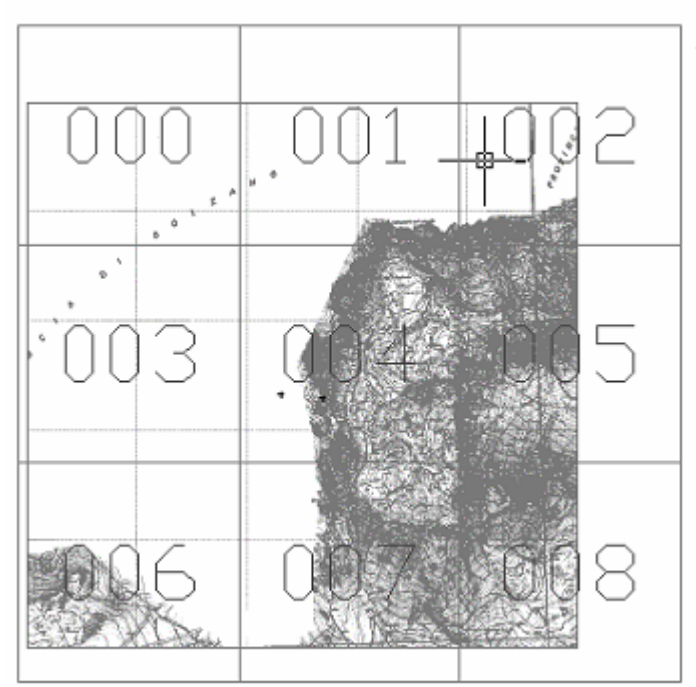

In questo caso abbiamo ottenuto nove zone di 2000 m di lato l'una.

### 2. Creazione dell'inquadramento di stampa

Cliccando sull'icona "Crea inquadramento di stampa", appare la finestra in cui impostare tutti i parametri relativi alla posizione e al formato delle viste, dei testi, degli eventuali blocchi presenti nella stampa che otterremo.

48

| Impostare la scala della vista 1:10000,                                                                                                    |
|----------------------------------------------------------------------------------------------------|
| selezionare i Layer che non si vogliono                                                                                                    |
| visualizzare al suo interno.<br>Impostare la forma della vista: quadrata o<br>delle dimensioni di una cella della maglia, nel<br>caso dell'esempio è indifferente perché le<br>celle sono quadrate (200x200).                                                                                                    |
| Impostare il fattore di sovrapposizione della<br>mappa, se si vogliono visualizzare anche le<br>zone limitrofe a quella interessata.<br>Cliccando sul pulsante "Fonte Dati", appare<br>una finestra in cui è possibile definire la<br>tipologia del centroide, ed aggiungere<br>un'eventuale descrizione:                                                                                                    |
| Feete dati       T pologia centroide       C ID Topologia       C ID Topologia       C Ideato centroide       C Ideato centroide       C Ideato centocento       C Ideato centroide |
| Descrizione mappa                                                                                                    |
|                                                                                                    |

Cliccando sul pulsante Parametri, appare una finestra:

| Parametri vista mappa |                                                  | Impostando 42 alla X <sup>∙</sup>                                                                                                    |
|-----------------------|--------------------------------------------------|----------------------------------------------------------------------------------------------------|
|                       | 21218 Posiz,/Dimens. testo identificativo     X1 | <ul> <li>Impostando 42 alla X<sup>2</sup><br/>centrale del testo a 42<br/>destro della vista.</li> <li>Con 195 come valore<br/>testo identificativo del<br/>195mm più in su della<br/>Analogamente per il te<br/>E' possibile inserire ar<br/>riferimenti laterali, ind</li> </ul> |
| <u>QK</u>             | DR 3 HR 25                                       | vista.                                                                                                    |
|                       |                                                  |                                                                                                    |

Impostando 42 alla X1, posizionamo l'asse centrale del testo a 42mm di distanza dal lato destro della vista.

Con 195 come valore della Y1, indichiamo che il esto identificativo della zona, sarà posizionato I95mm più in su della linea di base della vista. Analogamente per il testo della scala. E' possibile inserire automaticamente dei iferimenti laterali, indicanti le zone limitrofe alla

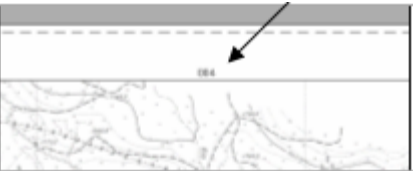

|                                                                                                    | MapUtility 49                                                                                                    |
|----------------------------------------------------------------------------------------------------|----------------------------------------------------------------------------------------------------|
| Selezionare i Layer che si vogliono visualizzare<br>nell'inquadramento.<br>Impostare il fattore di scala dell'inquadramento: a<br>significa che verrà fatto uno zoom in cui, oltre<br>allla zona interessata, verranno comprese in<br>questa vista altre due zone della maglia, sia in<br>altezza che in larghezza. | 2<br>Vista Inquadramento<br>Fatt. scala inq. moduli (0=Tutti)<br>Layer visibili Maglia<br>Parametri                                                                                                    |
| Modificando "Offset punto inserimento", si sposta<br>la vista, e di conseguenza tutti i parametri<br>impostati.                                                                                                    | a Squadratura Cres Offset punto inserimento 0                                                                                                    |
| E' possibile creare direttamente una squadratura oppure inserire un blocco precedentemente creato, come nell'esempio.                                                                                                    | G Origine X 0 Y 0<br>I Utilizza Mocco<br>Bloczo                                                                                                    |
| Selezionare la topologia ottenuta con "Crea maglia d'inquadramento".                                                                                                    | ayer                                                                                                    |
| Cliccando sul pulsante Parametri, appare una finestra:                                                                                                    | Selezione Topologia<br>Topologia                                                                                                    |
|                                                                                                    | QK Annulla Applica 2                                                                                                    |
| Parametri inguadramento                                                                                                    | In "Dimensioni inquadramento" impostiamo 60 x<br>60. Abbiamo impostato come fattore di scala<br>dell'inquadramento 2. In questo modo otterremo<br>un'inquadramento con tre zone per lato,<br>ciascuna di 20 mm. Così la vista risulterà in<br>scala 1:100000.                                                        |
| 2121\$Posiz /Dimons. Itela scala<br>STIK [7] STIK [96<br>H [2]                                                                                                    | Scegliendo OK, viene chiesto di selezionare la<br>zona interessata, di indicare il fattore di scala e il<br>punto d'inserimento, valori che abbiamo già<br>opportunamente preimpostato.<br>L'inquadramento di stampa è stato creato.<br>Impostati i parametri, è possibile salvarli in un file<br>di configurazione. |
|                                                                                                    | effettuare tutto il procedimento una sola volta per                                                                                                    |

AR. FINCTEF Mone M\_BLDCCD RASTER ID ŝ, ne blocce: MERCOCO Calca Arrula <u>QK</u>

Cliccando sul pulsante Blocco, appare l'elenco dei blocchi caricati.

ogni modello di stampa.

E' possibile caricare altri blocchi sfogliando tra le cartelle.

# 1.1.3.14 Crea una barra di scala

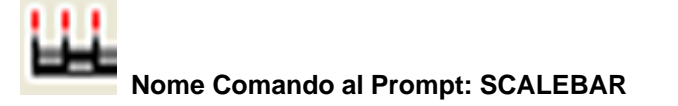

Il comando permette di inserire nel disegno una barra di scala.

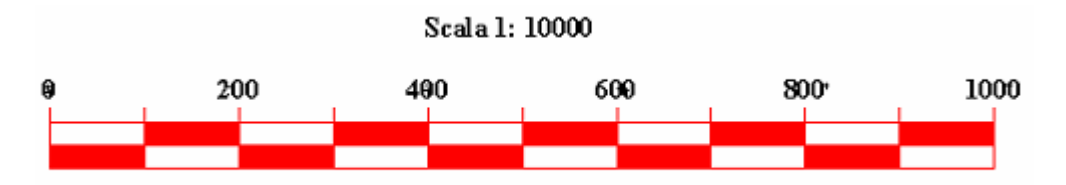

Le impostazioni dei parametri avvengono tramite il box

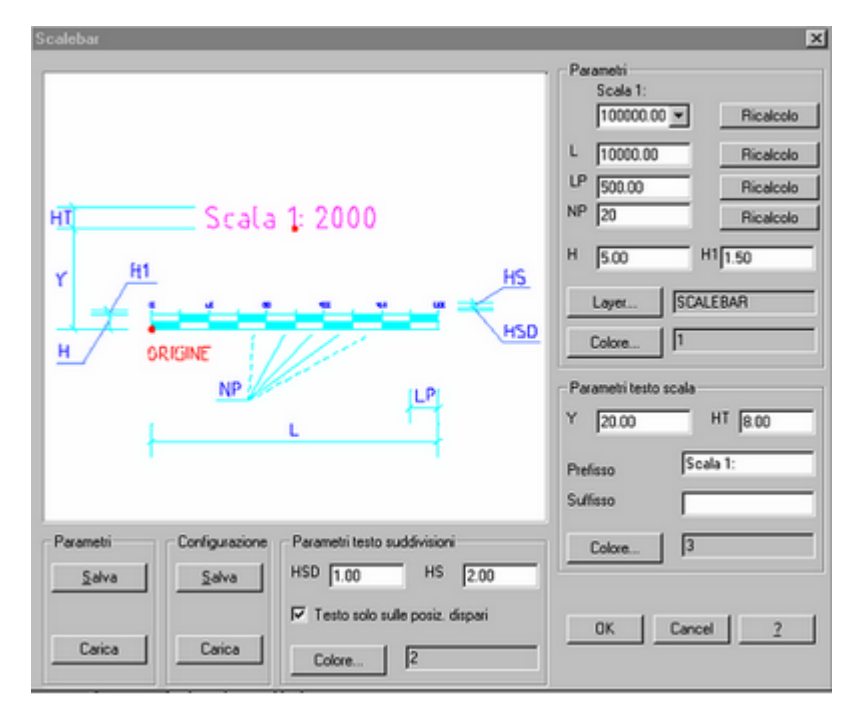

## Parametri

Le variabili Scala, L (lunghezza totale della barra), LP e NP sono interdipendenti, quindi modificandone una e premendo il pulsante ricalcola a lato della stessa, verranno generati i valori delle altre. I pulsanti layer e il colore permettono di impostare le proprietà della barra di scala. I parametri testo scala permettono di settare la posizione, la dimensione e il colore del testo indicando anche un prefisso e/o un suffisso da anteporre o posporre al valore di scala; nello

stesso modo è possibile impostare i parametri testo suddivisioni. **Parametri Salva** Salva le impostazioni nel file MapUtil.ini, verranno riproposte quindi come default. **Configurazione Salva** Salva le impostazioni in un file **.cfg** richiamabile in qualsiasi momento col pulsante **Carica.** 

# 1.1.4 TEMATISMI: Modifica

Posizione menu a tendina

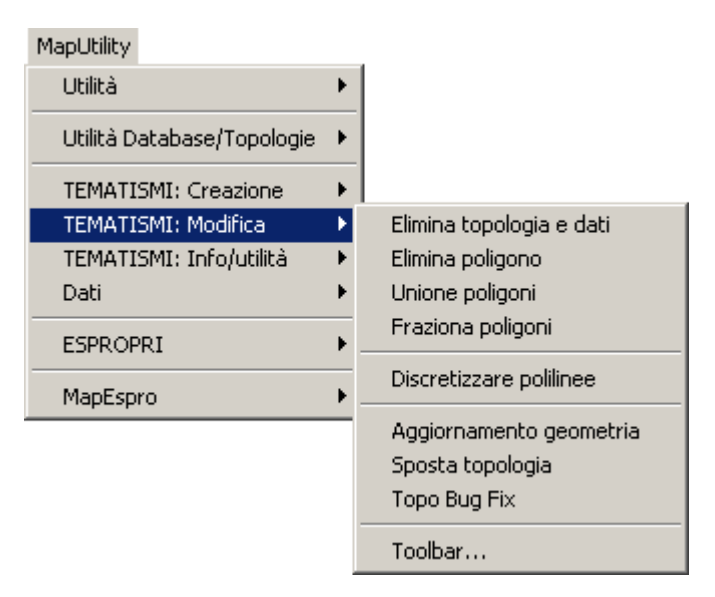

Toolbar

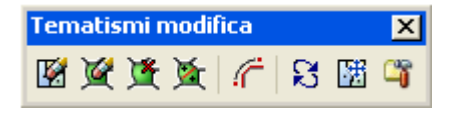

Contiene utilità per la gestione e la modifica delle topologie

## 1.1.4.1 Elimina topologia e dati

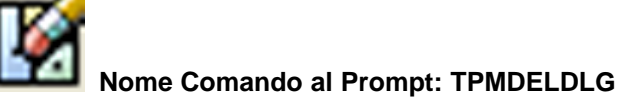

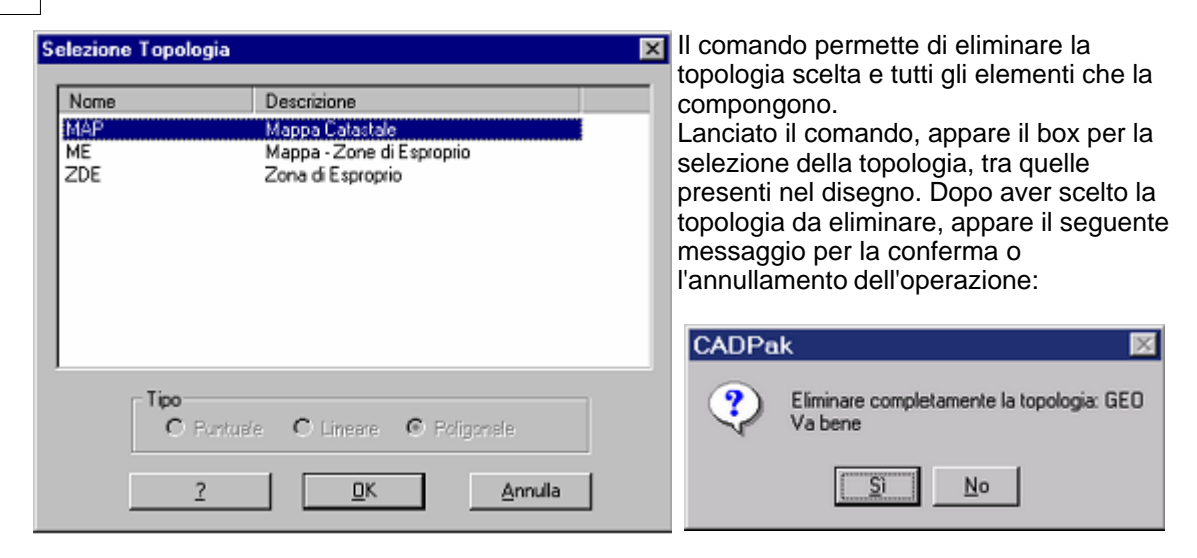

## 1.1.4.2 Elimina poligono

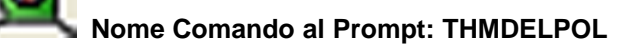

| Selezio           | ne Topologia                                                                       | Il comando permette di cancellare dalla topologia scelta un poligono, selezionandolo                                                                                                    |
|-------------------|------------------------------------------------------------------------------------|----------------------------------------------------------------------------------------------------|
| Nom<br>MAP<br>ZDE | e Descrizione<br>Mappa Catastale<br>Mappa - Zone di Esproprio<br>Zona di Esproprio | per punto interno, senza essere costretti<br>dopo l'operazione a ricreare la topologia.<br>L'eliminazione, non si limita ai dati<br>topologici, ma comprende anche gli<br>elementi del poligono non più necessari.<br>Appare il box a fianco, dove è necessario<br>indicare la topologia da cui si desidera<br>eliminare il poligono. Successivamente è<br>possibile selezionare il poligono indicando<br>un punto interno ad esso. |
|                   | C Funtuale C Lineare C Poligonale                                                  | Per verificare l'eliminazione del poligono,<br>lanciare il comando Temi Info presente nella<br>toolbar TEMATISMI:Info/Utilità (Vedi<br>descrizione comando THMINFO).                                                                                                    |

1.1.4.3 Unione poligoni

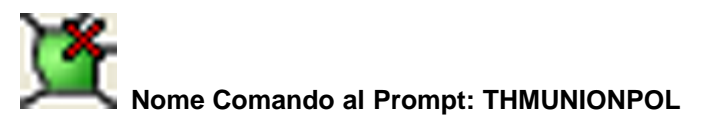

## MapUtility 53

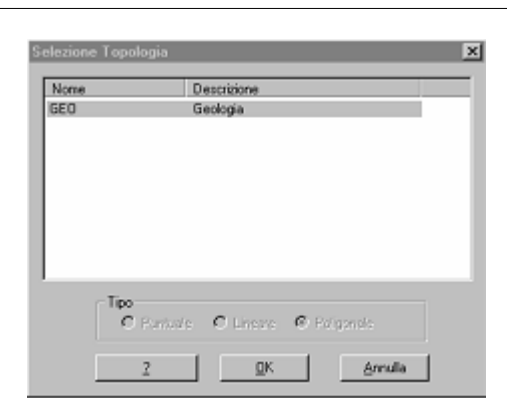

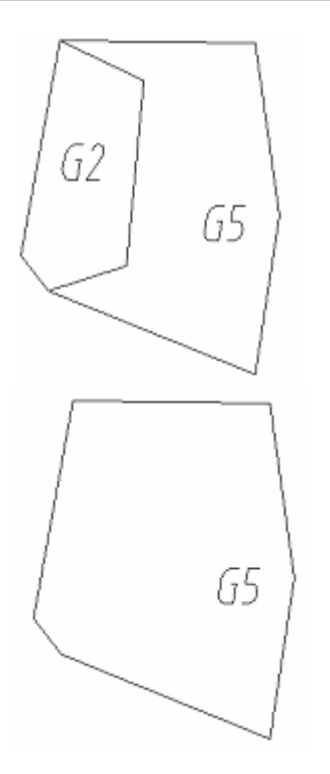

Il comando permette di unire due poligoni appartenenti ad una topologia, senza essere costretti dopo l'operazione a ricrearla.

Es: Si desidera unire i poligoni G2 e G5 della topologia geo. *Comando: Union...* 

Selezionare la topologia

Selezionare link tra poligoni: Selezionare il poligono da eliminare: (per punto interno) Procedere all'unione [Sì/No] <Sì>

## 1.1.4.4 Frazioni poligoni

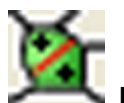

## Nome Comando al Prompt: THMSPLITPOL

Il comando permette di frazionare un poligono appartenente ad una topologia, senza essere costretti dopo l'operazione a ricrearla.

Prima

Dopo

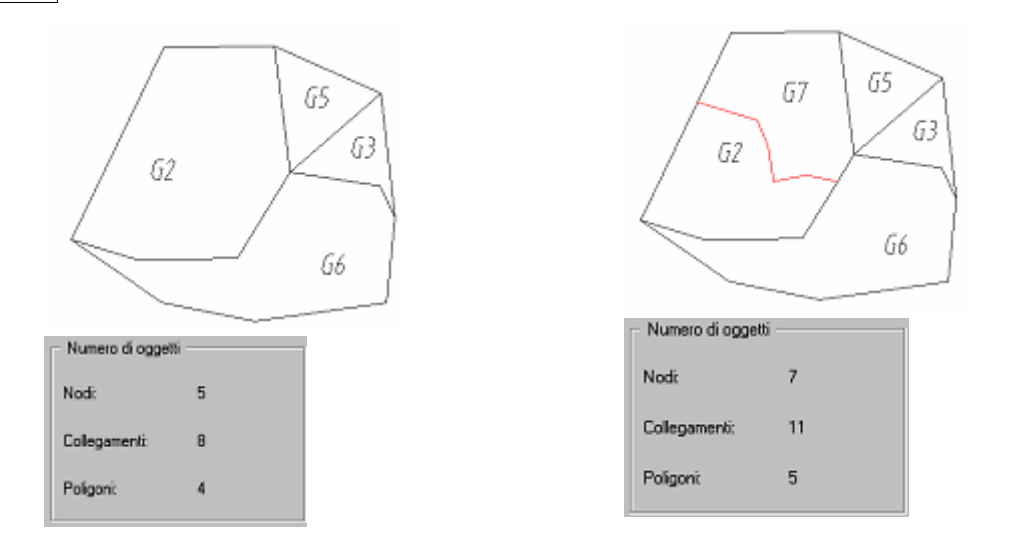

Il comando richiede di selezionare il nome della topologia dei poligoni da frazionare, di tracciare la nuova linea e di inserire nel nuovo poligono creato un etichetta che lo identifichi.

#### 1.1.4.5 Discretizzare polilinee

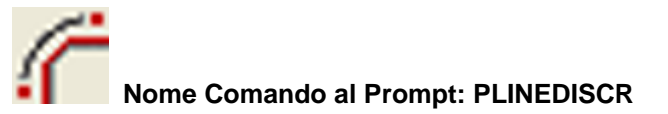

Questo comando permette di discretizzare delle polilinee con archi di cerchio. Saranno create nuove polilinee, di cui è possibile indicare la lunghezza dei segmenti nei tratti di polilinea che discretizzano l'arco.

È molto utile per la "sistemazione" di eventuali archi, per la creazione di topologie. Lanciando il comando, appare la finestra in figura, dove è possibile impostare i parametri di discretizzazione delle polilinee curve, infine è necessario selezionare gli oggetti nel disegno.

| 🙀 Discretizzazione Curve                                            | 1 |
|---------------------------------------------------------------------|---|
| Lungh. segmenti: 5.0000 [mm] U.C.                                   |   |
| <ul> <li>Mantieni entità originali</li> <li>Cambia laver</li> </ul> |   |
| Layer 20                                                            |   |
| OK Annulla                                                          |   |

È possibile indicare la lunghezza dei segmenti di polilinea in millimetri stampati **[mm]** o in unità corrent **(U.C.)**.

È consentito scegliere se eliminare o meno le polilinee originali, attivando o meno l'opzione **Mantieni entità originali**.

Attivando il check **Cambia Layer**, è possibile indicare un layer, diverso da quello dell'oggetto originale, su cui porre le nuove polilinee.

## 1.1.4.6 Aggiornamento geometria

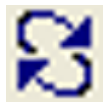

Nome Comando al Prompt: THMENTUPD

Il comando permette, dopo aver modificato la geometria della topologia, di aggiornarla. Se si sposta un centroide o si stira un lato di un poligono la topologia risulterà errata "*Topologia non corretta*", il comando pone rimedio alla situazione con la semplice selezione delle entità modificate "*Topologia corretta e completa*".

## 1.1.4.7 Sposta topologia

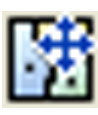

# Nome Comando al Prompt: TPMMOVE

Il comando permette di spostare un'intera topologia, senza essere costretti dopo l'operazione a ricrearla. È sufficiente indicare i due punti dello spostamento.

## 1.1.4.8 Topo bug fix

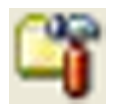

Nome Comando al Prompt: THMFIXBUG

Il comando permette, dopo aver modificato la geometria della topologia, di ricrearla. La differenza tra questo comando e il comando Aggiorna geometria, consiste nel fatto che con Topo Bug Fix non è necessario selezionare le entità modificate.

# 1.1.5 TEMATISMI: Info/Utilità

Posizione menu a tendina

| MapUtility                                  |   |                                                                                                    |
|---------------------------------------------|---|----------------------------------------------------------------------------------------------------|
| Utilità                                     | ۲ |                                                                                                    |
| Utilità Database/Topologie                  | ۲ |                                                                                                    |
| TEMATISMI: Creazione<br>TEMATISMI: Modifica | • |                                                                                                    |
| TEMATISMI: Info/utilità                     | F | Temi Info                                                                                                    |
| Dati                                        | ۲ | Lista Temi                                                                                                    |
| ESPROPRI                                    | ۲ | Statistica UIU<br>Elimina Statistica UIU                                                                                                  |
| MapEspro                                    | • | Esporta estensioni particelle<br>Esporta shape per ArcView<br>Importa shape da ArcView<br>Importazione Map standard<br>Importa cover Esri |
|                                             |   | Toolbar                                                                                                    |

## Toolbar

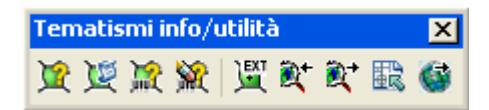

Contiene utilità per la visualizzazione di dati topologici e per l'importazione e l'esportazione di shape files.

## 1.1.5.1 Temi info

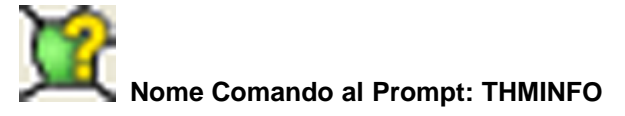

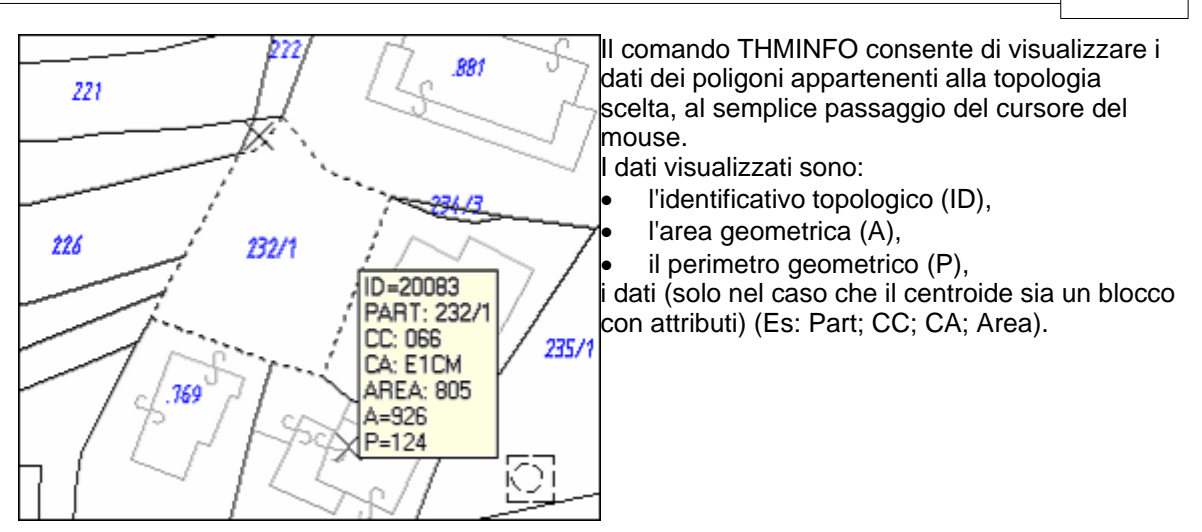

## 1.1.5.2 Lista temi

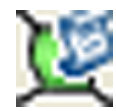

Nome Comando al Prompt: TOPLIST

Il comando mostra la lista delle topologie del disegno.

## 1.1.5.3 Statistica UIU

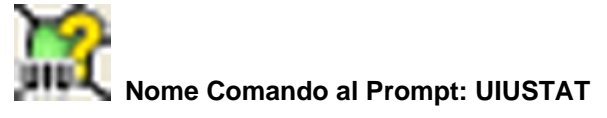

Il comando permette di effettuare un'analisi sulle unità immobiliari urbane. Una volta lanciato il comando UIUSTAT, appare il box per la selezione della topologia della mappa catastale. Compare un messaggio che permette di indicare la modalità con cui selezionare i centroidi delle particelle.

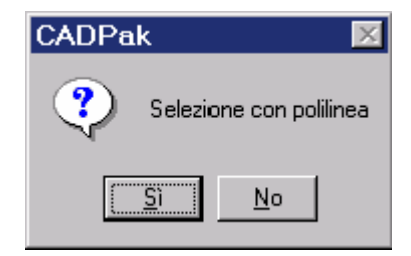

Se la zona d'analisi è delimitata con una polilinea chiusa, premere Sì e selezionare la polilinea. Scegliendo No, è sufficiente indicare la zona d'interesse con una selezione a finestra. Nella figura a lato è stata tracciata una polilinea chiusa ai limiti della zona che si desidera analizzare. Tutte le Unità Immobiliari Urbane contenute al suo interno saranno analizzate e sarà possibile visualizzare una tabella con i relativi dati ed un grafico sulle particelle interessate.

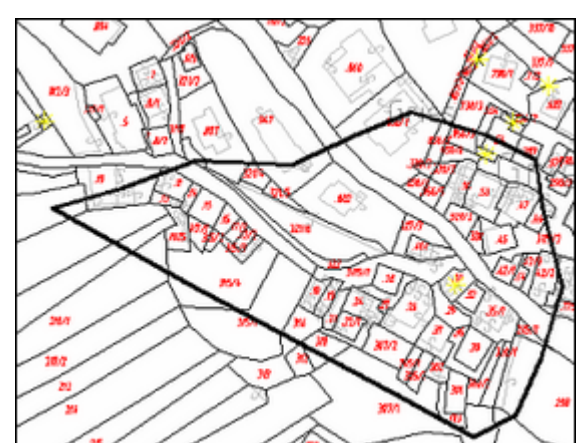

Effettuata la selezione compare il box Statistica di zona.

| E  | Sta  | tistica di i    | Zona                                     |       |               |       |              |         |                |           |            | -0      | × |
|----|------|-----------------|------------------------------------------|-------|---------------|-------|--------------|---------|----------------|-----------|------------|---------|---|
| F  | .ege | nda<br>Iztotali | N.so. UIU Vani Nos                       | 6<br> | Turs 20/20    | 1.0   | معراف المعاد | 0       | 8              | UIU no Cr | « <b>n</b> | Chiud   |   |
|    | Ret  | Totali<br>set   | Rendita (KL) Metri Quadri 600            | ungi  | Beset Shade   | Lo    | genda 🕴 🔶    | 0       | ×              | Salva Exc | • •        | 8       |   |
| Π  | Col  | Calegoria       | Descrizione                              | 5     | N.ro UIU. (%) |       | Rendita, (%) |         | Rendita media, | Num.UIU   | Consister  | 28. [%] | × |
|    |      |                 | UIU non classate                         | 9     | 5 (           | 141() |              |         |                | 63        |            |         |   |
|    |      | A02             | Abitazioni civili                        | 9     | 14 (          | 284)  | 25.378       | 1673)   | 1.813          | (14)      | 71         | (633)   |   |
| Þ  |      | A03             | Abitazioni economiche                    | 9     | 4 (           | 113)  | 4.750        | (134)   | 1,188          | [4]       | 25         | [223]   |   |
|    |      | A04             | Abitazioni popolari                      |       | 3             | (8%)  | 1.432        | [43]    | 477            | [7]       | 14         | (133)   |   |
| Ш  |      | A10             | Ufficio o Studio privato                 | Г     | 1             | (25)  | 1.760        | 154     | 1.760          | (1)       | 2          | (23)    |   |
| Ш  |      | -2              | TOTALI: UIU Private o destinate a funcio |       | 22 (          | (13)  | 33.315       | (002)   | 1.515          | (22)      | 112        | (1003;) | - |
| Ш  |      | C02             | Magazzini e locali di deposito           | Г     | 5 (           | 141() | 2.951        | (84)    | 590            | (5)       | 475        | (743)   |   |
| Ш  |      | C03             | Laboratori per arti e mestieri           | Г     | 1             | (3%)  | 340          | (:13)   | 340            | (1)       | 37         | (63)    |   |
| Ш  |      | C06             | Stale, scuderie, autorimesse             | Г     | 3             | (83)  | 1.102        | (00)    | 369            | [7]       | 127        | [203]   |   |
| Ш  |      | -2              | TOTALI: UIU Destinazione Terziaria       |       | 91            | 25%)  | 4.29         | 1 (121) | 409            | (3)       | 639        | (1001)  |   |
|    |      | -2              | TOTAL:                                   |       | 36(1          | 001:) | 37.717       | (100%)  | 1.048          | (26)      |            |         | * |
| 14 | 111  |                 |                                          |       |               |       |              |         |                |           |            |         | Æ |

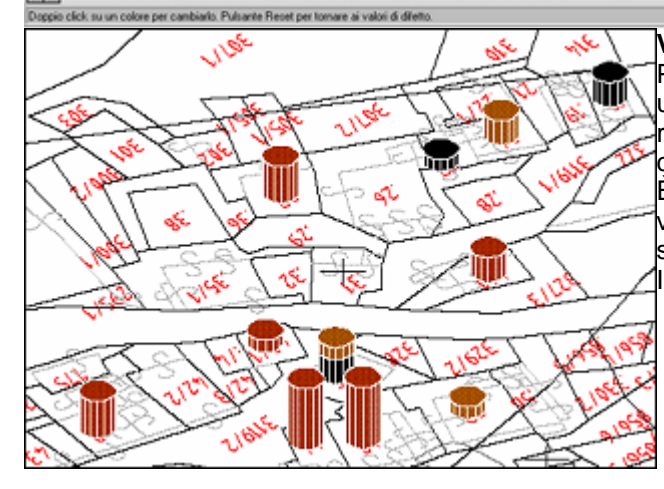

#### Visualizzazione Statistica

Premendo Tutti, sarà inserito nel disegno un simbolo per ogni UIU analizzata rappresentante la percentuale delle categorie.

È possibile visualizzare il disegno in 3D e visualizzare l'ombra sui simboli della statistica.

colori identificano le categorie.

Il box **Statistica di Zona** permette una rapida lettura delle statistiche, attraverso l'uso di colori per evidenziare la varie voci della legenda,.

È possibile visualizzare sulla mappa una rappresentazione grafica delle categorie e della loro localizzazione e consistenza. Con il pulsante **Aggiungi** nella mappa saranno disegnati i simboli relativi alla categoria selezionata, mentre premendo **Tutti** saranno aggiunti nel disegno i grafici di tutte le categorie relative alla zona selezionata (quelle presenti nella tabella). Il pulsante **2D/3D** permette di passare dalla consueta vista piana di AutoCAD ad una visualizzazione a tre dimensioni; in questo caso, è possibile utilizzare il comando **Shade** per rendere più realistica l'immagine del solido creato per rappresentare le UIU. Il comando **Reset** cancella l'analisi statistica fatta. Il comando **Nuova** elimina la statistica precedente e ne crea una per la categoria attiva. Il pulsante **Colore** apre il box per la definizione dei colori personalizzati per la categoria selezionata.

| 4                  | ► <del>•</del> •                                                   |                           | Vi sono<br>spostarr                                          | dei pu<br>nenti a                           | ulsan<br>all'inte                   | ti per e<br>erno de                        | ffett<br>I dis        | uare zoom e<br>segno.                                      |                |
|--------------------|--------------------------------------------------------------------|---------------------------|--------------------------------------------------------------|---------------------------------------------|-------------------------------------|--------------------------------------------|-----------------------|------------------------------------------------------------|----------------|
| 📎 UIU r<br>🔀 Salva | io Cat. <u>Î</u> Chi<br>Excel <b>()</b>                            | iudi                      | Salva in<br>fatta in f<br>Il pulsar<br>con l'ele<br>di categ | ormat<br>ormat<br>ite UII<br>nco d<br>oria. | el pe<br>to .xl:<br>U no<br>lelle l | rmette<br>s.<br><b>Cat</b> vis<br>Jnità In | di es<br>suali<br>nmo | sportare l'analis<br>izza una finestra<br>biliari Urbane p | i<br>ı<br>rive |
|                    | 📕 UIU senza cal                                                    | egoria                    |                                                              |                                             |                                     | _ [                                        | ×                     |                                                            |                |
|                    | ?{] Definisci Filtro<br>Visibilità descrizion<br>I▼ Amministrativo | ni Comuni<br>IV Catastale |                                                              | om<br>(Q)                                   | Þ                                   |                                            |                       |                                                            |                |
|                    | Com. Amm.                                                          | Com. Cat.                 | P.ed.                                                        | Sub.                                        | Foglio                              | Graffata                                   |                       |                                                            |                |
|                    | ▶XYZDemo                                                           | XYZDemo                   | 18                                                           | 12                                          |                                     | No                                         |                       |                                                            |                |
|                    | XYZDemo                                                            | XYZDemo                   | 18                                                           | 1                                           | 12                                  | No                                         |                       |                                                            |                |
|                    | XYZDemo                                                            | XYZDemo                   | 27                                                           | 0                                           | 4                                   | No                                         |                       |                                                            |                |
|                    | XYZDemo                                                            | XYZDemo                   | 45                                                           | 5                                           | 12                                  | No                                         |                       |                                                            |                |
|                    | XYZDemo                                                            | XYZDemo                   | 45                                                           | 2                                           | 12                                  | No                                         |                       |                                                            |                |
|                    | Γ                                                                  |                           |                                                              |                                             |                                     |                                            | •                     |                                                            |                |
|                    | Numero Records : 5                                                 |                           |                                                              |                                             |                                     |                                            | //                    |                                                            |                |

1.1.5.4 Elimina statistica UIU

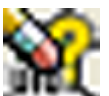

Nome Comando al Prompt: UIUSTATE

Il comando cancella l'analisi effettuata.

## 1.1.5.5 Esporta estensioni particelle

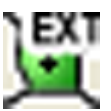

Nome Comando al Prompt: TPMCEUEXT

Il comando esporta in un file Ascii gli attributi del centroide della particella e lo spazio di occupazione (il bounding box). Gli attributi esportati sono il Comune Amministrativo, il Comune Catastale e la particella.

#### 60 GISPak - Manuale dell' Utente

| 📓 Lister - [c:\Programmi\leS\MapUtil2\Esempi\Esproprio\CatastaleEs.ext]                                                                                       | _ 🗆 🗵       |
|----------------------------------------------------------------------------------------------------|-------------|
| <u>File M</u> odifica <u>O</u> pzioni Guida                                                                                                    | 61 <u>%</u> |
| "E1CM 066F125","11711.790054","50847.702605","11719.272697","50875.446008"                                                                                    | <b></b>     |
| "E1CM 066F126","11718.693603","50846.564202","11814.620164","50872.412281"                                                                                    |             |
| "E1CH 000F127", "11702.759023", 50021.054212", "11614.233399", 50001.403462"<br>"E1CH 066F93", "11671,133248", "50820,964120", "11711,700054", "50873,486509" |             |
| "E1CH 066F9","11680.505074","50799.606949","11811.356513","50844.521069"                                                                                      |             |
| "E1CM 066F8","11719.684486","50798.646517","11872.802792","50844.117374"                                                                                      |             |
| "E1CM 066F90/2","11644.699362","50803.105039","11677.828522","50826.203657"                                                                                   |             |
| "E1CH 066F132", "11719.343279", "50810.137083", "11744.301761", "50828.838329"                                                                                |             |
| "E1CH 066F131", "11712.118457", "50808.988761", "11721.477891", "50823.752902"                                                                                |             |
| "E1CH 066F130","11700.314658","50804.577982","11714.745666","50822.276489"                                                                                    |             |
| "E1CM 000F129","11095.309999","50803.083104","11/03.807/93","50821.948390"<br>"E1CM 0665773" "11830 "56"81" "50756 81"052" "12020 067387" "50830 555"28"      |             |
| "E1CH 066F7/2", "11861.981858", "50778.911588", "11941.296031", "50803.110538"                                                                                |             |

#### 1.1.5.6 Esporta shape per Arcview

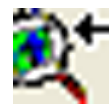

Nome Comando al Prompt: TPM2SHP

Il comando permette di esportare shape files

#### 1.1.5.7 Importa shape per Arcview

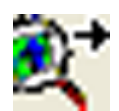

## Nome Comando al Prompt: CPMAPIMPORTSHAPE

Il comando permette di importare shape files. A differenza del comando importa di Autodesk Map è possibile importare più files contemporaneamente, non è necessario specificare che si desidera importare i dati e il nome della tabella Dati Oggetto in cui metterli, ne verrà creata una con lo stesso nome dello shape.

Gli oggetti saranno posizionati su un layer che si chiama come lo shape più un postfisso \_Link per le entità lineari o \_Cntr per i centroidi, come specificato nel file MapUtil.ini

[MultiImportShape] prefix=Shape layerLinkSuffix=\_Link layerCntrSuffix=\_Cntr

#### 1.1.5.8 Importazione Map Standard

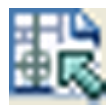

Nome Comando al Prompt: MAPIMPORT

E' il comando Autodesk Map \_MAPIMPORT

### 1.1.5.9 Importa cover ESRI

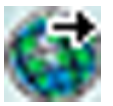

# Nome Comando al Prompt: CPMAPIMPORTCOVER

Il comando permette di importare un cover. Gli oggetti saranno posizionati su un layer che si chiama come il cover più un suffisso \_Arcs , \_Points, \_Labelpts, \_Tics, come specificato nel file MapUtil.ini

[MultiImportCover] prefix=Cover layerTicsSuffix=\_Tics layerPointsSuffix=\_Points layerArcsSuffix=\_Arcs layerLabelpts=\_Labelpts

## 1.1.6 Dati

Posizione menu a tendina

| MapUtility                                                             |             |                                                                                                    |
|------------------------------------------------------------------------|-------------|----------------------------------------------------------------------------------------------------|
| Utilità                                                                |             |                                                                                                    |
| Utilità Database/Topologie                                             | •           |                                                                                                    |
| TEMATISMI: Creazione<br>TEMATISMI: Modifica<br>TEMATISMI: Info/utilità | )<br>)<br>) |                                                                                                    |
| Dati                                                                   | ×           | ? Dati OD                                                                                                    |
| ESPROPRI                                                               | ×           | Dati tabella OD a blocco                                                                                               |
| MapEspro                                                               | ۲.          | Dati tabella OD a MDB                                                                                                  |
|                                                                        |             | Dati etichette ad oggetti lineari<br>Controllo record multipli<br>Numerazione progressiva<br>Rinomina campo tabella OD |
|                                                                        |             | Toolbar                                                                                                    |

#### Toolbar

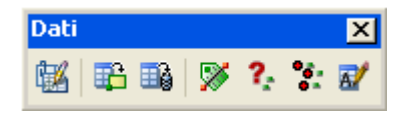

Questa toolbar contiene una serie di utilità che consentono di gestire i dati nelle tabelle OD. I comandi presenti permettono

- l'esportazione dei dati oggetto in database di Access o negli attributi di blocchi
- il trasferimento di dati presenti in testi o in attributi di blocchi verso tabelle dati oggetto collegate ad altri oggetti

### GISPak - Manuale dell' Utente

- di modificare il nome dei campi delle tabelle OD
- di visualizzare i dati collegati agli oggetti ed effettuare dei controlli sui record multipli
- l'assegnazione di un numero progressivo agli oggetti.

# 1.1.6.1 Dati OD

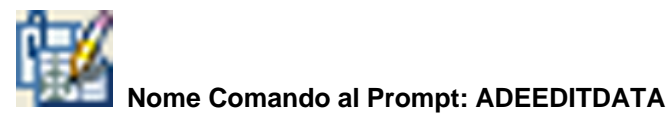

È il comando Modifica dati oggetto di Autodesk Map. Permette di visualizzare ed eventualmente modificare i dati della tabella dati oggetto associata ad un oggetto, partendo dalla selezione dello stesso.

## 1.1.6.2 Dati tabella OD a blocco

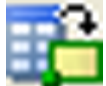

Nome Comando al Prompt: MAPODTABLE2BLK

Questo comando permette di esportare i dati di una tabella dati oggetto di Autodesk Map, in un blocco con attributi.

Gli oggetti da cui è possibile ricavare tali informazioni, possono essere PUNTI, CERCHI, BLOCCHI, TESTI, MTESTI... associati ad una tabella OD.

Attraverso la finestra di dialogo che appare, dopo aver selezionato gli oggetti nel disegno, è consentito indicare quali campi esportare dalla tabella, scegliere o creare il blocco di destinazione, impostare l'associazione tra i nomi dei campi e i nomi degli attributi, indicare il layer dove creare i blocchi.

63

| Image: Dati a blocco         Tabela OD         Image: Image: Im | × | Riquadro <b>Tabella OD</b> :<br>Nella tendina sono proposte le tabelle Dati Oggetto<br>associate agli oggetti selezionati.<br>In <b>Campi tabella OD</b> sono visualizzati i campi della<br>tabella scelta.<br>Cliccando il pulsante Organizza, appare il seguente<br>box, in cui è possibile selezionare i campi da<br>esportare negli attributi del blocco e cambiarne<br>l'ordine. È sufficiente selezionare il nome del campo<br>e agire tramite le frecce e i bottoni. |
|----------------------------------------------------------------------------------------------------|---|----------------------------------------------------------------------------------------------------|
| Blocco Attributi blocco ID Attributi blocco ID AREA PERIMETER UNKS_QTY Selezionare Creazione Organizza ITPMCNTR_Catasto Associazione ID - ID AREA - AREA PERIMETER PERIMETER PERIMETER                                                                                                    |   | Selezione elementi                                                                                                    |
| Organizza Layer TPMCNTR_Catasto                                                                                                    |   | Ordina     Sposta in alto     Sposta in basso     OK     Annulla     ?                                                                                                    |

#### Riquadro Blocco:

Premendo il pulsante **Creazione**, verrà generato un blocco con attributi, il primo visibile e gli altri invisibili. Il tasto **Selezionare**, permette di importare un blocco esistente. Cliccando **Organizza** appare un box analogo a quello usato per la tabella OD.

Nell'area **Associazione**, sono visualizzati i nomi dei campi della tabella OD da esportare seguiti dal corrispondente nome dell'attributo del blocco che sarà creato. Premendo **OK** verrà generato il blocco.

I parametri del blocco da generare sono impostati nel file MapUtil.ini

```
[MapODTable2Blk]
attStyle=
attHeight=1.5
;Valori possibili di attOffsetType: 0 = II primo sul p.to ins. blocco,
                           i seguenti ofsettati di attOffset + attHeight
,
attOffsetType=0
attOffset=0.5
attRotation=0.0
attOblique=0.0
;Valori possibili di attGiustification
     TL-----TC-----TR
         ML-----MC-----MR
     ---- C ---- R
BL"-----BC"-----BR
attGiustification=C
attColor=256
;Valori possibili di attVisibilityType: 0 = Tutti invisibili
                           1 = Il primo visibile e i seguenti invisibili
                           2 = Tutti visibili
attVisibilityType=1
attVisibility=1
```

### 1.1.6.3 Dati tabella OD a mdb

| -8 | Nome Comando al Prompt: MAPOD2MDB |
|----|-----------------------------------|

| 👯 Esportazione tabella OD -> N | 1DB                           | ×  | Questo comando permette l'esportazione di         |
|--------------------------------|-------------------------------|----|---------------------------------------------------|
|                                |                               |    | dati appartenenti a una tabella OD e agli         |
| Esportare                      |                               |    | oggetti ad essa associati, in un database         |
| Tabella OD                     | Layer, Colore, Lipolinea      |    | Access.                                           |
| AllaccGas 💌                    | 🔲 Dati dagli attributi        |    | Riquadro Esportare:                               |
|                                | Identificativo oggetto AutoCA | AD | Nella tendina <b>Tabella OD</b> è possibile       |
|                                |                               |    | scegliere la tabella dati oggetto da              |
| Database:                      |                               |    | esportare, mentre nei chek a fianco e             |
| C:\Programmi\leS\MapDBase\Ese  | empio\AllaccGas.mdb           |    | consentito indicare anche eventuali proprieta     |
| Tabella:                       |                               |    | Lavor, Coloro, Tipolipoz: por ogpupa di           |
| AllaccGas                      |                               |    | queste caratteristiche dell'oggetto AutoCAD       |
| 1                              |                               |    | sarà creato un campo nella tabella di             |
|                                | L tourts 1                    |    | Access;                                           |
|                                | Annulla                       |    | Dati degli attributi: nel caso gli oggetti a cui  |
|                                |                               |    | e collegata la tabella OD siano dei blocchi       |
|                                |                               |    | con attributi, è possibile esportare una          |
|                                |                               |    | tabella nel database, con l'elenco dei valori     |
|                                |                               |    | in essi contenuti;                                |
|                                |                               |    | Identificativo oggetto AutoCAD: sarà              |
|                                |                               |    | esportato l'identificativo degli oggetti          |
|                                |                               |    | AutoCAD.                                          |
|                                |                               |    | Nel campo <b>Database</b> è necessario indicare   |
|                                |                               |    | il database in cui salvare la tabella.            |
|                                |                               |    | Nel campo <b>Tabella</b> , indicare il nome della |
|                                |                               |    | tabella che sarà creata.                          |
|                                |                               |    |                                                   |

### 1.1.6.4 Dati etichette ad oggetti lineari

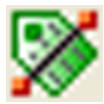

# Nome Comando al Prompt: BLKT2ODPL

Questo comando permette di copiare il valore di testi o di attributi di blocchi in tabelle OD, associate ad oggetti lineari o puntuali, posti nel disegno ad una distanza inferiore o uguale alla tolleranza impostata. Crea, inoltre, una linea di collegamento tra il punto d'inserimento dell'etichetta e l'oggetto associato.

65

| 🔣 Aggancio dati ad oggetti lineari/puntuali                                                                                                    |                                                                                                    |
|----------------------------------------------------------------------------------------------------|----------------------------------------------------------------------------------------------------|
| Aggancio dati ad oggetti tineari/puntuati         Etichette         Tipo etichette         Testi       Campo tabella         Blocchi con attributi         Selezione etichette        0         Elementi di aggancio         Tipo elementi         Lineari (Linee, Polilinee)         Puntuali (Blocchi, Testi, Cerchi, Punti)         Blocchi         Testi,MTesti         Cerchi         Punti | Dati Distanza minima 0,0000 Parametri di controllo Besegui spostamento dati Nome tabella Beliminare dati esist. ed aggiungere Aggiungere in ogni caso Ignorare oggetti con dati esistenti OK Annulla |
| Seleziona < 0                                                                                                    |                                                                                                    |

#### Riquadro Etichette:

In **Tipo etichette** è necessario scegliere che genere di entità contiene i dati da copiare: **Testi** o **Blocchi con attributi**. Se le etichette sono delle entità di tipo testo, indicare nel **Campo tabella** il nome del campo della tabella OD in cui copiare i valori.

| 🔣 Selezione Oggetti 🛛 🔀                                                                                | Premendo <b>Selezione etichette</b> <                                                   |
|----------------------------------------------------------------------------------------------------|-----------------------------------------------------------------------------------------|
| Filtro di selezione         Layer         Layer         Seleziona <         Blocco         Seleziona < | possibile selezionare gli oggetti,<br>utilizzando eventualmente un filtro<br>per layer. |
| Seleziona < Sel. precedente Sel. <u>t</u> utto<br>Oggetti selezionati: 0<br><u>OK A</u> nnulla         |                                                                                         |

### Riquadro Elementi di Aggancio:

Premendo **Selezione <** appare un box simile al precedente, con cui è possibile selezionare gli oggetti, utilizzando eventualmente un filtro per layer.

Nel riquadro **Tipo elementi**, è necessario indicare verso che genere di entità saranno agganciate le etichette:

• Lineari (linee, polilinee)

• Puntuali (attivare i chek desiderati: Blocchi; Testi, Mtesti; Cerchi; Punti Riquadro **Dati**:

**Distanza minima**: indicare la distanza dagli oggetti di collegamento, entro la quale devono essere compresi i punti d'inserimento dei testi o dei blocchi.

Selezionando l'opzione **Esegui spostamento Dati**, si attiva la possibilità di copiare i dati delle etichette in una tabella OD collegata agli oggetti associati.

### 66 GISPak - Manuale dell' Utente

Indicare il **Nome** della **tabella** dati oggetto che si desidera creare. Cliccando il pulsante **Tabelle**, appare un box con l'elenco delle tabelle OD presenti nel disegno.

- Scegliere tra le opzioni seguenti la modalità di associazione dei dati agli oggetti:
- Eliminare dati esistenti ed aggiungere: sostituisce le eventuali tabelle OD agli oggetti;
- Aggiungere in ogni caso;
- Ignorare oggetti con dati esistenti.

#### 1.1.6.5 Controllo record multipli

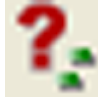

## Nome Comando al Prompt: ODRECCHECK

Questo comando esegue un controllo sugli oggetti collegati ad una tabella dati oggetto e verifica quali di questi possiedono record multipli.

| 🚰 Controllo record multipli Dati Oggetto 🗙         |
|----------------------------------------------------|
| Tabella OD<br>PROVA                                |
| Selezione oggetti                                  |
| Eliminare i duplicati e<br>mantenere solo il primo |
| OK Annulla                                         |

Lanciato il comando, appare il box di dialogo a fianco, dove è possibile scegliere la tabella OD, selezionare gli oggetti e indicare il colore da assegnare alle entità con record multipli. Premendo OK, tutti gli oggetti che sono collegati a più di un record della tabella dati oggetto indicata, saranno colorati con il colore specificato, per un'immediata individuazione nel disegno. Attivando la casella "Eliminare i duplicati e

mantenere solo il primo", tutti i record successivi al primo saranno eliminati.

#### 1.1.6.6 Numerazione progressiva

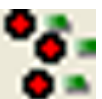

## Nome Comando al Prompt: NUMPROG

Questo comando permette di inserire un numero progressivo a blocchi con attributi o a tabelle dati oggetto.

| <b>Selezione Topologia Seleziona Oggetti Nome Altributo/Campo Numerazione Numerazione Prefisso Inizia da Postfisso Solo se vuoto Solo se vuoto Lanciando il comando, appare il box di dialogo a fianco.</b> Nel riquadro <b>Selezione</b> , è possibile indicare a che tipo di entità inserire numero progressivo. Le scelte possibili sono: <b>Topologia</b> : solo nel caso di topologia poligonali aventi come entità centroide dei blocchi com attributi: i numeri progressivi saranno aggiunti nell'attributo di blocco indicato; <b>Blocco:</b> selezionare questa voo per inserire il numero progressivi in un attributo del blocco selezionato; <b>Tabella OD</b> : è possibile inserire un numero progressivo per ogni oggetti                                                                                                    |                                                                                                    |                                                                                                    |
|----------------------------------------------------------------------------------------------------|----------------------------------------------------------------------------------------------------|----------------------------------------------------------------------------------------------------|
| Image: Continuation of the second second | Selezione         Image: Topologia         Blocco         Seleziona <                                 | <ul> <li>Lanciando il comando, appare il box<br/>di dialogo a fianco.<br/>Nel riquadro Selezione, è possibile<br/>indicare a che tipo di entità inserire il<br/>numero progressivo.<br/>Le scelte possibili sono:</li> <li>Topologia: solo nel caso di<br/>topologie poligonali aventi come<br/>entità centroide dei blocchi con<br/>attributi: i numeri progressivi<br/>saranno aggiunti nell'attributo del<br/>blocco indicato;</li> <li>Blocco: selezionare questa voce<br/>per inserire il numero progressivo<br/>in un attributo del blocco<br/>selezionato;</li> <li>Tabella OD: è possibile inserire un<br/>numero progressivo per ogni oggetto<br/>associato ad una tabella OD. È<br/>necessario scegliere un campo di tipo<br/>stringa (carattere) della tabella OD<br/>interessata (campi visualizzati con<br/>caratteri maiuscoli nella tendina<br/>Nome Attributo/Campo).</li> </ul> |
| Associato ad una tabella OD. E                                                                                                    | Selezione         Image: Topologia         Image: Topologia         Image: Blocco         Seleziona < | <ul> <li>Nel riquadro Selezione, è possibile indicare a che tipo di entità inserire il numero progressivo.</li> <li>Le scelte possibili sono:</li> <li>Topologia: solo nel caso di topologie poligonali aventi come entità centroide dei blocchi con attributi: i numeri progressivi saranno aggiunti nell'attributo del blocco indicato;</li> <li>Blocco: selezionare questa voce per inserire il numero progressivo in un attributo del blocco selezionato;</li> <li>Tabella OD: è possibile inserire un numero progressivo per ogni oggetto associato ad una tabella OD. È necessario scequiere un campo di tipo</li> </ul>                                                                                                    |

Effettuata la scelta, è necessario premere il pulsante **Selezione**<: apparirà il box per la selezione degli oggetti.

## Riquadro Oggetti:

Nel campo **Nome Blocco/Tabella**, compare il nome del blocco o della tabella scelta. In **Nome Attributo/Campo**, è possibile scegliere il campo della tabella (solo di tipo stringa: quelli maiuscoli) o l'attributo del blocco in cui si desidera siano inseriti i numeri progressivi. Riquadro **Numerazione**:

È possibile indicare un **Prefisso** e/o un **Postfisso** da aggiungere al numero progressivo. Nel campo **Inizia da**, è consentito indicare il valore iniziale della numerazione.

Attivando l'opzione **Solo se vuoto**, il numero progressivo sarà inserito solo nei campi o negli attributi senza valore (vuoti).

L'opzione **Continua**, permette di numerare i campi o gli attributi vuoti, iniziando dal numero successivo a quello maggiore già presente nel disegno. Se nel campo o nell'attributo selezionato esistono già dei valori numerici, è quindi possibile continuare progressivamente la numerazione. È necessario fare attenzione agli eventuali prefissi e/o postfissi: per un corretto funzionamento dell'opzione Continua, il formato dei campi deve essere analogo a quello già esistente.

## 1.1.6.7 Rinomina campo tabella OD

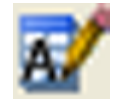

Nome Comando al Prompt: MAPODRF

Con questo comando è possibile cambiare il nome e la descrizione dei campi di una tabella dati oggetto.

Dopo aver lanciato il comando, compare la seguente serie di richieste alla riga di comando di AutoCAD:

68

| 🔣 Rinomina (                                                                                             | Tampo OD 🔀                                                                                      |                                                                                                    |
|----------------------------------------------------------------------------------------------------|-------------------------------------------------------------------------------------------------|----------------------------------------------------------------------------------------------------|
| Tabella OD                                                                                               | AllaccGas 🔽                                                                                     |                                                                                                    |
| Campo                                                                                                    | idallacegas 💌                                                                                   |                                                                                                    |
| Nuovo nome                                                                                               | idallacogas                                                                                     |                                                                                                    |
| Descrizione                                                                                              | idallacogas                                                                                     |                                                                                                    |
| <u>_</u>                                                                                                 | K <u>A</u> nnulla                                                                               |                                                                                                    |
| Comando:<br>Nome tabella                                                                                 | a <test>: Condotte</test>                                                                       | Indicare il nome della tabella dati oggetto                                                                                                    |
| Campo vecch:<br><i>cambiare</i>                                                                          | io <oldfieldl>: Codice</oldfieldl>                                                              | Indicare il campo della tabella a cui si desidera                                                                                                    |
|                                                                                                    |                                                                                                 | il nome                                                                                                    |
| Campo nuovo<br><i>tabella</i>                                                                            | <newfieldl>: ID</newfieldl>                                                                     | Indicare il nome che si desidera assegnare alla                                                                                                    |
| Descrizione<br><i>tabella</i>                                                                            | nuova <id>:</id>                                                                                | Indicare il nome che si desidera assegnare alla                                                                                                    |
| Table name<br>oldFieldName<br>newFieldName<br>oldDesc<br>newDesc<br>colType<br>colDefaultVa<br>Attendere | : > Condotte <<br>e : > Codice <<br>e : > ID <<br>: ><<br>: > ID <<br>: >Character<<br>alue: >< | Appare un report che riassume l'operazione che si desidera effettuare.                                                                                                    |
| Comando:<br>CADPak<br>Selezi<br>Elimin                                                                   | onati 6300 oggetti, 465 con dati tabella:<br>are il campo: ID<br><u>Si</u> <u>N</u> o           | <ul> <li>Infine, appare un messaggio che permette di scegliere tra:</li> <li>CONDOTTE</li> <li>Rinominare il campo (premendo Sì)</li> <li>Creare un nuovo campo con gli stessi</li> </ul> |
|                                                                                                    |                                                                                                 | indicato (opzione <b>No</b> ).                                                                                                    |

| MapU | tility        | 69 |
|------|---------------|----|
|      | ···· <b>·</b> |    |

# 1.1.7 ESPROPRI

Posizione menu a tendina

| MapUtility                                                                     |                                                              |
|--------------------------------------------------------------------------------|--------------------------------------------------------------|
| Utilità                                                                        | •                                                            |
| Utilità Database/Topologie                                                     | •                                                            |
| TEMATISMI: Creazione<br>TEMATISMI: Modifica<br>TEMATISMI: Info/utilità<br>Dati |                                                              |
| ESPROPRI                                                                       | Esproprio                                                    |
| MapEspro                                                                       | Documento: Liquidazione finale     Visualizza MDB            |
|                                                                                | Visualizza Excel                                             |
|                                                                                | Visualizza Excel<br>Elimina topologia d'esproprio            |
|                                                                                | Visualizza Excel<br>Elimina topologia d'esproprio<br>Toolbar |

Toolbar

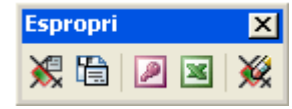

## 1.1.7.1 Esproprio

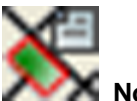

Nome Comando al Prompt: EXPDOC1

Dati di partenza:

- Topologia di una mappa catastale
- Topologia che descriva la zona di esproprio.

Ora è possibile eseguire l'esproprio andando ad indicare quale topologia è relativa alla **Mappa** e quale all'**Area di esproprio**. In **Aree espropriate** si indica il nome della topologia risultato.

### 70 GISPak - Manuale dell' Utente

| K Esproprio                                                                         | ×                                                                                                    |
|-------------------------------------------------------------------------------------|----------------------------------------------------------------------------------------------------|
| Mappa<br>Topologia<br>MAP                                                           | Aree espropriate<br>Topologia<br>ME                                                                                                    |
| <topologia non="" presente=""></topologia>                                          | Mappa - Zone di Esproprio                                                                                                    |
| Area di esproprio<br>Topologia<br>ZDE<br><topologia non="" presente=""></topologia> | ME         Controllo esteso       Altri dati         Origine dei dati catastali       Origine dei dati catastali         Progetto ViewDataCat       Solo dati geometrici |
| Parametri<br>Salva Applica ?<br>Carica OK Annulla                                   | C Da tabella esterna<br>Progetto<br>Esempio                                                                                                    |

Se alla mappa catastale è associato un progetto di ViewDataCat, abilitare il progetto e selazionarlo con l'apposito pulsante. **Salva parametri** permette di salvare l'impostazioni nel file MapUtil.ini, con **OK** si esegue l'esproprio.

Esiste nella directory ...MapUtility\Esempi\Esproprio il file LiqDefin.doc che è composto da una parte testo che l'utente può personalizzare ed da dei riferimenti (es **«nome»)** che verranno compilati automaticamente per ogni proprietario delle particelle soggette all'esproprio. In modo tale si ottiene il documento di esproprio pronto da inviare ad ogni interessato.

Durante l'esecuzione de comando viene richiesto se si desidera esportare i dati dell'esproprio in un file di Excel e se unirli ad un file di Word, qui è possibile selezionare il documento LiqDefin.doc o il file personalizzato.

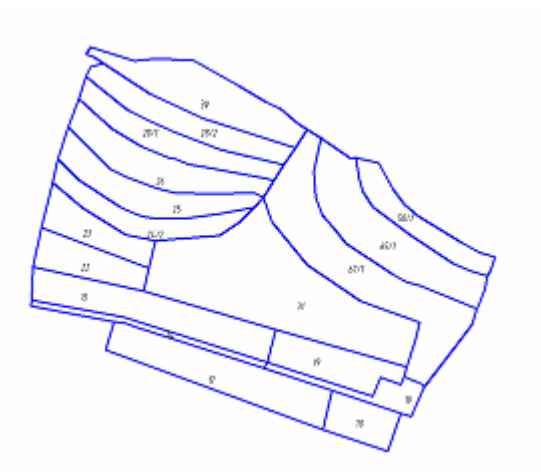

Elemento di partenza per l'esecuzione dell'esproprio è la mappa catastale dell'area interessata e la sua topologia.

es\_catastale

| MapUtility | 71 |
|------------|----|
|------------|----|

A questa va sovrapposta la mappa delle aree da espropriare anch'esse dotate di topologia in modo da ottenere la vista d'unione

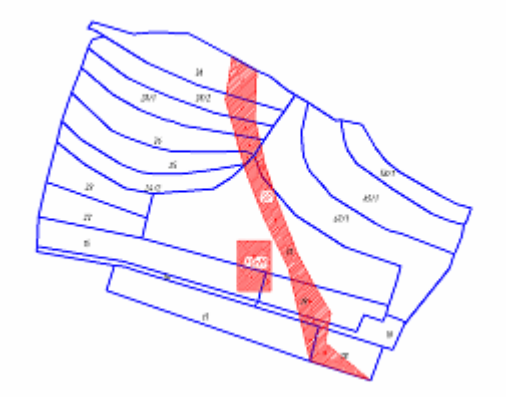

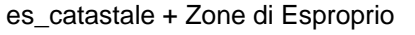

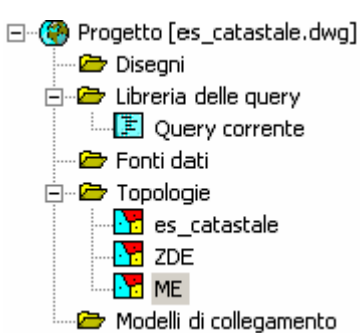

Al termine dell'operazione il comando genera una nuova topologia poligonale, e previo consenso, una tabella di database in formato MS Excel 5 nella directory in uso.

Ora per eseguire l'esproprio è sufficiente cliccare l'icona del comando MaPUtility-Espropri-Esproprio. Verrà visualizzata la finestra presentata nella pagina precedente; ora è necessario selezionare le topologie (catastale e Zona di Esproprio) attraverso i menù disponibili. Sul lato destro della finestra si trova la sezione dedicata ai dati di esportazione dell'operazione.

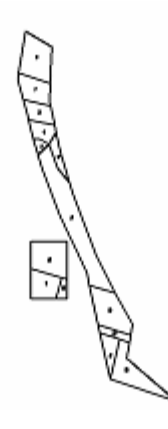

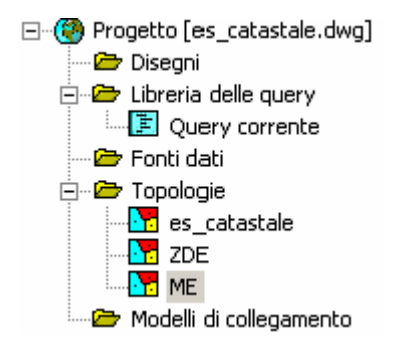

## 1.1.7.2 Liquidazione finale

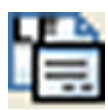

# Nome Comando al Prompt: EXP1

Apre il documento di Word creato unendo i dati geometrici delle particelle espropriate ai dati catastali ricavati dal progetto di ViewDataCat

| WМ    | W Microsoft Word - ME_CatastaleEsLigDefin.doc                                                                |                                                                                          |                                          |                                                 |                                               |                                                             |                               | - 🗆 ×     |
|-------|----------------------------------------------------------------------------------------------------|------------------------------------------------------------------------------------------|------------------------------------------|-------------------------------------------------|-----------------------------------------------|-------------------------------------------------------------|-------------------------------|-----------|
| 1     | Ð                                                                                                    | e <u>M</u> odific                                                                        | a ⊻isualizza Įn                          | serisci Formato                                 | Strumenti Labe                                | lla Figestra <u>?</u>                                       |                               | _8×       |
| L     | 2                                                                                                    |                                                                                          | P+++16++2++                              | .3.1.4.1.5.1.                                   | 6 . 1 . 7 . 1 . 8 . 1                         | · 9 · I ·10 · I ·11 · I ·12 · I ·                           | 13 14 15 16 🖧 - 1             | -18 - 1 - |
|       |                                                                                                    |                                                                                          | NR.: 1                                   |                                                 |                                               |                                                             |                               |           |
| 131   |                                                                                                    |                                                                                          |                                          |                                                 | AN                                            | AS                                                          |                               |           |
| 121   |                                                                                                    |                                                                                          |                                          | ENT                                             | E NAZIONALE                                   | PER LE STRADE                                               |                               |           |
| ŵ     |                                                                                                    |                                                                                          | COM                                      | PARTIMENTO D                                    | ELLA VIABILIT                                 | A' PER IL TRENTINO                                          | ALTO ADIGE                    |           |
| H÷ II |                                                                                                    |                                                                                          |                                          |                                                 | m rada in Bolmmo .                            | reis Arribs Alari 24                                        |                               |           |
| ?     |                                                                                                    |                                                                                          |                                          |                                                 | our seue ar pouseis -                         | ALL COURSE COOLS NO                                         |                               |           |
| 3     |                                                                                                    |                                                                                          | CTRADA CTA                               | TALE: nº 47 dell                                | a Valla Paradie                               | 0                                                           |                               |           |
| 14    |                                                                                                    | LAVORI di costruzione della circanvallazione di Borro Paradiso. Castellurio e Villancelo |                                          |                                                 |                                               |                                                             |                               |           |
| ŝ     |                                                                                                    |                                                                                          | Somma impegnata                          | can D.A. 1882 del 18                            | 1.02.93                                       |                                                             |                               |           |
| -9-1  |                                                                                                    |                                                                                          | Imp resa CAS/<br>All'urgo delegita       | AFATTA & C 5<br>con D.A.n* 321/902              | 5.p.A. – via Lam<br>/634 del 06.06.98         | pedusa 10 Milano                                            |                               |           |
| ~     |                                                                                                    |                                                                                          |                                          |                                                 |                                               |                                                             |                               |           |
| 181   |                                                                                                    |                                                                                          |                                          |                                                 | VERE                                          | Ϋ́E                                                         |                               |           |
| ÷     |                                                                                                    |                                                                                          |                                          |                                                 |                                               | IC DEED USULA                                               |                               |           |
| 5     |                                                                                                    |                                                                                          |                                          | DI                                              | LIQUIDAZIUI                                   | Depinitiva                                                  |                               |           |
| H÷ II |                                                                                                    |                                                                                          |                                          | Lap                                             | o opriazioni per                              | Fuotifica Otilita                                           |                               |           |
| -110  |                                                                                                    |                                                                                          | (Legge 25.06.1865<br>- 10.01.77, n* 10 - | , n° 2359 - 03.04.26,<br>03.01.78, n° 1 - 29.07 | n* 686 - 07.02.61,n*<br>7.80,n* 385 - 10.12.8 | 59 - 20.03.68,n* 391 - 22.10<br>31,n* 741 + 26.03.86,n* 86) | ).71,n* 865 - 27.06.74,n* 247 | - 11      |
| 7     |                                                                                                    |                                                                                          |                                          | Liquidazione                                    | definitiva delle i                            | ndennità dovute alla DI                                     | ГТА                           |           |
| 4     |                                                                                                    |                                                                                          | htestataio:                              |                                                 |                                               |                                                             |                               |           |
| 12    |                                                                                                    |                                                                                          | ndo/14:                                  |                                                 |                                               | 11:                                                         | 14/11/1916                    |           |
| ÷     |                                                                                                    |                                                                                          | residente in:                            |                                                 |                                               | prov.                                                       | di:                           |           |
| 1.    |                                                                                                    |                                                                                          | indirizzo:                               | STNHWD 16T148                                   | 535                                           |                                                             |                               |           |
| Ē     |                                                                                                    |                                                                                          | na dani stanut                           | -                                               | neneri seleni dafiniti                        | n carete in Ainardaure dei 1                                | anni quindicati               | - 11      |
| 1.15  | per dansi, occupazioni temporane e el espropriazioni definitive causate in dipandenza dei lavori suindicati; |                                                                                          |                                          |                                                 |                                               |                                                             |                               |           |
| -16   |                                                                                                    |                                                                                          |                                          | PARIS I-CO                                      | ADDIAONI DELL                                 |                                                             | une .                         | - 11      |
| 1     |                                                                                                    |                                                                                          | 1 La preser<br>esproprim                 | te convenzione, me<br>te se non dopo che es     | sus sarà approvata dai                        | o la Diffa proprietaria, nor<br>i competenti organi.        | VECOla l'Ammeistratione       |           |
| 12    |                                                                                                    |                                                                                          | 2                                        |                                                 |                                               |                                                             |                               |           |
| ÷     |                                                                                                    |                                                                                          | COMUNE CAT                               | FASTALE DI: 06                                  | 6 - XYZDemo                                   |                                                             |                               |           |
| -12   |                                                                                                    |                                                                                          | 1 INDENN                                 | ITA ' BASE PER OC                               | CUPAZIONE PRO                                 | VVISORIA DEI MAPPALI:                                       |                               | - 11      |
| ÷     |                                                                                                    |                                                                                          | Mappale                                  | Coltura                                         | Superficie                                    | Prezzo                                                      | IMPORTO DELLA                 |           |
| 8     |                                                                                                    |                                                                                          | B.I.B.Rd                                 |                                                 | mq                                            | Unitario                                                    | INDENNITA'                    |           |
| ż     |                                                                                                    |                                                                                          | 214                                      | Arativo                                         | 1449                                          | 8500                                                        | 12316500                      |           |
| ÷     |                                                                                                    |                                                                                          | m                                        |                                                 |                                               |                                                             |                               |           |
| \$    |                                                                                                    |                                                                                          | 1 otale indennité<br>Diconsi lire:       | a di base                                       |                                               |                                                             | LIKE 12316500                 |           |
| ě     |                                                                                                    |                                                                                          | a allow and the                          |                                                 |                                               |                                                             |                               | <b>_</b>  |
| ~     |                                                                                                    |                                                                                          | LA DITTA                                 | SOTTOSCRI                                       | TTA. ALLA                                     | PRESENZA D                                                  | EI SOTTOSCRITTI               | *         |
| \$    |                                                                                                    |                                                                                          | TESTIMONID                               | ICHIARA DI AC                                   | CETTARE, L'IM                                 | PORTO SUDETERMIN                                            | NATO IN LIRE                  | 0         |
| الزا  |                                                                                                    |                                                                                          | (diconsi lire: )                         |                                                 |                                               |                                                             |                               | ×         |
|       | 10                                                                                                    | 9,214                                                                                    |                                          | (                                               | 1                                             |                                                             | 0.2                           |           |
| Pg    | 1                                                                                                    | Sez 1                                                                                    | 1/57                                     | A 19,5cm Ri 3                                   | 8 Col 13                                      | REG REV EST SSC                                             |                               | 1         |
### 1.1.7.3 Visualizza MDB

# Nome Comando al Prompt: EXPVIEWMDB

Questo comando apre il database in Access.

| Image: Second State         Image: Second State                                                                                                    |
|----------------------------------------------------------------------------------------------------|
| Be Modifice Ysualizza Inserisci Figmado Becord grumenti Figestra 2           Image of proprietari         Image of proprietari         Image of proprietar                                                                                                    |
| Image: Second Second |
| Part         PT         Coltura         AreaEspCat         LuogoDiNasci         Data         Quota           Image: and anagrafeProprietari         206/2         916         Arativo         1820         332,72566132         DBOBBFJ         28/09/1925         1/1           Image: anagrafeProprietari         212         1003         Arativo         928         417,30740903         GPSNJ'         1/1           Image: anagrafeProprietari         212         1003         Arativo         928         417,30740903         GPSNJ'         1/1           Image: anagrafeProprietari         215         710         Arativo         1449         1449,0000001         DBNJUFMMF         14/11/1916         1/1           Image: anagrafeProprietari         215         710         Arativo         788         787,99999999         DBOBBFJ         0501445         1/9           215         710         Arativo         788         787,99999999         DBOBBFJ         2105146         1/9           215         710         Arativo         788         787,99999999         DBOBBFJ         0501431         1/9           215         710         Arativo         788         787,99999999         DBOBBFJ         0504343         1/9         - </th                                                                                                    |
| Carbolic         Cl Query         Cl Maschere         206/2         916         Arativo         1820         332,72566132         DBCBEFJ         28/09/1925         1/1           III         AnagrafeProprietari         212         1003         Arativo         928         417,30740903         GPSMJ         1/1           III         DettagioAree         212         1003         Arativo         928         417,30740903         GPSMJ         1/1           III         DettagioAree         212         1003         Arativo         768         787,99999999         DBOBBFJ         05/01/42         1/9           IIII         Octrable         215         710         Arativo         788         787,99999999         DBOBBFJ         05/01/42         1/9           215         710         Arativo         788         787,99999999         DBOBBFJ         05/01/42         1/9           215         710         Arativo         788         787,99999999         DBOBBFJ         05/01/43         1/9           215         710         Arativo         788         787,99999999         DBOBBFJ         05/01/43         1/9           215         710         Arativo         788         787,99999999                                                                                                    |
| Image af eProprietari         212         1003         Arativo         928         417,30740903         GPSMJ'         1/1           DettogloAree         214         674         Arativo         1449         1449,0000001         DBNJUFMMF         14/11/1916         1/1           DettogloAree         215         710         Arativo         788         787,99999999         DBOBBFJ         0501/42         1/9           im docTable         215         710         Arativo         788         787,99999999         DBOBBFJ         0501/45         1/9           215         710         Arativo         788         787,99999999         DBOBBFJ         0501/45         1/9           215         710         Arativo         788         787,99999999         DBOBBFJ         0501/45         1/9           215         710         Arativo         788         787,99999999         DBOBBFJ         21/12/36         1/9           215         710         Arativo         788         787,99999999         DBOBBFJ         0306/43         1/9           215         710         Arativo         788         787,99999999         DBOBBFJ         0306/43         1/9           215         710 <td< td=""></td<>                                                                                                    |
| DetaglaAres         214         674         Arativo         1449         1449,0000001         DBNQJUFMMF         14/11/1916         1/1           III         DetaglaAres         III         215         710         Arativo         788         787,99999999         DBOBBFJ         D5011/42         1/9           III         docTable         215         710         Arativo         788         787,99999999         DBOBBFJ         D5011/45         1/9           215         710         Arativo         788         787,99999999         DBOBBFJ         D5011/45         1/9           215         710         Arativo         788         787,99999999         DBOBBFJ         D5011/45         1/9           215         710         Arativo         788         787,99999999         DBOBBFJ         D5011/45         1/9           215         710         Arativo         788         787,99999999         DBOBBFJ         D306/43         1/9           215         710         Arativo         788         787,99999999         DBOBBFJ         D306/43         1/9           215         710         Arativo         788         787,99999999         DBOBBFJ         D306/43         1/9                                                                                                    |
| PittagieProprieta         215         710         Arativo         788         787.99999999         DBOBBFJ         05/01/42         1/9           DettagieProprieta         docTable         215         710         Arativo         788         787.99999999         DBOBBFJ         1205/46         1/9           RessurtsParticelle         215         710         Arativo         788         787.99999999         DBOBBFJ         05/01/42         1/9           215         710         Arativo         788         787.99999999         DBOBBFJ         05/01/42         1/9           215         710         Arativo         788         787.99999999         DBOBBFJ         05/01/43         1/9           215         710         Arativo         788         787.99999999         DBOBBFJ         03/06/43         1/9           215         710         Arativo         788         787.99999999         DBOBBFJ         03/06/43         1/9           215         710         Arativo         788         787.99999999         DBOBBFJ         03/06/43         1/9           215         710         Arativo         788         787.99999999         DBOBBFJ         03/06/47         1/9           215                                                                                                    |
| Prior         215         710         Arativo         788         787.99999999         DBOBBFJ         1205/46         1/9           Image: Contable         215         710         Arativo         788         787.99999999         DBOBBFJ         D501/45         1/9           Image: Contable         215         710         Arativo         788         787.99999999         DBOBBFJ         D501/45         1/9           215         710         Arativo         788         787.99999999         DBOBBFJ         21/1/2/36         1/9           215         710         Arativo         788         787.99999999         DBOBBFJ         21/1/2/36         1/9           215         710         Arativo         788         787.99999999         DBOBBFJ         09/06/43         1/9           215         710         Arativo         788         787.99999999         DBOBBFJ         09/06/43         1/9           215         710         Arativo         788         787.99999999         DBOBBFJ         06/09/47         1/9           215         710         Arativo         788         787.99999999         DBOBBFJ         06/09/47         1/9           215         710         Arativo                                                                                                    |
| Provide         Provide         Provide <t< td=""></t<>                                                                                                    |
| Part         Coltura         Classe         AreaGeom         ReddAgr         AreaCatRes         AreaGeomRes         AreaEspCat         AreaEspGeom           206/2         Arativo         5         1820         1842,807071         27         1487,2741387         1505,91170257947         332,725661322         336,95568033438           215         Arativo         4         928         909,126671         18         510,6925997         500,30630399562         417,307409027         408,82036156755           216         Arativo         5         1820         1842,807071         27         1487,2741387         1505,91170257947         332,725661322         336,95568033438           212         Arativo         4         928         909,126671         18         510,69259097         500,306309389562         417,307409027         408,82036156755           214         Arativo         4         1449         1472,152844         28         5,133395-08         5,2154064178467E-08         1449,00000005         1472,15284364671           215         Arativo         4         1449         1472,152844         28         5,133395-08         5,2154064178467E-08         1449,0000005         1472,15284364671           215         Arativo         4         149<                                                                                                    |
| Part         Coltura         Classe         AreaGeom         ReddAgr         AreaCatRes         AreaGeomRes         AreaEspCat         AreaEspGeom           215         710         Arativo         788         787.99999999         DBOBBFJ         03/06/43         1/9         -           215         710         Arativo         788         787.99999999         DBOBBFJ         03/06/43         1/9         -           215         710         Arativo         788         787.99999999         DBOBBFJ         03/06/43         1/9         -           215         710         Arativo         788         787.99999999         DBOBBFJ         03/06/43         1/9           215         710         Arativo         788         787.99999999         DBOBBFJ         03/06/47         1/9           206/2         Arativo         5         1820         1842,807071         27         1497.2741387         1505.51170257947         332.725861322         336.895380033438           212         Arativo         4         928         909.126671         18         510.69259097         500.306309389562         417.307409027         408.82036156705           214         Arativo         4         1449         1472.1528444                                                                                                    |
| Part         Coltura         Classe         AreaCat         AreaGeom         ReddAgr         AreaCatRes         AreaGeomRes         AreaEspCat         AreaEspCat           215         710         Arativo         788         787,99999999         DBOBBFJ         09/06/43         1/9           215         710         Arativo         788         787,99999999         DBOBBFJ         06/09/47         1/9           215         710         Arativo         788         787,99999999         DBOBBFJ         06/09/47         1/9           Part         Coltura         Classe         AreaCat         AreaGeom         ReddAgr         AreaCatRes         AreaGeomRes         AreaEspCeom         AreaEspGeom           206/2         Arativo         5         1820         1842,807071         27         1497,2741387         1505,91170257947         332,725661322         336,895384033439           212         Arativo         4         928         909,126671         18         510,69259097         500,306309389562         417,307409027         408,82036156705           214         Arativo         4         1449         1472,152844         28         -5,13339E-08         -5,2154064178467E-08         1449,00000005         1472,15284364671                                                                                                    |
| Part         Coltura         Classe         AreaGeom         ReddAgr         AreaCatRes         AreaGeomRes         AreaEspCat         AreaEspGeom           206/2         Araivo         5         1820         1842,007071         27         1487,2741387         1505,91170257947         332,725861322         336,695368033438           212         Araivo         5         1820         1842,007071         27         1487,2741387         1505,91170257947         332,725861322         336,695368033438           212         Araivo         4         928         909,126671         18         510,6925097         500,306309389562         147,307409027         408,82036156705           214         Araivo         4         1449         1472,152844         28         5,13339E-08         5,2154064178467E-08         1449,0000005         1472,15284364671           215         Araivo         4         788         802,9669931         15         1,26638930618763E-08         78,999999967         962,96999967         962,96999967         962,9663994272E-08         964,3279966153617           215         Arativo         4         9\$4         964,3279962         19         4,0743626394272E-08         963,9999999959         964,3279966153617           216         Arativ                                                                                                    |
| 215         710 Arativo         788         787,99999999         DBOBBFJ         06/09/47         1/9           Image: Part         Coltura         Classe         AreaCat         AreaGeom         RedAgr         AreaCatRes         AreaGeomRes         AreaEspCat         AreaEspGeom           206/2         Araivo         5         1820         1842,907071         27         1497,2741387         1505,91170257947         332,725661322         336,695368033438           212         Arativo         4         928         909,126671         18         510,69259097         500,306309389562         417,307409027         408,82036156705           214         Arativo         4         1449         1472,152844         28         -5,13339E-08         -5,2154064178467E-08         1449,0000005         1472,15284364671           215         Arativo         4         788         802,9669931         15         1,26638930618763E-08         787,999999967         802,966993060627           215         Arativo         4         9\$4         964,3279962         19         4,07453626394272E-08         783,999999959         964,3279966153617           216         Arativo         4         9\$4         964,3279962         19         4,07453626394272E-08         963                                                                                                    |
| Part         Coltura         Classe         AreaCat         AreaGeom         ReddAgr         AreaCatRes         AreaGeomRes         AreaEspCat         AreaEspGeom           206/2         Arativo         5         1820         1842,907071         27         1497,2741387         1505,91170257947         332,725861322         336,895368033438           212         Arativo         4         928         909,126671         18         510,89259097         500,306309389562         417,307409027         408,82036196705           214         Arativo         4         1449         1472,152844         28         5,133395-08         5,2154064178467E-08         1449,0000005         1472,15284364671           215         Arativo         4         788         802,9669931         15         1,26638930618763E-08         789,99999967         902,966393000627           216         Arativo         4         954         964,3279962         19         4,07435626394272E-08         963,999999959         964,327996153617           216         Arativo         4         954         954,3279962         19         4,0743626394272E-08         963,999999959         964,327996153617           217         Arativo         4         719         659,13103024         14                                                                                                    |
| Part         Coltura         Classe         AreaCat         AreaGeom         ReddAgr         AreaCatRes         AreaGeomRes         AreaEspCat         AreaEspGeom           206/2         Araivo         5         1820         1842,90701         27         1487,2741387         1505,91170257947         332,725861322         336,695368033438           212         Araivo         4         928         909,126671         18         510,69259097         500,306309389562         417,307409027         408,82036156705           214         Araivo         4         1449         1472,152844         28         -5,1339E-08         -5,2154064178467E-08         1449,0000005         1472,15284364671           215         Araivo         4         788         802,9669931         15         1,26638930618763E-08         78,999999967         962,9659993000627           216         Araivo         4         9¼         964,3279962         19         4,07434526394272E-08         963,999999959         964,327996153617           217         Araivo         4         719         659,1310304         14         1366065-07         1,2525865782E-07         718,999999959         964,327996153617                                                                                                    |
| 206/2         Arativo         5         1820         1842,907071         27         1487,2741387         1505,91170257947         332,725661322         336,995368033438           212         Arativo         4         928         909,126671         18         510,69259097         500,306309389562         417,307409027         408,82036195705           214         Arativo         4         1449         1472,152844         28         -5,13339E-08         -5,2154064176467E-08         1449,0000005         1472,15284364671           215         Arativo         4         788         802,9669931         15         1,26638930618763E-08         78,999999967         962,966993000627           216         Arativo         4         9\$4         964,3279962         19         4,074542626394272E-08         963,999999959         964,327996153617           216         Arativo         4         9\$4         964,3279962         19         4,074542626394272E-08         963,999999959         964,327996153617           217         Arativo         4         719         659,1310304         14         136606E-07         1,25252865782E-07         718,999999983         659,131030254643                                                                                                    |
| 212         Arativo         4         928         909,126671         18         510,69259097         500,306309399562         417,307409027         408,82036156705           214         Arativo         4         1449         1472,152843         28         -5,13395-08         -5,2154064178467E-08         1449,00000005         1472,15284364671           215         Arativo         4         788         802,9669931         15         1,262413E-08         1,26630930618763E-08         789,99999967         902,966993000627           216         Arativo         4         9\$4         964,3279962         19         4,0745626394272E-08         963,999999959         964,327996153617           217         Arativo         4         719         659,1310304         14         1.366406-07         1.2528286286782E-07         718,999999963         659,131030254663                                                                                                    |
| 214         Arativo         4         1449         1472,152844         28         -5,1339E-08         -5,2154064178467E-08         1449,00000005         1472,15284364671           215         Arativo         4         788         802,9669931         15         1,262413E-08         1,2663930618763E-08         787,999999967         802,966993080627           216         Arativo         4         954         964,3279962         19         4,073149E-08         4,07453626394272E-08         963,999999959         964,327996153617           217         Arativo         4         719         659,1310304         14         1,366406E-07         1,25262886265782E-07         718,999999963         659,131030255463                                                                                                    |
| 215         Arativo         4         788         802,9669931         15         1,262413E-08         1,2663930618763E-08         787,999999987         802,966993080627           216         Arativo         4         954         964,3279962         19         4,073149E-08         4,07453626394272E-08         963,999999959         964,327996153617           217         Arativo         4         719         659,1310304         14         1,366406E-07         1,25262886265782E-07         718,999999963         659,131030255463                                                                                                    |
| 216         Arativo         4         954         964,3279962         19         4,073149E-08         4,07453626394272E-08         963,999999959         964,327996153617           217         Arativo         4         719         659,1310304         14         1,366406E-07         1,25262886265782E-07         718,999999963         659,131030255463                                                                                                    |
| 217 Arativo 4 719 659.1310304 14 1.366406E-07 1.25262886295782E-07 718.999999863 659.131030255463                                                                                                    |
|                                                                                                    |
| 218 Prato 4 1616 1692,668696 48 926,21914388 970,162221723566 689,780856119 722,506474083901                                                                                                    |
| 313 Prate 4 259 252,8566105 7 154,76210857 151,091145690152 104,23789143 101,765364829829 .                                                                                                    |
| 315/1 Prato 4 897 897,4749656 26 747,05317077 747,448738868785 149,946829226 150,026226763177                                                                                                    |
| <u>د</u> ۷                                                                                                    |
| Msuelizzatione Foglio dati NUM                                                                                                    |

### 1.1.7.4 Visualizza EXCEL

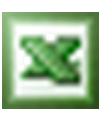

### Nome Comando al Prompt: EXPVIEWEXCEL

Questo comando permette l'apertura del foglio di lavoro *NomeFile*.xls in Excel. Questo file è stato creato al momento dell'analisi di esproprio (Comando EXP1; Esproprio), solo se al messaggio " *Esporto anche un file di Excel?*" si abbia confermato con 'Sì'.

| ХМ   | icrosoft E | xcel           |             |              |              |                |                 |          |            |             |            |
|------|------------|----------------|-------------|--------------|--------------|----------------|-----------------|----------|------------|-------------|------------|
| Ele  | Modifica   | Visualizza Ins | erisci Fgrm | ato Strument | i Dati Figes | tra <u>2</u>   |                 |          |            |             |            |
|      | 🖻 🔒        | 🔿 🖪 💖          | 🔏 🖻 🛍       | 10-          | - CH + 🔒     | ኛ Σ f#         | 21 XI 🛍         | 👮 🚜 1    | 00% = 🧑    | 🕨 е п 😤     | * 🖬        |
|      | AL         | ¥              | = Part      |              |              |                |                 | _        |            |             |            |
| 81   | E_Catas    | taleEs.xls     |             |              |              |                |                 |          |            |             |            |
|      | А          | В              | С           | D            | E            | F              | G               | Н        | 1          | J           | K T        |
| 1    | Part       | ComCat         | Coltura     | Classe       | AreaCat      | AreaGeom       | ReddDom         | ReddAgr  | AreaCatRes | AreaGeomRes | AreaEspCat |
| 2    | 206/2      | XYZDemo        | Arativo     | 5            | 1820         | 1.842,81       | 0               | 27       | 1.487,27   | 1.505,91    | 332,73     |
| З    | 212        | XYZDemo        | Arativo     | 4            | 928          | 909,13         | 0               | 18       | 510,69     | 500,31      | 417,31     |
| 4    | 214        | XYZDemo        | Arativo     | 4            | 1449         | 1.472,15       | 0               | 28       | 0.         | 0,          | 1.449,     |
| 5    | 215        | XYZDemo        | Arativo     | 4            | 788          | 802,97         | 0               | 15       | D,         | 0,          | 788,       |
| 6    | 216        | XYZDemo        | Arativo     | 4            | 964          | 964,33         | 0               | 19       | 0.         | 0.          | 964.       |
| 7    | 217        | XYZDemo        | Arativo     | 4            | 719          | 659,13         | 0               | 14       | D,         | 0,          | 719,       |
| 8    | 218        | XYZDemo        | Prato       | 4            | 1616         | 1.692,67       | 0               | 48       | 926,22     | 970,16      | 689,78     |
| 9    | 313        | XYZDemo        | Prato       | 4            | 259          | 252,86         | 0               | 7        | 154,76     | 151,09      | 104,24     |
| 10   | 315/1      | XYZDemo        | Prato       | 4            | 897          | 897,47         | 0               | 26       | 747,05     | 747,45      | 149,95     |
| 11   |            |                |             |              |              |                |                 |          |            |             |            |
| 17   |            | DettagloAree   | Riassunte   | Particelle / | AnagrafePr   | oprietari / De | ttaglioPropriet | <b> </b> |            |             | DI         |
| Pron | to at      |                |             |              |              |                |                 |          |            | NUM         |            |

### 1.1.7.5 Elimina topologia esproprio

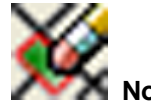

# Nome Comando al Prompt: EXP1D

Lanciando questo comando, sarà eliminata la topologia d'analisi d'esproprio e tutti gli elementi geometrici che la compongono.

# 1.2 ASP

ASPMap permette di eseguire degli overlay topologici multipli (sovrapposizione di due o più tematismi). Dalla topologia ottenuta è possibile elaborare automaticamente la carta tematica risultato dell'analisi (carta dei rischi).

# 1.2.1 Analisi spaziale parametrica

### Posizione menu a tendina

Per il caricamento del modulo di Analisi paziale Parametrica accedere al menu 'I&S GIS' e cliccare su 'ASP - Analisi Spaziale Parametrica':

| Blocchi | I&S GIS                                           |                                                                                                    |  |
|---------|---------------------------------------------------|----------------------------------------------------------------------------------------------------|--|
|         | MapUt<br>MapDE<br>CDU -<br>ASPMa<br>Aerop<br>ORME | ility - Utilità per AutoCAD Map<br>Base - Gestione dati ed oggetti<br>Cert. di dest. urbanistica<br>ap - Analisi Spaziale Parametrica<br>olis |  |
|         | IeS so<br>Manua                                   | ftware logo<br>Ili in linea                                                                                                    |  |

Dal menu 'Analisi Spaziale' selezionare 'Toolbar...'

| I&S GIS | Analisi Spaziale                                                                                                    |  |
|---------|----------------------------------------------------------------------------------------------------|--|
| STAND   | Inizializza dati                                                                                                    |  |
| DaLa    | Settaggio dati (file .ovl)<br>Analisi di idoneità/vulnerabilità<br>Esecuzione esportazione tabella e sostituzione ID con blocco (Fase 2)<br>Univocità zone<br>Gestione dei pesi sui temi<br>Elaborazione<br>Settaggio colori (file .col)<br>Carta tematica di idoneità/vulnerabilità<br>Creazione layout |  |
|         | Sommario dati di overlay<br>Esporta tabelle ASCII<br>Inserisci file ASCII<br>Toolbar                                                                                                    |  |

### Toolbar

| Analisi s | pazia | ile ti     | 'a po      | oligo | ni |   |    |   |    | ×  |
|-----------|-------|------------|------------|-------|----|---|----|---|----|----|
| ñ B       | Ŧ     | <b>F</b> e | -{:<br>-{: | ₿å    | 秀  | Ź | 82 | 5 | 1Ç | £^ |

### 1.2.1.1 Inizializza dati

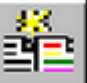

### Nome Comando al Prompt: ASPPOLPOLINIT

Genera all'interno della directory in cui è salvato il disegno i file *NomeDisegno.ovl* e *NomeDisegno*.col.

```
      Lister - [C:\ASPDemo\DemoAsp.ovl]
      ____X

      File Modifica Opzioni Guida
      100 %

      ;;; database (relativo a dove sta il file .ovl)
      DemoAsp.mdb

      j;; prefisso
      DEM_

      j;; topologie (eventualmente scambiarne l'ordine)
      GEOLOGIA

      ZDS
      ANTROPIZZAZIONE

      ;;; EOF ;;;
      *
```

Nel file .ovl sono specificati:

il nome del database (di default *NomeDisegno*.mdb) che sarà generato nella cartella dove è presente il file .ovl (se si desidera utilizzare un database già presente è necessario specificarne il nome),

il prefisso con cui saranno nominate le tabelle (di default è composto dai primi tre caratteri del nome del disegno seguiti da \_),

le topologie presenti nel disegno.

**NB:** se i centroidi della topologia sono blocchi con attributi diversi dal blocco Zona con l'attributo Zona, è necessario indicarne il nome e i nomi degli attributi che si desidera esportare nella tabella (*Prefisso*Overlay) del database.

La sintassi da seguire è la seguente:

<NomeTopologia>;<NomeBlocco>;<NomeAttributol>,<NomeAttributol>

La topologia che determina la zona da analizzare è quella che nell'elenco compare per prima, tutto quello che è fuori della sua superficie non è considerato. Per scambiare l'ordine delle topologie utilizzare il comando EDITOVL

| 🗱 Lister - [C:\ASPDemo\DemoAsp.col]                                                                                                    |              |
|----------------------------------------------------------------------------------------------------|--------------|
| Elle Modifica Opzioni Guida                                                                                                    | 100 <u>%</u> |
| <pre>;; database (relativo a dove sta il file .ovl)<br/>DEMOAsp.mdb<br/>;;; nome della topologia di overlay<br/>DEM_OVERLAY<br/>;;; nome della tabella/query dell'MDB su cui elaborare<br/>DEM_OVerlay<br/>;;; campo ID topologico di collegam. tabella/oggetti<br/>ID<br/>;;; campo parametro della tabella su cui creare la colorazione<br/>Valore<br/>;ValoreNorm<br/>;;; EOF ;;;</pre> | 100 10       |
|                                                                                                    |              |

Il file .col specifica:

il nome del database (di default NomeDisegno.mdb)

il nome della topologia di Overlay (*Prefisso*Overlay, in cui il prefisso è formato dai primi tre caratteri del nome del disegno),

il nome della tabella Access (*Prefisso*Overlay, in cui il prefisso è formato dai primi tre caratteri del nome del disegno),

il nome del campo identificativo di collegamento tra gli oggetti e la tabella,

il nome del campo della tabella *Prefisso*Overlay che verrà utilizzato per generare la colorazione, concretizzando i risultati: è possibile indicare il campo Valore o ValoreNorm (le righe che iniziano con ; sono descrizioni e non vengono considerate ai fini dell'elaborazione).

### 1.2.1.2 Settaggio dati

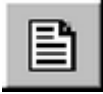

Nome Comando al Prompt: EDITOVL

Visualizza il file .ovl e permette di editarli.

| 🛃 C                                           | :\AspDemo\DemoASP1.ovI 📃 🗖                                                                                                    | х |
|-----------------------------------------------|----------------------------------------------------------------------------------------------------|---|
| Eile                                          | Modifica                                                                                                    |   |
| ;;;<br>Dem<br>;;;<br>Dem<br>;;;<br>ZDS<br>GEO | database (relativo a dove sta il file .ovl)<br>oASP1.ndb<br>prefisso<br>oASP1<br>topologie (eventualmente scambiarne l'ordine)<br>LOGIA | • |
| ANTI                                          | ROPIZZAZIONE                                                                                                    |   |
|                                               | EOF ;;;                                                                                                    | ┛ |

È possibile, ad esempio, scambiare l'ordine delle topologie: la prima che compare in elenco è quella che definisce l'area di analisi. Vedere descrizione del comando Inizializza Dati (ASPPOLPOLINIT).

### 1.2.1.3 Analisi di idoneità/vulnerabilità

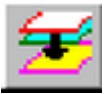

### Nome Comando al Prompt: RISK

Questo comando esegue l'analisi tra le topologie indicate nel file *NomeDisegno.ovl*. Viene eseguito l'overlay tra le topologie: ogni poligono risultante dalla sovrapposizione avrà un centroide collegato al database tramite il campo della tabella OD specificato nel file *NomeDisegno*.col.

Ogni poligono sarà identificato da un numero progressivo, indicato nell'attributo Zona del centroide (blocco Zona Nel baricentro di ogni poligono sarà inserito il blocco Zona (presente nella directory C:/Programmi/IeS/CADPak/), il cui attributo Zona conterrà i valori identificativi di ogni poligono.creato sarà utilizzato il blocco Zona, l'identifiativo corrisponderà all'attributo Zona).

| AutoCAD | Database 'C:\AspDemo\DemoASP1.mdb' non trovato.<br>Desideri crearlo? | Se nella directory in cui è presente il disegno<br>non esiste il database, apparirà il box a<br>fianco. Scegliendo 'Sì', l'esecuzione del<br>comando sarà annullata; cliccando 'No' sarà |
|---------|----------------------------------------------------------------------|----------------------------------------------------------------------------------------------------|
|         | <u>Sì</u>                                                            | generato il database ed eseguito i overlay.                                                                                                    |

Nel file *NomeDisegno*.mdb sarà creata la tabella *Prefisso\_*Overlay, con i dati topologici di ciascun poligono risultante.

| m C | RA_Overlay : Tab | ella |      |          |           |          |          |        |            |
|-----|------------------|------|------|----------|-----------|----------|----------|--------|------------|
|     | Zona             | ID   | Prog | Area     | Perimetro | PRG_ZONA | GE0_ZONA | Valore | ValoreNorm |
|     | i                | 18   |      | 829,0423 | 112,2415  | DS2      | G1       | 0      |            |
|     | 2                | 19   |      | 236,9181 | 77,96629  | Ctc      | G1       | 0      |            |
|     | 3                | 20   |      | 294,5048 | 79,29079  | DS2      | G5       | 0      |            |
|     | 4                | 21   |      | 6,141083 | 12,14431  | Ctc      | G5       | 0      |            |
|     | 5                | 22   |      | 22,38827 | 28,76227  | DS2      | G3       | 0      |            |
|     | 6                | 23   |      | 250,744  | 95,64307  | Ctc      | G3       | 0      |            |
|     | 7                | 24   |      | 16,43096 | 22,5252   | Ctc      | G5       | 0      |            |
|     | 8                | 25   |      | 242,7389 | 65,18437  | DS2      | G3       | 0      |            |
|     | 9                | 26   |      | 150,2432 | 52,15479  | ABAP     | G3       | 0      |            |
|     | 10               | 27   |      | 380,7158 | 88,22146  | Ctc      | G7       | 0      |            |
|     | 11               | 28   |      | 586,201  | 95,95208  | ABAP     | G1       | 0      |            |
|     | 12               | 29   |      | 26,80221 | 23,44339  | ABAP     | G5       | 0      |            |
| *   |                  |      |      |          |           |          |          |        |            |

Il campo zona contiene il numero progressivo assegnato ai poligoni nell'attributo zona del centroide (blocco Zona).

Il campo ID contiene il valore identificativo indicato nella tabella OD.

La tabella riporta anche area e perimetro di ciascun poligono e il valore identificativo di ciascuna zona delle topologie sovrapposte.

I campi Valore e ValoreNorm, indicano il fattore di rischio di ciascuna zona, secondo la quale sarà effettuata la colorazione; tali valori saranno aggiornati con il comando RISKCALC (Elaborazione) dopo aver assegnato i pesi alle zone con ilcomando RISKEDIT (Gestione dei pesi sui temi).

| Comando: Controlli iniziali topoloj  | zic                           |
|--------------------------------------|-------------------------------|
|                                      |                               |
| Topologie utilizzate                 |                               |
| 1 - GEO                              |                               |
| 2 - ANTROPIZZAZIONE                  |                               |
| 3 - MAP                              |                               |
|                                      |                               |
|                                      |                               |
| Source : GEO - Desc. :               | Geologia                      |
| Overlay ANTROPIZZAZION               | - Desc 'Uso del suolo         |
| Result TEMP TPM1 - D                 | ASC TEMP TPM1                 |
| ADE TH Res TEMP TELL                 | Desc TEMP TBL1                |
| Lay Link Res: OVERLAY LAY            | - Col .7                      |
| Lay Cotr Res OVERLAY LAY 1           | D - Col 7                     |
| Block/Att Ber: ZONA / ZO             | NA                            |
| 210022111 2027 20171 7 20            | 1111                          |
| Scrittura informazioni topologia nel | disegno in corso              |
|                                      |                               |
| Source TEMP TPM1 - D                 | esc. TEMP TPM1                |
| Overlay MAP - Desc.                  | Mappa catastale               |
| Result : DEM OVERLAY                 | Desc. Overlay generale DEM    |
| ADE TH Res : DEM OVERLAY             | - Desc : Overlay generale DEM |
| Lay Link Res : OVERLAY LAY           | - Col 7                       |
| Lay Cntr Res : OVERLAY LAY 1         | D - Col 7                     |
| Block/Att Res: ZONA / ZO             | NA                            |
|                                      |                               |
| Scrittura informazioni topologia nel | disegno in corso              |
| Topology: TEMP TPM1, ADE Ta          | ble: TEMP TBL1 DELETED        |
|                                      | =                             |
| Database: C\TEMP\ASP\DemoAs          | 1 mdb                         |
|                                      |                               |
| Creazione tabella 'DEM_Overlay' in   | Access                        |
|                                      |                               |
| Numero poligoni: 51                  |                               |
|                                      |                               |

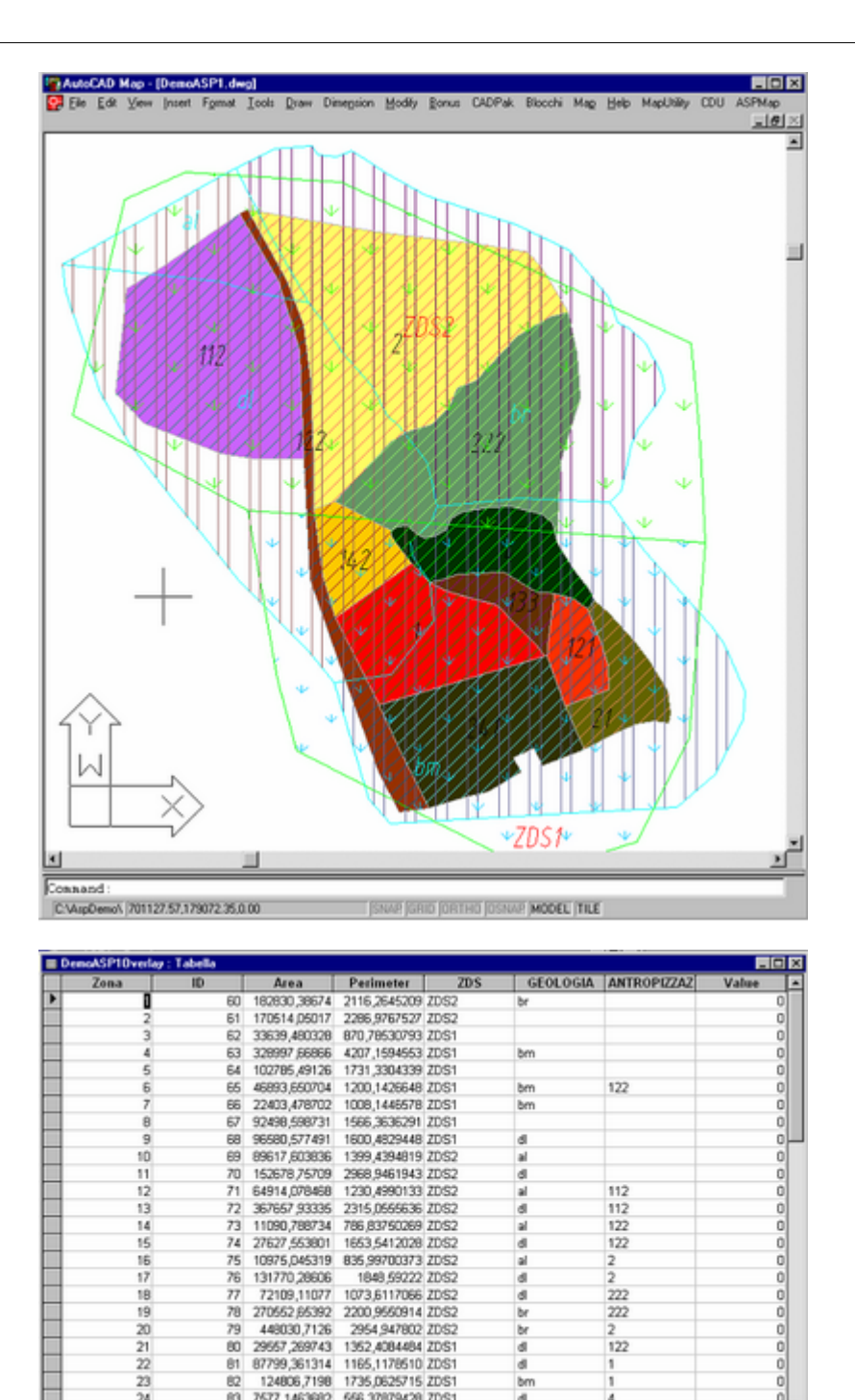

| Esportazio    | ne tabe     | elle e so    | ostituzio    | one ID |    |
|---------------|-------------|--------------|--------------|--------|----|
| Frecore: MINI | 1 10 10 10  | 0.40         |              |        |    |
| and set of    | - Instantes | 100641 00660 | 1666 6369643 | 70/01  | hm |
| 24            | 83          | /5/7,1463662 | 556,3/0/9428 | 2051   | 0  |

#### 1.2.1.4 tituzione IL

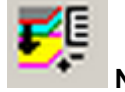

### Nome Comando al Prompt: RISK2

Esporta le tabelle e sostituisce l'ID con un blocco.

N.B per la creazione di blocchi univoci nel comando Analisi di idoneità/vulnerabilità selezionare 'No':

đ bm

9-

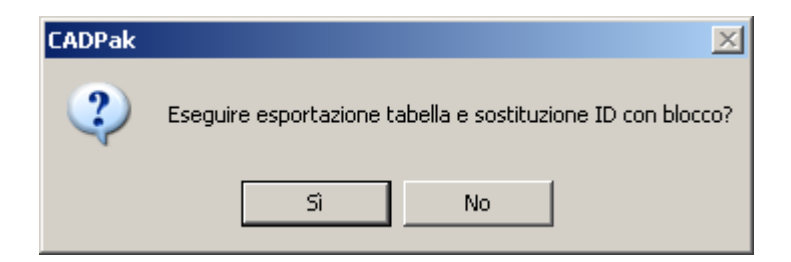

eseguire l'esportazione con il comando RISK2.

### 1.2.1.5 Univocità zone

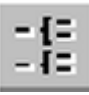

### Nome Comando al Prompt: EUNI

Con questo comando vengono create le tabelle DemoASP1Zone, DemoASP1Topo nel database e resi univoci, all'interno delle stesse, i dati relativi alle zone. Così facendo il peso che verrà impostato per un poligono sarà valido per tutti quelli con le stesse caratteristiche.

### 1.2.1.6 Gestione pesi sui temi

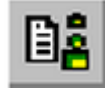

Nome Comando al Prompt: RISKEDIT

Permette di impostare i pesi per topologie e zone.

| 732 Analisi      | Damod CP1       | -                                   |               |
|------------------|-----------------|-------------------------------------|---------------|
| IT OLL PHILIPHIL | (Pendese 1      | - 733.Tg                            | \$734.Zo      |
| Topologia:       | ANTROPIZZAZIONE | <ul> <li>35:Valore: 2.00</li> </ul> | * 10.00       |
| Zona             | ANTROPIZZAZIONE | Valore                              | Fatt, rischio |
| 1                | 205             | 10.00                               | 20.00         |
| 112              | lens.           | 25.00                               | 50.00         |
| 121              |                 | 12.00                               | 24.00         |
| 122              |                 | 30.00                               | 60.00         |
| 133              |                 | 7.00                                | 14.00         |
| 142              |                 | 6.00                                | 12.00         |
| 2                |                 | 2.00                                | 4.00          |
| 21               |                 | 41.00                               | 82.00         |
| 222              |                 | 21.00                               | 42.00         |
| 241              |                 | 8.00                                | 16.00         |
| 4                |                 | 3.00                                | 6.00          |

Valore relativo all'intera topologia Antropizzazione

Valore relativo alle singola zona,

Il prodotto fra questi due valori da il fattore di rischio della zona in questione per topologia Impostati i valori per una singola zona premere applica, ripetere l'operazione per tutte le zone di tutte le topologie.

### 1.2.1.7 Elaborazione

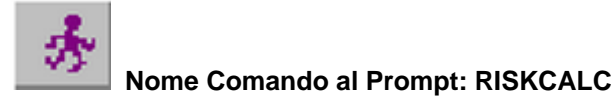

Chiuso il box fattori di rischio, passo all'elaborazione. La tabella "Overlay" del database riporterà ora nel campo Value il fattore di rischio generale per singola zona, dato dalla somma dei fattori di rischio della zona per topologia.

### Esempio:

Il Value della Zona 3 ID 62 è 166, questa zona appartiene alla ZDS2 della topologia Zona Di Studio, alla zona br della topologia Geologia e alla zona 2 della topologia Antropizzazione.

| \$730:Fattori di rischio             |                   | X                 | Il fattore di rischio della zona ZDS2 è 2 |
|--------------------------------------|-------------------|-------------------|-------------------------------------------|
| 31:Database: C:\AspDemo\DemoASP1.mdb |                   |                   |                                           |
| \$732:Analisi DemoASP1               | - 733 Top         | aloni \$734:Zona: |                                           |
| 33:Topologia: ZDS                    | - 35:Valore: 1.00 | 2.00              |                                           |
| Zona                                 | Valore            | Fatt. rischio     |                                           |
| ZDS1<br>ZDS2                         | 1.00              | 1.00              |                                           |
|                                      | 2.00              | 2.00              |                                           |
| \$730:Fattori di rischio             |                   | ×                 | Il fattore di rischio della zona br è 160 |
| 31:Database: C:\AspDemo\DemoASP1.mdb |                   |                   |                                           |
| \$732:Analisi DemoASP1               | • 733 Top         | dagi \$734:7apa   |                                           |
| 33: Topologia: GEOLOGIA              | - 35:Valore: 8.00 | * 20.00           |                                           |
| Zona                                 | Valore            | Fatt. rischio     |                                           |
| al                                   | 5.00              | 40.00             |                                           |
| bm                                   | 10.00             | 90.00             |                                           |
| br                                   | 20.00             | 160.00            |                                           |
| d                                    | 8.00              | 64.00             |                                           |
| \$730:Fattori di rischio             |                   | ×                 | Il fattore di rischio della zona 2 è 4    |
| 31:Database: C:\AspDemo\DemoASP1.mdb |                   |                   |                                           |
| \$732:Analist DemoASP1               | • m.r             |                   | La somma dei fattori di rischio è 166     |
|                                      |                   | 010gi \$734:20ha  |                                           |
| 33 TOPOIOGIAL ANTRUMIZZAZIUNE        | 30:Valore: [2:00  | - 12.00           |                                           |
| Zona                                 | Valore            | Fatt. rischio     |                                           |
| 1                                    | 10.00             | 20.00             |                                           |
| 112                                  | 25.00             | 50.00             |                                           |
| 121                                  | 12.00             | 24.00             |                                           |
| 122                                  | 30.00             | 60.00             |                                           |
| 142                                  | 2.00              | 14.00             |                                           |
| 192                                  | 0.00              | 4.00              |                                           |
| 21                                   | 41.00             | 82.00             |                                           |
| . 6.7                                | 41.00             | 06.00             |                                           |

|   | Zona | ID | Prog | Area     | Perimetro | PRG_ZONA | GEO_ZONA | Valore | ValoreNorm |
|---|------|----|------|----------|-----------|----------|----------|--------|------------|
|   | 1    | 18 | 2    | 829,0423 | 112,2415  | DS2      | G1       | 11     | (          |
|   | 2    | 19 | 1    | 236,9181 | 77,96629  | Ctc      | G1       | 8      |            |
|   | 3    | 20 | 4    | 294,5048 | 79,29079  | DS2      | G5       | 19     | 9          |
|   | 4    | 21 | 3    | 6,141083 | 12,14431  | Ctc      | G5       | 16     | 8          |
|   | 5    | 22 | 3    | 22,38827 | 28,76227  | DS2      | G3       | 15     | 7          |
|   | 6    | 23 | 2    | 250,744  | 95,64307  | Ctc      | G3       | 12     | E          |
|   | 7    | 24 | 3    | 16,43096 | 22,5252   | Ctc      | G5       | 16     | 8          |
|   | 8    | 25 | 3    | 242,7389 | 65,18437  | DS2      | G3       | 15     | 7          |
|   | 9    | 26 | 1    | 150,2432 | 52,15479  | ABAP     | G3       | 9      | 4          |
|   | 10   | 27 | -1   | 380,7158 | 88,22146  | Ctc      | G7       | 20     | 10         |
|   | 11   | 28 | 0    | 586,201  | 95,95208  | ABAP     | G1       | 5      | 2          |
|   | 12   | 29 | 2    | 26,80221 | 23,44339  | ABAP     | G5       | 13     | 6          |
| ŧ |      |    |      |          |           |          |          |        |            |

### 1.2.1.8 Settaggio colori (file.col)

| <u></u> |      |   |
|---------|------|---|
| _       | Nome | С |

### Nome Comando al Prompt: EDITCOL

Permette di editare il file **.col** e quindi indicare qual è il campo / parametro della tabella su cui creare la colorazione, per default è Valore.

### 1.2.1.9 Carta tematica di idoneità/vulnerabilità

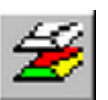

# Nome Comando al Prompt: RISKCOLOR

Questo comando genera la carta tematica, secondo i valori presenti nel campo Valore (o ValoreNorm: vedi campo indicato nel file .col) della tabella *Prefisso\_*Overlay.

| =:                                 |                       |           |                |                 |             | ×    |
|------------------------------------|-----------------------|-----------|----------------|-----------------|-------------|------|
| Classific                          | azione<br>Intervali u | guali 💌   | Valori<br>Min: | 0               |             |      |
| Numero                             | o Classi              | 5 🏂       | Max<br>Num:    | 0<br>9          |             |      |
| Arroton                            | ndamento:             | 0 🌠       | Valor          | i               | ¥.          |      |
| Colorazi                           | one e Interv          | valli 🔋 🛔 |                | -               | la l        |      |
| Prog.                              | Col/Inv.              | Ua        | A              | Etichetta       | Num.        | _    |
| 1                                  | 10                    | 0         | 0              | 0÷0             | 0           |      |
| 2                                  | 20                    | 0         | 0              | 0 ÷ 0           | 0           |      |
| 3                                  | 30                    | 0         | 0              | 0 ÷ 0           | 0           |      |
| 4                                  | 40                    | 0         | 0              | 0 ÷ 0           | 0           |      |
| 5                                  | 50                    | 0         | 0              | 0 ÷ 0           | 9           |      |
| Classi                             |                       |           |                | Interpola Color | i           | -    |
| Inseris                            | sci <u>E</u> lin      | ina [     | ondi           | AutoCAD         | <u>B</u> GB |      |
| Interpola                          | a Valori              | L V       | alori nulli    |                 |             |      |
| Interpola Replica Num: 0 Colore: 5 |                       |           |                |                 |             |      |
| Cor                                | ipa                   | Salva     |                | ✓ <u>о</u> к    | X Anni      | ila] |
|                                    |                       |           | _              |                 |             | 1    |

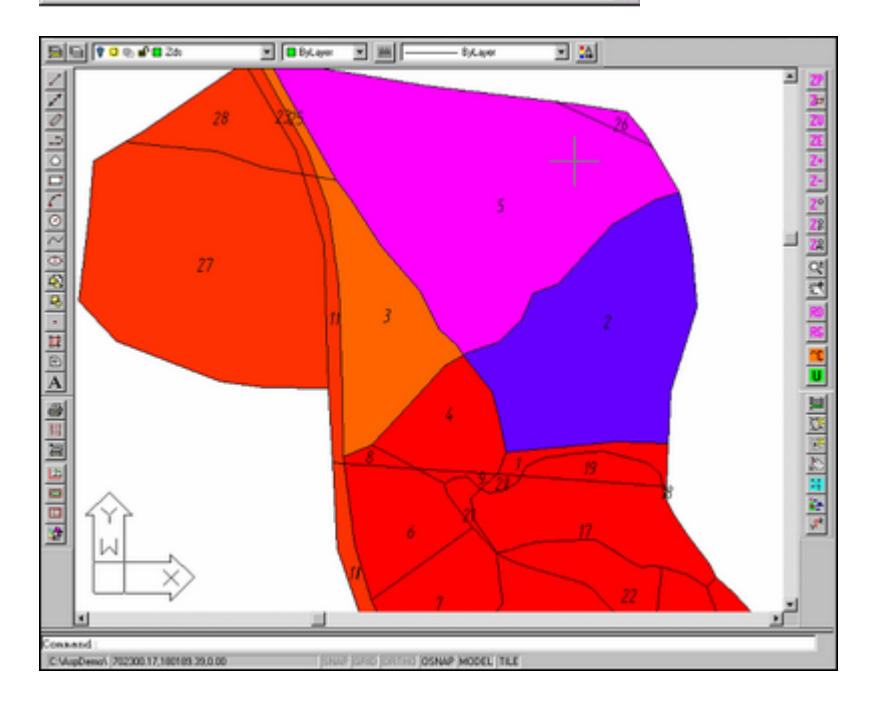

### 1.2.1.10 Creazione layout

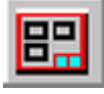

Nome Comando al Prompt: RISKLAYOUT

Questo comando permette di creare un layout di stampa comprendente una vista per ogni tematismo topologico.

Dopo aver premuto il pulsante Creazione Layout, appare il box per la selezione del file *DemoAsp1*.ovl, seguito dal messaggio di richiesta: Numero di righe<1>:. È infatti possibile indicare il numero di righe sulla quale saranno disposte le varie viste.

Viene effettuato il passaggio dallo spazio modello allo spazio carta. A questo punto è necessario indicare il punto d'inserimento delle viste (il quale corrisponde al vertice superiore sinistro della prima vista). Sopra ad ogni vista, saranno creati dei testi indicanti il nome della topologia e la scala di rappresentazione.

### 1.2.1.11 Sommario dati di overlay

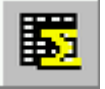

### Nome Comando al Prompt: RISKSUMMARIZE

Consente la visualizzazione dei dati della tabella con i risultati dell'analisi di rischio in un sommario in cui è possibile raggruppare i campi in base ai valori uguali.

### 1.2.1.12 Esporta tebelle ASCII

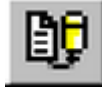

### Nome Comando al Prompt: RISKSEXPTBL

Esporta in un file ASCII (.txt) le tabelle del database \*Overlay e \*TopoZone.

| Contenuto di "AspDemo" |         |                       |                |           |
|------------------------|---------|-----------------------|----------------|-----------|
| Nome                   | Dimensi | Tipo                  | Modificato     | Attributi |
| DemoASP1.col           | 1 KB    | File COL              | 12/02/99 18.08 | А         |
| 🕵 DemoASP1.dwg         | 114 KB  | AutoCAD Drawing       | 15/02/99 9.29  | А         |
| 🕙 DemoASP1.ldb         | 1 KB    | Informazioni sul bloc | 15/02/99 10.01 | А         |
| 🔊 DemoASP1.mdb         | 138 KB  | Database di Microso   | 12/02/99 18.13 | А         |
| DemoASP1.ovl           | 1 KB    | File OVL              | 12/02/99 18.08 | А         |
| 🖻 DemoASP10 verlay.txt | 4 KB    | Definition Source Co  | 15/02/99 10.01 | А         |
| 🖻 DemoASP1TopoZone.txt | 2 KB    | Definition Source Co  | 15/02/99 10.01 | А         |

| DATI DEI | I POLIC | SONE      |           |                 |      |          |        |
|----------|---------|-----------|-----------|-----------------|------|----------|--------|
| Zona     | 10      | Area      | Perimeter | ANTROPIZZAZIONE | ZDS  | GEOLOGIA | Value  |
| 1        | 43      | 18930.72  | 1151.86   | 222             | 2DS2 | bn       | 24.00  |
| 2        | 44      | 278552.65 | 2288.96   | 222             | ZDS2 | br       | 648.88 |
| 3        | 45      | 131770.29 | 1848.59   | 2               | 2DS2 | d1       | 92.00  |
| 4        | 46      | 72109.11  | 1973.61   | 222             | ZDS2 | dl       | 16.00  |
| 5        | 47      | 448838.71 | 2954.95   | 2               | 2052 | br       | 724.00 |
| 6        | 48      | 78034.10  | 1147.17   | 142             | 2051 | d1       | 13.00  |
| 7        | 49      | 87799.36  | 1165.12   | 1               | ZDS1 | dl       | 29.00  |
| 8        | 58      | 6282.40   | 438.66    | 142             | 2052 | d1       | 14.00  |
| 9        | 51      | 4592.40   | 488.91    | 222             | 2DS1 | d1       | 15.00  |
| 19       | 52      | 29557.27  | 1352.41   | 122             | ZDS1 | dl       | 69.00  |
| 11       | 53      | 27627.55  | 1653.54   | 122             | 2DS2 | d1       | 70.00  |
| 12       | 54      | 124806.72 | 1735.06   | 1               | 2DS1 | ba       | 37.00  |
| 13       | 55      | 46893.65  | 1200.14   | 122             | ZDS1 | ba       | 77.00  |
| 14       | 56      | 236346.26 | 2149.14   | 241             | 2051 | bn       | 19.00  |
| 15       | 57      | 91165.98  | 1556.44   | 21              | 2051 | bn       | 27.00  |
| 16       | 58      | 63352.20  | 1038.28   | 121             | ZDS1 | ba       | 41.00  |
| 17       | 59      | 186591.91 | 1655.54   | a               | 2DS1 | bn       | 33.00  |
| 18       | 60      | 156.16    | 78.81     | 222             | 2051 | bn       | 23.00  |
| 19       | 61      | 23913.58  | 838.19    | 4               | ZDS2 | ba       | 34.00  |
| 28       | 62      | 3255.92   | 252.74    | 222             | 2DS1 | bn       | 23.00  |
| 21       | 63      | 7577.15   | 556.38    | a.              | 2051 | d1       | 25.00  |
| 22       | 64      | 51978.34  | 1220.76   | 133             | ZDS1 | ba       | 31.00  |
| 23       | 65      | 11898.79  | 786.84    | 122             | 2DS2 | al       | 70.00  |
| 24       | 66      | 1173.77   | 182.38    | 122             |      | bn       | 76.00  |
| 25       | 67      | 10975.05  | 836.00    | 2               | ZDS2 | al       | 92.00  |
| 26       | 68      | 8368.99   | 685.86    | 2               |      | br       | 722.00 |
| 27       | 69      | 367657.93 | 2315.00   | 112             | 2052 | d1       | 60.00  |
| 28       | 70      | 64914.08  | 1230.50   | 112             | ZDS2 | al       | 60.00  |

| DATI TOPOLOGICI                                                           |                                                                        |                                       |
|---------------------------------------------------------------------------|------------------------------------------------------------------------|---------------------------------------|
| Topologia:                                                                | ANTROPIZZAZIONE                                                        |                                       |
| Descrizione:                                                              | Uso del suolo                                                          |                                       |
| Fattore topologico:                                                       | 2.00                                                                   |                                       |
| ZONA                                                                      | Fatt. di Zona                                                          | Fatt. Globale                         |
| 1                                                                         | 10.00                                                                  | 20.00                                 |
| 112                                                                       | 25.00                                                                  | 50.00                                 |
| 121                                                                       | 12.00                                                                  | 24.00                                 |
| 122                                                                       | 30.00                                                                  | 60.00                                 |
| 133                                                                       | 7.00                                                                   | 14.00                                 |
| 142                                                                       | 2.00                                                                   | 4.00                                  |
| 2                                                                         | 41.00                                                                  | 82.00                                 |
| 21                                                                        | 5.00                                                                   | 10.00                                 |
| 222                                                                       | 3.00                                                                   | 6.00                                  |
| 241                                                                       | 1.00                                                                   | 2.00                                  |
| 16                                                                        | 8.00                                                                   | 16.00                                 |
| Descrizione:<br>Fattore topologico:                                       | Carta geologica<br>8.00                                                |                                       |
| ZONA                                                                      | Fatt. di Zona                                                          | Fatt. Globale                         |
| al                                                                        | 1.00                                                                   | 8.00                                  |
| bn                                                                        | 2.00                                                                   | 16.00                                 |
| br                                                                        | 80.00                                                                  | 640.00                                |
| d1                                                                        |                                                                        |                                       |
|                                                                           | 1.00                                                                   | 8.00                                  |
|                                                                           | 1.00                                                                   | 8.00                                  |
| Topologia:                                                                | 1.00<br>ZDS                                                            | 8.00                                  |
| Topologia:<br>Descrizione                                                 | 1.00<br>ZDS<br>Zona di Studio                                          | 8.00                                  |
| Topologia<br>Descrizione<br>Fattore topologico:                           | 1.00<br>ZDS<br>Zona di Studio<br>1.00                                  | 8.00                                  |
| Topologia:<br>Descrizione:<br>Fattore topologico:<br>ZONA                 | 1.00<br>ZDS<br>Zona di Studio<br>1.00<br>Fatt. di Zona                 | 8.00<br>Fatt. Globale                 |
| Topologia:<br>Descrizione:<br>Fattore topologico:<br>ZONA<br>ZDS1         | 2DS<br>Zona di Studio<br>1.00<br>Fatt. di Zona<br>1.00                 | Fatt. Globale                         |
| Topologia:<br>Descrizione:<br>Fattore topologico:<br>ZONA<br>ZDS1<br>ZDS2 | 1.00<br>ZDS<br>Zona di Studio<br>1.00<br>Fatt. di Zona<br>1.00<br>2.00 | 8.00<br>Fatt. Globale<br>1.00<br>2.00 |

### 1.2.1.13 Inserisci file ASCII

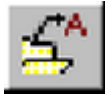

# Nome Comando al Prompt: TEXTIMP

Inserisce nel dwg un file ASCII, quindi posso importare ad esempio le tabelle \*Overlay e \*TopoZone.

### ASP 85

| Importazione File di Testo         X           File:         C:\AspDemo\DemoASP1TopaZone.txt           Scelta         Modifica                                                                                                    | Nel box scelgo il file da importare e imposto i<br>parametri di Stile, d'altezza testo e le varie<br>opzioni. |
|----------------------------------------------------------------------------------------------------|----------------------------------------------------------------------------------------------------|
| Parametri<br>Stile ISO Altezza testo [mm]<br>Layet 15 2.00                                                                                                    |                                                                                                    |
| Distance (mm)     1.50     Distance (mm)     1.50     Distance (mm)                                                                                                    |                                                                                                    |
| Importa<br>C Iutto il Ille C Nomale<br>C Parziale C MAIUSCOLO<br>Defines I gines 0 C minuscolo                                                                                                    |                                                                                                    |
| <u>DK</u> <u>Arrula</u>                                                                                                    |                                                                                                    |
| BG ? Q & P Zds Bj.layer S E Bj.la                                                                                                    |                                                                                                    |
| DATI TOPOLOGICI                                                                                                    |                                                                                                    |
| Topologia ANTROPIZZAZIONE<br>Descrizione Uso del suolo<br>Fattore topologico: 2.10                                                                                                    | -                                                                                                    |
| ZONA         Fatt. di Zona         Fatt.           1         10.00         10.00           112         25.00         10.00           121         12.00         10.00           133         7.00         142           2         30.00         20.00           2         41.00         21           222         3.00         00 | f. Globale<br>28.11<br>58.11<br>58.11<br>68.11<br>64.11<br>64.11<br>64.11<br>61.11<br>61.11<br>6.11           |
| 241     1.88       4     8.88       Topologia                                                                                                    |                                                                                                    |
| Rattr. di 2003 Pat                                                                                                    | <u> </u>                                                                                                    |
| [C:VapDenol [202751.08.179915.68.0.00 [SNAP [GRID ]ORTHD [OSNAP [MOD                                                                                                    | EL (TILE                                                                                                    |

# 1.3 MapDBase

MapDBase è un software applicativo di AutoCAD che permette il collegamento tra gli oggetti grafici e database correlati.

È strutturato in una serie di toolbar, che comprendono comandi per:

- Aprire collegamenti databases
- Visualizzare i dati del database correlati ad oggetti grafici
- Visualizzare gli oggetti grafici collegati a records del database
- Modificare la struttura dei databases in modo facile ed intuitivo
- Estrarre tabelle filtrando i dati dal database
- Gestire gli elementi di una rete

### Cos'è MapDBase

MapDBase è un'applicazione che permette di gestire l'associazione tra entità grafiche di un disegno di AutoCAD e i dati contenuti in tabelle di un database, fornendo quindi delle funzionalità GIS.

MapDBase possiede strumenti specifici per la generazione e la gestione di tabelle dati, per

l'inserimento e la modifica di entità grafiche e per il loro collegamento.

Una volta creata l'associazione tra dati ed entità, è possibile partire da una entità e risalire ai suoi dati (ad esempio: selezionare in AutoCAD un oggetto e visualizzarne i dati) e viceversa (ad esempio, individuare un dato ed eseguire uno zoom sull'entità collegata).

Altre funzionalità permettono di generare report, colorare gli elementi in base ai dati, ecc.

#### Struttura

Associazione degli Elementi – Campi Chiave

Ogni elemento inserito deve possedere una chiave univoca che permetta il suo collegamento al database associato.

L'associazione tra entità grafica e record della tabella dati viene gestita in modi diversi a seconda del tipo di entità: i blocchi utilizzano i valori degli attributi, mentre le polilinee ed altri oggetti i campi delle tabelle dati-oggetto (**OD**) o dati estesi (**XD**).

Nelle tabelle del database collegate ad entità grafiche, dovranno quindi esistere uno o più campi-chiave con lo stesso valore degli attributi dei blocchi o dei campi della tabella dati-oggetto / estesi. I valori contenuti identificano univocamente un record della tabella.

Per i campi chiave si deve usare la tipologia stringa. Il loro contenuto, è spesso composto da una parte alfabetica e da una numerica (quella alfabetica riferita al tipo di oggetto, quella numerica è spesso un progressivo), queste due parti possono essere separate, un campo per la tipologia e uno per il progressivo, oppure utilizzare un'unico campo con entrambi i valori.

Tutti i dati inseriti vengono gestiti nel database e sono visualizzabili in AutoCAD, grazie all'esistenza della chiave che collega gli elementi ai relativi record della tabella è consigliabile quindi che il valore chiave non sia significativo ma solo un elemento per la gestione dei dati per non aver la necessità di modificarlo incorrendo nella possibilità di generare errori. *Esempi:* 

tubazione: Materiale Ghisa, Diametro 40mm, Codice FG001 - corretto tubazione: Materiale Ghisa, Diametro 40mm, Codice Ghisa\_001 - errato

#### Servizi – Classi - Elementi

MapDBase permette la creazione e la gestione di Servizi, Classi ed Elementi.

Le entità contenute nel disegno (es.: blocchi, polilinee, ecc.) rappresentano graficamente oggetti reali (es: cabine e linee elettriche, edifici e vie) che hanno delle proprietà (es: tipo, capacità, lunghezza, numero civico, ecc.).

In MapDBase, la rappresentazione e la posizione degli oggetti sono codificate nell'entità grafica, mentre le loro proprietà sono definite nelle tabelle dei dati associati. Sarà creata e gestita una corrispondenza biunivoca (uno a uno) tra entità grafiche e record della tabella, la quale identifica gli **Elementi** di MapDBase.

Oggetti reali di tipo diverso richiedono rappresentazioni grafiche e insiemi di proprietà differenti. È perciò necessario suddividere gli elementi in **Classi**: tutti gli oggetti di una stessa classe condividono una stessa tabella di dati associati ed una stessa tipologia grafica (puntuale, lineare

..).

MapDBase gestisce classi di tipo puntuali, lineari, poligonali e dati.

Per comodità di gestione è possibile ripartire le classi in **Servizi**, a seconda del "tema" a cui appartengono.

Servizio: Insieme di classi.

Esempi: Servizio Media Tensione; Servizio Edifici; Servizio RSU.

Classe: Insieme di Elementi omogenei.

<u>Esempi:</u>

Le classi Cabina Elettrica, Linea Interrata, Contatore, Dispersore fanno parte del servizio Media Tensione;

Le classi Pubblico, A Carattere storico, Privato fanno parte del servizio Edifici;

Le classi Campana Vetro, Campana Carta, Cassonetto RSU, Campana VLB fanno parte del servizio RSU.

**Elemento**: Singola entità AutoCAD codificata ed inserita nel disegno che abbia una corrispondenza univoca con il DataBase associato.

Esempio: La cabina elettrica 31, il Cassonetto RSU 27, Il Municipio, ecc

#### Tipologie di Elementi

MapDbase permette il collegamento fra tabelle dati ed elementi puntuali , lineari, poligonali (topologici), mpoligoni ed altro.

Le classi puntuali saranno composte da elementi rappresentati graficamente da entità di tipo

### blocco con almeno un attributo.

Per definire una classe lineare, è necessario utilizzare in AutoCAD entità di tipo polilinea associate ad una tabella OD.

I poligoni sono composti da archi e centroidi. Le **classi poligonali - topologiche** a differenza dell' **mpoligon** necessitano della topologia. Ogni poligono è identificato dal centroide, il quale contiene la chiave del collegamento. È rappresentato graficamente da un **blocco con almeno un attributo**. Gli archi sono gli oggetti di collegamento tra i nodi e individuano quindi la forma e l'area dei poligoni. Sono entità di tipo **polilinea**.

Per definire una classe MPoligon è necessario utilizzare entità di tipo mpoligon associate ad una tabella OD

Per definire una classe Altro è necessario utilizzare un qualunque oggetto di AutoCAD associato ad una tabella OD

Per definire una classe Dati non è necassario nessun elemento grafico.

### Struttura del Database

Un MDB di MapDBase contiene, oltre alle tabelle dei dati associati alle classi, alcune tabelle che riguardano la definizione delle classi e dei campi delle tabelle, più eventuali tabelle anagrafiche o tabelle di dati "collegate".

### Caratteristiche dei Campi

Ogni campo di una tabella ha un certo numero di attributi, tra i quali:

- il **nome**, che lo identifica univocamente;
- il **tipo**, che indica il genere di dati contenuto, limitando le operazioni effettuabili sui valori del campo;
- la dimensione, che definisce il numero di caratteri del campo.

Queste proprietà sono comuni e indispensabili a tutti i database. Esse, insieme ad altri attributi, sono quindi utilizzate anche da MapDBase.

#### Campi Numerici

Quando un campo rappresenta una quantità (la lunghezza di una strada, la capacità di un cassonetto, il numero di persone che vivono in una casa, ecc.), questo deve essere definito di tipo numerico. Può essere **INTERO** o **REALE** (virgola mobile), in modo da permettere di eseguire alcune operazioni matematiche.

#### Campi Descrizione – Tabelle di LookUp

Un tipo di campo molto usato è quello che contiene una descrizione.

Quando questa può essere diversa per ciascun oggetto (e quindi per ogni record) si aggiunge un campo stringa (**TESTO**) di dimensione opportuna (es: 50 o 100 caratteri) direttamente alla tabella. Se invece la descrizione è condivisa da molti oggetti, probabilmente si tratta della descrizione di una tipologia (es: strada statale o provinciale). Il campo sarà probabilmente un codice (es: una stringa di due caratteri con la stringa SS o SP). In questo caso è opportuno utilizzare una tabella accessoria di codifica (**Tabella di LookUp**), contenente ad esempio un campo Codice e un campo Descrizione, la quale sarà collegata al campo, definendone i valori a scelta fissa.

Una tabella di codifica di solito possiede due colonne: una contenente il codice e l'altra contenente la descrizione. Il campo codice deve concordare in tipo e dimensione con quello della tabella dati, il secondo sarà quasi sempre di tipo stringa e dimensione opportuna.

In questo modo l'utente può scegliere il valore del campo visualizzando le descrizioni. In realtà nella tabella, sarà inserito il valore del codice corrispondente.

#### Interazione con Altri Programmi

MapDBase necessita, per il suo funzionamento, del suppurto di altri programmi o moduli, tra i quali:

### AutoCAD

MapDBase utilizza AutoCAD per la gestione della parte "grafica", ed in effetti è una applicazione di AutoCAD, ossia un programma che funziona "al suo interno". Molte delle operazioni vengono effettuate utilizzando i normali strumenti di AutoCAD. È comunque necessario prestare attenzione: alcuni comandi di MapDBase sono simili a quelli già presenti in AutoCAD, ma producono risultati diversi. Se, ad esempio, si desidera cancellare un elemento, bisogna lanciare il comando Cancella Elemento di MapDBase, il quale, oltre ad eliminare l'entità grafica elimina anche il corrispondente record nella tabella associata. Utilizzando il comando Cancella di AutoCAD, si elimina soltanto l'oggetto nel disegno.

### Autodesk Map

88

Le funzionalità di AutoCAD sono limitate, per disporre della massima autonomia e necessario l'utilizzo di Autodesk Map che ad esempio permette la creazione di topologie, carte tematiche, query...

Banca Dati

MapDBase usa i database per la gestione dei dati e per i report.

• CADPak e MapUtility

MapDBase si appoggia, per molte operazioni a CADPak e a MapUtility (due prodotti di I&S).

# 1.3.1 Generale

Posizione menu a tendina

| MapDBase                   |                                    |
|----------------------------|------------------------------------|
| Generale 🕨 🕨               | 😝 Apri database                    |
| Modifica 🕨 🕨               | 📉 Chiudi database                  |
| Utilità 🕨 🕨                | 靜 Naviga                           |
| Connessione Autodesk Map 🕨 | 💷 Visualizza Dati                  |
| Varie - Controlli 🔹 🕨      | 😵 Visualizza Dati Poligoni         |
| Network model 🔹 🕨          |                                    |
| MapDBaseManager 🔹 🕨        | 🐝 Visualizzazione rapida           |
|                            | 😻 Gestione layer, Servizi e Classi |
|                            | 涉 Visualizza il bookmark           |
|                            | 📚 Doc Catalog                      |
|                            | 🕼 Eseguire report                  |
|                            | 🛃 Stampe                           |
|                            | 👬 Collegamento con Cant            |
|                            | 🕎 Creazione progetto da modello    |
|                            | 🔆 Opzioni                          |
|                            | Toolbar                            |

### Da MapDBase ⇒ Generale ⇒Toolbar

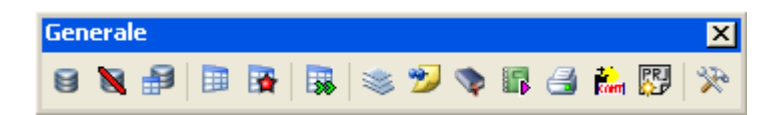

Questa toolbar contiene le funzionalità principali per la gestione del progetto: i comandi che permettono l'apertura e la chiusura di database, l'interrogazione di singoli oggetti grafici ai fini di visualizzarne i dati, la consultazione e l'analisi della banca dati, il collegamento di oggetti esterni come foto, fogli, documenti, disegni, la stampa di schede.

#### 1.3.1.1 Apri database

| - | Nome Comando al Prompt: FDV_CONNECT |
|---|-------------------------------------|

Un progetto GIS è composto da una parte grafica (disegno AutoCAD ) e una banca dati ( Access, SQL Server ..) che contiene, o conterrà, tutte le informazioni associate agli elementi grafici. Quindi il comando permette la scelta dell'archivio alfanumerico da associare al disegno corrente. Attraverso il pulsante opzioni vi è la possibilità di abilitare un'interfaccia estesa per la connessione alle fonti Dati (server SQL, UDL stringa di connessione)

(vedere Opzioni Database):

| Apri       |              |                      |     |       |   | ? ×     |
|------------|--------------|----------------------|-----|-------|---|---------|
| Cerca in:  | 🚞 Esempio    |                      | • 6 | ) 😰 🖻 | • |         |
| Certificat | i            | 🕘 Copia di Esempio.r | ndb |       |   |         |
| Documen    | ti           | 🔊 Esempio.mdb        |     |       |   |         |
| 🚞 Layout   |              | 🕗 Nuovo.mdb          |     |       |   |         |
| 🕘 Cata.mdt | )            | PRG.mdb              |     |       |   |         |
| CDU.mdb    | 1            | 🗿 SidusExpXP.mdb     |     |       |   |         |
| Censuari   | o.mdb        | 🕗 Temi.mdb           |     |       |   |         |
|            |              |                      |     |       |   |         |
|            |              |                      |     |       |   |         |
| Nome file: | Esempio.md   | b                    |     |       |   | Apri    |
| Tipo file: | Microsoft Ac | cess files (*.mdb)   |     |       | - | Annulla |
|            | 1            |                      |     |       |   | /       |

Il percorso di ricerca proposto è quello in cui è salvato il disegno aperto, quindi se esso si trovava in C:\Programmi\leS\MapDBase\Generale\Esempio.mdb il box per la scelta della fonte dati si aprirà già in quella directory, il nome file proposto è lo stesso del disegno.

| 🙀 Apre database                | <u>?</u> ×             |
|--------------------------------|------------------------|
| MS Access   SQL Server   UDL / | Stringa di connessione |
|                                |                        |
| U:\Programmi\leS\MapDBase\l    | Esempio/Esempio.mdb    |
|                                | Sfoglia                |
| ✓ Nome utente e password       |                        |
| Nome                           |                        |
| Password                       |                        |
|                                |                        |
|                                |                        |
|                                |                        |
|                                | h                      |

#### 1.3.1.1.1 Client tools di SQL Server

Da utilizzare per l'installazione di Integration Services

### Come funziona:

Permette di all'utente di utilizzare i package di gestione dati di SQL Server Integration Services (SSIS). Il tool DTS, in particolare, viene utilizzato dalle procedure sviluppate da I&S per velocizzare le operazioni di spostamento dati tra database.

#### Cosa serve:

- 1. Un computer con Windows Xp o Windows Vista;
- 2. Cd di installazione di SQL Server 2005 (disc 1).

### Cosa deve fare l'utente

 Deve utilizzare un computer con Windows Xp o Windows Vista.
 Deve inserire il cd di installazione nell' apposito supporto.
 Se la procedura non parte automaticamente spostarsi nella directory principale del cd e lanciare manualmente il file "splash.hta".
 Selezionare l'opzione di installazione "Server components, tools, Books Online, and samples".

| SQL Server 2005 (Disc 1 of 2)                                                                                             |                                                                   |
|----------------------------------------------------------------------------------------------------|-------------------------------------------------------------------|
|                                                                                                    | Start                                                             |
|                                                                                                    | Prepare                                                           |
|                                                                                                    | Review hardware and software requirements                         |
|                                                                                                    | Bead the release notes                                            |
|                                                                                                    | Install SQL Server Upgrade Advisor                                |
|                                                                                                    | Install<br>Server components, tools, Books Online, and<br>samples |
| Launch the Installation Wizard to install                                                                                 | Run the SQL Native Client Installation Wizard                     |
| server components, management tools,<br>development tools, Books Online, and<br>semples. This selection will require both | Other Information                                                 |
| SQL Server 2005 installation discs.                                                                                       | Browse this CD                                                    |
|                                                                                                    | Visit the SQL Server website                                      |
| SQL Server 2005<br>Standard Edition                                                                                       | Read the SQL Server license agreement                             |

5. Leggere i termini della licenza ed accettare la stessa selezionando la voce "I accept the licensing terms and conditions". Selezionare "Next >" per proseguire nell'installazione.

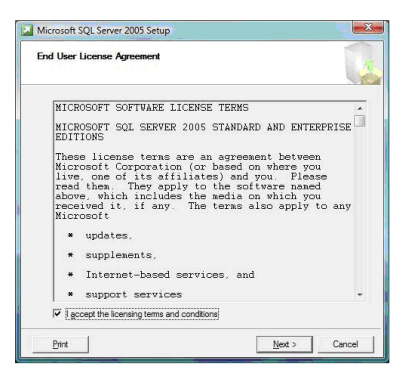

6. Seguire le istruzioni presentate sullo schermo selezionando "Next >".
7. Selezionare il prodotto di interesse: "Integration Services". Selezionare "Next >" per proseguire nell'installazione.

| Components to Install<br>Select the components to install or | upgrade.           |           | 1        |
|--------------------------------------------------------------|--------------------|-----------|----------|
| SQL Server Database Services                                 |                    |           |          |
| Create a SQL Server failover du                              | ster               |           |          |
| Analysis Services                                            |                    |           |          |
| Create an Analysis Server failov                             | er duster          |           |          |
| Reporting Services                                           |                    |           |          |
| Notification Services                                        |                    |           |          |
| Integration Services                                         |                    |           |          |
| Workstation components, Books On                             | line and developmi | ent tools |          |
|                                                              |                    |           |          |
| For more options, click Advanced.                            |                    | ſ         | Advanced |

8. Seguire le istruzioni presentate sullo schermo selezionando "Next >".

9. Verificare che il prodotto indicato sia "Integration Services". Selezionare "Install" per proseguire nell'installazione.

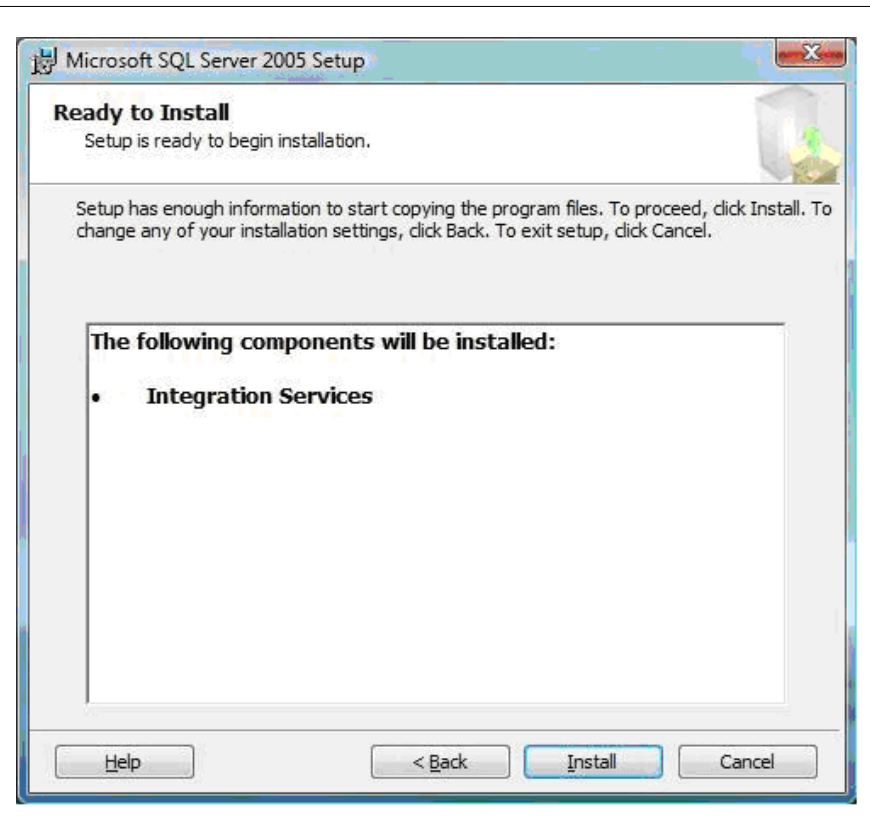

10. Verificare che tutte le componenti siano installate correttamente. Selezionare "Next >>" per proseguire nell'installazione.

| e <b>tup Progress</b><br>The selected components are being config | ured           |
|-------------------------------------------------------------------|----------------|
| Product                                                           | Status         |
| SOL Setup Support Files                                           | Setup finished |
| SQL Native Client                                                 | Setup finished |
| OWC11                                                             | Setup finished |
| SQL Server Backward-Compatibility Files                           | Setup finished |
| Integration Services                                              | Setup finished |
|                                                                   |                |
|                                                                   |                |

11. Selezionare "Finish" per terminare l'installazione.

### 1.3.1.2 Chiudi database

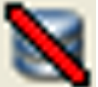

### Nome Comando al Prompt: FDV\_DISCONNECT

Scollega l'archivio alfanumerico dal disegno corrente. Se il disegno viene chiuso il software provvede autonomamente a scollegare la fonte dati.

### 1.3.1.3 Naviga

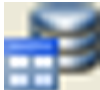

Nome Comando al Prompt: FDV\_SHOW

Comando che visualizza oppure nasconde la finestra MapDBaseView, l'interfaccia utente verso la banca dati, permette di navigare facilmente nella struttura gerarchica del database, analizzare, filtrare e modificare l'archivio.

| Servizi G     | GAS                   | T                       | MapDBaseView |
|---------------|-----------------------|-------------------------|--------------|
| Classi 🛛 🗍    | ubazione GAS          | -                       | 🕑 📫 🗾        |
| Filtri 🛛      | Vessuno               | •                       | Q 💽 🛓 💺      |
| Categorie     |                       |                         |              |
| Proprietà     |                       | Valore                  | f(x)         |
| 🗆 🖻 🧰 Dati Te | ecnici Princip        |                         |              |
| 📑 Comune      |                       | Comune di esempio       |              |
| 📑 Materiale   | •                     | Acciaio                 |              |
| 📄 📄 Anno Po   | sa                    | 1988                    |              |
| 1.4 Lunghez   | :za [m]               | 2,31                    |              |
| 📄 📑 Tipologia | 3                     | VII Specie              |              |
| 🗆 🖃 🧰 Dati Ge | enerici               |                         |              |
| ₿ ID          |                       | TBG00018                |              |
| 🗆 📄 Dati Te   | cnici                 |                         |              |
| 📑 Giunzion    | ie                    | Saldatura di testa      |              |
| 📑 Rivestim    | ento Esterno          | Polietilene Estruso Gia | lo           |
| 📑 Rivestim    | ento Interno          | Grezzo                  |              |
| 1.4 Spessore  | e [mm]                | 3,20                    |              |
| 1.4 Pression  | e                     |                         |              |
| ab Validator  | re                    |                         |              |
| 🔹 🛃 Validazio | one                   |                         |              |
|               |                       |                         |              |
|               |                       |                         |              |
|               |                       |                         |              |
|               |                       |                         |              |
|               |                       |                         |              |
|               | <b>GS 🔚 💕 📑</b><br>ह) |                         | <b></b>      |

### 1.3.1.4 Visualizza dati

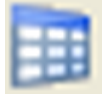

# Nome Comando al Prompt: FDV\_FINDRECORD

Il comando interroga la banca dati e mostra il record relativo all'oggetto selezionato. La funzionalita richiede semplicemente la selezionare di un elemento grafico per poi visualizzare i dati a fianco come mostrato nella figura.

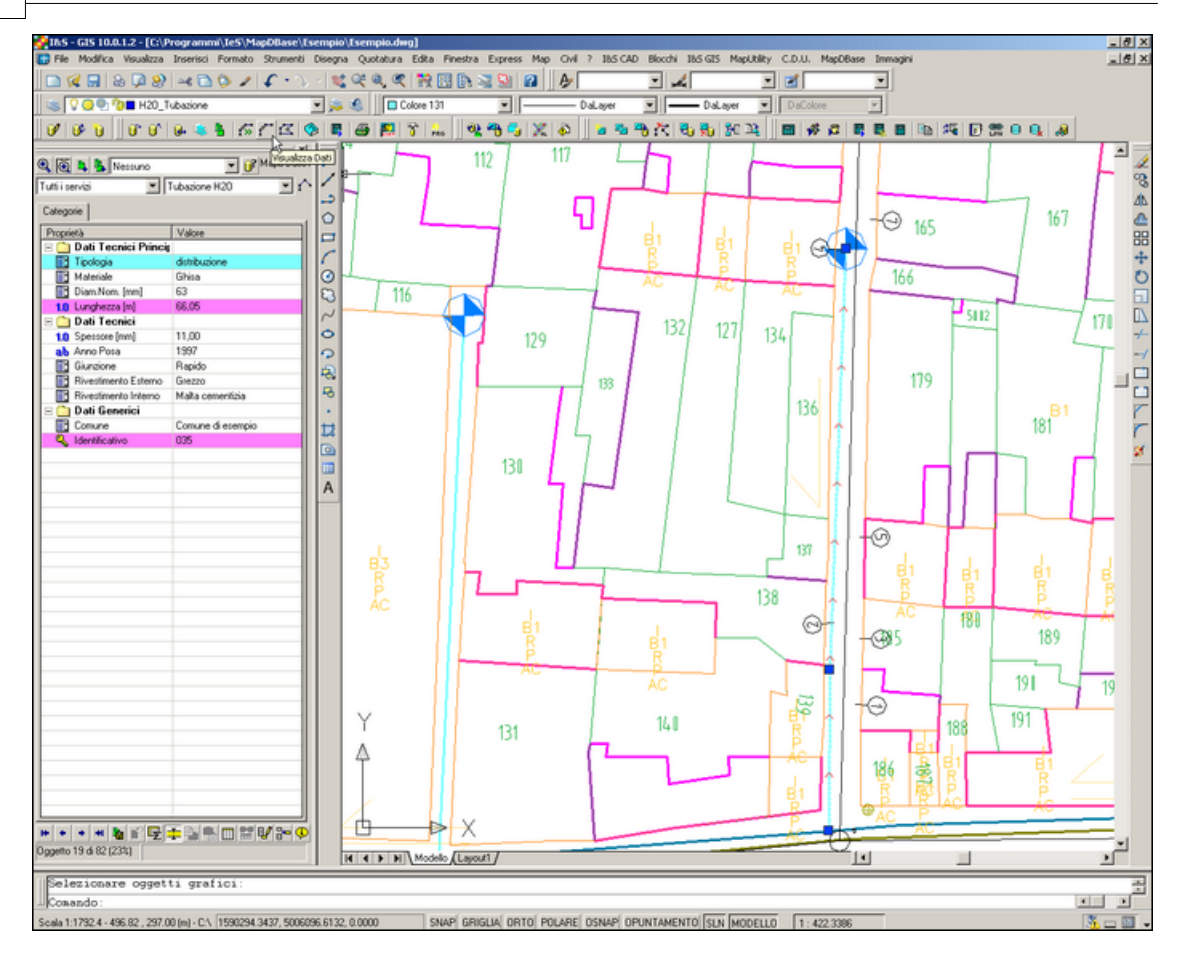

La schermata relativa a questa immagine è divisa in due parti, la parte grafica contenente il disegno e la parte dati che visualizza appunto i dati del database e che è denominata "Fly Db View ", potrebbe essere tradotto in "visualizzatore volante di dababase".

### 1.3.1.5 Visualizza dati poligoni

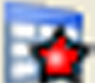

# Nome Comando al Prompt: FDV\_FINDRECORDPG

Il comando permette la consultazione dei dati degli elementi poligonali, utilizza la posizione del puntatore del mouse per individuare il poligono e mostrare interattivamente alcuni dati dell'elemento, con un click verrà richiamato il record dell'elemento selezionato. Quindi è possibile consultare i poligoni in due modi, semplicemente muovendo il mouse e visualizzare in un tooltip (come nell'immagine) i dati salienti o cliccare in un punto qualsiasi del poligono per richiamare tutti i dati.

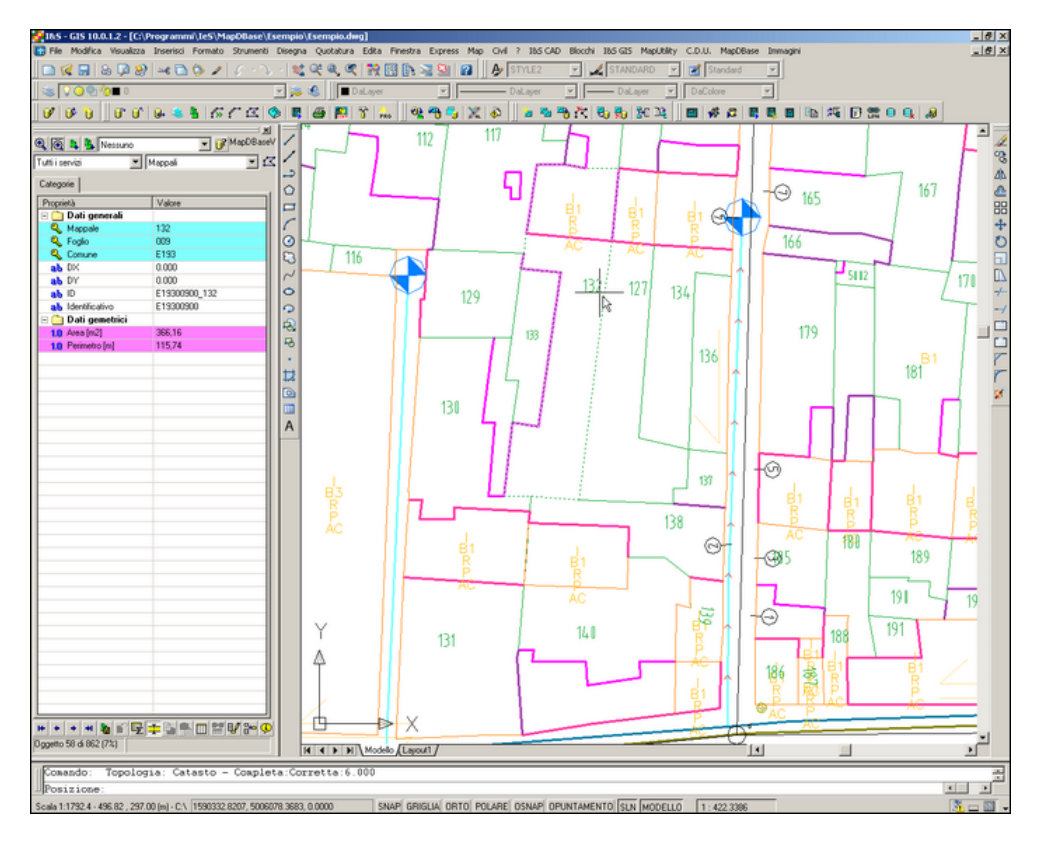

### 1.3.1.6 Visualizzazione rapida

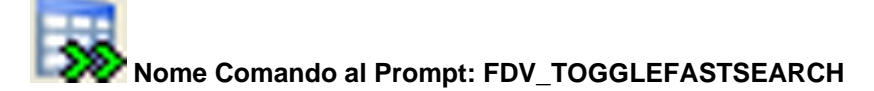

Questo comando permette la visualizzazione nella MaDBView del record relativo all'oggetto grafico selezionato al passaggio del cursore. (**N.B.** Se la classe contiene molti records questa azione potrebbe essere rallentata).

### 1.3.1.7 Gestione layer

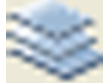

### Nome Comando al Prompt: FDV\_LDM

Permette la gestione (spegni e/o congela) dei layer correlati alle classi selezionate nel box sinistro.

| 🙀 Layer manager                                  |                           |          |                                       | ×       |
|--------------------------------------------------|---------------------------|----------|---------------------------------------|---------|
| 🖃 🗛 Tutti i servizi                              | Layer                     | On       | Congela                               |         |
| 🚊 🛛 S Catasto                                    | GAS CabinaIISalto         | 0        | 0                                     |         |
| 🔤 📶 Mappali                                      | GAS CabinaISalto          | <b>Ý</b> | i i i i i i i i i i i i i i i i i i i |         |
| 🛱 🗝 S Dati                                       | <br>۲                     | Soloz    | ionee                                 |         |
| - 🖹 Anagrafe                                     |                           | destin   | ine dei                               |         |
| 🛄 🔤 Tarsu Esempio                                |                           | lav      | rers                                  |         |
| ⊡ S GAS                                          | L(                        |          |                                       |         |
| Allacciamento GAS                                |                           |          |                                       |         |
| Gabine GAS                                       |                           |          |                                       |         |
| Cambio Trans Cos                                 |                           |          |                                       |         |
| Servizi e delle                                  |                           |          |                                       |         |
| t Circle Classi                                  |                           |          |                                       |         |
|                                                  |                           |          |                                       |         |
|                                                  |                           |          |                                       |         |
|                                                  |                           |          |                                       |         |
| - ValvolaGenerica GAS                            |                           |          |                                       |         |
|                                                  |                           |          |                                       |         |
|                                                  |                           |          |                                       |         |
|                                                  |                           |          |                                       |         |
|                                                  |                           |          |                                       |         |
| Salva e ripristina stato layer per servizi e cla | issi                      |          |                                       |         |
| Nessuno                                          | <b>_</b>                  | Ca       | rica                                  | ОК      |
| Elpacei                                          | aile calvare lo stato doi |          |                                       |         |
|                                                  | /er ner utilizzarlo       | Sa       | ilva 🛛                                | Annulla |
| SI                                               | Iccessivamente            |          |                                       |         |
|                                                  |                           |          |                                       |         |
|                                                  |                           |          |                                       | 111     |

### 1.3.1.8 Attiva\Disattiva il bookmark

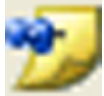

Nome Comando al Prompt: FDV\_SHOWBOOKMARK

Richiama il bookmark, permette di visualizzare / salvare gli elementi inseriti in questo indice.

### 1.3.1.9 Doc catalog

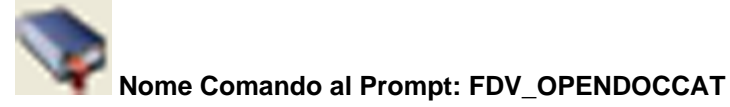

Questo comando serve per poter collegare dei file a degli oggetti grafici.

E' possibile collegare qualsiasi tipo di documento, l'anteprima e l'apertura è subordinata, ovviamente, alla presenza sul pc del software necessario. Ad esempio, se si desidera visualizzare i documenti collegati ad un oggetto e questi sono file in formato PDF è necessario che in Windows sia presente il software Adobe Acrobat Reader©.

Si possono collegare molti file ad un singolo oggetto, nella figura infatti vi sono quattro fotografie allegate ad un oggetto puntuale (blocco AutoCAD) che rappresenta una cabina elettrica.

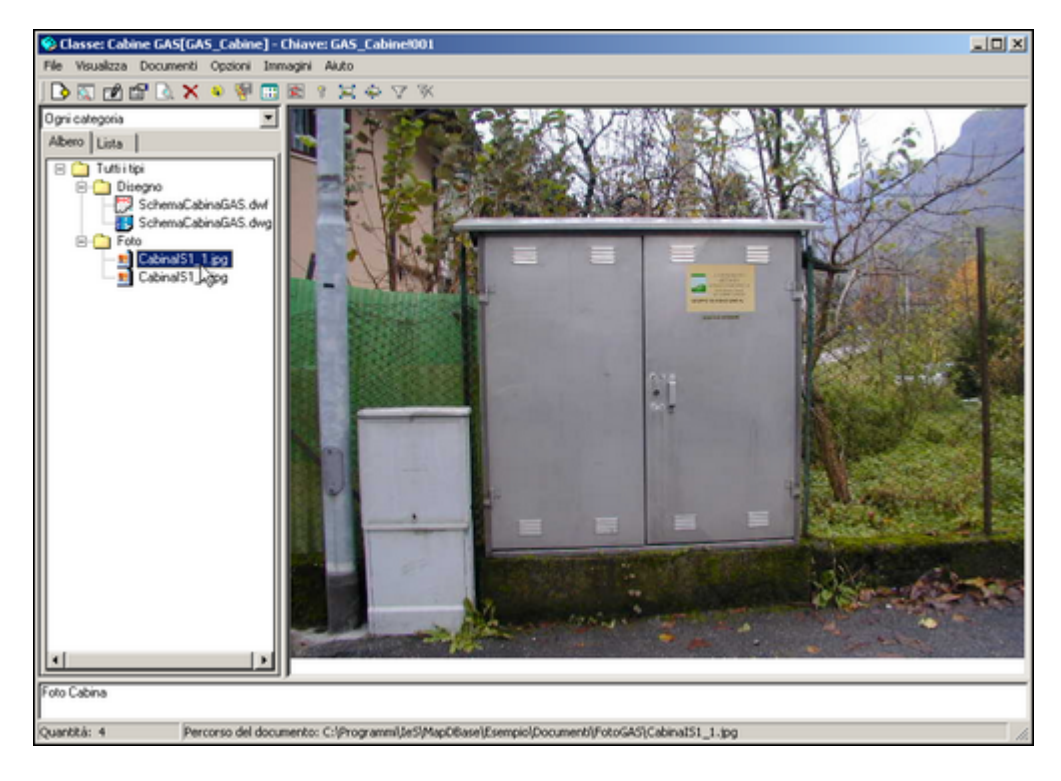

1.3.1.9.1 Come funziona Doc Catalog

Questo tool permette di allegare (ad un oggetto grafico) e gestire documenti di diverso tipo (disegni, foto, testi).

Visualizzato un record nella MapDBView, è possibile aprire il box di gestione dei documenti collegati al record corrente cliccando sul pulsante ella toolbar MDB-Generale.

| 🍄 Classe: Cambio Tra  | atta GAS[GAS_CambioTratta] - C | hiave: GAS_CambioTratta!006 |
|-----------------------|--------------------------------|-----------------------------|
| File Visualizza Docum | enti Opzioni Immagini Aiuto 🖛  | Barra dei menu              |
|                       | 🗙 🖲 🖗 🖽 🕿 🤋 🖂 🜩                | Barra degli strumenti       |
| Ugni categoria        | 4                              |                             |
| Albero Lista          |                                |                             |
|                       | 1                              | 2                           |
|                       |                                | 3<br>Barra di stato         |
| Quantità: 0           | Percorso del documento:        | ×                           |

- 1. Area in cui vengono visualizzati i **documenti** allegati, la struttura della visualizzazione può essere ad Albero o in forma di Lista.
- 2. Area in cui viene visualizzato il **contenuto** del documento (foto, testo, disegno etc.).
- 3. Area in cui vengono visualizzate eventuali note aggiunte.
- 4. Filtro rapido per **categoria**.

### 1.3.1.9.1.1 Toolbar

In questa barra degli sono visualizzati i comandi a scelta rapida di DocCatalog.

🔁 💽 💕 🗟 🗙 🗣 🐺 🖼 🛊 🟹 🐼

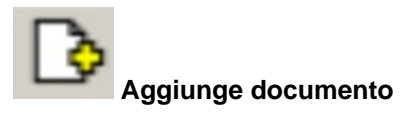

Si può scegliere il percorso del file da collegare, il tipo di file ed eventualmente aggiungere delle note al documento.

| giunge documento                                   |                                                    |
|----------------------------------------------------|----------------------------------------------------|
| Nome file:<br>C:\Programmi\leS\MapDBase\Esempio\Do | Tipo<br>Foto                                       |
| Condivisione sul server Note Foto Cabina           | Categorie<br>Disegni DWF<br>Foto Cabine<br>unknown |
|                                                    | Aggiungi Annulla                                   |

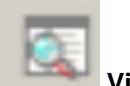

### Visualizza documento

Con questo comando si può visualizzare una finestra che sintetizza le caratteristiche del documento: Percorso, Tipo, Note, Categoria, Utente che lo ha creato ed eventuali modifiche apportate.

| lome file:              |                           | Tipo      |   | Note     |
|-------------------------|---------------------------|-----------|---|----------|
| L:\\$Es_MapDBase\D      | Oocumenti\Foto\91020001.j | Foto      | - |          |
| Condivisione sul s      | erver                     | Categorie |   |          |
| Creato da:              | Administrator             | unknown   |   |          |
| su:                     | 20/11/2003 11:28:54       |           |   | -        |
| Ultima modifica di:     | Administrator             |           |   | <u>र</u> |
| su:                     | 20/11/2003 11:28:54       |           |   |          |
| Jitima sincronizzazione |                           |           |   |          |
| su:                     |                           |           |   |          |
| )ata e ora di modifica: |                           |           |   | OK       |

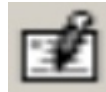

# Aggiorna documento

Con questo comando si possono modificare alcuni parametri del documento, si può cambiare il percorso del file, il tipo, aggiungere delle note.

| Nome file:              |                         | Tipo      | Note |          |
|-------------------------|-------------------------|-----------|------|----------|
| L:\\$Es_MapDBase\[      | Documenti\Foto\91020001 | · Foto    | •    | <u> </u> |
| Condivisione sul s      | erver                   | Categorie |      |          |
| Crteato da:             | Administrator           | unknown   |      | ▼<br> ▼  |
| su:                     | 20/11/2003 11:28:54     |           |      |          |
| Ultima modifica di:     | Administrator           | -         |      |          |
| su:                     | 20/11/2003 11:28:54     | -         |      |          |
| Ultima sincronizzazione |                         |           |      |          |
| su:                     |                         |           |      |          |
| Data e ora di modifica  |                         |           |      |          |
| itato di                |                         |           |      | Aggiorna |
|                         | Sincronizza             |           |      | Annulla  |

Proprietà

La finestra mostra le proprietà generali del documento associato, è possibile cambiare il programma con cui visualizzare il documento stesso.

| oprietà - 91020         | 001.jpg                             | ?:   |
|-------------------------|-------------------------------------|------|
| Generale Protez         | ione Riepilogo                      |      |
|                         | 91020001.jpg                        |      |
| Tipo di file:           | JPEG Image                          |      |
| Apri con:               | R PictureViewer Application Cambia. |      |
| Percorso:               | L:\\$Es_MapDBase\Documenti\Foto     |      |
| Dimensioni:             | 62,4 KB (63.965 byte)               |      |
| Dimensioni<br>su disco: | 64,0 KB (65.536 byte)               |      |
| Data creazione:         | martedi 7 gennaio 2003, 16.41.06    |      |
| Ultima modifica:        | giovedì 9 novembre 2000, 9.37.06    |      |
| Ultimo accesso:         | Oggi 20 novembre 2003, 11.38.13     |      |
| Attributi:              | Sola lettura 🗖 Nascosto 🛛 Avanzate  |      |
|                         | OK Annulla App                      | lica |

La finestra mostra le proprietà relative alla protezione del documento associato

| Nome                                                                                     | Aggiungi                         |
|------------------------------------------------------------------------------------------|----------------------------------|
| CIVICI (TN\CIVICI)     Servizi - disegnatori (TN\Serv     ServiziLettura (TN\ServiziLett | rizi - disegnat Rimuovi<br>tura) |
| Autorizzazioni:                                                                          | Consenti Nega                    |
| Controllo completo                                                                       |                                  |
| Modifica                                                                                 |                                  |
| Lettura ed esecuzione                                                                    |                                  |
| Scrittura                                                                                |                                  |
|                                                                                          |                                  |

La finestra mostra un riepilogo di tute le proprietà del documento.

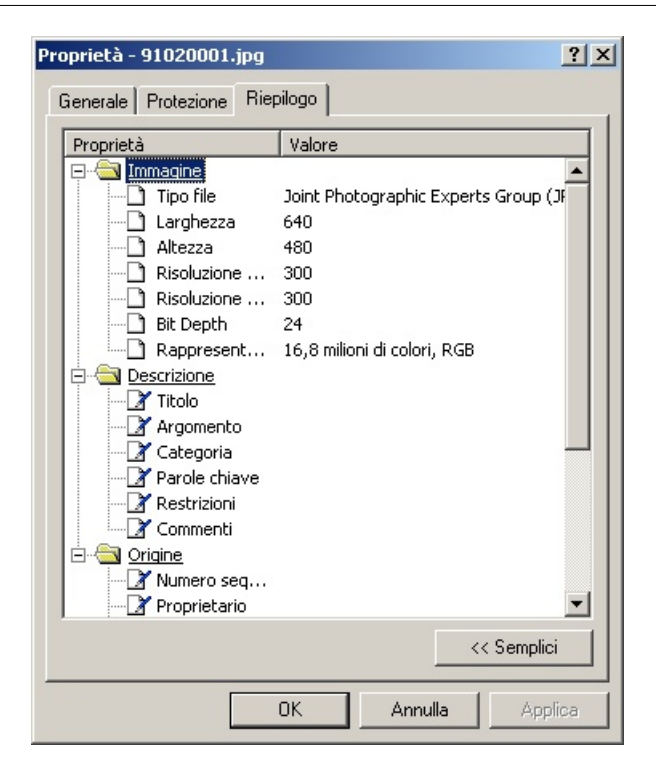

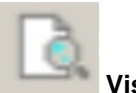

### Visualizza documento

Questo comando permette di visualizzare il documento associato in forma estesa.

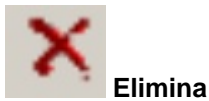

Questo comando permette di eliminare il documento associato, c'è anche la possibilità di eliminare il documento originale

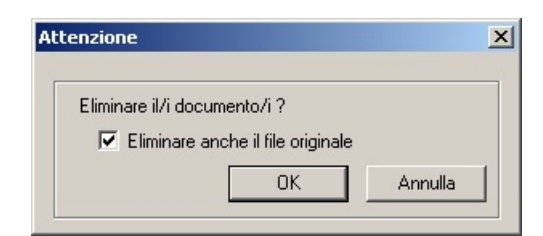

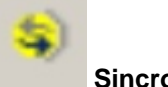

### Sincronizza file

Aggiorna (se modificati) i file selezionati gia esportati ('Assegna Flag di condivisione').

(Vedi Menu Documenti)

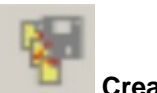

Crea alias

Crea una stringa con un percorso relativo che facilita la leggibilità, la gestione e il collegamento dei documenti.

### Senza alias

C:\Programmi\leS\MapDBase\Esempio\Documenti\FotoDocumenti

### <u>Con l'alias</u>

aaa\FotoDocumenti

### Creazione di un alias

| Nome | Path |                         | 🖌 🚽      |
|------|------|-------------------------|----------|
|      |      | Ricerca il percorso del |          |
|      |      | nuovo alias             | Modifica |
|      |      |                         |          |
|      |      |                         | Elimina  |
|      |      |                         |          |
|      |      |                         |          |
|      |      |                         |          |
|      |      |                         |          |
|      |      |                         |          |
|      |      |                         | 01       |
|      |      |                         |          |
|      |      |                         | Annulla  |

- Selezionare la cartella :

| Sfoglia per cartelle                        | <u>? ×</u> |
|---------------------------------------------|------------|
| Selezionare cartella per gli alias          |            |
| C:\Programmi\IeS\MapDBase\Esempio\Documenti |            |
| 🕀 🕀 💼 ASPMap                                | <b>_</b>   |
| 庄 🔂 CADPak                                  |            |
| E - CDU                                     |            |
| Manuali                                     | _          |
| 🗐 🔂 MapDBase                                |            |
| 🖻 👘 Esempio                                 |            |
| Certificati                                 |            |
|                                             |            |
| FotoEdifici                                 |            |
| FotoGAS                                     | _          |
|                                             | •          |
|                                             |            |
|                                             | ılla       |

-Dare il nome all'Alias:

| Nu | iovi alias 🛛 🗙                              |
|----|---------------------------------------------|
|    | Nome:                                       |
|    | aaa                                         |
|    |                                             |
|    | L:\Programmi\le5\MapDBase\Esempio\Documenti |
|    | OKAnnulla                                   |

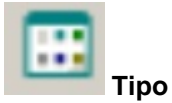

Gestisce i raggruppamenti dei documenti in base al loro tipo (JPG, DWG, ecc.).

| Tip | 00                                          |                                        |                     |                                                                                                    | x |
|-----|---------------------------------------------|----------------------------------------|---------------------|----------------------------------------------------------------------------------------------------|---|
| Tip | Tipo<br>Nome<br>Disegno<br>Estratti<br>Foto | Estensioni<br>.dwg,.dwf<br>png<br>.ipg | Massima  <br>1<br>1 | Nome:<br>Foto<br>Tipo di default per le estensioni<br>.ipg<br>Dimensione massima per l'anteprima, 1 | × |
|     |                                             |                                        |                     | Aggiungi<br>Aggiorna OK<br>Elimina Annulla                                                          |   |

Esempio:

| 🍄 Classe: Cabine GAS[GAS_Cabine] - Chiav                                                                            |
|----------------------------------------------------------------------------------------------------|
| File Visualizza Documenti Opzioni Immagini                                                                          |
| ] 🕒 😨 🖆 🗟 🗙 🔺 🦉 📰 🕅                                                                                                 |
| Ogni categoria                                                                                                    |
| Albero Lista                                                                                                    |
| Tutti i tipi<br>Disegno<br>SchemaCabinaGAS.dwf<br>SchemaCabinaGAS.dwg<br>Foto<br>CabinaIS1_1.jpg<br>CabinaIS1_2.jpg |

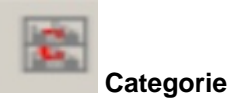

Permette la gestione delle categorie per la ricerca veloce dei documenti e la loro visualizzazione in Map Guide.

| tegorie                    |       |          |
|----------------------------|-------|----------|
| Categorie                  | Nome: |          |
| Disegni DWF<br>Foto Cabine | Foto  | Cabine   |
| unknown                    |       | Aggiungi |
|                            |       | Aggiorna |
|                            |       | Elimina  |
|                            |       |          |
|                            |       | ОК       |
|                            |       | Annulla  |

La suddivisione dei documenti in categorie facilita la consultazione e la ricerca e permette di gestire i diritti di visualizzazione in MapGuide.

**N.B.**: Un documento può appartenere a diverse categorie.

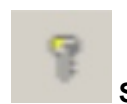

Sicurezza documento

Questo comando permette di gestire la sicurezza dei documenti allegati in base alle categorie.

| Gruppo         | Categoria | Accesso    | Aggiungi |
|----------------|-----------|------------|----------|
| Administrators | ×         | Read/Write |          |
| Jsers          | ×         | Read/Write | Modifica |
| Guests         | ×         | Read       |          |
|                |           |            | Elimina  |
|                |           |            |          |
|                |           |            |          |
|                |           |            |          |
|                |           |            |          |
|                |           |            |          |
|                |           |            |          |
|                |           |            |          |
|                |           |            |          |
|                |           |            | OK       |

Cliccando sul prisante **Aggiungi** è possibile aggiungere una nuova istanza:

| Inserire perme | 550            | × |
|----------------|----------------|---|
| Gruppo         | Administrators |   |
| Categoria      | ×              | • |
| Access         | Read           | • |
| ОК             | Annulla        | a |

Scegliere il *gruppo*, la *categoria* e il tipo di accesso (Read -> Sola lettura; Read/Write ->Lettura e scrittura):

| Inserire permes               | 50                                                        |         | × |
|-------------------------------|-----------------------------------------------------------|---------|---|
| Gruppo                        | Administrators                                            |         | • |
| Categoria                     | Administrators<br>Users<br>Guests                         |         |   |
| Access                        | nuovo gruppo<br>Read                                      |         |   |
| ОК                            |                                                           | Annulla |   |
| Inserire permes               | 50                                                        |         | × |
|                               |                                                           |         |   |
| Gruppo                        | nuovo gruppo                                              |         | • |
| Gruppo<br>Categoria           | nuovo gruppo<br>Foto Cabine                               |         | • |
| Gruppo<br>Categoria<br>Access | Poto Cabine<br>Foto Cabine<br>*<br>unknown<br>Foto Cabine |         |   |
N.B. Il database colegato deve essere quello collegato all'applicazione web.

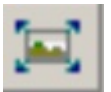

Dimensioni reali

Questo comando visualizza il documento nelle sue dimensioni reali

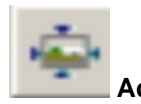

Adatta alla finestra

Questo comando adatta il documanto alle dimensioni della finestra di visualizzazione di Doc Catalog.

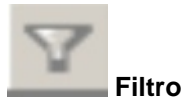

Questo comando consente di effettuare un filtro sui documenti associati in Doc Catalog.

| iltro                      | 2          |
|----------------------------|------------|
| Specificare stringa        | OK         |
| I                          | Disabilita |
| 🗖 Usa espressioni regolari | Annulla    |

In questo esempio verranno filtrati tutti i documenti nei queli è presente la stringa 'Cab':

| Filtro                       | ×          |
|------------------------------|------------|
| Specificare stringa          | ОК         |
| Usa espressioni regolari     | Disabilita |
| Ricerca in tutti i documenti | Annulla    |

| 🍄 Classe: Cabine GAS[GAS_0                         | abine]-(  | Chiave: GAS_Cabine! | 001           |        |     |                     |   |
|----------------------------------------------------|-----------|---------------------|---------------|--------|-----|---------------------|---|
| File Visualizza Documenti Op                       | zioni Imm | nagini Aiuto        |               |        |     |                     |   |
| ] 🖪 🗹 🛍 🗟 🗙 🔅                                      | 🦞 📰       | r 🛱 🕈 🕅             | <b>K</b>      |        |     |                     |   |
| Ogni categoria                                     |           |                     |               |        |     |                     | - |
| Albero Lista - Filtri con - 'Cab'                  |           |                     |               |        |     |                     |   |
| Nome originale 🔺                                   | Tipo      | Data                | Nome ute      | Dime   | Al  | Full path           | • |
| ✓ CabinalS1_1.jpg                                  | Foto      | 08/10/2004 15:47:41 | Administrator | 55 KB  | 666 | C:\Programmi\leS\M  |   |
| ✓ CabinalS1_2.jpg                                  | Foto      | 08/10/2004 15:47:48 | Administrator | 62 KB  | 666 | C:\Programmi\leS\M  |   |
| CabinalS2_1.jpg                                    | Foto      | 01/10/2003 09:39:29 | Administrator | 59 KB  | 666 | C:\Programmi\leS\M  |   |
| ✓ CabinalS2_2.jpg                                  | Foto      | 01/10/2003 09:39:29 | Administrator | 53 KB  | 666 | C:\Programmi\leS\M  |   |
| CabinalS4_1.jpg                                    | Foto      | 01/10/2003 09:39:29 | Administrator | 52 KB  | 666 | C:\ProgrammiVeS\M   |   |
| ✓ CabinalS4_2.jpg                                  | Foto      | 01/10/2003 09:39:29 | Administrator | 63 KB  | 666 | C:\Programmi\leS\M  |   |
| <ul> <li>SchemaCabinaGAS.dwf</li> </ul>            | Disegno   | 01/10/2003 09:39:48 | Administrator | 11 KB  | 666 | C:\Programmi\leS\M  |   |
| SchemaCabir SAS.dwf                                | Disegno   | 01/10/2003 09:39:48 | Administrator | 11 KB  | 666 | C:\ProgrammiVeS\M   |   |
| <ul> <li>SchemaCabinaGAS.dwf</li> </ul>            | Disegno   | 08/10/2004 15:42:43 | Administrator | 11 KB  | 666 | C:\Programmi\leS\M  |   |
| SchemaCabinaGAS.dwg                                | Disegno   | 01/01/1970 01:00:00 |               | 95 KB  | 666 | C:\Programmi\leS\M. |   |
| ✓ SchemaCabinaGAS.dwg                              | Disegno   | 01/01/1970 01:00:00 |               | 95 KB  | 666 | C:\ProgrammiVeS\M   |   |
| <ul> <li>SchemaCabinaGAS.dwn</li> <li>I</li> </ul> | Diseaso   | 01/01/1970 01-00-00 | Administrator | 95.K.B | *** | C-\ProvemovNaC\M    | Ž |

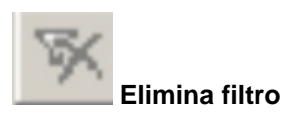

Elimina il filtro attivo.

1.3.1.9.1.2 Menu

File Visualizza Documenti Opzioni Immagini Aiuto

<u>Menu File</u> <u>Menu Visualizza</u> <u>Menu Documenti</u> <u>Menu Opzioni</u> <u>Menu Immagini</u>

|   | Uscita                               |
|---|--------------------------------------|
|   | Opzioni database                     |
| ¥ | Sincronizzazione con oggetti grafici |
|   | Nuova istanza                        |
|   | Aggiorna visualizzazione             |

Aggiorna visualizzazione: Aggiorna il box di Doc Catalog in caso di modifiche.

**Nuova istanza:** Apre un secondo box relativo allo stesso oggetto per visualizzare più oggetti contemporaneamente.

**Sincronizza con oggetti grafici:** Permette di visualizzare i documenti collegati con l'oggetto grarfico corrente.

#### **Opzioni database:**

Uscita: Chiude il modulo Doc Catalog.

Permette l'attivazione o la disattivazione di varie parti della finestra e/o di mantenerla in primo piano :

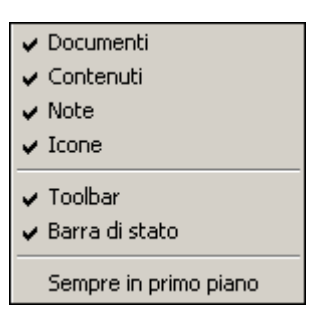

Consente la gestione dei documenti collegati:

| Tipo di filtro 🕨                                             |
|--------------------------------------------------------------|
| Aggiungi                                                     |
| Modifica                                                     |
| Modifica avanzata                                            |
| Visualizza                                                   |
| Elimina                                                      |
| Apri                                                         |
| Sincronizza documenti                                        |
| Visualizza tutti i documenti                                 |
| Abilita filtro                                               |
| Disabilita filtro                                            |
| Assegna flag di condivisione                                 |
| Rimuove il flag di condivisione                              |
| Visualizza file non utilizzati nella crtella di condivisione |

Tipo di filtro: Consente di filtrare gli oggetti collegati in base al tipo:

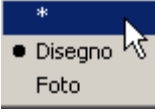

L'asterisco visualizza tutti i tipi di file. Sotto sono elencato tutti i tipi di documenti presenti. Il pallino nero indica il filtro corrente.

Aggiungi: Collega un nuovo documento nuovo al record corrente.

**Modifica:** Modifica le proprietà del documento (Percorso,tipo, note, Categorie) e nel caso sincronizzarlo:

# 112 GISPak - Manuale dell' Utente

| Nome file:              |                        | Tipo        | Note        |          |
|-------------------------|------------------------|-------------|-------------|----------|
| Esempio\Documenti       | FotoGAS\CabinalS1_1.pg | Foto        | Foto Cabina | <u>^</u> |
| Condivisione sul s      | erver                  | Categorie   |             |          |
| Crteato da:             | Administrator          | Disegni DWF | र           | ×        |
| su:                     | 01/10/2003 09:37:43    | Foto Cabine |             |          |
| Ultima modifica di:     | Administrator          |             |             |          |
| SU.                     | 08/10/2004 15:47:41    |             |             |          |
| Jltima sincronizzazione | Administrator          |             |             |          |
| su:                     | 01/10/2003 09:39:48    |             |             |          |
| ata e ora di modifica   | 09/11/2000 10:37:14    |             |             |          |
| tato di                 | Aggiornato             |             |             | Annioma  |

Modifica avanzata: Permette anche la modifica del campo chiave.

| Nome file:<br>Esempio\Document                                                    | NFotoGAS\CabinalS1_1.jpg                                                                              | Tipo<br>Foto                                       | Note<br>Foto Cabina                    | *        |
|-----------------------------------------------------------------------------------|----------------------------------------------------------------------------------------------------|----------------------------------------------------|----------------------------------------|----------|
| Creato da:<br>Su:<br>Ultima modifica di:<br>Su:<br>Ultima sincronizzazione<br>Su: | Administrator 01/10/2003 09:37:43 Administrator 08/10/2004 15:47:41 Administrator 01/10/2003 09:39:48 | Categorie<br>Disegni DWF<br>Foto Cabine<br>Unknown | Chiave dell'oggetto:<br>GAS_Cabine!001 | ×        |
| Data e ora di modifica<br>Stato di                                                | 09/11/2000 10:37:14<br>Aggiornato                                                                     |                                                    |                                        | Aggiorna |

Visualizza: Visualizza le proprietà del documento.

| MapDBase | 113 |
|----------|-----|
|----------|-----|

| Nome file:              |                         | Tipo        | Note        |          |
|-------------------------|-------------------------|-------------|-------------|----------|
| \Esempio\Documenti\     | FotoGAS\CabinalS1_1.jpg | Foto        | Foto Cabina | *        |
| Condivisione sul se     | rver                    | Categorie   |             |          |
| Creato da:              | Administrator           | Disegni DWF |             |          |
| su:                     | 01/10/2003 09:37:43     | Foto Cabine |             | <b>*</b> |
| Ultima modifica di:     | Administrator           |             | ₹.          | F        |
| su:                     | 08/10/2004 15:47:41     |             |             |          |
| Ultima sincronizzazione | Administrator           |             |             |          |
| su:                     | 01/10/2003 09:39:48     |             |             |          |
| Data e ora di modifica: | 09/11/2000 10:37:14     |             |             | OK.      |
| Stato di                | Aggiornato              |             |             | Annulla  |

Elimina: Elimina il collegamento dei documenti selezionati ed eeventualmente anche i file originali.

| Attenzione                        | ×  |
|-----------------------------------|----|
| Eliminare il/i documento/i ?      |    |
| Eliminare anche il file originale |    |
| OK Annul                          | la |
|                                   |    |

Apri: Apre il documento selezionato attraverso l'editor grafico predefinito.

**Sincronizza documenti:** Aggiorna (se modificati) i file selezionati gia esportati ('Assegna Flag di condivisione').

| Occumenti<br>Solo documenti appertenenti all'oggetto corrente | Categorie     |
|---------------------------------------------------------------|---------------|
| 🔿 Tutti i documenti, per categoria                            |               |
| C Tutti i documenti, per classe(i) Seleziona                  | Foto Cabine   |
| C Tutti i documenti                                           | 🗖 Disegni DWF |
|                                                               |               |
| File locali                                                   |               |
| C File sulla rete                                             |               |
| 🔿 Tutti i file                                                |               |
| Controllo prima dell'aggiornamento                            |               |
|                                                               |               |
|                                                               |               |

E' possibile scegliere quali documenti e quali file sincronizzare (anche in base alle categorie), abilitare il controllo e scegliere il percorso; solitamente quest'ultimo è quello della directory di pubblicazione dei documenti (../NomeApplicazione/Web/Documenti).

**N.B.** Prima di cliccare 'OK' vericare che il percorso di sincronizzazione sia stato salvato e che il database collegato sia quello utilizzato per l'applicazione web.

Visualizza tutti i documenti: Visualizza tutti i documenti nella modalità 'Albero' e 'Lista'.

| 🔅 Classe: Cabine GAS[GAS_Cabine] - Chiave: GAS_( | abine |
|--------------------------------------------------|-------|
| File Visualizza Documenti Opzioni Immagini Aiuto |       |
| ] 🕒 🖾 🖆 🗋 🔪 🗙 🔍 🗑 🏛 🖄 🤋 🖂 (                      | Þ V   |
| Ogni categoria                                   | -     |
| Albero Lista                                     |       |
| 🗆 🦲 Tutti Hipi                                   |       |
| 🖻 🧰 Disegno                                      |       |
|                                                  |       |
| SchemaCabinaGAS.dwf                              |       |
| SchemaCabinaGAS.dwf                              |       |
| SchemaCabinaGAS.dwg                              |       |
| SchemaCabinaGAS.dwg                              |       |
| SchemaLabinaGAS.dwg                              |       |
| Poto                                             |       |
| 005_06.pg                                        |       |
| 005_06.jpg                                       |       |
|                                                  |       |
| 005_06.jpg                                       |       |
|                                                  | -     |

| Classe: Cabine GAS[GAS_Cabine] - Chiave: GAS_Cabine!001 |                           |                     |               |               |     |                           |  |  |
|---------------------------------------------------------|---------------------------|---------------------|---------------|---------------|-----|---------------------------|--|--|
| File Visualizza Documenti Opzioni Immagini Aluto        |                           |                     |               |               |     |                           |  |  |
| ] 🖪 🖾 🔊 🗟                                               | 🕒 🐼 🗗 🔛 🔌 😻 📰 🕿 🤋 🗮 🐡 🗸 🛪 |                     |               |               |     |                           |  |  |
| Ogni categoria                                          |                           |                     |               |               |     | •                         |  |  |
| Albero Lista                                            |                           |                     |               |               |     |                           |  |  |
| Nome originale                                          | Tipo                      | Data                | Nome ute      | Dime          | Al  | Full path                 |  |  |
| 🗸 SchemaCabinaG                                         | Disegno                   | 01/01/1970 01:00:00 |               | 95 KB         | 666 | C:\Programmi\leS\MapDBase |  |  |
| ✓ CabinalS1_2.jpg                                       | Foto                      | 08/10/2004 15:47:48 | Administrator | 62 KB         | 666 | C:\Programmi\leS\MapDBase |  |  |
| ✓ CabinalS1_1.jpg                                       | Foto                      | 08/10/2004 15:47:41 | Administrator | 55 KB         | 886 | C:\Programmi\leS\MapDBase |  |  |
| 🗸 SchemaCabinaG                                         | Disegno                   | 01/01/1970 01:00:00 |               | 95 KB         | 886 | C:\Programmi\leS\MapDBase |  |  |
| ✓ CabinalS2_2.jpg                                       | Foto                      | 01/10/2003 09:39:29 | Administrator | 53 KB         | 886 | C:\Programmi\leS\MapDBase |  |  |
| ✓ CabinalS2_1.jpg                                       | Foto                      | 01/10/2003 09:39:29 | Administrator | 59 KB         | 666 | C:\Programmi\leS\MapDBase |  |  |
| ✓ 005_15.jpg                                            | Foto                      | 27/09/2002 10:43:35 | Administrator | 382 KB        | 666 | C:\Programmi\leS\MapDBase |  |  |
| ✓ 005_16.jpg                                            | Foto                      | 27/09/2002 10:43:35 | Administrator | 358 KB        | 666 | C:\Programmi\leS\MapDBase |  |  |
| ✓ 005_17.jpg                                            | Foto                      | 27/09/2002 10:43:35 | Administrator | 358 KB        | 886 | C:\Programmi\leS\MapDBase |  |  |
| ✓ 005_13b.jpg                                           | Foto                      | 27/09/2002 10:43:35 | Administrator | 368 KB        | 666 | C:\Programmi\leS\MapDBase |  |  |
| ✓ 005_13a.jpg                                           | Foto                      | 27/09/2002 10:43:35 | Administrator | 420 KB        | 666 | C:\Programmi\leS\MapDBase |  |  |
| ↓ 005.06 isa                                            | Foto                      | 27/09/2002 10:43:35 | Administrator | <i>447</i> KR | *** |                           |  |  |

Posso filtrare i documenti per il record corrente in base al filtro per categoria:

|                 | Classe: Cabine GA                           | 5[GAS_Ca | abine] - Chiave: GAS_ | Cabine!001                      |        |     |                                |
|-----------------|---------------------------------------------|----------|-----------------------|---------------------------------|--------|-----|--------------------------------|
| File            | Visualizza Docum                            | enti Opz | ioni Immagini Aiuto   |                                 |        |     |                                |
|                 | d 🗹 🖄 🔊                                     | Χ 🔹      | 🖗 🖽 📧 🤋 🖂             | $\Rightarrow \nabla \mathbb{N}$ |        |     |                                |
| 09              | ni categoria                                |          |                       |                                 |        |     | •                              |
| Og<br>Ne<br>Dis | ni categoria<br>ssuna categoria<br>egni DWF |          |                       |                                 |        |     |                                |
| Fot             | o Cabine                                    |          |                       |                                 |        |     |                                |
| unk             | Labinars I_2.jpg                            | 100      | 08/10/2004 15:47:48   | Administrator                   | 62 NB  | 888 | C: VProgrammily es vm apu base |
| II.             | CabinalS1 1.jpg                             | Foto     | 08/10/2004 15:47:41   | Administrator                   | 55 KB  | aaa | C:\Programmi\leS\MapDBase      |
| II.             | SchemaCabinaG                               | Disegno  | 01/01/1970 01:00:00   |                                 | 95 KB  | aaa | C:\Programmi\leS\MapDBase      |
| 1               | CabinalS2_2.jpg                             | Foto     | 01/10/2003 09:39:29   | Administrator                   | 53 KB  | aaa | C:\Programmi\leS\MapDBase      |
|                 | CabinalS2_1.jpg                             | Foto     | 01/10/2003 09:39:29   | Administrator                   | 59 KB  | aaa | C:\Programmi\leS\MapDBase      |
|                 | 005_15.jpg                                  | Foto     | 27/09/2002 10:43:35   | Administrator                   | 382 KB | 888 | C:\Programmi\leS\MapDBase      |
|                 | 005_16.jpg                                  | Foto     | 27/09/2002 10:43:35   | Administrator                   | 358 KB | aaa | C:\Programmi\leS\MapDBase      |
| •               | 005_17.jpg                                  | Foto     | 27/09/2002 10:43:35   | Administrator                   | 358 KB | aaa | C:\Programmi\leS\MapDBase      |
| -               | 005_13b.jpg                                 | Foto     | 27/09/2002 10:43:35   | Administrator                   | 368 KB | aaa | C:\Programmi\leS\MapDBase      |
| -               | 005_13a.jpg                                 | Foto     | 27/09/2002 10:43:35   | Administrator                   | 420 KB | aaa | C:\Programmi\leS\MapDBase      |
| 1               | 005.06 ina                                  | Foto     | 27/09/2002 10:42:35   | Administrator                   | 447 KR |     | C\PromammillaS\MapΩRace<br>▶   |

| 🛠 Classe: Cabine GAS[GAS_Cabine] - Chiave: GAS_Cabine!001 |                             |                     |               |        |     |                            |  |  |
|-----------------------------------------------------------|-----------------------------|---------------------|---------------|--------|-----|----------------------------|--|--|
| File Visualizza Documenti Opzioni Immagini Aiuto          |                             |                     |               |        |     |                            |  |  |
| ] 🗅 🐼 🖄                                                   | 🕒 🖸 🖆 🗟 🗙 单 👹 🗰 🕿 🖇 💢 💠 🗸 🛠 |                     |               |        |     |                            |  |  |
| Foto Cabine                                               |                             |                     |               |        |     | •                          |  |  |
| Albero Lista                                              |                             |                     |               |        |     |                            |  |  |
| Nome originale 🔺                                          | Tipo                        | Data                | Nome ute      | Dime   | AL  | Full path                  |  |  |
| ✓ CabinalS1_1.jpg                                         | Foto                        | 08/10/2004 15:47:41 | Administrator | 55 KB  | 666 | C:\Programmi\leS\MapDBase\ |  |  |
| ✓ CabinalS1_2.jpg                                         | Foto                        | 08/10/2004 15:47:48 | Administrator | 62 K.B | 666 | C:\Programmi\leS\MapDBase\ |  |  |
|                                                           |                             |                     |               |        |     |                            |  |  |
|                                                           |                             |                     |               |        |     |                            |  |  |
|                                                           |                             |                     |               |        |     |                            |  |  |
| l                                                         |                             |                     |               |        |     |                            |  |  |
| l                                                         |                             |                     |               |        |     |                            |  |  |
|                                                           |                             |                     |               |        |     |                            |  |  |
|                                                           |                             |                     |               |        |     |                            |  |  |
|                                                           |                             |                     |               |        |     |                            |  |  |
|                                                           |                             |                     |               |        |     |                            |  |  |
| <b>I I</b>                                                |                             |                     |               |        |     |                            |  |  |

Abilita filtro: Consente di filtrare in base al nome i documenti presenti nella lista.

Disabilita filtro: Disattiva il filtro corrente.

**Assegna flag di condivisione:** Esporta e condivide i documenti selezionati per la loro visualizzazione in MapGuide.

N.B. Il database colegato deve essere quello collegato all'applicazione web.

Rimuove flag di condivisione: Rimuove la condivisione web per i documenti selezionati.

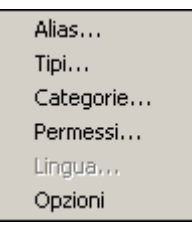

Alias...: Crea una stringa che sostituisce un percorso relativo.

Tipi...: Gestisce i raggruppamenti dei documenti in base al loro tipo (JPG, DWG, ecc.).

**Categorie...:** Permette la gestione delle categorie per la ricerca veloce dei documenti e la loro visualizzazione in Map Guide.

**Permessi...:** Gestisce i permessi e i diritti degli utenti Map Guide per le categorie dei documenti presenti.

Lingua...: Permette la scelta della lingua.

Opzioni...: Consente la scelta del modo visualizzazione dei documenti.

Modifica la modalità di visualizzazione delle immagini:

Vista normaleAdatta alla finestra

# 1.3.1.10 Eseguire Report

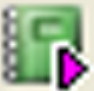

Nome comando al prompt: FDV\_RUNREPORT

Permette di eseguire i report creati con il comando Creazione Report

#### **Procedura**

1. Selezionare i records per la creazione del report. (possono essere selezionati attraverso filtri, bookmark oppure selezionado gli oggetti grafici associati):

| 🔣 Selezionare record per la creazione del report 🗴 |
|----------------------------------------------------|
| <ul> <li>Record filtrati</li> </ul>                |
| C Record del Bookmark                              |
| O Oggetti grafici                                  |
| OK Annulla                                         |

2. selezionare il Report che si vuole eseguire

| MapDBase Report Manager per la tabella: G5001 |                   |                               |        |  |  |  |  |
|-----------------------------------------------|-------------------|-------------------------------|--------|--|--|--|--|
| File Visualizza Risultato                     |                   |                               |        |  |  |  |  |
| Nome Report                                   | Classe            | Descrizione                   |        |  |  |  |  |
| Procedura guidata                             |                   |                               |        |  |  |  |  |
| Report GAS_Allacciamento                      | GAS_Allacciamento | Report delle condotte del GAS |        |  |  |  |  |
|                                               |                   |                               |        |  |  |  |  |
|                                               |                   |                               |        |  |  |  |  |
|                                               |                   |                               |        |  |  |  |  |
|                                               |                   |                               |        |  |  |  |  |
|                                               |                   |                               |        |  |  |  |  |
|                                               |                   |                               |        |  |  |  |  |
|                                               |                   |                               |        |  |  |  |  |
|                                               |                   |                               |        |  |  |  |  |
|                                               |                   |                               |        |  |  |  |  |
|                                               |                   |                               |        |  |  |  |  |
|                                               |                   |                               |        |  |  |  |  |
|                                               |                   |                               |        |  |  |  |  |
| 🥅 Visualizza i report di tutte le classi      |                   |                               |        |  |  |  |  |
| Risultato report                              |                   |                               |        |  |  |  |  |
| Crea Cancella Rinomin                         | a Ricrea Nuovo f  | ormato                        | Chiudi |  |  |  |  |

cliccando su **Avvia** si apre il box che permette di scegliere le modalità con le quali eseguire il report

| Esegui procedur                                                           | a guidata                                                                        | X                                                                                                    |
|---------------------------------------------------------------------------|----------------------------------------------------------------------------------|----------------------------------------------------------------------------------------------------|
| Nome report:<br>Report GAS_Alla<br>Report descriptio<br>Report delle cort | Si possono scegliere<br>diverse opzioni in<br>dipendenza del risultato<br>voluto | Risultato report<br>Nessuna azione<br>Visualizza risultato report<br>Stampa report<br>Conversione in formato HTML<br>Conversione in formato XLS<br>Conversione in formato RTF |
| I<br>Risultato<br>WHERE<br>                                               | Campi<br>id<br>Facendo doppio o<br>possibile scegliere<br>suelle quali es        | lick in questo box è<br>diverse condizion SQL<br>seguire il report                                                                                                    |

#### 1.3.1.11 Stampe

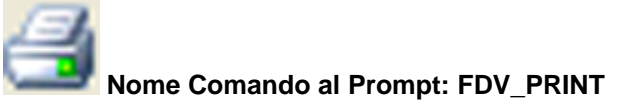

Questo comando produce dei report "immediati", una semplice impaginazione dei dati su foglio A4, relativi al record corrente oppure su una serie di record opportunamente filtrati e visualizzati nella Fly Db View.

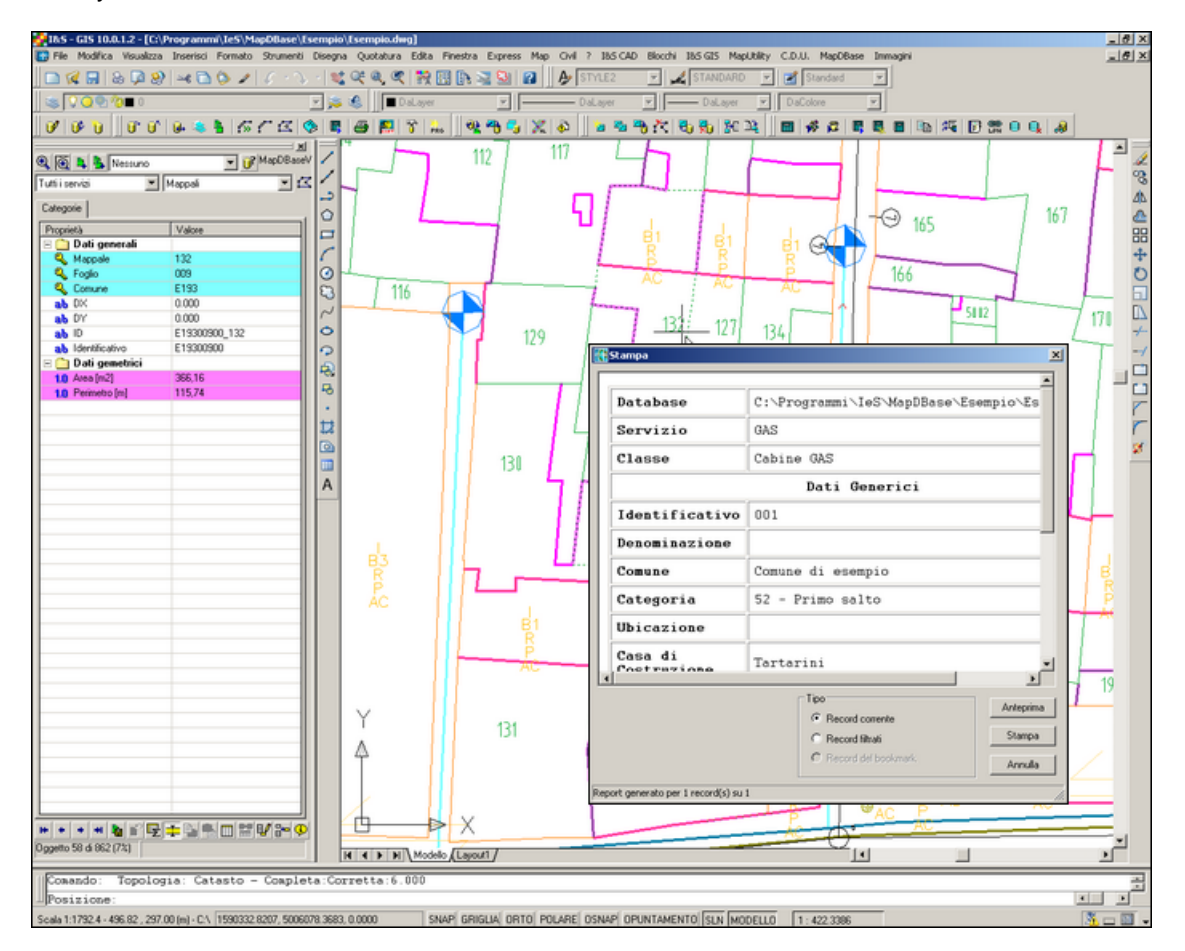

# 1.3.1.12 Collegamento con cant

# Nome Comando al Prompt: CANTLINK

Questo comando da la possibilità di integrare il programma prodotto da Prometeo, per la gestione degli allarmi.

### 1.3.1.13 PRG

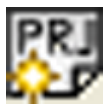

Nome Comando al Prompt: NEWPROJECT

Il comando NEWPROJECT serve per creare un nuovo progetto da un modello. Questo apre una

finestra come quella qui sotto.

| MapDBase: Creazione nuovo progetto | × |
|------------------------------------|---|
| Dati del nuovo progetto            | 1 |
| Nome                               |   |
|                                    |   |
| Cartella                           |   |
| C:\Temp\                           |   |
| 🔽 Apertura nuovo disegno           |   |
| ⊡Dati per i modelli                | 1 |
| Cartella                           |   |
| C:\Programmi\leS\MapDbase\         |   |
| Database                           |   |
| MapDbase.mdb                       |   |
| Disegno                            |   |
| MapDbase.dwt                       |   |
|                                    |   |
| OK Annulla                         |   |

La finestra di dialogo è divisa in due box. Nel box **Dati del nuovo progetto**,vanno inseriti il nome del nuovo progetto e il file in cui lo stesso verrà salvato, vi è anche la possibilità di scegliere se aprire o meno un nuovo disegno.

Nel box **Dati per i modelli** vanno inseriti il percorso, il database e il disegno cui far riferimento per la creazione del nuovo progetto.

### 1.3.1.14 Opzioni

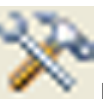

Nome Comando al Prompt: FDV\_OPTIONS

Il comando **FDV\_OPTIONS** serve per impostare opzioni e parametri di funzionamento del programma.

#### 1.3.1.15 MapDBaseView

La finestra MapDBase View è suddivisa nelle seguenti parti:

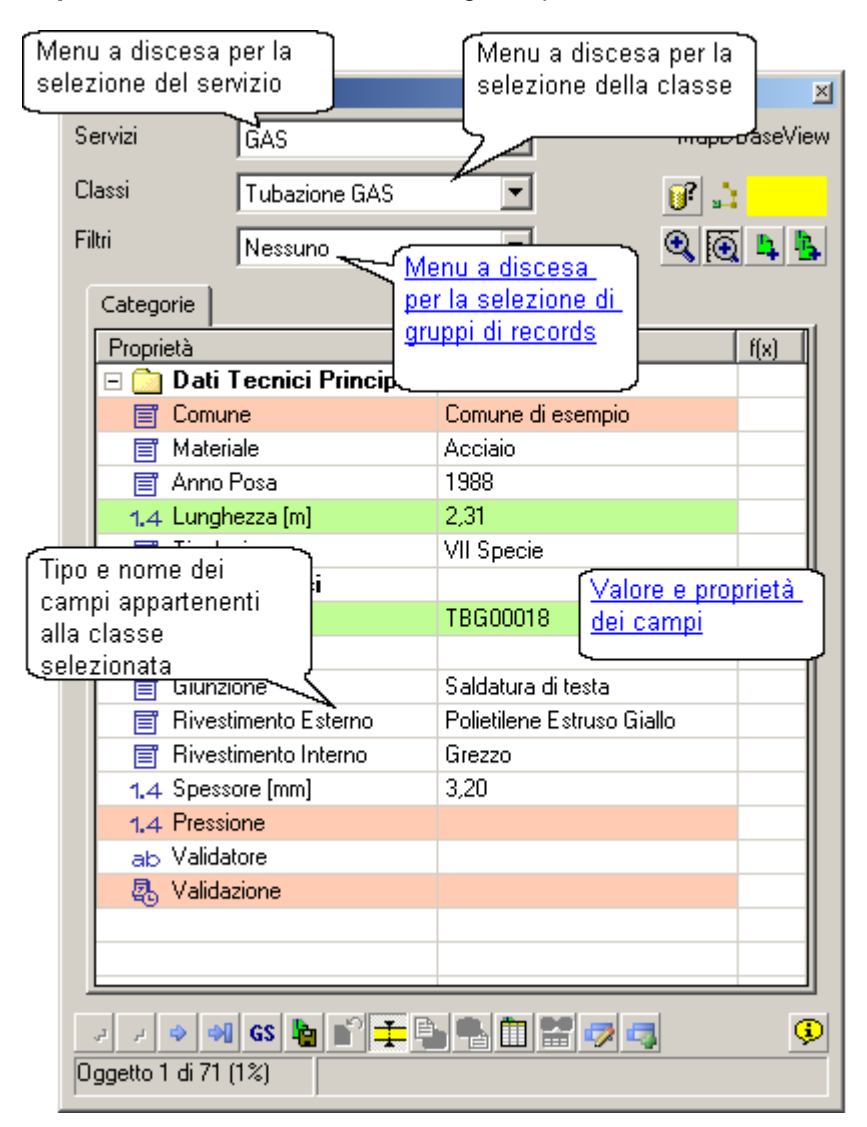

1.3.1.15.1 Toolbar MapDBaseView

La MapDBaseView contiene anche dei pulsanti che corrispondono a varie funzionalità. La prima barra dei pulsanti, che si trova nella parte destra del box è la seguente:

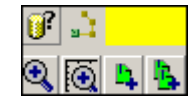

La seconda barra di pulsanti si trova nella parte inferiore della tabella ed è la seguente:

| Þ | 4 | ۵ | <b>A</b> | GS | P. | ĥ | 1 | Ē, | <u>م</u> | ΪΠ. | R |   |  |
|---|---|---|----------|----|----|---|---|----|----------|-----|---|---|--|
| _ |   |   | _        |    |    | _ | - |    |          |     |   | 1 |  |

N.B. quando si clicca sul pulsante 2 alla barra dei pulsanti relativi si aggiungono nuovi pulsanti:

63 🛨 🖶 📲 🏥 📽 🖏 🖏 🖬

#### 1.3.1.15.1.1 Zoom a oggetto

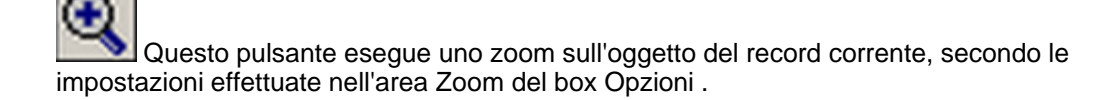

1.3.1.15.1.2 Zoom in scala

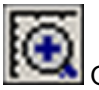

Questo pulsante esegue uno zoom sull'oggetto del record corrente, applicando un fattore di scala, ciò permette di visualizzare anche il contesto cartografico circostante. (Il fattore di scala può essere impostato nell'area Zoom del box Opzioni)

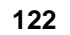

1.3.1.15.1.3 Aggiunge elemento al bookmark

|            | I |
|------------|---|
| <u>1</u> 2 |   |
| _          |   |

Questo pulsante permette di aggiungere l'elemento corrente al bookmark.

| Esempio - Esempio.mdb                 | ×           |
|---------------------------------------|-------------|
| 🔍 💽 🐹 💐 🐝 🖪 🛅 ங GS 📝<br>GAS_Tubazione | MapBookmark |
| Paalumatka                            |             |
| TBG00018                              |             |
|                                       |             |
|                                       |             |
|                                       |             |
|                                       |             |
|                                       |             |
|                                       |             |
|                                       |             |
|                                       |             |
| Descrizione Export                    |             |
| Numero dei records: 1                 |             |
| ,                                     |             |

1.3.1.15.1.4 Aggiunge tutte le voci al bookmark

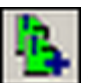

Questo pulsante permette di aggiungere tutti gli elementi della classe corrente nel bookmark.

| Esempio - Esempio.mdb     | ×           |
|---------------------------|-------------|
| 🔍 🏹 🖹 🏶 🔳 🗖 💷 🕼           | MapBookmark |
| GAS Tubazione             |             |
|                           |             |
|                           |             |
| Bookmarks                 | <b></b>     |
| TBG00087                  |             |
| TBG00088                  |             |
| TBG00089                  |             |
| TBG00090                  |             |
| TBG00091                  |             |
| TBG00092                  |             |
| TBG00093                  |             |
| TBG00094                  |             |
| TBG00095                  |             |
| TBG00096                  |             |
| TBG00097                  |             |
| TBG00098                  |             |
| TBG00099                  |             |
| TBG00100                  |             |
| TBG00101                  |             |
| TBG00102                  |             |
| TDC00100                  |             |
|                           |             |
| Export Descrizione Export |             |
| Numero dei records: 71    |             |
|                           |             |

#### 1.3.1.15.1.5 Filtri

Il comando permette di interagire con varie tipiologie di filtro.

| Es | sempio - Eser | npio.mdb          |               |       |          | ×        |
|----|---------------|-------------------|---------------|-------|----------|----------|
| S  | ervizi        | GAS               | •             |       | MapDBase | eView    |
| С  | lassi         | Tubazione GAS     | -             |       | 0° 斗 👘   |          |
| F  | iltri         | Nessuno           | •             | C     | Q 💽 片    | <b>b</b> |
|    | Categorie     | Nessuno<br>Veloce |               |       |          |          |
|    | Proprietà     | Grafico           | Valore        |       | f(x)     |          |
|    | 🖃 🧰 Dati 1    | Tecnici Princip   |               |       |          |          |
|    | 📑 Comur       | ne                | Comune di est | empio |          |          |
|    | 📑 Materi      | ale               | Acciaio       |       |          |          |
|    | 🖂 Anna I      | Deee              | 1000          |       |          |          |

**Grafico:** Permette di "ridurre" ed analizzare l'archivio alfanumerico sulla base di una selezione più elementi grafici.

Premendo il pulsante destro sul box è possibile accedere a metodologie di filtro (anche parametrici) più avanzate:

| Riapplica filtro          |  |
|---------------------------|--|
| Cambia filtro             |  |
| Editor di filtri base     |  |
| Editor di filtri Avanzato |  |
| Gestione filtri           |  |
|                           |  |

| Riapplica filtro              | permette di rieseguire il filtro parametrico modificandone i parametri                                                                                  |
|-------------------------------|----------------------------------------------------------------------------------------------------|
| Cambia filtro:                | Apre il box 'Filtri SQL' per selezionare e/o modificare il filtro attivo.                                                                               |
| Editor di filtri base:        | Tipologia di filtro semplice nella quale è possibile impostare per ogni campo della tabella dati un valore o una condizione sulle quali sarà il filtro. |
| Editor di filtri<br>Avanzato: | Tipologia di filtro che permette di utilizzare espressioni di tipo SQL e espressioni complesse con operatroi logici booleani.                           |
| Gestione filtri:              | Box di gestione dei filtri.                                                                                                    |

Veloce: Permette di individuare tutti i record con gli stessi dati del campo selezionato.

# Procedura per la creazione di un filtro semplice.

1. Creare un nuovo filtro cliccando su 'Nuovo':

| Proprietà                   | Operatore | Valore                | Valori database   | Tipo parametrico | Etichetta   | Campo         | Espr 🔺 |
|-----------------------------|-----------|-----------------------|-------------------|------------------|-------------|---------------|--------|
| 🛛 🚞 Dati Tecnici Principali |           |                       |                   |                  |             |               |        |
| 📄 Comune                    |           |                       |                   |                  |             |               |        |
| 📄 Materiale                 | 😭 Desc    | rizione del filt      | ro                |                  |             | ×             |        |
| 📄 Anno Posa                 | 5         |                       |                   |                  |             |               |        |
| 1.4 Lunghezza [m]           | - Desc    | rizione               |                   |                  |             |               |        |
| 📄 Tipologia                 | Ani       | noPosa                |                   |                  | <b>∖</b> OK |               |        |
| 🛛 🪞 Dati Generici           | ,<br>     | and the second second |                   |                  | - <u>}</u>  | -             |        |
| ₿ ID                        | Des       | crizione lunga        |                   |                  | Annulla     |               |        |
| 🛛 🚞 Dati Tecnici            |           |                       |                   |                  |             |               |        |
| 📑 Giunzione                 |           |                       |                   |                  |             |               |        |
| 📄 Rivestimento Esterno      |           |                       |                   |                  |             |               |        |
| 📄 Rivestimento Interno      |           |                       |                   |                  |             |               |        |
| 1.4 Spessore [mm]           |           |                       |                   |                  |             |               |        |
| 1.4 Pressione               |           |                       |                   |                  |             |               | -      |
|                             |           |                       |                   |                  |             |               | ►      |
|                             |           |                       |                   |                  | -           |               |        |
|                             | Nuov      | o Salv                | va Controlla filt | ro Cancella      | Ada         | atta larghez: | za     |
|                             |           |                       |                   |                  |             |               |        |

2. Impostare l'**operatore** (cioè il criterio di confronto su cui funzionerà il filtro), il **valore** o sceglierne uno da quelli presenti nel database (**valore database**):

| Proprietà                   | Operatore | Valore   | Valori database    | Tipo parametrico     | Etichetta | Campo  | Espressione 🔺 |
|-----------------------------|-----------|----------|--------------------|----------------------|-----------|--------|---------------|
| 🗉 🚞 Dati Tecnici Principali |           |          |                    |                      |           |        |               |
| 🗐 Comune                    |           | Nessun v | Selezionare valore |                      |           |        |               |
| 📄 Materiale                 |           | Nessun v | Selezionare valore |                      |           |        |               |
| 📄 Anno Posa                 | =         | 1982     | 1975               |                      |           |        |               |
| 1.4 Lunghezza [m]           |           | Nessun v | 1976               |                      |           |        |               |
| 🛒 Tipologia                 |           | Nessun v | 1978               |                      |           |        |               |
| 🗉 🚞 Dati Generici           |           |          | 1979               |                      |           |        |               |
| ₿ ID                        |           | Nessun v | 1980               |                      |           |        |               |
| 🗉 🚞 Dati Tecnici            |           |          | 1982               |                      |           |        |               |
| 🗐 Giunzione                 |           | Nessun v | 1983               |                      |           |        |               |
| 📄 Rivestimento Esterno      |           | Nessun v | 1984               |                      |           |        |               |
| 📄 Rivestimento Interno      |           | Nessun v | 1986               |                      |           |        |               |
| 1.4 Spessore [mm]           |           | Nessun v | 1987               |                      |           |        |               |
| 1.4 Pressione               |           | Nessun v | Selezionare valore |                      |           |        | -             |
|                             | ·         |          |                    |                      |           |        |               |
| NusueFiltre                 | - Nuo     | vo       | Salva Cont         | rolla filtro 🗐 Cance |           | ۵dəttə | larohezza     |
| INDOVOPINO                  | - Indo    |          |                    |                      |           | ~~~~~  | larghezza     |
| Eiltro WEB                  |           |          |                    |                      |           | A E    | A             |

**3.** Salvare il filtro. Esso sarà disponibile all'interno del combobox <u>attivabile sulla tabella dati della</u> <u>classe relativa</u>.

# 4. Cliccare applica.

| Esempio - Eser         | npio.mdb                                                       |                            | ×            |
|------------------------|----------------------------------------------------------------|----------------------------|--------------|
| Servizi                | GAS                                                            | <b>–</b> M                 | lapDBaseView |
| Classi                 | Tubazione GAS                                                  | <b>_</b>                   | ?            |
| Filtri                 | NuovoFiltro                                                    | - 0                        |              |
| Categorie<br>Proprietà | Nessuno<br>Veloce<br>Grafico<br>NuovoFiltro<br>econcer criment |                            | f(x)         |
| Comur                  | ne                                                             | Comune di esempio          |              |
| 📑 Materi               | ale                                                            | Acciaio                    |              |
| 📑 Anno i               | Posa                                                           | 1982                       |              |
| 1.4 Lungh              | ezza [m]                                                       | 1,77                       |              |
| 📑 Tipolo               | gia                                                            | VII Specie                 |              |
| 🖃 🚞 Dati (             | Generici                                                       |                            |              |
| ₿ ID                   |                                                                | TBG00046                   |              |
| 🖃 🧰 Dati 1             | l ecnici                                                       |                            |              |
| 📑 Giunzi               | one                                                            | Saldatura di testa         |              |
| 📑 Rivest               | imento Esterno                                                 | Polietilene Estruso Giallo |              |
| 📑 Rivest               | imento Interno                                                 | Grezzo                     |              |

# Procedura per la creazione di un filtro avanzato.

1. Creare un nuovo filtro cliccando su 'Nuovo':

| 🚰 Filtro SQL                             | X               |
|------------------------------------------|-----------------|
| Filtro                                   |                 |
| <nessun filtro=""></nessun>              | •               |
| Nuovo Salva                              | Cancella        |
| Condizione SQL corrente                  |                 |
|                                          | Raggruppare     |
|                                          | Deraggruppare   |
|                                          | Test            |
|                                          | Cancella        |
|                                          | Cancella tutto  |
|                                          |                 |
| Conductorie ( The Descrizione del filtro | ×               |
| C Or Descrizione                         |                 |
| Not Nuovo Filtro avanzato                | ОК              |
|                                          | Annulla         |
| ,                                        |                 |
|                                          | li.             |
| Aggiunge Aggiorna                        |                 |
| L                                        | Applica Appulla |
|                                          |                 |
|                                          | 11.             |

2. Scegliere le condizioni dei campi della tabella dati e le eventuali correlazioni.

| 🙀 Filtro SQL                                                 | ×                                                                      |
|--------------------------------------------------------------|------------------------------------------------------------------------|
| Filtro                                                       |                                                                        |
| Nuovo Filtro avanzato                                        | •                                                                      |
| Nuovo Salva                                                  | Cancella                                                               |
|                                                              | Raggruppare                                                            |
| AND [Particelle].[ca] = 'E193'<br>Condizioni<br>SQL correnti | Derage Opzioni che<br>Consentono<br>di gestire gli<br>Can booleani, di |
| Condizione booleani                                          | Cancel testare e gestire il filtro                                     |
| C Or Mappale = 104<br>Not Campo, condizione e va             | alore corrente                                                         |
| AggiungeAggiorna                                             | casella di testo che<br>consente di inputare un'<br>espressione libera |
|                                                              | Applica Annulla                                                        |

3. Cliccare Applica.

Inoltre ai filtri (parametrici e non) è stata aggiunta la possibilità di essere visibili o meno sul

### WEB.

1.3.1.15.1.6 Informazioni sul Database

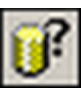

Visualizza una finestra che fornisce informazioni sul database corrente.

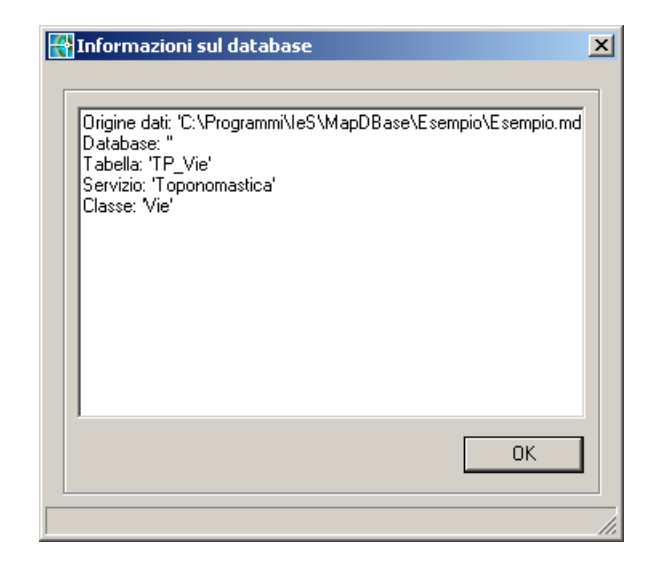

1.3.1.15.1.7 Al primo elemento

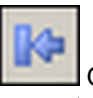

Questo pulsante permette di andare direttamente al primo elemento della categoria corrente.

1.3.1.15.1.8 All'elemento precedente

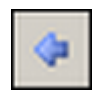

Questo pulsante permette di tornare all'elemento precedente.

1.3.1.15.1.9 All'elemento successivo

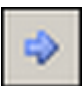

Questo pulsante permette di andare all'elemento successivo.

1.3.1.15.1.10 All'ultimo elemento

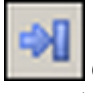

Questo pulsante permette di andare direttamente all'ultimo elemento della categoria corrente.

1.3.1.15.1.11 Assegna al bookmark

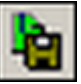

Uquesto pulsante permette di salvare l'attuale situazione del bookmark, in questo modo si può, in qualunque momento, richiamare gli elementi salvati

#### 128 GISPak - Manuale dell' Utente

esempio per l'analisi degli elementi problematici, una volta individuati ed inseriti nel bookmark si puo procedere alla correzione eliminando man mano gli elementi sistemati, salvando gli elementi ancora da verificare per richiamereli il giorno sucessivo e procedere alla verifica.

1.3.1.15.1.12 Ripristina bookmark

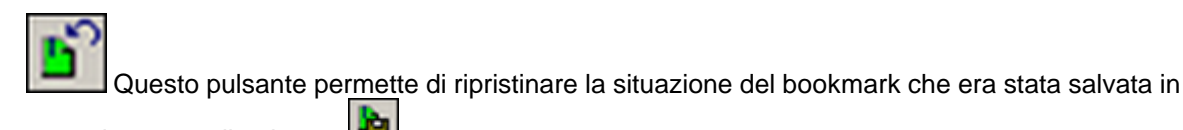

precedenza con il pulsante

1.3.1.15.1.13 Riassunto informazioni

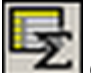

Questo pulsante apre una tabella nella quale vengono riassunte le informazioni relative alla classe corrente.

1.3.1.15.1.14 Sincronizzazione con altri moduli

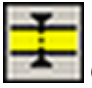

Questo pulsante indica se i box correlati alla finestra dati corrente sono sincronizzati o meno.

1.3.1.15.1.15 Copia i dati nel buffer

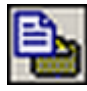

Questo pulsante diviene attivo solo se si seleziona un record, diverso dal campo chiave, con la combinazione di tasti Ctrl+Tasto SX del mouse. Permette di copiare i dati selezionati.

1.3.1.15.1.16 Incolla i dati dal buffer

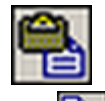

Questo pulsante permette di incollare i dati copiati in precedenza nel buffer con il tasto

E' possibile inoltre scegliere se assegnare tali valori al record corrente, a record filtrati o a oggetti grafici, tramite l'apposito box di scelta

| 🙀 Assegna i valori di buffer a: | ×   |
|---------------------------------|-----|
| Record corrente                 |     |
| C Rrecord filtrati              |     |
| OK Annulla                      |     |
|                                 | 11. |

I&S - Informatica e Servizi

1.3.1.15.1.17 Mostra\Nascondi sommario per la classe

Mostra o nasconde il sommario relativo alla classe corrente. Sono possibili due tipi di visualizzazioni selezionabili attraverso il comando opzioni nella stessa toolbar.

# SmartDataView2.

| Esempio - Esempio - Classe:Tubazione GAS     |                                                                     |                     |               |            |  |  |  |  |
|----------------------------------------------|---------------------------------------------------------------------|---------------------|---------------|------------|--|--|--|--|
| 🔍 🔞 🦁 茾 📭 🛱 🕞 😋 🖬 👭 🦻 🎧 🎇 🔐 😚 SmartDataView2 |                                                                     |                     |               |            |  |  |  |  |
|                                              |                                                                     |                     |               |            |  |  |  |  |
| Trascinare l'intestazi                       | Trascinare l'intestazione di una colonna per ordinare sulla colonna |                     |               |            |  |  |  |  |
|                                              | De                                                                  | ati Tecnici Princip | ali           |            |  |  |  |  |
| Comune                                       | Materiale                                                           | Anno Posa           | Lunghezza (m) | Tipologia  |  |  |  |  |
| Comune di esempio                            | Acciaio                                                             | 1997                | 55,71         | VI Specie  |  |  |  |  |
| Comune di esempio                            | Acciaio                                                             | 1976                | 47,19         | VII Specie |  |  |  |  |
| Comune di esempio                            | Acciaio                                                             | 1997                | 66,54         | VI Specie  |  |  |  |  |
| Comune di esempio                            | Acciaio                                                             | 1997                | 21,91         | VI Specie  |  |  |  |  |
| Comune di esempio                            | Acciaio                                                             | 1982                | 200,29        | VI Specie  |  |  |  |  |
| Comune di esempio                            | Acciaio                                                             | 1976                | 144,85        | III Specie |  |  |  |  |
| Comune di esempio                            | Acciaio                                                             | 1976                | 459,58        | III Specie |  |  |  |  |
| Comune di esempio                            | Acciaio                                                             | 1976                | 142,49        | III Specie |  |  |  |  |
| Comune di esempio                            | Ghisa                                                               | 1982                | 86.97         | VII Specie |  |  |  |  |
|                                              |                                                                     |                     |               | <b>•</b>   |  |  |  |  |
| •                                            |                                                                     |                     |               |            |  |  |  |  |

# SmartDataView3.

| Esempio - Esempio - Classe:Tubazione GAS |                  |                  |                 |                  |             |               |              |                |
|------------------------------------------|------------------|------------------|-----------------|------------------|-------------|---------------|--------------|----------------|
| 🔍 🔯 🧔 🛨 📭 🟥 😂 😂 📷 👭 🥏 🛴 🧱 😋 (Default)    |                  |                  |                 |                  |             |               |              |                |
| Tı                                       | rascinare una in | testazione di co | lonna in questa | sezione per rag  | gruppare    |               |              | <u>•</u>       |
|                                          | Dati Tecnici Pri | ncipali          |                 |                  |             | Dati Generici | Dati Tecnici |                |
|                                          | Comune 💌         | Materiale 💌      | Anno P 💌        | Lunghe 💌         | Tipologia 💌 | ID 👻          | Giunzione 💌  | Rivesti 💽      |
| Ð                                        |                  |                  |                 |                  |             |               |              |                |
| Þ                                        | Comune di        | Acciaio          | 1982            | 2,31             | VII Specie  | TBG00018      | Saldatura di | Polietilene E. |
|                                          | Comune di        | Acciaio          | 1982            | 27,48            | VI Specie   | TBG00019      | Saldatura di | Polietilene E. |
|                                          | Comune di        | Acciaio          | 1982            | 14,66            | VI Specie   | TBG00023      | Saldatura di | Polietilene E. |
|                                          | Comune di        | Acciaio          | 1982            | 53,20            | VII Specie  | TBG00024      | Saldatura di | Polietilene E. |
|                                          | Comune di        | Acciaio          | 1982            | 4,41             | VII Specie  | TBG00025      | Saldatura di | Polietilene E. |
|                                          | Comune di        | Acciaio          | 1982            | 3,18             | VI Specie   | TBG00026      | Saldatura di | Polietilene E. |
|                                          | Comune di        | Acciaio          | 1982            | 160,78           | VI Specie   | TBG00027      | Saldatura di | Polietilene E. |
|                                          | Comune di        | Acciaio          | 1976            | 333,33           | III Specie  | TBG00028      | Saldatura di | Bituminoso     |
|                                          |                  | 1                |                 |                  | i <b></b> . | ·             | 1            | ·              |
| M                                        | K 📢 K Reco       | ord 18 di 71 🕨   | <b>≫</b> ₩ + -  | - <u>-</u> / × - | (           |               |              | •              |

130

1.3.1.15.1.18 Mostra\Nascondi sommario per i link

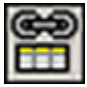

Visualizza o nasconde il sommario per i link. (**N.B.** E' attivo solo se sono presenti link nella classe scelta).

1.3.1.15.1.19 Modifica record corrente

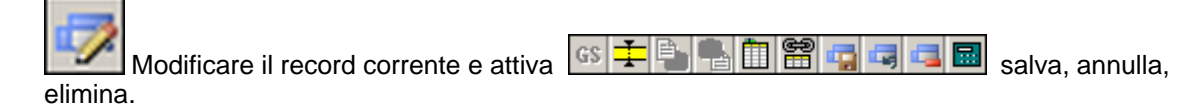

1.3.1.15.1.20 Salva le modifiche al record corrente

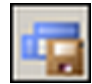

Compare schiacciando il pulsante 📝 e salva le modifiche apportate al record corrente.

1.3.1.15.1.21 Annulla le modifiche al record corrente

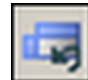

Diventa attivo schiacciando il pulsante ze annulla le modifiche apportate al record corrente.

1.3.1.15.1.22 Aggiungi nuovo record

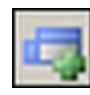

Aggiunge un nuovo record alla lista.

1.3.1.15.1.23 Elimina record

Compare solo schiacciando il pulsante 📝 e permette di cancellare il record selezionato.

1.3.1.15.1.24 Calcola record

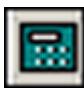

Permette il calcolo dei campi calcolati presenti nel record.

### 1.3.1.16 Bookmark

E' un box che funziona come un "notes", nel quale è possibile inserire i records, relativi ad una

classe, singolarmente solo schiacciando uno dei due pulsanti sopra indicati.

| Esempio - Esempio.mdb 🛛 🛛     |
|-------------------------------|
| 🗨 🐼 其 🤹 🖫 🛅 🔁 😘 🔐 MapBookmark |
| GAS Tubazione                 |
|                               |
|                               |
| Bookmarks                     |
| TBG00018                      |
|                               |
|                               |
|                               |
|                               |
|                               |
|                               |
|                               |
|                               |
|                               |
|                               |
|                               |
|                               |
|                               |
|                               |
| F 🖻 Descrizione Export        |
| Numero dei records: 1         |
|                               |

1.3.1.16.1 Toolbar tabella Bookmark

Al suo interno il bookmark contiene una serie di pulsanti che consentono di effettuare alcune operazioni.

La prima barra di pulsanti si trova nella parte superiore della tabella ed è la seguente:

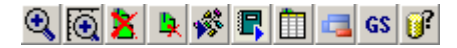

La seconda barra di pulsanti si trova invece nella parte inferiore della tabella ed è la seguente:

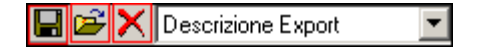

1.3.1.16.1.1 Zoom a oggetto

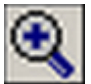

Esegue uno zoom sull'oggetto del record corrente, secondo le impostazioni effettuate nell'area Zoom del box Opzioni

1.3.1.16.1.2 Zoom in scala

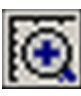

Esegue uno zoom sull'oggetto del record corrente, applicando un fattore di scala, ciò permette di visualizzare anche il contesto cartografico circostante. Il fattore di scala può essere impostato nell'area Zoom del box Opzioni. 132

#### 1.3.1.16.1.3 Rimuove tutti i bookmark dalla lista

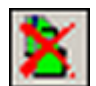

Questo pulsante permette "svuotare" il bookmark.

1.3.1.16.1.4 Rimuove il bookmark corrente dalla lista

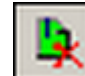

Elimina l'elemento selezionato dalla lista presente nel bookmark.

#### 1.3.1.16.1.5 Esegue procedure utente

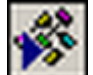

Pulsante di esecuzione delle procedure utente, apre una finestra di dialogo che permette di scegliere la procedura ed eventualmente impostarne le opzioni con il bottone "Proprietà".

| - | Esegue procedura utente | 2              | x    |
|---|-------------------------|----------------|------|
|   | Servizio:<br> PRG       | Classe:<br>PRG |      |
|   | Procedura:              | <b>•</b>       | [    |
|   | Proprietà               | Esegue Annulla |      |
|   |                         |                | _//, |

Le procedure utente interagiscono con gli elementi del bookmark e ogni cliente o chi per lui puo in autonomia, con gli appropriati linguaggi di programmazione e le specifiche fornite, scriverne di proprie. (L' utilizzo di qusto comando è ampiamente illustrato nella toolbar MDB - Utilità).

#### 1.3.1.16.1.6 Apertura sommario

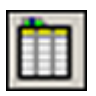

Apre una tabella sommario di sintesi del bookmark corrente

| <b>4</b> | B 🖉 🛱 🛛            | 🛃 📉 💥 🚟 😚            | Sm                 | artDataView2 |
|----------|--------------------|----------------------|--------------------|--------------|
| Trascir  | hare l'intestazion | ie di una colonna pe | r ordinare sulla c | olonna 🔺     |
|          |                    |                      |                    | Dati         |
| Civico   | Num. Primario      | Num. Secondario      | Via                | ⊽ Cor        |
| 14       | 14                 |                      | Via Trento         | E19          |
| 1        | 1                  |                      | Via Trento         | E19          |
| 6        | 6                  |                      | Via Trento         | E19          |
| 10       | 10                 |                      | Via Trento         | E19          |
| -        | -                  |                      | 1 P 🖛 .            |              |
|          |                    |                      |                    | <b>•</b>     |
| •        |                    |                      |                    | •            |

#### 1.3.1.16.1.7 Cancella records

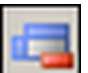

Questo pulsante apre una nuova finestra nella quale è possibile scegliere se eliminare solo i records oppure sia i records che gli oggetti grafici associati agli stessi.

| Eliminazione dati/oggetti dal progetto | × |
|----------------------------------------|---|
|                                        |   |
| Records                                |   |
| C Records ed oggetti grafici           |   |
|                                        |   |
| OK Annulla                             |   |
|                                        |   |

NB: Il comando cancella definitivamente i records dalla banca dati.

#### 1.3.1.16.1.8 Crea gruppo di selezione

Questo pulsante permette di creare un gruppo di selezione con i record correnti del bookmark, è quindi possibile alterarne le proprietà (tipo linea, colore ...)con i normali comandi di AutoCAD.

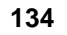

#### 1.3.1.16.1.9 Salva voci del bookmark

Questo pulsante permette di salvare tutte le voci elencate nel bookmark, apre una finestra di dialogo in cui viene richiesto il nome della tabella in cui salvare i dati.

| 🙀 Salvare il bookmark(s) in:   | × |
|--------------------------------|---|
|                                |   |
| Tabella                        |   |
| XX                             |   |
|                                |   |
|                                |   |
|                                |   |
|                                |   |
|                                |   |
|                                |   |
|                                |   |
|                                |   |
| Nome tabella:                  |   |
| XX                             |   |
| Catura I Discussion I Chinat I |   |
|                                |   |
|                                |   |

1.3.1.16.1.10 Elimina bookmark

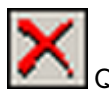

Questo pulsante apre una finestra di dialogo

| R | Rimuovere tabelle: | ×    |
|---|--------------------|------|
|   |                    |      |
|   | Tabella            |      |
|   | XX                 |      |
|   |                    |      |
|   |                    |      |
|   |                    |      |
|   |                    |      |
|   |                    |      |
|   |                    |      |
|   |                    |      |
|   | Bimuove OK         |      |
|   |                    |      |
|   |                    | -//. |

con cui è possibile eliminare le tabelle create dal bookmark.

1.3.1.16.1.11 Carica voci del bookmark

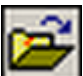

Questo pulsante permette di caricare le voci del bookmark dal database, apre una finestra di dialogo nella quale compaiono i nomi delle tabelle create dal bookmark (si veda Salva Voci del Bookmark).

| Tabella |  |  |  |
|---------|--|--|--|
| XX      |  |  |  |
|         |  |  |  |
|         |  |  |  |
|         |  |  |  |
|         |  |  |  |
|         |  |  |  |
|         |  |  |  |

#### 1.3.1.17 Sommario

E' una tabella nella quale vengono visualizzati, in sintesi, i dati relativi alla classe corrente, nel caso della MapDbaseView, o ai record presenti nel bookmark. All'interno della stessa tabella è possibile effettuare una serie di operazioni tramite gli appositi pulsanti presenti nella toolbar sommario, semplicemente trascinando il nome dei campi all'interno dell'area grigia (Raggruppamenti) oppure cliccando con il pulsante destro del mouse in determinate parti della finestra (Operazione statistiche e matematiche). E' possibile costruire dei grafici cliccando sul nome del campo e contemporaneamente ciccando sul tasto CTRL e selezionando la voce **Diagramma**. Funziona anche su Link.

| Semplor Casser to azone das<br>章 書 O: O: O: Martin at With a Casser to azone das<br>SmartDataV |                                                                                                    |                                                                                                    |  |  |  |  |
|------------------------------------------------------------------------------------------------|----------------------------------------------------------------------------------------------------|----------------------------------------------------------------------------------------------------|--|--|--|--|
| e di una color                                                                                 | nna per ordinare sulla                                                                                  | colonna                                                                                                    |  |  |  |  |
| ateriale                                                                                       | Anno Posa                                                                                               | Lunghezza (n                                                                                                    |  |  |  |  |
| ciaio                                                                                          | 1982                                                                                                    |                                                                                                    |  |  |  |  |
| ciaio                                                                                          | 1982                                                                                                    |                                                                                                    |  |  |  |  |
| ciaio                                                                                          | 1982                                                                                                    |                                                                                                    |  |  |  |  |
| ciaio                                                                                          | 1982                                                                                                    |                                                                                                    |  |  |  |  |
| ciaio                                                                                          | 1982                                                                                                    |                                                                                                    |  |  |  |  |
| ciaio                                                                                          | 1982                                                                                                    |                                                                                                    |  |  |  |  |
| ciaio                                                                                          | 1982                                                                                                    |                                                                                                    |  |  |  |  |
|                                                                                                |                                                                                                    |                                                                                                    |  |  |  |  |
|                                                                                                | e di una color<br>ateriale<br>occiaio<br>occiaio<br>occiaio<br>occiaio<br>occiaio<br>occiaio<br>occiaio | e di una colonna per ordinare sulla<br>tateriale Anno Posa<br>ciaio 1982<br>ciaio 1982<br>ciaio 1982<br>ciaio 1982<br>ciaio 1982<br>ciaio 1982<br>ciaio 1982<br>ciaio 1982<br>ciaio 1982 |  |  |  |  |

| Tabella Sommario per il Bookmark |                      |                     |                |  |  |  |  |
|----------------------------------|----------------------|---------------------|----------------|--|--|--|--|
| 📑 Esempio - Esem                 | pio - Classe:Tuba    | zione GAS           | ×              |  |  |  |  |
| 🔍 💽 🕫 💶 🖣                        | . # 🗢 🗪 🖬 I          | f 🦻 🏹 🧱 😚           | SmartDataView2 |  |  |  |  |
|                                  |                      |                     |                |  |  |  |  |
| Trascinare l'intestazi           | one di una colonna p |                     | nna 📥          |  |  |  |  |
|                                  | D                    | ati Tecnici Princip | ali            |  |  |  |  |
| Comune                           | Materiale            | Anno Posa           | Lunghezza (m   |  |  |  |  |
| Comune di esempio                | Acciaio              | 1982                |                |  |  |  |  |
| Comune di esempio                | Acciaio              | 1982                |                |  |  |  |  |
| Comune di esempio                | Acciaio              | 1982                |                |  |  |  |  |
| Comune di esempio                | Acciaio              | 1982                |                |  |  |  |  |
| Comune di esempio                | Acciaio              | 1982                |                |  |  |  |  |
| Comune di esempio                | Acciaio              | 1982                |                |  |  |  |  |
| Comune di esempio                | Acciaio              | 1982                |                |  |  |  |  |
| Comune di esempio                | Acciaio              | 1982                |                |  |  |  |  |
| Comme di conscie                 | A - sisis            | 1000                |                |  |  |  |  |
|                                  | -1                   |                     | <b>_</b> _     |  |  |  |  |
| •                                |                      |                     | •              |  |  |  |  |

Come si può vedere le due tabelle sono pressochè uguali eccetto per i comandi di localizzazione e di modifica che serve per sincronizzare tutti i record quando il box è richiamato dal comando Mostra/Nascondi sommario per i link; ad esempio utilizzando il pulsante sommario per link per vedere le manutenzione di un determinato elemento il pulsante sincronizza è premuto in quanto non vedo tutte le manutenzioni nel sommario ma solo quelle relative al record corrente, cliccando su sincronizza si toglie il vincolo e nel sommario si possono analizzare tutte le manutenzione effettuate.

# E' possibile scegliere di visualizzare il <u>nuovo</u> sommario attraverso la SmartDataView3 ('Opzioni database' comando Opzioni):

|   | Tab              |                   | nano per        |                      | Dasevie     |               | Datavier     | w3)           |      |
|---|------------------|-------------------|-----------------|----------------------|-------------|---------------|--------------|---------------|------|
|   | Esempio - Ese    | empio - Classe    | :Tubazione G    | AS                   |             |               |              |               | J    |
| C | l 🖲 🕫 🛨          | 1 🟥 🔜 😁           | 🕞 🖬 🗰 🕯         | » 🔀 🧱 <del>0</del> ? | (Default)   |               |              | Sm            | art[ |
| т | rascinare una in | itestazione di co | lonna in questa | sezione per rag      | gruppare    |               |              |               | 4    |
| Г | Dati Tecnici Pri | incipali          |                 |                      |             | Dati Generici | Dati Tecnici |               |      |
|   | Comune 💌         | Materiale 💌       | Anno P 💌        | Lunghe 💌             | Tipologia 💌 | ID 👻          | Giunzione 💌  | Rivesti       | -    |
| Ŷ |                  |                   |                 |                      |             |               |              |               |      |
| ▶ | Comune di        | Acciaio           | 1982            | 2,31                 | VII Specie  | TBG00018      | Saldatura di | Polietilene E |      |
|   | Comune di        | Acciaio           | 1982            | 27,48                | VI Specie   | TBG00019      | Saldatura di | Polietilene E |      |
|   | Comune di        | Acciaio           | 1982            | 14,66                | VI Specie   | TBG00023      | Saldatura di | Polietilene E |      |
|   | Comune di        | Acciaio           | 1982            | 53,20                | VII Specie  | TBG00024      | Saldatura di | Polietilene E |      |
|   | Comune di        | Acciaio           | 1982            | 4,41                 | VII Specie  | TBG00025      | Saldatura di | Polietilene E |      |
|   | Comune di        | Acciaio           | 1982            | 3,18                 | VI Specie   | TBG00026      | Saldatura di | Polietilene E |      |
|   | Comune di        | Acciaio           | 1982            | 160,78               | VI Specie   | TBG00027      | Saldatura di | Polietilene E |      |
|   | Comune di        | Acciaio           | 1976            | 333,33               | III Specie  | TBG00028      | Saldatura di | Bituminoso .  | 7    |
| F | - ·              | I                 | ·               |                      | ·· ·        |               |              | · ·           |      |
|   | 4 4 A D          |                   |                 |                      |             |               |              |               | -    |
| ľ | K K K Rec        | ord 18 di 71 🕨    | <b>m m</b> + -  | • 🔺 🗸 🗙 •            | •           |               |              | <u> </u>      |      |

Tabella Sommario per la MapDBaseView (SmartDataView3)

N.B. quando non diversamente specificato tutte le funzionalità del sommario elencate di seguito sono valide sia per la SmartDataView2 (Vecchio Sommario) che per la SmartDataView3 (Nuovo Sommario).

#### 1.3.1.17.1 Raggruppamenti

Per eseguire un raggruppamento basta semplicemente trascinare il nome della colonna scelta come criterio nell' area indicata in figura:

| 🔆<br>Trascinare l'intestazi | one di <b>UARRA</b> P | aka per ordinare sulla c | colonna       |            |               |                 |
|-----------------------------|-----------------------|--------------------------|---------------|------------|---------------|-----------------|
| <del></del>                 |                       | D si Tecnici Prin        | cipali        |            | Dati Generici |                 |
| Comune                      | Materiale             | Anno Posa                | Lunghezza [m] | Tipologia  | ID            | Giunzione       |
| Comune di esempio           | Acciaio               | 1981                     | 5,38          | VII Specie | TBG00094      | Saldatura di t  |
| Comune di esempio           | Acciaio               | 1976                     | 36,92         | VII Specie | TBG00095      | Saldatura di te |
| Comune di esempio           | Acciaio               | 1988                     | 58,28         | VII Specie | TBG00096      | Saldatura di t  |
| Comune di esempio           | Acciaio               | 1988                     | 63,77         | VII Specie | TBG00097      | Saldatura di t  |
| Comune di esempio           | Acciaio               | 1988                     | 63,35         | VII Specie | TBG00098      | Saldatura di t  |
| Comune di esempio           | Acciaio               | 1988                     | 64,76         | VII Specie | TBG00099      | Saldatura di t  |
| Comune di esempio           | Acciaio               | 2001                     | 56,73         | VII Specie | TBG00100      | Saldatura di t  |
| Comune di esempio           | Ghisa                 | 1988                     | 307,92        | VII Specie | TBG00101      | Saldatura di t  |
| Comune di esempio           | Ghisa                 | 1988                     | 126,10        | VII Specie | TBG00102      | Saldatura di t  |
| Comune di esempio           | Ghisa                 | 1988                     | 33,42         | VII Specie | TBG00108      | Saldatura di t  |
| Comune di esempio           | Acciaio               | 1988                     | 2,31          | VII Specie | TBG00018      | Saldatura di t  |
| Comune di esempio           | Acciaio               | 1988                     | 27,48         | VI Specie  | TBG00019      | Saldatura di t  |
| Comune di esempio           | Acciaio               | 1988                     | 14,66         | VI Specie  | TBG00023      | Saldatura di t  |
| Comune di esempio           | Acciaio               | 1988                     | 53,20         | VII Specie | TBG00024      | Saldatura di t  |
| Comune di esempio           | Acciaio               | 1996                     | 4,41          | VII Specie | TBG00025      | Saldatura di t  |
| Comune di esempio           | Acciaio               | 1988                     | 3,18          | VI Specie  | TBG00026      | Saldatura di t  |
| Comune di esempio           | Acciaio               | 1988                     | 160.78        | VI Specie  | TBG00027      | Saldatura di t  |

# il risultato è il seguente:

| �.@ ⊽ ∓ ⊾ ≢                           | # 🗢 😪 🗾 #      | <b>4 🦻 🕅 🧱 </b> ? |            |          | :                  | SmartDataView2 |  |  |  |
|---------------------------------------|----------------|-------------------|------------|----------|--------------------|----------------|--|--|--|
| Anno Posa 🛛 🛆                         |                |                   |            |          |                    |                |  |  |  |
| Dati Tecnici Principali Dati Generici |                |                   |            |          |                    |                |  |  |  |
| Comune                                | Materiale      | Lunghezza [m]     | Tipologia  | ID       | Giunzione          | Rivestimento   |  |  |  |
| 🛨 Anno Posa : 1976 (C                 | ionteggio: 17) |                   |            |          |                    |                |  |  |  |
| 🛨 Anno Posa : 1979 (C                 | ionteggio: 1)  |                   |            |          |                    |                |  |  |  |
| + Anno Posa : 1981 (C                 | ionteggio: 1)  |                   |            |          |                    |                |  |  |  |
| +  Anno Posa : 1988 (C                | ionteggio: 35) |                   |            |          |                    |                |  |  |  |
| + Anno Posa : 1996 (C                 | ionteggio: 3)  |                   |            |          |                    |                |  |  |  |
| -   Anno Posa : 1997 (C               | ionteggio: 5)  |                   |            |          |                    |                |  |  |  |
| Comune di esempio                     | Acciaio        | 96,18             | VI Specie  | TBG00045 | Saldatura di testa | Bituminoso P   |  |  |  |
| Comune di esempio                     | Acciaio        | 55,71             | VI Specie  | TBG00060 | Saldatura di testa | Bituminoso P   |  |  |  |
| Comune di esempio                     | Acciaio        | 66,54             | VI Specie  | TBG00062 | Saldatura di testa | Bituminoso P   |  |  |  |
| Comune di esempio                     | Acciaio        | 21,91             | VI Specie  | TBG00063 | Saldatura di testa | Bituminoso P   |  |  |  |
| Comune di esempio                     | Acciaio        | 44,49             | VII Specie | TBG00117 | Saldatura di testa | Bituminoso P   |  |  |  |
| + Anno Posa : 2001 (C                 | onteggio: 3)   |                   |            |          |                    |                |  |  |  |
| + Anno Posa : 2003 (C                 | onteggio: 6)   |                   |            |          |                    |                |  |  |  |
|                                       |                |                   |            |          |                    |                |  |  |  |
|                                       |                |                   |            |          |                    |                |  |  |  |
|                                       |                |                   |            |          |                    |                |  |  |  |
|                                       |                |                   |            |          |                    |                |  |  |  |
|                                       |                |                   |            |          |                    |                |  |  |  |
| 4                                     |                |                   |            |          |                    |                |  |  |  |

La tabella è stata raggruppata avendo come criterio l'anno di posa. E' possibile eseguire anche raggruppamenti più complessi con più campi:

| Esempio - Esempio - Classe:Tubazione GAS |                                    |                  |               |          |                    |                    |            |  |  |  |
|------------------------------------------|------------------------------------|------------------|---------------|----------|--------------------|--------------------|------------|--|--|--|
| Q                                        | 🗑 🐨 ∓ 📭 🖽                          | 🗩 🕀 📑 🖊 🤛        | ∏ ़ 87        |          |                    | Smar               | :DataView2 |  |  |  |
|                                          |                                    |                  |               |          |                    |                    |            |  |  |  |
| An                                       | no Posa 🔼 Tip                      | ologia 🛛 🛆       |               |          |                    |                    |            |  |  |  |
| Dati Tecnici Principali Dati Generici    |                                    |                  |               |          |                    |                    |            |  |  |  |
| Com                                      | une                                | Materiale        | Lunghezza (m) | ID       | Giunzione          | Rivestimento Este  | Rivestimer |  |  |  |
| <u>+</u> A                               | 🛨 Anno Posa : 1976 (Conteggio: 17) |                  |               |          |                    |                    |            |  |  |  |
| ± A                                      | Anno Posa : 1979 (Con              | teggio: 1)       |               |          |                    |                    |            |  |  |  |
| ± A                                      | anno Posa : 1981 (Con              | teggio: 1)       |               |          |                    |                    |            |  |  |  |
| ± 4                                      | Anno Posa : 1988 (Con              | teggio: 35)      |               |          |                    |                    |            |  |  |  |
| ± A                                      | Anno Posa : 1996 (Con              | teggio: 3)       |               |          |                    |                    |            |  |  |  |
| ΞA                                       | Anno Posa : 1997 (Con              | teggio: 5)       |               |          |                    |                    |            |  |  |  |
| E                                        | Tipologia : VI Specie              | e (Conteggio: 4) |               |          |                    |                    |            |  |  |  |
|                                          | Comune di esempio                  | Acciaio          | 96,18         | TBG00045 | Saldatura di testa | Bituminoso Pesante | Grezzo     |  |  |  |
|                                          | Comune di esempio                  | Acciaio          | 55,71         | TBG00060 | Saldatura di testa | Bituminoso Pesante | Grezzo     |  |  |  |
|                                          | Comune di esempio                  | Acciaio          | 66,54         | TBG00062 | Saldatura di testa | Bituminoso Pesante | Grezzo     |  |  |  |
|                                          | Comune di esempio                  | Acciaio          | 21,91         | TBG00063 | Saldatura di testa | Bituminoso Pesante | Grezzo     |  |  |  |
| E                                        | - Tipologia : VII Speci            | e (Conteggio: 1) |               |          |                    |                    |            |  |  |  |
|                                          | Comune di esempio                  | Acciaio          | 44,49         | TBG00117 | Saldatura di testa | Bituminoso Pesante | Grezzo     |  |  |  |
| <u>+</u> A                               | Anno Posa : 2001 (Con              | teggio: 3)       |               |          |                    |                    |            |  |  |  |
| ± A                                      | Anno Posa : 2003 (Con              | teggio: 6)       |               |          |                    |                    |            |  |  |  |
|                                          |                                    |                  |               |          |                    |                    |            |  |  |  |
|                                          |                                    |                  |               |          |                    |                    |            |  |  |  |
|                                          |                                    |                  |               |          |                    |                    |            |  |  |  |
|                                          |                                    |                  |               |          |                    |                    |            |  |  |  |

In questo il raggruppamento è stato fatto prima per anno di posa e successivamente per tipologia. Per eliminare il raggruppamento basta ritrascinare i campi all'interno della tabella.

#### SmartDataView3

Con il nuovo sommario è disponibile anche una finestra di scelte opzionali cliccando con il destro direttamente su un determinato criterio:

|   | Esempio - Esempio - Classe:                       | Tubazione GAS                             |        |                           |         |         | ×          |
|---|---------------------------------------------------|-------------------------------------------|--------|---------------------------|---------|---------|------------|
| 0 | 🔍 💽 🧔 🛨 💺 🗱 😁                                     | 😋 🗾 ᆊ 🤛 🛴 🎇 😷 (Default)                   |        | -                         |         |         | SmartD≀    |
|   | Anno Posa A 💌 Tipologia A                         | Espansione completa                       |        |                           |         |         |            |
|   | Dati Tecnici Principali<br>Comune 💌 Materiale 💌 🖡 | Contrazione completa                      | nerici | Dati Tecnici<br>Giunzione | Rivesti | Rivesti | ▼ Spesso ▼ |
| ٩ | 7                                                 | Ż↓ Ordina ascendente                      |        |                           |         |         |            |
|   | 🛨 Anno Posa: 1976 (Contatore                      | X ↓ Ordina discendente                    |        |                           |         |         |            |
| - | 🛨 Anno Posa: 1979 (Contatore                      | 🔁 Sgruppa                                 | -      |                           |         |         |            |
|   |                                                   | 📑 Raggruppamento senza intestazione       |        |                           |         |         |            |
|   | া 🛨 Anno Posa: 1981 (Contatore                    | 🖽 Scelta colonna                          |        |                           |         |         |            |
|   |                                                   | 🚎 Miglior adattamento                     |        |                           |         |         |            |
|   | 🛨 Anno Posa: 1988 (Contatore                      | 🏹 Elimina filtro                          |        |                           |         |         |            |
| _ | + Anno Posa: 1996 (Contatore                      | Miglior adattamento (su tutte le colonne) |        |                           |         |         |            |
| - | + Anno Posa: 1997 (Contatore                      | Visualizza in grafico                     |        |                           |         |         |            |
| - | Anno Posa: 2001 (Contatore                        | =3)                                       |        |                           |         |         |            |
| - | + Anno Posa: 2003 (Contatore                      | =6)                                       |        |                           |         |         |            |
|   |                                                   |                                           |        |                           |         |         |            |
|   |                                                   |                                           |        |                           |         |         |            |
|   |                                                   |                                           |        |                           |         |         |            |
|   | « « 🔦 Record 1 di 71 🕨                            | » ₩ + - → ✓ × 4                           |        |                           |         |         | •          |

#### 1.3.1.17.2 Toolbar sommario

All'interno della tabella Sommario, nella parte superiore, è presente una toolbar con una serie di pulsanti che consentono di effettuare alcune operazioni.

# SmartDataView2

•

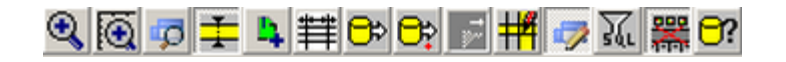

# SmartDataView3

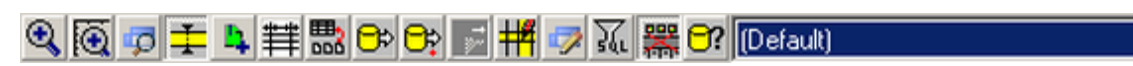

#### 1.3.1.17.2.1 VisualizzaVistaStandard

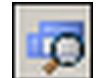

Visualizza i dati del record selezionato nella MapDBaseView.

#### 1.3.1.17.2.2 Sincronizza tabella

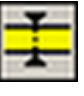

Questo pulsante indica se i box correlati alla finestra dati corrente sono sincronizzati o meno.

1.3.1.17.2.3 Aggiungi records al bookmark

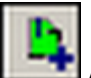

Aggiunge i/il record selezionati nel sommario al bookmark.

1.3.1.17.2.4 Modalità griglia

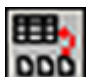

Modifica la visualizzazione dei dati.

#### 1.3.1.17.2.5 Miglior larghezza

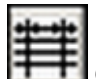

Questo pulsante permette di adattare automaticamente le dimensioni dei campi della tabella Sommario al testo presente al suo interno.

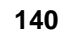

#### 1.3.1.17.2.6 Esporta dati

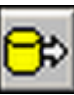

Questo pulsante permette di esportare tutti o solo i record selezionati della tabella Sommario in vari formati (XML, HTML, XLS, Testo).

# Esempio

|   | Esempio - Ese    | empio - Clas | sse:Tubazione G                   | AS          |            |               |              | ×             |
|---|------------------|--------------|-----------------------------------|-------------|------------|---------------|--------------|---------------|
|   |                  | <b>1</b>     | re 🕂 🗐 🕫                          | » X 🞇 😚     | (Default)  |               | •            | SmartD-       |
| Т | rascinare una in | testazione c | Esporta in XML<br>Esporta in HTML | he per rag  | gruppare   |               |              | <u> </u>      |
|   | Dati Tecnici Pri | ncipali 💦    | Esporta in XLS                    | All         |            | Dati Generici | Dati Tecnici |               |
|   | Comune 💌         | Materiale    | Esporta in testo                  | 🕨 🕨 Selecte | d pgia 🔄   | TD T          | Giunzione 💌  | Rivesti       |
| 9 |                  | -            |                                   |             |            |               |              |               |
|   | Comune di        | Acciaio      | 1988                              | 2,31        | VII Specie | TBG00018      | Saldatura di | Polietilene   |
|   | Comune di        | Acciaio      | 1988                              | 27,48       | VI Specie  | TBG00019      | Saldatura di | Polietilene   |
|   | Comune di        | Acciaio      | 1988                              | 14,66       | VI Specie  | TBG00023      | Saldatura di | Polietilene   |
|   | Comune di        | Acciaio      | 1988                              | 53,20       | VII Specie | TBG00024      | Saldatura di | Polietilene   |
|   | Comune di        | Acciaio      | 1996                              | 4,41        | VII Specie | TBG00025      | Saldatura di | Polietilene   |
|   | Comune di        | Acciaio      | 1988                              | 3,18        | VI Specie  | TBG00026      | Saldatura di | Polietilene   |
|   | Comune di        | Acciaio      | 1988                              | 160,78      | VI Specie  | 18600027      | Səldəturə di | Dolietilene   |
|   | Comune di        | Acciaio      | 1976                              | 333,33      | III Specie | TBGRecord     | l da esport  | are in 🕞      |
|   | Comune di        | Acciaio      | 1976                              | 13,60       | VII Specie | TBG           | o xis (MS i  | =xcel)        |
|   | Comune di        | Acciaio      | 1976                              | 46,40       | III Specie | TBG00030      | Saluatura ul | BICUITIITIOSC |
|   | Comune di        | Acciaio      | 1976                              | 98,85       | III Specie | TBG00031      | Saldatura di | Bituminosc    |
|   | Comune di        | Acciaio      | 1988                              | 15,71       | VII Specie | TBG00040      | Saldatura di | Polietilene   |
|   | Comune di        | Acciaio      | 1996                              | 4,25        | VII Specie | TBG00041      | Saldatura di | Polietilene   |
|   | Comuno di        | Accipio      | 2002                              | 10.99       | UTT Coorio | TPC00042      | Coldshiws di | Dihuminoog    |
|   |                  |              |                                   |             |            |               |              | •             |
| K | 🗙 📢 🐧 Reco       | ord 24 of 71 | > > > > > + -                     | - 🔺 🗸 🗙 -   | •          |               |              | •             |

il risultato è un file excel di questo tipo contenente tutti i campi della tabella e solo i record selezionati:

|     | File Modi              |               |                     |                        |              |                  |                         |                                    |                          |                  |           |             |             | 22 |
|-----|------------------------|---------------|---------------------|------------------------|--------------|------------------|-------------------------|------------------------------------|--------------------------|------------------|-----------|-------------|-------------|----|
|     | Tue Teen               | fica ⊻isuali: | zza <u>I</u> nseris | i F <u>o</u> rmato     | Strumenti    | Dati Fine        | stra <u>?</u> A         | do <u>b</u> e PDF                  |                          |                  | Digitare  | una domanda |             | 5> |
| · • | 😂 🖬 🛛                  | 3 🗃 🖪         | 🍄 🛍                 | 🔏 🗈 🙈 ·                | - 🍼 i ing -  | · (* - ) 🕃       | 😣 Σ -                   |                                    | 100%                     | • • 🕜 🖡          |           |             |             |    |
| Tal | homa                   | - 8           | - G (               | s E                    | = =          | I 💷 % (          | 00 € 38                 | 200 E E                            | -<br>                    | • A •            |           |             |             |    |
|     | A1                     | •             | ∱ Dati Te           | cnici Princip          | ali –        |                  | ,00                     |                                    |                          | _                |           |             |             |    |
|     | A                      | В             | C                   | D                      | E            | F                | G                       | Н                                  | 1                        | J                | K         | L           | M           | Ē  |
| 1   | Dati Tecnici f         | Principali    |                     |                        |              | Dati<br>Generici | Dati Tecnici            |                                    |                          |                  |           |             |             | Π  |
| 2   | Comune                 | Materiale     | Anno Posa           | Lunghezza<br>[m]       | Tipologia    | ID               | Giunzione               | Rivestiment<br>o Esterno           | Rivestiment<br>o Interno | Spessore<br>[mm] | Pressione | Validatore  | Validazione |    |
| 3   | "Comune di<br>esempio" | "Acciaio"     | "1988"              | "2,3103680<br>0455535" | "VII Specie" | "TBG00018"       | "Saldatura<br>di testa" | "Polietilene<br>Estruso<br>Giallo" | "Grezzo"                 | "3,2"            |           |             |             |    |
| 4   | "Comune di<br>esempio" | "Acciaio"     | "1988"              | "27,480181<br>736775"  | "VI Specie"  | "TBG00019"       | "Saldatura<br>di testa" | "Polietilene<br>Estruso<br>Giallo" | "Grezzo"                 | "3,2"            |           |             |             |    |
| 5   | "Comune di<br>esempio" | "Acciaio"     | "1988"              | "14,661257<br>5861581" | "VI Specie"  | "TBG00023"       | "Saldatura<br>di testa" | "Polietilene<br>Estruso<br>Giallo" | "Grezzo"                 | "3,2"            |           |             |             |    |
| 6   | "Comune di<br>esempio" | "Acciaio"     | "1988"              | "53,201360<br>8128722" | "VII Specie" | "TBG00024"       | "Saldatura<br>di testa" | "Polietilene<br>Estruso<br>Giallo" | "Grezzo"                 | "3,2"            |           |             |             |    |
| 7   | "Comune di<br>esempio" | "Acciaio"     | "1996"              | "4,4085908<br>853305"  | "VII Specie" | "TBG00025"       | "Saldatura<br>di testa" | "Polietilene<br>Estruso<br>Giallo" | "Grezzo"                 | "3,2"            |           |             |             | 1  |
| 8   | "Comune di<br>esempio" | "Acciaio"     | "1988"              | "3,1752641<br>6445276" | "VI Specie"  | "TBG00026"       | "Saldatura<br>di testa" | "Polietilene<br>Estruso<br>Giallo" | "Grezzo"                 | "3,2"            |           |             |             | 1  |
| 9   | "Comune di<br>esempio" | "Acciaio"     | "1988"              | "160,78482<br>4154512" | "VI Specie"  | "TBG00027"       | "Saldatura<br>di testa" | "Polietilene<br>Estruso<br>Giallo" | "Grezzo"                 | "3,2"            |           |             |             | 1  |
| 10  |                        |               |                     |                        |              |                  |                         |                                    |                          |                  |           |             |             |    |
| • • | ▶ н∖ежр                | oortdati /    |                     |                        |              |                  |                         |                                    |                          |                  |           | N Norma     |             | Ш  |

#### 1.3.1.17.2.7 Esporta dati selezionati

| )         |   |
|-----------|---|
| <u>-8</u> |   |
| Ur I      |   |
|           | 1 |

Questo pulsante permette di esportare **solo i campi selezionati** di tutti o solo i record selezionati della tabella Sommario in vari formati (XML, HTML, XLS, Testo).

# Esempio

|   | Esempio - Ese    | empio - Classe    | :Tubazione G   | AS         |            |               |              | ×           |
|---|------------------|-------------------|----------------|------------|------------|---------------|--------------|-------------|
|   | la∎              | L # 🐯 🕫           | ne 🕫 👭 🕯       | > 🛛 🚟 😚    | (Default)  |               | -            | SmartDa     |
| Ē |                  |                   | Esporta in     | XML        |            |               |              |             |
|   | rascinare una in | itestazione di co | Esporta in     | HTML ▶     | gruppare   |               |              |             |
|   | Dati Tecnici Pri | ncipali           | Esporta in     | XLS 🕨 Al   |            | Dati Generici | Dati Tecnici |             |
|   | Comune 💌         | Materiale 💌       | Esporta in     | testo 🕨 Se | elected    | ID 👻          | Giunzione 💌  | Rivesti     |
| 뎧 |                  |                   |                |            |            |               |              |             |
|   | Comune di        | Acciaio           | 1988           | 2,31       | VII Specie | TBG00018      | Saldatura di | Polietilene |
|   |                  |                   |                |            |            |               |              | Polietilene |
|   |                  |                   |                |            |            |               |              | Polietilene |
|   |                  |                   |                |            |            |               |              | Polietilene |
|   |                  |                   |                |            |            |               |              | Polietilene |
|   |                  |                   |                |            |            |               |              | Polietilene |
| ▶ | Comune di        | Acciaio           | 1988           | 160,78     | VI Specie  | TBG00027      | Saldatura di | Polietilene |
|   | Comune di        | Acciaio           | 1976           | 333,33     | III Specie | TBG00028      | Saldatura di | Bituminosc  |
|   | Comune di        | Acciaio           | 1976           | 13,60      | VII Specie | TBG00029      | Saldatura di | Bituminosc  |
|   | Comune di        | Acciaio           | 1976           | 46,40      | III Specie | TBG00030      | Saldatura di | Bituminosc  |
|   | Comune di        | Acciaio           | 1976           | 98,85      | III Specie | TBG00031      | Saldatura di | Bituminosc  |
|   | Comune di        | Acciaio           | 1988           | 15,71      | VII Specie | TBG00040      | Saldatura di | Polietilene |
|   | Comune di        | Acciaio           | 1996           | 4,25       | VII Specie | TBG00041      | Saldatura di | Polietilene |
|   | Comuno di        | Accipio           | 2002           | 10.22      | UTT Coorio | TPC00042      | Caldabara di | Dituminana  |
|   |                  |                   |                |            |            |               |              | •           |
| K | K 📢 🐧 Reco       | ord 24 of 71 🌔    | <b>₩</b> ₩ + - | - 🔺 🖉 🗙    | 4          |               |              | •           |

Si selezionano le colonne che si desidera esportare:

| Colonna                        |    |        |
|--------------------------------|----|--------|
| Comune                         |    |        |
| Materiale                      |    |        |
| Anno Posa                      |    |        |
| Lunghezza [m]                  |    |        |
| Tipologia                      |    |        |
| ID                             |    |        |
| Giunzione                      |    | -      |
| Rivestimento Esterno           |    |        |
| Rivestimento Interno           |    |        |
| Spessore [mm]                  |    |        |
| Pressione                      |    |        |
| Validatore                     |    |        |
| Validazione                    |    |        |
| ARTICOLO                       |    |        |
| ATTENDIBIL                     |    |        |
| CDICOSTO                       |    |        |
| <b>ا</b>                       |    | ▶      |
| Includere intestazione campi   |    |        |
| Includere incescazione campi   |    |        |
| eleziona Tutto eceleziona tutt | Ok | Cancel |

il risultato è un file excel di questo tipo contenente solo i campi della tabella e solo i record selezionati precedentemente:

|      | licrosoft Ex           | cel - export          | dati2.xls            |                        |                   |                  |                 |                   |                 |                |   |    |
|------|------------------------|-----------------------|----------------------|------------------------|-------------------|------------------|-----------------|-------------------|-----------------|----------------|---|----|
| :2   | <u>File M</u> odi      | fica <u>V</u> isuali: | zza <u>I</u> nseriso | :i F <u>o</u> rmato    | <u>S</u> trumenti | Dati Fine        | stra <u>?</u> A | do <u>b</u> e PDF | Digitare u      | na domanda.    |   | ε× |
|      | 💕 🖬 🛛                  | 3 🖪 🖪                 | 🍄 🛍                  | አ 🖻 📇                  | - 🍼 i 🔊 -         | - (* - )         | δ - Σ           |                   | <b>i</b> 🦓 100% | - 🕜 📮          |   |    |
| Ta   | homa                   | • 8                   | - G (                | s 🗉 📰                  | = = -             | 9% 0             | 00 € 5%         | 400   🗱 🎒         | E   🖂 🕶 👌       | • - <u>A</u> - |   |    |
|      | A1                     | •                     | <i>f</i> ≽ DatiTe    | onici Princip          | pali              |                  |                 |                   |                 |                |   |    |
|      | A                      | В                     | С                    | D                      | E                 | F                | G               | H                 |                 | J              | K |    |
| 1    | Dati Tecnici F         | Principali            |                      |                        |                   | Dati<br>Generici |                 |                   |                 |                |   |    |
| 2    | Comune                 | Materiale             | Anno Posa            | Lunghezza<br>[m]       | Tipologia         | ID               |                 |                   |                 |                |   |    |
| 3    | "Comune di<br>esempio" | "Acciaio"             | "1988"               | "2,3103680<br>0455535" | "VII Specie"      | "TBG00018"       |                 |                   |                 |                |   |    |
| 4    | "Comune di<br>esempio" | "Acciaio"             | "1988"               | "27,480181<br>736775"  | "VI Specie"       | "TBG00019"       |                 |                   |                 |                |   |    |
| 5    | "Comune di<br>esempio" | "Acciaio"             | "1988"               | "14,661257<br>5861581" | "VI Specie"       | "TBG00023"       |                 |                   |                 |                |   |    |
| 6    | "Comune di<br>esempio" | "Acciaio"             | "1988"               | "53,201360<br>8128722" | "VII Specie"      | "TBG00024"       |                 |                   |                 |                |   |    |
| 7    | "Comune di<br>esempio" | "Acciaio"             | "1996"               | "4,4085908<br>853305"  | "VII Specie"      | "TBG00025"       |                 |                   |                 |                |   |    |
| 8    | "Comune di<br>esempio" | "Acciaio"             | "1988"               | "3,1752641<br>6445276" | "VI Specie"       | "TBG00026"       |                 |                   |                 |                |   |    |
| 9    | "Comune di<br>esempio" | "Acciaio"             | "1988"               | "160,78482<br>4154512" | "VI Specie"       | "TBG00027"       |                 |                   |                 |                |   |    |
| 10   |                        |                       |                      |                        |                   |                  |                 |                   |                 |                |   |    |
| 11   |                        |                       |                      |                        |                   |                  |                 |                   |                 |                |   |    |
| 12   |                        |                       |                      |                        |                   |                  |                 |                   |                 |                |   |    |
| 14   | 1                      |                       |                      |                        |                   |                  |                 |                   |                 |                |   | -  |
| 4    | → н\екр                | ortdati2 /            |                      |                        |                   |                  | •               |                   |                 |                | J |    |
| Pron | to                     |                       |                      |                        |                   |                  |                 |                   |                 | NUM            |   |    |

1.3.1.17.2.8 Apre ultimo file esportato

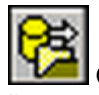

Questo tasto permette di aprire l'ultimo file di dati esportato nel formato scelto per l'esportazione.

#### 1.3.1.17.2.9 Personalizza colonne e righe

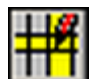

Questo tasto apre una nuova finestra nella quale è possibile trasportare singole colonne o l'intero gruppo della tabella Sommario.

Questa operazione permette di personalizzare la tabella stessa rendendola più snella e immediata, togliendo dalla visualizzazione i campi selezionati. L'operazione, ad esempio, consente di togliere dalla tabella i dati sensibili prima di effettuare un'esportazione.

#### 1.3.1.17.2.10 Modifica record sommario

Cliccando sul pulsante modifica si possono modificare le celle selezionate:

# SmartDataView2

| Esempio - Esem         | pio - Classe:T   | Tubazione GAS                |               |            |               | SmartDataView      |
|------------------------|------------------|------------------------------|---------------|------------|---------------|--------------------|
|                        |                  |                              |               |            |               |                    |
| Trascinare l'intestazi | ione di una colo | nna ner ordinare sulla color | na            | _          | _             |                    |
|                        |                  | Dati Tecnici Princip         | ali           |            | Dati Generici |                    |
| Comune                 | Materiale        | Anno Posa                    | Lunghezza [m] | Tipologia  | ID            | Giunzione          |
| Comune di esempio      | Acciaio          | 2003                         | 31,74         | VII Specie | TBG00087      | Saldatura di testa |
| Comune di esempio      | Acciaio          | 1988                         | 188,93        | VII Specie | TBG00088      | Saldatura di testa |
| Comune di esempio      | Acciaio          | 2003 💌                       | 50,10         | VII Specie | TBG00089      | Saldatura di testa |
| Comune di esempio      | Acciaio          | 1981:1981                    |               |            | <b>P090</b>   | Saldatura di testa |
| Comune di esempio      | Acciaio          | 1997:1997                    |               |            | p091          | Saldatura di testa |
| Comune di esempio      | Acciaio          | 1986:1986                    |               |            | ,0092         | Saldatura di testa |
| Comune di esempio      | Acciaio          | 1994:1994                    |               |            | 0093          | Saldatura di testa |
| Comune di esempio      | Acciaio          | 1987:1987                    |               |            | 0094          | Saldatura di testa |
| Comune di esempio      | Acciaio          | 1995:1995                    |               |            | 0095          | Saldatura di testa |
| Comune di esempio      | Acciaio          | 2000:2000                    |               |            | p096          | Saldatura di testa |
| Comune di esempio      | Acciaio          | 1993:1993                    |               |            | 0097          | Saldatura di testa |
| Comune di esempio      | Acciaio          | 2001:2001                    |               |            | po98          | Saldatura di testa |
| Comune di esempio      | Acciaio          | 1990:1990                    |               |            | 0099          | Saldatura di testa |
| Comune di esempio      | Acciaio          | 1983:1983                    |               |            | p100          | Saldatura di testa |
| Comune di esempio      | Ghisa            | 1999:1999                    |               |            | 0101          | Saldatura di testa |
| Comune di esempio      | Ghisa            | 1984:1984                    |               |            | 0102          | Saldatura di testa |
| Comune di esempio      | Ghisa            | 1982:1982                    |               |            | <b>-</b> 0108 | Saldatura di testa |
|                        |                  | <u>r</u>                     |               |            |               | <u> </u>           |
| •                      |                  |                              |               |            |               | Þ                  |

# SmartDataView3

| _  | Esempio - Ese    | empio - Classe    | ::Tuba           | zione G             | AS            |          |             |            |              |               | X    |
|----|------------------|-------------------|------------------|---------------------|---------------|----------|-------------|------------|--------------|---------------|------|
| Ð  | . 🔞 🕫 🛨          | 다. 🟥 🔜 😁          | - <del>C</del> ; | = <mark>+#</mark> • | 🗩 💶 🗸         | <u>[</u> | 🞇 😚 (Defa   | ult)       |              | •             | Smai |
|    |                  |                   |                  |                     |               |          |             |            |              |               |      |
|    | rascinare una in | itestazione di co | ilonna ir        | n questa            | sezione perva | agg      | gruppare    |            |              |               |      |
|    | Dati Tecnici Pri | incipali          |                  |                     |               | Pι       | ulsanti mo  | dalità moc | lifca        |               |      |
|    | Comune 💌         | Materiale 💌       | Anno             | P 💌                 | Lunghe 💌      | -        | Tipologia 🔄 | ID 👻       | Giunzione 💌  | Rivesti 💌     |      |
| Ð  |                  |                   |                  |                     |               |          |             |            |              |               |      |
|    | Comune di        | Acciaio           | 1988             |                     | 2,3           | 31       | VII Specie  | TBG00018   | Saldatura di | Polietilene E |      |
|    | Comune di        | Acciaio           | 1988             |                     | 27,4          | 18       | VI Specie   | TBG00019   | Saldatura di | Polietilene E |      |
|    | Comune di        | Acciaio           | 1988             |                     | 14,6          | 6        | VI Specie   | TBG00023   | Saldatura di | Polietilene E | -    |
|    | Comune di        | Acciaio           | 1988             |                     | 53,2          | 20       | VII Specie  | TBG00024   | Saldatura di | Polietilene E |      |
|    | Comune di        | Acciaio           | 1996             |                     | 4,4           | 1        | VII Specie  | TBG00025   | Saldatura di | Polietilene E |      |
| Ø. | Comune di        | Acciaio           | 1988             | -                   | 3,1           | 8        | VI Specie   | TBG00026   | Saldatura di | Polietilene E |      |
|    | Comune di        | Acciaio           | Id               | An                  | no Posa       | ٠        | /I Specie   | TBG00027   | Saldatura di | Polietilene E |      |
|    | Comune di        | Acciaio           | 0                | 0                   |               |          | III Specie  | TBG00028   | Saldatura di | Bituminoso    | 1    |
|    | Comune di        | Acciaio           | 1988             | 1988                |               |          | /II Specie  | TBG00029   | Saldatura di | Bituminoso    | 7    |
|    | Comune di        | Acciaio           | 4015             | 4015                |               |          | III Specie  | TBG00030   | Saldatura di | Bituminoso    |      |
|    | Comune di        | Acciaio           | 1996             | 1996                |               |          | III Specie  | TBG00031   | Saldatura di | Bituminoso    |      |
|    | Comune di        | Acciaio           | 1997             | 1997                |               |          | /II Specie  | TBG00040   | Saldatura di | Polietilene E |      |
|    | Comune di        | Acciaio           | 1989             | 1989                |               | •        | /II Specie  | TBG00041   | Saldatura di | Polietilene E |      |
|    | Comune di        | Acciaio           | ×                |                     |               | //       | /II Specie  | TBG00042   | Saldatura di | Bituminoso    | 7    |
|    | Comune di        | Ghisa             | 1988             |                     | 93,8          | 37       | VII Specie  | TBG00044   | Saldatura di | Polietilene E |      |
| F  | Comune di        | Accisio           | 1007             |                     | 06.1          | 8        | VI Snaria   | TBC00045   | Saldatura di | Bituminoco    |      |
|    |                  |                   |                  |                     |               |          |             |            |              |               | -    |
| K  | K 🕷 K Reco       | ord 23 of 71 🌗    | * *              | ▶                   | - 4 4 4       | •        | (           |            |              | )             | ·    |

Annulla la modifca Conferma la modifca Attiva la modalità modifica

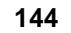

#### 1.3.1.17.2.11 Aggiungi record sommario dei link

|       | - | - | - |  |
|-------|---|---|---|--|
|       |   |   |   |  |
| <br>r |   |   |   |  |
| 1     | _ |   | ч |  |
| <br>- | - |   |   |  |

Permette di aggiungere (**N.B.: il link deve essere fatto attraverso un solo campo**) uno o più records ad una tabella collegata (Links) visualizzata con il sommario.

Questo pulsante è visibile solo nel sommario relativo alla tabella di un link:

| Vie       Anagrafe       Tarsu Esempio         Image: Transport of the state of the state of the s |               |
|----------------------------------------------------------------------------------------------------|---------------|
| Trascinare l'intestazione di una colonna per ordinare sulla colonna         Dati Generali         Comune       CodeVia △       Tronco       Id. via       Note       Lungh. via [m]         Comune di esempio       Localita' Fol       0001       40       1.227,4         Comune di esempio       Localita' Fol       0002       41       1.227,4         Comune di esempio       Localita' Fol       0003       42       1.227,4         Comune di esempio       Localita' Fol       0003       42       1.227,4         Comune di esempio       Localita' Fol       0003       42       1.227,4         Comune di esempio       Localita' Fol       0004       43       1.227,4                                                                                                    | iartDataView2 |
| Comune         CodeVia △         Tronco         Id. via         Note         Lungh. via [m]           Comune di esempio         Localita' Fol         0001         40         1.227.4           Comune di esempio         Localita' Fol         0002         41         1.227.4           Comune di esempio         Localita' Fol         0003         42         1.227.4           Comune di esempio         Localita' Fol         0003         42         1.227.4           Comune di esempio         Localita' Fol         0004         43         1.227.4                                                                                                    | <b>_</b>      |
| Comune di esempio         Localita' Fol         0001         40         1.227,4           Comune di esempio         Localita' Fol         0002         41         1.227,4           Comune di esempio         Localita' Fol         0003         42         1.227,4           Comune di esempio         Localita' Fol         0003         42         1.227,4           Comune di esempio         Localita' Fol         0003         42         1.227,4           Comune di esempio         Localita' Fol         0004         43         1.227,4                                                                                                    | Lungl         |
| Comune di esempio         Localita' Fol         0002         41         1.227,4           Comune di esempio         Localita' Fol         0003         42         1.227,4           Comune di esempio         Localita' Fol         0004         43         1.227,4                                                                                                    | 7,47          |
| Comune di esempio         Localita' Fol         0003         42         1.227,4           Comune di esempio         Localita' Fol         0004         43         1.227,4                                                                                                    | 7,47          |
| Comune di esempio Localita' Fol 0004 43 1.227,4                                                                                                    | 7,47          |
|                                                                                                    | 7,47          |
|                                                                                                    |               |

Sono visibili tutti i links realtivi alla classe su diversi tab (Vie, Anagrafe, Tarsu esempio).

1.3.1.17.2.12 Elimina record sommario dei link

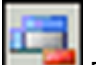

Permette di eliminare (**N.B.: il link deve essere fatto attraverso un solo campo**) uno o più records da una tabella collegata (Links) visualizzata con il sommario.

Questo pulsante è visibile solo nel sommario relativo alla tabella di un link:

| nks<br><sup>Vie</sup> Anagrafe<br>∓∰ ⊾ # ⊖ | Tarsu Esemp   | io  <br>  🔤 📼 | ×         | . <b>29</b> | <b>⊖?</b> SmartD | lataView2 |
|--------------------------------------------|---------------|---------------|-----------|-------------|------------------|-----------|
| Trascinare l'intestazi                     | one di una co | lonna pe      | r ordinar | re sulla    | colonna          | <u>^</u>  |
|                                            | Dati Genera   | li            |           |             |                  |           |
| Comune                                     | CodeVia 🛆     | Tronco        | ld. via   | Note        | Lungh. via [m]   | Lungl     |
| Comune di esempio                          | Localita' Fol | 0001          | 40        |             | 1.227,47         |           |
| Comune di esempio                          | Localita' Fol | 0002          | 41        |             | 1.227,47         |           |
| Comune di esempio                          | Localita' Fol | 0003          | 42        |             | 1.227,47         |           |
| Comune di esempio                          | Localita' Fol | 0004          | 43        |             | 1.227,47         |           |
|                                            |               |               |           |             |                  |           |

Sono visibili tutti i links realtivi alla classe su diversi tab (Vie, Anagrafe, Tarsu esempio).
1.3.1.17.2.13 Salva modifiche sommario dei link

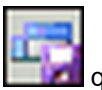

questo pulsante permette di salvare le modifiche effettuate sui records della tabella sommario.

| Links                  |                                                   |              |              |       |        |         | ×    |
|------------------------|---------------------------------------------------|--------------|--------------|-------|--------|---------|------|
| Vie Anagrafe           | Tarsu Esempio                                     |              |              |       |        |         |      |
| ∓羂▶譁⊖                  | 🕞 ᆊ 📇 🚊 🚓                                         | a 7.         | <b>😤 🖯</b> ? |       | Smart  | DataVie | w2   |
|                        |                                                   | <u> </u>     |              | -     |        |         |      |
| <b>.</b>               |                                                   |              |              | -     | -      |         |      |
| Trascinare l'intestazi | one di una colonna per                            | ordinare     | sulla col    | lonna | _      |         | -111 |
|                        | Dati Generali                                     |              |              |       |        |         |      |
| Comune                 | CodeVia 🛛 🗠                                       | Tronco       | ld, via      | Note  | Lungh. | via [m] |      |
| Comune di esempio      | Localita' Fol                                     | 0001         | 40           |       |        | 1.227   |      |
| Comune di esempio      | Localita' Fol                                     | 0007         | 46           |       |        | 1.227   |      |
| Comune di esempio      | Via Fiamme Gialle 💌                               | 0008         | 47           |       |        | 1.227   |      |
| Comune di esempio      | 147-010:Via dell'artigia                          | anato        |              |       |        |         |      |
| - · ·                  | 147-050:Strada ai Ber<br>147-1050/ia Causur       | sagli        |              |       |        |         |      |
|                        | 147-135:Via G.De Gre                              | aorio        |              |       |        |         |      |
|                        | 147-165:Via Fiamme G                              | iialle       |              |       |        |         |      |
|                        | 147-180:Via Garibaldi<br>   147-195:Via Hallborge |              |              |       |        |         |      |
|                        | 147-160:Via Imana De                              | ioos<br>Sora |              |       |        |         |      |
|                        | 147-205:Via dell'is-Cio                           | n            |              |       |        |         |      |
|                        | 147-210:Via Lagorai                               |              |              |       |        |         |      |
|                        | 147-225:Via Marconi<br>147-255:Via Marconi        |              |              |       |        |         |      |
|                        | 147-205:Via IX Noven<br>147-275:Via S Pertini     | nbre         |              |       |        |         |      |
|                        | 147-295:Via di Pramac                             | or           |              |       |        |         |      |
|                        | 147-320:Via Roma                                  |              |              |       |        |         |      |
|                        | 147-375:Via Trento                                |              |              |       |        |         |      |
|                        | 147-430:Localita' Drio                            | La Costa     | 9            |       |        |         |      |
|                        | 147-435:Localita' Fol<br>   147-445:Localita' Gao | ,            |              |       |        |         | _    |
|                        | 147-460:Localita' Miol                            | а            |              |       |        |         | -    |

1.3.1.17.2.14 Annulla modifiche sommario

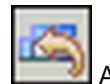

Annulla le modifiche fatte sulla tabella visualizzata nel sommario.

1.3.1.17.2.15 Filtro SQL

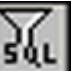

Apre una nuova finestra nella quale è possibileVedere il filtro applicato sulla tabella.

1.3.1.17.2.16 Visulizza\Nasconde la zona gruppi

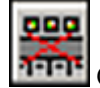

Questo pulsante permette di visualizzare o nascondere l'area della tabella riservata ai raggruppamenti.

# 146 GISPak - Manuale dell' Utente

| Trascinare l'intestazione di una colonna per ordinare sulla colonna |               |      |         |      |                |  |  |  |  |  |
|---------------------------------------------------------------------|---------------|------|---------|------|----------------|--|--|--|--|--|
| Dati Generali                                                       |               |      |         |      |                |  |  |  |  |  |
| Comune                                                              | CodeVia       | Tr △ | ld. via | Note | Lungh. via [m] |  |  |  |  |  |
| Comune di esempio                                                   | Localita' Fol | 0001 | 40      |      | 1.227,47       |  |  |  |  |  |
| Comune di esempio                                                   | Localita' Fol | 0007 | 46      |      | 1.227,47       |  |  |  |  |  |
| Comune di esempio                                                   | Localita' Fol | 0008 | 47      |      | 1.227,47       |  |  |  |  |  |
| Comune di esempio                                                   | Localita' Fol | 0009 | 48      |      | 1.227,47       |  |  |  |  |  |
| Comune di esempio                                                   | Localita' Fol | 0010 | 49      |      | 1.227,47       |  |  |  |  |  |
| Comune di esempio                                                   | Localita' Fol | 0011 | 50      |      | 1.227,47       |  |  |  |  |  |

| .inks                         |           |                  |               |                | ž        |
|-------------------------------|-----------|------------------|---------------|----------------|----------|
| Vie Anagrafe Tar<br>∰ 👫 🛱 🕞 🖗 | rsu Esem  | pio  <br>3 👊 🖏 🗠 | ) <u>3</u> (1 | 🚟 宁? SmartD    | ataView2 |
| CodeVia A                     |           | r                |               |                | -        |
| Dat                           | i Genera  | 1                |               |                |          |
| Comune                        | Tr △      | ld. via          | Note          | Lungh. via [m] | Lung     |
| 🖃 CodeVia : Localita' F       | ol (Conte | ggio: 6)         |               |                |          |
| Comune di esempio             | 0001      | 40               |               | 1.227,47       |          |
| Comune di esempio             | 0007      | 46               |               | 1.227,47       |          |
| Comune di esempio             | 0008      | 47               |               | 1.227,47       |          |
| Comune di esempio             | 0009      | 48               |               | 1.227,47       |          |
| Comune di esempio             | 0010      | 49               |               | 1.227,47       |          |
| Comune di esempio             | 0011      | 50               |               | 1.227,47       |          |
|                               | ~ " "     | <u> </u>         |               | '              | <b>▼</b> |

Come si può notare scompare o appere l'area grigia subito al di sotto della toolbar sommario.

E' possibile rimuovere un gruppo dal sommario (oltre che col classico trascinamento) anche col tasto dx sul nome del campo raggruppato; in questo modo il campo torna alla sua posizione originale.

1.3.1.17.2.17 Informazioni sul database

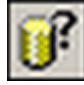

Questo pulsante apre una finestra in cui vengono visualizzate le informazioni principali relative al database come: Fonte dei dati, Nome del Database, Nome della Tabella, Nome del Servizio e Nome della Classe.

| 😭 Informazioni sul database                                                                                                    | ×   |
|----------------------------------------------------------------------------------------------------|-----|
| Origine dati: 'C:\Programmi\leS\MapDBase\Esempio\Esempio<br>Database: "<br>Tabella: 'TP_Vie'<br>Servizio: 'Toponomastica'<br>Classe: 'Vie' | .md |
| OK                                                                                                    |     |
|                                                                                                    |     |

#### 1.3.1.17.3 Diagrammi e grafici

Utillizzando la combinazione 'Click + CTRL' e cliccando su Diagramma è possibile costruire grafici con i valori selezionati:

# SmartDataView2

#### **Esempio:**

Supponiamo di avere la classe Centri luminosi appartenente al servizio illuminazione pubblica e di voler estrapolare graficamente alcune informazioni relativer alle lampade e alla loro manutenzione:

| Illuminazior | nePubblica                             |           |                    |              |                  | ×              |
|--------------|----------------------------------------|-----------|--------------------|--------------|------------------|----------------|
| 🛨 🔖 🟥        | ;;;;;;;;;;;;;;;;;;;;;;;;;;;;;;;;;;;;;; | - <b></b> | a X 🕱 😚            |              |                  | SmartDataView2 |
|              |                                        |           |                    |              |                  |                |
|              | _                                      |           | _                  | _            | _                |                |
| Marca D      | iagramma                               |           |                    |              |                  |                |
|              | 13                                     |           | Da                 | ati generici |                  |                |
| Comune       | ⊽ Via                                  |           | N° Centro luminoso | N° Lampade   | Codice Centro Lu | Quadro         |
| 🛨 Marca So   | orgente : E ((                         | Conteg    | gio: 84)           |              |                  |                |
| 🛨 Marca So   | orgente : C ((                         | Conteg    | gio: 2.651)        |              |                  |                |
| 🛨 Marca So   | orgente : B ((                         | Conteg    | gio: 1)            |              |                  |                |
| 🛨 Marca So   | orgente : ? (C                         | Conteg    | gio: 136)          |              |                  |                |
|              |                                        |           |                    |              |                  |                |
|              |                                        |           |                    |              |                  |                |
|              |                                        |           |                    |              |                  |                |
|              |                                        |           |                    |              |                  |                |
|              |                                        |           |                    |              |                  |                |
| •            |                                        |           |                    |              |                  | •              |

Si hanno varie opzioni sia nel tipo di grafico che nei campi da considerare (Vedi **Query a campi incrociati di Access)**; in questo caso si fara il **conteggio** delle lampade per marca:

| Campo: id_marca_sorg | x          |
|----------------------|------------|
| Funzione:            |            |
| Conteggio            | •          |
| Campo(i):            |            |
| Campo(i):            |            |
| Marca                |            |
| 🗖 Stato              |            |
| 🗖 Data               |            |
| Tipo accessori       |            |
| Stato                |            |
| Codice               |            |
| Altezza [m]          |            |
| Data realizzazione   | <b>–</b>   |
|                      | <b>.</b> . |
| Ok Cance             |            |
|                      |            |

# 148 GISPak - Manuale dell' Utente

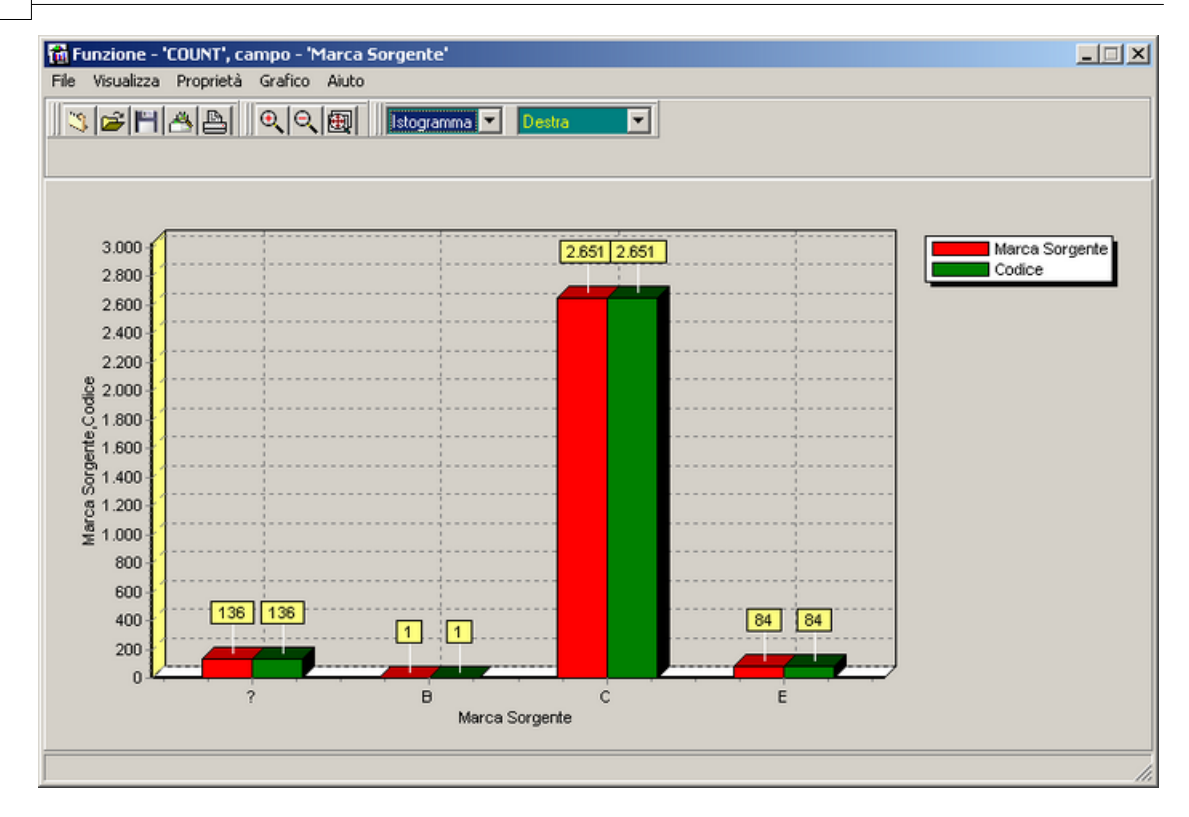

# SmartDataView3

Nel Nuovo sommario per attivare la funzionalità 'Visualizza come grafico' si deve cliccare con il destro sull'intestazione delle :

| Esempio - Esempio - Classe:Tubazione GAS                                 |             |                    |            |                            | ×        |
|--------------------------------------------------------------------------|-------------|--------------------|------------|----------------------------|----------|
| 🔍 🖲 🍠 秉 😫 🛤 <table-cell-rows> 😌 🔝 ᆊ 🤛 🛴 🎇 😚 (Default)</table-cell-rows>  |             | •                  |            |                            | SmartDa  |
| Trascinare una intestazione di colonna in questa sezione per raggruppare |             |                    |            |                            | <b>_</b> |
| Dati Tecnici Principali                                                  | Dati        | Ge Dati Teci       | nici       |                            |          |
| Comune 🔻 Materiale 💌 Anno Posa 💌 Lunghezza [m] 💌 Tip                     | ologia 💌 ID | Giunzion           | e 🔻        | Rivestimento Esterno 💌     | Rivestin |
| ♥                                                                        |             |                    |            |                            |          |
| Comune di esempio Acciaio 1 Z   Ordina discendente                       | SO          | )<br>0048 Saldatur | a di testa | Polietilene Estruso Giallo | Grezzo   |
| Comune di esempio Acciaio                                                | G0          | 00049 Saldatur     | a di testa | Polietilene Estruso Giallo | Grezzo   |
| Comune di esempio Acciaio 🛛 2 🔁 Raggruppa su questa colonna              | 50          | 00050 Saldatur     | a di testa | Bituminoso Pesante         | Grezzo   |
| Comune di esempio Acciaio 1 🚍 Raggruppamento senza intestazio            | ne GO       | 00052 Saldatur     | a di testa | Polietilene Estruso Giallo | Grezzo   |
| Comune di esempio Acciaio                                                | 50          | 00053 Saldatur     | a di testa | Bituminoso Pesante         | Grezzo   |
| Comune di esempio Acciaio                                                | 50          | 00054 Saldatur     | a di testa | Bituminoso Pesante         | Grezzo   |
| Comune di esempio Acciaio 1 Miglior adattamento                          | 50          | 00055 Saldatur     | a di testa | Polietilene Estruso Giallo | Grezzo   |
| Comune di esempio Acciaio 1 🔀 Elimina filtro                             | 50          | 0056 Saldatur      | a di testa | Polietilene Estruso Giallo | Grezzo   |
| Comune di esempio Acciaio                                                | 50          | 00058 Saldatur     | a di testa | Bituminoso Pesante         | Grezzo   |
| Comune di esempio Acciaio 1 Miglior adattamento (su tutte le co          | olonne) G0  | 00059 Saldatur     | a di testa | Bituminoso Pesante         | Grezzo   |
| Comune di esempio Acciaio 1                                              | G0          | 00060 Saldatur     | a di testa | Bituminoso Pesante         | Grezzo   |
| Comune di esempio Acciaio 1 Visualizza in grafico                        | 50          | 0061 Saldatur      | a di testa | Bituminoso Pesante         | Grezzo   |
| Comune di esempio Acciaio 1997 66,54 VI S                                | Specie TBG0 | 00062 Saldatur     | a di testa | Bituminoso Pesante         | Grezzo   |
| Comune di esempio Acciaio 1997 21,94 VI S                                | Specie TBG0 | 00063 Saldatur     | a di testa | Bituminoso Pesante         | Grezzo   |
| Comune di esempio Acciaio 1988 200,29 VI S                               | Specie TBGO | 0064 Saldatur      | a di testa | Polietilene Estruso Giallo | Grezzo   |
| Comune di esempio Acciaio 1976 144,85 III                                | Specie TBGO | 0068 Saldatur      | a di testa | Bituminoso Pesante         | Grezzo   |
|                                                                          |             |                    |            |                            | -        |
| l≪ ≪ ← Record 36 di 71 → → → + - → ✓ × ←                                 |             |                    |            |                            | •        |
|                                                                          |             |                    |            |                            |          |

#### 1.3.1.17.4 Statistiche e operazioni matematiche

IL sommario permette anche di eseguire delle operazione matematiche e delle statistiche su tutta la tabella oppure solo su un gruppo selezionati di elementi:

## SmartDataView2

cliccando con il pulsantre destro del mouse all'interno della zona contrassegnata appare un box che permettte di scegliere se eseguire l'operazione (media, conteggio, min, max, ecc.) sull'intera tabella o solo sui record selezionati:

|                   |           | Dati Tecnici Prir | ncipali       |            | Dati Generici |                    |        |
|-------------------|-----------|-------------------|---------------|------------|---------------|--------------------|--------|
| Comune            | Materiale | Anno Posa         | Lunghezza (m) | Tipologia  | ID            | Giunzione          | Rives  |
| Comune di esempio | Acciaio   | 1988              | 2,31          | VII Specie | TBG00018      | Saldatura di testa | Poliet |
| Comune di esempio | Acciaio   | 1988              | 27,48         | VI Specie  | TBG00019      | Saldatura di testa | Poliet |
| Comune di esempio | Acciaio   | 1988              | 14,66         | VI Specie  | TBG00023      | Saldatura di testa | Poliet |
| Comune di esempio | Acciaio   | 1988              | 53,20         | VII Specie | TBG00024      | Saldatura di testa | Poliet |
| Comune di esempio | Acciaio   | 1996              | 4,41          | VII Specie | TBG00025      | Saldatura di testa | Poliet |
| Comune di esempio | Acciaio   | 1988              | 3,18          | VI Specie  | TBG00026      | Saldatura di testa | Poliet |
| Comune di esempio | Acciaio   | 1988              | 160,78        | VI Specie  | TBG00027      | Saldatura di testa | Poliet |
| Comune di esempio | Acciaio   | 1976              | 333,33        | III Specie | TBG00028      | Saldatura di testa | Bitum  |
| Comune di esempio | Acciaio   | 1976              | 13,60         | VII Specie | TBG00029      | Saldatura di testa | Bitum  |
| Comune di esempio | Acciaio   | 1976              | 46,40         | III Specie | TBG00030      | Saldatura di testa | Bitum  |
| Comune di esempio | Acciaio   | 1976              | 98,85         | III Specie | TBG00031      | Saldatura di testa | Bitum  |
| Comune di esempio | Acciaio   | 1988              | 15,71         | VII Specie | TBG00040      | Saldatura di testa | Poliet |
| Comune di esempio | Acciaio   | 1996              | 4,25          | VII Specie | TBG00041      | Saldatura di testa | Poliet |
| Comune di esempio | Acciaio   | 2003              | 19,33         | VII Specie | TBG00042      | Saldatura di testa | Bitum  |
| Comune di esempio | Ghisa     | 1988              | 93.87         | VII Snecie | TBG00044      | Saldatura di testa | Poliet |

### un esempio è mostrato nella figura seguente:

|                   |           | Dati Tecnici Prin | ncipali       |            | Dati Generici |                    |           |
|-------------------|-----------|-------------------|---------------|------------|---------------|--------------------|-----------|
| omune             | Materiale | Anno Posa         | Lunghezza [m] | Tipologia  | ID            | Giunzione          | Rivestin  |
| Comune di esempio | Acciaio   | 1988              | 8,88          | VII Specie | TBG00113      | Saldatura di testa | Polietile |
| Comune di esempio | Acciaio   | 1988              | 49,32         | VII Specie | TBG00114      | Saldatura di testa | Polietile |
| Comune di esempio | Acciaio   | 1988              | 84,04         | VII Specie | TBG00115      | Saldatura di testa | Polietile |
| Comune di esempio | Acciaio   | 1988              | 103,03        | VII Specie | TBG00116      | Saldatura di testa | Polietile |
| Comune di esempio | Acciaio   | 1997              | 44,49         | VII Specie | TBG00117      | Saldatura di testa | Bitumin   |
| Comune di esempio | Acciaio   | 2003              | 195,33        | VII Specie | TBG00118      | Saldatura di testa | Bitumin   |
| Comune di esempio | Acciaio   | 1988              | 41,30         | VII Specie | TBG00119      | Saldatura di testa | Polietile |
| Comune di esempio | Acciaio   | 1988              | 62,37         | VII Specie | TBG00120      | Saldatura di testa | Polietile |
| Comune di esempio | Acciaio   | 1988              | 63,95         | VII Specie | TBG00121      | Saldatura di testa | Polietile |
| Comune di esempio | Acciaio   | 1988              | 53,83         | VII Specie | TBG00122      | Saldatura di testa | Polietile |
| Comune di esempio | Acciaio   | 2003              | 38,63         | VII Specie | TBG00123      | Saldatura di testa | Bitumin   |
| Comune di esempio | Acciaio   | 1976              | 249,28        | III Specie | TBG00134      | Saldatura di testa | Bitumin   |
| Comune di esempio | Acciaio   | 1976              | 293,27        | III Specie | TBG00135      | Saldatura di testa | Bitumin   |
| Comune di esempio | Acciaio   | 1976              | 187,34        | III Specie | TBG00073      | Saldatura di testa | Bitumin   |
|                   |           |                   |               |            |               |                    |           |

lunghezza

#### SmartDataView3

L'unica differenza consiste nel box di scelta della funzionalità:

|    | Esempio - Ese    | empio - Classe   | :Tubazione G    | AS              |             |               |              |               |           | ×        |
|----|------------------|------------------|-----------------|-----------------|-------------|---------------|--------------|---------------|-----------|----------|
| Ð  | . 🖲 🕫 🛨          | L 詳 🔜 😁          | ) 🕞 🛒 🖬         | > 7. 🞇 😚        | (Default)   |               | •            |               |           | SmartD   |
| T  | rascinare una in | testazione di co | lonna in questa | sezione per rag | gruppare    |               |              |               |           | *        |
| Π  | Dati Tecnici Pri | ncipali          |                 |                 |             | Dati Generici | Dati Tecnici |               |           |          |
|    | Comune 💌         | Materiale 💌      | Anno P 💌        | Lunghe 💌        | Tipologia 💌 | ID 👻          | Giunzione 💌  | Rivesti 💌     | Rivesti 💌 | Spesso 💌 |
| ₽. |                  |                  |                 |                 |             |               |              |               |           |          |
|    | Comune di        | Acciaio          | 2003            | 31,74           | VII Specie  | TBG00087      | Saldatura di | Bituminoso    | Grezzo    | 3,2      |
|    | Comune di        | Acciaio          | 1988            | 188,93          | VII Specie  | TBG00088      | Saldatura di | Polietilene E | Grezzo    | 3,2      |
|    | Comune di        | Acciaio          | 2003            | 50,10           | VII Specie  | TBG00089      | Saldatura di | Bituminoso    | Grezzo    | 3,2      |
|    | Comune di        | Acciaio          | 1996            | 64,15           | VII Specie  | TBG00090      | Saldatura di | Polietilene E | Grezzo    | 3,2      |
|    | Comune di        | Acciaio          | 1976            | 2,90            | VII Specie  | TBG00091      | Saldatura di | Bituminoso    | Grezzo    | 3,2      |
|    | Comune di        | Acciaio          | 1988            | 33,89           | VII Specie  | TBG00092      | Saldatura di | Polietilene E | Grezzo    | 3,2      |
|    | Comune di        | Acciaio          | 1976            | 94,62           | VII Specie  | TBG00093      | Saldatura di | Bituminoso    | Grezzo    | 3,2      |
| ۲  | Comune di        | Acciaio          | 1981            | 5,38            | VII Specie  | TBG00094      | Saldatura di | Polietilene E | Grezzo    | 3,2      |
|    | Comune di        | Acciaio          | 1976            | 36,92           | VII Specie  | TBG00095      | Saldatura di | Bituminoso    | Grezzo    | 3,2      |
|    | Comune di        | Acciaio          | 1988            | 58,28           | VII Specie  | TBG00096      | Saldatura di | Polietilene E | Grezzo    | 3,2      |
|    | Comune di        | Acciaio          | 1988            | 63,77           | VII Specie  | TBG00097      | Saldatura di | Polietilene E | Grezzo    | 3,2      |
|    | Comune di        | Acciaio          | 1988            | 63,35           | VII Specie  | TBG00098      | Saldatura di | Polietilene E | Grezzo    | 3,2      |
|    | Comune di        | Acciaio          | 1988            | 64,76           | VII Specie  | TBG00099      | Saldatura di | Polietilene E | Grezzo    | 3,2      |
|    | Comune di        | Acciaio          | 2001            | 56,73           | VII Specie  | TBG00100      | Saldatura di | Bituminoso    | Grezzo    | 3,2      |
|    | Comune di        | Ghisa            | 1988            | 307,92          | VII Specie  | TBG00101      | Saldatura di | Polietilene E | Grezzo    | 3,2      |
|    | Comune di        | Ghisa            | 1988            | 126,10          | VII Specie  | TBG00102      | Saldatura di | Polietilene E | Grezzo    | 3,2      |
|    |                  |                  |                 |                 |             |               | ∑ Somma      |               |           | -        |
| k  | K 🕊 K Rec        | ord 8 di 71 🕨    | <b>»</b> » + -  | - <u>-</u> × ·  | 1           |               | 🗧 🐒 👔        |               |           | •        |
| _  |                  |                  |                 |                 |             |               | 🧷 Max        |               |           |          |
|    |                  |                  |                 |                 |             |               |              | io            |           |          |

∑n Media ✔ Annulla

I&S - Informatica e Servizi

1.3.1.17.5 Funzionalità nuovo sommario

#### - Filtri

La smartDataView3 (Nuovo Sommario) riprende la funzionalità di MS Excel nota come ' **filtro Automatico'.** Infatti attraverso un menu a tendina è possibile scegliere il criterio da applicare al campo selezionato:

| 1  | Esempio - Ese    | empio - Cla  | sse   | :Tubazione GAS     | ;              |           |            |   |               |           | ļ   |
|----|------------------|--------------|-------|--------------------|----------------|-----------|------------|---|---------------|-----------|-----|
| ٩  |                  | 1 🛱 🛤        | e     | 🕞 📑 Ħ 🤛            | X 🞇 😚          | (Default) |            |   | •             | Smar      | rtl |
| Tr | rascinare una in | testazione d | li co | lonna in questa se | zione per ragg | ruppare   |            |   |               | -         | -   |
|    | Dati Tecnici Pri | ncipali      |       |                    |                |           |            |   | Dati Generici | Dati Teci |     |
|    | Comune 💌         | Materiale    | Ŧ     |                    | T              | Lung 🛆 💌  | Tipologia  | Ŧ | ID 👻          | Giunzion  |     |
| Ŷ  |                  |              |       | 1979               | <b>^</b>       |           |            |   |               |           |     |
|    | Comune di        | Acciaio      |       |                    |                | 1,19      | VII Specie |   | TBG00048      | Saldatur  |     |
|    | Comune di        | Acciaio      |       | (Tutto)            |                | 1,26      | VII Specie |   | TBG00056      | Saldatur  |     |
|    | Comune di        | Acciaio      |       | (Personalizzare)   |                | 1,77      | VII Specie |   | TBG00046      | Saldatur  |     |
|    | Comune di        | Acciaio      |       | (Spazi)            |                | 1,80      | VI Specie  |   | TBG00047      | Saldatur  |     |
|    | Comune di        | Acciaio      |       | (No spazi)         |                | 2,31      | VII Specie |   | TBG00018      | Saldatur  |     |
|    | Comune di        | Acciaio      |       | 1976               |                | 2,90      | VII Specie |   | TBG00091      | Saldatur  |     |
|    | Comune di        | Acciaio      |       | 1979               |                | 3,18      | VI Specie  |   | TBG00026      | Saldatur  |     |
| Þ  | Comune di        | Acciaio      |       | 1906               |                | 4,25      | VII Specie |   | TBG00041      | Saldatur  |     |
|    | Comune di        | Acciaio      |       | 1990               |                | 4,27      | VI Specie  |   | TBG00049      | Saldatur  |     |
|    | Comune di        | Acciaio      |       | 2001               |                | 4,41      | VII Specie |   | TBG00025      | Saldatur  |     |
|    | Comune di        | Acciaio      |       | 2003               |                | 5,38      | VII Specie |   | TBG00094      | Saldatur  |     |
|    |                  |              |       |                    |                |           |            |   |               |           | -   |
| H  | 🖌 📢 🐧 Rec        | ord 8 of 71  |       | <b>m m</b> + -     | - / × 4        |           |            |   |               | •         | Î   |

| 1  | Esempio - Ese     | empio - Classo    | e:Tubazion   | e GAS              |     |           |             |               |          |
|----|-------------------|-------------------|--------------|--------------------|-----|-----------|-------------|---------------|----------|
| ١  |                   | 🛱 🔜 🖯             | » 🗪 🗾 🕇      | 🗗 🤝 🛴 🧱 C          | ??  | (Default) |             | -             | Sma      |
| т. |                   | tostaziono di si  | loopo in que | sta coziono por r  | 200 | NUDD DYO  |             |               |          |
| "  | rasultare utta li | itestazione un ti | norma in que | ista sezione per r | ayy | hahhare   |             |               |          |
|    | Dati Tecnici Pri  | ncipali           |              |                    |     |           |             | Dati Generici | Dati Tec |
|    | Comune 💌          | Materiale 💌       | Anno Posa    |                    | •   | Lung 🛆 💌  | Tipologia 🔄 | ID 💌          | Giunzion |
| 7  |                   |                   | 1988         |                    |     |           |             |               |          |
| Þ  | Comune di         | Acciaio           | 1988         |                    |     | 1,19      | VII Specie  | TBG00048      | Saldatur |
|    | Comune di         | Acciaio           | 1988         |                    |     | 1,26      | VII Specie  | TBG00056      | Saldatur |
|    | Comune di         | Acciaio           | 1988         |                    |     | 1,77      | VII Specie  | TBG00046      | Saldatur |
|    | Comune di         | Acciaio           | 1988         |                    |     | 1,80      | VI Specie   | TBG00047      | Saldatur |
|    | Comune di         | Acciaio           | 1988         |                    |     | 2,31      | VII Specie  | TBG00018      | Saldatur |
|    | Comune di         | Acciaio           | 1988         | -                  |     | 3,18      | VI Specie   | TBG00026      | Saldatur |
|    | Comune di         | Acciaio           | 1988         | Filtri atti        | vi  | 4,27      | VI Specie   | TBG00049      | Saldatur |
|    | Comune di         | Acciaio           | 1988         |                    |     | 4,41      | VII Specie  | TBG00025      | Saldatur |
|    | Comune di         | Acciaio           | 1988         |                    |     | 5,38      | VII Specie  | TBG00094      | Saldatur |
|    | Comune di         | Acciaio           | 1988         |                    |     | 9.99      | VII Spacia  | TRC00113      | Saldator |
|    |                   |                   | K in         |                    |     |           |             |               |          |
| >  | < 🗹 ([Anno Po     | osa] = '1988') 📘  | -            |                    |     |           |             |               |          |
| 14 | 44 4 Rec          | ord 1 of 38       | ال احد حد    |                    |     |           |             |               |          |

E' possibile applicare ulteriori critreri Come per esempio il materiale:

| Esempio - I    | Esempio - Cla                 | sse:Tubazione GAS                |            |           |            |   |          |          |
|----------------|-------------------------------|----------------------------------|------------|-----------|------------|---|----------|----------|
|                | E 📭 🟥 🔛                       | 🔁 😋 🗾 👭 🥏 🏹 🞇 (                  | <u>?</u> ? | (Default) |            | _ | •        | Sma      |
| Trascinare una | a intestazione (              | di colonna in questa sezione per | ragç       | ruppare   |            |   |          | _        |
| Dati Tecnici   | Dati Generici                 | Dati Teci                        |            |           |            |   |          |          |
| Comune         | <ul> <li>Materiale</li> </ul> | 💌 Anno Posa                      | -          | Lung 🛆 💌  | Tipologia  | Ŧ | ID 👻     | Giunzion |
| 7              | Acciaio                       | 1988                             |            |           |            |   |          |          |
| Comune di .    | Acciaio                       | 1988                             |            | 1,19      | VII Specie |   | TBG00048 | Saldatur |
| Comune di .    | Acciaio                       | 1988                             |            | 1,26      | VII Specie |   | TBG00056 | Saldatur |
| Comune di .    | Acciaio                       | 1988                             |            | 1,77      | VII Specie |   | TBG00046 | Saldatur |
| Comune di .    | Acciaio                       | 1988                             |            | 1,80      | VI Specie  |   | TBG00047 | Saldatur |
| Comune di .    | Acciaio                       | 1988                             |            | 2,31      | VII Specie |   | TBG00018 | Saldatur |
| Comune di .    | A IL filt                     | ro attivo può essere             |            | 3,18      | VI Specie  |   | TBG00026 | Saldatur |
| Comune di .    | A attiv                       | ato o disattivato.               |            | 4,27      | VI Specie  |   | TBG00049 | Saldatur |
| Comune di .    | Acciaio                       | 1988                             |            | 4,41      | VII Specie |   | TBG00025 | Saldatur |
| Comune di .    | Acciaio                       | 1988                             |            | 5,38      | VII Specie |   | TBG00094 | Saldatur |
| Comune         | Accisio                       | 1022                             |            | 8.88      | VII Specie |   | TRC00113 | Caldator |
| <b>/</b>       |                               |                                  | _          |           |            | _ |          |          |
| 🗙 🔽 ([Anno     | Posa] = '1988                 | ') AND ([Materiale] = 'Acciaio') | •          |           |            |   |          |          |
| 44 4 F         | Record 1 of 32                | > > > + >                        | < 1        |           |            |   |          | •        |

Attraverso il box seguente si può visualizzare una cronolgia dei criteri applicati in precedenza con possibilità di riuttilizzarli:

|   | Dati Tecnici Pri       | ncipali                      | ionna in questa sezione per rag                                                                                                    | jgruppare |                              | Dati Generici               | Dati Teci   |
|---|------------------------|------------------------------|----------------------------------------------------------------------------------------------------|-----------|------------------------------|-----------------------------|-------------|
| 3 | Comune 💌               | Materiale 💌                  | Anno Posa                                                                                                    | Lung A 💌  | Tipologia 💌                  | ID 💌                        | Giunzion    |
|   | Comune di              | Acciaio                      | 1988                                                                                                    | 1,19      | VII Specie                   | TBG00048                    | Saldatur    |
| ľ | Comune di              | Acciaio                      | 1988                                                                                                    | 1,26      | VII Specie                   | TBG00056                    | Saldatur    |
|   | Comune di              | Acciaio                      | 1988                                                                                                    | 1,77      | VII Specie                   | TBG00046                    | Saldatur    |
|   | Comune di              | Acciaio                      | 1988                                                                                                    | 1,80      | VI Specie                    | TBG00047                    | Saldatur    |
|   | Comune di<br>Comune di | Acciaio<br>Acciaio           | 1988<br>1988                                                                                                    | 2,31      | vr<br>v In quest<br>elencati | o box sono<br>tutti i crite | ri E        |
|   | Comune di              | Acciaio                      | 1988                                                                                                    | 4,27      | applicati                    | in precede                  | enza 🖺      |
|   | Comune di              | Acciaio                      | 1988                                                                                                    | 5,38      | V1-spoce                     | 10000071                    | dr          |
|   | Comune di              | l Accielo                    | 11088                                                                                                    | 1 9.99    | ATT Snaria                   | LTRC00113                   | ISaldatur   |
| × | 🕻 🖌 ([Anno Po          | sa] = '1988') <mark> </mark> | Nakasiala 7 Ukasiala D                                                                                                    |           |                              |                             |             |
|   |                        |                              | and the second second se |           |                              |                             | 2000000 m . |

### - Nuova barra degli strumenti

Attraverso la barra degli strumenti in basso è possibile navigare tra i record attivare e gestire la modalità 'modifca

| Deli Canadali Deli Terrid |             |               |              |               |           |          |             |              |          |   |
|---------------------------|-------------|---------------|--------------|---------------|-----------|----------|-------------|--------------|----------|---|
|                           |             | Dati Generici | Dati Tecnici |               |           |          |             |              |          |   |
| . 🔻                       | Tipologia 💌 | ID 👻          | Giunzione 💌  | Rivesti 💌     | Rivesti 💌 | Spesso 💌 | Pressione 💌 | Validatore 💌 | Validazi | Ŧ |
| 7                         |             |               |              |               |           |          |             |              |          |   |
| 31,74                     | VII Specie  | TBG00087      | Saldatura di | Bituminoso    | Grezzo    | 3,20     | NULL        | NULL         | NULL     |   |
| 38,93                     | VII Specie  | TBG00088      | Saldatura di | Polietilene E | Grezzo    | 3,20     | NULL        | NULL         | NULL     |   |
| 50,10                     | VII Specie  | TBG00089      | Saldatura di | Bituminoso    | Grezzo    | 3,20     | NULL        | NULL         | NULL     |   |
| 54,15                     | VII Specie  | TBG00090      | Saldatura di | Polietilene E | Grezzo    | 3,20     | NULL        | NULL         | NULL     |   |
| 2,90                      | VII Specie  | TBG00091      | Saldatura di | Bituminoso    | Grezzo    | 3,20     | NULL        | NULL         | NULL     |   |
| 33,89                     | VII Specie  | TBG00092      | Saldatura di | Polietilene E | Grezzo    | 3,20     | NULL        | NULL         | NULL     |   |
| 94,62                     | VII Specie  | TBG00093      | Saldatura di | Bituminoso    | Grezzo    | 3,20     | NULL        | NULL         | NULL     |   |
| 5,38                      | VII Specie  | TBG00094      | Saldatura di | Polietilene E | Grezzo    | 3,20     | NULL        | NULL         | NULL     |   |
| 36,92                     | VII Specie  | TBG00095      | Saldatura di | Bituminoso    | Grezzo    | 3,20     | NULL        | NULL         | NULL     |   |
| 58,28                     | VII Specie  | TBG00096      | Saldatura di | Polietilene E | Grezzo    | 3,20     | NULL        | NULL         | NULL     |   |
| 53,77                     | VII Specie  | TBG00097      | Saldatura di | Polietilene E | Grezzo    | 3,20     | NULL        | NULL         | NULL     |   |
| 63,35                     | VII Specie  | TBG00098      | Saldatura di | Polietilene E | Grezzo    | 3,20     | NULL        | NULL         | NULL     |   |
| 64,76                     | VII Specie  | TBG00099      | Saldatura di | Polietilene E | Grezzo    | 3,20     | NULL        | NULL         | NULL     |   |
| 56,73                     | VII Specie  | TBG00100      | Saldatura di | Bituminoso    | Grezzo    | 3,20     | NULL        | NULL         | NULL     |   |
| 07,92                     | VII Specie  | TBG00101      | Saldatura di | Polietilene E | Grezzo    | 3,20     | NULL        | NULL         | NULL     |   |
| 26,10                     | VII Specie  | TBG00102      | Saldatura di | Polietilene E | Grezzo    | 3,20     | NULL        | NULL         | NULL     |   |
| 33,42                     | VII Specie  | TBG00108      | Saldatura di | Polietilene E | Grezzo    | 3,20     | NULL        | NULL         | NULL     |   |
| 2,31                      | VII Specie  | TBG00018      | Saldatura di | Polietilene E | Grezzo    | 3,20     | NULL        | NULL         | NULL     |   |
| 77 49                     | VI Snecie   | TBG00019      | Saldatura di | Polietilene F | Grezzo    | 3.20     | NHH         | NHH          | NHH      |   |

# - Pulsante Scelte opzionali

Cliccando con il destro sull'intestazione delle colonne compare un box che raccoglie una parte di funzionalità:

| K<br>Tr | ascinare una in  | 🐴 ≢ 🚟 😅     | loppa in questa | sezione ner rad | ) (De | fault)<br>nare                                   |        |                 | <u> </u>           |             |        |          | SII |
|---------|------------------|-------------|-----------------|-----------------|-------|--------------------------------------------------|--------|-----------------|--------------------|-------------|--------|----------|-----|
| _       | Dati Tecnici Pri | ncinali     | ionna in quosca | Sociono por rag | g, op | paro                                             |        | Dati Generici   | Dati Tecnici       |             |        |          |     |
| 1       | Comune V         | Materiale 🔻 | Anno P 💌        | Lunahe 🔻        | Tipo  | logia                                            | -      | ID V            | Giunzione 🔻        | Rivesti     | -      | Rivesti  | -   |
| ,       |                  |             |                 |                 |       | 7                                                |        |                 |                    |             |        |          |     |
| Ì       | Comune di        | Acciaio     | 2003            | 31.74           | VIT   | Az↓                                              | Ordin  | a ascendente    |                    |             |        | Grezzo   |     |
| ľ       | Comune di        | Acciaio     | 1988            | 188.93          | VII   | Z↓                                               | Ordin  | a discendente   |                    |             | E      | Grezzo   |     |
| ł       | Comune di        | Acciaio     | 2003            | 50.10           | VII   |                                                  |        |                 |                    |             |        | Grezzo   |     |
| t       | Comune di        | Acciaio     | 1996            | 64,15           | VII   | -2                                               | Ragg   | uppa su questa  | a colonna          |             | E      | Grezzo   |     |
| t       | Comune di        | Acciaio     | 1976            | 2,90            | VII   | VII 📑 Raggruppamento senza intestazione 🛛 Grezzo |        |                 |                    |             |        | Grezzo   |     |
| ŀ       | Comune di        | Acciaio     | 1988            | 33,89           | ٧II   | VII 📅 Scelta colonna E Grezzo                    |        |                 |                    |             |        | Grezzo   |     |
| t       | Comune di        | Acciaio     | 1976            | 94,62           | ٧II   | VII — Midior adattamento Grezzo                  |        |                 |                    |             | Grezzo |          |     |
| Ì       | Comune di        | Acciaio     | 1981            | 5,38            | VII   | /IIE Grezzo                                      |        |                 |                    |             | Grezzo | /******* |     |
| Ì       | Comune di        | Acciaio     | 1976            | 36,92           | ٧II   | $\mathbb{Z}$                                     | Elimin | a filtro        |                    |             |        | Grezzo   |     |
| Ì       | Comune di        | Acciaio     | 1988            | 58,28           | ٧II   |                                                  |        |                 |                    |             | E      | Grezzo   |     |
| İ       | Comune di        | Acciaio     | 1988            | 63,77           | ٧II   |                                                  | Miglio | r adattamento i | (su tutte le color | nne)        | E      | Grezzo   |     |
| Ī       | Comune di        | Acciaio     | 1988            | 63,35           | ٧II   |                                                  | Vieual | izza in grafico |                    |             | E      | Grezzo   |     |
| Ī       | Comune di        | Acciaio     | 1988            | 64,76           | VII.  |                                                  | visua  | izza in granco  |                    | 1           | E      | Grezzo   |     |
| Ī       | Comune di        | Acciaio     | 2001            | 56,73           | VII : | Specie                                           | е      | TBG00100        | Saldatura di       | Bituminoso  |        | Grezzo   |     |
| ľ       | Comune di        | Ghisa       | 1988            | 307,92          | VII : | Specie                                           |        | TBG00101        | Saldatura di       | Polietilene | E      | Grezzo   |     |
| Ī       | Comune di        | Ghisa       | 1988            | 126,10          | VII : | Specie                                           | e      | TBG00102        | Saldatura di       | Polietilene | E      | Grezzo   |     |
| I       | Comune di        | Ghisa       | 1988            | 33,42           | VII : | Specie                                           | •      | TBG00108        | Saldatura di       | Polietilene | E      | Grezzo   |     |
| ĺ       | Comune di        | Acciaio     | 1988            | 2,31            | VII : | Specie                                           | 9      | TBG00018        | Saldatura di       | Polietilene | E      | Grezzo   |     |
| ĺ       | Comune di        | Acciaio     | 1988            | 27,48           | VI S  | ipecie                                           |        | TBG00019        | Saldatura di       | Polietilene | E      | Grezzo   |     |

- Temi per il sommario

Il menu a tendina della barra degli strumenti permette di di scegliere tra svariati temi che rendono il sommario più consultabile e paicevole alla vista:

|    | Esempio - Ese   | mpio - Classe    | :Tubazione G             | AS               |                                   |               |             |     |           |          | X         |
|----|-----------------|------------------|--------------------------|------------------|-----------------------------------|---------------|-------------|-----|-----------|----------|-----------|
| Ð  | 🖲 🕫 🛨           | k 🛱 🐯 🖯          | ) <del>           </del> | > 7. 🚆 😚         | Pastel#1                          |               | •           |     |           |          | SmartD∂   |
| Т  | ascinare una in | testazione di co | Ionna in questa          | sezione per rag  | Pastel#1<br>Pastel#2<br>Pastel#3  |               | <b>^</b>    |     |           |          |           |
|    | Dati Tecnici I  | Principali       |                          |                  | Winter                            |               |             |     |           |          |           |
|    | Comune 💌        | Materiale 💌      | Anno P 💌                 | Lunghe 💌         | Spring<br>Summer                  |               |             | -   | Rivesti 💌 | Spesso 💌 | Pressione |
| Ą  |                 |                  |                          |                  | Autumn                            |               |             |     |           |          |           |
|    | Comune di       | Acciaio          | 2003                     | 31,74            | Brown                             |               |             | þ   | Grezzo    | 3,20     | NUI       |
|    | Comune di       | Acciaio          | 1988                     | 188,93           | Uniaroscuro<br>Vagabond           |               |             | E   | Grezzo    | 3,20     | NUI       |
|    | Comune di       | Acciaio          | 2003                     | 50,10            | Gray                              |               |             | þ   | Grezzo    | 3,20     | NUI       |
|    | Comune di       | Acciaio          | 1996                     | 64,15            | Urange<br>Blue Office             |               |             | E   | Grezzo    | 3,20     | NUI       |
|    | Comune di       | Acciaio          | 1976                     | 2,90             | Olive Office                      |               |             | þ   | Grezzo    | 3,20     | NUI       |
|    | Comune di       | Acciaio          | 1988                     | 33,89            | Silver Office                     |               |             | Ε   | Grezzo    | 3,20     | NUI       |
|    | Comune di       | Acciaio          | 1976                     | 94,62            | UserFormat2                       |               |             | þ   | Grezzo    | 3,20     | NUI       |
| Þ  | Comune di       | Acciaio          | 1981                     | 5,38             | UserFormat3                       |               |             | Ε   | Grezzo    | 3,20     | NUI       |
|    | Comune di       | Acciaio          | 1976                     | 36,92            | UserFormat4<br>Brick              |               |             | þ   | Grezzo    | 3,20     | NUI       |
|    | Comune di       | Acciaio          | 1988                     | 58,28            | Desert                            |               | _           | E   | Grezzo    | 3,20     | NUI       |
|    | Comune di       | Acciaio          | 1988                     | 63,77            | Eggplant                          |               |             | E   | Grezzo    | 3,20     | NUI       |
|    | Comune di       | Acciaio          | 1988                     | 63,35            | Lilac<br>Maple                    |               |             | E   | Grezzo    | 3,20     | NUI       |
|    | Comune di       | Acciaio          | 1988                     | 64,76            | Marine (high c                    | olor)         |             | E   | Grezzo    | 3,20     | NUI       |
|    | Comune di       | Acciaio          | 2001                     | 56,73            | Plum (high coli<br>Pumpkin (large | or]           |             | þ   | Grezzo    | 3,20     | NUI       |
|    | Comune di       | Ghisa            | 1988                     | 307,92           | Rainy Day                         | 9             |             | E   | Grezzo    | 3,20     | NUI       |
|    | Comune di       | Ghisa            | 1988                     | 126,10           | Red, White, ar                    | nd Blue (VGA) | -           | E   | Grezzo    | 3,20     | NUI       |
|    | Comune di       | Ghisa            | 1988                     | 33,42            | HOSE                              | Salaacara a   | 1 OICCICHC  | E   | Grezzo    | 3,20     | NUI       |
|    | Comune di       | Acciaio          | 1988                     | 2,31             | TBG00018                          | Saldatura di  | Polietilene | е Е | Grezzo    | 3,20     | NUI       |
|    | Comune di       | Acciaio          | 1988                     | 27,48            | TBG00019                          | Saldatura di  | Polietilene | еE  | Grezzo    | 3,20     | NUI       |
|    | Comune di       | Acciaio          | 1988                     | 14,66            | TBG00023                          | Saldatura di  | Polietilene | e E | Grezzo    | 3,20     | NUI       |
|    |                 |                  |                          |                  |                                   |               |             |     |           |          | -         |
| 14 | 📢 📢 Rec         | ord 8 di 71 🕨    | <b>&gt;</b> > > + -      | - <u>-</u> / X - |                                   |               |             |     |           |          | •         |

Il tema 'Spring' modifica la visualizzazione nel modo seguente:

| 📑 Esempio - Ese   | empio - Classe   | :Tubazione G                 | AS              |           |              |               |           |          | ×         |
|-------------------|------------------|------------------------------|-----------------|-----------|--------------|---------------|-----------|----------|-----------|
| Q 🖸 🔁 🛨           | <b>1</b> 🛱 🛤 😁   | D: 🗗 👭                       | 🤊 X 🞇 😚         | Spring    |              | <b>•</b>      |           |          | SmartD≀   |
| Trascinare una in | testazione di co | lonna in questa              | sezione per rag | gruppare  |              |               |           |          | <b>_</b>  |
| Dati Tecnici      | Principali       |                              |                 | Dati Gene | Dati Tecnici |               |           |          |           |
| Comune 💌          | Materiale 💌      | Anno P 💌                     | Lunghe 💌        | ID 💌      | Giunzione 💌  | Rivesti 💌     | Rivesti 💌 | Spesso 💌 | Pressione |
| ₩                 |                  |                              |                 |           |              |               |           |          |           |
| Comune di         | Acciaio          | 2003                         | 31,74           | TBG00087  | Saldatura di | Bituminoso    | Grezzo    | 3,20     | NU        |
| Comune di         | Acciaio          | 1988                         | 188,93          | TBG00088  | Saldatura di | Polietilene E | Grezzo    | 3,20     | NU        |
| Comune di         | Acciaio          | 2003                         | 50,10           | TBG00089  | Saldatura di | Bituminoso    | Grezzo    | 3,20     | NUI       |
| Comune di         | Acciaio          | 1996                         | 64,15           | TBG00090  | Saldatura di | Polietilene E | Grezzo    | 3,20     | NU        |
| Comune di         | Acciaio          | 1976                         | 2,90            | TBG00091  | Saldatura di | Bituminoso    | Grezzo    | 3,20     | NU        |
| Comune di         | Acciaio          | 1988                         | 33,89           | TBG00092  | Saldatura di | Polietilene E | Grezzo    | 3,20     | NU        |
| Comune di         | Acciaio          | 1976                         | 94,62           | TBG00093  | Saldatura di | Bituminoso    | Grezzo    | 3,20     | NU        |
| Comune di         | Acciaio          | 1981                         | 5,38            | TBG00094  | Saldatura di | Polietilene E | Grezzo    | 3,20     | NU        |
| Comune di         | Acciaio          | 1976                         | 36,92           | TBG00095  | Saldatura di | Bituminoso    | Grezzo    | 3,20     | NUI       |
| Comune di         | Acciaio          | 1988                         | 58,28           | TBG00096  | Saldatura di | Polietilene E | Grezzo    | 3,20     | NUI       |
| Comune di         | Acciaio          | 1988                         | 63,77           | TBG00097  | Saldatura di | Polietilene E | Grezzo    | 3,20     | NUI       |
| Comune di         | Acciaio          | 1988                         | 63,35           | TBG00098  | Saldatura di | Polietilene E | Grezzo    | 3,20     | NUI       |
| Comune di         | Acciaio          | 1988                         | 64,76           | TBG00099  | Saldatura di | Polietilene E | Grezzo    | 3,20     | NU        |
| Comune di         | Acciaio          | 2001                         | 56,73           | TBG00100  | Saldatura di | Bituminoso    | Grezzo    | 3,20     | NUI       |
| Comune di         | Ghisa            | 1988                         | 307,92          | TBG00101  | Saldatura di | Polietilene E | Grezzo    | 3,20     | NUI       |
| Comune di         | Ghisa            | 1988                         | 126,10          | TBG00102  | Saldatura di | Polietilene E | Grezzo    | 3,20     | NUI       |
| Comune di         | Ghisa            | 1988                         | 33,42           | TBG00108  | Saldatura di | Polietilene E | Grezzo    | 3,20     | NU        |
| Comune di         | Acciaio          | 1988                         | 2,31            | TBG00018  | Saldatura di | Polietilene E | Grezzo    | 3,20     | NUI       |
| Comune di         | Acciaio          | 1988                         | 27,48           | TBG00019  | Saldatura di | Polietilene E | Grezzo    | 3,20     | NUI       |
| Comune di         | Acciaio          | 1988                         | 14,66           | TBG00023  | Saldatura di | Polietilene E | Grezzo    | 3,20     | NUI       |
|                   |                  |                              |                 |           |              |               |           |          | -         |
| 144 44 4 Rec      | ord 8 di 71 🕨    | <b>&gt;&gt; &gt;&gt;</b> + − | - 🔺 🗸 🗙 🖣       |           |              |               |           |          | •         |
|                   |                  |                              |                 |           |              |               |           |          |           |

#### 1.3.1.18 Opzioni

Il comando Opzioni (Nome Comando al Prompt: FDV\_OPTIONS) apre una finestra di dialogo suddivisa in alcune shede che permette di impostare alcune funzioni del programma. Qui di seguito è riportato un esempio della stessa finestra di dialogo.

| Options                                                                                                    |                         | ×                        |  |  |  |  |  |  |  |
|----------------------------------------------------------------------------------------------------|-------------------------|--------------------------|--|--|--|--|--|--|--|
| Opzioni del disegno Crea                                                                                                    | azione oggetti 📔 Opzior | nilink Procedure utente  |  |  |  |  |  |  |  |
| Modifica Stampa                                                                                                    | Costanti Netwo          | ork model 🕴 Cronologia 📗 |  |  |  |  |  |  |  |
| Ordinamento Zoom                                                                                                    | Formato valori rea      | ali Opzioni database     |  |  |  |  |  |  |  |
| Opzioni MapDBaseView         Aprire automaticamente una connessione associata al disegno <ul> <li>Non aprire</li> <li>Aprire</li> <li>Solo se esiste una connessione con un disegno</li> <li>Solo se esiste una richiesta di comando</li> </ul> <ul> <li>Abilitazione alla mod</li> <li>Interfaccia estesa per la connessione al data</li> </ul> Opzioni SmartDataView <ul> <li>Mantenere i dati in mem</li> <li>Visualizza controlli nello stato agganciato (r<br/>Esporta al separatore di             <ul> <li>ImatDiataView3</li> </ul></li></ul> |                         |                          |  |  |  |  |  |  |  |
| Mostra valore nel tooltip                                                                                                    | 205                     | Salva per Workstation    |  |  |  |  |  |  |  |
| Refresh in tempo reale de                                                                                                    | el database             |                          |  |  |  |  |  |  |  |
| Salva per classe                                                                                                    | Salva per Progetto      | Salva per Workstation    |  |  |  |  |  |  |  |
|                                                                                                    |                         |                          |  |  |  |  |  |  |  |
|                                                                                                    |                         |                          |  |  |  |  |  |  |  |
|                                                                                                    |                         | Chiudi                   |  |  |  |  |  |  |  |
|                                                                                                    |                         | //.                      |  |  |  |  |  |  |  |

Su molte schede si troveranno le voci Salva per Classe - Salva per Progetto - Salva per workstation

• Salva per Classe : I parametri verranno salvati per la classe corrente, ad esempio impostando come scala di visualizzazione a video 2000 e salvandolo per classe, quando si premera il

pulsante i l'elemento grafico verra visualizzato in scala 1: 2000, cambiando classe il fattore di scala sarà 1: 1000 che è il parametro di default. (Utilizzata fino a quando non viene salvata per progetto)

- Salva per Progetto : tutte le classi del progetto corrente utilizzaranno il valore impostato.( Utilizzata fino a quando non viene salvata per classe)
- Salva per workstation: alcuni parametri è possibile salvarli come default per tutti i progetti gestiti dalla stazione di lavoro corrente, ogni utente quindi puo impostare per il proprio PC valori diversi. (Utilizzata fino a quando non viene salvata per progetto)

N.B. Se le opzione di MDBV sono salvate per classe e/o per progetto il pulsante "Salva per workstation" non esegue nulla in quanto le precedenti opzioni prevalgono.

# 156 GISPak - Manuale dell' Utente

1.3.1.18.1 Ordinamento

La finestra **Ordinamento** serve per impostare i criteri di ordinamento dei record nei database ed influenza l'ordine di visualizzazione nella finestra Map DBaseView.

| 🙀 Options                                                                                                    | ×                                                           |
|----------------------------------------------------------------------------------------------------|-------------------------------------------------------------|
| Opzioni del disegno   Creazione oggetti   Opzioni lir<br>Modifica   Stampa   Costanti   Network r<br>Ordinamento   Zoom   Formato valori reali | ik Procedure utente<br>model Cronologia<br>Opzioni database |
| Ordina per                                                                                                    | <ul> <li>Ascendente</li> <li>Discendente</li> </ul>         |
| Poi per                                                                                                    | Ascendente     Discendente                                  |
| Poi per                                                                                                    | <ul> <li>Ascendente</li> <li>Discendente</li> </ul>         |
|                                                                                                    | Salva per classe                                            |
|                                                                                                    | Chiudi                                                      |
|                                                                                                    |                                                             |

I&S - Informatica e Servizi

#### 1.3.1.18.2 Zoom

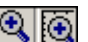

La finestra **Zoom** permette di gestire il funzionamento dei comandi 🖳 🔯. Il pulsante di sinistra serve per fare uno zoom sull'oggetto selezionato attraverso i comandi della MapDBaseView; l'entità dello zoom è determinata in base alla dimensione del rettangolo minimo che contiene l'oggetto stesso e dell'area di lavoro in AutoCAD, se si impone il valore 1 l'oggetto viene visualizzato grande come tutto lo schermo disponibile, se invece si impone un fattore di zoom 0.5 l'oggetto viene visualizzato grande come meta dello schermo disponibile. Il pulsante di destra serve per imporre uno zoom in scala.

| Opzioni del disegno   | Creazione o      | naetti    | Opzioni link       |                  |
|-----------------------|------------------|-----------|--------------------|------------------|
| Modifica Starr        | na Cost          | anti      | Network mode       | el Cronologia    |
| Ordinamento           | Zoom             | Formato   | valori reali       | Opzioni database |
| Eattore di ingrandime | ento (<1 Bimpier | iolisce . | 1 Ingrandisce)     |                  |
|                       |                  | 101000,   | Salva per          | classe           |
| Scala di visualizzazi | one a video      |           |                    |                  |
| 1000                  | •                |           | Salva per          | Progetto         |
|                       |                  |           |                    |                  |
| 🔽 Utilizzare bersag   | lio              |           |                    |                  |
| Dimensione croce      | 60               | С         | olore croce        |                  |
| Raggio circonferenz   | a 25             | с         | olore circonferena | a 🚽              |
| Numero circonferen:   | 2 2              |           |                    |                  |
| 🔽 Traccia raggio      |                  |           |                    |                  |
| Altezza testo         | 12               | c         | olore del testo    |                  |
| Pan×                  | 75               |           | — ŀ                |                  |
| Pan Y                 | 50               |           | - <del> </del> -   |                  |
|                       |                  |           | Salva per W        | orkstation       |
|                       |                  |           |                    |                  |
|                       |                  |           |                    |                  |
|                       |                  |           |                    | Chiudi           |
|                       |                  |           |                    | Critical         |

Le opzioni realtive a Utilizza bersaglio e Traccia raggio permettono di personalizzare un bersaglio a croce utilizzabile per individuare immediatamente a video l'oggetto selezionato.

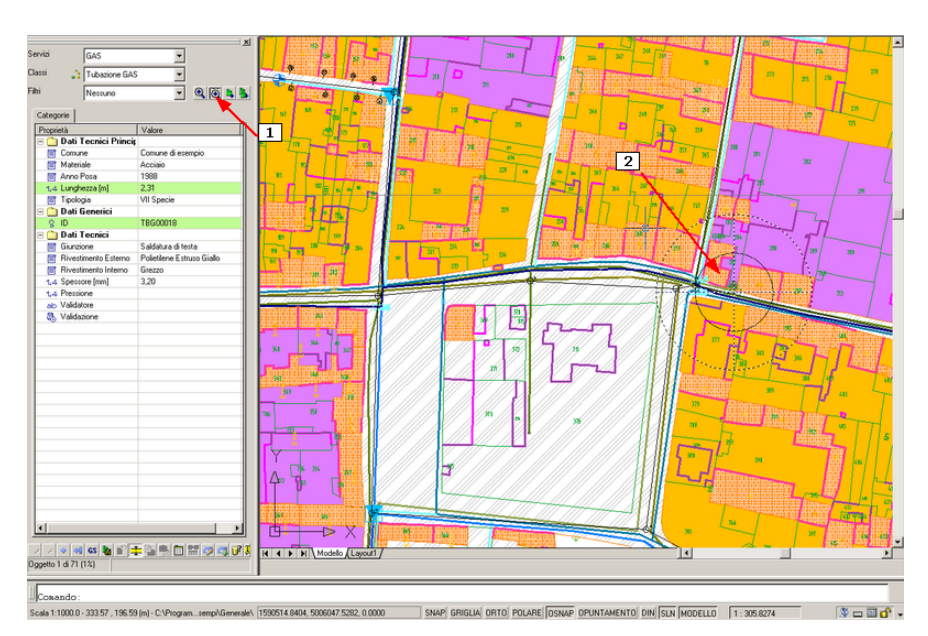

Esempio

1.3.1.18.3 Formato valori reali

La finestra **Formato valori reali** permettere di impostare il numero di decimali nei campi visualizzati nella MapDBaseView.

È possibile salvare questa impostazioni a vari livelli, solo per la Classe corrente, solo per il progetto corrente oppure a livello di computer per tutti i progetti e per tutte le classi.

| Opzioni del disegr | io Creaz       | ione oggetti                             | Opzioni link                | Procedure utente |
|--------------------|----------------|------------------------------------------|-----------------------------|------------------|
| Modifica           | Stampa         | Costanti                                 | Network model               | Cronologia       |
| Urdinamento        | ∠oom           | Formato                                  |                             | Upzioni database |
| Numero dei de      | cimali dopo la | virgola:<br>Salva per c<br>Salva per Wor | lasse<br>ogetto<br>kstation |                  |
|                    |                |                                          |                             | Chiudi           |
|                    |                |                                          |                             |                  |

1.3.1.18.4 Opzioni database

La finetra **Opzioni Database** contiene il riquadro intitolato **Aprire automaticamente una connessione associata al disegno** che permette di decidere con che modalità MapDBase deve associare database.

| 🙀 Options                                                                                   |                                                                                                    |                                           |                                     |                              |                | ×   |  |  |  |  |
|---------------------------------------------------------------------------------------------|----------------------------------------------------------------------------------------------------|-------------------------------------------|-------------------------------------|------------------------------|----------------|-----|--|--|--|--|
| Opzioni del disegno                                                                         | Creazione                                                                                                    | e oggetti                                 | Opzioni link                        | Pro                          | ocedure utente | - 1 |  |  |  |  |
| Modifica Starr                                                                              | ipa C                                                                                                    | ostanti 🗍                                 | Network ma                          | odel                         | Cronologia     | - Í |  |  |  |  |
| Ordinamento                                                                                 | Zoom                                                                                                    | Formato                                   | valori reali                        | Opzi                         | ioni database  |     |  |  |  |  |
| Opzioni MapDBas<br>Aprire automatio<br>Non aprire<br>Aprire<br>Solo se esi:<br>Solo se esi: | eView<br>:amente una<br>ste una conn<br>ste una richie                                                                                                    | connession<br>essione con<br>sta di comar | e associata al<br>un disegno<br>ido | disegno-                     |                |     |  |  |  |  |
| Abilitazione al                                                                             | <ul> <li>Solu se essue una incriesta di comando</li> <li>✓ Abilitazione alla mod</li> <li>✓ Interfaccia estesa per la connessione al data</li> <li>Opzioni SmattDataView</li> </ul> |                                           |                                     |                              |                |     |  |  |  |  |
| Mantenere i d<br>Esporta al separa                                                          | atiin mem<br>tore di                                                                                                    | Visualizz                                 | a controlli nell<br>Use SmartDat    | o stato a <u>i</u><br>aView3 | gganciato ((   |     |  |  |  |  |
| Mostra valore n                                                                             | al tooltips                                                                                                    |                                           | S                                   | alva per '                   | Workstation    |     |  |  |  |  |
| - Befresh in tempo                                                                          | reale del data                                                                                                    | abase                                     |                                     |                              |                |     |  |  |  |  |
| Refresh autor                                                                               | natico                                                                                                    |                                           |                                     |                              |                |     |  |  |  |  |
| Salva per cla                                                                               | sse S                                                                                                    | alva per Pro                              | getto Sal                           | va per W                     | orkstation     |     |  |  |  |  |
|                                                                                             |                                                                                                    |                                           |                                     |                              |                |     |  |  |  |  |
|                                                                                             |                                                                                                    |                                           |                                     |                              |                |     |  |  |  |  |
|                                                                                             |                                                                                                    |                                           |                                     |                              |                |     |  |  |  |  |
|                                                                                             |                                                                                                    |                                           |                                     |                              | Chiudi         |     |  |  |  |  |
|                                                                                             |                                                                                                    |                                           |                                     |                              |                | _   |  |  |  |  |

# **Opzioni MapDBaseView**

Non aprire: non apre automaticamente il database se nella stessa cartella del disegno vi è un database con lo stesso nome

**Aprire:** apre automaticamente, se presente, un database con lo stesso nome e percorso del disegno

**Solo se esiste una connessione con un disegno:** apre il database se esiste ed ha lo stesso nome e percorso del disegno DWG.

**Solo se esiste una richiesta di comando:** apre il database solo se esiste un database con lo stesso nome e percorso del disegno nel momento in cui si preme un comando di MapDBase.

Abilitazione alla mod: se questa opzione è attiva quando si apre un database è possibile editare i valori dei campi.

Interfaccia estesa per la connessione al data: se questa opzione è attiva quando si apre un database compare la finestra riportata sotto in questo caso è possibile scegliere se aprire un database in formato Access, tramite un SQL Server, in formato UDL o tramite una stringa di connessione.

| 🙀 Apre database                |                        | <u>? ×</u> |
|--------------------------------|------------------------|------------|
| MS Access   SQL Server   UDL / | Stringa di connessione |            |
|                                |                        |            |
|                                |                        |            |
|                                |                        | Sfoglia    |
| Nome utente e password         |                        |            |
| Nome                           |                        |            |
| Password                       |                        |            |
| 1 doorloid                     | 1                      |            |
|                                |                        |            |
|                                | OK                     | Annulla    |
|                                |                        |            |

Se l'opzione non è attiva comparirà in interfaccia semplificata.

| Apri         |              |                     |        |     |     | <u>?</u> × |
|--------------|--------------|---------------------|--------|-----|-----|------------|
| Cerca in:    | 🗀 Esempio    |                     | •      | G 🤌 | 🖻 🖽 |            |
| Certificat   | i            | 🕗 Copia di Esempi   | io.mdb |     |     |            |
| Documen      | iti          | 🔊 Esempio.mdb       |        |     |     |            |
| 🗀 Layout     |              | 🕗 Nuovo.mdb         |        |     |     |            |
| 🔄 🕘 Cata.mdi | Ь            | PRG.mdb             |        |     |     |            |
| CDU.mdb      | )            | SidusExpXP.md       | Ь      |     |     |            |
| Censuari     | o.mdb        | 🛃 Temi.mdb          |        |     |     |            |
|              |              |                     |        |     |     |            |
| Nome file:   | Esempio.md   | Ь                   |        |     |     | Apri       |
| Tipo file:   | Microsoft Ad | ccess files (*.mdb) |        |     | •   | Annulla    |

#### **Opzioni SmartDataView**

**Mantieni i dati in memoria:** il tempo impiegato per il caricamento diventa leggermente superiore; in compenso diventa più veloce la consultazione;

Esporta al separatore di: indica il tipo di separatore utilizzato per l'esportazione;

Usa SmartDataView3: permette la selezione dela nuova visualizzazione del sommario

**Refresh automatico:** se attiva, la visualizzazione dei dati viene aggiornata automaticamente, questa opzione se disattivata rende molto veloce la consultazione.

#### 1.3.1.18.5 Opzioni del disegno

La finestra **Opzioni del disegno** permette di fare delle scelte che hanno una relazione con il disegno.

Il riquadro Opzioni del disegno permette di scegliere se utilizzare la connessione con i dati dal database attraverso la tabella dati oggetto (OD ambiente Autodesk Map) oppure se utilizzare la connessione via dati estesi (XD ambiente AutoCAD/AutoCAD LT), ovviamente questa scelta è subbordinata alla trasformazione delle tabelle OD in XD e viceversa.

Il pulsante **Salva per il disegno** permette di salvare le impostazioni per il disegno corrente. Il riquadro **Esporta a MapGuide** © permette di decidere il percorso di default in cui salvare le esportazioni dei dati nel formato di MapGuide (SDF) per la successiva pubblicazione.

| TOptions                                                                                                    |
|----------------------------------------------------------------------------------------------------|
| Modifica Stampa Costanti Network model Cronologia<br>Ordinamento Zoom Formato valori reali Opzioni database<br>Opzioni del disegno Creazione oggetti Opzioni link Procedure utente |
| Opzioni MapDBaseView         Opzioni del disegno                                                                                                    |
| Esporta a MapGuide<br>Chiedere conferma<br>Percorso per la memorizzazione dei file SDF: 64<br>Dpzioni di esportazione blocco<br>Geometria in SDF<br>Geometria in SHP<br>V Dati     |
| Salva per Progetto                                                                                                    |
| Chiudi                                                                                                    |

1.3.1.18.6 Creazione oggetti

#### Dimensionamento elementi grafici:

Con i valori X, Y e Angolo è possibile definire i default per la dimensione degli elementi puntuali, inoltre è possibile decidere se è necessario valutare volta per volta (ad ogni inserimento) la dimensione dell'elemento, il visto su "**Chiedi all'utente**" quindi fara in modo che ad ogni nuovo inserimento alla riga di comando di AutoCAD compaia la richiesta dei parametri d'insermento.

#### Dati:

Per velocizzare la compilazione dei dati, nell'archivio alfanumerico, correlati ad un nuovo elemento è possibile abilitare la voce "Copia dati dal recor corrente" in quanto in alcuni casi è molto più rapido modificare alcuni valori rispetto ad inserirli ad uno ad uno. Ad esempio se mi accingo a disegnare delle tubazioni del gas è probabile che molti dati quali diametro, anno di posa, materiale, per tubazioni vicine siano gli stessi, quindi la possibilità che nel momento stesso di creazione di un nuovo elemento vengano assegnati automaticamente i dati del precedente tratto ed una eventuale modifica di parte di essi rende veloce il lavoro

| Modifica Stamp                         | a Costanti         | Network           | model           | Cronologia  |
|----------------------------------------|--------------------|-------------------|-----------------|-------------|
| Ordinamento   2                        | Zoom   Form-       | ato valori reali  | Opzion          | ni database |
| opzioni dei disegno                    | creazione oggetti  |                   | nk   Fluce      | equie aten  |
| Copia dati dal reco                    | ord corrente       | Risolve s         | critture conter | np. DB      |
| Chiedere conferm                       | a per campo chiave | 🔲 Risoluzio       | ne autom. scri  | tture conti |
| Cambio layer dopo                      | o aggiunta oggetto | Chiedere          | per il blocco s | pezzando    |
| Posizione<br>Chiedere per e            | elevazione         |                   |                 |             |
| Blocco                                 |                    |                   |                 |             |
| Scala:                                 | -t-                |                   | 1               |             |
| Chiede all uter                        | ite                | X:                | -<br>           |             |
| Chiede all'uter                        | nte                | Y:                | 1               |             |
| Chiede all'uter                        | nte                | Angolo            | 0               |             |
| Creazione files                        | SDF                |                   |                 |             |
| Se è definito piu d                    | i un blocco:       |                   |                 |             |
| <ul> <li>Utilizzare il prin</li> </ul> | no (che é:")       | C Chiedere        | quale blocco (  | utilizzare  |
| Polilinea 2D                           | Metodo di ins      | erimento oggel    | tti lineari     |             |
| I Folline 3D                           | C Perpunti         |                   |                 |             |
|                                        | . Selezione        | e blocco iniziale | e e finale      |             |
| Salva per classe                       | Salva per f        | Progetto          | Salva per Wo    | rkstation   |
| Eliminare oggetto                      | con ESC            |                   |                 |             |
|                                        | Salva per W        | orkstation        |                 |             |
|                                        |                    |                   |                 |             |
|                                        |                    |                   |                 |             |
|                                        |                    |                   |                 |             |

1.3.1.18.7 Opzioni link

La finestra **Opzioni link** permette gestire la visualizzazione delle tabelle collegate, scegliere se mostrare o renderle invisibile un link.

| Nome                               | Mostra       | Nascondi se vuoto | Filtro |
|------------------------------------|--------------|-------------------|--------|
| PRG_Normativa_1                    |              |                   |        |
| PRG_Normativa_2<br>PRG_Normativa_3 | N            |                   |        |
| PRG_Normativa_4                    |              |                   |        |
| PRG_Normativa_5                    | $\checkmark$ |                   |        |
|                                    |              |                   |        |
|                                    |              |                   |        |
|                                    |              |                   |        |
|                                    |              |                   |        |
|                                    |              |                   |        |
|                                    |              |                   |        |
|                                    |              | Salva             |        |
| Intrefaccia a sch                  |              |                   |        |
| I machacola a son                  | cuc          | (                 |        |
|                                    | Salva        | per Workstation   |        |
|                                    |              |                   |        |
|                                    |              |                   |        |
|                                    |              |                   |        |

1.3.1.18.8 Procedure utente

La finestra **Procedure utente** permette di indicare su che classe rendere disponibile una procedura utente, cliccando sul pulsante **Proprietà** compare una scheda uguale a quella già vista in precedenza nel caso del pulsante **Esegue procedure utente** della toolbar che compare nel bookmark (per questo si veda il suddetto caso).

| Options                                                                          |                     |                |                  |
|----------------------------------------------------------------------------------|---------------------|----------------|------------------|
| Ordinamento                                                                      | Zoom Format         | o valori reali | Opzioni database |
| Modifica                                                                         | Stampa Costanti     | Network model  | Cronologia       |
| Opzioni del disegr                                                               | o Creazione oggetti | Opzioni link   | Procedure utente |
| Servizio:<br>Tutti i serviz<br>Classe:<br>Allacciamer<br>Procedura:<br>Etichette | to GAS              | ]              | ×                |
|                                                                                  |                     |                | Chiudi           |
|                                                                                  |                     |                |                  |

1.3.1.18.9 Modifica

La finestra **Modifica** permette di attivare\disattivare la funzione di Autoricalcolo dei campi calcolati, prima di salvare.

Nel box **Tipo di copia\incolla dal buffer** è possibile scegliere se i dati copiati devono essere "ricordati" per ogni singola classe o deve esistere un unico buffer, quindi i dati potranno essere copiati anche da una classe all'altra.

Nel box Utilizzazione dei colori si può attivare\disattivare l'uso dei colori di sfondo per indicare campi obbligatori e campi calcolati.

| Ordinamento                                                                               | Zoom                                                                                                    | l Form                                                         | nato valori rea             | ali İ Oo         | zioni database |
|-------------------------------------------------------------------------------------------|----------------------------------------------------------------------------------------------------|----------------------------------------------------------------|-----------------------------|------------------|----------------|
| Opzioni del di                                                                            | seano Cre                                                                                                    | azione oggett                                                  | i Opzior                    | nilink Pr        | ocedure utent  |
| Modifica                                                                                  | Stampa                                                                                                    | Costanti                                                       | Netwo                       | ork model        | Cronologia     |
| Autoric     Autoric     Autoric     Autoric     Autoric     Tipo di c     O Uno     O Uno | alcolo prima di s<br>calcolo dei camp<br>olo automatico d<br>opia/incolla dal<br>o per tutte le clas<br>o per ogni classe | alvare<br>bi network<br>lelle costanti a<br>buffer<br>ssi<br>e | ill'apertura de             | l database       |                |
| Crea re<br>Manter<br>Utilizzazi                                                           | cord collegatid<br>nere ibotton iSo<br>on e colori                                                                        | opo la ricerca<br>mmario per og                                | se questi nor<br>Ini classe | i esistono       |                |
| 1 Uti                                                                                     | izzo dei colori                                                                                                    |                                                                | D'                          | 1.75             |                |
|                                                                                           | Srondo per can                                                                                                    | npi oppiigatori                                                | Disa                        | ipilitare colore | campi          |
|                                                                                           | Stondo per can<br>Colore per cam                                                                                          | npi calcolati<br>ipi modificati                                | Loid                        | re per campi     | selezionati    |
| ☐ Allinear<br>✓ Vista ra                                                                  | mento destro pe<br>apida solo per la                                                                                      | r i campi nume<br>classe corren                                | erici 🔽 :<br>Ite            | Salvare config   | gurazione di v |
|                                                                                           |                                                                                                    | Salva per                                                      | Progetto                    | Salva per V      | /orkstation    |
| Cancel                                                                                    | llare il conetnuto                                                                                                    | dei campi dis                                                  | abilitati                   |                  |                |
| Salva                                                                                     | per classe                                                                                                    | Salva per                                                      | Progetto                    | Salva per W      | /orkstation    |
|                                                                                           |                                                                                                    |                                                                |                             |                  | Chiut          |
|                                                                                           |                                                                                                    |                                                                |                             |                  | Chiudi         |
|                                                                                           |                                                                                                    |                                                                |                             |                  |                |

1.3.1.18.10 Stampa

La finestra **Stampa** permette di impostare i parametri per l'intestazione e il piè pagina. Le impostazioni vanno inserite utilizzando le apposite variabili che si possono vedere cliccando sul tasto ?.

| Ordinamento        | Zoom Fo             | rmato valori reali | Opzioni databas |
|--------------------|---------------------|--------------------|-----------------|
| Opzioni del disegr | io   Creazione ogge | tti Opzioni link   | Procedure uter  |
| Modifica           | Stampa Costant      | i Network model    | Cronologi       |
|                    |                     |                    |                 |
| Pagina             |                     |                    |                 |
| Formato intes      | tazione:            |                    |                 |
|                    |                     | ?                  |                 |
| Formattazione      | e niè nagina:       |                    |                 |
|                    | o pio pagina.       |                    |                 |
| 1                  |                     |                    |                 |
|                    |                     |                    |                 |
|                    | Calva and           | Burne 1            |                 |
|                    | Saiva per           | rProgetto          |                 |
|                    |                     |                    |                 |
|                    |                     |                    |                 |
|                    |                     |                    |                 |
|                    |                     |                    |                 |
|                    |                     |                    |                 |
|                    |                     |                    |                 |
|                    |                     |                    |                 |
|                    |                     |                    |                 |
|                    |                     |                    |                 |
|                    |                     |                    |                 |
|                    |                     |                    |                 |
|                    |                     |                    |                 |

# 164 GISPak - Manuale dell' Utente

#### 1.3.1.18.11 Costanti

La finestra **Costanti** permette di definire una o più costanti all'interno del progetto, potranno essere valori specifici ad esempio  $\Pi$  o valori calcolati da espressioni SQL. Per immettere le costanti ci sono due modi, manualmente tramite il tasto **Nuovo** oppure tramite procedura guidata con il tasto **Procedura guidata.** E' possibile anche aggiornare tutti icampi delle costanti con il tasto **Aggiorna tutti** o solo quelli selezionati tasto **Aggiorna selezionati** e ordinarli tasti **Su**\**Giù**.

**NB:** Se il nome di una costante inizia per "auto" essa verra ricalcolata ogni volta che il Databasa viene aperto in un progetto di MapDBase.

| Ordinamento         | Zoom         | ormato valori reali | Onzioni database |
|---------------------|--------------|---------------------|------------------|
| Dozioni del disegno | Creazione on | aetti Dozioni link  | Procedure utente |
| Modifica Í Sta      | mpa Costa    | nti Network mo      | del Cronologia   |
|                     |              |                     |                  |
| Pos.                | Nome         | Valore              | Descrizione      |
| 1                   | PiGreco      | 3,141592653589      | 979 Pi Greco     |
|                     |              |                     |                  |
|                     |              |                     |                  |
|                     |              |                     |                  |
|                     |              |                     |                  |
|                     |              |                     |                  |
|                     |              |                     |                  |
| -                   |              |                     |                  |
|                     |              |                     |                  |
|                     |              |                     |                  |
|                     |              |                     |                  |
|                     |              |                     |                  |
|                     |              |                     | <u></u>          |
| Modifica costanti   |              | .ggiorni valori     | Uraine           |
| Nuovo               |              | Aggiorna tutti      | Su               |
| Pipuou              |              | Aggiorna selezionat |                  |
|                     | ·]    -      | nggiorna colociona. |                  |
| Procedura gu        | iidata       |                     |                  |
|                     |              |                     |                  |
|                     |              |                     |                  |
|                     |              |                     | Chiudi           |
|                     |              |                     |                  |
|                     |              |                     |                  |

1.3.1.18.12 NetworkModel

La finestra opzioni per il Network Model di scegliere la richiesta per le prorpietà di inversione di una tubazione (vedi comando Inverti elementi della rete).

| Options                                      |                                                                                                    |
|----------------------------------------------|----------------------------------------------------------------------------------------------------|
| Ordinamento<br>Opzioni del diseg<br>Modifica | Zoom Formato valori reali Dipzioni database<br>no Creazione oggetti Dipzioni link Procedure utente<br>Stampa Costanti Network model Cronologia |
| Chiedere p<br>Utilizzare la                  | r le proprietà di inversione tubazione<br>coordinata Z per la creazione delle connessioni                                                      |
| Tolleranza                                   | 0,00001                                                                                                    |
| Profondità di                                | Salva per Workstation                                                                                                    |
|                                              |                                                                                                    |
|                                              |                                                                                                    |
|                                              |                                                                                                    |
|                                              |                                                                                                    |
|                                              | Chiudi                                                                                                    |
|                                              |                                                                                                    |

1.3.1.18.13 Cronologia

Questo finestra gestisce la funzionalità *Cronologia* che, se attivata, permette di memorizzare all'interno del database ogni operazione che viene fatta su una classe che modifichi la tabella della classe.

| Coptions                                                                                                    |
|----------------------------------------------------------------------------------------------------|
| Ordinamento Zoom Formato valori reali Opzioni database                                                                   |
| Upzioni del disegno Creazione oggetti Upzioni link Procedure utente<br>Modifica Stampa Costanti Network model Cronologia |
| Cronologia valori                                                                                                    |
| Cronologia valori                                                                                                    |
| Sincronizza                                                                                                    |
| Elimina valori Salva per Progetto                                                                                        |
|                                                                                                    |
|                                                                                                    |
|                                                                                                    |
|                                                                                                    |
|                                                                                                    |
|                                                                                                    |
|                                                                                                    |
|                                                                                                    |
|                                                                                                    |
| Chiudi                                                                                                    |
|                                                                                                    |

Se la tabella di sistema la tabella *\$\$HistoryOfValues* (*Cronologia dei valori*) non è presente nel database, la finestra *Cronologia* delle opzioni risulterà disabilitata.

La **sincronizzazione** eliminerà dalla tabella *\$\$HistoryOfValues* tutti i record che non hanno un corrispettivo alla situazione attuale nel database, l'operazione di **eliminazione** svuoterà completamente la tabella.

E' possibile creare dei links tramite il campo *KEY* per collegare la tabella *\$\$HistoryOfValues* alla tabella dati della classe in cui il link viene creato e quindi avere un controllo immediato di eventuali modifiche. Se il campo chiave della classe è più di uno, il campo *KEY* della tabella *\$\$HistoryOfValues* conterrà i valori delle singole chiavi separate dal carattere virgola.

In questo caso per creare un link si dovrà creare un campo calcolato per la classe che replichi l'esatto contenuto del campo 'KEY' della tabella *\$\$HistoryOfValues* ed utilizzare questo come campo di mapping.

# 1.3.2 Modifica

Posizione menu a tendina

| MapDBase                 |                                                                   | - 0 |
|--------------------------|-------------------------------------------------------------------|-----|
| Generale                 | 1                                                                 |     |
| Modifica                 | 🥵 Crea oggetto grafico                                            |     |
| Utilità                  | 🕂 Aggiungi oggetti grafici e record                               |     |
| Connessione Autodesk Map | 🍄 Crea copia di oggetto grafico                                   |     |
| Varie - Controlli        | Spezza polilinea                                                  |     |
| Network model            | 🚰 Collega il record correpte all'oggetto grafico                  |     |
| MapDBaseManager          | 📮 Cancella oggetti e record / Scollega dati chiave                |     |
|                          | 📲 Collegamento oggetti classe corrente ad oggetto di altra classe |     |
|                          | 📲 Collega oggetto corrente ad oggetto di altra classe             |     |
|                          | Toolbar                                                           |     |

Da MapDBase ⇒ Modifica ⇒Toolbar

| Modifica |     |   | × |
|----------|-----|---|---|
| 退 🔍 🖓    | 🛱 🖶 | ₽ | 1 |

Questa toolbar contiene comandi che permettono la creazione e/o la correlazione di nuovi oggetti grafici alla banca dati.

# 1.3.2.1 Crea oggetto grafico

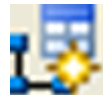

Nome Comando al Prompt: FDV\_CREATEENTITY

Permette di creare un oggetto grafico di tipo puntuale (BLK blocco) e contemporaneamente l'inserimento dei dati relativi nel batabase.

N.B. Con questo comando si possono creare solo oggetti grafici di tipo puntuale.

## 1.3.2.2 Aggiunge oggetti grafici e records

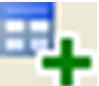

# Nome Comando al Prompt: FDV\_ADDOBJECTS

Permette di aggiungere alla classe corrente gli elementi selezionati e di creare i relativi record, l'aggiunta avviene solamente per gli oggetti le cui caratteristiche sono compatibili con la classe corrente.

Ad esempio se ho un disegno rappresentante una rete del Gas per "importare" gli elementi nel sistema e creare i record relativi basta eseguire il comando e selezionare gli oggetti.

### 1.3.2.3 Crea copia di oggetto grafico

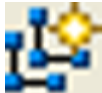

# Nome Comando al Prompt: FDV\_CREATECOPYENTITY

Permette di creare una copia di un oggetto, della sua geometria ed eventualmente anche i dati.

#### 1.3.2.4 Spezza polilinea

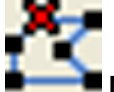

#### Nome Comando al Prompt: FDV\_SPLITPOLY

Permette di spezzare una polilinea senza perdere i dati dell'elemento, codificando quindi la nuova parte ed assegnando i dati relativi.

#### 1.3.2.5 Collega il record corrente all'oggetto grafico

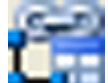

#### Nome Comando al Prompt: FDV\_LINKRECORD

Permette di collegare il record corrente all'oggetto grafico selezionato dall'utente. Questo comando si utilizza ad esempio nel caso in cui sono stati inseriti prima i records e poi disegnati gli elementi grafici.

#### 1.3.2.6 Cancella oggetti e record o Scollega dati chiave

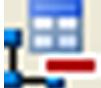

# Nome Comando al Prompt: FDV\_DETACHKEYDATA

Permette di eliminare gli oggetti grafici e i record associati o di scollegare i dati dall'oggetto:

| 瑃 Selezione operazione                           | × |
|--------------------------------------------------|---|
| Eliminazione oggetti grafici e record collega    | t |
| C Staccare dati dagli oggetti grafici selezionat | i |
| OK Annulla                                       |   |

Basta selezionare l'opzione desiderata.

**NB:** L'utilizzo del comando cancella di AutoCAD, elimina solo la parte grafica e non il record nella banca dati. Per cancellare sia la parte grafica che i dati è necessario utilizzare questo comando.

#### 1.3.2.7 Collegamento oggetti classe corrente a oggetto di altra classe

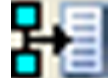

# Nome Comando al Prompt: FDV\_LINKDATACOPY1

I comandi precedenti permettevano di collegare gli oggetti grafici alla banca dati, questo ed il sucessivo comando invece permettono di creare delle correlazioni tra elementi gia codificati, ad esempio per l'illuminazione pubblica potrebbe essere interessante sapere che linee serve un quadro, per fare ciò è necessario che ogni linea sappia da che quadro è alimentata, quindi dovrei elemento per elemento imputare il codice del quadro oppure utilizzando questo comando per collegare in maniera dinamica gli oggetti della classe corrente ad un oggetto di un'altra classe.

Lanciato il comando si devono selezionare gli oggetti grafici verso cui saranno copiati i dati.

#### 1.3.2.8 Collega oggetto corrente ad oggetto di altra classe

# Nome Comando al Prompt: FDV\_LINKDATACOPY2

Permette di collegare l'oggetto della classe corrente ad un oggetto di un'altra classe. (Vedi Collegamento oggetti classe corrente a oggetto di altra classe)

Lanciato il comando si deve selezoinare l'oggetto grafico da cui saranno copiati i dati.

# 1.3.3 Utilità

Posizione menu a tendina

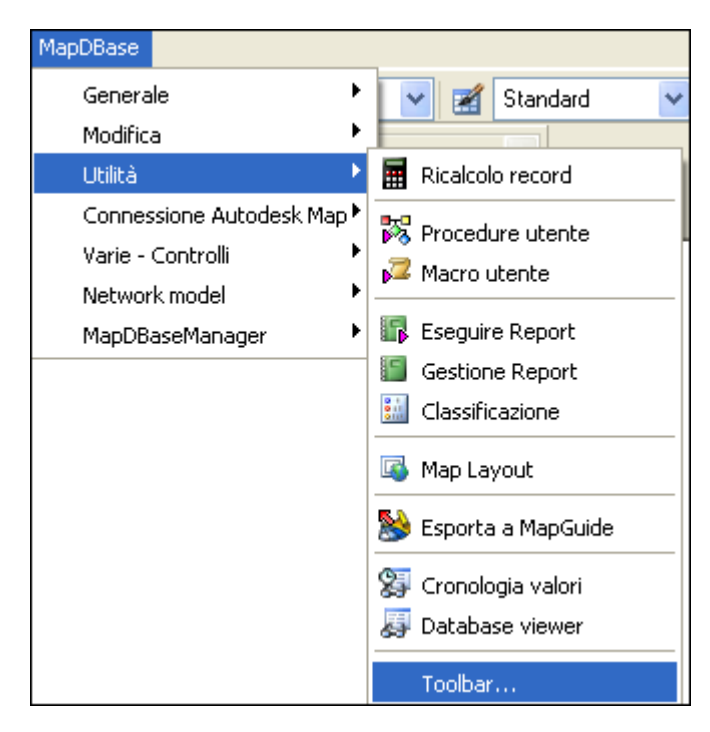

Da MapDBase ⇒ Utilità ⇒Toolbar

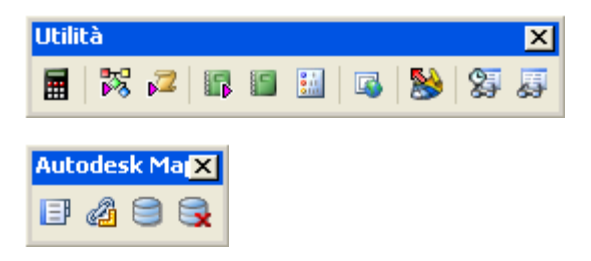

#### 1.3.3.1 Ricalcolo records

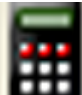

# Nome comando al prompt: FDV\_RECALCULATE

Questo comando ricalcola tutti i campi del database caratterizzati da un'espressione:

| Nome              | Ricalcola | Tutti i campi  |
|-------------------|-----------|----------------|
| 🗉 🚞 Campi AutoCAD |           |                |
| 🛄 Area [m2]       | No        | SQL db fields  |
| 🛄 Perimetro [m]   | No        |                |
|                   |           | Campi database |
|                   |           | Campi AutoCAD  |
|                   |           |                |
|                   |           |                |
|                   |           |                |
|                   |           |                |
|                   |           |                |
|                   |           | Avvia          |
| d                 |           | Annulla        |
| ,                 |           |                |

In questo caso sono presenti due campi AutoCAD, cioè elementi che prendono il valore dalle proprieta degli oggetti di AutoCAD, ad esempio la lunghezza di un elemento, l'area, il perimetro, il fattore di scala ecc.

#### 1.3.3.2 Procedure utente

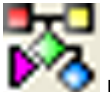

# Nome comando al prompt: FDV\_CUSTOMPROC

Questo comando permette scegliere la procedura da eseguire:

| Esegue proced           | ura utente |          |
|-------------------------|------------|----------|
| Servizio:               | Classe:    |          |
| H2U                     | Idrante H2 | :0       |
| ,                       |            |          |
| ,<br>Procedura:         |            |          |
| Procedura:<br>Etichette |            | <b>_</b> |

Alcune procedure quali creazione di etichette, maschere, report, fumetti, analisi statistiche, CDU sono fornite con il software, ma è necessario indicare per alcune di esse per quali classi debbano essere abilitate vedi MDB Manager.

#### 1.3.3.2.1 Etichette

#### **Procedura Etichette:**

Questa procedura consente di inserire delle etichette sugli oggetti del disegno, cliccando sul pulsante Proprietà viene visualizzata una finestra di dialogo

| 📅 Etichette                                            | ×                        |  |  |
|--------------------------------------------------------|--------------------------|--|--|
| Tabella corrente: H20_Idrante                          | Campi                    |  |  |
| Nome blocco: H20_Idrante_label                         |                          |  |  |
| Caratteristiche delle etichette                        |                          |  |  |
| Layer H20_Idrante_Iabel                                | Altezza testo [mm] 1.50  |  |  |
| Stile STYLE2 Offset [mm] 0.50                          |                          |  |  |
|                                                        |                          |  |  |
| Punto iniziale     Allinea     Funto medio     Funetto | Uttset punto inserimento |  |  |
| 🗖 Punto finale 🗖 Freccia                               | A.[ 0.00 1.] 0.00        |  |  |
| Blocco                                                 |                          |  |  |
| Carica default Salva de                                | fault Salva per classe   |  |  |
|                                                        | <u> </u>                 |  |  |

Cliccando sul pulsante Campi è possibile scegliere quali valori devono essere visualizzati tra quelli presenti nella tabella.

Si possono modificare alcune Caratteristiche delle etichette come il Layer di destinazione, lo Stile del testo, la sua altezza e l'offset.

Si può anche scegliere il punto di inserimento e la distanza di offset da questo.

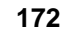

#### 1.3.3.3 Macro utente

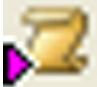

Nome comando al prompt: MDBRUNMACRO

Permette di eseguire le macro presenti nel Database associato.

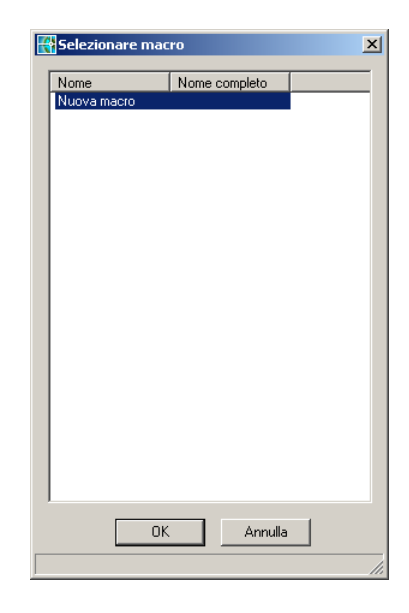

# 1.3.3.4 Eseguire report

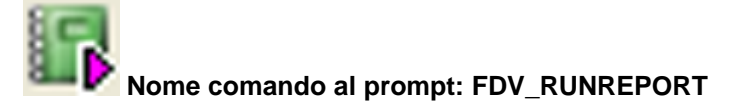

Permette di eseguire i report creati con il comando Creazione Report

# Procedura

1. Selezionare i records per la creazione del report. (possono essere selezionati attraverso filtri, bookmark oppure selezionado gli oggetti grafici associati):

| Selezionare record per la creazione del report 🗙 |    |         |
|--------------------------------------------------|----|---------|
| Record filtrati                                  |    |         |
| C Record del Bookmark                            |    |         |
| 🔿 Oggetti grafici                                |    |         |
|                                                  | OK | Annulla |

2. selezionare il Report che si vuole eseguire

| MapDBase Report Manager per la tabella | : G5001           |                               | <u>_                                    </u> |
|----------------------------------------|-------------------|-------------------------------|----------------------------------------------|
| File Visualizza Risultato              |                   |                               |                                              |
| Nome Report                            | Classe            | Descrizione                   |                                              |
| 📋 Procedura guidata                    |                   |                               |                                              |
| Report GAS_Allacciamento               | GAS_Allacciamento | Report delle condotte del GAS |                                              |
|                                        |                   |                               |                                              |
|                                        |                   |                               |                                              |
|                                        |                   |                               |                                              |
|                                        |                   |                               |                                              |
|                                        |                   |                               |                                              |
|                                        |                   |                               |                                              |
|                                        |                   |                               |                                              |
|                                        |                   |                               |                                              |
|                                        |                   |                               |                                              |
|                                        |                   |                               |                                              |
|                                        |                   |                               |                                              |
|                                        |                   |                               |                                              |
| Visualizza i constali tatta la alcosi  |                   |                               |                                              |
| Visualizza i report di tutte le classi |                   |                               |                                              |
| Risultato report                       |                   |                               |                                              |
| Crea Cancella Rinomina                 | a Ricrea Nuovo fo | ormato Avvia                  | Chiudi                                       |

cliccando su **Avvia** si apre il box che permette di scegliere le modalità con le quali eseguire il report

| Esegui procedura                                                         | guidata 🛛 🗙                                                                                                    |
|--------------------------------------------------------------------------|----------------------------------------------------------------------------------------------------|
| Nome report:<br>Report GAS_Allk<br>Report descriptio<br>Report delle cor | Si possono scegliere<br>diverse opzioni in<br>dipendenza del risultato<br>voluto<br>Voluto<br>Stampa report<br>Conversione in formato HTML<br>Conversione in formato XLS<br>Conversione in formato RTF |
|                                                                          |                                                                                                    |
| Risultato<br>WHERE                                                       | Campi<br>id Facendo doppio click in questo box è<br>possibile scegliere diverse condizion SQL<br>suelle quali eseguire il report                                                                       |
|                                                                          | Esepui Annulla                                                                                                    |

# 1.3.3.5 Gestione reports

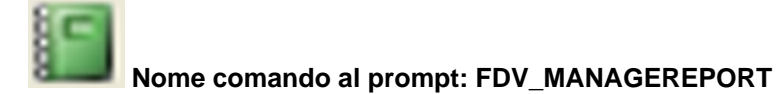

Questo comando permette la gestione dei Reports Presenti nel database.

#### 174 GISPak - Manuale dell' Utente

| 1apDBase Report Manager per la tabella: G5001 |                   |                               |       |
|-----------------------------------------------|-------------------|-------------------------------|-------|
| File Visualizza Risultato                     |                   |                               |       |
| Nome Report                                   | Classe            | Descrizione                   |       |
| 擅 Procedura guidata                           |                   |                               |       |
| Report GAS_Allacciamento                      | GAS_Allacciamento | Report delle condotte del GAS |       |
|                                               |                   |                               |       |
|                                               |                   |                               |       |
|                                               |                   |                               |       |
|                                               |                   |                               |       |
|                                               |                   |                               |       |
|                                               |                   |                               |       |
|                                               |                   |                               |       |
|                                               |                   |                               |       |
|                                               |                   |                               |       |
|                                               |                   |                               |       |
|                                               |                   |                               |       |
|                                               |                   |                               |       |
| Visualizza i report di tutte le classi        |                   |                               |       |
| Risultato report                              | 1                 |                               |       |
| Urea Uancella Rinomina                        | Bicrea Nuovo to   |                               | hiudi |

#### 1.3.3.6 Map layout

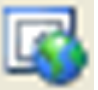

# Nome comando al prompt: FDV\_EXTRACTRASTER

Prima di utilizzare questo comando bisogna seguire la seguente procedura:

• Nella finestra "Stampa" in "Dispositivo di stampa" (1) scegliere la voce "Publish To Web PNG"

| me di layou                                                     |                                                                                       |                         |                                                                                                    |                   |                                                                                                    |                |
|-----------------------------------------------------------------|---------------------------------------------------------------------------------------|-------------------------|----------------------------------------------------------------------------------------------------|-------------------|----------------------------------------------------------------------------------------------------|----------------|
|                                                                 | ut                                                                                    |                         | Nome di impostazi                                                                                                    | one di pagina —   |                                                                                                    |                |
| dello                                                           | 🗖 Sal                                                                                 | va modifiche nel layout | <selezionare l'imp<="" td=""><td>ostazione di pagi</td><td>na da applic</td><td>are&gt; 💌 Aggiung</td></selezionare> | ostazione di pagi | na da applic                                                                                                    | are> 💌 Aggiung |
|                                                                 |                                                                                       |                         |                                                                                                    |                   |                                                                                                    |                |
| positivo di                                                     | stampa Impostazio                                                                     | nidistampa              |                                                                                                    |                   |                                                                                                    |                |
| Configura:                                                      | zione del plotter —                                                                   |                         |                                                                                                    |                   |                                                                                                    | 2              |
|                                                                 | Nome:                                                                                 | 🔯 PublishToWeb          | PNG.pc3                                                                                                    |                   |                                                                                                    | Proprietà      |
| J.                                                              | Plotter:                                                                              | Portable Network G      | iraphics PNG (LZH C                                                                                                  | ompression) Ras   | er File                                                                                                    | Suggerimenti   |
|                                                                 | Percorso:                                                                             | File                    |                                                                                                    |                   |                                                                                                    |                |
|                                                                 | Descrizione:                                                                          |                         |                                                                                                    |                   |                                                                                                    |                |
|                                                                 | in ar stampa (assogri                                                                 | szione permej           |                                                                                                    |                   | Luchette u                                                                                                    | stampa         |
| Nome:                                                           | Nessuna                                                                               |                         | • Modifica                                                                                                    | Nuova             | C On                                                                                                    | Impostazioni   |
| Nome:<br>Cosa stam                                              | Nessuna                                                                               |                         | Modifica                                                                                                    | Nuova             | 🗖 On                                                                                                    | Impostazioni   |
| Nome:<br>Cosa stam<br>• Scher                                   | Nessuna                                                                               |                         | Modifica                                                                                                    | Nuova             | C On                                                                                                    | Impostazioni   |
| Nome:<br>Cosa stam<br>Scher<br>C Scher                          | Nessuna<br>pare<br>da corrente<br>de selezionate                                      | Stamp                   | a su file                                                                                                    | Nuova             | C On                                                                                                    | Impostazioni   |
| Nome:<br>Cosa stam<br>O Scher<br>O Scher                        | Nessuna<br>pare<br>da corrente<br>de selezionate<br>le schede di lavout               | Stamp                   | Modifica                                                                                                    | Nuova             | C On                                                                                                    | Impostazioni   |
| Nome:<br>Cosa stam<br>O Scher<br>O Scher<br>O Tutte             | Nessuna<br>pare<br>da corrente<br>de selezionate<br>le schede di layout               | Stamp                   | Modifica                                                                                                    | Nuova             | On                                                                                                    | Impostazioni   |
| Nome:<br>Cosa stam<br>I Scher<br>I Scher<br>I Tutte<br>Numero c | Nessuna<br>pare<br>da corrente<br>de selezionate<br>le schede di layout<br>di copie:  | Stamp                   | Modifica a su file a su file a e percorso del file: occo\StampeBZ\File                                               | Nuova             | Durine de de la programa de la programa de la progr | Impostazioni   |
| Nome:<br>Cosa stam<br>© Scher<br>© Scher<br>© Tutte<br>Numero c | Nessuna<br>Ipare<br>da corrente<br>de selezionate<br>le schede di layout<br>di copie: | Stamp                   | Modifica a su file a su file a e percorso del file: occo\StampeBZ\File                                               | Nuova             | Duriente di                                                                                                    | Impostazioni   |

• Cliccare sul pulsante "Proprietà.." (2)

| f Editor di configurazione plotter - Publish                                                                                                    | ToWeb PNG.pc3                                                                                 |
|----------------------------------------------------------------------------------------------------|-----------------------------------------------------------------------------------------------|
| Generale Porte Impostazioni dispositivi e doc                                                                                                    | cumenti                                                                                       |
| <ul> <li>PublishToWeb PNG.pc3</li> <li>Supporto</li> <li>Origine e dimensione <dim: hieler<="" li="" sun=""> <li>Grafica</li> <li>Proprietà personalizzate</li> <li>Dimensioni foglio definite dall'utente e c</li> <li>Dimensioni foglio personalizzate</li> <li>Modifica dimensioni foglio standard</li> <li>Filtro dimensioni foglio</li> <li>Calibrazione plotter</li> <li>Nome file PMP <c: \documents="" and<="" li=""> </c:></li></dim:></li></ul> | Res (1600 x 1280 pixel)><br>alibrazione<br>(area di stampa)<br>d Settings\rocco\Dati applicaz |
| File PMP                                                                                                    | DublishTatulah DNC assa                                                                       |
| File conence. C. Abocuments                                                                                                    | Attacca                                                                                       |
|                                                                                                    | Salva come PMP                                                                                |
|                                                                                                    | Stacca                                                                                        |
| Importa Salva con nome                                                                                                    | Default                                                                                       |
| ОК                                                                                                    | Annulla ?                                                                                     |

- Selezionare "Nome file PMP"
- Cliccare sul pulsante "Salva come PMP.." per impostare il percorso del file di esempio, che deve essere: Disco locale (C:) - Documents and settings - Nome utente - Dati applicazioni - leS -9.0.0.8 - Plotters - PMP files

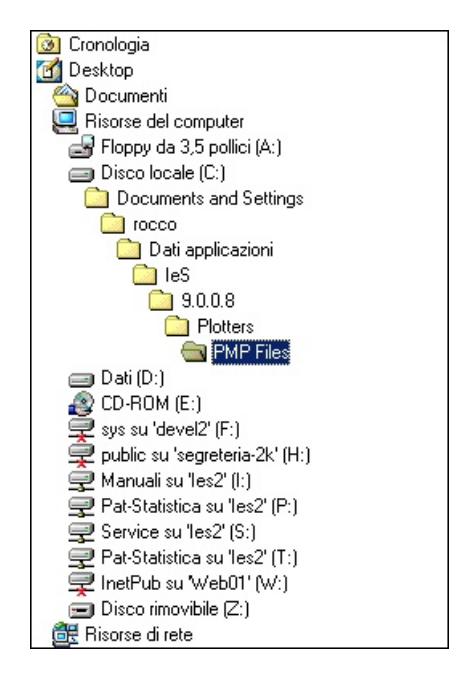

• Salvare il percorso con il nome proposto

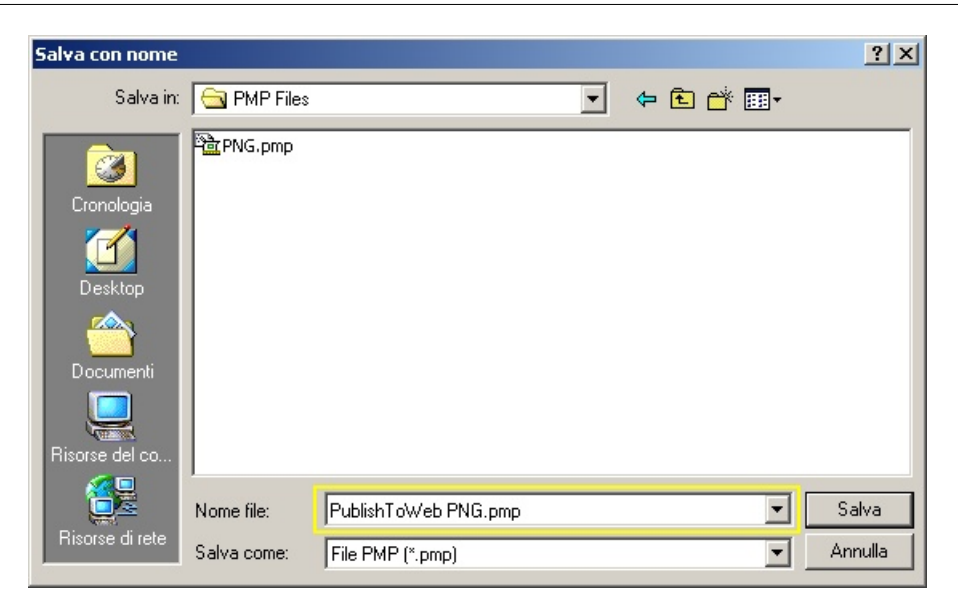

Fatto questo è possibile utilizzare il comando Map layout, che consente di creare una vista relativa alla classe corrente con la scala impostata dall'utente. Lanciato il comando si apre una finestra di dialogo

| 📅 Estratti Mappa          | ×                            |
|---------------------------|------------------------------|
| Squadratura               |                              |
| <crea vista=""></crea>    | Altezza [mm] 70              |
|                           | Larghezza [mm] 50            |
|                           | Scala 1: 1000 💌              |
|                           | ☑ Tieni tutte le squadrature |
| Crea immagini             |                              |
| Percorso: D:\temp\ESEMPIC | D\Estratti                   |
| DPI: 75 💌                 |                              |
| 🗖 Aggiungi a DocCatalog   |                              |
| Tipo di documento:        | Y                            |
| Selezione                 | ,<br>_                       |
| C Record filtrati         |                              |
| Record nel bookmark       |                              |
| C Selezione utente        | OK Annulla                   |

Per la creazione di una squadratura ci sono due modi:

1. L' utente può creare una squadratura selezionando la scritta <Crea vista> e impostare le dimensioni della stessa nei riquadri Altezza (mm) e Larghezza (mm)

| 😤 Estratti Mappa          | 2                          |
|---------------------------|----------------------------|
| Squadratura               |                            |
| <crea vista=""></crea>    | Altezza [mm] 70            |
|                           | Larghezza [mm] 50          |
|                           | Scala 1: 1000 💌            |
|                           | Tieni tutte le squadrature |
| Crea immagini             |                            |
| Percorso: D:\temp\ESEMPIC | D\Estratti                 |
| DPI: 75 💌                 |                            |
| 🔲 Aggiungi a DocCatalog   |                            |
| Tipo di documento:        | Y                          |
| Selezione                 |                            |
| C Record filtrati         |                            |
| Record nel bookmark       |                            |
| C Selezione utente        | OK Annulla                 |

# 2. L' utente può creare una squadratura personalizzata

COME CREARE UNA SQUADRATURA CON VISTA

- Aprire un nuovo disegno
- Settare le impostazioni del disegno con il comando "Imposta unità di misura e scala" (link)
- Disegnare una squadratura nel formato adeguato (A4, A3, A0 etc.)
- Creare una vista all'interno della stessa avendo cura di impostare nelle proprietà della stessa un fattore di scala di 1:1
- Salvare il dwg con un nome che incominci con "SQ-" (per esempio SQ-A3). N.B. il dwg deve essere salvato nella stessa cartella del disegno di cui si vuol creare una vista.

Una volta creata la squadratura e lanciato il comando Map layout nel riquadro bianco del box "Squadratura" apparirà come possibile scelta proprio la sqadratura creata dall'utente ( per esempio SQ-A3). N.B. se si seleziona quest'ultima non sarà possibile impostare Altezza e Larghezza.

| 🎼 Estratti Mappa          | ×                            |
|---------------------------|------------------------------|
| Squadratura               |                              |
| <crea vista=""></crea>    | Altezza [mm] 70              |
| 50-43                     | Larghezza [mm] 50            |
|                           | Scala 1: 1000 💌              |
|                           | 🔽 Tieni tutte le squadrature |
| Crea immagini             |                              |
| Percorso: D:\temp\ESEMPIC | D\Estratti                   |
| DPI: 75 💌                 |                              |
| 🔽 Aggiungi a DocCatalog   |                              |
| Tipo di documento:        | •                            |
| _ Selezione               |                              |
| Record filtrati           |                              |
| C Record nel bookmark     |                              |
| C Selezione utente        | OK Annulla                   |

#### 178 GISPak - Manuale dell' Utente

E possibile creare delle immagini del layout salvando le stesse in un a cartella chiamata "Estratti" proposta dal software e che di default viene posizinata all'interno della cartella in cui l'utente sta lavorando.

Si può anche scegliere se aggiungere la vista a DocCatalog indicando il tipo di documento (Disegno o Foto)

Per selezionare gli oggetti da visualizzare ci sono tre possibilità:

1. Fare un filtro sugli oggetti/o e quindi abilitare l'opzione "Record filtrati"

| 🐨 Estratti Mappa          | ×                            |
|---------------------------|------------------------------|
| - Squadratura             |                              |
| <crea vista=""></crea>    | Altezza [mm] 70              |
|                           | Larghezza [mm] 50            |
|                           | Scala 1: 1000 💌              |
|                           | ▼ Tieni tutte le squadrature |
| Crea immagini             |                              |
| Percorso: D:\temp\ESEMPIC | D\Estratti                   |
| DPI: 75 💌                 |                              |
| 🗖 Aggiungi a DocCatalog   |                              |
| Tipo di documento:        | Y                            |
| Selezione                 | 7                            |
| Record filtrati           |                              |
| C Record nel bookmark     |                              |
| C Selezione utente        | OK Annulla                   |

2. Inserire gli oggetti/o in un bookmark e quindi attivare l'opzione "Record nel bookmark"

| 🐨 Estratti Mappa         | ×                            |
|--------------------------|------------------------------|
| - Squadratura            |                              |
| <crea vista=""></crea>   | Altezza [mm] 70              |
|                          | Larghezza [mm] 50            |
|                          | Scala 1: 1000 💌              |
|                          | ✓ Tieni tutte le squadrature |
| Crea immagini            |                              |
| Percorso: D:\temp\ESEMPI | D\Estratti                   |
| DPI: 75 💌                |                              |
| 🗖 Aggiungi a DocCatalog  |                              |
| Tipo di documento:       | Y                            |
| Selezione                |                              |
| C Record filtrati        |                              |
| Record nel bookmark      |                              |
| C Selezione utente       | OK Annulla                   |

3. Selezionare gli oggetti a video e quindi attivare l'opzione "Selezione utente"

| <crea vista=""></crea>                     | Altezza [mm]        | 70         |
|--------------------------------------------|---------------------|------------|
|                                            | Larghezza (mm)      | 50         |
|                                            | Scala 1: 1          | 000 💌      |
|                                            | 🔽 Tieni tutte le so | quadrature |
| 🔽 Crea immagini 🛛 🚽                        |                     |            |
| Percorso: D:\temp\ESEMPI0                  | D\Estratti          |            |
| DPI: 75 💌                                  |                     |            |
| 🗖 Aggiungi a DocCatalog                    |                     |            |
| Tipo di documento:                         | <b>*</b>            |            |
| Selezione                                  | 7                   |            |
| · · · ·                                    |                     |            |
| C Record filtrati                          |                     |            |
| C Record filtrati<br>C Record nel bookmark |                     |            |

Selezionati gli oggetti/o basta cliccare invio, verrà così creato un nuovo layout.

# 1.3.3.7 Esporta a mapguide

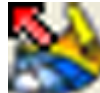

# Nome comando al prompt: FDV\_EXPORTMG

Il comando permette di esportare i dati per la pubblicazione web. L'utilizzo del comando è subbordinato all'installazione sul PC dell' SDF Component Toolkit, software che permette la generazione degli SDF, file "equivalenti" ad i dwg ma ottimizzati per il web, oppure SHP (File Shape)

| Esportazione verso                  | MapGuide            |                   |
|-------------------------------------|---------------------|-------------------|
| Classe da esportare                 |                     |                   |
| <ul> <li>Classe corrente</li> </ul> | C Servizio corrente | 🔿 Tutte le classi |
| Percorso di esportazione            |                     |                   |
|                                     |                     |                   |
| Esportazione                        |                     |                   |
| 🔲 Geometria in SDF                  |                     |                   |
| 🔲 Geometria in SHP                  |                     |                   |
| 🔲 Creare un progetto                | Arclms di base      |                   |
| 🔲 Creare un progetto                | MapServer di base   |                   |
| 🗖 Dati                              |                     |                   |
| Creazione report                    |                     |                   |
| Dati dal disegno                    | OK                  | Annulla           |
|                                     |                     |                   |

E' possibile scegliere quali dati esportare ed il percorso del file SDF che verrano creati.

Se nel database sono già presenti oggetti relativi alla classe che viene esportata, il programma chiede all'utente se **sovrascrivere** o **aggiungere** i dati:

| 🚰 Conferma                    |                                            | ×                          |
|-------------------------------|--------------------------------------------|----------------------------|
| La tabella per MapGuide conti | ene già dei record per la classe 'Allaccia | amento GAS'. Cosa fare ? 📐 |
|                               |                                            |                            |
|                               |                                            |                            |
|                               |                                            |                            |
|                               |                                            | <b>T</b>                   |
| •                             |                                            | Þ                          |
| 🥅 Applica per tutte le voci   |                                            |                            |
| Sovrascrive                   | Aggiunge                                   | Annulla                    |
| k                             |                                            |                            |

Alla fine il report indiche rà sel'operazione è andata a buon fine:

| Risultati dell'esportazione verso MapGuide:                                                                                     |   |
|----------------------------------------------------------------------------------------------------|---|
| Servizio: 'GAS'<br>Id classe: 'GS001'<br>Nome classe: 'Allacciamento GAS'<br>Numero record esportati: '3'<br>Numero errori: '0' | - |
| ОК                                                                                                    | ] |
|                                                                                                    |   |

# 1.3.3.8 Area di lavoro

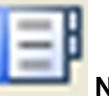

Nome comando al prompt: \_MAPWSPACE

Questo comando permette di visualizzare o meno l'area di lavoro.
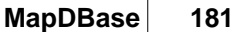

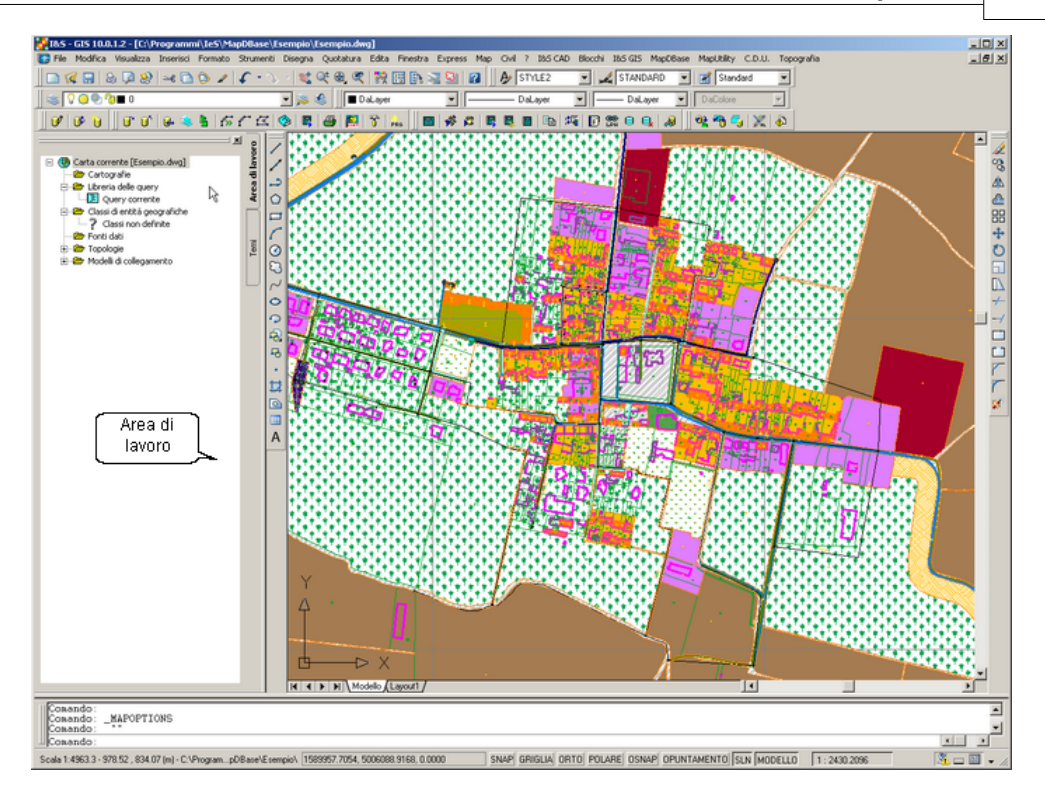

# 1.3.3.9 Creazione LPN

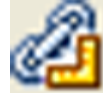

# Nome comando al prompt: FDV\_CREATELPN

Crea un LPN modello di Collegamento per la cleasse corrente.

Autodesk Map tiene traccia dei record di database collegati all'oggetto confrontando i dati di collegamento memorizzati nell'oggetto con una specifica colonna della tabella. Quando viene individuata una corrispondenza tra i dati di collegamento e le informazioni contenute nella colonna, il record viene collegato all'oggetto. Per impostare questo sistema di controllo è necessario che esista un Modello di Collecamento (LPN) che specifica in quale tabella e su quale colonna deve essere eseguito il controllo. Una volta creato un LPN è facile con gli strumenti di AutoCAD Map creare una carta tematica.

# 1.3.3.10 Gestione sorgenti dati

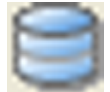

Nome comando al prompt: FDV\_DSC

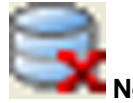

Nome comando al prompt: FDV\_DSD

I comandi permettono di connettere/disconnettere la sorgente dati (ODBC) associato al progetto aperto con la Workspace di Autodesk Map 3D. Tali comandi funzionano solo in Autodesk Map 3D. Non disponibili in AutoCAD ed AutoCAD LT.

182

### 1.3.3.11 Database viewer

\_

| 63 | Nome comando al prompt: FDV_ARXDBVIEWER |
|----|-----------------------------------------|

Permette di aprire il sommario scegliendo un qualunque DataBase ed una qualunque tabella, perchè esso funzioni non è necessario che il DataBase sia strutturato in classi e servizi.

### Procedura

1. Aprire il database (per ulteriore informazioni su questa procedura vedi il comando Crea database).

| MS Access (*.mdb)       |                         | × |
|-------------------------|-------------------------|---|
| MS Access (*.mdb) MS SG | QL Server Oracle        |   |
| C:\Programmi\leS\MapDBa | ase\Esempio\Esempiolmdb |   |
|                         | Sfoglia                 |   |
| 🔲 Utilizza password     |                         |   |
| Utente :                |                         |   |
| Password :              |                         |   |
|                         |                         |   |
|                         | OK Annulla Applica      |   |

2. Scegliere la tabella, la Query o il report dui cui si vogliono visualizzare i dati.

| 🚼 Selezionare tabella                                                                                                    |           | ×       |
|----------------------------------------------------------------------------------------------------|-----------|---------|
| \$GA5_Tubazione_TIPO<br>\$Giunzione<br>\$H20_Diametro<br>\$H20_Idrante_TIPO<br>\$H20_Saracinesca_TIPO<br>\$Materiale<br>\$Rivest_Est  |           |         |
| <pre>\$Rivest_Int \$Vie Anagrafe GAS_Allacciamento GAS_CambioTratta GAS_CameradiManovra GAS_FineTratta GAS_GiuntoDielettrico</pre>    |           |         |
| GAS_Nodo<br>GAS_SfiatoConChiusino<br>GAS_Tubazione<br>GAS_ValvolaGenerica<br>H2O_ConChiusino<br>H2O_Idrante<br>H2O_Pozzo<br>H2O_Pozzo |           |         |
| H2O_Saracinesca<br>H2O_Sirato<br>H2O_Sirato<br>H2O_Stazione<br>H2O_Tubazione<br>Report GAS_Allacciamento<br>TP_Incroci                |           |         |
|                                                                                                    | <u>ok</u> | Annulla |

3. La visualizzazione è molto simile al sommario.

183

| eporti | ANACCIAIMENCO     |               |                     |         | _        |  |  |  |  |  |
|--------|-------------------|---------------|---------------------|---------|----------|--|--|--|--|--|
|        |                   |               | N                   |         |          |  |  |  |  |  |
| Dati V |                   |               |                     |         |          |  |  |  |  |  |
| RF_id  | RF_COD_LUOGOP     | RF_UBICAZIONE | RF_TG_IDENT         | RF_LUNG | RF_TIPO  |  |  |  |  |  |
| 001    | Comune di esempio |               | 300 - Allacciamenti | 12      | Singolo  |  |  |  |  |  |
| 004    | Comune di esempio |               | 300 - Allacciamenti | 7       | Singolo  |  |  |  |  |  |
| 005    | Comune di esempio |               | 300 - Allacciamenti | 4       | Singolo  |  |  |  |  |  |
|        |                   |               |                     |         | 01119010 |  |  |  |  |  |
|        |                   |               |                     |         | ongolo   |  |  |  |  |  |

# 1.3.4 Varie-Controlli

Posizione menu a tendina

| þ | Strumenti   | Disegna      | Quotatura       | Edita      | Мар     | Express    | Finestra   | ?    | 185 CAD      | I&S GIS | MapDBase |               |         |
|---|-------------|--------------|-----------------|------------|---------|------------|------------|------|--------------|---------|----------|---------------|---------|
|   |             |              |                 |            |         |            |            |      |              |         | Genera   | le            | •       |
|   |             |              |                 |            |         |            |            |      |              |         | Modific  | а             |         |
|   |             |              |                 |            |         |            |            |      |              |         | Utilità  |               | - •     |
|   |             |              |                 |            |         |            |            |      |              |         | Connes   | sione Autodes | k Map ► |
|   | 🐉 Inserisce | e nel bookr  | mark tutti i re | cord che   | e non h | ianno un c | ollegament | o ac | l oggetti gr | afici   | Varie -  | Controlli     | •       |
| I | 📝 Controlle | o oggetti g  | rafici non coll | egati al   | databa  | ase        |            |      |              |         | Networ   | k model       | •       |
|   | 😻 Controlle | o record e/  | 'o oggetti gra  | ifici dupl | licati  |            |            |      |              |         | MapDB    | aseManager    | •       |
| 0 | 🎾 Multilink |              |                 |            |         |            |            |      |              |         |          |               |         |
| E | 🠌 Richiama  | a finestra e | errori          |            |         |            |            |      |              |         |          |               |         |
|   | Toolbar.    |              |                 |            |         |            |            |      |              |         |          |               |         |

Da MapDBase ⇔ Varie-Controlli ⇔Toolbar

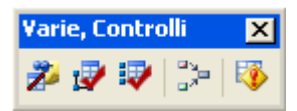

1.3.4.1 Inserisce nel bookmark tutti i record che non hanno un collegamento ad oggetti grafici

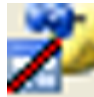

Nome comando al prompt: FDV\_BCHE

Permette di inserire in un bookmark tutti i records che non sono collegati ad oggetti grafici.

184

# 1.3.4.2 Controollo oggetti grafici non collegati al database

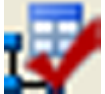

Nome comando al prompt: FDV\_CHECK

Permette di verificare che tutti gli oggetti grafici siano collegati al database, il comando visualizza con un colore stabilito dall'utente gli oggetti che non sono correttamente collegati.

### 1.3.4.3 Controllo record e\o oggetti grafici duplicati

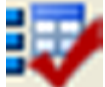

### Nome comando al prompt: FDV\_COSKV

Permette di controllare se vi sono oggetti grafici e\o records duplicati e se sono collegati al database. Lanciando questo comando si apre una finestra di dialogo nella quale è possibile attivare le tre opzioni singolarmente o tutte contemporaneamente.

| 📅 Controllo duplicati oggetti grafici e record | X |
|------------------------------------------------|---|
|                                                |   |
| 🔲 Controllo oggetti grafici duplicati          |   |
| 🔲 Controllo collegamento al database           |   |
| Controllo record duplicati                     |   |
| OK Annulla                                     |   |
|                                                |   |

### 1.3.4.4 Multilink

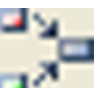

### Nome comando al prompt: FDV\_MLINK

Permette di generare i multilink, se ve ne sono per la classe corrente.

## 1.3.4.5 Richiama finestra errori

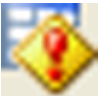

### Nome comando al prompt: FDV\_VIEWERRORS

Permette di richiamare in qualunque momento la finestra in cui vengono segnalati gli errori relativi alle operazioni effettuate (controllo, inserimento dati etc.).

# 1.3.5 Network Model

Network Model è un modulo indipendente che permette la modellazione di reti idrauliche in pressione per la distribuzione di fluidi sia liquidi che gassosi.

### 1.3.5.1 Introduzione

Il software NETModel è un modulo indipendente che permette la modellazione di reti idrauliche in pressione per la distribuzione di fluidi sia gassosi che liquidi.

Questo modulo può essere venduto assieme al software PRO.RETI, modulo appositamente pensato per la gestione delle reti che permette di effettuare una completa personalizzazione della

struttura del database, dei report e delle altre funzionalità usate da NETModel.

Per comprendere come si inseriscono, modificano, o cancellano gli oggetti si rimanda al manuale di MapDBase.

#### 1.3.5.1.1 Oggetti componenti una rete

Una rete tecnologica è rappresentata graficamente da oggetti di due tipi:

- oggetti lineari
- oggetti puntuali

Gli oggetti lineari sono sempre delimitati agli estremi da due oggetti puntuali, e a seconda del tipo di rete tecnologica, rappresentano tubazioni, tronchi di rete, cavi elettrici, canali, etc.

Gli oggetti lineari vengono raffigurati graficamente da polilinee (sia 2D che 3D).

Gli oggetti puntuali sono tipicamente gli oggetti posti all'incrocio o al finale degli oggetti lineari e, a seconda della tipologia della rete, rappresentano valvole, pompe, cabine elettriche, trasformatori, cabine II salto, etc.

Gli oggetti puntuali vengono raffigurati con blocchi AutoCAD, che possono essere liberamente creati dall'utente.

### 1.3.5.1.2 Classe

Una classe rappresenta un insieme di oggetti grafici aventi la stessa struttura dati che sono raggruppati in una tabella dati del DB.

Ogni record della tabella corrisponde ad un oggetto della classe, e nel caso di una classe di oggetti grafici è collegato all'elemento del dwg.

I gruppi di una classe comprendono alcuni campi della tabella col fine ultimo di gestire al meglio la visualizzazione dei dati di questi campi.

I vari oggetti che sono contenuti nella classe corrispondono ai record (righe) della tabella corrispondente alla classe.

### Definizione di una classe:

Per definire una nuova classe è necessario aprire l'MDBM (MapDBaseManager) attraverso il comando "FDV\_EDITDB",

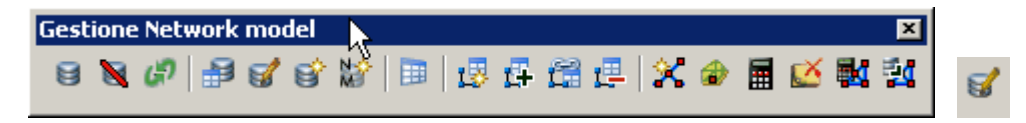

Si apre la finestra per la gestione del DB

| MDB MDB    | Manager - [M5 Jet - C:\Prog        | jrammi\Ie5\N | 1apDBase\Esempi\NM   | \Rete_Gas\Rete_gas.mdb (Admin)] |          |                                             |         |  |  |
|------------|------------------------------------|--------------|----------------------|---------------------------------|----------|---------------------------------------------|---------|--|--|
| 🦓 Eile     | 😼 Elle Vista Iools Einestra Ajuto  |              |                      |                                 |          |                                             |         |  |  |
|            | ) 🕜 🕞 🗖 🖬 🗖 🗔 (8                   | 3 🖗 🥻 🖬      | <u>◊-</u> ?          |                                 |          |                                             |         |  |  |
|            | - • ; ; ·                          |              | Classe dati          |                                 |          | r Proprietà per MapGuide                    |         |  |  |
|            | Descrizione                        | Serviz -     | Servizio :           | Gas Service                     |          | Descrizione di esportazione :               |         |  |  |
| <b>•</b>   | Cabine GAS                         | Gas Si       | Jervizio.            |                                 |          | [nat                                        |         |  |  |
| <u> </u>   | Cabine GAS Industriali             | Gas Si       | Servizi aggiuntivi : |                                 |          | Ind                                         |         |  |  |
| <b></b>    | Cabine GAS Primo Salto             | Gas Si       |                      |                                 | =        | Campi tooltip :                             |         |  |  |
|            | CurvaCaratteristicaPompa           | Netwo        | Descrizione :        | Iubazione                       |          |                                             |         |  |  |
|            | CurvaNodoOtturatore                | Netwo        | Tipo :               | Polilipea                       | <b>-</b> |                                             |         |  |  |
|            | CurvaSimulazione                   | Netwo        | 1,00.                |                                 |          | 🔽 Visibile in Map Guide                     |         |  |  |
|            | CurvaValvola                       | Netwo        |                      |                                 | _        |                                             |         |  |  |
|            | Diametri                           | Netwo        | I abella classe:     | [GA5_Tubazione                  |          |                                             |         |  |  |
| ¢          | FineTratta GAS                     | Gas S        |                      | Attacca Stacca Modifica Cance   | ella     | BP_IubazioneVII<br>BP_TubazioneVII          |         |  |  |
|            | Materiali                          | Netwo        |                      |                                 |          | MP Tubazionelli                             |         |  |  |
|            | Modelli Pompa                      | Netwo        |                      | Campi chiave Filtri             |          | MP_TubazionelV                              |         |  |  |
|            | Modelli Valvola                    | Netwo        | I                    |                                 |          | MP_TubazioneV                               |         |  |  |
| 1          | Nodi Eroganti Results              | Link         | Topologia :          |                                 |          |                                             |         |  |  |
| ÷          | Nodo GAS                           | Gas S( 💶 )   |                      |                                 | 21       | Espressione avanzata (Utilizzare <>[,<>]) : |         |  |  |
| -          | · .                                | L L          | Tabella OD:          | GAS_Tubazione                   |          |                                             |         |  |  |
| Cial Cla   | Classi Tabelle 🖈 Reti tecnologiche |              |                      |                                 |          |                                             |         |  |  |
| ,<br>Ready |                                    |              |                      |                                 |          | NUM                                         | SCRL // |  |  |

Schiacciando il primo bottone in alto a sinistra si passa alla creazione di una nuova classe.

Viene aperta una finestra che passo a passo richiede alcune proprietà della classe creata:

| Creazione classe "   | - [Blocco] |                   |         | × |
|----------------------|------------|-------------------|---------|---|
|                      |            |                   |         |   |
| Servizio :           | Link       |                   | ▼       |   |
| Servizi aggiuntivi : |            |                   |         |   |
| Descrizione :        |            |                   |         |   |
| Tipo :               | Blocco     |                   | •       |   |
| Topologia :          | GAS30      |                   | ~       |   |
|                      |            |                   |         |   |
|                      |            |                   |         |   |
|                      |            |                   |         |   |
|                      |            |                   |         |   |
|                      |            |                   |         |   |
|                      | < Indietro | [ <u>A</u> vanti> | Annulla | ? |

# 1. Tipo

Viene chiesto di inserire il tipo di classe che si vuole creare (nel caso del NM dev'essere di tipo polilinea o blocco).

### 2. Creazione della tabella collegata alla classe o collegamento ad una tabella esistente

Se esiste già una tabella con dei dati relativi alla classe che si sta creando è possibile utilizzarla attaccandosi ad essa, altrimenti viene permessa la creazione di una nuova tabella, con un certo nome, e la definizione dei campi della tabella in numero e tipo qualsiasi.

### 3. Selezione "Campo chiave" e collegamento all'oggetto grafico

Affinché l'oggetto grafico sia agganciato univocamente ai suoi dati registrati nel Database è necessario che vi sia un campo del Database che sia collegato ad uno degli attributi dell'oggetto grafico.

Se l'oggetto è di **tipo blocco**, è sufficiente selezionare l'attributo del blocco che dev'essere collegato al campo chiave della tabella: entrambi conterranno lo stesso nome che sarà univoco per ogni oggetto. E' possibile utilizzare la funzione "Autoincremento" affinché per ogni nuovo oggetto inserito questo campo contenga un nome con una parte predefinita, ed una parte numerica che si autoincrementa.

Se l'oggetto è di tipo polilinea, attraverso il tasto destro del mouse è possibile creare una nuova tabella OD con un certo nome (è la tabella che conterrà gli attributi per gli oggetti di tipo polilinea) e quindi un campo che sarà l'attributo da collegare al campo chiave della tabella.

# 4. Selezione del layer che conterranno gli oggetti della classe

Per ogni classe si deve selezionare almeno un layer di AutoCAD (ma possono essre più di uno) che conterrà gli oggetti grafici di quella classe.

Man mano che verrà codificato un nuovo oggetto per la classe, esso verrà trasferito sul layer della classe, assumendone le proprietà grafiche (colore).

# 1.3.5.2 Creazione della struttura di una nuova Rete

Attraverso il comando NET\_CREATENM,

| icona  | 12    | della b | barra |    |     |          |   |     |   |   |          |   |          |            |
|--------|-------|---------|-------|----|-----|----------|---|-----|---|---|----------|---|----------|------------|
| Gestie | one N | etwork  | mod   | el |     |          |   |     |   |   |          |   |          | ×          |
| 8      | 6     | P 🔒     | 6     | ť  | 1 😼 | <b>5</b> | C | 먣!: | × | ٢ | <b>.</b> | Ø | <b>K</b> | Ē <u>r</u> |

l'utente può creare automaticamente la struttura dati di una nuova rete che si vuole modellare o progettare.

l'interfaccia per la creazione di una nuova rete tecnologica è il seguente.

| Creazione di una nuova Rete T | ecnologica X                       |
|-------------------------------|------------------------------------|
| Nome della Rete :             | Acquedotto di Trento               |
| Descrizione dela Rete :       | Estratto dell'acquedotto di Trento |
| Tolleranza :                  | 0                                  |
| Tipo :                        | Acquedotto                         |
| Tipo di elevazione            | da Database 💌                      |
| Tipo di lunghezza             | da Disegno 💌                       |
| Unità di misura               | I/s                                |
| Crea la struttura di base     | Key field length : 5               |
|                               | OK Annulla                         |

- · Nome del modello: è il nome della rete (non può contenere spazi)
- · Descrizione del modello: è la descrizione della rete
- Tolleranza: indica la massima distanza tollerata tra i punti finali degli oggetti lineari che compongono la rete (tubazioni, cavi elettrici, condotte, strade) e gli oggetti puntuali (nodi eroganti, cabine elettriche, incroci) affinché il software riesca a riconoscere le connessioni tra i vari oggetti componenti la rete.
- Tipo: si definisce la tipologia della rete (acqua, gas, fognature, altri)
- **Tipo di elevazione:** permette di scegliere se la quota e la geometria degli oggetti che compongono la rete devono essere inserite dall'utente (Database) o se invece coincidono con la quota dei corrispondenti oggetti grafici (Geometria).

**Tipo di lunghezza:** permette di scegliere se la lunghezza degli oggetti che compongono la rete deve essere inserita dall'utente (Database) o coincidere con la lunghezza degli oggetti (Geometria).

Unità di misura: permette di scegliere le unità di misura per la rete che verranno utilizzate

**Crea la struttura di base**: se non si dispone di classi di oggetti grafici, crea automaticamente le tipologie di oggetti da utilizzare per la creazione di una rete di tipo idraulico.

Key field lenght: permette di impostare il massimo numero di caratteri alfanumerici usato per la creazione del codice identificativo degli oggetti

Se nella creazione di una rete tecnologica si sceglie di creare la struttura base verranno automaticamente create una classe per ogni tipologia idraulica del tipo di NM creato. L' utente potrà modellare l'intera rete senza la necessità di fare alcuna operazione di modifica nella gestione del DB della rete.

### 1.3.5.3 Gestione della struttura della Rete

Per aprire la sezione dedicata alla gestione delle reti si deve aprire il MapDBaseManager (MDBM ) che permette di gestire e configurare tutte le proprieta dei dati salvati nel DB collegato al disegno dwg.

5

L' MDB è suddiviso in 3 sezioni: Classi, Tabelle e Networks.

Nella sezione Networks avviene la creazione e gestione delle reti.

| 🏘 MDBManager - [M5 Jet - C:\Programmi\Ie5\MapDBase\Esempi\NM\Rete_Acqua\Rete_acqua.mdb (Admin):1] |                                   |                                                |         |  |  |  |  |
|---------------------------------------------------------------------------------------------------|-----------------------------------|------------------------------------------------|---------|--|--|--|--|
| 🦓 File Vista Iools Finestra Aiuto 📃 🗗 🔀                                                           |                                   |                                                |         |  |  |  |  |
| 1 1 1 1 1 1 1 1 1 1 1 1 1 1 1 1 1 1 1 1                                                           | Ŷ                                 |                                                |         |  |  |  |  |
| Rete_Acquedotto - Rete Acquedotto                                                                 | Generale Fluido Parametri di calc | olo [Inquinante / Tracciante [Durata [Energia] |         |  |  |  |  |
|                                                                                                   | Nome :                            | Rete_Acquedotto                                | -       |  |  |  |  |
|                                                                                                   | Descrizione :                     | Rete Acquedotto                                |         |  |  |  |  |
|                                                                                                   | Controllo data :                  | 20 September 2005, 11:47                       |         |  |  |  |  |
|                                                                                                   | Stato :                           | ОК                                             |         |  |  |  |  |
|                                                                                                   | Tipo :                            | Acquedotto                                     |         |  |  |  |  |
|                                                                                                   | Tipo di elevazione                | da Database                                    |         |  |  |  |  |
|                                                                                                   | Tipo di lunghezza                 | da Database                                    |         |  |  |  |  |
|                                                                                                   | Tolleranza :                      | 0                                              |         |  |  |  |  |
|                                                                                                   | Compatibile con:                  | EPANET Standard                                | J 📗     |  |  |  |  |
| Classi 🖼 Tabelle 🄹 Poti teorologiaka                                                              |                                   |                                                |         |  |  |  |  |
| Ready                                                                                             |                                   | NUM                                            | SCRL // |  |  |  |  |

1.3.5.3.1 Tipologie idrauliche per le classi

I software per la modellazione di reti idrauliche hanno infatti un numero fisso e predefinito di oggetti che possono comporre la rete, e l'utente deve decidere a quali di questi oggetti corrisponde la classe che ha creato.

Se la classe è di tipo lineare viene automaticamente riconosciuta come classe di tipo tubazione / condotta.

Se la classe è di tipo puntuale può assumere una delle seguenti tipologie:

# **Reti tipo Acquedotto:**

- Nodo Erogante
- Nodo Otturatore
- Serbatoio
- Valvola
- Pompa
- Pozzo Piezometrico
- Stazione di pompaggio
- Stazione valvole

# Reti tipo Gas:

- RE.MI
- Cabina II salto
- Tubazione
- Nodo Erogante
- Valvola

[\*\*\*\*]

### 1.3.5.3.2 Scabrezza

|                                   |                                         |              |                      | Hazen -  |                  |
|-----------------------------------|-----------------------------------------|--------------|----------------------|----------|------------------|
|                                   |                                         | ε(mm)        | Ks - (1/Manning's n) | Williams | Manning's n      |
|                                   |                                         |              |                      |          |                  |
| 1 - Tubazione tecnicamente        |                                         |              |                      |          |                  |
| lisce (vetro, ottone, rame,       |                                         |              |                      |          |                  |
| trafilato, vetroresina, materiali |                                         |              |                      |          |                  |
| plastici) (a seconda delle        |                                         | 0.0.00       |                      |          |                  |
| condizioni di servizio)           |                                         | 0-0.02       |                      |          |                  |
| 2 -Tubazione d'acciaio            |                                         |              |                      |          |                  |
| a - Nuove:                        |                                         |              |                      |          |                  |
|                                   | Grezze non saldate                      | 0.03 - 0.06  | 130 - 115            |          | 0.0077 - 0.0087  |
|                                   | Grezze saldate                          |              |                      |          |                  |
|                                   | (produzione di serie)                   | 0.03 - 0.08  | 130 - 110            |          | 0.0077 - 0.0090  |
|                                   | Nuove con rivestimenti                  |              |                      |          |                  |
|                                   | uegradabili ner tempo.                  |              |                      |          | -                |
|                                   | centrifugazione                         | 0 02 - 0 05  | 140 - 120            |          | 0 0071 - 0 0083  |
|                                   | bitumati per                            |              |                      |          |                  |
|                                   | immersione                              | 0.10 - 0.15  | 100                  |          | 0.01             |
|                                   | con asfalto o                           |              |                      |          |                  |
|                                   | catrame applicati a                     | 05.09        | 05 00                |          | 0.0117 0.0105    |
| b - In servizio, grezze o con     | manu                                    | 0.0 - 0.0    | 00-00                |          | 0.0117 - 0.0125  |
| rivestimenti degradabili:         |                                         |              |                      |          |                  |
|                                   | con leggera ruggine                     | 0.6 - 0.8    | 80 - 90              |          | 0.0125 - 0.011   |
|                                   |                                         |              |                      |          | ]                |
|                                   | con                                     |              |                      |          |                  |
| a. Oan rivestimenti see           | tubercolizzazione diffusa               | 0.1-4        | 75 - 70              |          | 0.0133 - 0.014   |
| degradabili nel tempo             |                                         |              |                      |          |                  |
| a ogradabili nor tompo            | - zincati                               | 0 02 - 0 05  | 140 - 120            |          | 0 0071 - 0 00833 |
|                                   | galvanizzati                            | 0.015 - 0.03 | 140 - 130            |          | 0.0071 - 0.0077  |
|                                   | Rivestimento                            |              |                      |          |                  |
|                                   | bituminoso a spessore                   | 0.015 - 0.04 | 140 - 125            |          | 0.007143 - 0.008 |
|                                   | Rivestimento cementizio                 |              |                      |          |                  |
|                                   | centrifugazione                         | 0.05 - 0.15  | 120 - 100            |          | 0.0083 - 0.01    |
|                                   | continugazione                          | 0.03-0.13    | 120-100              |          | 0.0003-0.01      |
| 3 - Tubazioni in ghisa            |                                         |              |                      |          |                  |
| a - Nuove                         | 010770                                  | 02-04        | 00.95                |          | 0.0111-0.0117    |
| -                                 | rivestite internamente c                | 0.2-0.4      | 90-65                |          | 0.0111-0.0117    |
| _                                 | investite internamente e                | 0.10-0.20    | 50                   |          | 0.0111           |
| b - In servizio, grezze o con     |                                         |              |                      |          |                  |
| rivestimenti degradabili:         |                                         | 4            |                      |          |                  |
| -                                 | con lievi incrostazioni                 | 0.4 - 1.0    | 85 - 75              |          | 0.0125 - 0.0133  |
|                                   | portiolmonto orrugais?                  | 10.20        | 75 70                |          | 0.0122 0.0142    |
| -                                 | con forti increstazioni                 | 0.3-5        | 65                   |          | 0.0153 - 0.0143  |
|                                   | son fora incroatazioni                  | 0.00         |                      |          | 0.0104           |
| c - Con rivestimenti non          |                                         |              |                      |          |                  |
| degradabili nel tempo             |                                         |              |                      |          |                  |
|                                   | cemento applicato per                   | 0.05 0.15    | 400 400              |          | 0.00000 0.01     |
| -                                 | centrifugazione                         | 0.05 - 0.15  | 120 - 100            |          | 0.00833 - 0.01   |
| 4 - Tubazioni in cemento          |                                         |              |                      |          |                  |
|                                   | cemento amianto                         |              |                      |          |                  |
|                                   | (nuovi)                                 | 0.03         | 130 - 105            | 100      | 0.0076 - 0.0095  |
|                                   | in servizio                             | 0.10 - 0.4   | 105 - 85             | 100      | 0.0095 - 0.0117  |
|                                   | cemento armato con                      |              |                      |          |                  |
|                                   | Intonaco perfettamente                  | 0.40 0.45    | 100                  | 400      | 0.04             |
|                                   | come sonra in servizio                  | 0.10 - 0.15  | 100                  | 100      | 0.01             |
|                                   | da più anni                             | 0.1-3        | 75 - 70              | 100      | 0.013 - 0.014    |
|                                   | • • • • • • • • • • • • • • • • • • • • |              |                      |          |                  |
|                                   | gallerie con intonaco di                |              |                      |          |                  |
|                                   | cemento, a seconda del                  |              |                      |          |                  |
|                                   | grado di finitura e delle               | 0.1.10       | 70 60                | 100      | 0.0142 0.0467    |
|                                   | condizioni di Servizio                  | 0.1-10       | 70-00                | 100      | 0.0143 - 0.0107  |

# 1.3.5.3.3 Creazione di una nuova rete

Con il comando Network model manager si apre direttamente la finestra di gestione delle reti tecnologiche (MDBM, sezione Networks).

| MDBManager - [MS Jet - C:\Programmi\IeS\Ma | apDBase\Esempi\NM\Rete_Acqu       | ia\Rete_acqua.mdb (Admin):1]                     |
|--------------------------------------------|-----------------------------------|--------------------------------------------------|
| 🍪 Eile Vista Iools Einestra Aiuto          |                                   | _ <u>_ 8 ×</u>                                   |
| 😈 🐨 🕒 🖬 🕶   🚍 🔁 📂 🏍 📮 🖄                    | 8                                 |                                                  |
|                                            | Generale Fluido Parametri di calc | olo   Inquinante / Tracciante   Durata   Energia |
|                                            | Nome :                            | Rete_Acquedotto                                  |
|                                            | Descrizione :                     | Rete Acquedotto                                  |
|                                            | Controllo data :                  | 20 September 2005, 11:47                         |
|                                            | Stato :                           | ок                                               |
|                                            | Tipo :                            | Acquedotto                                       |
|                                            | Tipo di elevazione                | da Database                                      |
|                                            | Tipo di lunghezza                 | da Database                                      |
|                                            | Tolleranza :                      | 0                                                |
|                                            | Compatibile con:                  | EPANET Standard                                  |
| Tabelle 🗶 Reti tecnologiche                |                                   |                                                  |
| Ready                                      |                                   | NUM SCRL //                                      |

Cliccando con il tasto destro del mouse nella colonna bianca a sinistra si apre un menu da cui si seleziona "Crea Nuovo" e viene aperto l'interfaccia per la creazione di una nuova rete tecnologica.

| Creazione di una nuova Rete Tecnologica 🛛 🛛 🔀 |                           |                                    |   |  |  |  |  |
|-----------------------------------------------|---------------------------|------------------------------------|---|--|--|--|--|
|                                               | Nome della Rete :         | Acquedotto di Trento               | ] |  |  |  |  |
|                                               | Descrizione dela Rete :   | Estratto dell'acquedotto di Trento |   |  |  |  |  |
|                                               | Tolleranza :              | 0                                  |   |  |  |  |  |
|                                               | Tipo :                    | Acquedotto                         |   |  |  |  |  |
|                                               | Tipo di elevazione        | da Database 💌                      |   |  |  |  |  |
|                                               | Tipo di lunghezza         | da Disegno 💌                       |   |  |  |  |  |
|                                               | Unità di misura           | I/s                                |   |  |  |  |  |
|                                               | Crea la struttura di base | Key field length : 5               |   |  |  |  |  |
|                                               |                           | OK Annulla                         |   |  |  |  |  |

- Nome del modello: è il nome della rete (non può contenere spazi)
- · Descrizione del modello: è la descrizione della rete
- Tolleranza: indica la massima distanza tollerata tra i punti finali degli oggetti lineari che

compongono la rete (tubazioni, cavi elettrici, condotte, strade) e gli oggetti puntuali (nodi eroganti, cabine elettriche, incroci) affinché il software riesca a riconoscere le connessioni tra i vari oggetti componenti la rete.

- **Tipo:** si definisce la tipologia della rete (acqua, gas, fognature, altri)
- **Tipo di elevazione:** permette di scegliere se la quota e la geometria degli oggetti che compongono la rete devono essere inserite dall'utente (Database) o se invece coincidono con la quota dei corrispondenti oggetti grafici (Geometry).

Unità di misura: permette di scegliere le unità di misura per la rete che verranno utilizzate

Crea la struttura base della rete: se non si dispone di classi di oggetti grafici, crea automaticamente le tipologie di oggetti da utilizzare per la creazione di una rete di tipo idraulico.

Se nella creazione di una rete tecnologica si sceglie di creare la struttura base verranno automaticamente create una classe per ogni tipologia idraulica del tipo di NM creato. L' utente potrà modellare l'intera rete senza la necessità di fare alcuna operazione di mofica nella gestione del DB della rete.

### 1.3.5.3.4 Associazione delle classi ad una rete

Una rete è composta da diverse classi di oggetti lineari o puntuali (solo nel caso di reti fognarie possono esserci anche classi di tipo poligonale)

Una classe può appartenere ad una sola rete e nel corso della modellazione di una rete vengono elaborate solo le classi appartenenti alla rete oggetto della modellazione.

| MDBManager - [MS Jet - C:\Temp\acqua.mdb ( | Admin):1]                        | <u> </u>                                          |
|--------------------------------------------|----------------------------------|---------------------------------------------------|
| 😽 File Vista Tools Finestra Aiuto          |                                  | _ B ×                                             |
| U O G G   🖬 🕑   🗔 (E 📴 🏍 📮   🗠             | P                                |                                                   |
| 🖅 🥵 ReteAcquedotto - Rete Acquedotto       | Generale Fluido Parametri di cal | colo   Inquinante / Tracciante   Durata   Energia |
|                                            |                                  |                                                   |
|                                            | Nome :                           | ReteAcquedotto                                    |
|                                            | Descrizione :                    | Rete Acquedotto                                   |
|                                            | Controllo data :                 | 20 January 2006, 14:03                            |
|                                            | Stato :                          | Non valido                                        |
|                                            | Tipo :                           | Waterworks                                        |
|                                            | Tipo di elevazione               | Geometry                                          |
|                                            |                                  |                                                   |
| 🔽 Classi 🧮 Tabelle 💉 Networks              |                                  |                                                   |
| Ready                                      |                                  | NUM SCRL //                                       |

Per associare una classe alla rete si deve cliccare con il tasto destro del mouse sopra la voce "Networks" (se classe di tipo lineare) o su "Nodi terminali" (se classe di tipo puntuale o poligonale), scegliere "Attacca" e selezionare la classe che si vuole aggiungere dall'elenco di classi presenti nel progetto.

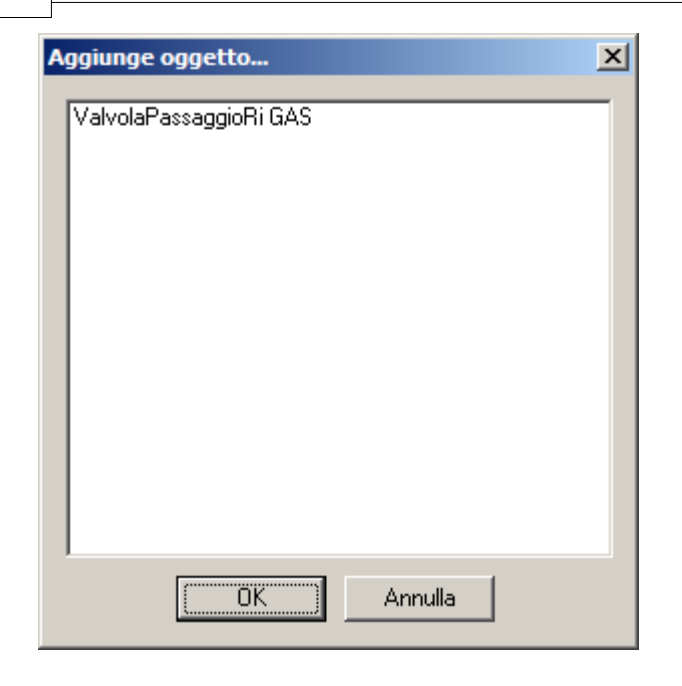

Nel caso di reti tipo "Acquedotto", "Gas", "Fognatura" viene chiesto all'utente a che tipologia di oggetto corrisponde la classe che si sta attaccando alla rete.

I software di calcolo per queste reti hanno infatti un numero fisso e predefinito di oggetti idraulici che possono comporre la rete e l'utente deve decidere a quali di questi oggetti corrisponde la classe che ha creato.

| Selezionare tipo dell'oggetto |           |    | ×       |
|-------------------------------|-----------|----|---------|
| Nome                          | Serbatoio |    | •       |
|                               |           | OK | Annulla |

**ATTENZIONE**: Una volta scelta la tipologia della classe, sarà possibile cambiarla staccando e riattaccando la classe ma questo comporterà la perdita di tutti i dati eventualmente inseriti nei campi.

### 1.3.5.3.5 Creazione della Struttura delle classi

Una volta che la classe è stata collegata alla rete dev'essere creata la struttura della rete, ovvero devono essere aggiunti alle classi i gruppi ed i campi tipici di una rete tecnologica e create le classi dati contenti le caratteristiche della rete.

Quando la struttura non è stata creata o è errata la classe e la rete sono evidenziate in rosso nell'albero strutture della sezione Networks del MDBM, mentre se la struttura è stata creata correttamente la classe è evidenziata di verde.

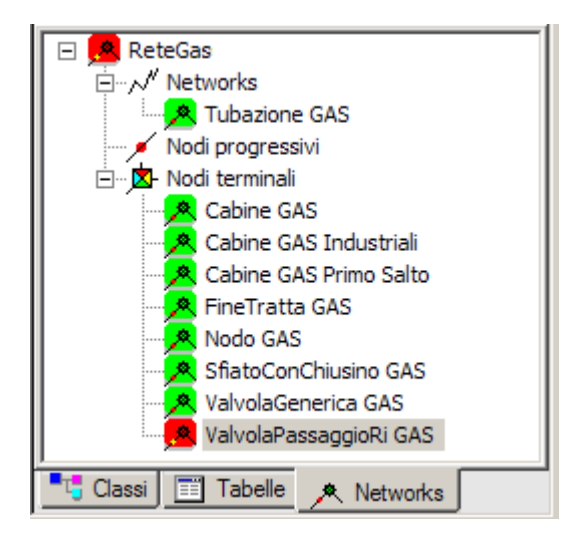

Per creare la struttura della classe o di tutta la rete si deve cliccare con il tasto destro del mouse sulla classe o il nome della rete interessata e selezionare "Crea struttura per la classe": l'icona passerà da rossa a verde non appena la struttura sarà stata ricreata correttamente.

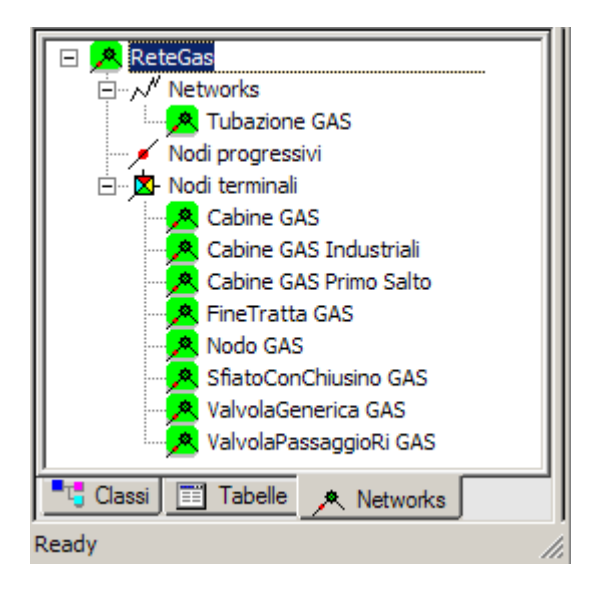

Per tutte le reti tecnologiche, qualunque sia il tipo, viene creato all'interno delle classi lineari il gruppo RETE formato da 4 campi:

| Image: Categorie     Image: Nessuno         Image: Categorie                                                                                                    | GAS GAS               |
|----------------------------------------------------------------------------------------------------|-----------------------|
| Proprietà                                                                                                    | Valore 🔺              |
| 🖃 🧰 Rete                                                                                                    |                       |
| 🗐 Dalla classe                                                                                                    | SfiatoConChiusino GAS |
| ab Dalla classe (ID)                                                                                                    | SCC00061              |
| 🗐 Alla classe                                                                                                    | Nodo GAS              |
| ab Alla classe (ID)                                                                                                    | NG00007274            |
|                                                                                                    |                       |
| →         →         GS         Image: Section 1         Image: Section 2         Image: Section 2 |                       |

che contengono i dati degli oggetti posti alle due estremità, il nome dell'oggetto e della classe di appartenenza.

Nel caso di reti tecnologiche di tipo Acquedotto, Gas o Fognatura il gruppo Rete contiene due ulteriori campi che riportano la quota dell'oggetto iniziale e finale:

| 🔍 💽 💄 🐁 Nessuno                               | GAS GAS               |
|-----------------------------------------------|-----------------------|
| Gas Service Tubazione                         | GAS 🔽 🍰               |
| Categorie                                     |                       |
| Proprietà                                     | Valore 🔺              |
| 🗆 🧰 Rete                                      |                       |
| 🗐 Dalla classe                                | SfiatoConChiusino GAS |
| ab Dalla classe (ID)                          | SCC00061              |
| 1.4 Elevation of pipe starting [m]            | 44.00                 |
| 🗐 Alla classe                                 | Nodo GAS              |
| ab Alla classe (ID)                           | NG00007274            |
| 1.4 Elevation of pipe ending [m]              | 43.00                 |
|                                               |                       |
| → → → GS h →<br>Oggetto 1 di 607 (0%) NM_U_ID |                       |

Per tutte le classi che appartengono ad una rete tecnologica di tipo Acquedotto, Gas o Fognatura verrà creata una struttura con i gruppi di Input ed Output necessari per la descrizione fisica ed la modellazione della rete e caratterizzanti la tipologia di oggetto di calcolo associato a quella classe:

- nei campi di Input devono essere inseriti i dati richiesti dal software per effettuare il calcolo della rete;
- nei campi di Output verranno inseriti i risultati del calcolo della rete.

A seconda della tipologia dell'oggetto grafico varia il numero ed il tipo dei campi presenti in questi gruppi (vedi Tipologia idrauliche per le classi)

| 🔍 💽 🛼 Nessuno 🔽 🧊<br>Tutti i servizi 🗶 Nodo GAS 💌 🗵 |                           |      |  |  |  |  |  |  |
|-----------------------------------------------------|---------------------------|------|--|--|--|--|--|--|
| Categorie                                           |                           |      |  |  |  |  |  |  |
| Proprietà                                           | Valore                    | f(x) |  |  |  |  |  |  |
| 🕀 🚞 Dati Principali                                 |                           |      |  |  |  |  |  |  |
| 🗆 🧰 NM_Input                                        |                           |      |  |  |  |  |  |  |
| 1.4 Quota geodetica [m]                             | 0.00                      |      |  |  |  |  |  |  |
| Tipo Rete                                           | BP                        |      |  |  |  |  |  |  |
| 1.4 Portata [Smc/h]                                 | 206.00000                 |      |  |  |  |  |  |  |
| Curva Consumo                                       | Test - 20031225 - 1002997 |      |  |  |  |  |  |  |
| 1.4 Esponente n                                     | 0.000                     |      |  |  |  |  |  |  |
| 1.4 Alfa [mc]/[s*m^n]                               | 0.000                     |      |  |  |  |  |  |  |
| 10 Untenze che vertono si                           | 0                         |      |  |  |  |  |  |  |
| 1.4 Consumo medio orario                            | 0.00                      |      |  |  |  |  |  |  |
| 1.4 Portata emunta al nodo                          | 0.00                      |      |  |  |  |  |  |  |
| 🗆 🚞 NM_Output                                       |                           |      |  |  |  |  |  |  |
| 1.4 Portata [Smc/h]                                 | 2.98701                   |      |  |  |  |  |  |  |
| 1.4 Pressione a meno di P ;                         | 294.08                    |      |  |  |  |  |  |  |
| 1.4 Pressione Assoluta [bar                         | 1.03316                   |      |  |  |  |  |  |  |
| 1.4 Pressione relativa [mba                         | 294.08                    |      |  |  |  |  |  |  |
|                                                     |                           |      |  |  |  |  |  |  |
| 🕪 🔹 剩 GS 🍓 💕 🛃 🏪 🖺 🖷 📅 📅 🦪 🥵                        |                           |      |  |  |  |  |  |  |

### 1.3.5.3.6 Disassociazione delle classi dalla rete

Per disassociare una classe dalla rete basta cliccare con il tasto destro del mouse sulla classe che si vuole togliere dalla struttura e selezionare "Scollegare oggetti Network". Viene chiesto se si è sicuri di voler eliminare la classe selezionata.

| MDBMan | ager                     | ×                      |
|--------|--------------------------|------------------------|
| 1      | Sicuri di voler eliminar | e i campi selezionati? |
|        | <u></u>                  | No                     |

Se la rete tecnologica è di tipo Acquedotto, Gas o Fognatura viene quindi chiesto se si vuole eliminare dalla classe i campi contenenti i parametri fisici e geometrici della rete tecnologica.

| MDBMan | ager 🔀                                                     |
|--------|------------------------------------------------------------|
| 1      | んう<br>Eliminare i campi di Rete per la classe Valvola H2O? |
|        | Sì No                                                      |

Se si sceglie Sì, verranno eliminati tutti i campi appartenti ai gruppo NM\_INPUT ed NM\_OUTPUT oltre a NET/RETE per gli oggetti di tipo lineare.

Se si sceglie No verranno mantenuti i campi senza perdere i dati presenti.

#### 1.3.5.3.7 Verifica rete

Se lo stato della rete è corretto ("valido") tutti gli elementi della struttura sono evidenziati in verde.

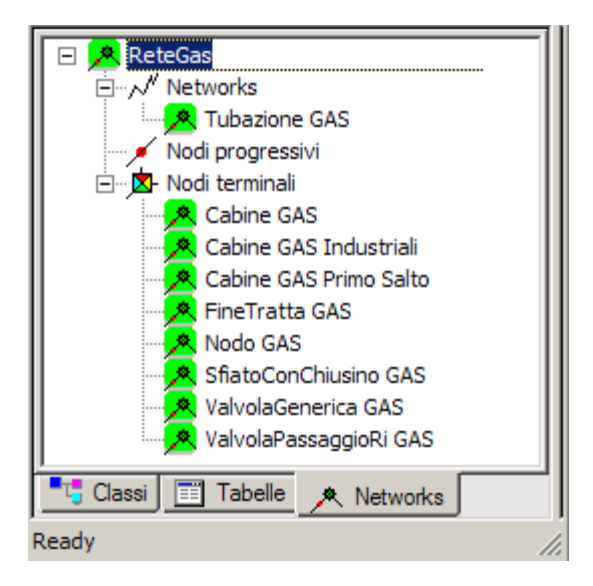

Se lo stato della rete non è corretto ("non valido"), viene evidenziata in rosso la parte della struttura che non è corretta.

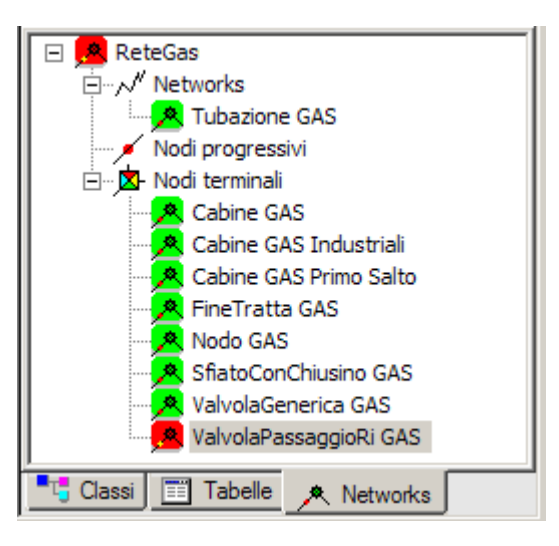

Selezionando con il tasto destro del mouse la rete o la classe evidenziata in rosso si deve scegliere la voce crea struttura.

In maniera automatica vengono corretti gli errori e se la rete è di tipo "Acquedotto", "Gas" o "Fognatura" vengono creati (se non esistono già) i campi delle classi che devono contenere i parametri fisici per il calcolo della rete.

### 1.3.5.4 Disegno rete

Il disegno della rete avviene con i normali strumenti Autodesk, le polilinee rappresentano gli elementi lineari (tubazioni), mentre i gli oggetti di tipo blocco rappresentano gli elementi puntuali (nodo, valvola, pompa).

L'utente può trovarsi in 2 situazioni distinte:

- 1. la rete è già disegnata e si vuole trasformarla in un Network Model
- 2. la rete dev'essere disegnata ex novo
- 1.3.5.4.1 Trasformazione di un disegno dwg in una rete

Se la rete è già presente in un disegno dwg è possibile riadattarla perché sia possibile creare un Network Model.

### Codifica delle tubazioni:

Condizione necessaria è che le tubazioni siano disegnate con polilinee 2D o 3D e non con linee: in quest'ultimo caso è necessario utilizzare il comando AutoCAD "editpl" che permette l'editazione e la trasformazione di linee in polilinee.

Una volta fatto questo è quindi possibile codificare le polilinee in oggetti delle classi di tipo tubazione.

Per fare questo è necessario aprire la finestra della classe a cui si vuole aggiungere gli elementi e con il comando

"FDV\_ADDOBJECTS",

| Ges | tione | e Netv | vork     | mo | del |  |    |            |     |   |   |   | ×                |             |
|-----|-------|--------|----------|----|-----|--|----|------------|-----|---|---|---|------------------|-------------|
| 8   |       | ଜ      | <b>.</b> | 6  | 6   |  | 13 | <b>₫</b> - | C L | 🗙 | ٢ | Ø | E <mark>0</mark> | <b>13</b> - |

selezionare le polilinee che devono essere codificate.

Se il campo chiave è autoincremento, il programma assegna automaticamente un nome all'oggetto e vi attribuisce il valore di default.

Se il campo chiave non è di tipo autoincremento, per ogni nuovo oggetto collegato alla classe, viene richiesto un codice che dev'essere inserito manualmente.

### Codifica degli oggetti puntuali:

La metodologia migliore e più sicura è quella di inserire manualmente tutti gli oggetti puntuali di tipo Serbatoio , valvola, pompa, RE.MI., Cabina II salto .

Nella finestra di visualizzazione dev'essere selezionata la classe a cui si vogliono aggiungere gli elementi, quindi attraverso il comando

| "FDV_CREATEENTITY" ,                       |    |
|--------------------------------------------|----|
| Gestione Network model 🔀                   |    |
| 8 X # # ¥ ¥ * ¥ = # # # # X * <b>#</b> ¥ ¥ | 13 |

si inserisce l'oggetto grafico nel disegno e viene richiesto all'utente di inserire i dati relativi all'oggetto grafico.

Se il campo chiave della classe è di tipo autoincremento si aggiornerà automaticamente il nome dello stesso, altrimenti sarà necessario inserire il nome per ogni singolo oggetto grafico.

Per gli altri oggett puntuali di tipo nodo si possono dunque inserire automaticamente tutti gli altri oggetti puntuali di tipo nodo attraverso il comando "NET\_ADDNODESADV"

### Connessione della rete

Terminata la fase di disegno della rete è necessario connetterla, cioé registrare per ogni oggetto lineare il nodo iniziale e finale. Per fare questo si deve utilizzare il comando "NET\_CONNECTION"

Se gli oggetti non sono disegnati correttamente, ad esempio i vertici delle tubazioni non coincidono perfettamente con la posizione dei blocchi, allora è necessario aumentare la tolleranza in modo tale che crei le connessioni anche con questi oggetti

1.3.5.4.2 Nuovo disegno della rete

Se si deve disegnare da capo la rete, si può operare attraverso due metodologie:

### 1. disegno delle tubazioni ed inserimento successivo dei nodi

Si devono disegnare le tubazioni con polilinee 2D o 3D e poi operare con la stessa procedura descritta per la "trasformazione di un dwg in rete"

### 2. Disegno dei nodi ed inserimento successivo delle tubazioni

L'inserimento dei nodi avviene attraverso il comando

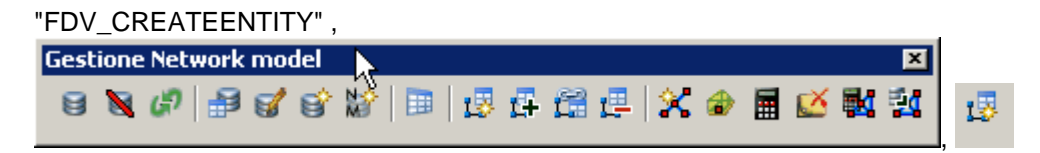

che permette di inserire un oggetto per la classe correntemente visualizzata.

L'inserimento delle tubazioni avviene tramite lo stesso comando, ma richiede di selezionare il nodo iniziale e finale e gli eventuali nodi intermedi se la tubazione presenta dei vertici intermedi.

Al termine vengono richiesti il valore del campo chiave (se non è di tipo autoincremento) ed i dati per gli altri campi dell'oggetto.

### 1.3.5.5 Gestione delle connessioni della rete

II Network Model permette di gestire e configurare una rete tecnologica all'interno di un progetto (.dwg + DB).

Posizione menu a tendina

|                                                       | MapDBase  |           |   |
|-------------------------------------------------------|-----------|-----------|---|
|                                                       | Generale  | 1         | • |
|                                                       | Modifica  |           | • |
|                                                       | Utilità   |           | • |
|                                                       | Varie - O | ontrolli  | • |
| Crea connessioni rete                                 | Network   | model     | • |
| Ricalcolo progressivi sulla rete                      | MapDBas   | eManager: | ۲ |
| Aggiunge nodi terminali                               | L         |           | _ |
| Creazione automatica nodi terminali con gestione dati |           |           |   |
| Inverti elementi della rete                           |           |           |   |
| Visualizza direzione elemento                         |           |           |   |
| Zoom su nodo iniziale                                 |           |           |   |
| Zoom su nodo finale                                   |           |           |   |
| Creazione LPN                                         |           |           |   |
| Creazione topologia                                   |           |           |   |
| Analisi Network model                                 |           |           |   |
| Network model manager                                 |           |           |   |
| Calcolo rete                                          |           |           |   |
| Toolbar                                               |           |           |   |

### Da MapDBase ⇒ Network model ⇒Toolbar

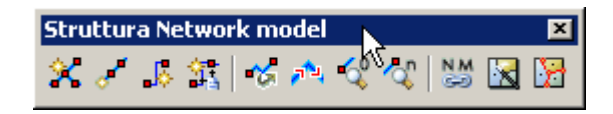

1.3.5.5.1 Creazione connessioni di rete

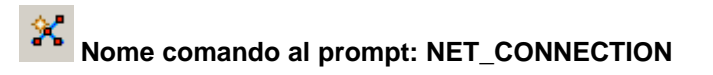

Verifica che tutti gli oggetti lineari selezionati abbiano a ciascuna estremità un oggetto di tipo puntuale che li connette al resto della rete e registra nei campi di ogni oggetto lineare gli oggetti puntuali a cui è collegato.

Viene selezionata la rete tecnologica da esaminare tra quelle presenti nel progetto,

quindi si sceglie se si vuole analizzare tutti gli oggetti componenti la rete o se si vuole solo

selezionarne alcuni.

1.3.5.5.2 Ricalcolo progressivo sulla rete

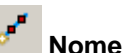

# Nome comando al prompt: NET\_PROGCALC

Se sono presenti dei nodi lungo le tubazioni è possibile ricavarne il numero progressivo.

1.3.5.5.3 Creazione nodi terminali

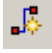

# Nome comando al prompt: NET\_ADDTERMINALNODES

Verifica gli elementi lineari che non hanno ad una o ad entrambe le estremità un oggetto puntuale appartenente alla rete, e inserisce secondo delle regole implementate dall'utente l'oggetto che deve trovarsi in quella posizione.

#### 1.3.5.5.4 Creazione automatica nodi terminali

# Nome comando al prompt: NET\_ADDNODESADV

Permette di inserire automaticamente i nodi alle estremità delle tubazioni, distinguendo la tipologia di nodo in base al numero di tubazioni che si incrociano (in modo tale da distinguere tra nodo, fine tratta, cambio tratta).

Editando il file ini è possibile inserire automaticamente nei nuovi nodi creati il valore di alcuni campi preso dalle tubazioni.

Per gestire il metodo di inserimento,nella directory c:\Documens and settings\user\Dati applicazioni\les\support\11....\ è presente il file Net\_AddNodesAdv.ini che contiene tutti i parametri necessari per il corretto inserimento dei nodi terminali in modo automatico.

### [General]

MinRadius=0.5 --> è il raggio entro il quale avviene la verifica se è presente o meno un altro blocco in prossimità del vertice della polilinea

[EndLinkClass] --> caso di tubazione che termina senza connettersi ad altre tubazioni /polilinea

CodificaElemento=GS004 --> il codice CodificaElemento, della tabella \$\$NetworkClasses che indica la classe di cui si inserirà un oggetto al termine della tubazione.

BlockName=GAS\_FineTratta --> il nome del blocco (da scegliere tra quelli associati alla classe indicata precedentemente) che si vuole utilizzare / inserire.

RotationAngleRequest=2 --> 0 Si utilizza l'angolo specificato in Options

1 Usa 0.0 (ignora Options)

2 Usa l'angola del primo/ultimo segmento della polilinea (ignora

Options)

CopyField1=campo1,campo2

CopyField1000=campo1000,campo1001 --> copia all'interno del campo del nodo che si sta creando (campo2, campo 1001)

il valore contenuto nel campo della polilinea (campo1,

campo1000).

[ChangeLinkClass] --> caso di tubazione che è collegata ad un'altra tubazione /polilinea

CodificaElemento=GS004 --> il codice CodificaElemento, della tabella \$\$NetworkClasses che indica la classe di cui si inserirà un oggetto al termine della tubazione.

BlockName=GAS\_FineTratta --> il nome del blocco (da scegliere tra quelli associati alla classe indicata precedentemente) che si vuole utilizzare / inserire.

RotationAngleRequest=2 --> 0 Si utilizza l'angolo specificato in Options 1 Usa 0.0 (ignora Options)

2 Usa l'angolo del primo/ultimo segmento della polilinea (ignora

Options)

CheckField1=campo2 --> verifica che il valore del campo indicato (campo2) di entrambe le polilinee abbia lo stesso valore;

in caso contrario non verrà inserito alcun nodo

CopyField1=campo1,campo2

CopyField1000=campo1000,campo1001 --> copia all'interno del campo del nodo che si sta creando (campo2, campo 1001)

il valore contenuto nel campo della polilinea (campo1,

campo1000).

# [NormalIntersectionClass] --> Caso di tubazione collegata a più tubazioni/polilinee

CodificaElemento=GS004 --> il codice CodificaElemento, della tabella \$\$NetworkClasses che indica la classe di cui si inserirà un oggetto al termine della tubazione.

BlockName=GAS\_FineTratta --> il nome del blocco (da scegliere tra quelli associati alla classe indicata precedentemente) che si vuole utilizzare / inserire.

RotationAngleRequest=2 --> 0 Si utilizza l'angolo specificato in Options 1 Usa 0.0 (ignora Options) 2 Usa l'angola del primo/ultimo segmento della polilinea (ignora

Options)

CheckField1=campo2 --> verifica che il valore del campo indicato (campo2) di entrambe le polilinee abbia lo stesso valore;

in caso contrario non verrà inserito alcun nodo

CopyField1=campo1,campo2

CopyField1000=campo1000,campo1001 --> copia all'interno del campo del nodo che si sta creando (campo2, campo 1001)

campo1000).

il valore contenuto nel campo della polilinea (campo1,

204

1.3.5.5.5 Inversione elementi della rete

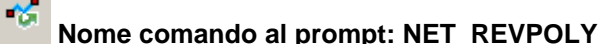

Inverte la direzione in cui è stato disegnato l'elemento lineare appartente alla rete tecnologica.

#### 1.3.5.5.6 Visualizzazione direzione elemento

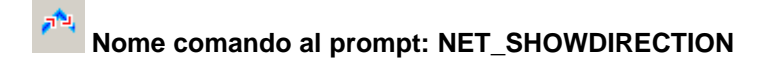

Visualizza la direzione in cui è stato disegnato l'elemento lineare.

1.3.5.5.7 Zoom nodo iniziale

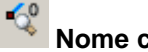

Nome comando al prompt: NET\_PZS

Effettua lo zoom sul nodo iniziale dell'elemento lineare selezionato.

1.3.5.5.8 Zoom nodo finale

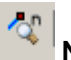

Nome comando al prompt: NET\_PZE

Effettua lo zoom sul nodo finale dell'elemento lineare selezionato.

1.3.5.5.9 Creazione LPN

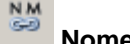

Nome comando al prompt: NET\_LPN

Crea tutti gli LPN (Link Path Name) per le classi appartenenti ad un selezionato Network Model.

Vengono creati due LPN, uno per gli elementi lineari ed uno per quelli puntuali. I nomi degli LPN creati sono: **<Nome del network model>\_P** e **<Nome del network model>\_L** relativamente agli oggetti puntuali e lineari.

1.3.5.5.10 Creazione topologia

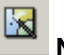

Nome comando al prompt: NET\_MKTOPO

Individua le reti tecnologiche presenti nel disegno e crea la topologia di quelli selezionati.

1.3.5.5.11 AnalisiNetworkModel

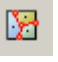

Nome comando al prompt: MAPANTOPONET

Richiama il comando \_MAPANTOPNET di AutoCAD Map per l'analisi della topologia della rete.

1.3.5.5.12 Ricalcolo rete

# Nome comando al prompt: NET\_RECALC

Effettua il ricalcolo di tutti i campi di input o di output che caratterizzano una rete tecnologica di tipo idraulico.

| 🞇 NM Ricalcolo                                                           | ×                   |
|--------------------------------------------------------------------------|---------------------|
| Modello rete ( <nome> - <des< td=""><td>crizione&gt;)</td></des<></nome> | crizione>)          |
| Rete_Acquedotto - Rete Acqu                                              | Jedotto 🔽           |
| Tipo Waterwor                                                            | Sottotipo           |
| Tipo delle classi ricalcolate —                                          | Gruppi di ricalcolo |
| 🔲 Nodi terminali                                                         | 🔽 Input             |
| 🔽 Tubazioni                                                              | 🗖 Output            |
|                                                                          | 🗖 Altri             |
| [                                                                        | OK Cancel           |
|                                                                          | li.                 |

**Modello rete**: si deve selezionare la rete di cui si vuole effettuare il ricalcolo dei campi la cui tipologia viene visualizzata in Tipo e Sottotipo

Tipo di classi ricalcolate: individua quali classi della rete devono essere ricalcolate

- **Nodi terminali**: se è selezionato si effettuerà il ricalcolo su tutte le classi di tipo nodo delle rete
- **Tubazioni**: se selezionato si effettuerà il ricalcolo su tutte le classi di tipo tubazione della rete

Gruppi di ricalcolo: individua quali gruppi delle classi selezionati devono essere oggetto del ricalcolo

- Input: se selezionato verranno ricalcolati tutti i campi calcolati dei gruppi input delle classi componenti la rete, concorde al "tipo di classi ricalcolate" e vengono riaggiornati i campi del gruppo NET/RETE contente i dati delle connessioni.
- Output: se selezionato verranno ricalcolati tutti i campi calcolati dei gruppi output delle classi componenti la rete, concorde al "tipo di classi ricalcolate"
- Altri: se selezionato verranno ricalcolati tutti i campi calcolati dei gruppi che non siano Input ed Output delle classi componenti la rete, concorde al tipo di classi ricalcolate

### 1.3.5.6 Classi dati per reti in pressione

La modellazione di reti per il trasporto di fluidi e gas in pressione utilizza alcune classi di supporto che contengono dati relativi ai materiali componenti la rete ed ai parametri per la simulazione temporale.

Caratteristiche Pompa

Caratteristiche Valvola

Caratteristiche Nodo Otturatore

Geometria Piezometro

Materiali

Diametri

Simulazione

Control

#### 1.3.5.6.1 Materiali

Elenco dei materiali degli oggetti che compongono la rete tecnologica. L'utente può aggiungere alla lista creata per default tutti i materiali da lui utilizzati.

Le classi di tipo tubazione e le valvole hanno un campo che permette di scegliere tra i materiali immagazzinati in questa classe.

#### 1.3.5.6.2 Diametri

Questa classe contiene una serie di diametri commerciali, tratti dall'elenco delle OPPO. L'utente può aggiungere a piacere diametri diversi da quelli già inseriti.

**Materiale**: seleziona tra i materiali inseriti nella classe "Materiali", il materiale della tubazione di cui si vuole inserire un nuovo valore di diametro.

**Diametro nominale**: Diametro nominale della tubazione, è il valore che viene visualizzato quando scegliamo un diametro tra quelli presenti in questa classe.

Diametro esterno: diametro esterno della tubazione.

Spessore: spessore della tubazione.

**Diametro di calcolo**: è il diametro utilizzato per il calcolo idraulico della rete. E' dato dalla differenza tra il diametro esterno e due volte lo spessore. Se non viene inserito il valore del diametro esterno o dello spessore, viene adottato il diametro nominale come diametro di calcolo.

#### 1.3.5.6.3 Caratteristiche Pompa

Questa classe contiene tutti i dati gestionali e idraulici per ogni singolo modello di pompa utilizzato all'interno della rete.

Quando si inserisce una pompa all'interno della rete, questa verrà associata ad uno degli oggetti

presenti in questa classe, in modo tale che ne assuma le caratteristiche idrauliche (o anche gestionali se l'utente lo richiede).

I dati da inserire sono:

**Id\_Modello**: il codice che descrive il nuovo oggetto (può essere di tipo autoincremento, oppure inserito manualmente dall'utente).

Modello: descrizione della pompa utilizzata

### Tipo pompa:

- centrifuga
- volumetrica

Il pulsante posto a lato del campo MODELLO permette all'utente di inserire i valori x,y (Portata,Prevalenza) della curva caratteristica della pompa. Se vengono inserite 3 coppie di valori, verrà automaticamente calcolata la parabola passante per i tre punti, altrimenti verrà utilizzata una linea spezzata.

La prevalenza è espressa in [m] mentre la portata in [l/s]

1.3.5.6.4 Caratteristiche Valvola

Questa classe contiene tutti i dati gestionali e idraulici per ogni singolo modello di valvola utilizzato all'interno della rete.

Quando si inserisce una valvola all'interno della rete, questa verrà associata ad uno degli oggetti presenti in questa classe, in modo tale che ne assuma le caratteristiche idrauliche (o anche gestionali se l'utente lo richiede).

Se la valvola è di tipo CCV (valvola associata a curva perdita/portata) è necessario che sia inserito in questa classe l'oggetto corrispondente alla valvola utilizzata.

I dati da inserire sono:

**Id\_Valvola**: il codice che descrive il nuovo oggetto (può essere i tipo autoincrementato, oppure inserito manualmente dall'utente).

Valvola: descrizione della valvola utilizzata

Il pulsante posto a lato del campoVALVOLA permette all'utente di inserire i valori x,y (Perdita, Portata) della curva caratteristica della valvola.

La Perdita è un numero puro, mentre la portata è in [l/s]

### 1.3.5.6.5 Caratteristiche Nodo Otturatore

Questa classe contiene tutti i dati gestionali e idraulici per ogni singolo modello di nodo otturatore utilizzato all'interno della rete.

Quando si inserisce un nodo otturatore all'interno della rete, questa verrà associata ad uno degli oggetti presenti in questa classe, in modo tale che ne assuma le caratteristiche idrauliche (o

anche gestionali se l'utente lo richiede).

Ogni oggetto appartenente a questa classe è caratterizzato da una curva perdita di carico / chiusura che caratterizza l'oggetto (sprinkler, spruzzatore, fontana).

I dati da inserire sono:

**Id\_NODO\_OTTURATORE**: il codice che descrive il nuovo oggetto (può essere di tipo autoincrementato, oppure inserito manualmente dall'utente).

NODO\_OTTURATORE: descrizione della valvola utilizzata

Il pulsante posto a lato del campo NODO\_OTTURATORE permette all'utente di inserire i valori x,y (Chiusura, Perdita) della curva caratteristica del nodo otturatore.

La chiusura è espressa in [%] mentre la portata è un numero puro, mentre la perdita è un numero puro.

#### 1.3.5.6.6 Geometria Piezometro

Questa classe contiene tutti i dati gestionali e idraulici per ogni singolo modello di nodo piezometrico utilizzato all'interno della rete.

Quando si inserisce un nodo piezometrico all'interno della rete, questa verrà associata ad uno degli oggetti presenti in questa classe, in modo tale che ne assuma le caratteristiche idrauliche (o anche gestionali se l'utente lo richiede).

Ogni oggetto appartenente a questa classe è caratterizzato da una curva area / altezza che descrive la geometria del piezometro.

I dati da inserire sono:

**Id\_GEOMETRIA**: il codice che descrive il nuovo oggetto (può essere i tipo autoincrementato, oppure inserito manualmente dall'utente).

GEOMETRIA: descrizione della forma della vasca utilizzata

Il pulsante posto a lato del campo GEOMETRIA permette all'utente di inserire i valori x,y (Area, Altezza) che descrivono la geometria della vasca.

L'area è in [mq] mentre l'altezza in [m]

#### 1.3.5.6.7 Simulazione

In questa classe vengono inserite tutte le curve utilizzate per simulare la variazione di domanda ai nodi erogatori o di pressione alle cabine RE.MI e di I salto nel corso della giornata.

**ID\_SIMULAZIONE**: il codice che descrive la curva (può essere i tipo autoincrementato, oppure inserito manualmente dall'utente).

### SIMULAZIONE: descrizione della curva

Il pulsante posto a lato del campo SIMULAZIONE permette all'utente di inserire i valori x,y (istante, moltiplicatore)) della curva di andamento. Questa curva è una curva moltiplicatrice che moltiplica il valore medio di portata emunta o di

carico imposto per l'oggetto, per il moltiplicatore y. Il calcolo della rete per l'istante x terrà conto dunque dei valori di portata emunta o carico imposto moltiplicati per il moltiplicatore y.

# 1.3.5.7 Reti in Pressione: GAS

Reti di trasporto e distribuzione di GAS

Parametri di calcolo

Tipologie idrauliche

1.3.5.7.1 Parametri di calcolo

Per la modellazione della rete bisogna inserire alcuni dati di calcolo necessari:

Generale

Fluido

Parametri di calcolo

Durata

### 1.3.5.7.1.1 Generale

Vengono inseriti i dati che caratterizzano la rete idraulica in pressione per la distribuzione del GAS.

| Generale Fluido Parametri de calcolo Durata |                    |                              |  |  |
|---------------------------------------------|--------------------|------------------------------|--|--|
|                                             | Nome :             | ReteMetano                   |  |  |
|                                             | Descrizione :      | Rete distribuzione metano BP |  |  |
|                                             | Controllo data :   | 07 October 2005, 12:08       |  |  |
|                                             | Stato :            | Non valido                   |  |  |
|                                             | Tipo :             | GAS                          |  |  |
|                                             | Tipo di elevazione | Database                     |  |  |
|                                             |                    |                              |  |  |
|                                             |                    |                              |  |  |
|                                             |                    |                              |  |  |

Nome: nome della rete.

Descrizione: Descrizione della rete.

Controllo data: ultima modifica alla rete.

Stato della rete: indica se la struttura del DB che descrive la rete è corretta oppure no.

Tipo: indica il tipo della rete (GAS, Acquedotto, Fognatura).

Tipo di elevazione: indica se è da DB o da geometria del disegno.

### 1.3.5.7.1.2 Fluido

In questa finestra vengono inseriti i parametri fisici che decrivono il fluido che circola all'interno della rete ed esterno alla stessa.

| Generale Fluid Parametri di calcolo Durata |           |
|--------------------------------------------|-----------|
| Fluido Interno                             | <b>^</b>  |
| Fluido Interno                             | Metano    |
| Densità [Kg/mc]                            | 0.7       |
| Viscosità [Kg/m s]                         | 1.09e-005 |
| Densità di evaporazione [Kg/mc]            | 10        |
| Temperatura (°C)                           | 15        |
| Fluido Esterno                             |           |
| Fluido Esterno                             | Aria      |
| Densità [Kg/mc]                            | 1.2       |
| Pressione esterna [Atm]                    | 1         |
|                                            |           |

### 1.3.5.7.1.3 Parametri di calcolo

In questa finestra si settano i parametri per il calcolo della rete idraulica in pressione.

| Generale Fluido Parametri di Colo Durata       |          |  |  |  |
|------------------------------------------------|----------|--|--|--|
| Unità di misura                                | mc/h     |  |  |  |
| Formula di calcolo scabrezza (EPANET Standard) | <b></b>  |  |  |  |
| Numero di iterazioni                           | 100      |  |  |  |
| Tolleranza                                     | 0.001    |  |  |  |
| In caso di non convergenza                     | STOP 💌   |  |  |  |
| Variazione della domanda (default)             | None     |  |  |  |
| Moltiplicatore della domanda (default)         | 1        |  |  |  |
| Esponente di default                           | 0.5      |  |  |  |
| Report                                         | Completo |  |  |  |
| Calcolo rete                                   | BP       |  |  |  |
| •                                              |          |  |  |  |

Unità di misura: per reti di distribuzione del gas è mc / h, per reti di distribuzione di acqua è mc/s o l/s.

**Formula di calcolo scabrezza [EPANET Standard]**: è la formula per il calcolo delle perdite di carico lungo la rete nel caso si effettui la simulazione con EPANET Standard.

Numero di iterazioni: il numero di iterazioni massimo per cui viene effettuate la ricerca della convergenza.

Tolleranza: massimo errore tollerato in % sulla portata.

In caso di non convergenza: se non si è raggiunta la convergenza arrivati al numero massimo di iterazioni si può segliere:

- · continuare ignorando il problema;
- · continure per un certo numero di iterazioni aggiuntive
- terminare la simulazione.

Variazione della domanda: curva di simulazione opzionale da applicare a tutte le portate emunte.

Moltiplicatore della domanda: moltiplicatore della domanda da applicare a tutte le portate emunte.

**Esponente di default**: esponente da applicare per default a tutte le perdite o getti di fluido verso l'esterno.

Report: si sceglie se si vuole un file di report (si, no, completo)

**Calcolo Rete**: individua se effettuare il calcolo su tutta la rete, solo sulla parte a BP o solo sulla parte a MP.

#### 1.3.5.7.1.4 Durata

Gestisce la durata ed il passo temporale della simulazione che si effettua.

| Generale Fluido Parametri 🖓 alcolo Durata      |           |  |  |  |
|------------------------------------------------|-----------|--|--|--|
| Passo temporale controlli (hh:mm:ss)           | 1:00:00   |  |  |  |
| Durata simulazione (hh:mm:ss)                  | 1:00:00   |  |  |  |
| Passo temporale Idraulico (hh:mm:ss)           | 1:00:00   |  |  |  |
| Passo temporale Qualità (hh:mm:ss)             | 1:00:00   |  |  |  |
| Passo temporale Simulazione (hh:mm:ss)         | 1:00:00   |  |  |  |
| Ritardo nell'utilizzo curve consumo (hh:mm:ss) | 0:00:00   |  |  |  |
| IntervalloReport (hh:mm:ss)                    | 1:00:00   |  |  |  |
| Ora inizio report (hh:mm:ss)                   | 0:00:00   |  |  |  |
| Ora inizio simulazione (hh:mm AM/PM)           | 0:00:00   |  |  |  |
| Analisi statistica                             | Media 🗾 🔤 |  |  |  |
| •                                              |           |  |  |  |

**Passo temporale controlli**: Passo temporale usato per verificare il cambiamento di stato di oggetti a causa dell'effetto di controlli (default 1/10 passo temporale idraulico)

Durata simulazione: Durata totale del periodo di simulazione

Passo temporale idraulico: Passo temporale per il calcolo idraulico (default 1:00:00)

**Passo temporale qualità**: Passo temporale per il calcolo della dinamica dell'inquinante o tracciante (default 5 minutes).

Passo temporale simulazione: Intervallo di utilizzato per tutte le curve di simulazione (default 1).

Ritardo nell'utilizzo curva consumo: Ora a cui cominciano ad essere utilizzate le curve di simulazione (default 0)

Intervallo Report: Intervallo temporale tra un report ed il successivo (default 1:00:00)

Ora inizio report: Ora del primo report (default 0:00:00)

Ora inizio simulazione: Ora inizio (default 12:00 am)

Analisi statistica: tipo di processo statico usato per riassumere i risultati dell'analisi.

Le scelte sono:

- None;
- Media;
- Minimo;
- Massimo;
- Range.

1.3.5.7.2 Tipologie idrauliche

Le tipologie idrauliche per le reti di distribuzione di gas in pressione sono:

RE.MI.

Cabina II Salto

Tubazione

Nodo erogante

Valvola

1.3.5.7.2.1 RE.MI.

### Campi di Input

**Quota**: viene calcolata automaticamente dal disegno se la rete è di tipo Geometry, altrimenti bisogna inserire il valore se la rete è di tipo Database.

**Pressione Relativa:** la pressione relativa imposta in uscita dalla cabina di I salto e di entrata nella rete di bassa pressione espressa in [mbar].

**Pressione Imposta Assoluta:** la pressione assoluta imposta in uscita dalla cabina di I salto e di entrata nella rete di bassa pressione. [bar]

Andamento pressione: la curva che descrive l'andamento della pressione nel corso della giornata scegliendo tra quelle presenti nella classe Curva Consumo (Opzionale);

### Campi di Output

Portata: la portata passante dalle cabine RE.MI. e fornita alla rete

#### 1.3.5.7.2.2 Cabina II salto

### Campi di Input

**Quota**: viene calcolata automaticamente dal disegno se la rete è di tipo Geometry, altrimenti bisogna inserire il valore se la rete è di tipo Database.

**Portata Imposta:** portata [mc/s] da inserire se si vuole modellare il funzionamento della sola rete a MP. Rappresenta la portata che fluisce a valle dentro la rete a bassa pressione (Opzionale);

**Curva consumo**: la curva che descrive l'andamento del consumo nel corso della giornata scegliendo tra quelle presenti nella classe Curva Consumo (Opzionale);

**Pressione Relativa:** la pressione relativa imposta in uscita dalla cabina di II salto e di entrata nella rete di bassa pressione espressa in [mbar].

**Pressione Imposta Assoluta:** la pressione assoluta imposta in uscita dalla cabina di II salto e di entrata nella rete di bassa pressione. [bar]

**Andamento pressione**: la curva che descrive l'andamento della pressione nel corso della giornata scegliendo tra quelle presenti nella classe Curva Consumo (Opzionale);

### Verso:

- Ni => Nf: la cabina II salto è funzionante;
- Chiusa: la cabina di II salto è chiusa.

### Campi di Output

Portata: la portata erogata alla rete a valle della Cabina di II salto

Pressione Relativa: la pressione relativa imposta a valle della Cabina di II salto

1.3.5.7.2.3 Tubazione

### Campi di Input

Materiale: permette di scegliere uno dei materiali presenti nella classe Materiali

**Diametro:** permette di scegliere uno dei diametri presenti nella classe Diametri e che è disponibile per il materiale scelto

**Formula perdita di carico:** permette di sceglie la formula di calcolo da adottare per valutare la perdita di carico all'interno della tubazione considerata

Scabrezza: è il valore del coefficiente utilizzato nelle formule di calcolo Scabrezza

### Verso:

- Aperto;
- Chiuso;
- Ni => Nf (permette solo il passaggio del fluido da nodo iniziale a finale)
- Ni <= Nf (permette solo il passaggio del fluido da nodo finale a iniziale)

Perdita localizzata: coefficiente per la perdita di carico localizzata;

### Tipo Rete:

- BP: l'oggetto appartiene alla rete di distribuzione a bassa pressione;
- MP: l'oggetto appartiene alla rete di distribuzione a media pressione.

### Campi di Output

Portata: la portata passante per la valvola

Velocità: velocità del fluido nella valvola

Perdita di pressione: perdita di pressione

NR di Reynolds: numero di Reynolds

#### 1.3.5.7.2.4 Nodo Erogante

### Campi di Input

**Quota**: viene calcolata automaticamente dal disegno se la rete è di tipo Geometry, altrimenti bisogna inserire il valore se la rete è di tipo Database.

Portata: la portata richiesta da emungere richiesta;

**Curva consumo**: la curva che descrive l'andamento del consumo nel corso della giornata scegliendo tra quelle presenti nella classe Curva Consumo(Opzionale);

**Esponente**: esponente da utilizzare per il calcolo della portata persa nel caso di rottura o di rubinetto  $Q = \alpha H^n$ ;
Alfa: coefficiente moltiplicativo da utilizzare per il calcolo della portata persa nel caso di rottura o di rubinetto  $Q = \alpha H^n$ .

# Tipo Rete:

- BP: l'oggetto appartiene alla rete di distribuzione a bassa pressione;
- MP: l'oggetto appartiene alla rete di distribuzione a media pressione.

# Campi di Output

Portata: la portata erogata;

Pressione assoluta: pressione assoluta al nodo;

Pressione relativa: pressione relativa al nodo.

### 1.3.5.7.2.5 Valvola

### Campi di Input

**Quota**: viene calcolata automaticamente dal disegno se la rete è di tipo Geometry, altrimenti bisogna inserire il valore se la rete è di tipo Database;

Materiale: tipo di materiale della valvola.

Diametro Nominale: valore del diametro nominale della valvola in mm o "

Diametro Calcolo: valore del diametro di calcolo della valvola in mm

# Tipo Rete:

- BP: l'oggetto appartiene alla rete di distribuzione a bassa pressione;
- MP: l'oggetto appartiene alla rete di distribuzione a media pressione.

#### **Tipo Valvola:**

- Normale: valvola di apertura chiusura con perdita di carico imposta dall'utente
- Normale con curva: valvola di apertura chiusura con perdita di carico calcolata dalla curva associata secondo il valore dlla chiusura
- Riduttrice di pressione: valvola riduttrice di pressione che setta la pressione in uscita al valore del campo "Pressione di soglia"
- Regolatrice di Portata: valvola regolatrice di portata che setta la portata in uscita al valore del campo "Portata di soglia"

**Valvola**: si deve selezionare una delle valvole precedentemente inserite nella classe Caratteristiche Pompa (obbligatorio solo se la valvola è di tipo Normale con curva)

#### Verso:

- Ni => Nf: la valvola è di non ritorno nella direzione da nodo iniziale a nodo finale
- Ni <= Nf: la valvola è di non ritorno nella direzione da nodo finale a nodo iniziale
- Ni <=> Nf: la valvola è aperta
- Chiusa: la valvola è chiusa
- Aperto: la valvola è permanentemente aperta

**Formula**: si deve scegliere la formula da utilizzare per il calcolo della perdita di carico per la pompa;

**Coefficiente Perdita**: il coefficiente per la perdita localizzata di carico provocata dalla valvola se valvola Normale;

Chiusura: percentuale di chiusura della valvola;

**Portata di Soglia**: valore limite della portata in uscita ([mc/s]); **Pressione Soglia**: valore limite della pressione in uscita in [m.c.a] se è una rete di tipo acquedotto, Pressione assoluta [bar] se è una rete di tipo Gas

Perdita localizzata: coefficiente per la perdita localizzata di carico provocata dalla valvola.

Campi di Output

Portata: la portata passante per la valvola

Velocità: velocità del fluido nella valvola

Perdita di pressione: perdita di pressione

NR di Reynolds: numero di Reynolds

# 1.3.5.8 Reti in Pressione: Acqua

Reti di trasporto e distribuzione di liquidi in pressione

Parametri di calcolo

Tipologie idrauliche

#### 1.3.5.8.1 Parametri di calcolo

Parametri da settare

Generale

Fluido

Parametri di calcolo

Inquinante / Tracciante

Durata

Energia

#### 1.3.5.8.1.1 Generale

Vengono inseriti i dati che caratterizzano la rete idraulica in pressione per la distribuzione di acqua.

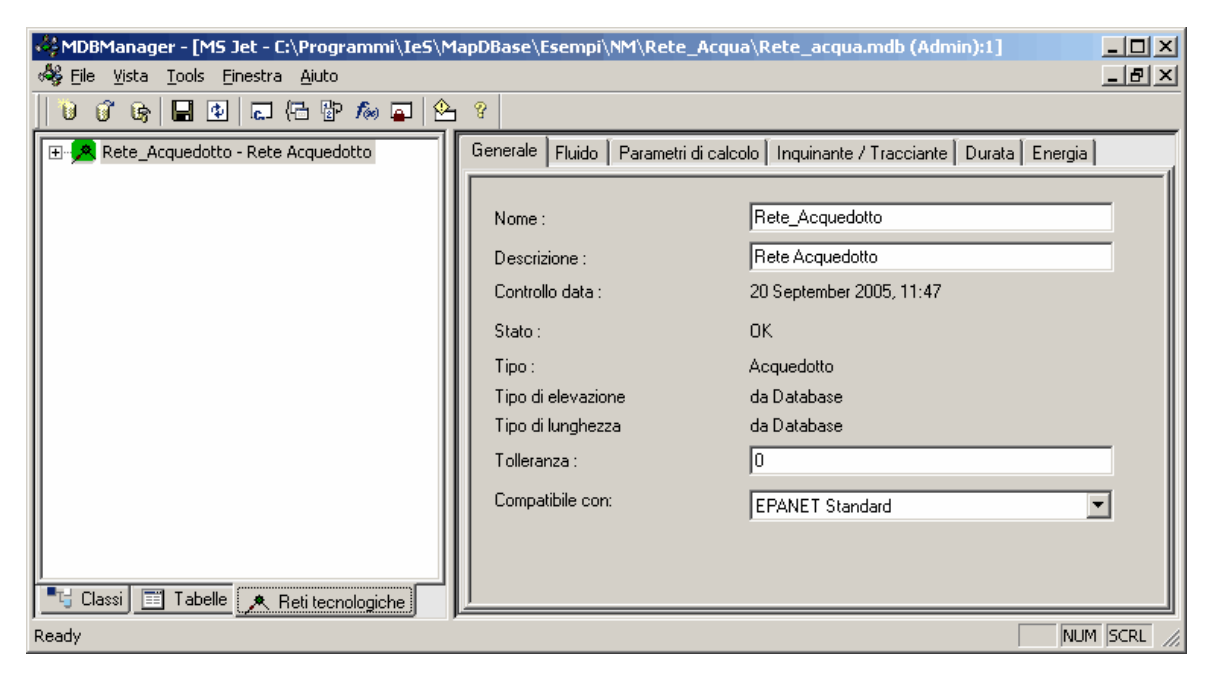

Nome: nome della rete.

Descrizione: Descrizione della rete.

Controllo data: ultima modifica alla rete.

Stato: indica se la struttura del DB che descrive la rete è corretta oppure no.

**Tipo**: indica il tipo della rete (GAS, Acquedotto, Fognatura).

**Tipo di elevazione**: indica se la quota dei nodi è quella contenuta nel DataBase (Database), o quella del disegno, nel caso in cui la rete sia disegnata tridimensionamImente (Geometria)

**Tipo di lunghezza:** indica se la lunghezza delle condotte / tubazioni è quella inserita dall'utente nel Database o quella corrispondente al disegno (Geometria)

**Tolleranza**: indica la massima distanza (in unità di disegno) tra il nodo ed il vertice della tubazione per considerare la rete connessa

Compatibile con: Indica il motore di calcolo che viene utilizzato EPANET Standard (in questo caso viene usata la formula per la perdita di carico definita in Parametri di calcolo) oppure le formule definite oggetto per oggetto.

### 1.3.5.8.1.2 Fluido

In questa finestra vengono inseriti i parametri fisici che decrivono il fluido che circola all'interno della rete ed esterno alla stessa.

| Generale Fluid Parametri di calcolo Inquinante / Tracciar | nte Durata Energia |
|-----------------------------------------------------------|--------------------|
| Eluido Interno                                            |                    |
| Fluido Interno                                            | Acqua              |
| Densità [Kg/mc]                                           | 1000               |
| Viscosità [Ka/m s]                                        | 0.00114            |
| Densità di evaporazione [K.g/mc]                          | 10                 |
| Temperatura (°C)                                          | 0                  |
|                                                           | ,                  |
| Fluido Esterno                                            |                    |
| Fluido Esterno                                            | Aria               |
| Densità [Kg/mc]                                           | 1.29               |
| Pressione esterna [Atm]                                   | 1                  |
|                                                           |                    |
|                                                           |                    |
|                                                           |                    |
|                                                           |                    |
|                                                           |                    |
|                                                           |                    |
|                                                           |                    |

1.3.5.8.1.3 Parametri di calcolo

In questa finestra si settano i parametri per il calcolo della rete idraulica in pressione.

| Generale Fluido Parametri di alcolo Inquinante / Tracciante Durata Energia |                  |  |  |  |  |  |
|----------------------------------------------------------------------------|------------------|--|--|--|--|--|
| Unità di misura                                                            | I/s              |  |  |  |  |  |
| Formula di calcolo scabrezza (EPANET Standard)                             | Darcy Weisbach 💌 |  |  |  |  |  |
| Numero di iterazioni                                                       | 1000             |  |  |  |  |  |
| Tolleranza                                                                 | 0.001            |  |  |  |  |  |
| In caso di non convergenza                                                 | STOP             |  |  |  |  |  |
| Variazione della domanda (default)                                         | None             |  |  |  |  |  |
| Moltiplicatore della domanda (default)                                     | 1                |  |  |  |  |  |
| Esponente di default                                                       | 0.5              |  |  |  |  |  |
| Report                                                                     | No               |  |  |  |  |  |
| Calcolo rete                                                               |                  |  |  |  |  |  |
| •                                                                          | ▼<br>↓           |  |  |  |  |  |

Unità di misura: per reti di distribuzione del gas è mc / h, per reti di distribuzione di acqua è mc/s o l/s.

**Formula di calcolo scabrezza [EPANET Standard]**: è la formula per il calcolo delle perdite di carico lungo la rete nel caso si effettui la simulazione con EPANET Standard.

Numero di iterazioni: il numero di iterazioni massimo per cui viene effettuate la ricerca della convergenza.

Tolleranza: massimo errore tollerato in % sulla portata.

In caso di non convergenza: se non si è raggiunta la convergenza arrivati al numero massimo di iterazioni si può segliere:

- continuare ignorando il problema;
- continure per un certo numero di iterazioni aggiuntive
- terminare la simulazione.

Variazione della domanda: curva di simulazione opzionale da applicare a tutte le portate emunte.

**Moltiplicatore della domanda**: moltiplicatore della domanda da applicare a tutte le portate emunte.

**Esponente di default**: esponente da applicare per default a tutte le perdite o getti di fluido verso l'esterno.

Report: si sceglie se si vuole un file di report (si, no, completo)

1.3.5.8.1.4 Inquinante / Tracciante

In questa finestra si settano i parametri per il calcolo della diffusione di un inquinante all'interno della rete.

| Generale Fluido Parametri di calcolo | Inquipante / Tracciante   Durata   Energia |
|--------------------------------------|--------------------------------------------|
| Diffusività [m2/s]                   | 0.011359                                   |
| Tipo di analisi                      | None                                       |
| Tolleranza qualità (m.c.a.)          | 0.01                                       |
| Dimensione del campo :               |                                            |
| Nodo Sorgente                        |                                            |
| Ordine reazione bulk                 |                                            |
| Ordine reazione parete               | Zero                                       |
| Coefficiente globale bulk            |                                            |
| Coefficiente globale parete          |                                            |
| Concentrazione limite                |                                            |
| Coefficiente correlazione parete     |                                            |
|                                      |                                            |

Diffusività [m2/s]: la diffusività dell'inquinante nell'acqua.

Tipo di analisi: tipo di analisi chimica.

Tolleranza [m.c.a]: tolleranza analisi qualità.

Dimensione del campo:: precisione del campo

Nodo sorgente: Nodo fonte dell'inquinamento

Ordine reazione bulk: ordine di reazione dell'inquinante nel bulk

Ordine reazione parete: ordine di reazione dell'inquinante sulla parete

Coefficiente globale bulk: coefficiente globale nel bulk

Coefficiente globale parete: coefficiente globale sulla parete

Concentrazione limite: concentrazione limite

Coefficiente correlazione parete: coefficiente di correlazione con la parete

1.3.5.8.1.5 Durata

| In questa fir | nestra vengono | gestiti la durata | a ed il passo | temporale de | ella simulazione | che si effettua. |
|---------------|----------------|-------------------|---------------|--------------|------------------|------------------|
|               |                | J                 |               |              |                  |                  |

| Generale 🛛 Fluido 🗍 Parametri di calcolo 🗍 Inquinante / Traccian | ite Durta | Energia  |
|------------------------------------------------------------------|-----------|----------|
| Passo temporale controlli (hh:mm:ss)                             | 1:00:00   | <b>^</b> |
| Durata simulazione (hh:mm:ss)                                    | 10:00:00  |          |
| Passo temporale Idraulico (hh:mm:ss)                             | 1:00:00   |          |
| Passo temporale Qualità (hh:mm:ss)                               | 1:00:00   |          |
| Passo temporale Simulazione (hh:mm:ss)                           | 1:00:00   |          |
| Ritardo nell'utilizzo curve consumo (hh:mm:ss)                   | 1:00:00   |          |
| IntervalloReport (hh:mm:ss)                                      | 1:00:00   |          |
| Ora inizio report (hh:mm:ss)                                     | 1:00:00   |          |
| Ora inizio simulazione (hh:mm AM/PM)                             | 1:00:00   |          |
| Analisi statistica                                               | None      | <b>_</b> |
| •                                                                |           |          |

**Passo temporale controlli**: Passo temporale usato per verificare il cambiamento di stato di oggetti a causa dell'effetto di controlli (default 1/10 passo temporale idraulico)

Durata simulazione: Durata totale del periodo di simulazione

Passo temporale idraulico: Passo temporale per il calcolo idraulico (default 1:00:00)

**Passo temporale qualità**: Passo temporale per il calcolo della dinamica dell'inquinante o tracciante (default 5 minutes).

Passo temporale simulazione: Intervallo di utilizzato per tutte le curve di simulazione (default 1).

**Ritardo nell'utilizzo curva consumo**: Ora a cui cominciano ad essere utilizzate le curve di simulazione. Se viene inserito un valore diverso da 0, la curva di simulazione verrà utilizzata a partire dall'istante corrispondente. Se si è inserito 3, all'istante 0 della simulazione verranno utilizzati i moltiplicatori dell'istante 3 delle curve di consumo. Se si utilizzano delle curve di consumo giornaliere (dalle 1 alle 24), è necessario che il valore qui inserito coincida con l'ora di inizio simulazione.

Intervalio Report: Intervalio temporale tra un report ed il successivo (default 1:00:00)

Ora inizio report: Ora del primo report (dfault 0:00:00)

Ora inizio simulazione: Ora inizio (default 12:00 am)

Analisi statistica: tipo di processo statico usato per riassumere i risultati dell'analisi.

Le scelte sono:

# 224

- None;
- Media;
- Minimo;
- Massimo;
- Range.

#### 1.3.5.8.1.6 Energia

In questa finestra vengono gestiti i parametri per il calcolo dell'energia totale consumata dalle pompe nel corso di una simulazione ed il costo totale dell'energia utilizzata.

| Generale Fluido Parabetri di calcolo Inquinante / Tracciante Durata Energia |          |  |  |  |  |  |
|-----------------------------------------------------------------------------|----------|--|--|--|--|--|
| Efficienza pompa [%]                                                        | 75       |  |  |  |  |  |
| Prezzo Energia (€/kwh)                                                      | 0.5      |  |  |  |  |  |
| Curva prezzo                                                                | 1        |  |  |  |  |  |
| Costo aggiuntivo per massimo consumo [€/kwh]                                | 1        |  |  |  |  |  |
|                                                                             | <b>_</b> |  |  |  |  |  |

Efficienza Pompa: Efficienza di default delle pompe.

Prezzo Energia: Costo al kwh dell'energia usata dalle pompe

PassoCurva Prezzo: Variazione temporale nell'arco della giornata del costo dell'energia

Sovraprezzo: Costo fisso

### 1.3.5.8.2 Tipologie idrauliche

Le tipologie idrauliche per le reti di distribuzione d'acqua in pressione sono:

Nodo erogante

Noto Otturatore

Pompa

Torrino piezometrico

Tubazioni

Valvola

1.3.5.8.2.1 Nodo Erogante

# Campi di Input

Quota: viene calcolata automaticamente dal disegno se la rete è di tipo Geometry, altrimenti

bisogna inserire il valore se la rete è di tipo Database.

Portata: la portata richiesta da emungere richiesta;

**Curva consumo**: la curva che descrive l'andamento del consumo nel corso della giornata scegliendo tra quelle presenti nella classe Curva Consumo(Opzionale);

**Esponente**: esponente da utilizzare per il calcolo della portata persa nel caso di rottura o di rubinetto  $Q = \alpha H^n$ ;

Alfa: coefficiente moltiplicativo da utilizzare per il calcolo della portata persa nel caso di rottura o di rubinetto  $Q = \alpha H^n$ .

## Campi di Output

**Portata**: la portata erogata;

Carico: pressione assoluta al nodo;

Altezza piezometrica: pressione relativa al nodo.

1.3.5.8.2.2 Nodo Otturatore

# Campi di Input

**Quota**: viene calcolata automaticamente dal disegno se la rete è di tipo Geometry, altrimenti bisogna inserire il valore se la rete è di tipo Database;

**Esponente**: esponente da utilizzare per il calcolo della portata persa nel caso di rottura o di rubinetto  $Q = \alpha H^n$ ;

Perdita: perdita di carico nel passaggio per il foro di uscita;

Strozzatura: percentuale di chiusura rispetto all'area massima dell'otturatore;

Area Massima: area massima del foro di uscita dell'otturatore.

# Campi di Output

Portata: la portata erogata;

Carico: pressione assoluta al nodo;

Altezza piezometrica: pressione relativa al nodo.

#### 1.3.5.8.2.3 Torrino piezometrico

Campi di Input

**Quota**: viene calcolata automaticamente dal disegno se la rete è di tipo Geometry, altrimenti bisogna inserire il valore se la rete è di tipo Database.

**Geometria**: se nella classe Modelli Piezometri è stata salvata la geometria della vasca del corrente piezometro, è sufficiente selezionare la geometria corrispondente.

Livello: è il livello di partenza dell'acqua all'interno del piezometro.

Livello minimo: è il livello minimo che può raggiungere l'acqua all'interno del piezometro.

Livello massimo: è il livello massimo che può raggiungere l'acqua all'interno del piezometro.

**Diametro della vasca:** se si conosce il diametro equivalente della vasca invece della forma geometrica esatta, è sufficiente inserire quel valore.

Volume minimo: è il volume minimo occupato dall'acqua nella vasca

#### Campi di Output

Portata: la portata passante dalle cabine RE.MI. e fornita alla rete

Carico: altezza del carico totale dato dalla somma della quota e dell'altezza piezometrica [m.c.a.]

Altezza piezometrica: altezza della piezometrica imposta [m.c.a.]

#### 1.3.5.8.2.4 Tubazione

#### Campi di Input

Materiale: permette di scegliere uno dei materiali presenti nella classe Materiali

**Diametro:** permette di scegliere uno dei diametri presenti nella classe Diametri e che è disponibile per il materiale scelto

**Formula perdita di carico:** permette di sceglie la formula di calcolo da adottare per valutare la perdita di carico all'interno della tubazione considerata

Scabrezza: è il valore del coefficiente utilizzato nelle formule di calcolo Scabrezza

#### Verso:

- Aperto;
- Chiuso;
- Ni => Nf (permette solo il passaggio del fluido da nodo iniziale a finale)
- Ni <= Nf (permette solo il passaggio del fluido da nodo finale a iniziale)

Perdita localizzata: coefficiente per la perdita di carico localizzata;

### Campi di Output

Portata: la portata passante per la valvola

Velocità: velocità del fluido nella valvola

Perdita di pressione: perdita di pressione

NR di Reynolds: numero di Reynolds

#### 1.3.5.8.2.5 Valvola

### Campi di Input

**Quota**: viene calcolata automaticamente dal disegno se la rete è di tipo Geometry, altrimenti bisogna inserire il valore se la rete è di tipo Database;

Materiale: tipo di materiale della valvola.

Diametro Nominale: valore del diametro nominale della valvola in mm o "

Diametro Calcolo: valore del diametro di calcolo della valvola in mm

### **Tipo Valvola:**

- Normale: valvola di apertura chiusura con perdita di carico imposta dall'utente
- Normale con curva: valvola di apertura chiusura con perdita di carico calcolata dalla curva associata secondo il valore dlla chiusura
- Riduttrice di pressione: valvola riduttrice di pressione che setta la pressione in uscita al valore del campo "Pressione di soglia"
- Regolatrice di Portata: valvola regolatrice di portata che setta la portata in uscita al valore del campo "Portata di soglia"

**Valvola**: si deve selezionare una delle valvole precedentemente inserite nella classe Caratteristiche Pompa (obbligatorio solo se la valvola è di tipo Normale con curva)

#### Verso:

- Ni => Nf: la valvola è di non ritorno nella direzione da nodo iniziale a nodo finale
- Ni <= Nf: la valvola è di non ritorno nella direzione da nodo finale a nodo iniziale
- Ni <=> Nf: la valvola è aperta
- Chiusa: la valvola è chiusa
- Aperto: la valvola è permanentemente aperta

**Formula**: si deve scegliere la formula da utilizzare per il calcolo della perdita di carico per la pompa;

**Coefficiente Perdita**: il coefficiente per la perdita localizzata di carico provocata dalla valvola se valvola Normale;

Chiusura: percentuale di chiusura della valvola;

**Portata di Soglia**: valore limite della portata in uscita ([mc/s]); **Pressione Soglia**: valore limite della pressione in uscita in [m.c.a] se è una rete di tipo acquedotto, Pressione assoluta [bar] se è una rete di tipo Gas

Perdita localizzata: coefficiente per la perdita localizzata di carico provocata dalla valvola.

#### Campi di Output

Portata: la portata passante per la valvola

Velocità: velocità del fluido nella valvola

Perdita di pressione: perdita di pressione

NR di Reynolds: numero di Reynolds

1.3.5.8.2.6 Pompa

#### Campi di Input

**Quota**: viene calcolata automaticamente dal disegno se la rete è di tipo Geometry, altrimenti bisogna inserire il valore se la rete è di tipo Database

#### Verso:

- Ni => Nf: la pompa funziona da nodo iniziale a nodo finale
- Ni <= Nf: la pompa funziona da nodo finale a nodo iniziale
- Pompa Spenta: la pompa è spenta

**Modello**: si deve selezionare una delle pompe precedentemente inserite nella classe Caratteristiche Pompa

Formula: si deve scegliere la formula da utilizzare per il calcolo della perdita di carico per la pompa

Setting velocità: si può imporre la velocità di funzionamento della pompa;

Variazione temporale velocità: variazione della velocità nel tempo;

# Campi di Output

Portata: portata passante per la pompa;

Velocita: velocità del fluido nella pompa;

Prevalenza: prevalenza fornita dalla pompa.

#### 1.3.5.8.2.7 Serbatoio

#### Campi di Input

**Quota**: viene calcolata automaticamente dal disegno se la rete è di tipo Geometry, altrimenti bisogna inserire il valore se la rete è di tipo Database.

Altezza Piezometrica: altezza piezometrica imposta al serbatoio

Carico: carico totale imposto al serbatoio

Andamento piezometrica: la curva che descrive l'andamento della piezometrica nel corso della giornata scegliendo tra quelle presenti nella classe Curva Consumo (Opzionale);

# Campi di Output

Portata: la portata passante dalle cabine RE.MI. e fornita alla rete

Altezza piezometrica: altezza della piezometrica imposta [m.c.a.]

Carico: altezza del carico totale dato dalla somma della quota e dell'altezza piezometrica [m.c.a.]

1.3.5.8.2.8 Stazione di pompaggio

### Campi di Input

**Quota**: viene calcolata automaticamente dal disegno se la rete è di tipo Geometry, altrimenti bisogna inserire il valore se la rete è di tipo Database.

**Geometria**: se nella classe Modelli Piezometri è stata salvata la geometria della vasca del corrente piezometro, è sufficiente selezionare la geometria corrispondente.

Livello: è il livello di partenza dell'acqua all'interno del piezometro.

Livello minimo: è il livello minimo che può raggiungere l'acqua all'interno del piezometro.

Livello massimo: è il livello massimo che può raggiungere l'acqua all'interno del piezometro.

**Diametro della vasca:** se si conosce il diametro equivalente della vasca invece della forma geometrica esatta, è sufficiente inserire quel valore.

Volume minimo: è il volume minimo occupato dall'acqua nella vasca

**Numero di Pompe:** cliccando sull'icona di destra è possibile aggiungere una pompa alla stazione di pompaggio.

La prima finestra permette di aggiungere, modificare, rimuovere o duplicare le pompe già presenti nella stazione di pompaggio, e di impostare la tubazione a cui sono collegate.

| ł | 🙀 Gestione pompe                                                      |          |         |                |                 |          |   |  |  |
|---|-----------------------------------------------------------------------|----------|---------|----------------|-----------------|----------|---|--|--|
| [ | Dettagli delle Pompe relative alla Stazione : PmpSt 000000001 [RA008] |          |         |                |                 |          |   |  |  |
|   |                                                                       | Id Pompa | Modello | CLTUB          |                 | -        | 1 |  |  |
|   | 1                                                                     | 2        | Pompa 2 | DA002          | T 0000000000010 | Nuovo    |   |  |  |
|   | 2                                                                     | 3        | Pompa 2 | RA002<br>RA002 | T_0000000000000 | Modifica |   |  |  |
|   | 3                                                                     | 4        | Pompa 2 | RA002          | T_0000000000003 | Rimuovi  | 1 |  |  |
|   |                                                                       |          |         |                |                 | Duplica  |   |  |  |
|   | Chiudi                                                                |          |         |                |                 |          |   |  |  |

**Impostazione pompe:** Nella schermata successiva viene inpostato il tipo di pompa utilizzata ed i parametri di funzionamento della stessa:

- Stato (Accesa / Spenta)
- Velocità di funzionamento
- Variazione della velocità di funzionamento
- Prezzo dell'energia utilizzata dalla pompa (se ha un valore diverso dal valore standard impostato nella sezione Energia)
- Variazione del Prezzo

• Altezza rispetto al fondo della vasca

| 🙀 Nuova pompa pe      | er <mark>la Stazione PmpS 🗙</mark> |
|-----------------------|------------------------------------|
| Id Pompa :            | Nuova pompa per la Stazio          |
| Modello :             | Pompa 2                            |
| Setting Velocità :    |                                    |
| Variazione Velocità : | Curva base 💌                       |
| Prezzo Energia :      |                                    |
| Stato :               |                                    |
| Altezza :             |                                    |
| Variazione Prezzo :   | Curva base 💌                       |
| Tubazione             |                                    |
| Classe :              |                                    |
| Id :                  |                                    |
|                       | Associa <                          |
| ОК                    | Annulla                            |

## Campi di Output

Portata: la portata passante dalle cabine RE.MI. e fornita alla rete

Carico: altezza del carico totale dato dalla somma della quota e dell'altezza piezometrica [m.c.a.]

Altezza piezometrica: altezza della piezometrica imposta [m.c.a.]

1.3.5.8.2.9 Stazione di valvole

# Campi di Input

**Quota**: viene calcolata automaticamente dal disegno se la rete è di tipo Geometry, altrimenti bisogna inserire il valore se la rete è di tipo Database.

Altezza Piezometrica: altezza piezometrica imposta al serbatoio

Carico: carico totale imposto al serbatoio

Andamento piezometrica: la curva che descrive l'andamento della piezometrica nel corso della giornata scegliendo tra quelle presenti nella classe Curva Consumo (Opzionale);

Campi di Output

Portata: la portata passante dalle cabine RE.MI. e fornita alla rete

Altezza piezometrica: altezza della piezometrica imposta [m.c.a.]

Carico: altezza del carico totale dato dalla somma della quota e dell'altezza piezometrica [m.c.a.]

### 1.3.5.9 Classi dati per reti a pelo libero

#### 1.3.5.9.1 Acquifero

Questa classe contiene tutti i dati idrualici e geotecnici relativi agli acquiferi.

Id Acquifero: identificativo dell'acquifero

Acquifero: descrizione dell'acquifero

Porosità: porosità dell'acquifero (frazione volumetrica)

Soil Wilting Point: frazione volumetrica

Capacità campo: frazione volumetrica

Conducibilità: conducibilità idraulica dell'acquifero (mm/h)

Pendenza conducibilità: variazione della conducibilità in funzione dell'umidità (mm/hr)

Pendenza tensione solida: variazione della tensione solida in funzione dell'umidità (mm)

**Frazione Evaporazione Superiore**: frazione dell'evaporazione totale disponibile all'evapotraspirazione nella zona insatura superiore

**Profondità Evaporazione Inferiore**: massima profondità all'interno della zona satura inferiore sopra alla quale può avvenire l'evapotraspirazione (m).

**Coefficiente Percolazione**: tasso di percolazione dalla zona satura verso l'acquifero di profondità nel caso che si abbia un acquifero freatico (mm/h)

Quota Fondo: quota del fondo della falda (m)

Quota Falda: quota livello della falda all'inizio della simulazione (m)

Umidità Zona Insatura: valore di umidità riscontrabile nella zona insatura. (frazione volumetrica)

### 1.3.5.9.2 Curva temporale

Questa classe contiene i valori in funzione dell'istante temporale per:

- temperatura
- evaporazione
- precipitazione
- livello dell'acqua ai nodi di scarico
- afflusso esterno per nodi di drenaggio
- afflusso esterno di inquinanti per nodi di drenaggio

| Dr | awing2      |                 |             | ×          |  |  |  |
|----|-------------|-----------------|-------------|------------|--|--|--|
| Se | ervizi      | Tutti i servizi | •           | Network    |  |  |  |
| CI | assi 🗗      | CurvaTemporale  | e 💽 rererew | - <b>-</b> |  |  |  |
| Fi | ltri        | Nessuno         | •           |            |  |  |  |
|    | Categorie   |                 |             |            |  |  |  |
|    | Proprietà   |                 | Valore      | f(x)       |  |  |  |
|    | 🖃 🚞 Dati    |                 |             |            |  |  |  |
|    | 💡 💡 Id Curv | aTemporale      | 1           |            |  |  |  |
|    | ab CurvaT   | emporale        | 1           |            |  |  |  |
|    |             |                 |             |            |  |  |  |
| 0  |             |                 |             |            |  |  |  |

# Id CurvaTemporale: Codice univoco

Curva Temporale: Descrizione della curva temporale

🛾 Curva temporale \_ 🗆 × 26 Passo temporale Moltiplicatore 20 07/11/2006 12.00.00 0 ۲ 07/11/2006 13.00.00 23 07/11/2006 13.59.59 25 Moltiplicatore 10 07/11/2006 15.00.00 26 07/11/2006 16.00.00 10 07/11/2006 12.00.00 7/11/2006 13.00.00 07/11/2006 17.00.00 71720 6.0 6 6 B 8 Passo temporale 0K Annulla

Cliccando sul pulsante destro si passa all'inserimento dei dati relativi alla curva

1.3.5.9.3 Curva variazione temporale

Questa classe contiene i dati relativi alle curve di variazione temporale, utilizzate per variare i valori impostati nel corso della modellazione

| Drawing2                                      |           |         |          | ×       |  |  |
|-----------------------------------------------|-----------|---------|----------|---------|--|--|
| Servizi Tutti i s                             | ervizi    | -       | [        | Network |  |  |
| Classi 💦 🚺 Variazio                           | one tempo | orale 💌 | rererewr | -       |  |  |
| Filtri Nessur                                 | 10        | -       |          |         |  |  |
| Categorie                                     |           |         |          |         |  |  |
| Proprietà                                     |           | Valore  |          | f(x)    |  |  |
| 🖃 🧰 Dati                                      |           |         |          |         |  |  |
| 🔹 👔 Id Variazione T                           | emporal   | 1       |          |         |  |  |
| ab Variazione Ten                             | nporale   |         |          |         |  |  |
| 📑 Tipo                                        |           | DAILY   |          |         |  |  |
|                                               |           |         |          |         |  |  |
| Oggetto 1 di 1 (100%) Id Variazione Temporale |           |         |          |         |  |  |

Id variazione temporale: identificativo della curva

Variazione temporale: descrizione della curva

Tipo: tipologia

- Daily: per ogni giorno della settimana
- Hourly: per ogni ora del giorno
- Monthly: per ogni mese
- Weekend: per ogni ora del week end

Dopo aver scelto il tipo, aver salvato e rimesso in posizione Edit, è possibile inserire i dati della curva all'interno cliccando sul pulsante grigio sulla destra, che apre la finestra di inserimento dati.

| ļ | Curv | va variazione | orario settimanale |         |         |            |                 |
|---|------|---------------|--------------------|---------|---------|------------|-----------------|
|   |      |               |                    |         | 2       |            |                 |
|   |      | Ora           | Valore             | <b></b> |         |            |                 |
|   | •    | 0             | 1                  |         |         |            |                 |
|   |      | 1             | 1                  |         |         |            |                 |
|   |      | 2             | 1                  |         |         |            |                 |
|   |      | 3             | 1                  |         | 8 00000 |            |                 |
|   |      | 4             | 1                  |         |         |            |                 |
|   |      | 5             | 1                  |         |         |            |                 |
|   |      | 6             | 1                  |         |         |            |                 |
|   |      | 7             | 1                  |         |         |            |                 |
|   |      | 8             | 1                  |         |         |            |                 |
|   |      | 9             | 1                  |         | l ŭ     | 10         | 20 24           |
|   |      | 10            | 1                  | •       | 1       | Ora        |                 |
|   |      |               |                    |         |         | <u>o</u> k | <u>A</u> nnulla |
|   |      |               |                    |         |         |            |                 |

#### 1.3.5.9.4 Inquinante

Questa classe contiene i dati relativi agli inquinanti coinvolti nella modellazione

Id Inquinante: identificativo dell'inquinante

Inquinante: nome della sostanza inquinante

Unità di Misura: unità di misura (mg/l, ug/l o #/l nel caso di conteggio diretto per litro)

Concentrazione in Pioggia: concentrazione di inquinante nella acqua di prima pioggia

Concentrazione in Falda:concentrazione dell'inquinante nella falda

Concentrazione in Afflusso:concentrazione dell'inquinante nell'afflusso

Coefficiente di decadimento: coefficiente di decadimento dell'inquinante

Solo con Neve: selezionare SI se l'afflusso di inquinanti avviene solo con lo scioglimento delle nevi, NO negli altri casi

Coinquinate:eventuale coinquinante

Cofrazione: frazione della concentrazione di coinquinante (default 0)

# 1.3.5.9.5 Marea

Questa classe contiene i dati relativi alle curve di marea

| Drawing2 - Dra  | wing2.mdb       |        |   |          | ×       |
|-----------------|-----------------|--------|---|----------|---------|
| Servizi         | Tutti i servizi |        | - |          | Network |
| Classi 💦 📑      | Marea           |        | - | rererewr | -       |
| Filtri          | Nessuno         |        | - |          |         |
| Categorie       |                 |        |   |          |         |
| Proprietà       |                 | Valore |   |          | f(x)    |
| 🖃 🧰 Dati        |                 |        |   |          |         |
| 💡 💡 Id Mar      | ea              | 1      |   |          |         |
| ab Marea        |                 | 1      |   |          |         |
|                 |                 |        |   |          |         |
|                 |                 |        |   |          |         |
|                 |                 |        |   |          |         |
| Non ci sono ogg | etti Marea      |        |   |          |         |

Id Marea: identificativo della curva di marea marea

#### Marea: Nome dell'evento di marea

Per inserire i dati relativi alla altezza della marea in funzione del tempo clicco sul pulsante destro e compare la finestra dove inserire i dati

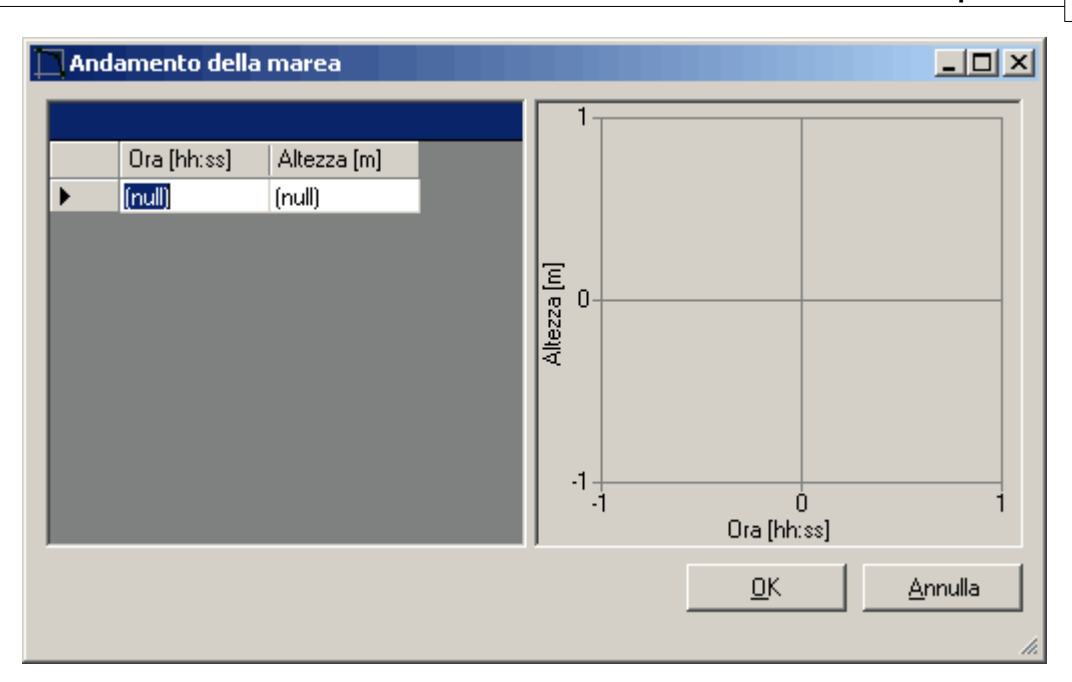

#### 1.3.5.9.6 Pacchetto Neve

Questa classe contiene i dati relativi agli accumuli di neve

Id pacchetto neve: identificativo del pacchetto neve

Pacchetto neve: descrizione del pacchetto neve

# 1.3.5.9.7 Modelli pompa

Questa classe contiene le tipologie di pompe utilizzabili

| Dr | Drawing2 - Drawing2.mdb                                                                                                    |                 |          |   |          |      |         |
|----|----------------------------------------------------------------------------------------------------|-----------------|----------|---|----------|------|---------|
| Se | ervizi                                                                                                    | Tutti i servizi | <b>.</b> |   |          |      | Network |
| CI | assi 🗗                                                                                                    | Modelli Pompa   | <b>T</b> |   | rererewr |      | Ŧ       |
| Fi | ltri                                                                                                    | Nessuno         | -        | - |          | QE   |         |
|    | Categorie                                                                                                    |                 |          |   |          |      |         |
|    | Proprietà                                                                                                    |                 | Valore   |   |          | f(x) |         |
|    | 🖃 🧰 Dati                                                                                                    |                 |          |   |          |      |         |
|    | 💡 💡 Id Pom                                                                                                    | pa              | 1        |   |          |      |         |
|    | ab Pompa                                                                                                    | I               | 1        |   |          |      |         |
|    | 📑 Id Tipo                                                                                                    | Pompa           | Pump1    |   |          |      |         |
|    | ab Tipo                                                                                                    |                 |          |   |          |      |         |
| G  | GS         Image: Compare the second second sec |                 |          |   |          |      |         |

Id Pompa: identificativo della pompa

Pompa: tipologia di pompa

Id Tipo Pompa:

**Pump1**: pompa di tipo "off line" con pozzo bagnato dove il flusso cresce incrementalmente con il volume bagnato presente

Pump2: pompa in linea dove flusso aumenta incrementalmente alla quota del pelo libero nel nodo

**Pump3**: pompa in linea dove il flusso varia proporzionalmente al dislivello tra il pelo libero dell'acqua tra nodo di partenza e nodo finale

**Pump4**: pompa in linea a velocità variabile dove il flusso varia continuamente con la quota del pelo libero al nodo di partenza

DOPO aver selezionato il tipo di pompa, si deve salvare, e riaprire l'editazione per passare all'inserimento dei dati relativi alla curva di prevalenza della pompa.

Per fare questo è sufficiente cliccare sul pulsante grigio sulla destra che aprirà la seguente finestra.

| Caratteristiche pompa                 |                                          | ۱×۱ |
|---------------------------------------|------------------------------------------|-----|
| Volume [m3] [ Portata [l/s]<br>(null) | -1<br>-1<br>-1<br>-1<br>Volume [m3] [mc] | 1   |
|                                       | <u> </u>                                 |     |
|                                       |                                          | 11. |

1.3.5.9.8 Modelli scarico

Questa classe contiene i dati relativa alla portata scaricata in funzione dell'altezza del pelo libero allo scarico

| Drawing2 -         | Drawing2 - Drawing2.mdb |        |   |          |         |
|--------------------|-------------------------|--------|---|----------|---------|
| Servizi            | Tutti i servizi         |        | - |          | Network |
| Classi             | 🚨 Modelli Scarico       |        | - | rererewr | ~       |
| Filtri             | Nessuno                 |        | - |          |         |
| Categorie          |                         |        |   |          |         |
| Proprietà          |                         | Valore |   |          | f(x)    |
| 🖃 🛄 D.             | ati                     |        |   |          |         |
| S Id               | Scarico                 | 1      |   |          |         |
| ab So              | carico                  | 1      |   |          |         |
|                    |                         |        |   |          |         |
| GS 🛨 🕒 🖿 📬 🖙 🖬 🗊 😯 |                         |        |   |          |         |

# Id Scarico:identificativo dello scarico

Scarico: descrizione dello scarico

Per inserire i dati relativi alla portata scaricata (Altezza vs Portata) è sufficiente cliccare sul pulsante grigio sulla destra.

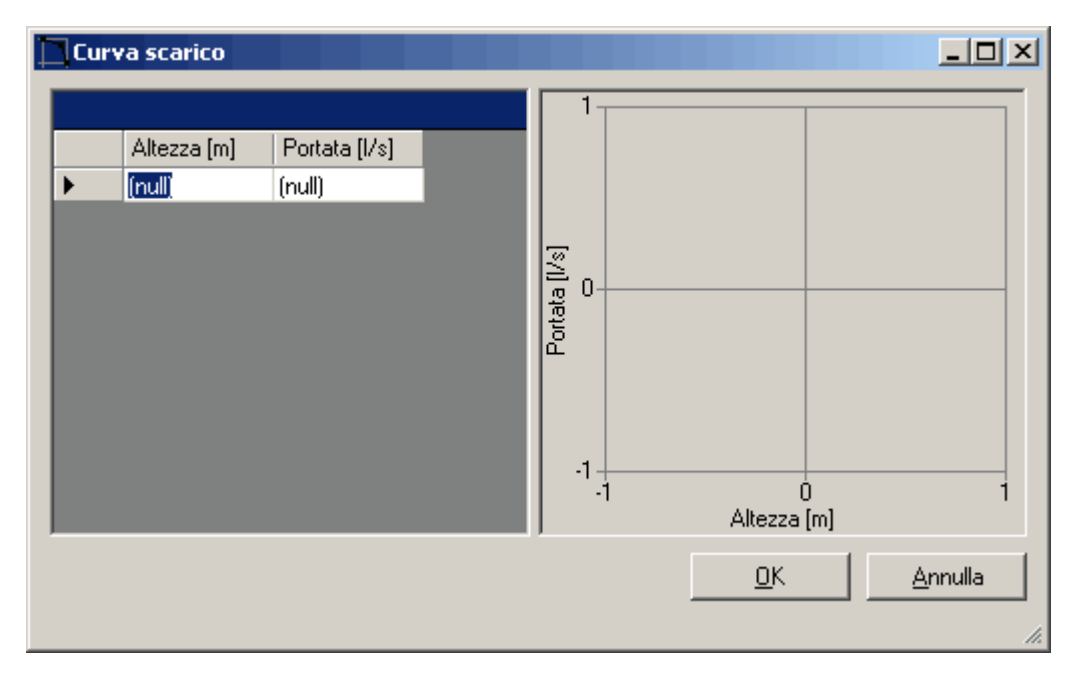

1.3.5.9.9 Modelli ripartitore

Questa classe contiene i dati relativi alla curva di separazione tra portata entrante e portata in uscita

| Dr                            | Drawing2 - Drawing2.mdb                                                                                                    |          |          |         |      |
|-------------------------------|----------------------------------------------------------------------------------------------------|----------|----------|---------|------|
| Servizi Tutti i servizi       |                                                                                                    | -        |          | Network |      |
| Classi 💦 🔒 Modelli Ripartitor |                                                                                                    | re 🔻     | rererewr | •       |      |
| Fi                            | ltri                                                                                                    | Nessuno  | <b>~</b> |         |      |
|                               | Categorie                                                                                                    |          |          |         |      |
|                               | Proprietà                                                                                                    |          | Valore   |         | f(x) |
|                               | 🖃 🚞 Dati                                                                                                    |          |          |         |      |
|                               | 💡 💡 Id Ripa                                                                                                    | artitore | 1        |         |      |
|                               | ab Riparti                                                                                                    | tore     | 1        |         |      |
|                               |                                                                                                    |          |          |         |      |
| 0                             | ✓     ✓     ✓     ✓     ✓     ✓     ✓     ✓     ✓     ✓     ✓     ✓     ✓     ✓     ✓     ✓     ✓     ✓     ✓     ✓     ✓     ✓     ✓     ✓     ✓     ✓     ✓     ✓     ✓     ✓     ✓     ✓     ✓     ✓     ✓     ✓     ✓     ✓     ✓     ✓     ✓     ✓     ✓     ✓     ✓     ✓     ✓     ✓     ✓     ✓     ✓     ✓     ✓     ✓     ✓     ✓     ✓     ✓     ✓     ✓     ✓     ✓     ✓     ✓     ✓     ✓     ✓     ✓     ✓     ✓     ✓     ✓     ✓     ✓     ✓     ✓     ✓     ✓     ✓     ✓     ✓     ✓     ✓     ✓     ✓     ✓     ✓     ✓     ✓     ✓     ✓     ✓     ✓     ✓     ✓     ✓     ✓     ✓     ✓     ✓     ✓     ✓     ✓     ✓     ✓     ✓     ✓     ✓     ✓     ✓     ✓     ✓     ✓     ✓     ✓     ✓     ✓     ✓     ✓     ✓     ✓     ✓     ✓     ✓     ✓     ✓     ✓     ✓     ✓     ✓     ✓     ✓     ✓     ✓     ✓     ✓ </td |          |          |         |      |

Id Scolmatore: identificativo dello scolmatore

Scolmatore: descrizione dello scolmatore

| Curva Scolmatore       |                          |            | <u> </u>        |
|------------------------|--------------------------|------------|-----------------|
| Q_IN [I/s] Q_OUT [I/s] | 1<br>[%/] 10<br>-1<br>-1 | Q_IN [I/s] |                 |
|                        |                          | <u>0</u> K | <u>A</u> nnulla |
|                        |                          |            | 1.              |

# 1.3.5.9.10 Modelli vasca

Questa classe contiene i dati relativi alla geometria delle vasche

#### Id Geometria: identificativo

### Geometria: descrizione

Per inserire i dati relativi alla geometria (area vs Altezza) è sufficiente cliccare sul pulsante grigio sulla destra.

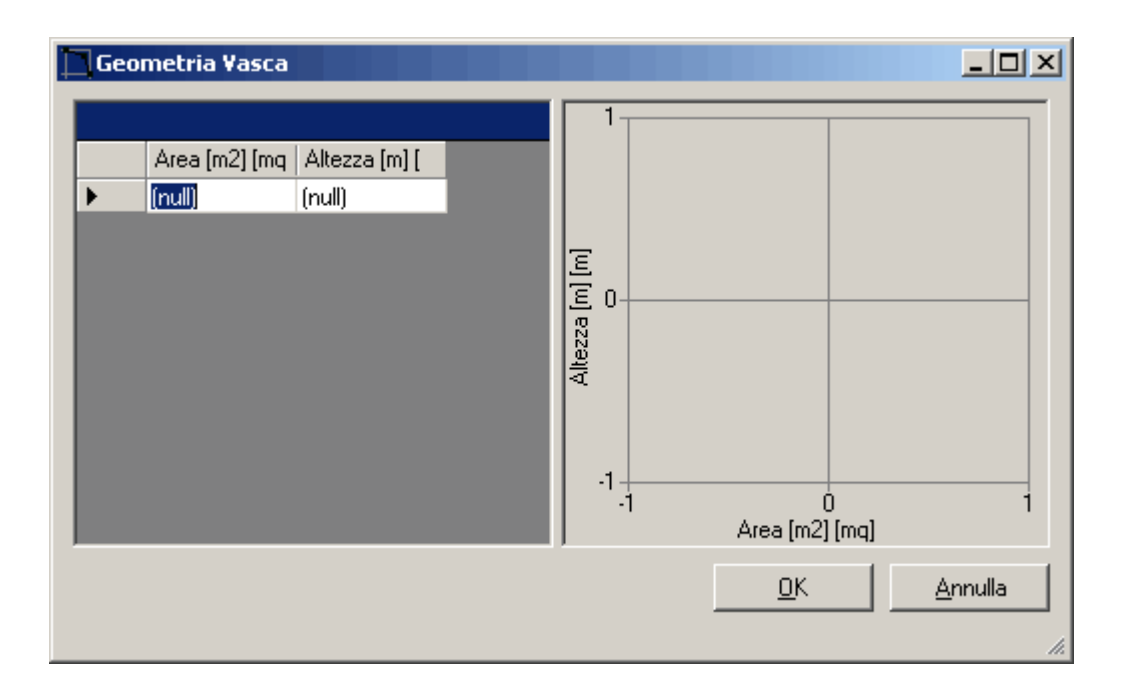

1.3.5.9.11 Pluviometri

# Tipo di pluviometro

- CUMULATIVE, legge il totale accumulato della pioggia caduta [mm]
- INTENSITY, legge l'intensità della pioggia caduta [mm/hr]
- VOLUME, legge il volume caduto nell'intervallo considerato [mm]

Intervallo letture: il passo temporale dei dati registrati nella curva dati del pluviometro

Fattore di accumulo neve: selezione del cumulo di neve da utilizzare

# Tipo dati:

FILE, i dati di pioggia sono salvati in un file

TIMESERIES, i dati di pioggia sono salvati in una curva

**Curva temporale**: selezione della curva temporale contenente i dati di pioggia (vedi classe curva temporale)

Nome file: nome e percorso del file contenenti i dati di pioggia misurati

Numero stazione: numero della stazione di riferimento

Unità di pioggia: unità di pioggia

# 1.3.5.10 Reti a pelo libero

#### 1.3.5.10.1 Parametri di calcolo: generale

| 1                                                   |  |  |  |  |
|-----------------------------------------------------|--|--|--|--|
| Generale Giorni Passi temporali Onda dinamica Files |  |  |  |  |
| Unità di misura ft3/s                               |  |  |  |  |
| Modello di infiltrazione                            |  |  |  |  |
| Horton                                              |  |  |  |  |
| O Green Ampt                                        |  |  |  |  |
| O Curve Number                                      |  |  |  |  |
| Sommario del report di input                        |  |  |  |  |
| 🔲 Ignora i periodi di stato stazionario             |  |  |  |  |
| 🔲 Ignora Precipitazione/Ruscellamento               |  |  |  |  |
|                                                     |  |  |  |  |
|                                                     |  |  |  |  |
| 5                                                   |  |  |  |  |

# Metodo di propagazione:

- Flusso stazionario: il calcolo avviene a moto uniforme
- Onda cinematica: il calcolo avviene in moto vario ma in forma semplificata (non calcola passaggi in pressione, moto con pendenza del fondo contraria, riflussi)
- Onda dinamica: calcolo completo

# Modello di infiltrazione:

#### • Horton

In questo caso per ogni sottobacino verrano richiesti al campo Infiltrazione i seguenti parametri:

| Horton                                                                     | ×                      |
|----------------------------------------------------------------------------|------------------------|
| Max. Infil. Rate [mm/h]<br>Min. Infil. Rate [mm/h]<br>Costante decadimento | <b>300</b><br>299<br>7 |
| Volume max. [mm]                                                           | 0<br>Annulla           |

# Green Ampt

In questo caso per ogni sottobacino verrano richiesti al campo Infiltrazione i seguenti parametri:

| Green Ampt                                    | ×       |
|-----------------------------------------------|---------|
| Risalita capillare [mm]<br>Conducivita [mm/h] |         |
| Deficit iniziale                              |         |
| OK                                            | Annulla |

# • Curve Number

In questo caso per ogni sottobacino verrano richiesti al campo Infiltrazione i seguenti parametri:

| Curve Number         | ×       |
|----------------------|---------|
| Curve Number         |         |
| Conducibilita [mm/h] |         |
| Tempo secco [dd]     |         |
| ОК                   | Annulla |

Consenti creazione bac:

Report controllo azioni: crea un report con le azioni di controllo (in un file esterno)

**Ignora Precipitazione / ruscellamento**: non effettua il calcolo della separazione dell'acqua meteorica tra acqua ruscellata e filtrata.

Sommario del report di input:

Ignora i periodi di stato stazionario: ignora i periodi in cui non vi è cambiamento di stato

1.3.5.10.2 Parametri di calcolo: date

| Ì          | Generale                                                       | Opzioni                                                                               | Climatolog                            | ia                                                                         |                                              |
|------------|----------------------------------------------------------------|---------------------------------------------------------------------------------------|---------------------------------------|----------------------------------------------------------------------------|----------------------------------------------|
| Generale D |                                                                | Date                                                                                  | Passi temp                            | oorali 🛛 Onda dinamica                                                     | Files                                        |
|            | Inizia a<br>Inizia f<br>Fine a<br>Inizio d<br>Fine d<br>Giorni | analisi alle<br>Report alle<br>nalisi alle:<br>dilavament<br>ilavament<br>asciutti pr | :<br>co alle:<br>o alle:<br>ecedenti: | Data<br>31/07/2006 *<br>31/07/2006 *<br>29/01/1900 *<br>01/01 *<br>31/12 * | Ora (hh:mm)<br>00:00 •<br>00:00 •<br>00:00 • |
|            |                                                                |                                                                                       |                                       |                                                                            |                                              |

Inizia analisi alle: data ed ora di inizio dell'analisi

Inizia report alle: data ed ora di inizio dei report relativi all'analisi

Fine analisi alle: data ed ora di fine dell'analisi

Inizio dilavamento alle: inizio del dilavamento degli inquinanti

Fine dilavamento alle: fine del dilavamento di inquinanti

Giorni asciutti precedenti: numero di giorni asciutti precedenti alla data di inizio della analisi

1.3.5.10.3 Parametri di calcolo: passi temporali

| Generale Opzioni                                              | Climatologia                                |                        |
|---------------------------------------------------------------|---------------------------------------------|------------------------|
| Generale Date                                                 | Passi tempora                               | li Onda dinamica Files |
| Ruscell. tempo<br>Ruscell. tempo<br>Report<br>Passo di tracci | Gi<br>secco 0<br>bagnato 0<br>0<br>amento 0 | orni: hh:mm:ss         |

Ruscell. tempo secco: passo di integrazione per il calcolo dell'acqua ruscellata nel caso di tempo secco

Ruscell. tempo bagnato: passo di integrazione per il calcolo dell'acqua ruscellata nel caso di

tempo bagnato

**Report**: passo di creazione di report

Passo di tracciamento: passo temporale per l'analisi della propagazione dell'onda nelle condotte

# 1.3.5.10.4 Parametri di calcolo: Onda dinamica

| Generale Opzioni Cli                              | matologia                                |  |  |  |
|---------------------------------------------------|------------------------------------------|--|--|--|
| Generale Date Passi temporali Onda dinamica Files |                                          |  |  |  |
| C Mantieni                                        | Approssima C Ignora                      |  |  |  |
| – Utilizza limite di flusso                       | normale                                  |  |  |  |
| <ul> <li>Quando la superfi</li> </ul>             | cie dell'acqua < pendenza della condotta |  |  |  |
| O when Froude Nur                                 | ○ when Froude Number > 1.0               |  |  |  |
| Passo temporale                                   | 🗖 Fattore di 🚍 75                        |  |  |  |
| Passo temporale per<br>propagazione in            | 0 Utilizza 0 se non vi è propagazione    |  |  |  |
| Condotta (sec)<br>Supericie minima                | 0 Utilizza 0 per l'area di default       |  |  |  |
|                                                   |                                          |  |  |  |

Termini inerziali: viene scelto come considerare i termini inerziali

- Mantieni: vengono inclusi nel calcolo in ogni condizione
- Approssima: riduce i termini quando il flusso diventa più vicino ad essere critico, ed ignora i termini supercritici
- Ignora: elimina i termini dall'equazione del momento, producendo quello che è essenzialmente una soluzione di diffusione d'onda.

Utilizza limite di flusso normale: Seleziona quale condizione è usata affinché si limiti il flusso in una condotta a quello calcolato con l'equazione di Manning

**Passo temporale:** indica se una passo temporale variabile dev'essere usato oppure no. E' calcolato per ogni passo periodo di modellazione affinché sia soddisfatta la stabilità di Courand per ogni condotta e per prevenire eccessivo cambio di altezza d'acqua ad ogni nodo.

**Passo temporale per propagazione in condotta**: passo temporale utilizzato per allungare artificialmente la lunghezza delle condotte in modo tale da soddisfare il criterio di Courand.

**Superficie minima:** superficie minima utilizzata al nodo per il calcolo del cambio di altezza del pelo libero. Se è scritto 0, il valore di default è di 1.167 m2.

#### 1.3.5.10.5 Parametri di calcolo: Files

### IN FASE DI REALIZZAZIONE

#### 1.3.5.10.6 Gestione Afflussi

Nelle classi di tipo Nodi, Scarico di fondo, Vasca, Ripartitore vi è il campo "Gestione flusso in ingresso" dove si editano gli afflussi

Cliccando sul pulsante grigio sulla destra si apre la finestra di dialogo che permette di inserire i dati relativi ai flussi in ingresso.

| († Di | alog                                     |          |         |   |    | ? ×     |
|-------|------------------------------------------|----------|---------|---|----|---------|
| Dir   | etto Tempo sec                           | co RDII  |         |   |    |         |
|       | Costituente                              |          |         |   |    |         |
|       | Aggiorna                                 | Aggiungi | elimina | 1 |    |         |
| C     | Iostituente                              |          |         | • |    |         |
| 5     | ierie temporale                          |          |         | • |    |         |
| Т     | ïpo di afflusso                          |          |         | • |    |         |
| F     | attore di<br>onversione<br>nita di massa |          |         |   |    |         |
|       |                                          |          |         |   | ОК | Annulla |
|       |                                          |          |         |   |    | //      |

# **Costituente:**

- FLOW, l'afflusso è liquido
- Nome di un inquinante: l'afflusso riguarda un inquinante

Serie Temporale: selezione della curva che indica l'afflusso in funzione del tempo

Tipo di afflusso: tipo di afflusso relativo al caso che la costituente sia un inquinante

Fattore di conversione unità di massa: fattore numerico usato per convertire le unità di flusso di massa di inquinante nella curva temporale in concentrazione di massa per secondo.

Carico massimo: massimo carico al nodo [m]

# Tempo secco

| Diretto Tempo secco RDII                                                                                                    | 🙀 Dialog                  | ? ×        |
|----------------------------------------------------------------------------------------------------|---------------------------|------------|
| Costituente   Aggiorna   Aggiungi   Elimina   Costituente   Valore medio [1/s]   Curva temporale     Image: Curva temporale     Image: Curva temporale | Diretto Tempo secco RDII  |            |
| Costituente     Aggiorna     Aggiorna     Costituente     Valore medio     Curva temporale     Valore     Valore     Valore     Valore     Valore     Valore     Valore     Valore     Valore                                                                                                    |                           |            |
| Aggiorna Aggiungi Elimina<br>Costituente<br>Valore medio [1/s]<br>Curva temporale<br>Curva temporale                                                                                                    | Costituence               |            |
| Aggiorna Aggiungi Elimina<br>Costituente<br>Valore medio [1/s]<br>Curva temporale<br>Curva temporale                                                                                                    |                           |            |
| Aggiorna Aggiungi Elimina<br>Costituente<br>Valore medio [l/s]<br>Curva temporale<br>Curva temporale                                                                                                    |                           |            |
| Aggiorna Aggiungi Elimina<br>Costituente  Valore medio [l/s] Curva temporale                                                                                                    |                           |            |
| Aggiorna Aggiungi   Costituente   Valore medio [l/s]   Curva temporale   Image: Curva temporale                                                                                                    |                           |            |
| Costituente Valore medio [l/s] Curva temporale                                                                                                    | Aggiorna Aggiungi Elimina |            |
| Valore medio [l/s] Curva temporale                                                                                                    | Costituente               |            |
| Curva temporale                                                                                                    | Valore medio [l/s]        |            |
| Curva temporale                                                                                                    |                           |            |
|                                                                                                    | Curva temporale           |            |
|                                                                                                    |                           |            |
|                                                                                                    |                           |            |
|                                                                                                    |                           |            |
|                                                                                                    |                           |            |
| OK Annulla                                                                                                    |                           | OK Annulla |
|                                                                                                    |                           |            |

# Costituente:

- FLOW, l'afflusso è liquido
- Nome di un inquinante: l'afflusso riguarda un inquinante

Valore medio: valore medio

**Curva temporale**: vi è la possibilità di inserire fino a 4 curve temporali per indicare la variazione del flusso nel tempo

# IN FASE DI REALIZZAZIONE

RDII

|                                                                     |         |    | ? ×     |
|---------------------------------------------------------------------|---------|----|---------|
| Diretto Tempo secco RDII                                            |         |    |         |
| Unit Hydrograph<br>Group<br>Area<br>contribuente<br>hal<br>Aggiorna | Elimina |    |         |
|                                                                     |         |    |         |
|                                                                     |         | ОК | Annulla |
|                                                                     |         |    |         |

# 1.3.5.11 Tipologie idrauliche

1.3.5.11.1 Sottobacini

#### SW\_Input:

Pluviometro: sceglie il pluviometro tra quelli caricati nella classe Pluviometri

**Nodo di scarico**: nodo a cui verte l'acqua del sottobacino, la selezione avviene semplicemente cliccando sul pulsante grigio sulla destra

| Selezione scarico    | o sottobacino | ×       |
|----------------------|---------------|---------|
| Oggetto corrente: RF | 003!11        |         |
| S                    | cegli oggetto |         |
|                      | ок            | Annulla |

**Area**: area del sottobacino (viene calcolata automaticamente se il disegno è georeferenziato, oppure può essere immessa dall'utente)

Larghezza: parametro di larghezza del bacino

Pendenza: pendenza media del bacino

Area impermeabile: percentuale di area del bacino che è impermeabile

Scabrezza area impermeabile: coefficiente di scabrezza di manning per la parte impermeabile

Scabrezza impermeabilità: coefficiente di scabrezza di manning per la parte permeabile

Depressione massima zona permeabile: altezza massima della zona permeabile

Depressione massima zona impermeabile: altezza massima della zona impermeabile

Zona senza convessità: percentuale di area priva di convessità

### Tipo di scambio

- OUTLET,
- IMPERVIOUS
- PERVIOUS

Scambio: percentuale di scambio

#### Neve

Infiltrazione: parametri per il calcolo del modello afflussi deflussi scelto tra i parametri di calcolo. cliccando si pulsante grigio a destra compare la finestra

dove devono essere inseriti i dati relativi alla formula di afflussi e deflussi selezionata.

| Horton                  | ×       |
|-------------------------|---------|
| Max. Infil. Rate [mm/h] | 300     |
| Min. Infil. Rate [mm/h] | 299     |
| Costante decadimento    |         |
| Tempo secco [dd]        | 7       |
| Volume max. [mm]        |         |
| ОК                      | Annulla |

Acquifero: schiacciando il pulsante grigio sulla destra, vengono definite le caratteristiche dell'acquifero collegato al sottobacino

| 😭 Falda acquifera sottobacino    | x          |
|----------------------------------|------------|
| Acquifero                        |            |
| Nodo ricevente                   | Oggetto: " |
| Quota superficie                 |            |
| Coeff. flusso falda              |            |
| Esponente flusso falda           |            |
| Coeff. flusso superfice acqua    |            |
| Esponente flusso superfice acqua |            |
| Coeff. interazione falda         |            |
| Profondita fissata superficie    |            |
|                                  | OK Annulla |

Uso del suolo: tipo di uso del suolo associato

Perimetro: perimetro del bacino (nel caso si effettui un'analisi sull'inquinante dilavato).

# SW\_OUTPUT

Pioggia caduta [mm/hr]

Spessore neve [mm]

Perdite [mm/hr]

Portata ruscellata [m3/s]

Contributo falda [m3/s]

Quota falda [m]

1.3.5.11.2 Nodi

### SW\_Input:

Gestione flusso in ingresso: vedi Gestione afflussi

Quota fondo: quota del fondo del nodo [m]

Carico iniziale: carico iniziale [m]

Altezza di sovraccarico: altezza massima di sovraccarico al di sopra del massimo carico

Area ristagno: area che può essere allagata per un'altezza massima pari all'altezza di sovraccarico

### SW\_Output:

Profondità

Quota pelo libero

Volume

Afflusso laterale

Afflusso totale

Sovraccarico

#### 1.3.5.11.3 Ripartitore

Questa classe permette di imporre una ripartizione del flusso passante, con eventuale scarico o diversione verso altre condotte

#### SW\_Input:

Gestione flusso in ingresso: vedi Gestione afflussi

Quota fondo: quota del fondo [m]

Carico massimo: carico massimo

Carico iniziale: carico iniziale presente nel nodo [m]

Altezza di sovraccarico: altezza massima di sovraccarico al di sopra del massimo carico

Area ristagno: area che può essere allagata per un'altezza massima pari all'altezza di sovraccarico

Condotta di scarico: condotta a cui viene scaricata la portata

Tipo:

- CUTOFF, viene imposto una portata oltre a cui comincia la diversione
- TABULAR, viene fornita una curva che mette in relazione la portata scaricata in funzione della portata passante
- WEIR, lo scarico avviene attraverso uno sfioratore
- · OVERFLOW, nel momento in cui l'acqua supera il livello massimo viene scaricata

#### Portata scolmata:

Ripartirore :viene scelto l'oggetto scolmatore che contiene i dati relativi alla curva che mette in relazione la portata scaricata in funzione della portata affluente (vedi Modelli ripartitore)

Portata minima: portata minima da cui comincia ad esservi scarico

Profondità massima: massima profondità per lo sfioratore

Coefficiente: coefficiente di scarico

# SW\_Output:

Profondità

Quota pelo libero

Volume

Afflusso laterale

Afflusso totale

Sovraccarico

1.3.5.11.4 Scarico di fondo

SW\_Input:

Gestione flusso in ingresso: vedi Gestione afflussi

Quota fondo: quota del fondo dello scarico

Non ritorno: impone la possibilità che vi sia flusso in direzione contraria allo scarico (NO), o l'impossibilità di tale evento (SI)

Tipo:

- FREE, scarico libero
- NORMAL, scarico con livello del pelo libero calcolato dal programma
- FIXED: scarico in funzione di un'altezza fissa del pelo libero
- TIDAL: scarico in funzione dell'altezza variabile della marea / onda di piena
- TIMESERIES: portata scaricata in funzione di una curva Portata scaricata / tempo

Livello fissato: livello del pelo libero dello scarico nel caso di tipo FIXED

Curva Marea: curva Altezza pelo libero / tempo nel caso di tipo TIDAL

Curva temporale: curva Portata scaricata / tempo nel caso di TIMESERIES

SW\_Output:

Profondità

Quota pelo libero

Volume

Afflusso laterale

Afflusso totale

Sovraccarico

1.3.5.11.5 Vasca

SW\_Input:

Gestione flusso in ingresso: vedi Gestione afflussi

Carico massimo: massimo carico al nodo

Carico iniziale:carico iniziale al nodo

Area ristagno: area che può essere allagata per un'altezza massima pari all'altezza di sovraccarico

Fattore di evaporazione: frazione di evaporazione realizzata (1 piena evaporazione, 0 no evaporazione)

# Tipo di forma:

- FUNCTIONAL, l'area alle varie quote è definita in base ad una funzione geometrica
- TABULAR, da oggetto che contiene i dati della geometria

# **Caso FUNCTIONAL**

Area =  $A * H^B + C$ 

Coefficiente: valore del parametro A

Esponente: valore del parametro B

Costante: valore del parametro C

# **Caso TABULAR**

Vasca: viene selezionata la tipologia di vasca dalla lista degli oggetti definiti precedentemente (vedi classe Modelli Vasca)

# SW\_Output:

Profondità

Quota pelo libero

Volume

Afflusso laterale

Afflusso totale

Sovraccarico

#### 1.3.5.11.6 Condotta

SW\_Input:

Lunghezza 2D: lunghezza della condotta 2d [m]

Lunghezza 3D: lunghezza della condotta 3d [m]

Altezza iniziale: altezza della condotta rispetto al fondo del nodo iniziale [m]

Altezza finale: altezza della condotta rispetto al fondo del nodo finale [m]

Quota iniziale: quota della condotta al nodo iniziale [m]

Quota finale: quota della condotta al nodo finale [m]

Portata di base: portata di base della condotta (unità di misura scelta)

Perdita carico in ingresso: coefficiente per la perdità di carico in ingresso

Perdita carico in uscita:coefficiente per la perdità di carico in uscita

Perdita carico: perdita di carico localizzata

Presenza paratoia unidirezionale: SI / NO

Scabezza: valore della scabrezza delle tubazioni secondo Manning

SW\_Forma:

**Forma condotta:** qui viene scelta la tipologia di forma e definiti i paramentri geometrici schiacciando sul pulsante grigio a destra.

| Sezioni Trasversali | x                            |
|---------------------|------------------------------|
| Circolare           | Circular-007                 |
|                     | Nuovo Modifica Cancella      |
|                     | Profondità massima<br>0.5    |
|                     | Descrizione<br>circolare 0.5 |
|                     | OK Annulla                   |

In alto è possibile selezionare una sezione tra quelle esistenti

**Nuovo**: è possibile definire una nuova sezione, selezionando sulla sinistra la tipologia, e definendone le grandezze geometriche.

Modifica: si modifica la sezione corrente

Cancella: si elimina la sezione corrente

Qualora la sezione sia di tipo vario, si ha:
| Sez | ioni Trasversali |   |             |     |        | X        |
|-----|------------------|---|-------------|-----|--------|----------|
| Irr | egolare          | • | Irregular-2 |     |        | •        |
|     |                  |   | Nuovo       | Mo  | difica | Cancella |
|     |                  |   | Golena Sx   |     | Alveo  |          |
|     |                  |   |             | 0.1 |        | 0.04     |
|     | Visualizza forma |   | Golena Dx   |     |        |          |
|     |                  |   |             | 0.1 |        |          |
|     |                  |   | Descrizione |     |        |          |
|     |                  |   | 0.99        |     |        |          |
|     |                  |   |             |     |        |          |
|     |                  |   |             |     | ОК     | Annulla  |

dove

Golena Sx, Alveo e Golena Dx, sono i campi dove è necessario inserire i valori di scabrezza secondo manning.

Cliccando "**Visualizza forma**" compare la finestra dove inserire i dati della sezione, e dove selezionare (con un click del mouse) i limiti sinistro e destro dell'alveo.

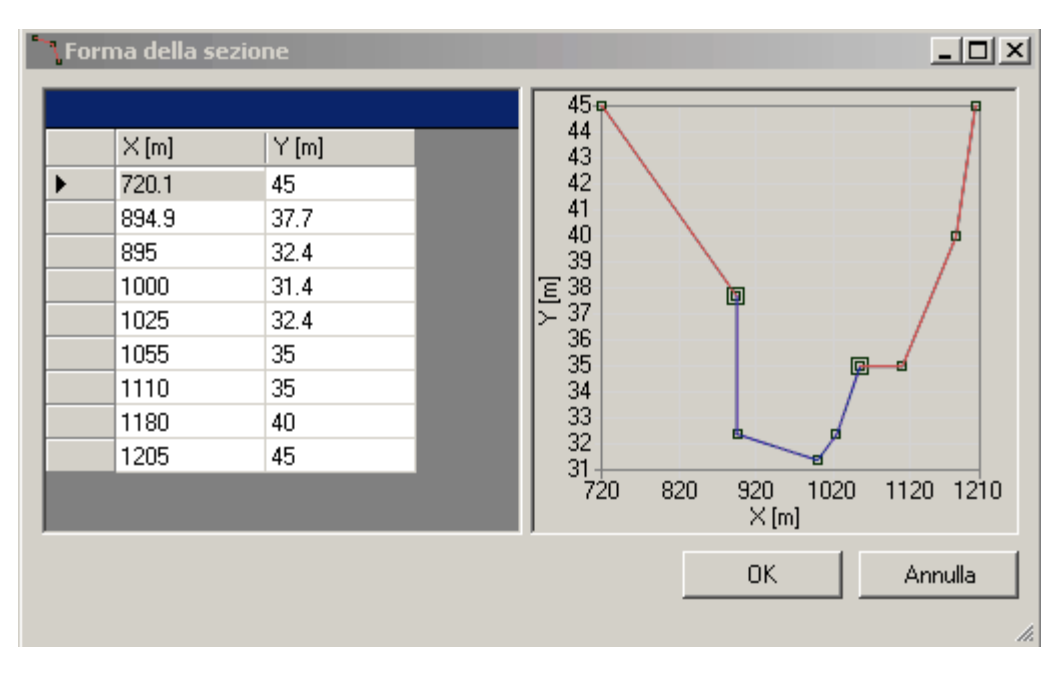

Numero canne parallele: numero di canne parallele, di forma pari a quella definita in "Forma condotta"

SW\_Output:

Portata

Profondità

Velocità

#### Froude

Grado di riempimento

#### 1.3.5.11.7 Orefizio

## SW\_Input:

Tipo: tipo di posizionamento dell' orefizio

- Bottom: è posizionato sul fondo
- Side: è posizionato a lato

Forma: forma dell'orefizio

- Circular: è posizionato sul fondo
- Rectangular: è posizionato a lato

Altezza: altezza dell'orefizio o raggio nel caso di forma circolare [m]

Larghezza: larghezza dell'orefizio [m]

Altezza dal fondo: altezza dal fondo del nodo di partenza [m]

Coefficiente di scarico: valore del coefficiente di scarico

Presenza paratori unidirezionale: presenza di paratoia di non ritorno, SI o NO

#### SW\_Output:

Portata

Profondità

Velocità

Froude

Grado di riempimento

#### 1.3.5.11.8 Scarico

#### SW\_Input:

Altezza: altezza dello scarico dal fondo [m]

Valvola di non ritorno: selezionare SI o NO a seconda che sia presente oppure no una valvola di non ritorno

## Tipo:

- Valori imposti da utente
- Valori da curva: vengono utilizzati i valori di una curva inserita dall'utente;

Se si è scelto "Valori imposti dall'utente"

La portata scaricata viene calcolata attraverso la formula Q = c1 \* H  $^{(c2)}$ 

Coefficiente: c1

Esponente: c2

Se si è scelto "Valori da curva"

Curva: curva che contiene i valori di scarico, portata scaricata in funzione del carico (vedi Modelli scarico)

## SW\_Output:

Portata

Profondità

Velocità

Froude

Grado di riempimento

1.3.5.11.9 Sfioratore

#### SW\_Input:

Sfioratore:

#### Tipo:

- TRANSVERSE, di forma rettangolare posizionato traversalmente
- SIDEFLOW, di forma rettangolare posizionato lateralmente
- V-NOTCH, triangolare
- TRAPEIZODAL, trapezioidale

Altezza: altezza dello sfioratore rispetto al fondo del nodo iniziale

Pendenza laterale: pendenza delle pareti laterali (tipo V-NOTCH o TRAPEIZODAL)

Larghezza: larghezza dello sfioratore

Altezza cresta: altezza ,massima sullo sfioratore

Presenza paratoia unidirezionale: SI / NO

Coefficiente di scarico: coeffciente di scarico

Coefficiente finale: coefficiente di scarico nella parte inclinata (caso V-NOTCH o TRAPEIZODAL)

Numero di contrazioni: numero di contrazioni (caso TRANSVERSE e TRAPEIZODAL)

SW\_Output:

Portata

Profondità

Velocità

Froude

Grado di riempimento

#### 1.3.5.11.10 Pompa

## SW\_Input:

Pompa: tipo di pompa scelto tra quelle inserite nella classe Modelli Pompa

Stato: On / Off

Quota: quota della pompa

## SW\_Output:

Portata

Profondità

Velocità

Froude

Grado di riempimento

## 1.3.5.12 Gestione dati e relazioni tecniche

1.3.5.12.1 Calcolo rete / export

## 

## Nome comando al prompt: NET\_EREXPORT

Apre la schermata di dialogo per scegliere le opzioni per l'export / calcolo della rete tecnologica selezionata.

| MapDBase |  |
|----------|--|
|----------|--|

257

| 🗸 ReteAcquedotto - la rete di trento | ReteAcquedotto_2006-01-12_14-13-40           |
|--------------------------------------|----------------------------------------------|
| ipo Waterwor Sottotipo               | Selezione oggetti                            |
| Quote                                | Elaborazione modello                         |
| Quote da campo database              | EPANET avanzato                              |
| C Quote dalla geometria              | Aggiungere OUT file al log in caso di errore |
| Aggiornare progetto                  | 🔲 Aggiunge errori alla Finestra degli Errori |
| Cancella dati del gruppo 'Output'    | 🔲 Creazione database di scambio              |
| Simulazioni                          | Applica Esci                                 |
|                                      |                                              |
|                                      |                                              |
|                                      |                                              |
|                                      |                                              |
|                                      |                                              |
|                                      |                                              |
|                                      |                                              |
|                                      |                                              |

Modello rete: seleziona la rete tecnologica che si vuole esportare / calcolare.

**Tipo**: indica la tipologia della rete tecnologica che si è selezionata: Gas, Acquedotto, Fognatura, Altro.

**Sottotipo**: indica il sotto tipo della rete nel caso il tipo sia GAS su cui verrà effettuato l'export / calcolo (BP, MP, BP-MP)

**Quote**: indica la tipologia delle quota dei nodi che verrà esportata. Se si seleziona Quote da campo database verrà utilizzato il valore presente nel DB, altrimenti verrà utilizzato il valore di quota del disegno tridimensionale.

Nome: è il nome della directory dove verranno salvati i dati delle simulazione.

Selezionare oggetti: permette di esportare solo le caratteristiche geometriche di alcune parti della rete.

**Elaborazione modello**: viene selezionato se si vuole esportare solamente la struttura della rete tecnologica ad un DB esterno, oppure se si vuole effettuare il calcolo della rete tecnologica qualora sia di tipo idraulico. In quest'ultimo caso l'utente potrà selezionare:

• EPANET Standard se rete per il trasporto dell'acqua in pressione;

- EPANET Advanced se rete per il trasporto sia di acqua che di GAS;
- SWMM5 se rete a pelo libero (fognatura, drenaggio)

Aggiornare progetto: se selezionato carica direttamente all'interno del DB associato al disegno i risultati del calcolo effettuato.

Cancella dati del gruppo output: svuota i campi appartenenti ai gruppi output

Aggiungere OUT file al log in caso di errore: visualizza a video il messaggio di errore prodotto dal software di calcolo.

Aggiunge errori alla finestra degli errori: evidenzia nella finestra errori tutti gli oggetti che hanno prodotto un errore.

Creazione database di scambio: salva in un database esterno tutti i dati geometrici della rete

**Applica**: esegue la modellazione della rete e carica nei campi del gruppo output i valori dell'ultimo report (vedi Durata)

**Simulazioni**: apre la finestra di dialogo dove è possibile caricare nei campi del gruppo Output i risultati di un certo report di una delle simulazioni effettuate.

1.3.5.12.2 Controlli

Il comando Net\_EpanetControls permette di aprire una finestra di dialogo dove si possono inserire dei controlli che modificano lo stato (aperto / chiuso) di alcuni elementi della rete a seconda del valore di alcuni parametri fisici di altri elementi della rete(per esempio apro una valvola se la portata emunta aumenta) o in funzione del tempo (attacchi / stacchi)

| NM - Controlli                                                                                                    |                                                                                             |           |         |           |           |        |
|----------------------------------------------------------------------------------------------------|---------------------------------------------------------------------------------------------|-----------|---------|-----------|-----------|--------|
| Modello rete ( <no< th=""><th>ome&gt; - <descrizion< th=""><th>e&gt;)</th><th></th><th></th><th></th><th></th></descrizion<></th></no<> | ome> - <descrizion< th=""><th>e&gt;)</th><th></th><th></th><th></th><th></th></descrizion<> | e>)       |         |           |           |        |
| Rete_Acqueo                                                                                                    | dotto - Rete Acquec                                                                         | lotto     |         |           |           | ~      |
| lipo -                                                                                                    | Waterworks                                                                                  | Sottotipo |         |           |           |        |
| Collegamento                                                                                                    | Stato                                                                                       | Controllo | Nodo    |           | Valore    | Unità  |
| Oggetto                                                                                                    |                                                                                             |           | Oggetto |           |           |        |
| Record                                                                                                    |                                                                                             |           | Record  |           |           |        |
| Collegamento                                                                                                    |                                                                                             |           | Stato   |           | Controllo | )      |
|                                                                                                    |                                                                                             |           |         |           |           |        |
| •                                                                                                    |                                                                                             |           |         |           |           | •      |
|                                                                                                    | Modifica                                                                                    | limina    | Salva R | ipristina |           | Chiudi |

**Collegamento**: con il pulsante Oggetto si seleziona con il mouse l'oggetto grafico il cui stato dev'essere modificato; con il pulsante Record, viene caricato l'oggetto che è visualizzato nella finestra della classe.

Stato: è lo stato che deve assumere l'oggetto selezionato alla voce Collegamento

Controllo: scelgo qual è la condizione per cui devo cambiare lo stato dell'oggetto (può essere un

istante temporale o il valore di un parametro fisico):

- se il nodo
- all'istante
- all'ora.

**Nodo**: se come controllo è stato selezionato "se il nodo", con il pulsante Oggetto si seleziona con il mouse l'oggetto grafico la cui proprietà (carico o pressione) dev'essere valutata; con il pulsante Record, viene caricato l'oggetto che è visualizzato nella finestra della classe.

Condizione: si sceglie la condizione

Valore: si inserisce il valore richiesto

1.3.5.12.3 Gestione differenti modellazioni

Al termine dell'ultima modellazione vengono caricati nei campi del gruppo NM\_Output i risultati dell'ultimo report.

Se si desiderano caricare i dati di un altro report, della stessa o di un'altra modellazione, basta aprire la finestra per il calcolo della rete e schiacciare sul pulsante Simulazioni. Compare la seguente schermata dove nella parte di sinistra si sceglierà la modellazione che si vuole utilizzare, e nella parte di destra si sceglie quale report caricare.

| mulation:                           | Passi temporali; Inizio: 12 |    |
|-------------------------------------|-----------------------------|----|
| Nome                                | Passi temporali             |    |
| Rete_Acquedotto_2005-11-23_11-37-46 | 01:00:00                    |    |
| Rete_Acquedotto_2005-11-24_11-17-37 | 02:00:00                    |    |
| Rete_Acquedotto_2005-12-16_11-10-19 | 03:00:00                    |    |
| Rete_Acquedotto_2005-12-16_11-32-28 | 04:00:00                    |    |
| Rete_Acquedotto_2005-12-16_11-32-27 | 05:00:00                    |    |
| Rete_Acquedotto_2005-12-16_11-32-21 | 06:00:00                    |    |
| Rete_Acquedotto_2005-12-16_11-32-21 |                             |    |
| Rete_Acquedotto_2005-12-16_11-3□    |                             |    |
| Rete_Acquedotto_2005-12-16_12-07-21 |                             |    |
| Rete_Acquedotto_2005-12-16_12-07-22 |                             |    |
| Rete_Acquedotto_2005-12-16_14-08-50 |                             |    |
| ↓                                   |                             | ۲I |
|                                     |                             |    |
| Delete                              | Importa <u>A</u> nnulla     |    |

Delete: elimina tutti i dati riguardo alla modellazione selezionata

Importa: importa nel progetto i risultati della modellazione prescelta all'ora selezionata

Annulla: annulla l'operazione

1.3.5.12.4 Grafico dati oggetto

Per ogni oggetto si possono analizzare i risultati della modellazione ai diversi istanti temporali sia tabularmente che creando grafici.

Con il pulsante link 🛗 della finestra di visualizzazione dei dati apro una tabella dove sono raccolti i risultati ottenuti istante per istante nel corso della simulazione per l'oggetto corrente.

| RA_NodoErogante_NODI_EROGANTI_Output                                |         |                      |          |  |  |  |  |  |  |
|---------------------------------------------------------------------|---------|----------------------|----------|--|--|--|--|--|--|
| ● ● ● 章 羅 華 ● ● ● ■ 樺 ジ 派 器 ●? SmartDa                              |         |                      |          |  |  |  |  |  |  |
|                                                                     |         |                      |          |  |  |  |  |  |  |
|                                                                     |         |                      |          |  |  |  |  |  |  |
| Trascinare l'intestazione di una colonna per ordinare sulla colonna |         |                      |          |  |  |  |  |  |  |
|                                                                     |         |                      |          |  |  |  |  |  |  |
| PORTATA                                                             | CARICO  | ALTEZZA_PIEZOMETRICA | ISTANTE  |  |  |  |  |  |  |
| 0.600                                                               | 621.630 | 35.830               | 01:00:00 |  |  |  |  |  |  |
| 0.450                                                               | 639.430 | 53.630               | 02:00:00 |  |  |  |  |  |  |
| 0.420                                                               | 642.460 | 56.660               | 03:00:00 |  |  |  |  |  |  |
| 0.390                                                               | 645.310 | 59.510               | 04:00:00 |  |  |  |  |  |  |
| 0.340                                                               | 649.240 | 63.440               | 05:00:00 |  |  |  |  |  |  |
| 0.300                                                               | 652.770 | 66.970               | 06:00:00 |  |  |  |  |  |  |
|                                                                     |         |                      |          |  |  |  |  |  |  |
|                                                                     |         |                      |          |  |  |  |  |  |  |
|                                                                     |         |                      |          |  |  |  |  |  |  |
| •                                                                   |         |                      | •        |  |  |  |  |  |  |

Questi dati possono essere esportati o stampati, oltre che produrre un grafico semplicemente selezionando con il tasto destro il titolo di una delle colonne.

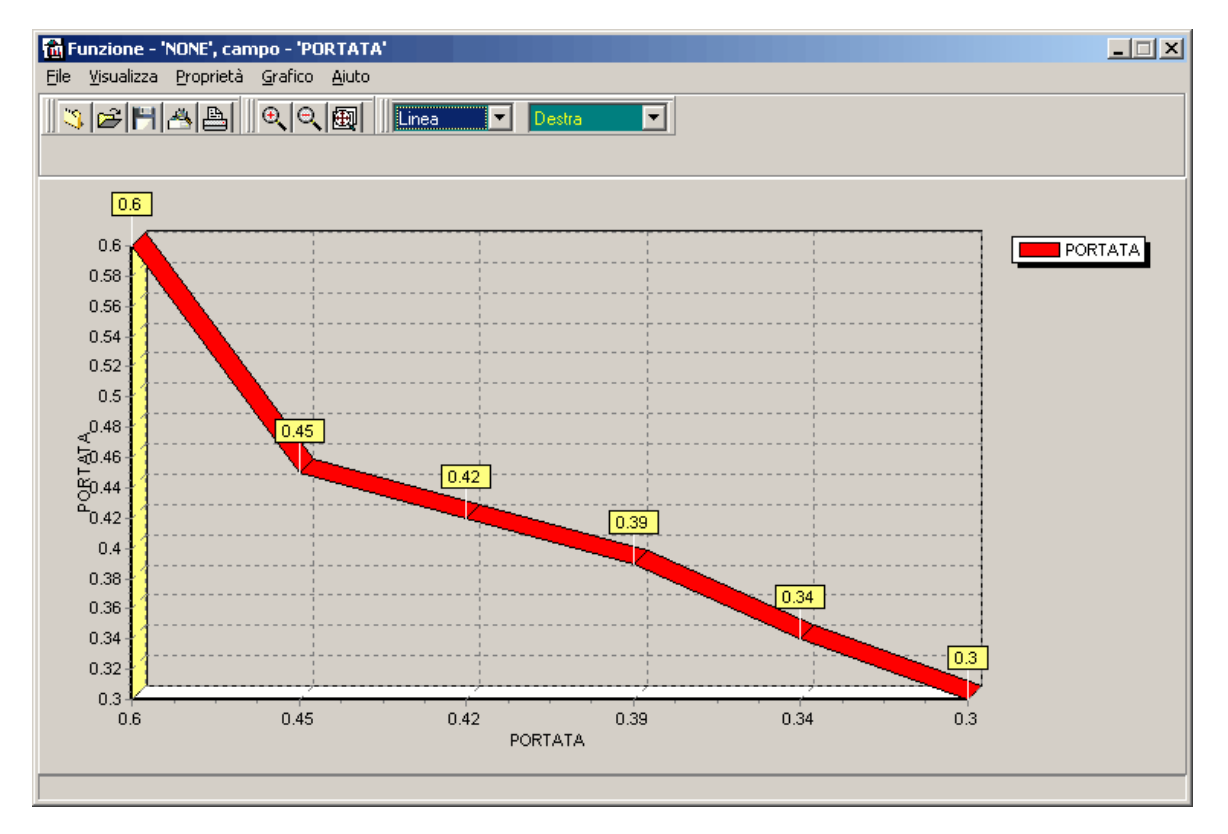

Gli stessi dati possono essere esportati in file di testo, rtf, xml o excel.

#### 1.3.5.12.5 Analisi numerica

Il software permette una notevole versalità nell'analisi numerica dei risultati ottenuti attraverso filtri e classificazioni sia numeriche the grafiche.

1.3.5.12.5.1 Filtro

I filtri permettono di scartare alcuni oggetti che non si vuole includere nell'analisi dei risultati.

Nella finestra di visualizzazione dei dati idraulici degli oggetti alla voce Filtri, viene selezionato / creato il filtro da utilizzare per la selezione degli oggetti.

Il comando permette di interagire con varie tipologie di filtro.

| Acquedotto       |                              | ×                |
|------------------|------------------------------|------------------|
| Servizi          | Tutti i servizi 💌            | Rete_Acquedotto  |
| Classi           | r<br>Tukaniani 🗨             |                  |
| Cidsor           |                              | <u> </u>         |
| Filtri           | Nessuno                      | Q 💽 🔍 💺          |
| Coherensia I     | Nessuno                      |                  |
|                  | Veloce                       |                  |
| Proprietà        | dialico                      | Valore 🔺         |
| 🖃 🧰 Dati         |                              |                  |
| ab Diame         | tro                          | 50               |
| ି ଓ ID           |                              | prova2           |
| 1.4 Sezion       | ie                           | 54.23654009      |
| 1.4 Scabrezza    |                              | 0.00005000       |
| ab Annop         | oosa                         | 2005             |
| 🗆 🗀 NM_I         | nput                         |                  |
| 📄 📑 Materia      | ale                          | Acciaio Bitumato |
| 📑 Diame          | tro Nominale [mm] o ['']     | 50               |
| 1.4 Diame        | tro Calcolo (mm)             | 44.200           |
| 1.4 Lungh        | ezza 2d (m)                  | 65.43            |
| 1.4 Lungh        | ezza 3d [m]                  | 566.39           |
| 1.4 Lungh        | ezza Equivalente [m]         | 566.392          |
| 1.4 Coeffic      | ciente Lunghezza Equivalente | 1.000            |
| 1.4 Pende        | nza della Tubazione (%)      | -99.33           |
| 📑 Verso          |                              | Aperto           |
| 📑 Tipo S         | cabrezza (No Epanet)         | Calcolata        |
| A Cashi          |                              | 0.010000         |
|                  |                              |                  |
| J J 🕹 🔿          | GS 🍖 💕 🛨 🕒 🖦 🛅               |                  |
| Uggetto 1 di 271 | (0%)                         |                  |

**Grafico:** Permette di "ridurre" ed analizzare l'archivio alfanumerico sulla base di una selezione più elementi grafici.

Veloce: Permette di individuare tutti i record con gli stessi dati del campo selezionato.

Premendo il pulsante destro sul box è possibile accedere a metodologie di filtro più avanzate:

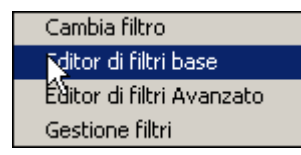

Cambia filtro: Apre il box 'Filtri SQL' per selezionare e/o modificare il filtro attivo.

| Editor di filtri base:        | Tipologia di filtro semplice nella quale è possibile impostare per ogni campo della tabella dati un valore o una condizione sulle quali sarà il filtro. |
|-------------------------------|----------------------------------------------------------------------------------------------------|
| Editor di filtri<br>Avanzato: | Tipologia di filtro che permette di utilizzare espressioni di tipo SQL e espressioni complesse con operatori logici booleani.                           |
| Gestione filtri:              | Box di gestione dei filtri.                                                                                                    |

## Procedura per la creazione di un filtro semplice.

1. Creare un nuovo filtro cliccando su 'New':

| Proprietà                                                                                                    | Operatore | Valore               | Valori database |
|----------------------------------------------------------------------------------------------------|-----------|----------------------|-----------------|
| <ul> <li>Dati generali</li> <li>Mappale</li> <li>Foglio</li> <li>Comune</li> <li>DX</li> <li>DY</li> <li>D</li> <li>Identificativo</li> <li>Dati gemetrici</li> <li>1.0 Area [m2]</li> <li>1.0 Perimetro [m]</li> </ul> | Descrizio | one del filtro<br>ne | OK<br>Annulla   |
|                                                                                                    |           | New Controlla filtro | Save Applica    |

2. Impostare l'**operatore** (cioè il criterio di confronto su cui funzionerà il filtro), il **valore** o sceglierne uno da quelli presenti nel database (**valore database**):

| MapDBase 263 |
|--------------|
|--------------|

| -<br>Q<br>0 | <b>Dati generali</b><br>Mappale |   |               |                    |
|-------------|---------------------------------|---|---------------|--------------------|
| <b>Q</b>    | Mappale                         |   |               |                    |
| 0           |                                 | = | 104           | Selezionare valore |
| ~           | Foglio                          |   | Nessun valore | Selezionare valore |
| ٩           | Comune                          |   | Nessun valore | Selezionare valore |
| ab          | DX                              |   | Nessun valore | Selezionare valore |
| ab          | DY                              |   | Nessun valore | Selezionare valore |
| ab          | ID                              |   | Nessun valore | Selezionare valore |
| ab          | Identificativo                  | = | E19300800     | E19300800 🔽        |
| I 🗋         | Dati geometrici                 |   |               | Nessun valore      |
| 1.0         | Area [m2]                       |   | Nessun valore | E19300400          |
| 1.0         | Perimetro [m]                   |   | Nessun valore | E19300800          |
|             |                                 |   |               | E19301000          |
|             |                                 |   |               |                    |
|             |                                 |   |               |                    |
|             |                                 |   |               |                    |
|             |                                 |   |               |                    |
|             |                                 |   |               |                    |
|             |                                 |   |               |                    |

**3.** Salvare il filtro. Esso sarà disponibile all'interno del combobox <u>attivabile sulla tabella dati della</u> <u>classe relativa</u>.

4. Cliccare applica.

| Catasto     Nuovo Filtro       Catasto     Nessuno       Categorie     Grafico       Nuovo Filtro     Nuovo Filtro | Ma            | pDBaseView |
|----------------------------------------------------------------------------------------------------|---------------|------------|
| Proprietà                                                                                                    | Valore        |            |
| 🗆 📄 Dati generali                                                                                                  |               |            |
| 🔍 Mappale                                                                                                    | 104           |            |
| 🔍 Foglio                                                                                                    | 008           |            |
| 🔍 Comune                                                                                                    | E193          |            |
| ab DX                                                                                                    | 0.000         |            |
| ab DY                                                                                                    | 0.000         |            |
| ab ID                                                                                                    | E19300800_104 |            |
| ab Identificativo                                                                                                  | E19300800     |            |
| 🖃 🚞 Dati geometrici                                                                                                |               |            |
| 1.0 Area [m2]                                                                                                    | 297.78        |            |

Procedura per la creazione di un filtro avanzato.

1. Creare un nuovo filtro cliccando su 'Nuovo':

| 🚼 Filtro SQL                                | ×               |
|---------------------------------------------|-----------------|
| Filtro                                      |                 |
| <nessun filtro=""></nessun>                 | •               |
| Nuovo Salva                                 | Cancella        |
| Condizione SQL corrente                     | 1               |
|                                             | Raggruppare     |
|                                             | Deraggruppare   |
|                                             | Test            |
|                                             | Cancella        |
|                                             | Cancella tutto  |
| Condizione  And  Cor  Descrizione  Not  Not | OK<br>Annulla   |
| Aggiunge Aggiorna                           |                 |
|                                             | Applica Annulla |

2. Scegliere le condizioni dei campi della tabella dati e le eventuali correlazioni.

265

| Filtro           |                                  | 5                          |               |                               |                                                                          |
|------------------|----------------------------------|----------------------------|---------------|-------------------------------|--------------------------------------------------------------------------|
| Nuovo Filtro ava | nzato                            |                            |               |                               | -                                                                        |
|                  | Nuovo                            | Salv                       | a             | Cancella                      |                                                                          |
| Condizione SQL   | corrente                         |                            |               |                               |                                                                          |
| Condizioni       |                                  |                            |               | Raggr                         | uppare                                                                   |
| AND [Partice     | parcj = 104<br>  e].[ca] = 'E193 | Condizioni<br>SQL correnti | ]             | Derago                        | Opzioni che<br>consentono<br>di gestire gli<br>operatori<br>booleani, di |
|                  | operatori                        |                            | ►             | Cance                         | testare e                                                                |
| -Condizione      | booleani                         |                            |               |                               |                                                                          |
| C And            | <br>Proprietà                    |                            |               |                               |                                                                          |
| C Or             | Manaala                          | <b>.</b>                   | <b>T</b> 104  |                               |                                                                          |
| 🗌 Not            | Inabhaic                         | Campo, co                  | ndizione e va | alore corrente                |                                                                          |
|                  | Codice chiav                     |                            |               |                               |                                                                          |
| C                | Libera                           |                            |               |                               |                                                                          |
|                  |                                  |                            |               | ~                             |                                                                          |
|                  | ]                                | Aggiunge                   | Aggiorna      | casella<br>consente<br>espres | a di testo che<br>e di inputare un'<br>ssione libera                     |
|                  |                                  |                            |               | Applica                       | Annulla                                                                  |

## 3. Cliccare Applica.

#### 1.3.5.12.5.2 Sommario

Il Sommario permette di raggruppare gli oggetti di una classe rispetto al valore di uno o più parametri ed è possibile effettuare la somma, il conteggio ed altre operazioni per il computo metrico della rete stessa.

Ad esempio è possibile raggruppare le condotte in base al materiale ed al diametro, effettuando al somma della lunghezza totale delle condotte di quel tipo.

| Ac  | quedotto - Acquedotto - Classe: | Tubazioni                     | ×      |
|-----|---------------------------------|-------------------------------|--------|
| ٩   | 🗟 🕫 圭 📭 🛱 🔜 🖻 🖬 👭               | 🤣 🔀 🞇 😚 Pastel#1              | •      |
| Mat | eriale △ ▼ Diametro △ ▼         |                               |        |
| Da  | ati                             | NM_Input                      |        |
|     | • • • • •                       | Lunghezza Equivalente [m] 🔹 🕅 | Mate △ |
| 9   |                                 |                               |        |
|     | Materiale: Acciaio Bitumato     |                               |        |
|     | Diametro: 130                   |                               |        |
|     |                                 | Somma=64.112                  |        |
|     | Diametro: 40                    |                               |        |
|     |                                 | Somma=5060.873                |        |
|     | + Diametro: 50                  |                               |        |
|     |                                 | Somma=4014.211                |        |
|     | + Diametro: 60                  |                               |        |
|     |                                 | Somma=737.888                 |        |
|     | Diametro: 70                    |                               |        |
|     |                                 | Somma=277.117                 |        |
|     | + Diametro: 80                  |                               |        |
|     |                                 | Somma=679.784                 |        |
|     | (                               | Somma=10833.986               |        |
|     | Materiale: Acciaio Zincato      |                               |        |
|     | Diametro: 10                    | C                             |        |
|     | E Dismetres 20                  | Somma=7.522                   |        |
| -   | Diametro: 20                    | C                             |        |
|     | Dismetres 20                    | 50mma=499.547                 |        |
|     | Diametro: 30                    | C                             |        |
|     |                                 | Somma=335.283                 |        |
|     |                                 | Somma=842.352                 |        |
|     |                                 | Somma=11676.338               |        |
| 144 | 📢 📢 Record 1 of 271 🕨 💓         | × + - → ✓ × •                 | •      |
|     |                                 |                               |        |

1.3.5.12.6 Analisi grafica dei dati

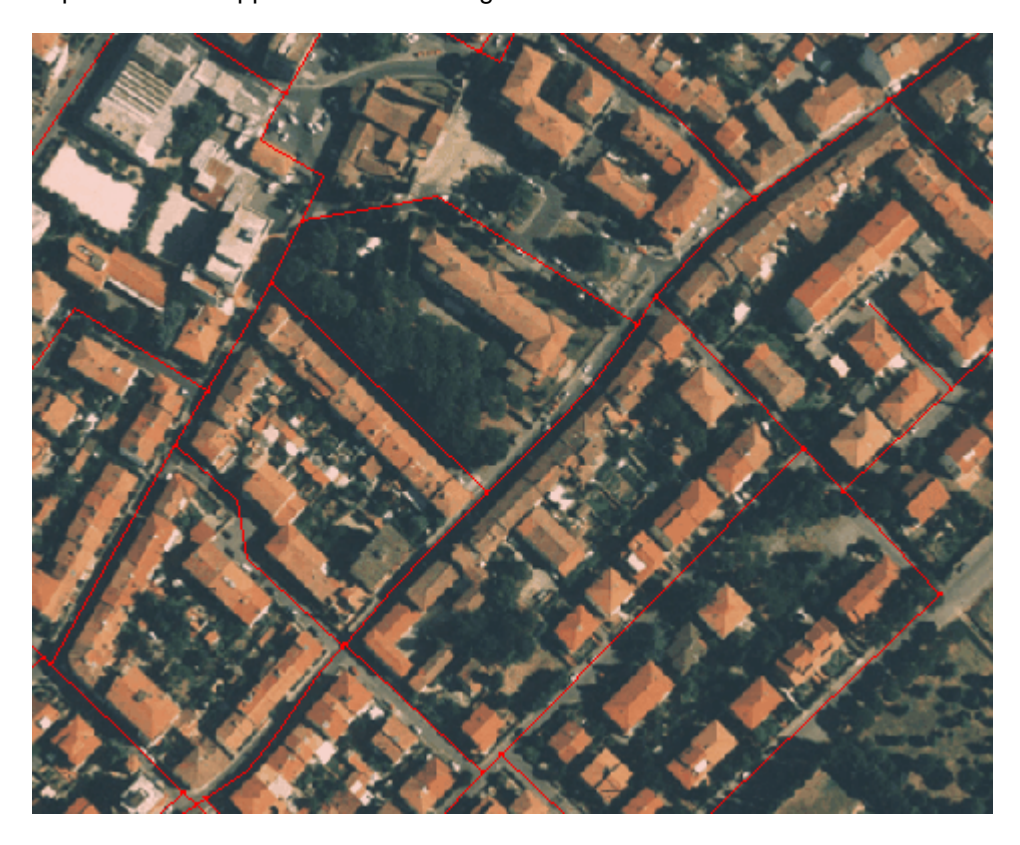

oppure effettuare delle classificazioni degli oggetti componenti una rete, colorandoli in base al valore di un parametro

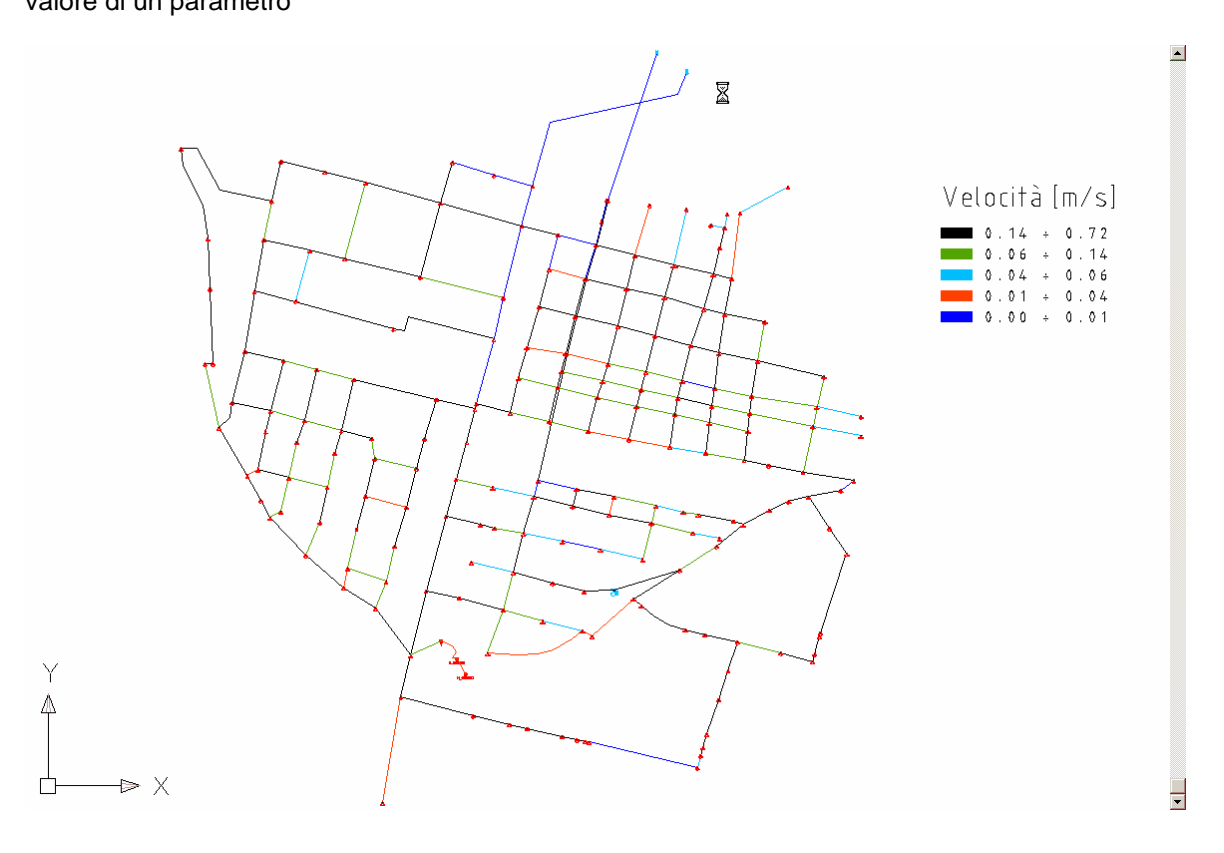

E' possibile sovrapporre diverse immagini utilizzando le normali funzioni AutoCAD

#### 1.3.5.12.7 Creazione automatica report e documenti

268

Il software permette la creazione di report in formato Access, xls, Html o rtf.

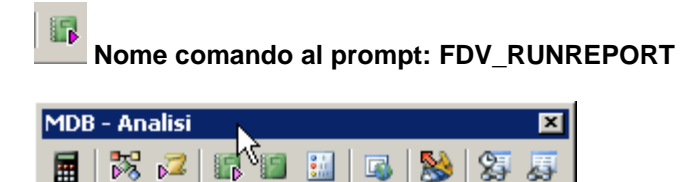

Permette di eseguire i report creati con il comando Creazione Report

#### Procedura

1. Selezionare i records per la creazione del report. (possono essere selezionati attraverso filtri oppure selezionado gli oggetti grafici associati):

63

| 🔀 Assegna i valori di buffer a:     | ×   |
|-------------------------------------|-----|
| C. P                                |     |
| <ul> <li>Record corrente</li> </ul> |     |
| Rrecord filtrati                    |     |
| O Oggetti grafici                   |     |
| OK Annulla                          |     |
|                                     | 11. |

2. selezionare il Report che si vuole eseguire

| MapDBase |
|----------|
|----------|

269

| MapDBase Report Manager per la tabella   | a: GS001          |                               |        |
|------------------------------------------|-------------------|-------------------------------|--------|
| File Visualizza Risultato                |                   |                               |        |
| Nome Report                              | Classe            | Descrizione                   |        |
| 咱 Procedura guidata                      |                   |                               |        |
| Report GAS_Allacciamento                 | GAS_Allacciamento | Report delle condotte del GAS |        |
|                                          |                   |                               |        |
|                                          |                   |                               |        |
|                                          |                   |                               |        |
|                                          |                   |                               |        |
|                                          |                   |                               |        |
|                                          |                   |                               |        |
|                                          |                   |                               |        |
|                                          |                   |                               |        |
|                                          |                   |                               |        |
|                                          |                   |                               |        |
|                                          |                   |                               |        |
|                                          |                   |                               |        |
| 🔲 Visualizza i report di tutte le classi |                   |                               |        |
| Risultato report                         |                   |                               |        |
| Crea Cancella Rinomin                    | a Ricrea Nuovo    | formato                       | Chiudi |

cliccando su **Avvia** si apre il box che permette di scegliere le modalità con le quali eseguire il report

| Esegui procedura                                                         | a guidata                                                                                                    |
|--------------------------------------------------------------------------|----------------------------------------------------------------------------------------------------|
| Nome report:<br>Report GAS_Alla<br>Report descriptio<br>Report delle cor | Si possono scegliere<br>diverse opzioni in<br>dipendenza del risultato<br>voluto                                                    |
| Condizione whe                                                           |                                                                                                    |
| Risultato<br>WHERE<br>                                                   | Campi<br>id<br>Facendo doppio click in questo box è<br>possibile scegliere diverse condizion SQL<br>suelle quali eseguire il report |
|                                                                          | Eserui Annulla                                                                                                    |

**Report Access** 

# Nodi Eroganti

| ID         | Portata [1/s] | Carico [m] |
|------------|---------------|------------|
| NE 1       | 1.05          | 657.2      |
| NE 10      | 0.05          | 652.78     |
| NE 100     | 0.05          | 656.5      |
| NE 101     | 0.05          | 655.87     |
| NE 102     | 0.05          | 655.58     |
| NE 103/104 | 0.05          | 655.41     |
| NE 105     | 0.05          | 655.31     |
| NE 106     | 0.05          | 655.3      |
| NE 108     | 0.05          | 654.11     |
| NE 109     | 0.05          | 654.1      |
| NE 11      | 0.05          | 652.75     |
| NE 110     | 0.05          | 654.29     |
| NE 111     | 0.05          | 654.41     |
| NE 112     | 0.05          | 654.51     |
| NE 113     | 0.05          | 654.59     |
| NE 114     | 0.05          | 654.67     |
| NE 115     | 0.05          | 654.74     |
| NE 116     | 0.05          | 654.03     |
| NE 118     | 0.05          | 654.01     |
| NE 119     | 0.05          | 654.01     |

## Report Excel

|    | 1icrosoft Excel - Nodi_I               | Portata_Carico.xls                                   |                                                |
|----|----------------------------------------|------------------------------------------------------|------------------------------------------------|
| :2 | <u>  File M</u> odifica <u>V</u> isual | izza <u>I</u> nserisci F <u>o</u> rmato <u>S</u> tru | umenti <u>D</u> ati Fi <u>n</u> estra <u>?</u> |
|    | 📑 🛃 👌 🖪 🐧                              | 🍄 📖   🛍 - 🛷   🤊 -                                    | (° -   🕃 🧶 Σ - Ž↓ Ž↓                           |
|    | E4 🗸                                   | f <sub>x</sub>                                       |                                                |
|    | A                                      | В                                                    | C D                                            |
| 1  | ID                                     | Portata [I/s]                                        | Carico (m)                                     |
| 2  | NE_1                                   | 1.05                                                 | 657.2                                          |
| 3  | NE_10                                  | 0.05                                                 | 652.78                                         |
| 4  | NE_100                                 | 0.05                                                 | 656.5                                          |
| 5  | NE_101                                 | 0.05                                                 | 655.87                                         |
| 6  | NE_102                                 | 0.05                                                 | 655.58                                         |
| 7  | NE_103/104                             | 0.05                                                 | 655.41                                         |
| 8  | NE_105                                 | 0.05                                                 | 655.31                                         |
| 9  | NE_106                                 | 0.05                                                 | 655.3                                          |
| 10 | NE_108                                 | 0.05                                                 | 654.11                                         |

## 1.3.5.13 Suggerimenti

Di seguito alcuni utili suggerimenti per evitare di riscontrare problemi nell'utilizzo / creazione di una rete.

- 1. Leggere il manuale, in particolare la parte MapDBase Generale e NetworkModel
- 2. Aprire la barra MAPDBASE --> Network Model --> Toolbar Gestione

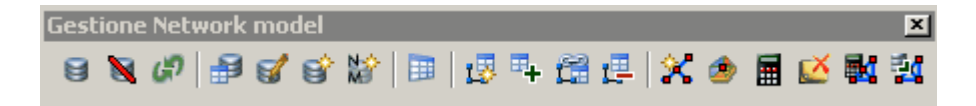

Questa barra contiene tutti i comandi necessari per l'utilizzo del NetworkModel.

Cliccando con il tasto destro del mouse su questa barra, compare la lista delle altre barre a disposizione relative al disegno o all' analisi del NetworkModel

- 3. Assicurarsi che il dwg sia collegato al corrispondente DataBase ( pulsante 🧧 )
- 4. Per disegnare un nuovo oggetto (se la rete è nuova) si consiglia di utilizzare la corrispondente barra degli oggetti idraulici, selezionandola tra quelle elencate nella lista descritta a punto 2
- 5. Per selezionare l'oggetto ed editare o visualizzare i dati si deve utilizzare l'ottavo pulsante della barra "Gestione Network Model" e cliccare sull'oggetto selezionato
- 6. per inserire i dati è necessario SEMPRE porre la finestra in modalità EDIT cliccando sul pulsante *posto nella parte inferiore della finestra contenente idati dell'oggetto.*

| Drawing2 - Drawing2.mdb     |                   | ×       |  |  |
|-----------------------------|-------------------|---------|--|--|
| Servizi Tutti i servizi     | •                 | Network |  |  |
| Classi 💦 🔒 🛛 Modelli Riparl | titore 💽 rererewr | •       |  |  |
| Filtri Nessuno              | •                 |         |  |  |
| Categorie                   |                   |         |  |  |
| Proprietà                   | Valore            | f(x)    |  |  |
| 🖃 🧰 Dati                    |                   |         |  |  |
| 💡 Id Ripartitore            | 1                 |         |  |  |
| ab Ripartitore              | 1                 |         |  |  |
|                             |                   |         |  |  |
|                             |                   |         |  |  |
| GG                          |                   |         |  |  |
| Oggetto 1 di 1 (100%) Ripar | titore            |         |  |  |

In questo modo si passa alla modalità EDIT dove la finestra ha questo aspetto

| Dr                                                                                                    | awing2 - Dr | awing2.mdb        |        |          | ×       |
|----------------------------------------------------------------------------------------------------|-------------|-------------------|--------|----------|---------|
| Se                                                                                                    | ervizi      | Tutti i servizi   | -      |          | Network |
| CI                                                                                                    | assi 🚪      | Modelli Ripartito | re 💌   | rererewr | ~       |
| Fi                                                                                                    | ltri        | Nessuno           | -      |          |         |
|                                                                                                    | Categorie   |                   |        |          |         |
|                                                                                                    | Proprietà   |                   | Valore |          | f(x)    |
|                                                                                                    | 🖃 🚞 Dati    |                   |        |          |         |
|                                                                                                    | 💡 ld Rij    | partitore         | 1      |          |         |
|                                                                                                    | ab Ripa     | rtitore           | 1      |          |         |
|                                                                                                    |             |                   |        |          |         |
| GS         Image: Constraint of the second second seco |             |                   |        |          |         |

Per ANNULLARE le modifiche ed uscire senza salvare si deve schiacciare il pulsante

Per SALVARE le modifiche si deve cliccare il pulsante 🔢

- Per ELIMINARE un oggetto, NON CANCELLARLO dal disegno con i normali comandi AutoCAD, ma utilizzare la modalità EDIT, e cliccare sul pulsante . In questo modo verrà eliminato sia l'oggetto grafico che il record collegato. Nella prossima release vi saranno delle notevoli facilitazioni a riguardo
- 8. Verificare che la sezione setting contenga dei valori corretti per quanto riguarda le date di inzio, fine, passo temporale, etc.

- 9. riempire tutti i campi dati del gruppo SW\_Input con i dati necessari.
- 10. Se si utilizzano dei sottobacini (caso fognatura), e viene modificato il modello afflussi deflussi utilizzato, accertarsi, bacino per bacino, che siano stati inseriti i dati corretti per il modello selezionato

## 1.3.5.14 Messaggi di errore

- -2601- "Impossibile convertire il valore da oggetto grafico al tipo specificato nel database"
- -2801- "Errore di sintassi nell'espressione"

L'espressione per il calcolo del valore del campo non è scritta correttamente

-3107- "Il campo ..... ha valore NULL, l'espressione non può essere valutata"

Nella funzione di calcolo evidenziata si fa riferimento ad un campo con valore nullo o non valido. Inserire il valore corretto e ricalcolare

#### -14812 - "Non ci sono blocchi di arrivo"

Il comando per la creazione delle connessioni non è in grado di individuare un blocco da collegare al vertice finale della polilinea:

- Verificare che alla fine della polilinea sia presente un blocco e che il vertice della polilinea coincida con il punto di inserimento del blocco;
- Impostare una Tolleranza maggiore per la ricerca dei blocchi da collegare alla polilinea;
- Verificare che il vertice della polilinea ed il blocco siano alla stessa quota z

-14813 - "Non ci sono blocchi di partenza"

Il comando per la creazione delle connessioni non è in grado di individuare un blocco da collegare al vertice iniziale della polilinea:

- Verificare che all'inizio della polilinea sia presente un blocco e che il vertice della polilinea coincida con il punto di inserimento del blocco;
- Impostare una Tolleranza maggiore per la ricerca dei blocchi da collegare alla polilinea;
- Verificare che il vertice della polilinea ed il blocco siano alla stessa quota z

-14842 - "Impossibile trovare 'NODO\_ID' per nodo di partenza"

Problema di connessioni tra gli oggetti appartenenti al Network Model. Le cause possono essere:

- le tubazioni non sono state connesse correttamente, verificare nei campi del gruppo RETE se sono presenti tutti i dati. Se sono incompleti ricreare le connessioni di rete.
- se la rete è di tipo Gas verificare che i campi NM\_TIPO\_RETE degli oggetti interessati da quest'errore (tubazione e nodi terminali) abbiano lo stesso tipo.

-14845 - "Impossibile trovare 'NODO\_ID' per nodo di fine"

Problema di connessioni tra gli oggetti appartenenti al Network Model. Le cause possono essere:

- le tubazioni non sono state connesse correttamente, verificare nei campi del gruppo RETE se sono presenti tutti i dati. Se sono incompleti ricreare le connessioni di rete.
- se la rete è di tipo Gas verificare che i campi NM\_TIPO\_RETE degli oggetti interessati da quest'errore (tubazione e nodi terminali) abbiano lo stesso tipo.

-19913 - "Non ha un valore valido"

Mancanza di un valore all'interno del campo del gruppo NM\_Input inserire un valore nel campo evidenziato dal messaggio

IDispatch error #3092

Si è cercato di ricalcolare i gruppi NM\_Input o Output delle classi del Network Model, ma l'espressione di uno o più campi non è compatibile con SQL Server perché è stata modificata o inserita dall'utente. Modificare l'espressione

## 1.3.6 MapDBaseManager

Posizione del menu a tendina.

Per il caricamento del DBManager accedere al menu 'I&S GIS' e cliccare su 'MapDBase - Gestione dati ed oggetti':

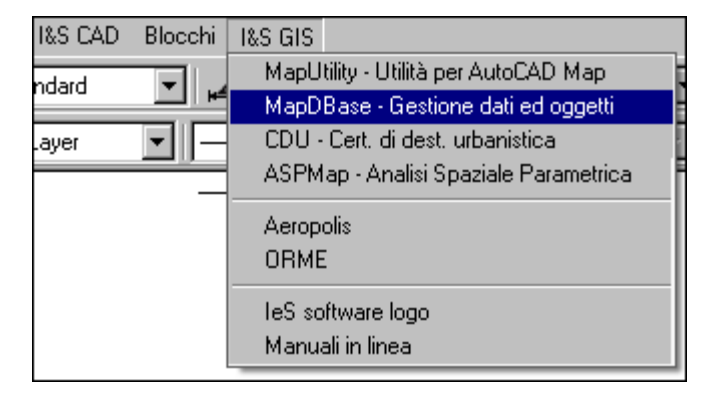

Dal sottomenu MapDBase selezionare 'MapDBaseManager' e successivamente 'Toolbar...'

| I&S GIS  | MapDBase   |            |    |                            |
|----------|------------|------------|----|----------------------------|
| IS0.25   | Generale   | 1          | Þ  |                            |
| N 100-20 | Modifica   | 1          | ×  |                            |
| — DaL    | Utilità    | 1          | ×  | <b>T</b>                   |
|          | Varie - Co | ntrolli I  | Þ  |                            |
|          | Network r  | nodel I    | ۲. |                            |
|          | MapDBas    | eManager I | ٢  | Modifica generale          |
|          |            |            | ٦  | Chiude e ripre il database |
|          |            |            |    | Crea database              |
|          |            |            |    |                            |
|          |            |            |    | Toolbar                    |

I&S - Informatica e Servizi

Toolbar

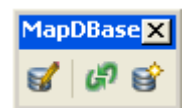

I comandi contenuti in questa barra degli strumenti permettono sostanzialmente la creazione e gestione della base dati e dei collegamenti tra tabelle e oggetti grafici del disegno.

276

#### 1.3.6.1 Modifica generale

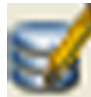

Nome Comando al Prompt: FDV\_EDITDB

Apre l' MDBManager che permette di **creare**, **associare** e **gestire** un DataBase e predisporlo all'archiviazione di documenti che si vogliono associare (DocCatalog) e/o alla gestione di elementi di una Rete (Network Model).

Se il database è stato creato in precedenza con MDBManager è possibile aprirerlo anche con il comando **Apre database** dalla toolbar MDB-Generale.

## 1.3.6.1.1 MDB Manager

L'**MDB manager** permette di crearne un nuovo progetto (**Crea DataBase**), aprire un database esistente (**Apre Database**) e gestire contemporaneamente piu archivi alfanumerici per copiare tabelle e/o classi di elementi nel progetto corrente.

MDB Manager senza database collegato:

| Barra dei menu     Barra degli strumenti   Barra di stato Messegenti analide | MDBManager             |                |                       |     |
|------------------------------------------------------------------------------|------------------------|----------------|-----------------------|-----|
| Barra dei menu<br>Barra degli strumenti<br>Barra di stato                    | File Vista Tools Aluto |                |                       |     |
| Barra degli strumenti<br>Barra di stato                                      | 006 8 8.2              | ት 🗇 🖗 🤹 🚬      |                       |     |
| Barra di stato                                                               |                        | Barra dei menu | Barra degli strumenti |     |
| Barra di stato                                                               |                        |                |                       |     |
| Barra di stato                                                               |                        |                |                       |     |
| Barra di stato                                                               |                        |                |                       |     |
| Barra di stato                                                               |                        |                |                       |     |
| Barra di stato                                                               |                        |                |                       |     |
| Barra di stato                                                               |                        |                |                       |     |
| Barra di stato                                                               |                        |                |                       |     |
| Barra di stato                                                               |                        |                |                       |     |
| Barra di stato                                                               |                        |                |                       |     |
| Message not available 198.M                                                  |                        |                | Barra di stato        |     |
| Message not available                                                        |                        |                |                       |     |
|                                                                              | Message not available  |                |                       | NUM |

Barra degli strumenti

Barra dei menu

MDB Manager con database collegato:

| Vista Tools Finestra Aluto                                                                                                    |                                                                                                    |                                                                                           |                     |                  |                                                                                                   |                     | <u>_</u> |
|----------------------------------------------------------------------------------------------------|----------------------------------------------------------------------------------------------------|-------------------------------------------------------------------------------------------|---------------------|------------------|---------------------------------------------------------------------------------------------------|---------------------|----------|
| Cosp (1997) Constant (1997) Constant (1997) Co | Classe dati<br>Servizio :<br>Servizi aggiuntivi :<br>Descrizione :<br>Tipo :<br>Tabella della classe : | Nuovo servizio<br>Nuova classe<br>Dati<br>H0_NuovaClasse<br>Attacca Stacc<br>Campi chiave | 2<br>a Modifica Can |                  | Proprietà per MacGui<br>Desorizione d'esporta<br>Campi tooltip :<br>Finestra di c<br>della classe | estione<br>corrente |          |
| Einestra di gestione<br>Classi Itabelle<br>networks                                                                                                    | Topologia :<br>Tipo Lun<br>ab Carattere 30                                                             | Nome<br>Field0                                                                            | Elichetta<br>Field0 | Gruppo<br>Group0 | Default                                                                                           | (Utilizzere <⇒[<)]: |          |
|                                                                                                    |                                                                                                    |                                                                                           |                     |                  |                                                                                                   |                     |          |
| •                                                                                                    |                                                                                                    |                                                                                           |                     |                  |                                                                                                   |                     |          |

#### 1.3.6.1.1.1 Menu MDBManager

File Vista Tools Finestra Aiuto

#### Menu File

I comandi di questo menu permettono la creazione di un nuovo database, di aprirne uno esistente e di visualizzare i file più recenti aperti (Recent file);

| Crea nuovo database | Ctrl+N |
|---------------------|--------|
| Apri                | Ctrl+O |
| Recent File         |        |
| Uscita              |        |

## Menu Vista

Gestisce la visualizzazione del box;

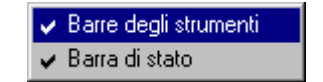

## Menu Tools

Nella sottomaschera Generale è possibile selezionare la lingua:

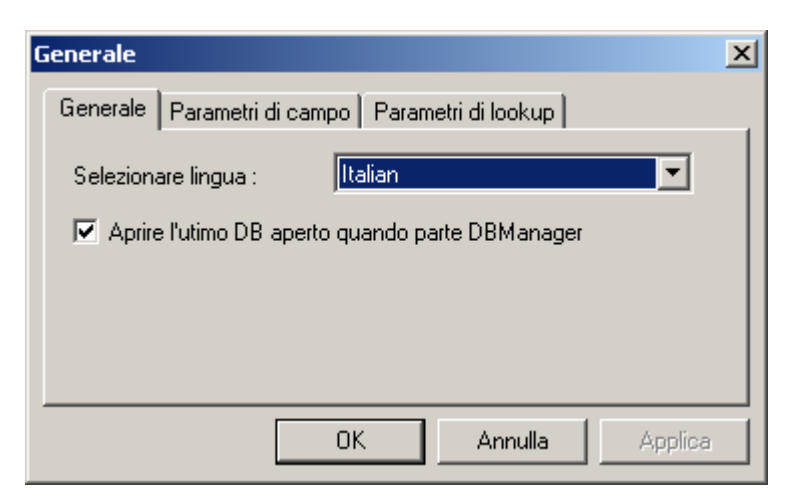

Nella sottomaschera *Paramentri di campo* si possono scegliere i valori di dafault sul tipo, sul numero di decimali e dimensioni della stringa quando si crea un nuovo campo:

| Parametri | di campo                    |                   | ×         |
|-----------|-----------------------------|-------------------|-----------|
| Generale  | Parametri di campo P        | arametri di looku | IP        |
| Tipo di c | default :                   | Carat             | ttere 💌   |
| Numero    | dei decimali per campi di   | tipo reale :      | 2         |
| Dimensi   | one dei campi di tipo strin | ga :              | 80        |
|           |                             |                   |           |
|           |                             |                   |           |
|           | OK                          | Annulla           | a Applica |

Nella sottomaschera *Parametni di lookup* invece si può agire sui valori di default del campo chiave e del campo valore della tabella di lookup:

| P | arametri di lookup                              | × |
|---|-------------------------------------------------|---|
|   | Generale Parametri di campo Parametri di lookup |   |
|   | Larghezza di default del campo chiave :         |   |
|   | Larghezza di default del campo valore : 50      |   |
|   |                                                 |   |
|   |                                                 |   |
|   |                                                 |   |
|   | OK Annulla Applica                              |   |

#### 1.3.6.1.2 Toolbar MDBManager

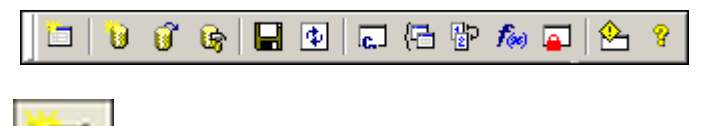

Permette la gestione e creazione delle classi (Insieme di elementi); (visibile quando è collegato un database)

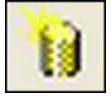

Permette la creazione di un nuovo database

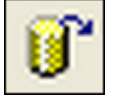

Apre un DataBase esistente

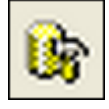

Apre il box di gestione (Importazione ed esportazione dati)

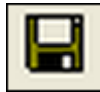

Salva le modifiche

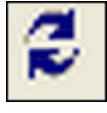

Aggiorna i contenuti

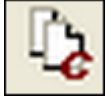

Gestione delle costanti

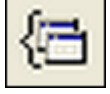

Gestione dei servizi

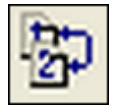

Gestione dei links

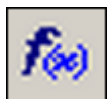

Procedure utente

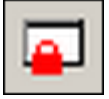

Security Manager (non abilitato)

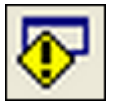

Visualizza una maschera con gli eventuali errori e azioni di importazione.

#### 1.3.6.1.2.1 Apri DataBase esistente

Il pulsante visualizza un box simile a quello per la creazione di un database; in questo caso però permette la selezione di un DataBase esistente e gia strutturato, la scelta del progetto puo avvenire in maniera diretta con l'indicazione del file ma c'è anche la possibilità di collegare un DB selezionando una stringa di connessione UDL oppure (con una procedura guidata) costruirne una mediante l'individuazione del percorso di ricerca del database.

| 🙀 MDBManager           |                                                                                                    |
|------------------------|----------------------------------------------------------------------------------------------------|
| File Vista Tools Aluto |                                                                                                    |
|                        | UDL/Strings & connessione     X       MS Access ("mdb)     MS SQL Server"     UDL/Strings & connessione       Costuatione della stringa d connessione     Image: Stoplessing Costuatione     Image: Stoplessing Costuatione       Costuatione della stringa d connessione     Image: Costuatione     Image: Costuatione       Image: Costuatione della stringa d connessione     Image: Costuatione     Image: Costuatione       Image: Costuatione     Image: Costuatione     Image: Costuatione       Image: Costuatione     Image: Costuatione     Image: Costuatione |
| Ready                  | NUM                                                                                                    |

Il percorso di ricerca predefinito è quello dell'ultimo \*.mdb aperto, quindi se esso si trovava sul cd cercherà in quella directory.

Con il pulsante **Opzioni** (Toolbar MDB-Generale) vi è la possibilità di accedere al'interfaccia estesa che propone anche databases SQL.

1.3.6.1.2.2 Costanti

Con il pulsante is possibile inserire o modificare dei valori numerici e memorizzarli all'interno del database. Di default è inserito il valore del PIGreco.

| 🕞 Costanti |                |             | ×         |
|------------|----------------|-------------|-----------|
| Nome       | Valore         | Descrizione | Espressic |
|            |                |             |           |
|            |                |             |           |
|            |                |             |           |
|            |                |             |           |
|            |                |             |           |
|            |                |             |           |
|            |                |             |           |
|            |                |             |           |
|            |                |             |           |
| •          |                |             | Þ         |
| Nuovo Cano | cella Modifica | <u>ок</u>   | Annulla   |

La "costante" puo essere un valore fisso o il risultato di un di un espressione SQL, se il nome della costante inizia per "auto" il valore verra ricalcolato ad ogni apertura del DataBase.

Modifica...: Modifica i valori costanti inseriti.

Nuovo..: consente di creare una nuovo valore costante.

## Esempio:

|                                       |                  |           |                      |               | <u>×</u>   |
|---------------------------------------|------------------|-----------|----------------------|---------------|------------|
| Nome :                                |                  |           |                      |               |            |
| Valore :                              |                  |           |                      |               |            |
| Descrizione :                         |                  |           |                      |               |            |
| Espressione :                         |                  |           |                      |               |            |
|                                       |                  |           |                      | OK            | Annulla    |
|                                       |                  |           |                      | UK            |            |
|                                       |                  |           |                      |               |            |
| Iostanti                              |                  |           |                      |               | <u> </u>   |
| Nome :                                | Ne               | pero      |                      |               |            |
| Valore :                              | 2,7              | 172       |                      |               |            |
| Descrizione :                         | esp              | onenziale |                      |               |            |
| Espressione :                         |                  |           |                      |               |            |
|                                       |                  |           |                      | NOK           | Annulla    |
|                                       |                  |           |                      | 2K            | Annuna     |
|                                       |                  |           |                      | 12r           |            |
| n castasti                            |                  |           |                      | 19r           |            |
| Costanti                              | ) (alore         |           | Description          |               | X          |
| Costanti<br>Nome<br>Nepero            | Valore<br>2,7172 | 2         | Descrizio            | one           | Espressio  |
| <b>Nome</b><br>Nepero                 | Valore<br>2,7172 | 2         | Descrizio            | one<br>ziale  | Espressio  |
| <b>Vectoria</b><br>Nome<br>Nepero     | Valore<br>2,7172 | 2         | Descrizio            | one<br>iziale | Espressia  |
| <b>Vec Costanti</b><br>Nome<br>Nepero | Valore<br>2,7172 | 2         | Descrizio            | one<br>ziale  | Espressie  |
| <b>V: Costanti</b><br>Nome<br>Nepero  | Valore<br>2,7172 | 2         | Descrizio            | one<br>iziale | Espression |
| <b>Vec Costanti</b><br>Nome<br>Nepero | Valore<br>2,7172 | 2         | Descrizi             | one<br>ziale  | Espression |
| <b>lý, Costanti</b><br>Nome<br>Nepero | Valore<br>2,7172 | 2         | Descrizio            | one<br>ziale  | Espressi   |
| <b>ly Costanti</b><br>Nome<br>Nepero  | Valore<br>2,7172 | 2         | Descrizic            | one<br>ziale  | Espression |
| Vecestanti<br>Nome<br>Nepero          | Valore<br>2,7172 | 2         | Descrizic<br>esponer | one<br>ziale  | Espressi   |

1.3.6.1.2.3 Gestione Database

Il **MDB Manager** permette, attraverso il pulsante **(b)**, la gestione contemporanea di due basi dati con la possibilità di importare dati.Nella finestra di sinistra viene visualizzato il database da cui si vogliono importare i dati, mentre nel box di destra il database di destinazione. Oltre a poter aprire un database esistente (**Apre Database**), è possibile anche crearne uno nuovo (Crea DataBase).

| DBManager - [Gestione database] |   |      |      |   |
|---------------------------------|---|------|------|---|
| ile View Tools Window Help      |   |      |      |   |
| U" 🕼 🔜 🎜 🐘 🕾 🕾 🐺 😵              |   |      |      |   |
| S 🗑 🗆 🧃 🔰 😘 🚟 🗛 🗵               |   |      |      |   |
| Nome                            |   | Tino | Nome | 1 |
| NUME                            | l | npo  | None |   |
|                                 |   |      |      |   |
|                                 |   |      |      |   |
|                                 |   |      |      |   |
|                                 |   |      |      |   |
|                                 |   |      |      |   |
|                                 |   |      |      |   |
|                                 |   |      |      |   |
|                                 |   |      |      |   |
|                                 |   |      |      |   |
|                                 |   |      |      |   |
|                                 |   |      |      |   |
|                                 |   |      |      |   |
|                                 |   |      |      |   |
|                                 |   |      |      |   |
|                                 |   |      |      |   |
|                                 |   |      |      |   |
|                                 |   |      |      |   |
|                                 |   |      |      |   |
|                                 |   |      |      |   |
|                                 |   |      |      |   |
|                                 |   |      |      |   |
|                                 |   |      |      |   |
|                                 |   |      |      |   |
|                                 |   |      |      |   |
|                                 |   |      |      |   |
|                                 |   |      |      |   |
|                                 |   |      |      |   |
|                                 |   |      |      |   |
|                                 |   |      |      |   |
|                                 |   |      |      |   |
|                                 |   |      |      |   |
|                                 |   |      |      |   |
|                                 |   |      |      |   |

💕 S 🗑 🗆 🍠 🤰 🐾 🕰 🛛

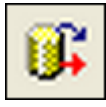

Apre il database da cui esportare i dati.

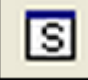

Selezione tutte le tabelle di sistema (che compongono la struttura del progetto di MapDBase e sono contrassegnate dal prefisso \$\$).

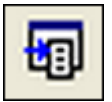

Selezione tutte le tabelle di Look up (sono le tabelle utilizzate nel caso un campo contenga molte volte uno stesso 'valore' e necessita quindi di una tabella di supporto in cui sono elencati il codice e la descrizione di tale 'valore'.Esse sono codificate dal prefisso \$).

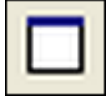

Selezione tutte le tabelle dati.

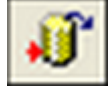

Apre il database in cui importare i dati.

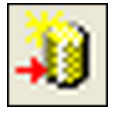

Crea un nuovo database strutturato in cui importare i dati.

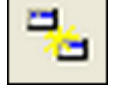

Copia gli elementi selezionati da un database all'altro.

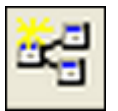

Crea la struttura (Tabelle \$\$) in un database che ne è privo.

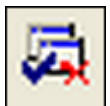

Cancella gli elementi selezionati.

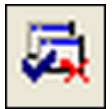

Cancella i dati contenuti negli elementi selezionati.

Con il pulsante is seleziona nel box sinistro il database da cui esportare i dati, mentre in quello destro quello di destinazione.

Gli elementi selezionati (è possibile utilizzare i tasti SHIFT e CTRL) saranno copiati ( 1) nel progetto corrente (Box destro). È possibile effettuare una selezione rapida per le tabelle che si desidera copiare.

| na i | 3 8 7 <b>3</b> 3 4 4 4 5 8        |         |              |                      |                       |   |
|------|-----------------------------------|---------|--------------|----------------------|-----------------------|---|
| Tipo | Nome                              | -       | Tipo         | Nome                 |                       | Γ |
| 2    | GAS Allacciamento                 |         | 9            | \$\$CATEGORIAELEMEN  | ITO                   |   |
|      | GAS_CameradiManovra               |         | 1            | \$\$COSTANTI         |                       |   |
| C    | GAS_GuntoDielettrico              |         | 81           | \$\$CUSTOMPROC       |                       |   |
| 2    | GAS_Nodo                          |         | ø            | \$\$DOCC Icone of    | che caratterizzano le |   |
| C    | GAS_SflatoConChiusino             |         | B            | \$\$DOC0             | tabelle               |   |
| C    | GAS_ValvolaGenerica               |         | 1 <b>S</b> _ | House                |                       |   |
| C    | GAS_ Classi                       |         | ø            | \$\$DOCCAT_DOCUMEN   | VT_TYPES              |   |
| 2    | GAS_                              |         | 6            | \$\$DOCCAT_DOCUMEN   | VTS                   |   |
| C    | GAS_FineTratta                    |         | ₿            | \$\$DOCCAT_DOCUMEN   | ITS_AUTHORITY         |   |
| 2    | GAS_CambioTratta                  |         | 1            | \$\$Eracito          |                       |   |
| C.   | Particelle                        |         | -            | \$\$EraclitoMapping  |                       |   |
|      | TP_Vie                            |         | 1            | \$\$ExportToMapGuide |                       |   |
| C    | H2O_ConChiusino                   |         | 80           | \$\$Filter           |                       |   |
| C)   | H2O_Idrante                       |         | -            | \$\$Geometry         |                       |   |
| C    | H2O_Pozzo                         |         | 1            | \$\$Links            |                       |   |
| C)   | H2O_Saracinesca                   |         | 81           | \$\$Multilinks       |                       |   |
| 2    | H2O_Serbatoio                     |         | 1            | \$\$Lista            |                       |   |
| C    | H2O_Sfiato                        |         | <b>1</b>     | \$\$ListaCampi       |                       |   |
| C    | H2O_Stazione                      |         | 1            | \$\$Network          | ( <u> </u>            |   |
| C    | H2O_Tubazione                     |         | 1            | \$\$NetworkClasses   | Box del database di   |   |
| C    | PRG (Davidal database di)         |         | 1            | \$\$Options          | destinazione          |   |
|      | TP_Civico Box del database di     |         | 1            | \$\$Reports          |                       |   |
| C    | Anagrafe Origine                  |         | S            | \$\$5_Authority      |                       |   |
| C    | TP_Incroci                        |         | 1            | \$\$\$_Columns       |                       |   |
| 2    | PRG_Normativa                     |         | S            | \$\$5_ColumnSecurity |                       |   |
| C    | TarsuEsempio                      |         | 8            | \$\$5_Groups         |                       |   |
|      | \$GAS_Tubazione_TIPO              |         | 3            | \$\$\$_Languages     |                       |   |
|      | \$\$TP001_xx                      |         | S            | \$\$5_RowSecurity    |                       |   |
| 3    | \$\$S_ColumnSecurity              |         | 3            | \$\$5_Sessions       |                       |   |
|      | \$\$Reports                       |         | 5            | \$\$5_Tables         |                       |   |
| 2    | H20_Sorgente Tipologia degli elem | nenti ] | 3            | \$\$5_Users          |                       |   |
| 81   | \$\$Network visualizzati          | -1      | 81           | \$\$Version          |                       |   |

#### Tabelle

Una volta evidenziate le tabelle da importare nel database corrente aperto (creato), utilizzando il comando si apre il box 'Copia tabelle'.

| Copia tabelle                          | X |
|----------------------------------------|---|
| Copia struttura delle tabelle          |   |
| C Salta                                | 1 |
| C Ricrea (tutti i dati andranno persi) |   |
| Chiedere all'utente                    |   |
| Copia dei dati delle tabelle           | - |
| ⊂ Se la tabella non ha dei dati :      | 1 |
| C Salta                                |   |
| <ul> <li>Sovrascrivere</li> </ul>      |   |
| C Chiedere all'utente                  |   |
| OK. Annulla                            |   |

#### Copia struttura delle tabelle:

<u>-se la tabella esiste già</u> si ha la possibilità di non importarla in automatico (Salta), di ricrearla in automatico (Ricrea (Tutti i dati andranno persi)),o di chiedere conferma all'utente.

## Copia dei dati delle tabelle:

<u>-se la tabella non ha dei dati</u> si ha la possibilità di non importare i dati in automatico (Salta), di sovrascrivere in automatico (Sovrascrive),o di chiedere conferma all'utente.

#### **Classi e Networks**

Importando una o più classi oltre alla tabella contenente i dati relativi, saranno copiate le eventuali tabelle collegate e la definizione della classe nelle tabelle di sistema. Si noti come nella colonna tipo siano evidenziati con un'icona la tipologia di classe (puntuale, dati, lineare, poligonale, ecc.).

| File            | Wiew Tools Window Help |     |               |              | _ 6 ;   |
|-----------------|------------------------|-----|---------------|--------------|---------|
| ね し             | ) 🕐 🕒 🎜 🕼 🕾 🕾 🗗 🕈      |     |               |              |         |
| <b>U</b> ;      | S 🗊 🗆 🐠 💫 🖦 🖼 S        |     |               |              |         |
| Tipo            | Nome                   | Tip | o Descrizione | Nome tabella | Servizi |
| C               | GAS_Allacciamento      |     |               |              |         |
|                 | GAS_CameradiManovra    |     |               |              |         |
| Ē               | GAS_GuntoDielettrico   |     |               |              |         |
| Ē.              | GAS_Nodo               |     |               |              |         |
| C               | GAS_SfiatoConChiusino  |     |               |              |         |
| C)              | GAS_ValvolaGenerica    |     |               |              |         |
| 2               | GAS_Tubazione          |     |               |              |         |
| C               | GA5_Cabine             |     |               |              |         |
| 2               | GAS_FineTratta         |     |               |              |         |
| C               | GAS_CambioTratta       |     |               |              |         |
| C               | Particelle             |     |               |              |         |
|                 | TP_Vie                 |     |               |              |         |
| C               | H2O_ConChiusino        |     |               |              |         |
| C)              | H2O_Idrante            |     |               |              |         |
| C               | H2O_Pozzo              |     |               |              |         |
| C)              | H2O_Saracinesca        |     |               |              |         |
| (ii)            | H2O_Serbatoio          |     |               |              |         |
| C               | H2O_Sfiato             |     |               |              |         |
| 2               | H2O_Stazione           |     |               |              |         |
| ٢               | H2O_Tubazione          |     |               |              |         |
| C               | PRG                    |     |               |              |         |
|                 | TP_Civico              |     |               |              |         |
| C               | Anagrafe               |     |               |              |         |
| C)              | TP_Incroci             |     |               |              |         |
| C               | PRG_Normativa          |     |               |              |         |
| C               | TarsuEsempio           |     |               |              |         |
|                 | \$GAS_Tubazione_TIPO   |     |               |              |         |
| <del>6</del> 11 | \$\$TP001_xx           |     |               |              |         |
| 5               | \$\$S_ColumnSecurity   |     |               |              |         |
| <b>f</b> 1      | \$\$Reports            |     |               |              |         |
| 2               | H2O_Sorgente           |     |               |              |         |
|                 | \$\$Network            | - 1 |               |              |         |

Evidenziate le classi desiderate con il pulsante 📑 si avvia la procedura di esportazione:

| Copia cla | opia classi 🗶       |                      |  |  |  |
|-----------|---------------------|----------------------|--|--|--|
| Stato     | Descrizione         | Nome tabella         |  |  |  |
| 8         | Cambio Tratta GAS   | GAS_CambioTratta     |  |  |  |
| Z         | CameradiManovra GAS | GAS_CameradiManovra  |  |  |  |
| Z         | Pozzo H20           | H20_Pozzo            |  |  |  |
| -         |                     |                      |  |  |  |
|           |                     |                      |  |  |  |
|           |                     |                      |  |  |  |
|           |                     |                      |  |  |  |
| ·         |                     |                      |  |  |  |
|           |                     |                      |  |  |  |
|           |                     |                      |  |  |  |
|           |                     | <b>Copia</b> Annulla |  |  |  |

Il comando **Copia** si apre un box dove vengono proposte diverse opzioni per le tabelle dati e le eventuali tabelle di Look up:

| Nome tabella<br>GAS_CambioTratta<br>\$Comuni<br>\$Codice_Tipo | Se la tabella esiste già :<br>C Salta<br>C Ricrea (tutti i dati andranno persi)<br>C Chiedere all'utente |
|---------------------------------------------------------------|----------------------------------------------------------------------------------------------------|
|                                                               | I Copia dei dati delle tabelle                                                                           |
| ۲                                                             | ▶ 0K                                                                                                    |

## Se la tabella esiste già:

-possibilità di non importarle in automatico (Salta), di ricrearle in automatico (Ricrea),o di chiedere conferma all'utente.

## Copia dei dati delle tabelle:

si abilita la copia anche dei dati delle tabelle.

Nel caso delle Networks saranno copiati dati relativi alle classi di elementi che compongono la rete.

| MDBManager - [Manage databases [C:\Programmi\IeS\MapDBase\Esemplo\Esemplo\Esem | plo.mdb]{[C\Programmi\Ie5\MapDBase\Esempio\Esempionuovo2.mdb]] _ [] ×]<br>_ [2] ×] |
|----------------------------------------------------------------------------------------------------|------------------------------------------------------------------------------------|
| \$\$ <b>0 0" 05 12 %</b> 14 65 15 <b>7</b> 7                                                                                                    |                                                                                    |
|                                                                                                    |                                                                                    |
| ReteStrade - Individuazione Percorso                                                                                                    |                                                                                    |
|                                                                                                    |                                                                                    |
| Nodi terminali     Incroci                                                                                                    |                                                                                    |
| 🖌 Nodi progressivi                                                                                                    |                                                                                    |
|                                                                                                    |                                                                                    |
|                                                                                                    |                                                                                    |
|                                                                                                    |                                                                                    |
|                                                                                                    |                                                                                    |
|                                                                                                    |                                                                                    |
|                                                                                                    |                                                                                    |
|                                                                                                    |                                                                                    |
|                                                                                                    |                                                                                    |
|                                                                                                    |                                                                                    |
|                                                                                                    |                                                                                    |
|                                                                                                    |                                                                                    |
|                                                                                                    |                                                                                    |
|                                                                                                    |                                                                                    |
|                                                                                                    |                                                                                    |
|                                                                                                    |                                                                                    |
|                                                                                                    |                                                                                    |
|                                                                                                    |                                                                                    |
| Classi Tabele 🔨 Networks                                                                                                    | Classi I Tabelle 🔨 Networks                                                        |
| Ready                                                                                                    | NUM //                                                                             |

Se si selezione la network con il pulsante saranno copiate tutte le classi,e le tabelle ad esse collegate, che fanno parte della rete.

#### 1.3.6.1.2.4 Report Bar

Il pulsante **v** crea un report delle azioni di importazione visualizzando possibili errori (**Errors**), allarmi (**Warnings**) ed un elenco dele azioni compiute (**Log**).

| Descrizione              | Nome tabella                                                                                                    | Servizio 🔺                                                                                                    | Tipo                                                                                                    | Nome                                                                                                    |                                                                                                    |
|--------------------------|----------------------------------------------------------------------------------------------------|----------------------------------------------------------------------------------------------------|----------------------------------------------------------------------------------------------------|----------------------------------------------------------------------------------------------------|----------------------------------------------------------------------------------------------------|
| Anagrafe                 | Anagrafe                                                                                                    | Dati                                                                                                    | 2                                                                                                    | GAS CambioTratta                                                                                                    | _                                                                                                    |
| Cabine GAS               | GAS Cabine                                                                                                    | GAS                                                                                                    |                                                                                                    | GAS CameradManovra                                                                                                    |                                                                                                    |
| Cambio Tratta GAS        | GAS CambioTratta                                                                                                    | GAS                                                                                                    | 2                                                                                                    | H2O Pozzo                                                                                                    |                                                                                                    |
| Camerad/Manovra GAS      | GAS CameradiManovra                                                                                                    | GAS                                                                                                    | ŝ                                                                                                    | \$\$S ColumnSecurity                                                                                                    |                                                                                                    |
| Civici                   | TP Civico                                                                                                    | Toponorr                                                                                                    | <b>9</b> 11                                                                                                    | \$\$Reports                                                                                                    |                                                                                                    |
| Fine Tratta GAS          | GAS FineTratta                                                                                                    | GAS                                                                                                    | <b>9</b> 11                                                                                                    | \$\$Network                                                                                                    |                                                                                                    |
| GiuntoDielettrico GAS    | GAS GiuntoDielettrico                                                                                                    | GAS                                                                                                    | 91                                                                                                    | \$\$ListaCampi                                                                                                    |                                                                                                    |
| Idrante H2O              | H2O Idrante                                                                                                    | H20                                                                                                    | S                                                                                                    | \$\$5 RowSecurity                                                                                                    |                                                                                                    |
| Incroci                  | TP Increci                                                                                                    | Toponorr                                                                                                    | S                                                                                                    | \$\$S Columns                                                                                                    |                                                                                                    |
| Mappali                  | Particelle                                                                                                    | Catasto                                                                                                    | <b>8</b> 11                                                                                                    | \$\$Lista                                                                                                    |                                                                                                    |
| Nodo GAS                 | GAS_Nodo                                                                                                    | GAS                                                                                                    | <b>A</b> 11                                                                                                    | \$\$ExportToMapGuide                                                                                                    |                                                                                                    |
| Pozzo H2O                | H2O_P0220                                                                                                    | H20                                                                                                    | <b>8</b> 1                                                                                                    | \$\$EracitoMapping                                                                                                    |                                                                                                    |
| PRG                      | PRG                                                                                                    | PRG                                                                                                    | ø                                                                                                    | \$\$DOCCAT_DOCUMENTS                                                                                                    |                                                                                                    |
| Prg Normativa            | PRG_Normativa                                                                                                    | PRG                                                                                                    | <b>**</b>                                                                                                    | \$Comuni                                                                                                    |                                                                                                    |
| Saracinesca H2O          | H2O_Saracinesca                                                                                                    | H20                                                                                                    | -                                                                                                    | \$\$Geometry                                                                                                    |                                                                                                    |
| Scarico con chiusino H2O | H2O_ConChiusino                                                                                                    | H20                                                                                                    | ₽                                                                                                    | \$\$DOCCAT_DOCUMENT_CATEGORIES_DOCUMENTS                                                                                                    |                                                                                                    |
| Serbatoio H2O            | H2O_Serbatoio                                                                                                    | H20                                                                                                    | <b>1</b>                                                                                                    | \$\$COSTANTI                                                                                                    |                                                                                                    |
| Sfiato H2O               | H2O_Sfiato                                                                                                    | H2O                                                                                                    | \$                                                                                                    | \$\$5_Groups                                                                                                    |                                                                                                    |
| SfiatoConChiusino GAS    | GAS_SfiatoConChiusino                                                                                                    | GAS                                                                                                    | ₽                                                                                                    | \$\$DOCCAT_DOCUMENTS_AUTHORITY                                                                                                    |                                                                                                    |
| Stazione H2O             | H2O_Stazione                                                                                                    | H2O                                                                                                    | <u>80</u>                                                                                                    | \$\$Version                                                                                                    |                                                                                                    |
| Tarsu Esempio            | TarsuEsempio                                                                                                    | Dati                                                                                                    | <b>e</b> 11                                                                                                    | \$\$Links                                                                                                    |                                                                                                    |
| Tubazione GAS            | GAS_Tubazione                                                                                                    | GAS                                                                                                    | S                                                                                                    | \$\$5_Tables                                                                                                    |                                                                                                    |
| Tubazione H2O            | H2O_Tubazione                                                                                                    | H20                                                                                                    | <b>e</b> 11                                                                                                    | \$\$Eracito                                                                                                    |                                                                                                    |
| ValvolaGenerica GAS      | GAS_ValvolaGenerica                                                                                                    | GAS                                                                                                    | <b>1</b>                                                                                                    | \$Materiale                                                                                                    |                                                                                                    |
| Vie                      | TP_Vie                                                                                                    | Toponorr                                                                                                    | <b>8</b> 1                                                                                                    | \$\$Filter                                                                                                    |                                                                                                    |
|                          |                                                                                                    |                                                                                                    | ø                                                                                                    | \$\$DOCCAT_DOCUMENT_CATEGORIES                                                                                                    |                                                                                                    |
|                          |                                                                                                    |                                                                                                    | 87                                                                                                    | \$Codice Tipo                                                                                                    |                                                                                                    |
|                          |                                                                                                    |                                                                                                    |                                                                                                    |                                                                                                    |                                                                                                    |
|                          | Cabine GAS<br>Cambie Tratta GAS<br>Camerad/Manoura GAS<br>Camis<br>Ther Tratta GAS<br>Marte H2O<br>Livardte H2O<br>Mappal<br>Nodo GAS<br>PRC<br>PRC<br>PRC<br>PRC<br>PRC<br>PRC<br>PRC<br>Protection<br>Serators of house H2O<br>Serators of house H2O<br>Serators Cambiane H2O<br>Serators H2O<br>Stator Collision GAS<br>Stators Collision GAS<br>Stators Collision GAS<br>Stators Collision GAS<br>Velocities Collision<br>Tubasone H2O<br>ValvidaGenerica GAS<br>Velocities Collision<br>Setators Collision<br>Collision Collision<br>Collision Collision<br>Collision Collision<br>Collision Collision<br>Collision<br>Colliso | Cabie GAS GAS GAS Cabie Cabie GAS CamborNata CameradManovra GAS GAS CamborNata CameradManovra GAS GAS CameradManovra GAS GAS CameradManovra GAS CameradManovra GAS GAS CameradManovra GAS GAS CameradManovra CameradManovra GAS GAS CameradManovra CameradManovra Came | Cabine GAS         CAS, Cabine         GAS           Cambis Trata, GAS         GAS, Cambor Trata, GAS         Camerad/Manoura         GAS           Camerad/Manoura         GAS         GAS, Cambor Trata, GAS         GAS           Cinid         TP         Critica         GAS         Gaponor           File Trata, GAS         GAS, Cambor Trata, GAS         GAS         Gaponor           File Trata, GAS         GAS, Cambor Trata, GAS         GAS         Gaponor           Time Trata, GAS         GAS, Cambor Trata, GAS         GAS         Gaponor           Marke N2O         H2O, Litrate, H2O         H2O, Litrate, H2O         H2O, Litrate, H2O         H2O, Litrate, H2O           Incroci         TP_, Incroci         Toponor         Toponor         H2O, Pazzo         H2O, Pazzo           Plot         PAS         GAS, Mondo         GAS         GAS           Plot         PBG         PBG         PBG         PBG           Plot Marbia         PBG, Monsohon         PBG         Satine con chusine H2O         H2O, Sechensica         H2O           Statice con chusine H2O         H2O, Sechensica         H2O         H2O         Satiste H2O         H2O, Sechensica         H2O           Statice con chusine H2O         H2O, Sechensica | Cabine GAS         GAS, Cabine         GAS           Cambine Traits GAS         GAS, Cabine Traits         GAS           Camerad/Manovra         GAS         GAS           Camerad/Manovra         GAS         Gaserad/Manovra         GAS           Christ         TP_Christo         GAS         GAS         Toponorr           The Traits GAS         GAS, Gastro Collectivico         GAS         GAS         Toponorr           There Toxits GAS         GAS, Gastro Collectivico         GAS         Toponorr         Toponorr | Cahine GAS GAS Camber Additions<br>Cahine GAS GAS Camber Additions<br>Camerad/Manovra GAS GAS Camber Additions<br>Camerad/Manovra GAS GAS Camber Additions<br>Camerad/Manovra GAS GAS Camber Additions<br>Camber Additions<br>Camber Additions |

1.3.6.1.2.5 Classi

288

Classe: insieme di elementi omogenei.

È infatti possibile creare delle classi di tipo:

- PUNTUALE (es: pozzetti, civici, ecc.)
- LINEARE (es: vie, condotte, ecc.)
- POLIGONALE (es: mappa catastale, PRG, mappa geologica, ecc. < Topologie di Map>)
- MPOLYGON (gestisce elementi di tipo poligono < Mpolygon>)
- DATI (es: anagrafica, normativa, ecc. Si utilizzano soprattutto come link ad altre classi)
- ALTRI (Gestisce oggetti di tipo diverso (linee, punti, tratteggi ecc...)

## NB: L'utilizzo di questa particolare categoria è limitata fase di pubblicazione.

Le classi avranno comunque diverse caratteristiche in relazione al tipo secondo lo schema sottostante:

| TIPO CLASSE | TIPI DI OGGETTI GRAFICI | CAMPI CHIAVE<br>DISEGNO               | CAMPI CHIAVE<br>DATABASE    |
|-------------|-------------------------|---------------------------------------|-----------------------------|
| PUNTUALE    | BLOCCHI                 | ATTRIBUTI DEI<br>BLOCCHI              | CAMPO/I TABELLA<br>DATABASE |
| LINEARE     | POLILINEE               | TABELLA DATI<br>OGGETTO -<br>ESTESI   | CAMPO/I TABELLA<br>DATABASE |
| POLIGONALE  | TOPOLOGIA POLIGONALE    | ATTRIBUTI DEI<br>BLOCCHI<br>CENTROIDE | CAMPO/I TABELLA<br>DATABASE |
| DATI        | -                       | -                                     | CAMPO/I TABELLA<br>DATABASE |
| MPOLYGON    | MPOLYGON                | TABELLA DATI<br>OGGETTO               | CAMPO/I TABELLA<br>DATABASE |
| ALTRI       | OGGETTI DI TIPO DIVERSI | DATI OGGETTO –<br>ESTESI              | CAMPO/I TABELLA<br>DATABASE |

Se si desidera creare una classe grafica (non di tipo dati) è necessaria la presenza nel disegno dell'elemento a cui sarà collegata la tabella nel database;

per le classi tipo dati invece non sono necessari elementi grafici.
Il pulsante errette la creazione delle classi, il cui procedimento è lo stesso qualsiasi sia la tipologia della stessa.

|                      | Nuovo servizio |   |
|----------------------|----------------|---|
| Servizi aggiuntivi : |                |   |
| Descrizione :        |                |   |
| Tipo :               | Blocco         | • |
| Topologia :          |                | ¥ |
|                      |                |   |
|                      |                |   |
|                      |                |   |
|                      |                |   |

**Servizio:** si possono scegliere servizi esistenti dal menu a discesa oppure crearne uno nuovo cliccando sul pulsante (...);

Servizi aggiuntivi: è possibile associare la classe a più di un servizio;

**Descrizione:** Nome della nuova classe, può anche essere scelto dall'elenco delle tabelle dati presenti nel database e non ancora associate;

**Tipo:** tipologia degli oggetti appartenenti alla nuova classe;

**Topologia:** nome della topologia associata alla classe; (solo per classi di tipo poligonale);

| eazione classe 'N | uova classe' - [Blocco]         |         |
|-------------------|---------------------------------|---------|
|                   |                                 |         |
| Tabella della     |                                 |         |
|                   | Attacca Nuovo                   |         |
| Blocco:           |                                 |         |
|                   | Campi chiave                    |         |
|                   |                                 |         |
|                   |                                 |         |
|                   |                                 |         |
|                   |                                 |         |
|                   |                                 |         |
|                   |                                 |         |
|                   |                                 |         |
|                   |                                 |         |
|                   | <indietro avanti=""></indietro> | Annulla |

**Tabella dati:** nome della tabella del database che deve essere collegata agli elementi dela classe attraverso i comandi **Attacca...** (se la tabella esiste già) o **Nuovo...** 

**Blocco:** Nome del blocco (o Tabella OD/XD ) che individua gli elementi grafici. Per aggiungere un blocco cliccare con il pulsante destro del mouse.

**Campi chiave:** Tramite il pulsante (per le classi grafiche) si collega la tabella dati del database all'oggetto grafico (tabella OD polilinee, attributi blocco per le classi puntuali) attraverso due o più campi aventi lo stesso valore (Mapping). Il pulsante Crea chiave (per le classi dati) permette di scegliere uno o più campi da imporre come campi chiave (Primary key).

| -             |                |         |      |      |
|---------------|----------------|---------|------|------|
| 0             |                |         |      |      |
|               |                |         |      |      |
|               |                |         |      |      |
| spressione av | anzata (Utiliz | zare <> |      |      |
|               |                |         | <br> | <br> |
|               |                |         |      |      |
|               |                |         |      |      |
|               |                |         |      |      |
|               |                |         |      |      |
|               |                |         |      |      |
|               |                |         |      |      |

Layer: layer(s) nei quali sono stati inseriti gli oggetti della classe;cliccando con il pulsante destro del mouse si apre il box *Seleziona layer* 

Espressione avanzata (opzionale): filtro avanzato per evidenziare un gruppo di layer.

| Creazione classe 'Nuova classe' - [Blocco]       | x                                                                                                    |
|--------------------------------------------------|----------------------------------------------------------------------------------------------------|
| Descrizione di esportazione :<br>Campi tooltip : | <b>Descrizione Export:</b> Il pulsante <b>modifica</b><br>permette di scegliere quali e quanti campi<br>utilizzare come descrizione dei singoli<br>elementi visualizzati nella maschera dati<br>dell'applicazione MapGuide. |
| ¥                                                | <b>Campi toolips:</b> Il pulsante <b>modifica</b><br>permette di scegliere quali e quanti campi<br>utilizzare come "tooltips" nell'applicazione                                                                             |
| Visibile in Map Guide                            | creata in MapGuide.                                                                                                    |
| < Indietro Fine Annulla                          |                                                                                                    |

Come risultato si ottiene una finestra di gestione attraverso la quale si possono modificare o cancellare i dati delle varie classi:

| MDBManager - [MS Jet - C:\F<br>File Vista Tools Finestra | Programmi\IeS\M<br>Nuto | lapDBase\Ese                                                                         | mpio\N                     | uovo.mdb (Adn                                                                            | in)]            |      |                                                        |                                                                 |                    |                    |         |      |   |
|----------------------------------------------------------|-------------------------|--------------------------------------------------------------------------------------|----------------------------|------------------------------------------------------------------------------------------|-----------------|------|--------------------------------------------------------|-----------------------------------------------------------------|--------------------|--------------------|---------|------|---|
| 💷 🕽 🐨 😘 🖬 🎜 🖏                                            | (a 😓 🗗 📍                |                                                                                      |                            |                                                                                          |                 |      |                                                        |                                                                 |                    |                    |         |      |   |
| Teo Descritore                                           | Servizio<br>Nuovo s     | Classe dati<br>Servizio :<br>Servizi aggi,<br>Descrizione<br>Tipo :<br>Tabella della | ntivi :<br>:<br>a classe : | Nuovo servizio<br>Nuova classe<br>Blocco<br>TP_Incroci<br>Attacca<br>Sta<br>Campi chiave | acca Modifica C | T    | Propriet<br>Descrizi<br>[ID]<br>Campi to<br>[D]<br>Usb | à per MapGuid<br>one di esportaz<br>soltip :<br>ile in Map Guid | e<br>sione :<br>se |                    |         |      |   |
|                                                          |                         | Blocco:                                                                              |                            | Zona1                                                                                    |                 |      | Espress                                                | ione avanzata i                                                 | (Utilizza          | ve <               | >[<>]]: |      |   |
|                                                          |                         | Tipo<br>ab Carattere                                                                 | 30                         | ID                                                                                       | ID<br>ID        | Dati | 0                                                      | Default                                                         | 01                 | <u>S.</u> <u>S</u> |         |      |   |
|                                                          |                         |                                                                                      |                            |                                                                                          |                 |      |                                                        |                                                                 |                    |                    |         |      |   |
| 🖞 Classi 🛅 Tabelle 🔎 Net                                 | works                   |                                                                                      |                            |                                                                                          |                 |      |                                                        |                                                                 |                    |                    |         | NI P | 1 |

| Nome tabella  |  |  |
|---------------|--|--|
| prg_normativa |  |  |
|               |  |  |
|               |  |  |
|               |  |  |
|               |  |  |
|               |  |  |
|               |  |  |

Attacca: si apre il box seguente dove vengono proposte tutte le tabelle del database non ancora utilizzate e disponibili per la creazione di una classe.

| designe concerns |                       |                   |
|------------------|-----------------------|-------------------|
| iome tabella     | NV_Nuova classe       |                   |
| ampi :           |                       |                   |
| - D Non o        | sllegati              |                   |
|                  |                       |                   |
|                  |                       |                   |
|                  |                       |                   |
|                  |                       |                   |
|                  |                       |                   |
|                  |                       |                   |
|                  |                       |                   |
|                  |                       |                   |
|                  |                       |                   |
|                  |                       |                   |
| lagiunge Cer     | cella Aggiunge gruppo |                   |
|                  |                       |                   |
|                  |                       |                   |
| Importazione c.  | ampi                  | OK Applica Annula |

**Crea:** si apre un box attraverso il quale è possibile creare una nuova tabella.

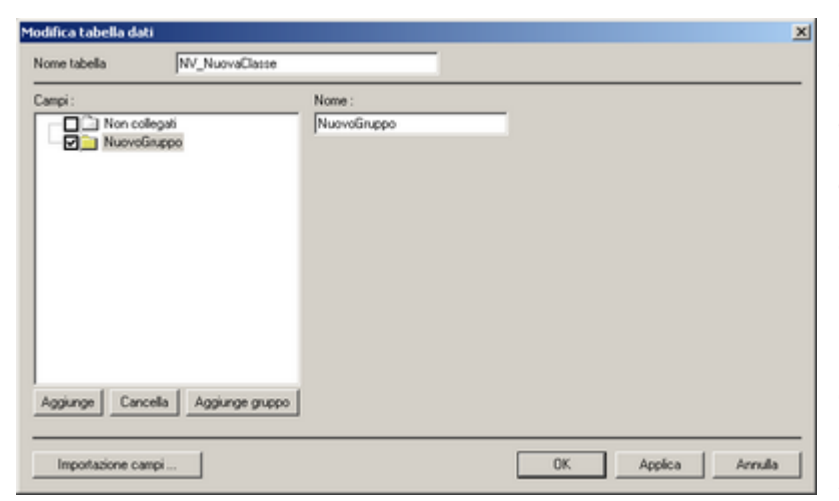

Aggiunge: crea un nuovo campo che verrà memorizzato nella tabella dati. (Per creare o importare un nuovo campo deve essere presente almeno un gruppo).

# Aggiunge Gruppo:

permette di creare un insieme di campi che hanno caratteristiche comuni (questi possono essere inseriti nel gruppo semplicemente trascinandoli (drag & drop)). Consente di definire il gruppo di appartenenza del campo; viene utilizzato nella finestra Visualizza Dati come titolo in grassetto di una lista di campi.

**Cancella:** elimina il campo selezionato dalla tabella.

| vaClasse | Tipo | Nome       | Descrizione |
|----------|------|------------|-------------|
|          | ab   | NuovoCampo | NuovoCampo  |
|          |      |            |             |
|          |      |            |             |
|          |      |            |             |
|          |      |            |             |
|          |      |            |             |
|          |      |            |             |

**Importa campi..**: permette di importare campi da altre tabelle presenti nel database.

Nel box d'importazione è possibile filtrare il nome della tabella da cui acquisire i dati (scrivendone anche parte del nome), visualizzare solo le tabelle non utilizzate (check in basso a sinistra) ed infine scegliere il nome del campo/i da importare.

Dato il nome alla nuova tabella, subordinatamente alla presenza di almeno un gruppo, si può creare un nuovo campo cliccando sul pulsante **Aggiungi:** 

| 🗖 Creazione tabella dati                                                                                                    |                                                                                                    | ×                           |
|----------------------------------------------------------------------------------------------------|----------------------------------------------------------------------------------------------------|-----------------------------|
| Nome tabella NV_NuovaClasse                                                                                                    |                                                                                                    |                             |
| Campi:                                                                                                    | Nome :                                                                                                    | Valore di default :         |
| Image Control Control | NuovoCampo       Decsrizione breve :       NuovoCampo       Decsrizione lunga :       NuovoCampo       Tipo : | LookUp                      |
|                                                                                                    | Carattere<br>Dimensione : 30<br>Sola lettura (Locale)<br>Sola lettura (WEB)<br>Richiesto                      | Formato di visualizzazione: |
| Aggiunge Cancella Aggiunge gruppo                                                                                                    |                                                                                                    | Applica Annulla Aiuto       |
|                                                                                                    |                                                                                                    |                             |

*Nome:* nome del nuovo campo;

Descrizione breve; Descrizione lunga;

*Tipo:* indica il tipo del campo; **Dimensione:** dimensione del campo;

#### N.B: è importante che il nome del campo non contenga caratteri speciali (fatta eccezione per "\_"), spazi o caratteri accentati e che non sia più lungo di 30 caratteri.

Sono le due etichette che vengono visualizzate nella finestra **MapDBView** dopo la pubblicazione in MapGuide

| Carattere |     |
|-----------|-----|
| Intero    | 2   |
| Reale     | r\\ |
| Memo      |     |
| DateTime  |     |
| Time      |     |
| Date      |     |
| Documenti |     |

**Sola Lettura (Locale):** imposta il campo in sola lettura. Quest'opzione può essere impostata dopo l'inserimento dei dati, per evitare che i record vengano modificati.

**Sola Lettura (Web):** imposta il campo in sola lettura per l'esportazione in MapGuide. In questo modo l'utente predefinito "Demo" avrà solo diritti di visualizzazione non potra modificare i valori dei campi tramite Explorer. L'utente Administrator avrà ovviamente sempre tutti i diritti.

Richiesto: imposta l'obbligo di inserire un valore nel campo al momento dell'inserimento dei dati.

Valore di default (opzionale): è possibile assegnare al campo valori predefiniti o calcolati.

Tabella di look-up (opzionale): il valore di un campo può essere scelto da un elenco (Combobox).

Formato di visualizzazione (opzionale):consente di scegliere un formato specifico per il campo selezionato.

E' possibile assegnare al campo valori predefiniti (*Autoincremento, valori numerici o stringhe generiche*), o che derivano da operazioni svolte su altri campi della tabella (*Calcolo, Calcolo SQL*) sulla base della tipologia del campo stesso:

|                | Carattere | Intero | Reale | Memo | DateTime | Time | Date | Documenti |
|----------------|-----------|--------|-------|------|----------|------|------|-----------|
| Larghezza      |           |        | Х     |      |          |      |      |           |
| Altezza        |           |        | Х     |      |          |      |      |           |
| Profondità     |           |        | Х     |      |          |      |      |           |
| Posizione X    |           |        | Х     |      |          |      |      |           |
| Posizione Y    |           |        | Х     |      |          |      |      |           |
| Posizione Z    |           |        | Х     |      |          |      |      |           |
| Rotazione      |           |        | Х     |      |          |      |      |           |
| Scala X        |           |        | Х     |      |          |      |      |           |
| Scala Y        |           |        | Х     |      |          |      |      |           |
| Scala Z        |           |        | Х     |      |          |      |      |           |
| Autoincremento | Х         | Х      |       |      |          |      |      |           |
| Nome blocco    | Х         |        |       |      |          |      |      |           |
| Calcolato      | Х         | X      | X     |      |          |      |      |           |
| Calcolato SQL  | Х         | X      | X     | Х    | Х        | X    | X    | Х         |

Valori predefiniti in relazione alla tipologia del campo

Il valore viene calcolato o ricalcolato ogni volta che si aggiorna il Database attraverso la **MDBaseView (**entrando in modifica e poi premendo il pulsante salva verranno ricalcolati i valori del record corrente). Esiste la possibilità di aggiornare tutti i campi calcolati di una classe attraverso il comando **Ricalcolo records** presente nella **Toolbar MDB-Utilità**.

#### Dimensioni geometriche

Questo gruppo di campi calcolati sono relativi alle caratteristiche geometriche o alla posizione degli oggetti grafici che costituiscono una classe:

Larghezza (<W>)

<u>Altezza</u> (<H>)

Profondità (<D>)

Posizione X (<X>)

Posizione Y (<Y>)

Posizione Z (<Z>)

<u>Rotazione</u> (<ROT>)

<u>Scala X</u> (<XSC>)

<u>Scala Y</u> (<YSC>)

<u>Scala Z</u> (<ZSC>)

# <u>Vari</u>

# Autoincremento (<INC>)

Questo valore viene normalmente utilizzato per i campi chiave. E' possibile aggiungere un prefisso e/o un postfisso: digitando, ad esempio, AM<INC>Z, il risultato sarà: AM001Z, AM002Z, AM003Z, ecc.

# Nome del blocco (<BLK>)

Riempie il campo con il nome del blocco (o dei blocchi) che caratterizza una classe puntuale.

## Calcolato (<CAL>)

Si utilizza per fare operazioni semplici sulla classe corrente.

#### Esempio:

si supponga di avere i seguenti campi '*Perimetro*','*Altezza*', '*PrezzoManoDopera*'; possiamo avere un campo calcolato che in automatico calcoli il costo (Il prezzo della mano d'opera ipuò indicare il costo dell'imbianchino + il materiale al metro e non sarà un campo ma un **valore fisso** e/o una **costante**) :

| - Mod    | ifica espressione calcolata | ×                         |
|----------|-----------------------------|---------------------------|
| Espressi | one :                       |                           |
| Perim    | etro] "[Altezza] "\$Costo   |                           |
| Campi :  |                             |                           |
| Tipo     | Nome                        | Aggiungi valore           |
| ab       | Costo                       |                           |
| ab       | Perimetro                   | Aggiungi valore di lookup |
| ab       | Altezza                     | Aggiungi descrizione      |
|          |                             | Costanti                  |
|          |                             |                           |
|          |                             |                           |
|          |                             |                           |
| ,        |                             | OK Annulla                |
|          |                             |                           |

**Aggiungi valore**: aggiunge il valore del campo seleziona nella stringa 'Espressione';

Aggiunge valore di lookup: aggiunge il codice del campo di lookup;

Aggiunge descrizione: aggiunge la descrizione del campo di lookup

**Costanti**: aggiunge all'espressione il valore di una costante. Ad esempio per il '*PrezzoPittura'* potrei utilizzare una costante

# Calcolato SQL (<CALSQL>)

Si possono costruire campi calcolati molto complessi utilizzando espressioni tipiche del linguaggio SQL (Structured Query Language):

| ampi | :                                     | SQL :       |   | Campi :  |      |
|------|---------------------------------------|-------------|---|----------|------|
| Tipo | Nome                                  | Statements  | _ | Tipo     | Nome |
| ab   | Costo                                 | E Functions |   |          |      |
| ab   | Perimetro                             | - Tables    |   |          |      |
| ab   | Altezza                               |             |   |          |      |
|      |                                       |             |   |          |      |
|      |                                       |             | > | <u> </u> |      |
|      |                                       |             |   |          |      |
|      |                                       |             |   | <u> </u> |      |
|      |                                       |             |   | -        |      |
|      |                                       |             |   | -        |      |
| •    | · · · · · · · · · · · · · · · · · · · | 1           |   | 1        | •    |
|      | Aggi aggi yalore                      | Costanti    | 1 |          |      |

**Espressione**: casella di testo nella quale viene memorizzata la stringa SQL;

**Campi** (finestra sinistra): elenco dei campi della tabella collegata alla classe corrente;

SQL:

- Statements: elenco di istruzioni e espressioni SQL;
- Functions: elenco di funzioni SQL;
- **Tables**: elenco delle tabelle dati presenti nel database;

**Campi** (finestra destra): elenco dei campi relativi alla tabella selezionata nella finestra **SQL->Tables** 

**NB:** Statements e Functions sono solo un aiuto alle creazione di una stringa SQL formalmente corretta, funzioni ed istruzioni variano in base al tipo di database correlato, quelle inserite "funzionano" con tutti i DB che è possibile collegare.

# Esempi

Si suppongano 3 tabelle:

- Tabella A GAS Tubazione
- Tabella B Stradario
- Tabella C Lookup del campo circoscrizione della stradario

Nella tabella A in un campo nuovo desidero copiare la descrizione di un lookup (tabella C) della tabella B:

Questa è la stringa da inserire nella casella Espressione:

```
Select DESCRIZIONE from (SELECT
[$TP_Stradario_Circoscrizione].DESCRIZIONE AS DESCRIZIONE,
TP_Stradario.CIRCOSCR, TP_Stradario.COD_LUOGOP, TP_Stradario.ID_LUOGO
FROM TP_Stradario LEFT OUTER JOIN [$TP_Stradario_Circoscrizione]
ON TP_Stradario.CIRCOSCR = [$TP_Stradario_Circoscrizione].CODICE)T1
where '[-COD_LUOGOP]' = COD_LUOGOP and '[-ID_LUOGO]' = ID_LUOGO
```

Select Campo DESCRIZIONE della tabella di lookup from (SELECT [nome tabella di lookup ].DESCRIZIONE AS DESCRIZIONE, Nome Tabella B .Nome Campo a cui è collegato il lookup, TP\_Stradario.COD\_LUOGOP, TP\_Stradario.ID\_LUOGO (campi chieve di collegamento tra tabelle dati T abella B ) FROM Nome Tabella B LEFT OUTER JOIN [\$Nome Tabella C] ON Nome Tabella B .Nome Campo a cui è collegato il lookup= [\$\$Nome Tabella C].\$Nome Campo Codice della tabella C)T1

where '[Nome Campo di collegamento tra tabelle A e B della tabella A]' = Nome Campo di

# collegamento tra tabelle A e B della tabella B and se le tabella hanno + campi chiave ripetere il testo dopo where

# Valutatore di espressioni SQL:

La sringa sql inserita verrà 'analizzata' e modificata secondo i seguenti parametri:

Tutti i campi tra parentesi [] verranno sostituiti con il valore che quel campo assume nel record corrente.

Se il campo in questione è un lookup il meno (-) dentro le parentesi quadre vuol dire di prendere il codice altrimenti prende la descrizione.

# Esempi di campi calcolati

| NomeTabella  | LabelCampo             | LunghCamp<br>o | TipoCampo | OrigineValori                                                                                 | Тіро              |
|--------------|------------------------|----------------|-----------|-----------------------------------------------------------------------------------------------|-------------------|
| AltriOggetti | Calc1                  | 4              | FLOAT     | \$PIGRECO                                                                                     | <cal></cal>       |
| Tubazione    | Sezione [cm2]          | 2              | FLOAT     | [Diameter]*[Diameter]*\$PIGR<br>ECO/4*(1/100)                                                 | <cal></cal>       |
| Tubazione    | DiameterId             | 2              | FLOAT     | [Diameter]                                                                                    | <cal></cal>       |
| Tubazione    | Quota strada da<br>[m] | 2              | FLOAT     | SELECT QS - [P_DA] FROM<br>[CL_DA] WHERE<br>ID='[CL_ID_DA]'                                   | <calsql></calsql> |
| Tubazione    | Volume [m3]            | 2              | FLOAT     | [Lunghezza]*[Section]/10000                                                                   | <cal></cal>       |
| Tubazione    | Lunghezza 3D [m]       | 2              | FLOAT     | sqrt(([Lunghezza]*[Lunghezza]<br>)+(<br>([QS_A]-[QS_DA])*([QS_A]-[Q<br>S_DA])))               | <cal></cal>       |
| Tubazione    | Dif. di quota [m]      | 2              | FLOAT     | [QS_A]-[QS_DA]                                                                                | <cal></cal>       |
| Tubazione    | Pendenza media<br>[%]  | 2              | FLOAT     | [DiffQuota]/[LunghReale]*100.<br>0                                                            | <cal></cal>       |
| Tubazione    | Quota strada a<br>[m]  | 2              | FLOAT     | SELECT QS - [P_A] FROM<br>[CL_A] WHERE<br>ID='[CL_ID_A]'                                      | <calsql></calsql> |
| Pozzetti     | Quota tubazione<br>[m] | 2              | FLOAT     | SELECT (([Progressiva] *<br>[Pendenza] / 100.0) +<br>[QS_DA]) FROM [CL] WHERE<br>ID='[CL_ID]' | <calsql></calsql> |
| Tubazione    | Lunghezza 3D [m]       | 2              | FLOAT     | sqrt(([Lunghezza]*[Lunghezza]<br>)+(([DiffQuota])*([DiffQuota])))                             | <cal></cal>       |
| Tubazione    | Dif. di quota [m]      | 2              | FLOAT     | [QS_A]-[QS_DA]                                                                                | <cal></cal>       |
| Tubazione    | Pendenza media<br>[%]  | 2              | FLOAT     | [DiffQuota]/[LunghReale]*100.<br>0                                                            | <cal></cal>       |
| Tubazione    | Volume [m3]            | 2              | FLOAT     | [Lunghezza]*[Section]/10000                                                                   | <cal></cal>       |
| Tubazione    | Quota strada da<br>[m] | 2              | FLOAT     | SELECT QS - [P_DA] FROM<br>[CL_DA] WHERE<br>ID='[CL_ID_DA]'                                   | <calsql></calsql> |
| Tubazione    | Quota strada a<br>[m]  | 2              | FLOAT     | SELECT QS - [P_A] FROM<br>[CL_A] WHERE<br>ID='[CL_ID_A]'                                      | <calsql></calsql> |
| Tubazione    | DiameterId             | 2              | FLOAT     | [Diameter]                                                                                    | <cal></cal>       |
| Tubazione    | Sezione [cm2]          | 2              | FLOAT     | [Diameter]*[Diameter]*\$PIGR<br>ECO/4*(1/100)                                                 | <cal></cal>       |

# Testo e spaziatura

# Visualizzazione di testo e numeri

Per visualizzare il testo e i numeri di un campo, racchiudere i caratteri di testo tra virgolette doppie ("") o farlo precedere da un solo carattere con una barra rovesciata (\). Inserire i caratteri nell'appropriata sezione dei codici di formato.

Digitare ad esempio il formato "**Positivo**" Xx #.##0;"Negativo" Yy -#.## 0 per visualizzare un valore reale positivo come *Positivo Xx 10.020* o un valore negativo come *Negativo Yy -10.020* 

Non è necessario racchiudere tra virgolette lo spazio e i caratteri – + / () : ! ^ & ' (segno di apice a sinistra) ' (segno di apice a destra) ~  $\{ \} = < > e$  il simbolo di valuta (L).

# Cifre decimali e cifre significative

Per formattare numeri con virgole decimali, inserire in una sezione i segnaposto di cifra indicati di seguito. Un numero con più cifre a destra della virgola decimale di quanti siano i relativi segnaposto specificati nel formato verrà arrotondato al numero di decimali rappresentati dai segnaposto. Eventuali cifre eccedenti i segnaposto a sinistra della virgola decimale verranno comunque visualizzate. Se a sinistra della virgola decimale il formato contiene solo simboli di cancelletto (#), i numeri minori di uno inizieranno con una virgola decimale.

II # visualizza solo le cifre significative e non gli zeri non significativi.

Lo **0** (zero) visualizza zeri non significativi per i numeri che presentano meno cifre di quanti siano gli zeri nel formato.

# Separatore delle migliaia

Per visualizzare un punto come separatore delle migliaia o per scalare un numero di un multiplo di mille, è

necessario includere un punto (o virgola dipende dalle impostazioni) nel formato numerico.

#### Valuta, percentuali e numerazione scientifica

**Simboli di valuta** Per immettere uno dei seguenti simboli di valuta in un formato numerico, attivare BLOC NUM e digitare sul tastierino numerico il codice ANSI del simbolo di valuta.

| Per visualizzare                     | Utilizzare questo codice |
|--------------------------------------|--------------------------|
| 1234.59 come 1234.6                  | ####.#                   |
| 8.9 come 8.900                       | #.000                    |
| 0.631 come 0.6                       | 0.#                      |
| 12 come 12.0 e 1234.568 come 1234.57 | #.0#                     |
| 11.5 come 11.50 e .21 come 0.21      | #,###,###0.#0            |
| Per visualizzare                     | Utilizzare questo codice |
| 12000 come 12.000                    | #,###                    |
| 12000 come 12                        | #,                       |
| Per immettere                        | Tasto ALT e digitare il  |
| codice                               |                          |
| ¢                                    | 0162                     |
| £                                    | 0163                     |

¥

#### Percentuale

Per visualizzare i numeri come percentuali di 100, inserire il simbolo di percentuale (%) nel formato numero. 0.08 verrà ad esempio visualizzato come 8% e 2.8 verrà visualizzato come 280%.

| Per visualizzare  | Utilizzare questo codice |
|-------------------|--------------------------|
| 02567 come 25.67% | #.#0%                    |

#### **Notazione scientifica**

Per visualizzare i numeri in formato scientifico, utilizzare i codici esponenziali **E**-, **E**+, **e**- oppure **e**+ in una sezione. Se un formato contiene uno zero (0) oppure un simbolo di cancelletto (#) a destra di un codice di esponente, il numero verrà visualizzato in formato scientifico e verrà inserita una **E** oppure una **e**. Il numero di zeri o di simboli di cancelletto posti a destra di un codice determina il numero di cifre dell'esponente. I codici **E**- ed **e**- inseriscono un segno meno davanti agli esponenti negativi mentre i codici **E**+ ed **e**+ inseriscono un segno più davanti agli esponenti positivi oltre al segno meno davanti a quelli negativi.

Per visualizzare

987654 come 9.877E+05

Utilizzare questo codice #.###E+00

0165

#### Date e ore

#### Giorni, mesi e anni

Il simbolo m posto immediatamente dopo il codice h o hh oppure immediatamente prima del codice ss comporta la visualizzazione dei minuti anziché del mese.

# Ore, minuti e secondi

AM e PM Se il formato contiene AM o PM, l'ora si basa sul sistema orario a 12 ore, dove AM o A indicano le ore da mezzanotte a mezzogiorno e PM o P indicano le ore da mezzogiorno a mezzanotte. In caso contrario, l'ora si basa sul sistema orario a 24 ore. Il codice m o mm deve seguire immediatamente il codice h o hh o precedere immediatamente il codice ss, altrimenti verrà visualizzato il mese invece dei minuti.

| 0128                                      |                          |
|-------------------------------------------|--------------------------|
| Per visualizzare                          | Utilizzare questo codice |
| Mesi come 1 -12                           | m                        |
| Mesi come 01 -12                          | mm                       |
| Mesi come gen- dic                        | mmm                      |
| Mesi come gennaio-dicembre                | mmmm                     |
| Mesi con l'iniziale del mese              | mmmmm                    |
| Giorni come 1-31                          | d                        |
| Giorni come 01-31                         | dd                       |
| Giorni come lun-dom                       | ddd                      |
| Giorni come luned i-domenica              | dddd                     |
| Anni come 00- 99                          | уу                       |
| Anni come 1900-9999                       | уууу                     |
| 14 Gennaio 2001, Martedì                  | dd mmmm yyyy, dddd       |
| Per visualizzare Utilizzare questo codice |                          |

Ore come 0- 23 Ore come 00-23 Minuti come 0 -59 Minuti come 00 -59 Secondi come 00 -59 Ore come 4 AM Ore come 4.36 PM Ore come 4.36.03 P Tempo trascorso in ore. Ad esempio, 25.02 Tempo trascorso in minuti. Ad esempio, 63.46 Tempo trascorso in secondi Centesimi di secondo yy yyyy dd mmmm yyyy, H hh m m s s s h AM/PM h.mm AM/PM h.mm.ss A/P [h].mm [mm].ss [ss] h.mm.ss,00 I campi di LookUp vincolano l'utilizzatore a scegliere da una lista di valori predefinita , tabelle di LookUp contenenti almeno due campi (Codice, Descrizione), evitando cosi eventuali errori o ripetizioni nella tabella e mantenendo l'univocità del dato.

Attivando il check, il campo selezionato sarà un "Campo a scelta fissa", cioè si potranno inserire solo determinati valori:

| ampi :                       | Nome :                                                                                                    | Valore di default :         |
|------------------------------|----------------------------------------------------------------------------------------------------|-----------------------------|
|                              | NuovoCampo                                                                                                    |                             |
| NuovoGruppo                  | Decsrizione breve :                                                                                                    | 🔽 🐙 kup                     |
|                              | NuovoCampo                                                                                                    |                             |
|                              | Decsrizione lunga :                                                                                                    |                             |
|                              | NuovoCampo                                                                                                    | <b>_</b>                    |
|                              | Tipo :                                                                                                    | Modifica valore di default  |
|                              | Carattere                                                                                                    |                             |
|                              | Dimensione : 3                                                                                                    | ō                           |
|                              | <b>E a i i i i i</b>                                                                                                    | <b>T</b>                    |
|                              | Sola lettura (Locale)                                                                                                    | Formato di visualizzazione: |
|                              | Bichiesto                                                                                                    | Te                          |
| Aggiunge Cancella Aggiunge g | ruppo                                                                                                    |                             |
|                              | - approximation of the second second s |                             |

**LookUp:** Apre il box costruttore di query per i campi di LookUp

Modifica valore di: esegue un 'filtro' sulla tabella di lookUp in base al valore di un qualsiasi campo della tabella dati: Esempio: Tabella di LookUp : \$Vie (CodeVia, DescVia, Comune); Tabella dati :Via (CodeCom, NomeVia ecc.)

In base alla relazione (uguaglianza) esistente tra il campo 'Comune' (tabella di LookUp) e il campo 'CodeCom' (tabella dati), viene eseguito un filtro sui record della tabella di LookUp.

SELECT [CodeVie] AS CODICE, [DescVia] AS DESCRIZIONE FROM [\$Vie] where [Comune] = [\*CodCom]

# (l'asterisco \* significa di considerare solo i record con valori uguali nella tabella di Lookup)

Non è necessario che il primo carattere del nome delle tabelle di LookUp sia sempre \$, infatti il check 'Visualizza tutte le tabelle' consente di utilizzare qualsiasi tabelle del database compatibilmente con il tipo di dati contenuti. Selezionando l'opzione Campo LookUp, saranno rese attive anche le caselle seguenti, in cui è possibile scegliere la tabella di LookUp, il campo chiave e la descrizione.

| Tabella :                              | Se é giá<br>tra le es           |
|----------------------------------------|---------------------------------|
| Nuova tabela di lookup Modifica record | Nuova<br>è neces<br>della tal   |
| Descrizione :                          | automa <sup>.</sup><br>Modific  |
| Espressione :                          | descrizi<br>esistent<br>durante |
|                                        |                                 |
|                                        |                                 |

Se è già stata creata, è sufficiente sceglierla tra le esistenti, altrimenti cliccare il pulsante:

**Nuova tabella di lookup**. In questo caso non è necessario anteporre il carattere \$ al nome della tabella, perché sarà aggiunto automaticamente, premendo poi sul pulsante

**Modifica tabella** è possibile indicare le descrizioni dei valori o modificare quelli esistenti. Quest'operazione è possibile anche durante l'inserimento dei dati.

| Frea tabella di lookUp                                                                                                    |                                          |   |  |  |  |
|----------------------------------------------------------------------------------------------------|------------------------------------------|---|--|--|--|
| Nome tabella :                                                                                                    | \$NV_Nuova classe_NuovoCampoLookUp       | 1 |  |  |  |
| Nome Codice :                                                                                                    | CODICE                                   | 1 |  |  |  |
| Tipo del campo :                                                                                                    | Carattere V Dimensione 30                | 1 |  |  |  |
| Nome descrizione :                                                                                                    | DESCRIZIONE                              | 1 |  |  |  |
| Tipo del campo :                                                                                                    | Carattere  Dimensione 50                 | 1 |  |  |  |
| Riempire la tabella di  Riempire tabella di lookup da campo  Riempire tabella di lookup da campo  Riempire chiave da campo (solo valori univoci) |                                          |   |  |  |  |
| C Riempire chia                                                                                                    | ve con autoincremento numerico [1, 2, 3] |   |  |  |  |
| OK Annulia                                                                                                    |                                          |   |  |  |  |

Il nome della tabella viene composto di default in questo modo: "\$\_'*Nome della classe'\_'Nome del campo'''* (non è comunque obbligatorio).

Nome Codice, Tipo di campo e Nome Descrizione vengono attribuiti automaticamente in base ai valori del campo di Look Up.

Si possono invece scegliere il **Tipo di campo** e la **Dimensione** del campo Descrizione

#### Disabilitazione della modifica di un campo

E' possibile disabilitare la modifica del valore di un campo in base al valore letto in un campo di lookUp della stessa tabella dati.

#### Procedura

1. Nella tabella di lookUp utilizzata per il controllo aggiungere un campo di tipo memo con nome 'DISABLED\_FIELDS'.

2. Il nuovo campo creato dovrà contenere una espressione XML che disabiliti i gruppi/campi desiderati. Dato che una teballa di lookup può essere utilizzata da più classi, è necessario anche indicare il codice (CodificaElemento) della classe a cui applicare la disabilitazione dei campi. La sintassi XML è la seguente:

```
<Disabled>
     <Class Id="<CodificaElemento>">
        <Group Name="<Nome gruppo>" />
        <Group Name="<Nome gruppo>" />
        <Field Name="<Nome campo>" />
```

```
 <Field Name="<Nome campo>" />
 </Class>
 <Class Id="<CodificaElemento>">
    ...
 </Class>
    ...
</Disabled>
```

3. Per attivare questa funzionalità si dovrà modificare l'espressione del campo di lookup.Nella sintassi modificare :

SELECT [CODICE] AS CODICE, [DESCRIZIONE] AS DESCRIZIONE FROM [<Nome tabella di lookup>]

con la stringa:

302

```
SELECT [CODICE] AS CODICE,
[DESCRIZIONE] AS DESCRIZIONE,
[DISABLED_FIELDS] AS DISABLED_FIELDS
FROM [<Nome tabella di lookup>]
```

#### Esempio:

Tabella di LookUp:

|    | III \$NV_nuovaciasse : Tabella |             |                                                                                                    |
|----|--------------------------------|-------------|----------------------------------------------------------------------------------------------------|
|    | CODICE                         | DESCRIZIONE | DISABLED_FIELDS                                                                                                    |
| •  | 01                             | A           | <disabled><class id="NV002"><field<br>Name="Field2"/&gt;</field<br></class><class id="NV001"><field<br>Name="Field2"/&gt;</field<br></class></disabled> |
|    | 02                             | В           |                                                                                                    |
|    | 03                             | с           |                                                                                                    |
|    | 04                             | D           |                                                                                                    |
| *  |                                |             |                                                                                                    |
| Re | ecord: 14 🕢                    | 1 > > +     | • di 4                                                                                                    |

Il campo DISABLED\_FIELDS dovrà contenere una espressione XML che disabiliti i gruppi/campi desiderati. Dato che una teballa di lookup può essere utilizzata da più classi, è necessario anche indicare il codice (CodificaElemento) della classe a cui applicare la disabilitazione dei campi.

Tabella dati:

| III NY_NuovaClasse : Tabella |                             |        |          |  |  |  |  |
|------------------------------|-----------------------------|--------|----------|--|--|--|--|
|                              | Field0                      | Field1 | Field2   |  |  |  |  |
|                              | 10                          | 01     | esempio1 |  |  |  |  |
|                              | 11                          | 03     | esempio2 |  |  |  |  |
|                              | 12                          | 04     | esempio3 |  |  |  |  |
|                              | 13                          | 02     | esempio4 |  |  |  |  |
|                              | 14                          | 01     | esempio5 |  |  |  |  |
|                              | 15                          | 01     | esempio6 |  |  |  |  |
| Þ                            |                             |        |          |  |  |  |  |
|                              |                             |        |          |  |  |  |  |
| Re                           | Record: 14 4 7 E EL ER dl 7 |        |          |  |  |  |  |

In questa tabella dati verrà disabilitata la poosibilità di modifica per il campo 'Field2' per i quali i valori del campo 'Field1' è **01.** 

La modifica è visibile nella FlyDBView dove il campo disabilitato può essere evidenziato anche mediante un colore (Pulsante **Opzioni** - toolbar MDB-GENERALE)

# CLASSI LINEARI O MULTIPOLIGONO O ALTRI

| Creazione classe ? | Yuova classe' - [Poliinea] | × |
|--------------------|----------------------------|---|
| Tabella della      | NV_Nuova classe            |   |
| Tabella OD:        | Attacca Modilca            |   |
|                    |                            |   |
|                    |                            |   |
|                    | Cindeto Avanti> Annula     |   |

**Tabella OD:** cliccando su (...) si può selezionare il nome della tabella OD da utilizzare. (cioè della tabella che contiene le informazioni relative agli oggetti grafici presenti nel disegno).

| Tabella OD     |    |   | ×      |
|----------------|----|---|--------|
| Nome :         |    |   |        |
| NuovatabellaOD |    |   | •      |
| Colunne:       |    |   |        |
| NuovoCampoOD   |    |   |        |
| Crea nuovo     | OK | A | nnulla |

CLASSI POLIGONALI O PUNTUALI

tabelle OD presenti nel disegno.

Nome: il menu a discesa fornisce l'elenco delle

**Colonne:** elenco dei campi presenti nella tabella OD scelta.

**Crea nuovo..:** permette la creazione di una nuova tabella OD. Cliccando con il pulsante destro all'interno del box bianco è possibile inserire nuove colonne.

| Tabella della | NV_Nuova classe  |
|---------------|------------------|
|               | Attacca Modifica |
| Blocco:       |                  |
|               | Campi chiave     |
|               |                  |
|               |                  |
|               |                  |
|               |                  |
|               |                  |
|               |                  |

**Blocco:** cliccando su (...) si può selezionare il nome del blocco da utilizzare (elemento utilizzato per caratterizzare i centroidi e i punti).

| 304 |
|-----|
|-----|

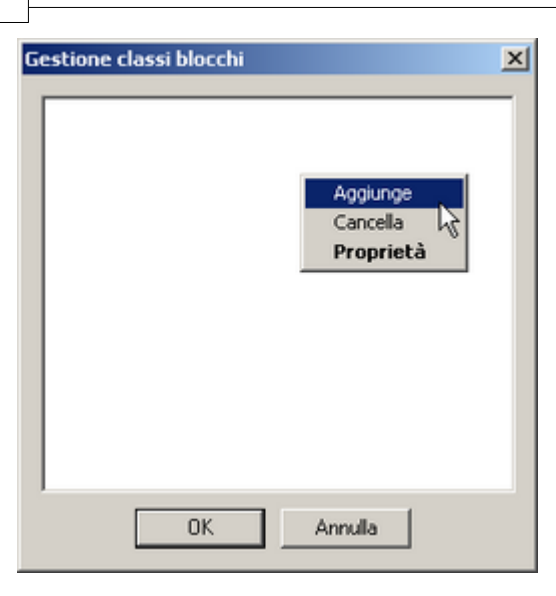

Att. File XREF

0K

××

Selezionare blocco interno

Nome

zona Zona1

Nome blocco:

Cliccando con il pulsante destro è possibile selezionare uno o più blocchi presenti nrel disegno.

**Nome blocco**: se il blocco esiste nel disegno (blocco interno) verrà visualizzato nell'elenco.

Carica...: permette di caricare un blocco esterno.

I campi chiave (che possono essere uno o più) sono quelli i cui valori, nel loro complesso, identificano univocamente **un** record della tabella: per una casa potrebbe essere il numero civico (codice via, numero civico, codice comune, etc.). Per i campi chiave è necessario usare dei campi stringa, la lunghezza ed l'eventuale prefisso si assegneranno di volta in volta in base al numero totale degli oggetti da codificare, normalmente 5 -10 caratteri sono sufficienti alla gestione di una classe inoltre è consigliabile indicare un prefisso alfabetico (serve a "ricordare" il "tipo" di oggetto, quella numerica è spesso un progressivo).

Tramite il pulsante **Mapping** (per le classi grafiche) si collega la tabella dati del database all'oggetto grafico (tabella OD polilinee e mpolygon, attributi blocco per le classi puntuali e poligonali) attraverso due o più campi aventi lo stesso valore:

×

Carica

Annulla

| Colonne          | e:              |                   |        | Campi tabella OD/Attributi : |
|------------------|-----------------|-------------------|--------|------------------------------|
| Tipo             | Nome            |                   |        | ZONA                         |
| NuovoCampoLookUp |                 | <br><< Collega >> |        |                              |
| •[               |                 |                   |        | ×1 1                         |
| /appat           | i:              | ^^ Scol           | ega ^^ |                              |
| Colon            | na tabella dati |                   | Campi  | tabella OD/Attributi :       |
|                  |                 |                   |        |                              |
|                  |                 |                   |        |                              |
|                  |                 |                   |        |                              |

per le classi dati permette di scegliere uno o più campi da imporre come campi chiave (Primarykey):

| lezior | are i campi chiave             |          |          |           | 1 |
|--------|--------------------------------|----------|----------|-----------|---|
| Classe | : Nuova classe                 |          |          |           |   |
| Colonn | e:                             |          | Campi    | chiave    |   |
| Tipo   | Nome                           |          | Tipo     | Nome      |   |
| ab     | NuovoCampo<br>NuovoCampoLookUp | Add >>   | 1        |           |   |
|        | Nuovocampocookop               |          | 1        |           |   |
|        |                                | Gancella |          |           |   |
|        |                                |          |          |           |   |
|        |                                |          |          |           |   |
|        |                                |          | <u> </u> |           |   |
|        |                                |          |          |           |   |
|        |                                |          |          |           |   |
|        |                                |          |          |           |   |
|        |                                |          |          |           |   |
| •      |                                | E        | 1        |           |   |
|        |                                | _        |          | OK Annula | 1 |
|        |                                |          | 1        | Annulla   | 1 |

Nella parte destra della finestra di gestione sono visualizzate tutte le classi presenti nel database. Selezionandone una appariranno tutte le informazione relative alla classe stessa (nome della tabella dati associata, tipo, layers, ecc.).

| Descrizione  | Servizio | Classe dati   |          |               |                 |         | Proprietà per MapGuio          | de           |          |  |
|--------------|----------|---------------|----------|---------------|-----------------|---------|--------------------------------|--------------|----------|--|
| Nuova classe | Nuovo s  | Servizio:     |          | Nuovo servizi | •               | ·       | Descrizione di esporta         | zione :      |          |  |
|              |          | Servizi aggiu | ntivi :  |               |                 |         | [ID]                           |              |          |  |
|              |          | Descrizione   |          | Nuova classe  |                 | _       | Campi tooltip :                |              |          |  |
|              |          | Tino :        |          | Blacco        |                 | -       | [ID]                           |              |          |  |
|              |          |               |          | Junited       |                 |         | Visibile in Map Gui            | de           |          |  |
|              |          | Tabella della | classe : | TP_Incroci    |                 | í       | Layers                         |              |          |  |
|              |          |               |          | Attacca S     | acca Modifica C | ancella | 0                              |              |          |  |
|              |          |               |          | Campichiau    |                 |         |                                |              |          |  |
|              |          | l             |          | Caliprenav    | e Paul          |         |                                |              |          |  |
|              |          | Topologia :   |          |               |                 | ×       | Espressione avanzata           | (Ublizzare C | ste stie |  |
|              |          | Blocco:       |          | Zona1         |                 |         | Concerns and fourtains ("")[1. |              |          |  |
|              |          |               |          |               |                 |         |                                |              |          |  |
|              |          | Tipo          | Lun      | Nome          | Etichetta       | Gruppo  | Default                        | 0, S, S      |          |  |
|              |          | ao Carattere  | 30       | ID            | ID              | Dah     |                                |              |          |  |
|              |          |               |          |               |                 |         |                                |              |          |  |
|              |          |               |          |               |                 | _       |                                |              |          |  |
|              |          |               |          |               |                 | _       |                                |              |          |  |
|              |          |               |          |               |                 |         |                                |              |          |  |
|              |          |               |          |               |                 | _       |                                |              |          |  |
|              |          |               |          |               | _               | _       |                                |              |          |  |
|              |          |               |          |               |                 |         |                                |              |          |  |
|              |          |               |          |               |                 | _       |                                |              |          |  |
|              |          |               |          |               |                 | _       |                                |              |          |  |
|              |          |               |          |               |                 |         |                                |              |          |  |
|              |          |               |          |               |                 |         |                                |              |          |  |
|              |          |               |          |               |                 |         |                                |              |          |  |

In questo riquadro sono contenute tutte le informazione relative alla classe selezionate ed alla sua gestione:

| – Classe dati          |                                                |
|------------------------|------------------------------------------------|
| Servizio :             | Nuovo servizio 🔽 📖                             |
| Servizi aggiuntivi :   |                                                |
| Descrizione :          | Nuova classe                                   |
| Tipo :                 | Blocco                                         |
| Tabella della classe : | PRG_Normativa Attacca Stacca Modifica Cancella |
|                        | Campi chiave Filtri                            |
| Topologia :            |                                                |
| Blocco:                | Zona1                                          |

Servizio: si possono scegliere servizi esistenti dal menu a discesa oppure crearne uno nuovo cliccando sul pulsante (...); Servizi aggiuntivi: è possibile associare la classe a più di un servizio;

**Descrizione:** nome della nuova classe **Tipo:** tipo degli oggetti appartenenti alla nuova classe;

**Tabella della classe:** visualizza il nome dela tabella associata.

Stacca/Attacca: permette di staccare/attacare una tabella dati dalla classe.

**Modifica:** Apre la tabella dati in modalità modifica.

Cancella: elimina la tabella.

Campi chiave: tramite il pulsante (per le classi grafiche) si collega la tabella dati del database all'oggetto grafico (tabella OD polilinee, attributi blocco per le classi puntuali) attraverso due o più campi aventi lo stesso valore (Mapping). Il pulsante (per le classi dati permette di scegliere uno o più campi da imporre come campi chiave (Primary key). Filtri: attraverso questo comando si gestiscono i filtri sugli elementi della classe corrente (visibili ed editabili anche dalla FlyDBView).

**Topologia:** nome della topologia associata alla classe; (solo per classi di tipo poligonale)

| Proprietà per MapGuide<br>Descrizione di esportazione : |  |
|---------------------------------------------------------|--|
| [+NuovoCampo]:[NuovoCampo]                              |  |
| Campi tooltip :                                         |  |
| [+NuovoCampo]:[NuovoCampo]                              |  |
| 🗹 Visibile in Map Guide                                 |  |

| - Layers                                    |
|---------------------------------------------|
| Condotte                                    |
|                                             |
|                                             |
|                                             |
|                                             |
| Espressione avanzata (Utilizzare <>[,<>]) : |
|                                             |
|                                             |

In questo box si inseriscono i parametri per la pubblicazione (Vedi barra degli strumenti MDB-Utilità --> Esporta a MapGuide)

Nel primo riquadro sono elencati i layers nei quali sono disegnati gli elementi della classe;

Nel secondo possono essere inserite eventuali espressioni avanzate che caratterizzano gruppi di layer (ad esempio ' MDB\_\* ' significa di considerare tutti i layer il cui nome è caratterizzato da MDB\_NomeLayer)

Creazione di una classe

Creazione di un servizio

Servizio: insieme di classi che hanno caratteristiche comuni.

#### <u>Servizi</u>

Questo comando permette la gestione dei servizi:

| 🕞 Servi | zi                             |
|---------|--------------------------------|
| Codice  | Descrizione                    |
| NV      | Nuovo servizio                 |
| L       |                                |
| L       |                                |
|         |                                |
|         |                                |
| L       |                                |
|         |                                |
|         |                                |
| L       |                                |
| L       |                                |
| •       |                                |
| Nuovo   | o Cancella Modifica OK Annulla |

Nuovo: Apre la finestra che permette la creazione di un nuovo servizio;

**Modifica:** Modifica un servizio esistente;

Cancella: Cancella un servizio esistente.

| Servizio      |    | ×       |
|---------------|----|---------|
| Codice :      |    |         |
| Descrizione : |    |         |
|               | ОК | Annulla |

E' importante che ogni servizio abbia il codice (due caratteri maiuscoli).

# Servizi aggiuntivi

Attraverso questo box si può associare una classe a più di un servizio:

| Selezionar   | e i servizi aggiuntivi |    |            |             | × |
|--------------|------------------------|----|------------|-------------|---|
| Classe :     | Nuova classe           |    |            |             |   |
| Tutti i serv | rizi :                 |    | Classi dei | servizi :   |   |
| Codice       | Descrizione            |    | Codice     | Descrizione |   |
| DT           | Nuovo Servizio<br>Dati | >> |            |             |   |
|              |                        |    |            |             |   |
|              |                        |    |            |             |   |
|              |                        |    |            |             |   |
|              |                        |    |            |             |   |
|              |                        |    |            |             |   |
|              |                        |    |            |             |   |
|              |                        |    |            |             |   |
|              |                        |    |            |             |   |
|              |                        |    | -          |             |   |
| 1            | · · ·                  | l  | •          |             | ► |
|              |                        |    |            | 0K Annulla  |   |

Il pulsante apre il box per la gestione dei Links dà la possibilità di creare, modificare o cancellare collegamenti (Links) tra tabelle attraverso uno o più campi aventi lo stesso valore. I links creati verranno automaticamente visualizzati nella **MapDBView** con la possibilità di modificare i dati.

| Nome | Descrizione | Dalla tabella | Alla tabella | Visibile | Nas |
|------|-------------|---------------|--------------|----------|-----|
|      |             |               |              |          |     |
|      |             |               |              |          |     |
|      |             |               |              |          |     |
|      | _           |               |              |          |     |
|      |             |               |              |          |     |
|      |             |               |              |          |     |
|      |             |               |              |          | -   |
|      |             |               |              |          | -   |
|      | _           |               |              |          |     |
| d    |             |               |              | 1        |     |

Nuovo: Apre la finestra che permette la creazione di un nuovo link;

Modifica: Modifica un link esistente;

Cancella: Cancella un link esistente.

| Link            | ×                   |
|-----------------|---------------------|
| Nome link :     | Visibile            |
| Descrizione:    | Nascondi se vuoto   |
| Dalla tabella : | 🔽 🔽 Copia abilitata |
| Alla tabella :  |                     |
| Filtro :        |                     |
|                 |                     |

Nome Link: assegna il nome al link;

Descrizione: breve descrizione del link;

Dalla tabella: tabella di origine;

Alla tabella: tabella di destinazione (che verrà collegata);

Layer (opzionale): viene abilitato nel caso di Multi link;

Filtro (opzionale): filtro sugli oggetti della tabella di

Visibile: rende il link visibile

Nasconde se vuoto: nasconde il link se non contiene dati.

| Copia abil  | itata: Se     | i collegamenti |
|-------------|---------------|----------------|
| hanno il ch | eck "copi     | ia abilitata", |
|             | Carlon Carlon |                |

premendo

MDB-Modifica)sarà possibile copiare il valore dell'oggetto/i selezionato/i nel campo/i dell'elemento corrente in cui è stato definito il collegamento e destinazione da collegare in base a determinati valoriviceversa.

> MultiLink: permette il collegamento tipo "molti a molti".

dei campi.

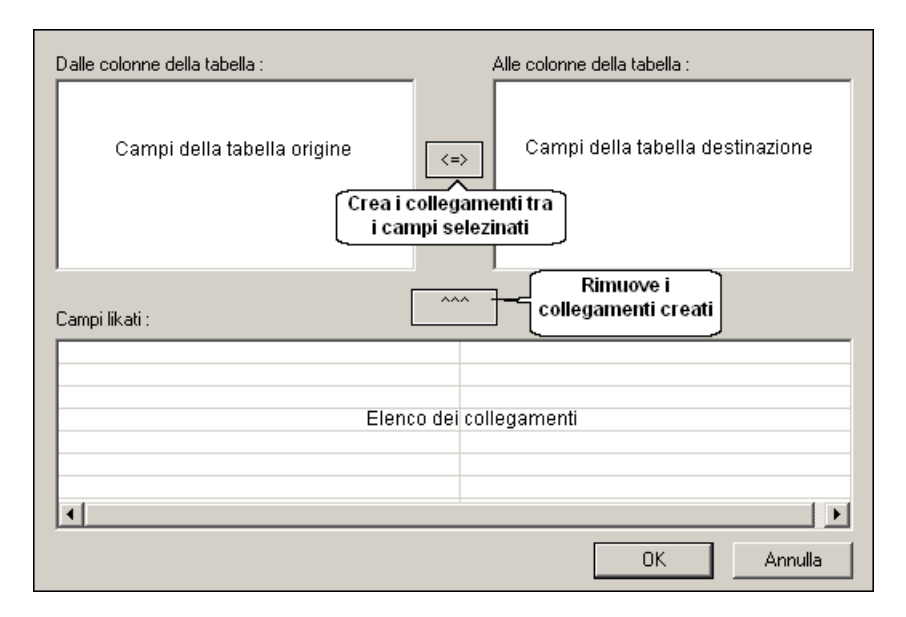

#### 1.3.6.1.2.6 Tabelle

Se viene selezionata scheda Tabelle, nella finestra di gestione destra apparirà una lista di tutte tabelle presenti nel database raggruppate per tipo con la possibilità di visualizzare i dati.

| -** MD8Manager - [MS Jet - E:\Programmi',IeS',MapD8ase\Esempi',Generale\Esempio.mdb (Admin)] |     |
|----------------------------------------------------------------------------------------------|-----|
| 💞 File Vista Tools Finestra Aluto                                                            | _8× |
| 9 ý 🚱 🖬 🔁 💭 🖚 💭 🙅 🤋                                                                          |     |
|                                                                                              |     |
| Ready N                                                                                      | JUM |

#### 1.3.6.1.2.7 Networks

Questa funzionalità permette la completa gestione delle relazioni e connessioni di oggetti lineari e puntuali appartenenti ad una rete tecnologica. I dati elaborati vengono memorizzati all'interno del database con la possibilità di essere esportati in un altro database attraverso il box di gestione del database. Le informazioni che il network model fornisce sono relative soprattutto alle relazioni esistenti tra i vari elementi della rete ed allal oro gestione. Una rete è formata da elementi puntuali e lineari; per questo devono essere create almeno due classi: una rappresenterà <u>i nodi</u> (chiusini, valvole, pozzetti, sfioratori, cabine elettriche, incroci, ecc.), l'altra <u>i rami</u> (assi stradali, cavi elettrici, condotte gas, condotte acqua, fognature, cavi telefonici). Oltre alla classe puntuale (obbligatoria) che rappresenterà i **nodi terminali** (che interrompono la rete), ve ne può essere un'altra che

rappresenterà i nodi progressivi (che non interrompono la rete).

#### Creazione di un network model

1. Creare una classe puntuale ed una classe lineare.

2. Selezionare il controllo 'Networks' (In basso), cliccare sul bianco con il pulsante destro del mouse e scegliere 'Crea nuovo...'; digitare il nome della rete, una breve descrizione e la tolleranza (la tolleranza si riferisce alla lunghezza del raggio del cerchio utilizzato per individuare i nodi lungo il percorso dei rami della rete, valori bassi di tolleranza significano un raggio di controllo piccolo e quindi minori possibilità di errori e ambiguità):

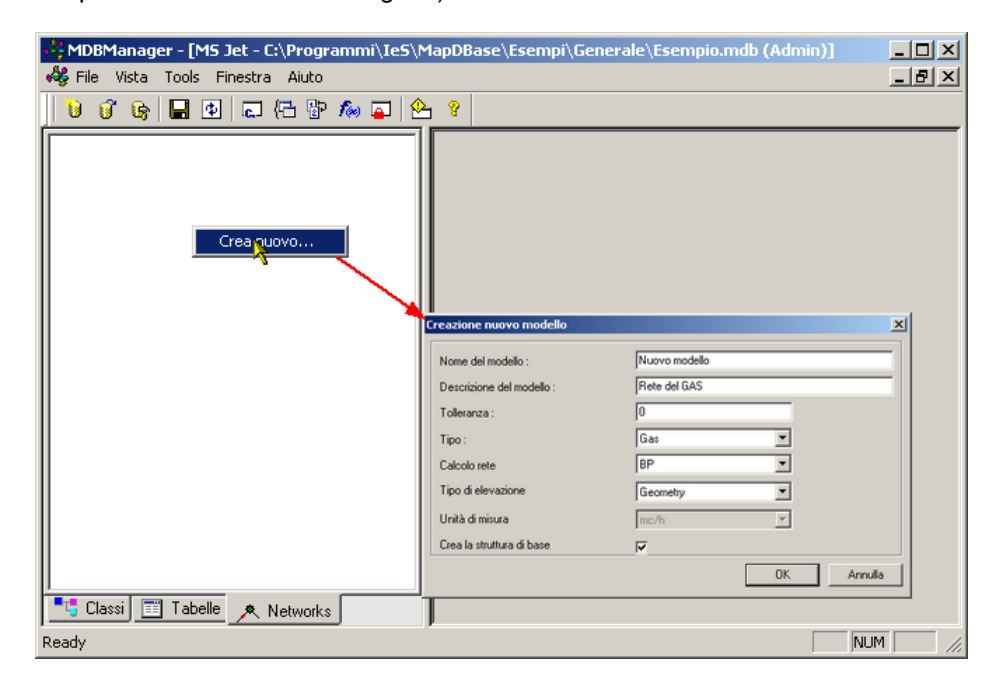

3. Cliccare su networks per scegliere la classe che rappresenterà i rami della rete:

| MDBManager - [MS Jet - C:\Documents and Settings\michele\Documenti\Esempio.mdb (Admin)]                                                                                                    |         |
|----------------------------------------------------------------------------------------------------|---------|
| • • • • • • • • • • • • • • • • • • •                                                                                                    |         |
| Image: Second state of the second state of the second s |         |
| Ready                                                                                                    | NUM /// |

**4.** Cliccare su nodi terminali e scegliere la classe (la scelta della classe per i nodi progressivi è opzionale):

| 🚜 MDBManager - [MS Jet - C:\Documents and Settings\michele\Documenti\Esempio.mdb (Admin)]                                                                                                    |       |
|----------------------------------------------------------------------------------------------------|-------|
| 🦓 File Vista Tools Finestra Aiuto                                                                                                    | _ 8 × |
| File Vista Tools Finestra Aiuto     File Vista Tools Finestra Aiuto     File Vista Tools Finestra Aiuto     File Vista Tools Finestra Aiuto     File Vista Tools Finestra Aiuto     File Vista Tools Finestra Aiuto     File Vista Tools Finestra Aiuto     File Vista Tools Finestra Aiuto     File Vista Tools Finestra Aiuto     File Vista Tools Finestra Aiuto     File Vista Tools Finestra Aiuto     File Vista Tools Finestra Aiuto     File Vista Tools Finestra Aiuto     File Vista Tools Finestra     File Vista Tools Finestra     File Vista Tools File     File Vista Tools File     File Vista Tools File     File Vista Tools File     File Vista Tools File     File     File Vista Tools File     File     File Vista Tools File     File     File |       |
| ,,, , , , , , , , , , , , , ,                                                                                                    |       |

5. Cliccare con il pulsante destro del mouse per creare la struttura per gli oggetti del network:

| 🖏 MDBManager - [MS Jet - C:\Documents and Settings\michele\Documenti\Esempio.mdb (Admin):1] |                                                                                                    |                                                                                                    |       |  |
|---------------------------------------------------------------------------------------------|----------------------------------------------------------------------------------------------------|----------------------------------------------------------------------------------------------------|-------|--|
| 🦂 File Vista Tools Finestra Aiuto                                                           |                                                                                                    |                                                                                                    | _ 8 × |  |
| 1996 🖬 🖬 🖬 🖓 🛱 🍅                                                                            | 8                                                                                                    |                                                                                                    |       |  |
|                                                                                             | Percentrale Fluido Parametri di calo Fluido Parametri di calo Fluido Calo Fluido Calo Fluido Calo Fluido Fluido Fluido Parametri di calo Fluido Fluido Flui | solo Durata NuovoModello<br>Rete del GAS<br>06 July 2006, 15:05<br>Non valido<br>Gas<br>Geometry<br>0 |       |  |
| Ready                                                                                       |                                                                                                    | NUM                                                                                                   |       |  |

Il colore verde, il valore dello 'stato:' (**OK**), e il log in basso indicano che la creazione del modello è andata a buon fine:

| 🚜 MDBManager - [MS Jet - C:\Documents and Settings\michele\Documenti\Esempio.mdb (Admin):1] 💦 📃 💢                                                                                |                                                                                                    |                                                                                             |  |  |
|----------------------------------------------------------------------------------------------------|----------------------------------------------------------------------------------------------------|---------------------------------------------------------------------------------------------|--|--|
| 🦂 File Vista Tools Finestra Aiuto                                                                                                    |                                                                                                    |                                                                                             |  |  |
| 19 😗 🕞 🖬 🗣 🚍 (🗄 🕼 🗛 🚘 🤔                                                                                                    | 8                                                                                                    |                                                                                             |  |  |
| NuovoModelle – Rete del GAS      Avianti Antonio GA      Nodi progressivi      Soli terminali      Nodi terminali      Nodo GAS      Aree       Classi      Tabelle     Networks | Generale Fluido Parametri di cala<br>Nome :<br>Descrizione :<br>Controllo data :<br>Stato :<br>Tipo :<br>Tipo di elevazione | colo Durata<br>NuovoModello<br>Rete del GAS<br>06 July 2006, 15:05<br>0K<br>Gas<br>Geometry |  |  |
| Networks: Struttura network per la classe Tubazioni GAS creata Networks: Struttura network per la classe Nodo GAS creata Errors Warnings Log Readv                               |                                                                                                    |                                                                                             |  |  |

Questa procedura ha creato la struttura del modello di rete comprendente anche quattro campi nella tabella dati dei rami che indicano i nodi iniziali e finali del ramo considerato. Per maggior chiarimenti sulla crezione delle connessioni e la gestione della rete riferirsi alla barra degli strumenti Network Model. 314

# 1.3.6.2 Chiude e riapre il database

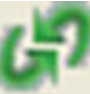

Nome Comando al Prompt: FDV\_RELOADDB

Chiude e riapre il database salvando le modifiche.

#### 1.3.6.3 Crea Database

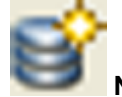

# Nome Comando al Prompt: FDV\_CREATEDB

Il comando permette la creazione di un nuovo database strutturato con le tabelle di sistema (\$\$) e quindi pronto ad essere implementato con dati esterni; nel box sono proposti tre tipi di database:

-Database MS ACCESS. Dopo aver scelto il percorso e dato il nome al nuovo DB (Esplora..), verrà creato un database vuoto la cui struttura è visibile nella sottomaschera tabelle.

| MS Access (*.mdb)      |                          | ×     |
|------------------------|--------------------------|-------|
| MS Access (*.mdb) MS 9 | SQL Server   Oracle      |       |
|                        |                          | 1     |
| C:\Programmi\leS\MapD  | Base\Esempio\Esempio mdb |       |
|                        | Sfoglia                  |       |
| 🔲 Utilizza password    |                          |       |
| Utente :               |                          |       |
| Password :             |                          |       |
|                        |                          |       |
|                        |                          |       |
|                        | UK Annulla Ap            | olica |

-Database MS SQL Server. Scegliendo il nome del server e del database automaticamente viene creato un database SQL. (Disabilitato in questa versione).

| 15 SQL Server     |                      | × |
|-------------------|----------------------|---|
| MS Access (*.mdb) | MS SQL Server Oracle |   |
| Server :          | Server               |   |
| Database :        | Esempio              |   |
| C Windows Autho   | entication           |   |
| SQL Server Au     | thentication         |   |
| Utente :          |                      |   |
| Password :        |                      |   |
|                   | OK Annulla Applica   |   |

-Database ORACLE. Scegliendo il nome del server, con utente e password, viene creato un database Oracle. (Disabilitato in questa versione).

| 0 | racle             |               |         | ×       |
|---|-------------------|---------------|---------|---------|
|   | MS Access (*.mdb) | MS SQL Server | Oracle  |         |
|   | Server :          | Server        |         | •       |
|   | Utente :          |               |         |         |
|   | Password :        |               |         |         |
|   |                   |               |         |         |
|   |                   |               |         |         |
| ļ |                   |               |         |         |
|   |                   | OK            | Annulla | Applica |

# 1.4 Procedure Passo Passo

Creazione blocco con attributi

Procedure MapUtility

Procedure MapDBase Manager

1.4.1 Procedure generali

Creazione blocco con attributi

Correzione manuale della topologia

1.4.1.1 Creazione blocco con attributi

Un **blocco esterno con attributi** è costituito da un disegno DWG all' interno del quale possono essere memorizzate le informazioni relative all' oggetto rappresentato ed eventualmente una sua rappresentazione schematica

# Procedura

1. Aprire un disegno nuovo

| 🚰 Autodesk Map 3D          |     |
|----------------------------|-----|
| File Visualizza Finestra ? |     |
|                            |     |
|                            |     |
|                            |     |
|                            |     |
|                            |     |
|                            |     |
|                            |     |
|                            |     |
|                            |     |
|                            |     |
|                            |     |
|                            |     |
|                            |     |
|                            |     |
|                            |     |
|                            |     |
|                            |     |
|                            |     |
|                            |     |
|                            |     |
|                            | //, |

2. Disegnare un eventuale rappresentazione del blocco (opzionale)

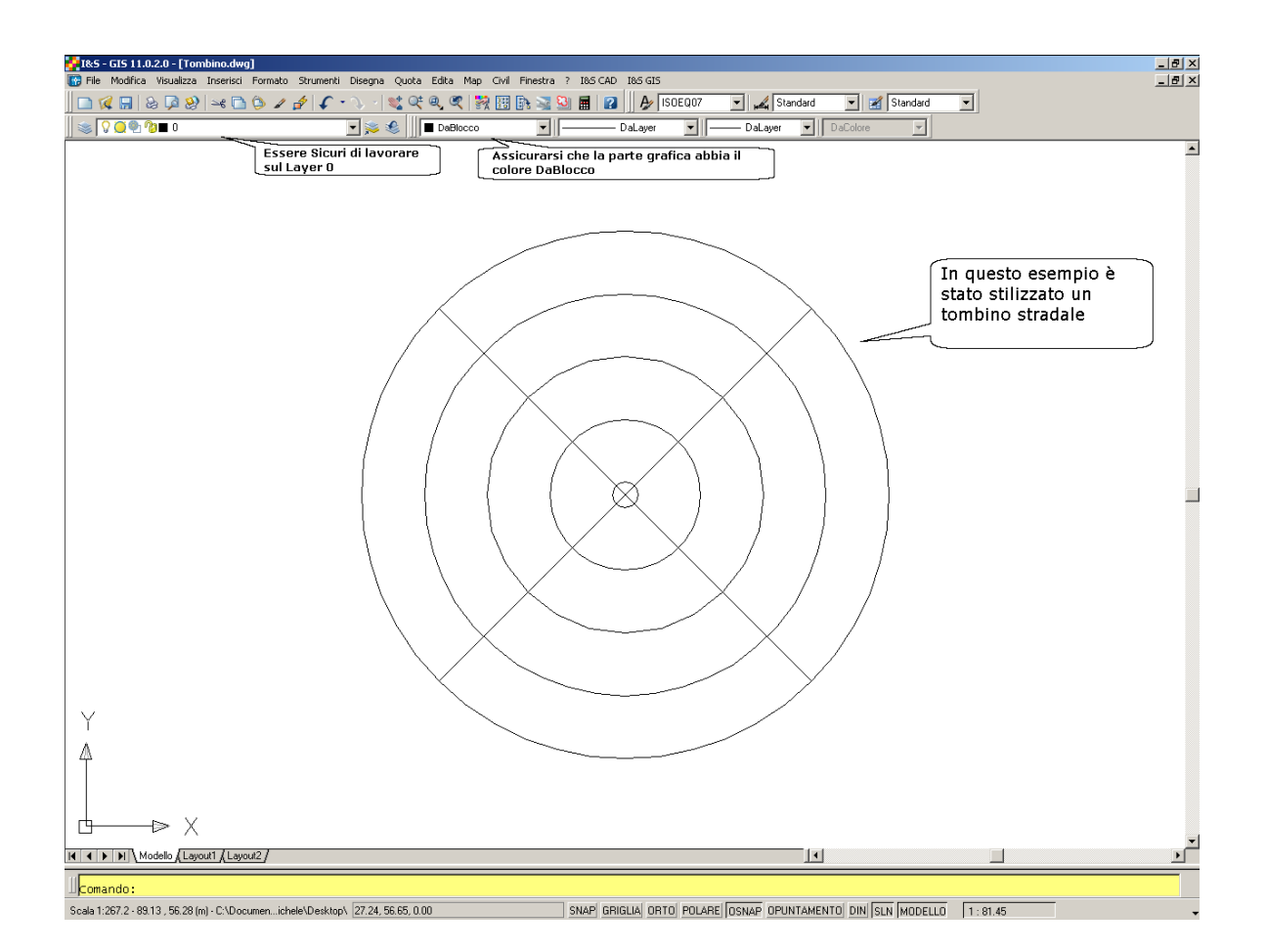

#### 3. Inserire gli attributi identificativi del blocco

(Menu Disegna  $\rightarrow$  Blocco  $\rightarrow$ Definizione attributo...). In questo esempio si inserirà solo il codice identificativo (ID)

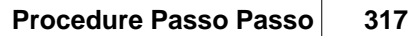

| ₩I&5 - GI5 11.0.2.0 - [Tombino.dwg]                    |                         |                                                                                                    | _ 8 × |
|--------------------------------------------------------|-------------------------|----------------------------------------------------------------------------------------------------|-------|
| 🐻 File Modifica Visualizza Inserisci Formato Strumenti | Disegna Quota Edita Map | Civil Finestra ? I&S CAD I&S GIS                                                                                        | X     |
| 🔲 🖸 🕼 😓 🖓 😂 🗅 👶 🥒 🎓 🗘                                  | 🖊 Linea                 | 🔢 🗈 🛁 🤮 📓 👔 🎤 ISOEQ07 💌 🎿 Standard 💌 🖼 Standard                                                                         | ]     |
| 🗍 📚 🖓 🏹 🐏 🖗 🖿 O                                        | Raggio                  | DaLayer V DaLayer V DaColore                                                                                            |       |
|                                                        | Linea di costruzione    |                                                                                                    |       |
|                                                        |                         |                                                                                                    |       |
|                                                        | Politinea               |                                                                                                    |       |
|                                                        |                         |                                                                                                    |       |
|                                                        | Rettangolo              |                                                                                                    |       |
|                                                        | Arco +                  |                                                                                                    |       |
|                                                        | Cerchio +               | r 🔪                                                                                                    |       |
|                                                        | ○ Anello                |                                                                                                    |       |
|                                                        |                         |                                                                                                    |       |
|                                                        | Elisse                  |                                                                                                    |       |
|                                                        | Blocco                  | R Grea                                                                                                    |       |
|                                                        | Pupto                   | Base                                                                                                    |       |
|                                                        | tot                     | Definisci attributi                                                                                                    |       |
|                                                        | Tratteggio              |                                                                                                    |       |
|                                                        | Contorno                |                                                                                                    |       |
|                                                        | Regione                 |                                                                                                    |       |
|                                                        | Entità coprente         |                                                                                                    |       |
|                                                        | G Fumetto revisione     |                                                                                                    |       |
|                                                        | <u>T</u> esto           | $\land \lor \lor \land \land \land \land \land \land \land \land \land \land \land \land \land \land \land \land \land$ |       |
|                                                        | Superfici 🕨             |                                                                                                    |       |
|                                                        | Solidi                  |                                                                                                    |       |
|                                                        |                         |                                                                                                    |       |
|                                                        |                         |                                                                                                    |       |
|                                                        |                         |                                                                                                    |       |
|                                                        | $\sim$                  |                                                                                                    |       |
|                                                        | $\sim$                  |                                                                                                    |       |
|                                                        |                         |                                                                                                    |       |
|                                                        |                         | $\searrow$                                                                                                    |       |
| Δ                                                      |                         |                                                                                                    |       |
|                                                        |                         |                                                                                                    |       |
|                                                        |                         |                                                                                                    |       |
|                                                        |                         |                                                                                                    |       |
| If A NIL Models / I sucut1 / I sucut2 /                |                         | 12                                                                                                    |       |
| Manual Money Caloring Caloring 2                       |                         |                                                                                                    |       |
| ∐comando:                                              |                         |                                                                                                    |       |
| Crea una definizione di attributo: DEFATT              |                         |                                                                                                    |       |

# 3.1 Definire le caratteristiche dell' attributo

| Costante<br>Verifica<br>Preassegna                                                                              | Attributo<br>Etichetta: ID<br>Messaggio: Digitare il co<br>Valore:               | Digitare il nome<br>dell'attributo<br>odice identificative: | Digitare il messaggio che<br>verrà scritto a riga di<br>comando al momento<br>dell'inserimento |
|----------------------------------------------------------------------------------------------------|----------------------------------------------------------------------------------|-------------------------------------------------------------|------------------------------------------------------------------------------------------------|
| Punto di inserimento       Image: Specifica sullo schermo       X:     0.00       Y:     0.00       Z:     0.00 | Opzioni di testo<br>Giustificato:<br>Stile di testo:<br>Altezza <<br>Rotazione < | Sinistra  ISOEQ07 I 0.0000                                  |                                                                                                |
| <ul> <li>Allinea sotto precedente de</li> <li>Blocca posizione nel blocca</li> </ul>                            | finizione dell'attributo<br>o<br>OK A                                            | nnulla ?                                                    | 1                                                                                              |

3.2 Inserire l' attributo appena creato (cliccando sul punto prescelto):

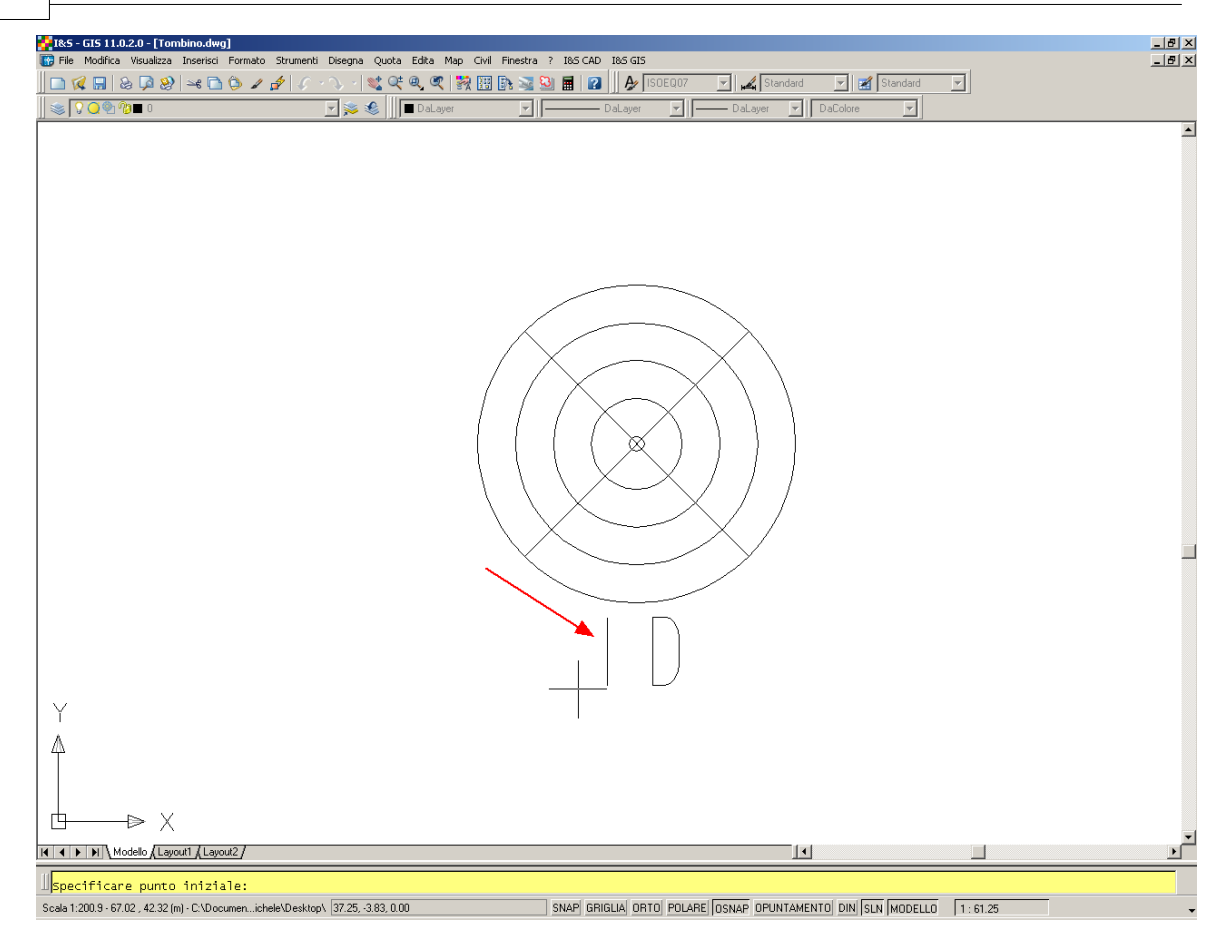

# 4. Specificare il Punto Base, cioè il punto di inserimento del blocco

(Menu Disegna  $\rightarrow$  Blocco  $\rightarrow$  Base)

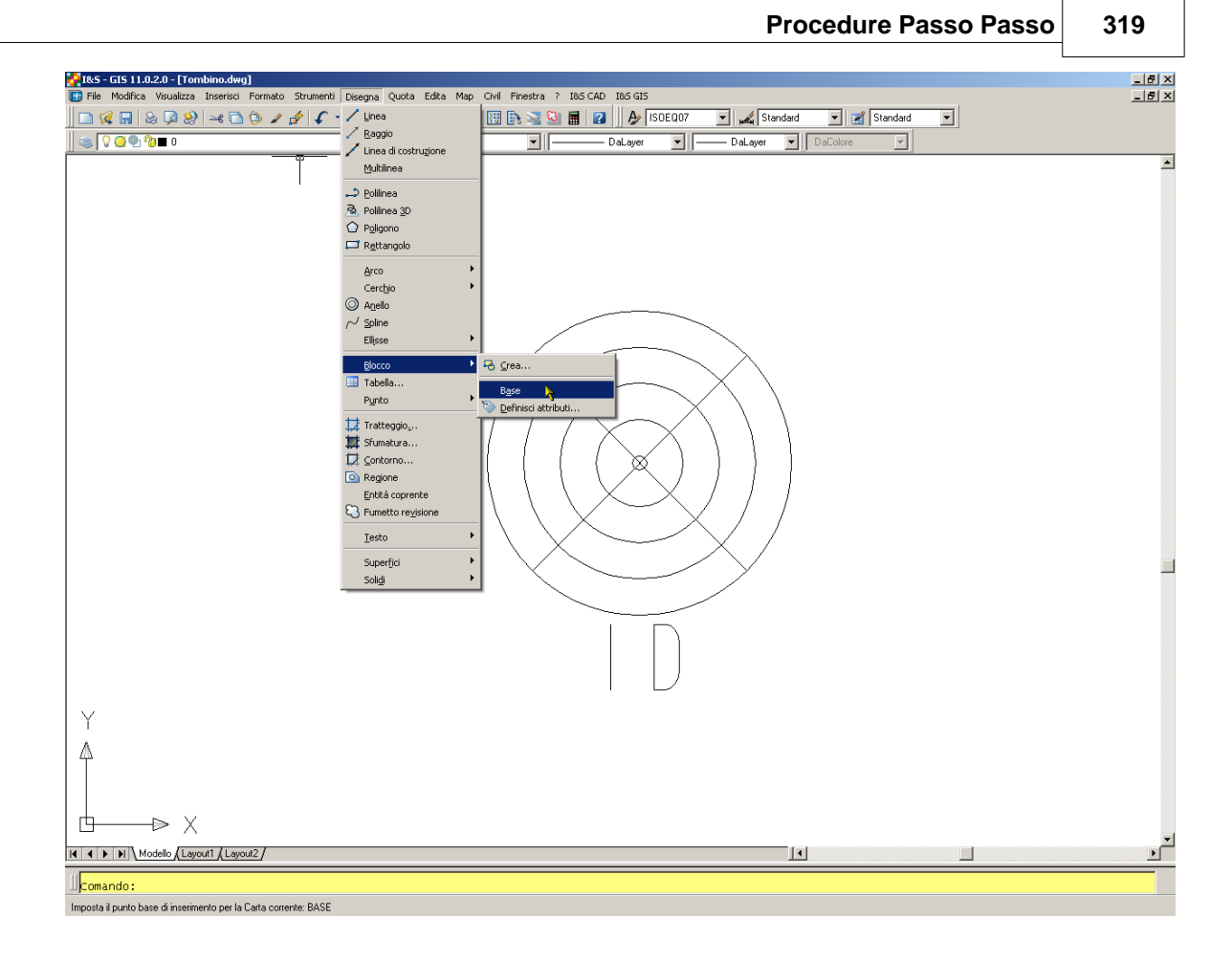

In questo caso il centro del tombino:

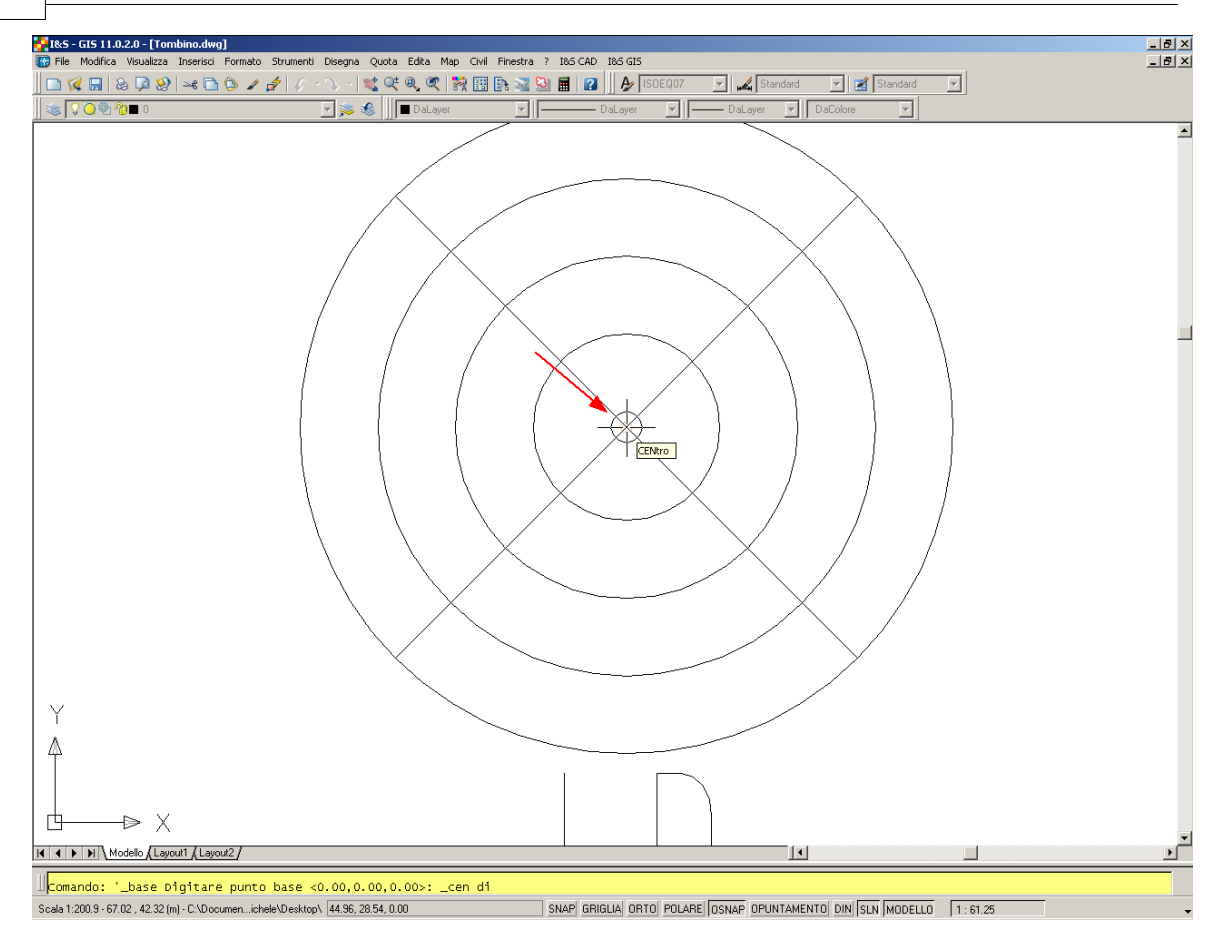

## 5. Salvare il file e chiudere.

## 1.4.1.2 Correggi geometria

Per disegni complessi, la correzione automatica eseguita dalla procedura creazione della topologia poligonale, potrebbe dover essere integrata da una correzione manuale, necessaria per sistemare quelle situazioni che eccedono la tolleranza impostata.

Gli elementi problematici vengono evidenziati in modo da permettere una rapida individuazione e capire dalla simbologia la tipologia dell'errore.

Per ulteriori dettagli sulla procedura "correzione cartografia" vedere la guida in linea di AutodeskMAP relativa al comando "\_MAPCLEAN"

Triangoli gialli identificano la presenza di Aree aperte.

Il triangolo giallo segnala i vertici delle polilinee che non fanno parte di nessun area chiusa (poligono). Le cause di questi errori sono generalmente:

- Polilinee aperte (polilinee i cui vertici non coincidono con nessun altro vertice)

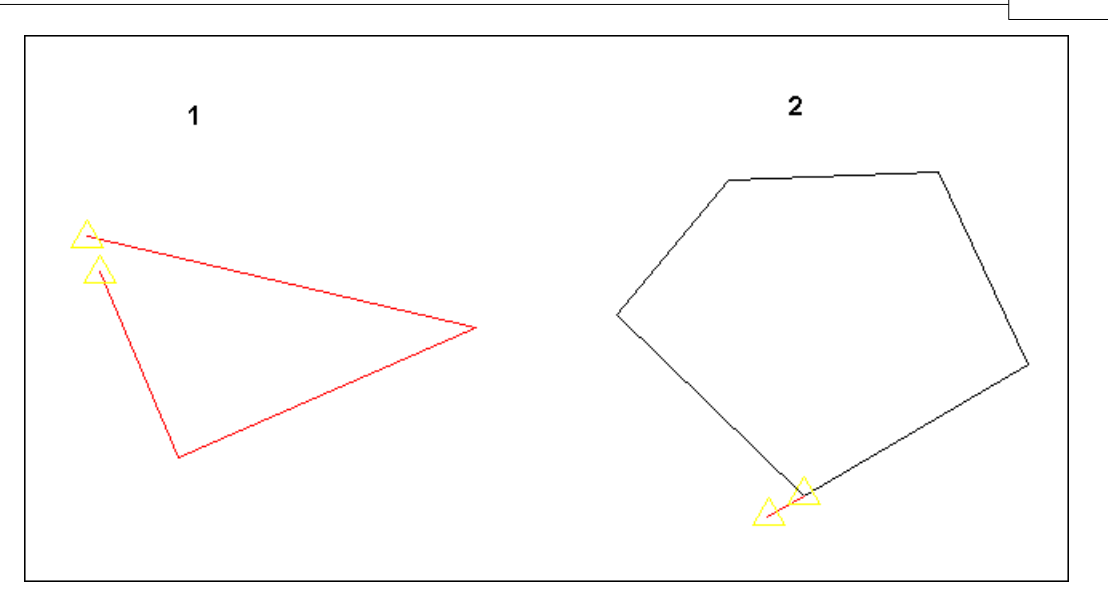

Per risolvere questo problema conviene verificare e correggere manualmente i punti critici:

- Caso 1: Unire i vertici identificati dai triangoli gialli.
- Caso 2: Eliminare il segmento.
- Polilinee che risultano dall'unione di più linee alcune delle quali duplicate

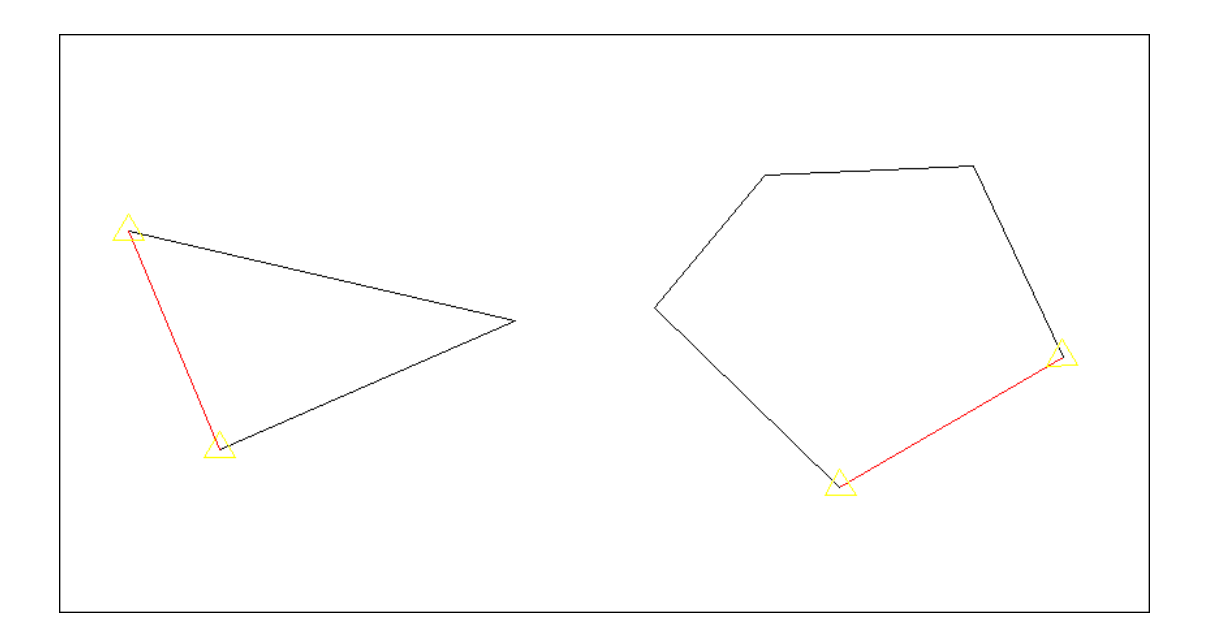

Per risolvere questo problema:

1. Esplodere il segmento con il comando standard di AutoCAD;

2. Utilizzare la procedura 'Correggi Cartografia' di Autodesk MAP per eliminare eventuali linee duplicate (Vedi la guida in linea di Autodesk MAP);

3. Utilizzare il comando 'EDITPL' (opzione 'Unisci') per unire nuovamente le linee rimaste e creare una polilinea.

Fatte queste correzioni lanciare il comando Crea Topologia delle MapUtility.

# 1.4.2 Procedure MapUtility

# Produzione di una mappa tematica

# Creazione di una maglia di inquadramento

# Creazione inquadramento di stampa

#### 1.4.2.1 Produzione di una mappa tematica

Le MapUtility consentono la creazione di mappe tematiche partendo da una base alfanumerica in cui sono indicate tutte le informazioni, dal colore delle varie zone ai layer della parte grafica. Le informazioni grafiche, geometria dell'area costituita da archi (una polilinea che va da un incrocio ad un'altro) e tipologia definita da un centroide (blocco con attributi) vengono valutate e corrette generando l' oggetto topologia solo quando la parte grafica risulta corretta e completa. Ora è possibile correlare dato alfanumerico e centroide per generare campitura e leggenda, editando il dato alfanumerico è possibile modificare agevolmente il risultato grafico.

# Procedura

#### 1. Caricare le MapUtility

Se non sono già visibili nella sezione dei menu, è necessario caricarle dal menu I&S GIS.

| Ι                                | 85 GIS                                 |  |  |  |
|----------------------------------|----------------------------------------|--|--|--|
|                                  | MapUtility - Utilità per AutoCAD Map 🧊 |  |  |  |
|                                  | MapDBase Gestione dati ed oggetti      |  |  |  |
| CDU - Cert. di dest. urbanistica |                                        |  |  |  |
|                                  | ASPMap - Analisi Spaziale Parametrica  |  |  |  |
|                                  | Aeropolis                              |  |  |  |
|                                  | ORME                                   |  |  |  |
|                                  | IeS software logo                      |  |  |  |
|                                  | Manuali in linea                       |  |  |  |
|                                  |                                        |  |  |  |
|                                  |                                        |  |  |  |
|                                  |                                        |  |  |  |

# 2. Caricare la toolbar 'TEMATISMI' - creazione

Dal sottomenu 'MapUtility' scegliere la voce 'TEMATISMI: Creazione' → 'Toolbar...'

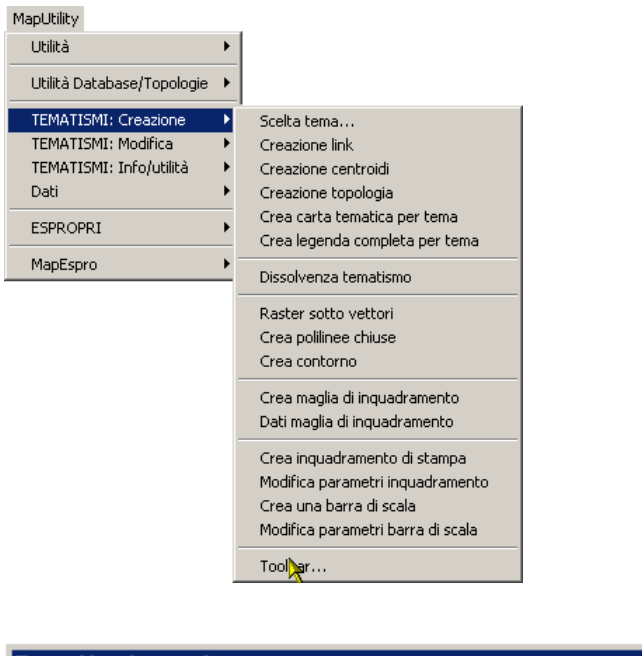

| Tematismi creazi | one                   | ×    |
|------------------|-----------------------|------|
| ) 🔍 💢 💢 💐        | 🛛 🏖 🏦   💵   🐏 💢 🔂   🕮 | 28 🕮 |

#### 3. Collegamento al database 'Temi.mdb'

Il percorso predefinito del software collega il disegno corrente al database (se esiste) presente nella stessa directory; per cui si consiglia di copiare il file originale 'Temi.mdb' della cartella C: \Documents and Settings\NomeUtente\Dati

per aprire la maschera che permette di scegliere il database:

 $\verb|applicazioni|leS|VersioneCADPak|Support| in tale posizione.$ 

| Questo pulsante<br>permette di scegliere<br>il percorso del<br>database 'Temi.mdb' | 💽 Scelta Tema                                                                                                    | ×                                                                                                    |
|------------------------------------------------------------------------------------|----------------------------------------------------------------------------------------------------|----------------------------------------------------------------------------------------------------|
|                                                                                    | Database       C:\Programmi\IeS\Map         Tema:       Catasto         Descrizione 1:       PRG         Descrizione 2:       VincoloGeologico | DBase\Esempi\Generale\<br>Info,<br>Temi predefiniti nel<br>database 'Temi.mdb'nella<br>directory di esempio |
| Questo pulsante<br>permette la<br>gestione dei temi                                | Gestione                                                                                                    | <u>Annulla</u>                                                                                              |

Cliccare su 🎦

Collegato il database nel menu a tendina 'Tema:' compariranno tutti i temi già creati e presenti nel database.

#### 3.1 Modifica/Creazione di un tema

Per modificare o aggiungere un tema cliccare sul bottone **'Gestione...'.** Si apre una finestra nella

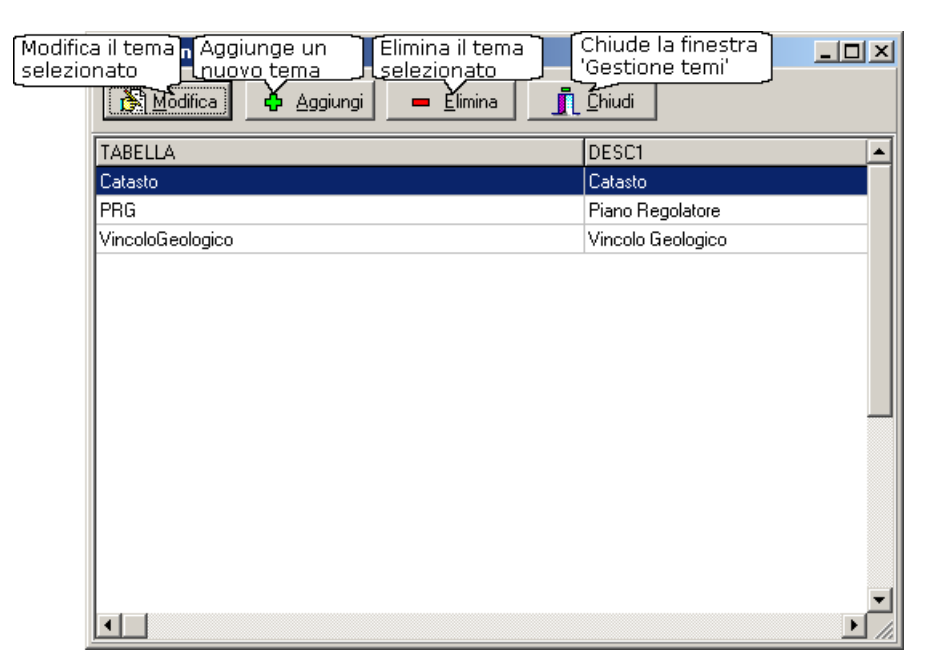

# 3.1.1 Creazione di nuovo tema

Premere il pulsante **'Aggiungi'**. Si apre la maschera di compilazione del nuovo tematismo:
Procedure Passo Passo

#### 325

|                                                                                                    | Modifica sulla tabella Temi                                                |  |
|----------------------------------------------------------------------------------------------------|----------------------------------------------------------------------------|--|
|                                                                                                    |                                                                            |  |
| 1. Compilare le caselle di testo con il ' <b>Nome</b> ' del<br>tema e una descrizione ( <b>Descrizione 1</b> ). La<br><b>Descrizione 2</b> (opzionale), compare al momento<br>della creazione ella legenda. | Tema<br>Nome<br>Descrizione 1<br>Descrizione 2                             |  |
| 2. Con un doppio clic sulla casella di testo 'Layer<br>principale', 'secondario' e 'Colore' si aprono box di<br>scelta. Il 'Tipo linea' deve essere compilato a mano.                                       | Alchi<br>Layer principale<br>secondario<br>Colore 10 Tipo linea Continuous |  |
| 3. Idem come sopra per la scelta dei layers dei<br>centroidi. Cliccando sul pulsante si aprono i box<br>di scelta del blocco e degli attributi rispetto ai quali si<br>effettuerà la tematizzazione.        | Centroidi Layer principale Secondario Colore 10 Nome blocco Attributi zona |  |
| 4. in questo riquadro bisogna inserire il nome della topologia ed una sua descrizione (opzionale)                                                                                                    | Topologia<br>Nome<br>Descrizione                                           |  |
| 5. in 'campitura' saranno memorizzati i nomi dei layer<br>che verrano creati per le campiture raster e quelle<br>vettoriali (posizionate sopra quelle raster).                                              | Campitura<br>Layer raster<br>Layer vettoriale                              |  |
| 6. Inserire il nome del layer sul quale sarà creata la legenda                                                                                                    | Legenda<br>Layer                                                           |  |

Completata la compilazione della maschera premere

# 3.1.2 Modifica di un tema

Premere il pulsante 'Modifica'. Si apre la maschera in modalità modifica:

|                                                                                                    | Modifica sulla tabella Temi                                                                                                    | _ 🗆 🗙 |
|----------------------------------------------------------------------------------------------------|----------------------------------------------------------------------------------------------------|-------|
|                                                                                                    |                                                                                                    |       |
| La maschera è in identica alla precedente<br>anche per la modifica. la sola differenza è che le<br>frecce di spostamento sono abilitate per<br>consentire la navigazione tra i vari temi. | Tema<br>Nome PRG<br>Descrizione 1 Piano Regolatore<br>Descrizione 2<br>Archi<br>Layer principale PRG<br>secondario PRG_2<br>Colore 10 Tipo linea Continuous                                                                                          |       |
| Come esempio è stato creato un tematismo per<br>un Piano Regolatore Generale.                                                                                                    | Layer principale  PRG_Id<br>Secondario<br>Colore 10 Nome blocco  PRG_ID<br>All b discus   DATI2                                                                                                    |       |
|                                                                                                    | Attributi zona  DATT,DATI2       Topologia       Nome       PRG       Descrizione       Piano Regolatore       Campitura       Layer raster       PRG_Hatch_R       Layer vettoriale       PRG_Hatch_V       Legenda       Layer       PRG_Hatch_leg |       |
| Completata la modifica premere                                                                                                    |                                                                                                    |       |

#### 3.2 Inserimento/Modifca valori attributi dei centroidi

Dopo aver creato il tematismo, si devono inserire i valori degli attributi attraverso i quali verrà prodotta la mappa tematica; facendo doppio clic sul tematismo si apre la tabella relativa al valori degli attributi.

| Gestione 1         | 'emi                                                                    |       |
|--------------------|-------------------------------------------------------------------------|-------|
| 🖄 <u>M</u> odifica | a 🗛 Aggiungi 💻 Elimina 🧾 👖 Chiudi                                       |       |
| TABELLA            | DESC1                                                                   |       |
| Catasto            | Catasto                                                                 |       |
| NuovoTema          | NuovoTema                                                               |       |
| PRG                | A Piano Regolatore                                                      |       |
| VincoloGeolog      | Tabella NuovoTema                                                       | _ 🗆 🗵 |
|                    | Modifica     Aggiungi     Elimina     I     Chiudi       ZONA     DSCR1 |       |
| •                  | <u>.</u>                                                                | Þ     |

#### 3.2.1 Inserimento nuovi valori attributi dei centroidi

Se il tematismo è nuovo o comunque non sono stati inseriti valori premere 'Aggiungi':

|                                                                                                    | 🔜 Modifica sulla tabella NuovoTema                          | _ 🗆 🗙 |
|----------------------------------------------------------------------------------------------------|-------------------------------------------------------------|-------|
|                                                                                                    | <u>✓ 0</u> K <u>X A</u> nnulla ⊠ < ▷ ▷                      |       |
| <ol> <li>Compilare le casella 'Nome' con valore dell'<br/>attributo e una descrizione (Descrizione 1). La<br/>Descrizione 2 (opzionale), compare al momento<br/>della creazione della legenda.</li> </ol> | Zona<br>Nome<br>Descrizione 1<br>Descrizione 2              |       |
| 2. Scegliere il tipo (attraverso un menu a tendina),<br>colore, Angolo e Fattore di scala di ' <b>Campitura</b><br>raster'.                                                                               | Campitura raster<br>Nome<br>Colore 10 Angolo 0 F. scala     | 1     |
| N.B. di solito le campiture raster sono di tipo<br>SOLID                                                                                                    | Campitura Vettoriale<br>Nome<br>Colore 10 Angolo 0 F. scala | 1     |
| <ol> <li>Scegliere il tipo (attraverso il menu a tendina),<br/>colore, Angolo e Fattore di scala di una o più '</li> <li>Campiture Vettoriali'.</li> </ol>                                                | Nome<br>Colore 10 Angolo 0 F. scala                         | 1     |
|                                                                                                    | Nome Colore 10 Angolo 0 F. scala                            | 1     |
| N.B. Le campiture vettoriali saranno posizionate<br>al di sopra della campitura raster.                                                                                                    | Nome Colore 10 Angolo 0 F. scala                            | 1     |

Completata la compilazione della maschera premere

#### 3.2.2 Modifica valori attributi dei centroidi

Se il tematismo è nuovo o comunque non sono stati inseriti valori premere 'Modifica':

La maschera è in identica alla precedente anche per la modifica. la sola differenza è che le frecce di spostamento sono abilitate per consentire la navigazione tra i valori inseriti precedentemente.

Come esempio sono stati inseriti i valori delle

| zone di un Piano Regolatore Generale. | Modifica sulla tabella PRG                                                     |
|---------------------------------------|--------------------------------------------------------------------------------|
|                                       | 🔽 🗹 🗡 Annulla 🛛 🖛 🚽 🕨                                                          |
|                                       | Zona                                                                           |
|                                       | Nome D                                                                         |
|                                       | Descrizione 1 Zone per le attività produttive (Zona D) artigianali ed industri |
|                                       | Descrizione 2                                                                  |
|                                       | Campitura raster                                                               |
|                                       | Nome ANSI37: ANSI Piombo, Zinco, Magnesio, Isolamento aci                      |
|                                       | Colore 5 Angolo 0 F. scala 35                                                  |
|                                       | Campitura Vettoriale                                                           |
|                                       | Nome                                                                           |
|                                       | Colore Angolo F. scala                                                         |
|                                       | Nome                                                                           |
|                                       | Colore Angolo F. scala                                                         |
|                                       | Nome                                                                           |
|                                       | Colore Angolo F. scala                                                         |
|                                       | Nome                                                                           |
|                                       | Colore Angolo F. scala                                                         |
|                                       |                                                                                |

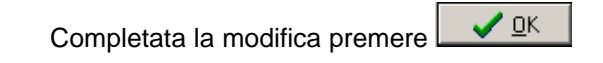

#### 4. Creazione del link

Cliccare su per rendere corrente il layer del tematismo scelto.

#### 5. Creazione degli Archi

Gli archi che definiscono le aree possono essere creati ex-novo (attraverso il comando polilinea) digitalizzando ad esempio una carta **raster**, oppure possono derivare da un disegno precedente e quindi portati sul layer dei link.

In entrambi i casi è necessario fare un controllo accurato delle polilinee. Infatti la tematizzazione finale prevede l'esistenza di una **topologia** per la quale è fondamentale che sia i poligoni sia i centroidi rispettino determinate specifiche. (Vedi anche Creazione di una topologia)

#### 6. Inserimento dei centroidi

Cliccare su per inserire nel disegno i centroidi in base al valore:

329

- 1. Selezionare il valore dell' attributo.
- 2. Premere il pulsante 'inserisci <'.

3. Cliccare sul punto a video dove si vuole inserire il centroide (fare attenzione che esso sia all' interno dell' area che deve rappresentare).

4. Per inserire un' altro centroide del medesimo valore cliccare su un altro punto, altrimenti premere INVIO.

5. Scegliere un altro valore.

Nel caso sia necessario aggiungere o modificare i valori degli attributi premere '**Gestione...**'

| 🚺 Inserimento Zona 📃 🔲 🗙 |                                                  |  |  |  |
|--------------------------|--------------------------------------------------|--|--|--|
| Blocco:                  | PRG_ID                                           |  |  |  |
| Attributi:               | DATI1:A                                          |  |  |  |
| Zona                     | Descr. 1                                         |  |  |  |
| A                        | Nucleo storico di antica formazione (Art. 7)     |  |  |  |
| AC                       | Zona di rispetto acquedotto pubblico - (D.P.R    |  |  |  |
| B1                       | Zone di completamento vecchio insediamento       |  |  |  |
| B2                       | Zone di completamento recente insediamento       |  |  |  |
| B3                       | Zone di completamento insediamento rurale (#     |  |  |  |
| C                        | Zone residenziali di nuova espansione (Art. 9)   |  |  |  |
| D                        | Zone per le attività produttive (Zona D) artigia |  |  |  |
| E1                       | Zona agricola normale (Art. 11)                  |  |  |  |
| E2                       | Zona agricola di rispetto del centro abitato (Ai |  |  |  |
| I                        | Immobile sottoposto ad attenzione progettual     |  |  |  |
| P                        | Area sottoposta a P.A. obbligatorio (Art. PA)    |  |  |  |
| R                        | Zona di Recupero (Art. ZR)                       |  |  |  |
| RAC                      | Zone di rispetto corsi d'acqua (Art. 12.7-12.9   |  |  |  |
| RC                       | Zone di rispetto cimiteriale (Art. 12.6-12.9)    |  |  |  |
| RS                       | Zone di rispetto stradale (Art. 12.3-12.4)       |  |  |  |
| RŢ                       | RT Rispetto reti tecnologiche (Art. 12.5-12.9)   |  |  |  |
| <b>▲</b>                 |                                                  |  |  |  |
| Gestione                 | Inserisci < Chiudi                               |  |  |  |
|                          |                                                  |  |  |  |

N.B. Nel caso in cui il centroide inserito non sia visibile utilizzare il comando IMPOSTA per modificare la scala di lavoro.

#### 7. Creazione della topologia poligonale

Cliccare su kal per aprire il box che consente di gestire le opzioni di creazione della topologia:

1. Selezionare 'Eseguire cleanup'

2. Nelle opzioni selezionare **'Da arco a polilinea'** e **'Da cerchio a polilinea'** 

3. Selezionare 'Eseguire topologia'.

4. Nelle opzioni topologiche selezionare **'Crea forature'**.

5. Premere OK.

| 💽 Opzioni sui Poligoni                                                                                                    |                                          | ×        |
|----------------------------------------------------------------------------------------------------|------------------------------------------|----------|
| <ul> <li>✓ Eseguire cleanup</li> <li>Opzioni di cleanup</li> <li>✓ Da arco a polilinea</li> <li>✓ Da cerchio a polilinea</li> </ul> | Tolleranza:                              | 0.0100   |
| Eseguire topologia     Opzioni topologiche     Crea forature     Elimina poligoni di bordo                                          | Dimensione marker:<br>Dimensione marker: | 20<br>20 |
| Opzioni<br>Report a video                                                                                                    | Annulla ?                                |          |

N.B. E' possibile che il processo di cleanup, causa la complessità delle aree coinvolte, non corregga totalmente la geometria e quindi il seguente processo di creazione della topologia non possa concludersi positivamente. In questo caso si rimanda alla sezione CLEANUP manuale

330

#### 8. Crea carta tematica per tema

| Cliccare su | <u>8</u> | per | creare | la | tematizzazione |
|-------------|----------|-----|--------|----|----------------|
|-------------|----------|-----|--------|----|----------------|

1. Selezionare 'Entrambi' nel riquadro 'Retinatura'

2. Premere OK

3. Selezionare a video il punto di inserimento della legenda

| 💽 Scelta Tema  | 3                                                                              |                             |                                  | ×                                   |
|----------------|--------------------------------------------------------------------------------|-----------------------------|----------------------------------|-------------------------------------|
| Database       | C:\Programmi\I                                                                 | eS\MapDBase                 | \Esemp                           | i\Generale\                         |
| Tema:          | PRG                                                                            |                             | •                                | Info                                |
| Descrizione 1: | Piano Regolator                                                                | re                          |                                  |                                     |
| Descrizione 2: |                                                                                |                             |                                  |                                     |
|                | Opzioni<br>Colora polici<br>Legenda<br>Dettaglii<br>Mantieni pr<br>Filtra zone | goni<br>o aree<br>ogressivi | Retina<br>S<br>C<br>R<br>C<br>Er | atura<br>DLID<br>etinato<br>ntrambi |
| Gestione       |                                                                                | ОК                          |                                  | Annulla                             |

Per ulteriore riferimento alle opzioni vedi anche MapUtility.

#### 1.4.2.2 Creazione maglia di inquadramento

Questa procedura permette di creare automaticamente una maglia di inquadramento molto utile per la creazione di un inquadramento di stampa. È infatti possibile generare in automatico una squadratura contenente una vista Mappa e una vista Inquadramento. Questa procedura dipende dai valori definiti secondo U.d.M.e Scala scelta con il comando IMPOSTA.

#### Procedura

#### 1. Caricare le MapUtility

Se non sono già visibili nella sezione dei menu, è necessario caricarle dal menu I&S GIS.

|   | I&S GIS                                |   |
|---|----------------------------------------|---|
| 4 | , MapUtility - Utilità per AutoCAD Map | ন |
|   | MapDBase Gestione dati ed oggetti      |   |
| - | - CDU - Cert, di dest, urbanistica     |   |
|   | ASPMap - Analisi Spaziale Parametrica  |   |
|   | Aeropolis                              |   |
|   | ORME                                   |   |
|   | TeC as Burran la se                    |   |
|   | leb sortware logo                      |   |
|   | Manuali in linea                       |   |
|   |                                        |   |
|   |                                        |   |
|   |                                        |   |

#### 2. Caricare la toolbar 'TEMATISMI' - creazione

Dal sottomenu 'MapUtility' scegliere la voce 'TEMATISMI: Creazione' → 'Toolbar...'

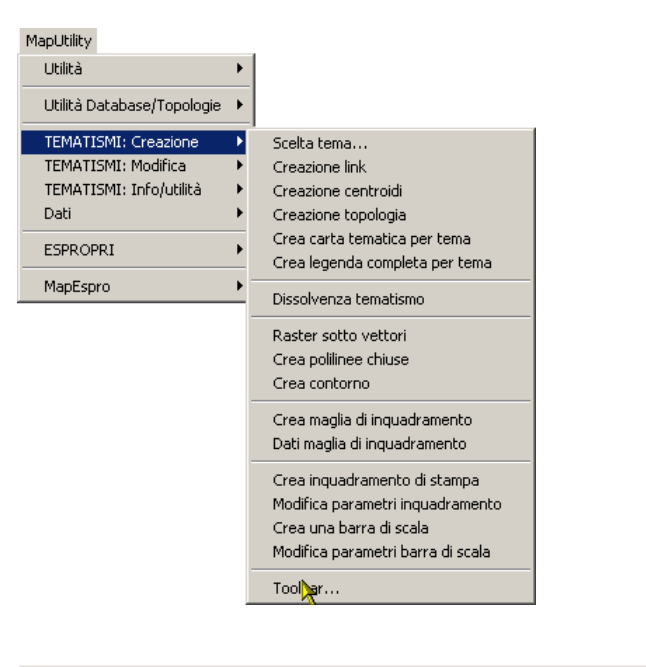

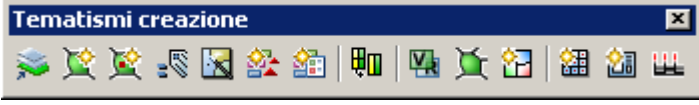

#### 1. Configurazione parametri della maglia

Cliccare su e per aprire il box di configurazione:

| 🛃 Maglia di inquadramento | ×                                 |
|---------------------------|-----------------------------------|
| Parametri dei centroidi   | Parametri dei link                |
| Layer Maglia_id           | Layer Maglia                      |
| Colore Colore 9           | Colore Colore 8                   |
| Tipo centroide            | Parametri passo                   |
| C Testo                   | • Unità reali                     |
| Blocco con attributi      | Millimetri stampati     X     Soo |
| Altezza testo [mm] 50     |                                   |
| Blocco Zona               | Topologia<br>Prefisso nome MAGLIA |
| Fattore di scala 10       | Nome MAGLIA-500-500               |
| Nome attributo            | Descrizione                       |
| Prefisso:                 | MAGLIA - Passo 500 × 500          |
| Suffisso:                 | Parametri Configurazione          |
| Identificativo            | Salva Salva                       |
| Numerico     Alfabetico   | Carica                            |
| ОК                        | Annulla Applica ?                 |

#### 1.1 Modifica parametri dei centroidi

Come valore predefinito viene creato in automatico un layer 'Maglia\_Id' con colore 9. Per modificare il layer cliccare su Layer...

1. Nella sezione **Tipo centroide** è possibile scegliere il tipo di oggetto che sarà generato:punto, testo o blocco con attributi.

**Altezza [mm]** è attiva solo se i centroidi saranno dei testi: permette di indicare la loro altezza direttamente in millimetri stampati (secondo U.d.M. e Scala definita con il comando IMPOSTA).

 Nel caso del blocco cliccare su Blocco...;
 È possibile indicare il Fattore di scala per il loro i inserimento e il nome dell'attributo che sarà utilizzato per la numerazione;

3. I campi per l' aggiunta di un Prefisso e/o di un Suffisso e la sezione Identificativo sono attivi solo se i centroidi saranno testi o blocchi. È possibile se i centroidi dovranno possedere valori identificativi di formato Numerico (001, 002, 003, ...) o Alfabetico (A, B, C, ...).

| Parametri dei cen | troidi       |
|-------------------|--------------|
| Layer             | Maglia_id    |
| Colore            | Colore 9     |
| Tipo centroide -  |              |
| C Punto           |              |
| C Testo           |              |
| Blocco con al     | ttributi     |
| Altezza testo [m  | m] 50        |
| Blocco            | Zona         |
| Fattore di scala  | 10           |
| Nome attributo    | Zona         |
| Prefisso:         |              |
| Suffisso:         |              |
| Identificativo —  |              |
| Numerico          | C Alfabetico |
|                   |              |

#### 1.2 Modifica parametri dei Link, del passo e della topologia

Come valore predefinito viene creato in automatico un layer 'Maglia' con colore per gli elementi lineari. Per modificare il layer cliccare su Layer... 1. Nella sezione Parametri passo indicare altezza e larghezza del poligono d' inquadramento. È consentito scegliere se definire i valori X e Y in Unità reali (AutoCAD) o in Millimetri stampati (secondo U.d.M. e Scala indicati con il comando IMPOSTA). 2. Nel riquadro Topologia inserire il Prefisso del Nome della topologia che sarà creata. 3. Premere 'Salva' del riquadro 'Parametri' per salvare le impostazioni nel file MapUtil.ini. Esse saranno riproposte tutte le volte che si usa questo comando. Premere 'Salva' del riquadro 'Configurazione' per salvare le impostazioni nel file .cfg richiamabile in qualsiasi momento col pulsante Carica 4.Premere il pulsante OK

| - Parametri dei link     |                |  |
|--------------------------|----------------|--|
| Layer Ma                 | glia           |  |
| Colore 🔲                 | Colore 8 🗾     |  |
| -Parametri passo         |                |  |
| 💿 Unità reali            |                |  |
| 🔘 Millimetri stampati    |                |  |
| X 500                    | Y 500          |  |
| - Topologia              |                |  |
| Prefisso nome            | MAGLIA         |  |
| Nome MAGLI               | A-500-500      |  |
| Descrizione              |                |  |
| MAGLIA - Passo 500 x 500 |                |  |
| Parametri                | Configurazione |  |
| Salva                    | Salva          |  |
| Carica                   | Carica         |  |

#### 3. Definizione dell' estensione della maglia

3.1 Selezionare a video l' area che sarà interessata dalla maglia

3.2 Confermare premendo SI nel box che prone il numero di maglie che verranno create in rapporto ai parametri definiti precedentemente e all'area selezionata.

#### 1.4.2.3 Creazione inquadramento di stampa

Questa procedura permette di creare un layout di stampa in modo semplice e veloce.

#### Procedura

#### 1. Caricare le MapUtility

Se non sono già visibili nella sezione dei menu, è necessario caricarle dal menu I&S GIS.

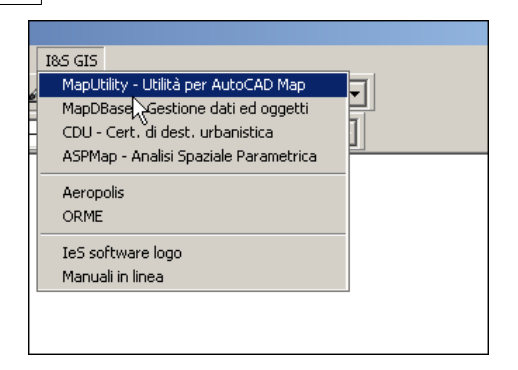

#### 2. Caricare la toolbar 'TEMATISMI' - creazione

Dal sottomenu 'MapUtility' scegliere la voce 'TEMATISMI: Creazione'  $\rightarrow$  'Toolbar...'

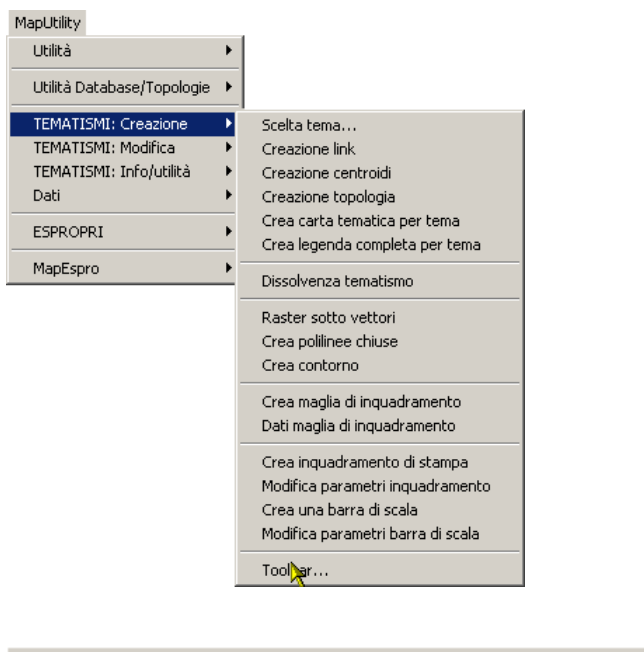

| Tematismi o | reazione         | ×    |
|-------------|------------------|------|
| 🛸 💢 📚       | se 🔀 🏖 🏭 💷 🛯 🖓 🖉 | 20 🏨 |

#### 3. Apertura del box dell' inquadramento di stampa

Cliccare sul pulsante il per aprire il box di configurazione. I parametri predefiniti sono quelli riferiti all' esempio della directory

C:\Programmi\IeS\MapUtil\Esempi\Inquadramento\Inquadramento.dwg:

| [] Inquadramento Mappa                    | X                                       |
|-------------------------------------------|-----------------------------------------|
| Vista Mappa                               | Vista Inquadramento                     |
| Scala 1:                                  | Fatt. scala inq. moduli (0=Tutti)       |
| Layer invisibili ARCS,LABEL,Conf_parco_87 | Layer visibili ARCS,LABEL,Conf_parco_87 |
| Originale C Quadrata                      | Parametri                               |
| Viste Fatt. sovrapposizione mappa         | Squadratura                             |
| Layer VIEWS                               | Offset punto inserimento                |
| Colore Nero 💌 Fonte dati                  | Origine X 0 Y 0                         |
|                                           | 🔽 Utilizza blocco                       |
| Prefisso layer VIEWS_5_                   | Blocco Sq-Leg-36                        |
| Colore Colore 9                           | Layer                                   |
| Parametri                                 | Utilizza attributi Parametri            |
| SalvaSalva                                | Selezione Topologia                     |
| Carica Carica                             | Topologia Inq10e                        |
|                                           | OK Annulla Applica ?                    |

# 4. Configurazione parametri della Vista mappa

| 1 Scenliere la <b>Scala</b> della vista Manna                                                                        | Vista Mappa                         |                        |
|----------------------------------------------------------------------------------------------------|-------------------------------------|------------------------|
|                                                                                                    | Scala 1:                            | 00.00 💌 Parametri      |
| 2. Scegliere quali layer non si vogliono visualizzare                                                                | , <b></b>                           |                        |
| e definire i <b>parametri</b> di posizione della vista.                                                              | Laver invisibili ARC                | CS,LABEL,Conf_parco_87 |
| 3. Scegliere forma della vista Mappa.                                                                                | Originale                           | O <u>Quadrata</u>      |
| 4. Inserire il fattore di sovrapposizione della mappa scelta con quelle adiacenti.                                   | Viste<br>Fatt, sovrapposizione mapp | a 3                    |
| 5. (Opzionale) Scegliere il layer della vista ed il colore.                                                          | Layer VIEWS                         |                        |
| 6. Indicare eventuali Fonti dati per i riferimenti delle carte adiacenti.                                            | Colore Nero                         | <u>Fonte dati</u>      |
| 7 (Opzionale) Scenliere il <b>Colore</b> e il <b>Prefisso</b> del                                                    | Evidenziazione                      |                        |
| layer                                                                                                    | Prefisso layer VIEW                 | 'S_S_                  |
| il riquadro corrispondente alla mappa scelta. Nella vista Inquadramento, sarà evidenziato, con un tratteggio solido. | Colore Colore                       | 9 🔽                    |
|                                                                                                    | Parametri                           | Configurazione         |
| 8. Premere 'Salva' del riquadro 'Parametri' per                                                                      | 1                                   |                        |
| salvare le impostazioni nel file MapUtil.ini. Esse                                                                   | Salva                               | Salva                  |
| saranno riproposte tutte le volte che si usa questo comando                                                          | Carica                              | Carica                 |
| Premere 'Salva' del riguadro 'Configurazione'                                                                        |                                     |                        |
| per salvare le impostazioni nel file .cfg                                                                            |                                     |                        |
| richiamabile in qualsiasi momento col pulsante                                                                       |                                     |                        |
| Carica                                                                                                    |                                     |                        |

#### 5. Configurazione parametri della Vista Inquadramento

| 1. Definire il numero di quadranti che si desidera visualizzare nella vista                                                                                                    | Vista Inquadramento                          |  |
|----------------------------------------------------------------------------------------------------|----------------------------------------------|--|
| <ol> <li>Sceqliere i Laver invisibili e definire i parametri</li> </ol>                                                                                                    | Fatt. scala ing. moduli (0=Tutti)            |  |
| di posizione della vista.                                                                                                    | Layer invisibili ARC5,LABEL,Conf_parco_87    |  |
| 3. Scegliere forma della vista Mappa.                                                                                                    | <u>Parametri</u>                             |  |
| <ul> <li>4. Scegliere una squadratura.</li> <li>Se si desidera creare una squadratura attorno<br/>alle viste, abilitare l'opzione <b>Crea</b> nel riquadro<br/>Squadratura. Sarà generata una squadratura</li> </ul> | Squadratura Crea Offset punto inserimento 10 |  |
| standard.                                                                                                    |                                              |  |
| <ul> <li>Altrimenti utilizzare un' impaginazione già creata<br/>in precedenza e salvata in un file DWG esterno.</li> <li>Esso verrà inserito sul Layer selezionato.</li> </ul>                                       |                                              |  |
|                                                                                                    | Blocco Sq-Leg-36                             |  |
|                                                                                                    | Layer                                        |  |
| 5. Se si <b>utilizzano attributi</b> indicare i <b>Parametri</b>                                                                                                    | Utilizza attributi Parametri                 |  |
| 6. Solozionaro la topologia della griglia d'                                                                                                    | Selezione Topologia                          |  |
| inquadramento da utilizzare creata<br>precedentemente.                                                                                                    | Topologia Inq10e                             |  |
|                                                                                                    |                                              |  |

#### 6. Creazione dell' inquadramento di stampa

1. Premere il pulsante **Applica** per mantenere le impostazioni selezionate e il pulsante **OK** per generare il layout.

 $\rightarrow$  Al messaggi di richiesta: Selezionare un poligono per punto interno:

2. Cliccare un punto interno al riquadro della griglia di cui si desidera ottenere la vista mappa: sarà generato un retino di evidenziazione grigio.

 $\rightarrow$  AI messaggi di richiesta: Fattore di scala inquadramento (0=Tutto) <0>:

 Indicare il fattore che indica il numero di quadranti che saranno visualizzati nella vista. (di default sarà proposto il valore indicato nel riquadro Vista Inquadramento):

| Vista Inquadramento                 |  |
|-------------------------------------|--|
| Fatt. scala inq. moduli (0=Tutti) 0 |  |

Si passa automaticamente nello spazio carta.

 $\rightarrow$  Al messaggi di richiesta: *Posizione (INVIO* = Origine) <0,0,0>:

4. Indicare la posizione del vertice in basso a sinistra della Vista Mappa. (di default saranno proposte le coordinate x,y indicate nel riquadro Squadratura)

| Squadratura  |             |   |   |    |
|--------------|-------------|---|---|----|
| 🗖 Crea       |             | × |   |    |
| Offset punto | inserimento |   |   | 10 |
| Origine      | × o         |   | Ŷ | 0  |

Sarà generato l' inquadramento di stampa.

#### 1.4.3 Procedure MapDBase

Enter topic text here.

### 1.4.4 Procedure MapDBase Manager

Creazione di un database MS Access

Creazione classe puntuale

Inserimento elemento puntuale

**Creazione classe lineare** 

Inserimento elemento lineare

Creazione classe poligonale

Inserimento elemento poligonale

Creazione di un link

Collegamento tra due elementi

Collegamento di un database ad un disegno

Importazione dati database esterno

#### 1.4.4.1 Creazione di un database Access

338

Per creare un nuovo database è necessario che sia caricata la barra degli strumenti MapDBaseManager (Vedi Procedura di Caricamento barre strumenti).

#### 1. Apertura della finestra MDB Manager

1. Cliccare sul pulsante **I**'Apri Database'.

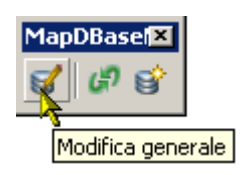

2. Scegliere il modello di dati compatibile e premere OK

| Modello dati compatibile con Autodesk Map 3D |  |
|----------------------------------------------|--|
| Modello dati compatibile con AutoCAD e LT    |  |
| OK Annulla                                   |  |

#### 2. Creazione di un nuovo database Access

1. Scegliere il primo pulsante 'Create new database':

339

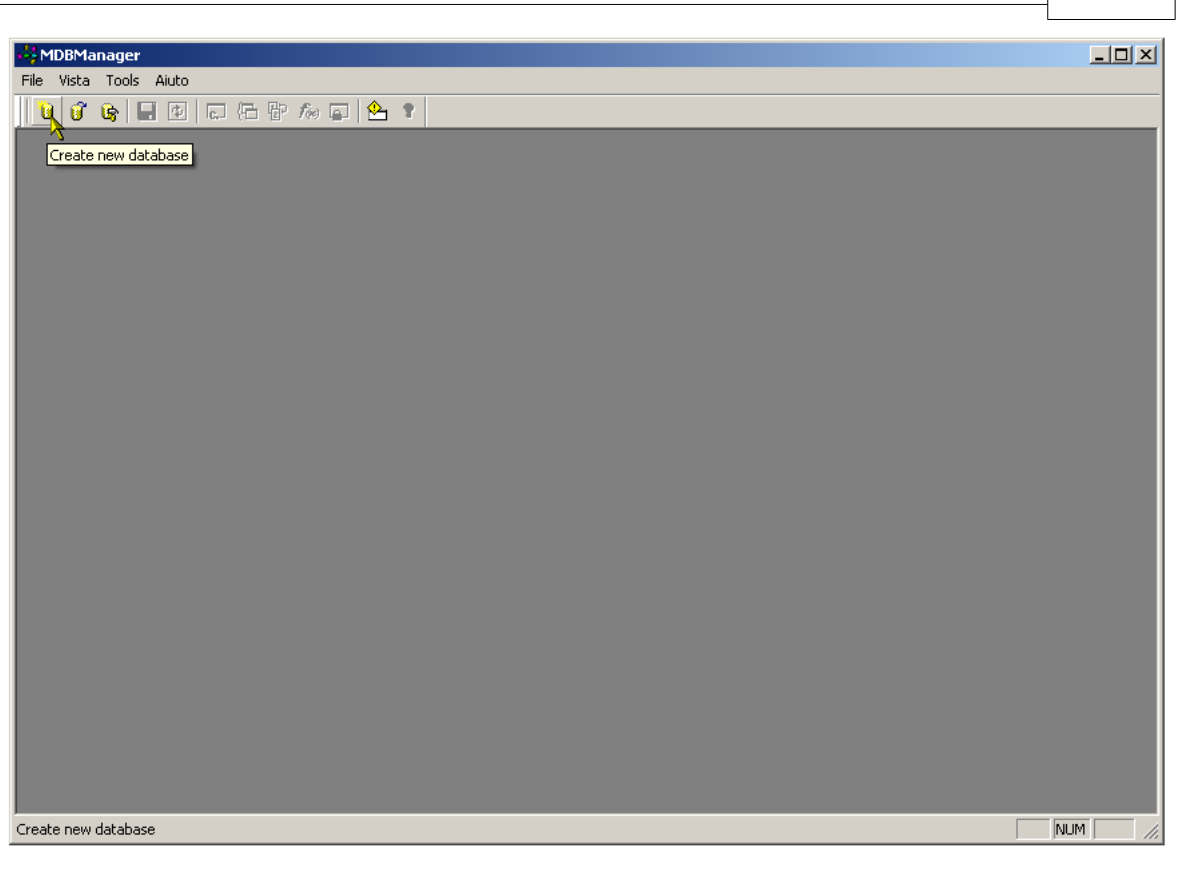

2. Scegliere il tipo di database da creare (MS Access, MS SQL Server, Oracle) e la cartella di salvataggio - come esempio verrà creato un database MS Access:

| File Vista Tools Auto         V V B         MS Access (*.mdb)         MS Access (*.mdb)                                                                                                    | 🖓 MDBManager                                                                                                |                                                                                                    |                          |
|----------------------------------------------------------------------------------------------------|----------------------------------------------------------------------------------------------------|----------------------------------------------------------------------------------------------------|--------------------------|
| U U U U U U U U U U U U U U U U U U U                                                                                                    | File Vista Tools Aiuto                                                                                      |                                                                                                    |                          |
| MS Access (*.mdb)<br>MS Access (*.mdb)<br>MS SQL Server Dracle<br>C:\Temp\NuovoDB\NuovoDB.mdb<br>Stoglia<br>Utilizza password<br>Lutilizza password<br>Lutilizza | 🚺 🖸 🕒 🖶 🖻 🗔 🕞 🖶 🦚                                                                                           | ) 🖾 😫                                                                                                    |                          |
| Al momento della creazione è possibile associare anche un password :<br>utente una password per la protezione dei dati<br>OK Annulla 7<br>Beady                                                                                                    | Al momento della creazione<br>possibile associare anche<br>utente e una password per<br>protezione dei dati | MS Access (*.mdb)<br>MS Access (*.mdb)<br>MS SQL Server Dracle<br>C:\Temp\WuovoDB\WuovoDB.mdb<br>Utilizza password<br>Utente :<br>Password :<br>DK Armulla ? | Cartella del salvataggio |

Appare la finestra con il database MS Access vuoto appena creato:

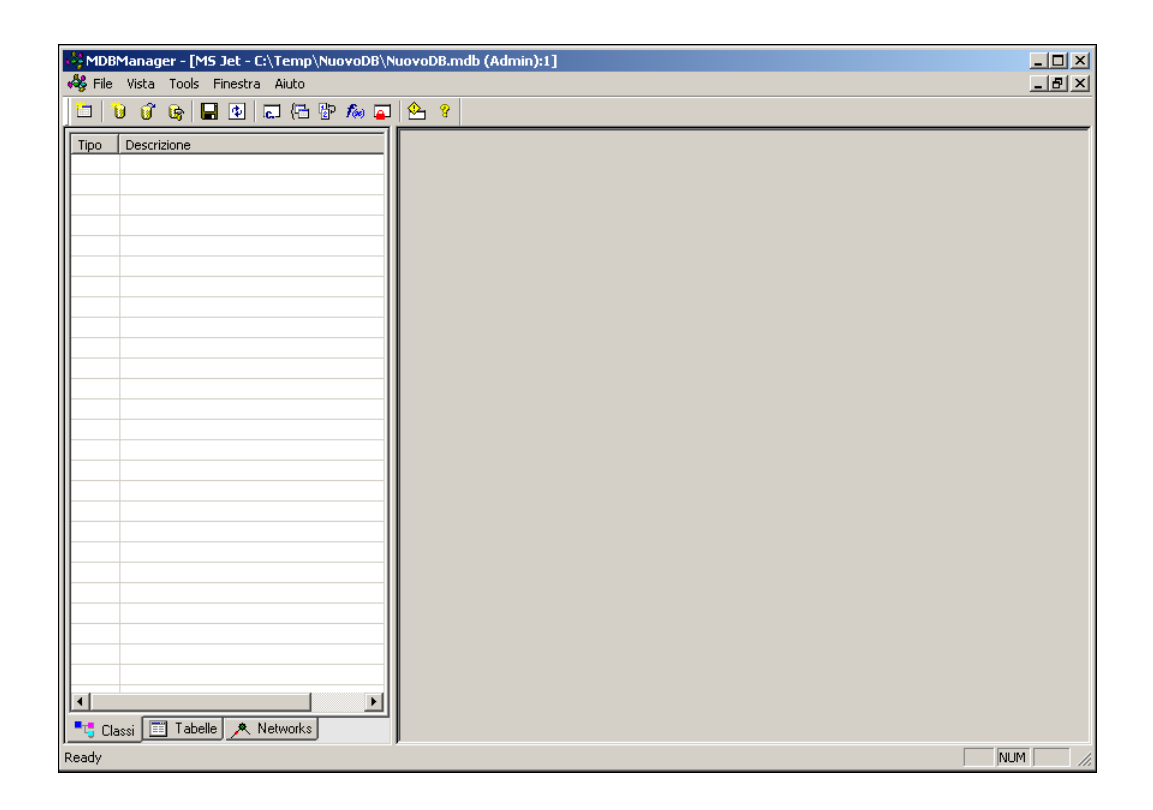

Adesso è possibile creare una nuova classe di oggetti.

#### 1.4.4.2 Creazione classe puntuale

Per una definizione di classe si veda Classi e servizi. In questo caso la procedura prevede che il database sia già (vedi Creazione di un database) e collegato (vedi Collegamento di un database ad un disegno) con MapDBase.

Esempio: Creazione della classe 'idranti'

#### Procedura

#### 1. Apertura del database

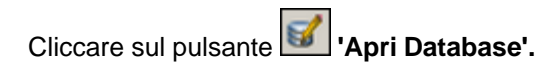

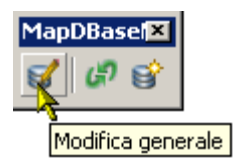

Compare la finestra con il DB vuoto.

#### 2. Creazione della classe

Premere il pulsante **'Create new class'**:

| MDBManager - [MS Jet - C:\Temp\NuovoDB\Nuovo | DB.mdb (Admin):1] |       |
|----------------------------------------------|-------------------|-------|
|                                              | a                 |       |
|                                              |                   |       |
| Create new class                             |                   |       |
|                                              |                   |       |
|                                              |                   |       |
|                                              |                   |       |
|                                              |                   |       |
|                                              |                   |       |
|                                              |                   |       |
|                                              |                   |       |
|                                              |                   |       |
|                                              |                   |       |
|                                              |                   |       |
|                                              |                   |       |
|                                              |                   |       |
|                                              |                   |       |
|                                              |                   |       |
|                                              |                   |       |
|                                              |                   |       |
|                                              |                   |       |
|                                              |                   |       |
|                                              |                   |       |
|                                              |                   |       |
| Classi El Tabelle 🔨 Networks                 |                   |       |
| Create new class                             | NL                | IM // |

#### 3. Scelta/creazione del servizio

Se nel menu a discesa non ne è presente nessuno cliccare sui tre puntini per crearne uno (Vedi Creazione di un servizio)

| MDBMapager - [MS_let - F:\Temp\NuovoDB\NuovoDB mdb (Admin)]                                |   |
|--------------------------------------------------------------------------------------------|---|
| File Vista Tools Finestra Aiuto                                                            | × |
| 12 13 13 14 14 14 14 14 14 14 14 14 14 14 14 14                                            |   |
| Tipo Descrizione                                                                           |   |
| Creazione classe 'idrante' - [Blocco]                                                      |   |
| Servizio : Acquedotto   Servizi aggiuntivi :   Descrizione :   Tipo : Blocco   Topologia : |   |
| CIndietro Avanti> Annulla ?                                                                |   |

#### 4. Definizione del nome della classe

Digitare il nome della classe, selezionare il tipo 'Blocco' e premere 'Avanti':

| MDBManager - [MS Jet - C:\Temp\NuovoDB\NuovoDB.m | db (Admin)]                   |     |
|--------------------------------------------------|-------------------------------|-----|
|                                                  |                               |     |
| Tipo Descrizione                                 |                               |     |
| Creazione classe 'idrar                          | nte' - [Blocco]               | x   |
| Servizio :                                       | Acquedotto                    |     |
| Descrizione :                                    | Idranti                       |     |
| Tipo :                                           | Blocco                        |     |
| Topologia :                                      | <b>_</b>                      |     |
|                                                  |                               |     |
|                                                  |                               |     |
|                                                  |                               |     |
|                                                  |                               | -   |
| _                                                | < Indietro Avanti > Annulla ? |     |
|                                                  |                               |     |
|                                                  |                               |     |
|                                                  |                               |     |
| Classi Tabelle 🔨 Networks                        |                               |     |
| Ready                                            |                               | NUM |

I&S - Informatica e Servizi

#### 5. Definizione dei dati della classe

Cliccare su 'Nuovo' per creare una nuova tabella dati;

| MDBManager - [MS Jet - C:\Temp\NuovoDB\NuovoDB.mdb (Admin)] |  |
|-------------------------------------------------------------|--|
|                                                             |  |
| Tipo Descrizione                                            |  |
| Creazione classe 'Idrante' - [Blocco]                       |  |
| Tabella classe: Attacca Nuogo                               |  |
| Blocco:                                                     |  |
|                                                             |  |
|                                                             |  |
|                                                             |  |
| <pre></pre>                                                 |  |
| Classi Tabelle Networks                                     |  |
| Ready                                                       |  |

Per poter aggiungere i nomi delle informazioni relative a ciascun idrante - dette **CAMPI -** (Codice identificativo, Materiale, Anno di Posa, Diametro, ecc.) è necessario creare almeno un **gruppo**. Un gruppo è un' insieme di campi che facilita la lettura e la consultazione dei dati:

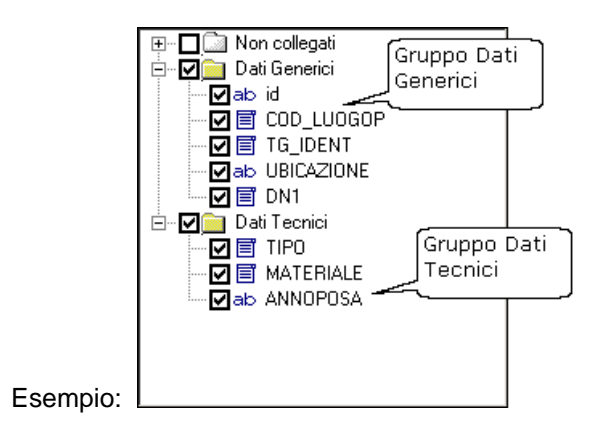

#### 6. Inserimento e organizzazione dei dati

| 😽 MDBManager    | · - [MS Jet - C:\Temp\          | NuovoDB\NuovoDB.r | ndb (Admin)]   |    |         |         |       |       |
|-----------------|---------------------------------|-------------------|----------------|----|---------|---------|-------|-------|
| 🦂 File Vista Ti | ools Finestra Aiuto             |                   |                |    |         |         |       | _ & × |
| 0 🗂 🗖           | Creazione tabella da            | ati               |                |    |         |         | ×     |       |
| Tipo Desc N     | Nome tabella                    | HO_Idranti        |                | _  |         |         |       |       |
|                 | Campi :<br>Non collegat<br>Dati | ii                | Nome :<br>Dati |    |         |         |       |       |
|                 |                                 |                   |                |    |         |         |       |       |
|                 |                                 |                   |                |    |         |         |       |       |
|                 | Aggiunge Cancella               | Aggiunge gruppo   |                |    |         |         |       |       |
|                 | Importazione campi              |                   |                | OK | Applica | Annulla | Aiuto |       |
|                 | Tabelle 💌 Networks              | <u>&gt;</u>       |                |    |         |         |       |       |
| ,Ready          |                                 |                   |                |    |         |         |       |       |

Cliccare su 'Aggiungi gruppo' per aggiungere e nominare un nuovo gruppo:

Dopo aver digitato il nome del gruppo si devono inserire o collegare i nomi delle **INFORMAZIONI** - d'ora in avanti definite CAMPI - che caratterizzeranno ciascun idrante:

Cliccare il pulsante 'Aggiungi'.

Scrivere il nome del nuovo campo: in questo esempio 'Identificativo'.

Per confermare cliccare sulla parte bianca

| Procedure Passo Passo | 345 |
|-----------------------|-----|
|-----------------------|-----|

| Image: A construction       Image: A construction         Image: A construction       Image: A construction         Image: A constred       Image: A construction                                                                                                    |  |
|----------------------------------------------------------------------------------------------------|--|
| Tipo         Descri         Modifica tabella dati         X           Nome tabella         H0_idrante         X                                                                                                    |  |
| Campi:     Nome:       Image: Complexity of the second second seco |  |
| Aggiunge Cancella Aggiunge gruppo                                                                                                    |  |
| Ready                                                                                                    |  |

# N.B.: il nome dei campi deve essere in qualsiasi caso senza spazi o caratteri speciali di qualsiasi tipo.

Una definizione più estesa dell' informazione può essere memorizzata nella 'Descrizione breve' e nella 'Descrizione lunga'

| HDBManager -    | [MS Jet - C:\Temp\NuovoDB\NuovoDB.mdb<br>Is Finestra Aiuto | ) (Admin)]                                                                                                    |                             | _ D ×<br>_ 8 × |
|-----------------|------------------------------------------------------------|----------------------------------------------------------------------------------------------------|-----------------------------|----------------|
| Tipo Descrizion | Modifica tabella dati Nome tabella                         | Nome de attribuito                                                                                                    | ella classe 🛛 🗶             |                |
|                 | Campi:                                                     | Nome :<br>Identificativo<br>Decsrizione breve :<br>Codice idrante<br>Decsrizione lunga :<br>Codice identificativo idrante<br>Tipo :<br>Carattere<br>Dimensione : 30<br>Sola lettura (Locale) | Valore di default :         |                |
|                 | Aggiunge Cancella Aggiunge gruppo                          | ✓ Sola lettura (WEB) ■ Richiesto                                                                                                    | Formato di visualizzazione: |                |
|                 | Importazione campi                                         | ОК                                                                                                    | Applica Annulla Aiuto       | ,              |
| Classi Ta       | belle 🗶 Networks                                           |                                                                                                    | ۵                           |                |

Con la stessa procedura è possibile inserire altri gruppi ed altri campi.

#### 7. Definizione delle caratteristiche dei campi

Cliccando su ciascun campo vengono visualizzate le caratteristiche predefinite: Nome, Descrizione...., Tipo, Valore di default, ecc. che possono essere modificate in funzione delle esigenze dell' utente.

In questo esempio, inserito il campo 'Identificativo' di tipo '*Carattere*', la caratteristica 'Dimensione' (cioè il numero di caratteri da cui verrà composto) viene modificata e portata a 10.

|                                                                                                    | Procedure Passo Passo                                                                                                    | 347                                |
|----------------------------------------------------------------------------------------------------|----------------------------------------------------------------------------------------------------|------------------------------------|
| WDBManager - [M5 Jet - C:\Temp\NuovoDB\NuovoDB.mdb (Admin)]                                                                                                    | _ [ X<br>_ B X                                                                                                    |                                    |
| Tipo Descriptione                                                                                                    | ×                                                                                                    |                                    |
| Campi: Valore di default :<br>Campi: Identificativo Campi: Valore di default : Valore di default : Campi: Valore di default : Valore di default : Campi: Valore di default : Valore di default : Campi: Valore di default : Valore di default : Valore d | ×                                                                                                    |                                    |
| Definisco il tipo di<br>informazione: Carattere,<br>Intero, decimale, ecc.<br>Desizione lunga:<br>Identificativo<br>Tipo:<br>Modifico la dimensione e<br>confermo con 'Applica'.<br>Dimensione :                                                                                                    | Cambia tipo della colonna<br>Nuovo tipo : Carattere  Dimensione : Dimensione : Dimens |                                    |
| Sola lettura (Locale)     Formato di visualizzazione:     Sola lettura (WEB)     Richiesto                                                                                                    | Se il record non può essere modificato :<br>C Arresta conversione<br>C Chiedere all'utente<br>Assegna a :                                                                                                    |                                    |
| Importazione campi DK Applica Annulla                                                                                                    | Campia                                                                                                    | re 'Cambia' per<br>mare<br>Annulla |
| Ready                                                                                                    |                                                                                                    |                                    |

- la caratteristica 'Valore di default' assegna **un valore predefinito** (vedi Valori di default ).

Per esempio per il campo 'Identificativo' sarebbe meglio assegnare un valore **'AUTOINCREMENTO'**. Ad ogni idrante sarà attribuito in automatico al momento della creazione un numero progressivo univoco al quale può essere associato un prefisso (es: IDR\_):

| 🚜 MDBManager - [MS Jet - C:\Temp\NuovoDB\NuovoDB.n | ndb (Admin)]            |                                                                        | - U × |
|----------------------------------------------------|-------------------------|------------------------------------------------------------------------|-------|
| 🤻 File Vista Tools Finestra Aiuto                  |                         |                                                                        | _ 8 × |
| 🛅 😈 🚱 🖬 🕸 📾 🔂 🗛 📮 💁 🖇                              |                         |                                                                        |       |
|                                                    |                         |                                                                        |       |
| Creazione tabella dati                             |                         | ×                                                                      |       |
| Nome tabella H0_Idrante                            |                         | Prefisso                                                               |       |
|                                                    |                         |                                                                        |       |
| Campi:                                             | Nome :                  | Valora in default :                                                    |       |
|                                                    |                         |                                                                        |       |
| ab Identificativo                                  | Decsrizione breve :     | Calcolato                                                              |       |
|                                                    | Deserizione lunge :     | Codifica elemento                                                      |       |
|                                                    | Identificativo          | Codifica elemento, Autoincremento<br>Autoincremento, Codifica elemento |       |
|                                                    | Tipo :                  | Nome del blocco                                                        |       |
|                                                    | Carattere               |                                                                        |       |
|                                                    | Dimensione : 10         |                                                                        |       |
|                                                    | Dimensione.             |                                                                        |       |
|                                                    | 🔲 Sola lettura (Locale) | Formato di visualizzazione:                                            |       |
|                                                    | Sola lettura (WEB)      | Test                                                                   |       |
|                                                    |                         |                                                                        |       |
|                                                    |                         |                                                                        |       |
|                                                    |                         |                                                                        |       |
| Importazione campi                                 | (COK                    | Applica Annulla Aiuto                                                  |       |
|                                                    |                         |                                                                        |       |
|                                                    |                         | /i,                                                                    |       |
|                                                    |                         |                                                                        |       |
| Tabelle A Networks                                 |                         |                                                                        |       |
| Ready                                              |                         | NU                                                                     | M /   |

Confermare premendo 'Applica'.

In questo modo si possono definire le caratteristiche di tutti i campi necessari.

#### 8. Definizione del blocco

Ora si deve definire con quale entità (**in questo caso un blocco**) l' idrante sarà visualizzato nel disegno; condizione necessaria e sufficiente affinchè il blocco sia valido è che sia un 'Blocco con attributi':

| MDBManager - [M5 Jet - C:\Temp\NuovoDB\NuovoDB.mdb (Admin)]         | IJ× |
|---------------------------------------------------------------------|-----|
| We File Vista Tools Finestra Aluto                                  | 킨끄  |
|                                                                     | _   |
| Tipo Descrizione                                                    |     |
| Creazione classe 'Idranti' - [Blocco]                               |     |
| Tabella classe: HO_Idranti Attacca Modifica Scegliere il blocco che |     |
| Blocco:                                                             |     |
|                                                                     |     |
|                                                                     |     |
|                                                                     |     |
| <indietro avanti=""> Annulla ?</indietro>                           |     |
|                                                                     |     |
| Tabelle ▲ Networks                                                  |     |
| Ready                                                               |     |

|                             | Gestione classi      | i blocchi |           | ×          |
|-----------------------------|----------------------|-----------|-----------|------------|
|                             |                      |           |           |            |
| Premere 'Ag<br>per inserire | giungi'<br>il blocco |           |           |            |
|                             | Aggiungi             | Cancella  | Sposta su | Sposta diu |
|                             |                      | OK        | Annulla   |            |

Come esempio verrà caricato un blocco predefinito presente nella cartella di supporto di CADPak:

| K Selezionare blocco inte | rno  |           |       | ×   |                    |
|---------------------------|------|-----------|-------|-----|--------------------|
|                           |      |           |       |     |                    |
| Nome                      | Att. | File XREF |       |     |                    |
|                           |      |           |       |     |                    |
|                           |      |           |       |     |                    |
|                           |      |           |       |     |                    |
|                           |      |           |       |     |                    |
|                           |      |           |       |     |                    |
|                           |      |           |       |     |                    |
|                           |      |           |       |     | Caricare il blocco |
|                           |      |           |       |     | Carica'            |
|                           |      |           |       |     |                    |
| Nome blocco:              |      |           | Саяса | a   |                    |
|                           |      | OK        | Annu  | lla |                    |
|                           |      |           |       |     |                    |

Attraverso la finestra di windows caricare il blocco *Idrante.dwg* nella cartella C:\Documents and Settings\NomeUtente\Dati applicazioni\leS\VersioneCADPak\Support\:

| Selezionare blocco                                                                   |                                                                                                    |                                                                                            | <u>? ×</u> |
|--------------------------------------------------------------------------------------|----------------------------------------------------------------------------------------------------|--------------------------------------------------------------------------------------------|------------|
| Cerca in: 🔁 Support                                                                  | 💽 🕑 🗯                                                                                                    | b 📂 🎞 •                                                                                    | Q 🕵 💱      |
| Cpt-Riv0.dwg<br>Cpt-URB0.DWG<br>GEOMD.DWG<br>GEOME.DWG<br>GEOMI.DWG<br>GESTBOLLO.dwg | HatchInit.dwg         idrante.dwg         idrante.dwg         imrediation         imrediation | MkTlineInit.dwg<br>PIANI-A.DWG<br>PIANI-B.DWG<br>PIANI-C.DWG<br>PIANI-D.DWG<br>PIANI-E.DWG |            |
| Nome file: idrante.dwg                                                               | n)                                                                                                    | Apri<br>Annulla                                                                            | Trova file |
| phoget (.un                                                                          | 27                                                                                                    |                                                                                            |            |

N.B. (Per accedere a questa cartella deve essere abilitata l'opzione di Windows Visualizza File nascosti dal menu Strumenti --> Opzioni cartella di Esplora Risorse).

Il blocco selezionato viene inserito automaticamente nell' elenco dei blocchi del disegno...:

| 🚰 Selezionare blocco interno |      |      |           |         | × |
|------------------------------|------|------|-----------|---------|---|
|                              |      |      |           |         | _ |
| Nome                         |      | Att. | File XREF |         |   |
| Idrante                      |      | ×    |           |         |   |
| Nome blocco: idra            | inte |      |           | Carica  |   |
|                              |      |      | СК        | Annulla |   |

#### cliccare **OK**

...e quindi nell' elenco dei blocchi utilizzabili per la classe puntuale:

| Gestione classi blocchi               | ×    |
|---------------------------------------|------|
| idrante                               |      |
| Aggiungi Cancella Sposta su Sposta gi | iu - |

confermare la scelta cliccando su OK

#### 9. Scelta dei campi chiave

Per campi chiave (deve essere almeno uno!) si intendono quei campi che permettono, attraverso il loro valore, di collegare il database al disegno rendendo quindi immediatamente disponibili le informazioni relative a ciascun idrante.

Premere 'Campi chiave':

| Creazione classe 'I | dranti' - [Blocco]                        | × |
|---------------------|-------------------------------------------|---|
| Tabella classe:     | H0_Idranti<br>Attacca Modifica            |   |
| Blocco:             | idrante                                   |   |
|                     | ~                                         |   |
|                     |                                           |   |
|                     |                                           |   |
|                     | <indietro avanti=""> Annulla ?</indietro> |   |

- Sulla finestra destra sono elencati i campi contenuti nella tabella HO\_ldrante creata precedentemente, mentre sulla sinistra gli attributi del blocco idrante appena inserito. Selezionare da una parte e dall' altra i campi identificativo premere il pulsante ' <<collega>>':

| 1apping                                |                | ×                                                    |
|----------------------------------------|----------------|------------------------------------------------------|
| Classe : Idranti                       |                |                                                      |
| ,<br>Calanza                           |                |                                                      |
| Lolonne :                              | 1 T            | Lampi tabella UD/Attributi :                         |
| Ilipo Nome                             |                |                                                      |
|                                        | << Collega >>  |                                                      |
| ab Materiale                           |                | <b>\</b>                                             |
| Campi della tabella<br>dati HO_Idranti |                | Attributi del blocco<br>'Idrante' appena<br>inserito |
| Mappati :                              | ^^ Scollega ^^ |                                                      |
| Colonna tabella dati                   | Campita        | bella OD/Attributi :                                 |
|                                        |                |                                                      |
|                                        |                | OK Annulla Aiuto                                     |

- I campi selezionati vengono spostati nel riquadro' Mappati', a ciascun valore del campo 'Identificativo' della tabella HO\_Idrante dovrà corrispondere un uguale valore nell' attributo 'IDENTIFICATIVO' del blocco:

| apping   |                 |          |         | X                            |
|----------|-----------------|----------|---------|------------------------------|
| Classe : | Idranti         |          |         |                              |
| Colonne  | ə:              |          |         | Campi tabella OD/Attributi : |
| Tipo     | Nome            |          |         | Nome                         |
| 10       | AnnoPosa        |          | 1       |                              |
| ab       | Materiale       |          | ega >>  |                              |
|          |                 |          |         |                              |
|          |                 |          |         |                              |
|          |                 |          |         |                              |
|          |                 |          |         |                              |
|          |                 |          |         |                              |
|          |                 |          |         |                              |
|          |                 |          |         |                              |
|          |                 |          |         |                              |
|          |                 |          |         |                              |
|          |                 |          |         |                              |
| 4        |                 |          |         |                              |
|          |                 |          |         |                              |
| Mappat   | i:              | ^^ Scoll | ega ^^  |                              |
| Colon    | na tabella dati |          | Campi t | abella OD/Attributi :        |
| Identil  | ficativo        |          | IDENTI  | FICATIVO                     |
|          |                 |          |         |                              |
|          |                 |          |         |                              |
|          |                 |          |         |                              |
| 4        |                 |          |         |                              |
|          |                 |          |         |                              |
|          |                 |          |         | OK Annulla Aiuto             |
|          |                 |          |         |                              |

Premere OK e successivamente premere il pulsante 'Avanti':

| Creazione classe 'Io | lranti' - [Blocco]                        | × |
|----------------------|-------------------------------------------|---|
|                      |                                           |   |
| Tabella classe:      | H0_Idranti                                |   |
|                      | Attacca Modifica                          |   |
| Blocco:              | idrante                                   |   |
|                      | Campi chiave                              |   |
|                      |                                           |   |
|                      |                                           |   |
|                      |                                           |   |
|                      |                                           |   |
|                      |                                           |   |
|                      |                                           |   |
|                      | <indietro avapti=""> Annulla ?</indietro> |   |
|                      |                                           |   |

#### 10. Scelta del layer

Scegliere o creare il Layer (o i Layers) sul quale saranno posizionati gli idranti:

| Creazione classe 'Idranti' - [f                                                                       | 3locco] X             |
|----------------------------------------------------------------------------------------------------|-----------------------|
| Cliccare con il pulsante destro<br>per aggiungere il layer su cui<br>verranno posizionati gli idranti | Aggiuxge              |
| Espressione avanzata (Utilizza                                                                        | re <>[,<>]) :         |
| < Indie                                                                                               | tro Avanti> Annulla ? |

- Digitare il nome del nuovo Layer e premere 'Nuovo'. Selezionare il layer dall' elenco e premere **OK**:

| 🙀 Selezionare layer |       |            |             | ×         |
|---------------------|-------|------------|-------------|-----------|
| Layer corrente: 0   |       | N          | Iodulo:     | CADPak    |
| Nome                | Stato | Colore 1   | Tipo di lir | nea       |
| 0                   | On    | 📕 bianco C | Continuou   | s         |
| DEFPOINTS           | On    | 📕 bianco C | Continuou   | s         |
| Idranti             | On    | 📕 bianco C | Continuou   | s         |
|                     |       |            |             |           |
|                     |       |            |             |           |
|                     |       |            |             |           |
|                     |       |            |             | _         |
|                     |       |            |             | _         |
|                     |       |            |             |           |
|                     |       |            |             |           |
| J                   |       |            |             |           |
| Nome layer: Idranti |       |            | _           | Nuovo     |
|                     |       |            |             | - <u></u> |
| (                   | эк 🛛  | Corrente   |             | Annulla   |
|                     |       |            |             |           |
|                     |       |            |             | 11.       |

Premere il pulsante 'Avanti':

| Creazione classe 'Idranti' - [Blocco]       | × |
|---------------------------------------------|---|
| Layers                                      |   |
| Idranti                                     |   |
| Espressione avanzata (Utilizzare <>[,<>]) : |   |
|                                             |   |
|                                             |   |
|                                             |   |
|                                             |   |
| <indietro avanti=""> Annulla ?</indietro>   |   |

#### 11. Compilazione proprietà per MapGuide

La compilazione della schermata successiva è opzionale e serve per la pubblicazione sul web (Verrà trattata in una sezione a parte). Premere 'Fine':

| MDBManager - [MS Jet - Ci\Temp\NuovoDB\N | uovoDB.mdb (a | Admin)  | ]              |                |        |              |                 |             |         |       | _ D ×    |
|------------------------------------------|---------------|---------|----------------|----------------|--------|--------------|-----------------|-------------|---------|-------|----------|
| 🗀 🕑 😮 🕞 🔳 💁 🖓 📮                          | 8             |         |                |                |        |              |                 |             |         |       |          |
|                                          | Classe dati   |         |                |                |        | r= Proprietà | ner ManGuide    | ,           |         |       | <b></b>  |
| A Idvasti                                | Servizio :    |         | Ácquedotto.    | -              |        | Descrizio    | ne di esportazi | one :       |         |       | -        |
|                                          | Cornelo .     |         | Troquedente    |                |        |              |                 |             |         |       |          |
|                                          | Servizi aggiu | ntivi : |                |                |        | 1            |                 |             |         |       |          |
|                                          | Descrizione - |         | Idranti        |                | _      | Campi to     | oltip :         |             |         |       |          |
|                                          | D GOOMENOND . |         |                |                | _      |              |                 |             |         |       |          |
|                                          | Tipo:         |         | Blocco         |                | -      | 🖂 Visibi     | le in Map Guid  | e           |         |       |          |
|                                          |               |         |                |                |        | · ·          |                 |             |         |       |          |
|                                          | Tabella class | e:      | HO_Idranti     |                |        | Layers       |                 |             |         |       |          |
|                                          |               |         | Attacca Stac   | ca Modifica Ca | ncella | Idranti      |                 |             |         |       |          |
|                                          |               |         |                |                |        |              |                 |             |         |       |          |
|                                          |               |         | Campi chiave   | . Filtri       |        |              |                 |             |         |       |          |
|                                          | I             |         |                |                |        |              |                 |             |         |       |          |
|                                          | Topologia :   |         |                |                | -      | Espressio    | nne avanzata (  | l Itilizzar |         | sn.   |          |
|                                          | Places        |         | lideanto       |                |        |              |                 | o (iliceoi  | 0 [     | , ŋ . |          |
|                                          | Diocco.       |         | Jurane         |                |        |              |                 |             |         |       |          |
|                                          | Tino          | Lun     | Nomo           | Etiobatta      | Gruppe |              | Default         | Info        | : [ c [ |       |          |
|                                          | ab Carattere  | 10      | Identificativo | Identificativo | Dati   | ,            |                 | 191.        | × ×     |       |          |
|                                          | 10 Intern     | 10      | AnnoPosa       | AnnoPosa       | Dati   |              | 1011_01100      |             | ý –     |       |          |
|                                          | ab Carattere  | 30      | Materiale      | Materiale      | Dati   |              |                 |             | ~       |       |          |
|                                          |               |         |                |                |        |              |                 |             |         |       |          |
|                                          |               |         |                |                |        |              |                 |             |         |       |          |
|                                          |               |         |                |                |        |              |                 |             |         |       |          |
|                                          |               |         |                |                |        |              |                 |             |         |       |          |
|                                          |               |         |                |                |        |              |                 |             |         |       |          |
|                                          |               |         |                |                |        |              |                 |             |         |       |          |
|                                          |               |         |                |                |        |              |                 |             |         |       |          |
|                                          |               |         |                |                |        |              |                 |             |         |       |          |
|                                          |               |         |                |                |        |              |                 |             |         |       |          |
|                                          |               |         |                |                |        |              |                 |             |         |       |          |
|                                          |               |         |                |                | _      |              |                 |             |         |       |          |
|                                          |               |         |                |                | _      |              |                 |             |         |       |          |
|                                          |               |         |                |                | _      |              |                 |             |         |       |          |
|                                          |               |         |                |                |        |              |                 |             |         |       |          |
|                                          |               |         |                |                |        |              |                 |             |         |       | <u> </u> |
|                                          |               | _       |                |                | _      | _            |                 | _           |         |       |          |

12. Uscire dall'MDB Manager attraverso il menu File -->'Uscita':

| MDBManager - [MS Jet - C:\Temp\NuovoDB\                                                                                                    | NuovoDB.mdb (Adm                                            | in)]                                                  |                                                      |                                |                                                                                    |                | _ 🗆 × |
|----------------------------------------------------------------------------------------------------|-------------------------------------------------------------|-------------------------------------------------------|------------------------------------------------------|--------------------------------|------------------------------------------------------------------------------------|----------------|-------|
| Crea nuovo database  Apri  Chiudere il documento attivo  f 1 MS Jet - C:\Temp\NuovoDB\NuovoDB_mdb (Ac 2 Microsoft SQL Server - service (dbo) 3 MS Jet - C:\Temp\NuovoDB\NuovoDB.mdb (Ac 4 MS Jet - C:\Temp\1.mdb (Admin) Uorta | Ctrl+N<br>Ctrl+O<br>dmin)<br>tivi :                         | Acquedotto<br>Idranti<br>Blocco                       |                                                      | Propri<br>Descr                | età per MapGuide<br>izione di esportazione :<br>i tooltip :<br>sibile in Map Guide |                |       |
|                                                                                                    | Tabella classe:<br>Topologia :<br>Blocco:                   | H0_Idranti<br>Attacca Stac<br>Campi chiave<br>idrante | 2a Modifica Cano                                     | sella Layer:<br>Idran          | s<br>ti<br>ssione avanzata (Utilizz                                                | are <>[,<>]) : |       |
|                                                                                                    | Tipo Lur<br>ab Carattere 10<br>10 Intero<br>ab Carattere 30 | n Nome<br>Identificativo<br>AnnoPosa<br>Materiale     | Etichetta<br>Identificativo<br>AnnoPosa<br>Materiale | Gruppo<br>Dati<br>Dati<br>Dati | Default 0.<br>IDR_ <inc></inc>                                                     | S. S.          |       |
|                                                                                                    |                                                             |                                                       |                                                      |                                |                                                                                    |                |       |
| Classi Tabelle Networks<br>uscre dal'applicatore; Chiede se salvare il documento                                                                                                    |                                                             |                                                       |                                                      |                                |                                                                                    |                |       |

Ora è possibile *'navigare'* all'interno del database con il pulsante della barra degli strumenti Generale ed eventualmente inserire un nuovo elemento puntuale.

- 1.4.4.2.1 Inserimento elemento puntuale
  - L 'inserimento di elementi puntuali prevede che:
  - il database sia già collegato (vedi collegamento di un database).
  - la classe sia gia stata creata (vedi creazione classe puntuale).

#### Procedura

1. Attivare la barra degli strumenti 'Modifica'.

|                                                                   | MapDBase             |      |
|-------------------------------------------------------------------|----------------------|------|
|                                                                   | Generale             | •    |
| 🥵 Crea oggetto grafico                                            | Modifica             | ×    |
| 4 Aggiungi oggetti grafici e record                               | Utilità              | •    |
| 🍄 Crea copia di oggetto grafico                                   | Connessione Autodesk | Мар► |
| Spezza polilinea                                                  | Varie - Controlli    | •    |
| College il record correcte all'oggetto grafico                    | Network model        | •    |
| The Concella oppetti e record / Scollega dati chiave              | MapDBaseManager      | •    |
|                                                                   |                      |      |
| 🔠 Collegamento oggetti classe corrente ad oggetto di altra classe |                      |      |
| 📲 Collega oggetto corrente ad oggetto di altra classe             |                      |      |
| Toolbar                                                           |                      |      |

| Modifica   | ×   |
|------------|-----|
| 退马 🕸 🖄 🛱 🖷 | H 다 |

#### 2. Rendere corrente la classe puntuale

Per rendere la classe corrente è necessario selezionarla dal menu a tendina del box di visualizzazione dati (vedi MapDBaseView):

| Esempio - Eser | npio.mdb    |                  | ×       |
|----------------|-------------|------------------|---------|
| Servizi        | Acquedotto  | -                |         |
| Classi 🛛 🔳     | Idrante H2O |                  |         |
| Filtri         | Nessuno     | Seleziona classe | Q 💽 🛓 💺 |
| Categorie      |             |                  |         |
| Proprietà      |             | Valore           | f(x)    |

#### 3. Creazione e posizionamento dell'oggetto grafico puntuale

Cliccare su pulsante per creare un nuovo oggetto grafico nel disegno:

| Valore per la scala X: | <1.000>: | (inserire il parametro della dimensione desiderato) |
|------------------------|----------|-----------------------------------------------------|
| Valore per la scala Y: | <1.000>: | (inserire il parametro della dimensione desiderato) |
| Punto di inserimento:  |          | (Selezionare a video il punto d' inserimento dell'  |
| elemento)              |          |                                                     |
| Angolo:                |          | (Indicare l'angolo di rotazione dell' elemento)     |

N.B. individuati i valori di scala corretti per la x e per la y è possibile renderli predefiniti scrivendoil valore nel box delle opzioni e disabilitando il flag.

#### 4. Assegnare valori al record creato

- Valori predefiniti: Assegna al record collegato all' oggetto appena creato i valori di default definiti nella classe puntuale.

- Valori dal record corrente: copia nel nuovo record i valori contenuti in quello corrente.

(questa opzione è abilitata solo nel caso in cui la tabella dati relativa alla classe non sia vuota)

| 🚺 Classe 'Idrante H2O': uso per nuov | o reco 🗙 |
|--------------------------------------|----------|
|                                      |          |
| O Valori predefiniti                 |          |
| Valori dal record corrente           |          |
|                                      |          |
| <u> </u>                             |          |
|                                      |          |

Gli oggetti selezionati vengono automaticamente posizionati sul layer della classe. Per la compilazione dei dati si rimanda alla sezione MapDBaseView

#### 1.4.4.3 Creazione classe lineare

Per una definizione di classe si veda Classi e servizi. In questo caso la procedura verrà spiegata attraverso un esempio per il quale è necessario che il database sia già stato creato (vedi Creazione di un database) e collegato (vedi Collegamento di un database ad un disegno) con MapDBase.

Esempio: Creazione della classe 'tubazioni acqua'

#### Procedura

#### 1. Apertura del database

Cliccare sul pulsante **Apri Database'**.

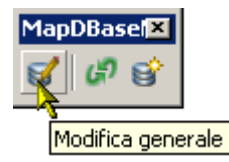

Compare la finestra con il DB vuoto.

2. Creazione della classe

Premere il pulsante <sup>1</sup> 'Create new class':

| 😽 MDBManager - [MS Jet - C:\Temp\NuovoDB\NuovoDB.mdb (Admin):1] |              |
|-----------------------------------------------------------------|--------------|
| 🦓 File Vista Tools Finestra Aiuto                               | _ <u>8 ×</u> |
| 🙀 😈 🕼 🖶 🗗 📾 📾 🌆 🍄 🏍 📮 💁 🔋                                       |              |
|                                                                 |              |
|                                                                 |              |
|                                                                 |              |
|                                                                 |              |
|                                                                 |              |
|                                                                 |              |
|                                                                 |              |
|                                                                 |              |
|                                                                 |              |
|                                                                 |              |
|                                                                 |              |
|                                                                 |              |
|                                                                 |              |
|                                                                 |              |
|                                                                 |              |
|                                                                 |              |
|                                                                 |              |
|                                                                 |              |
|                                                                 |              |
|                                                                 |              |
|                                                                 |              |
|                                                                 |              |
|                                                                 |              |
| Classi Tabelle 🖈 Networks                                       |              |
| Create new dass                                                 | NUM //       |

#### 3. Scelta/creazione del servizio

Se nel menu a discesa non ne è presente nessuno cliccare sui tre puntini per crearne uno (Vedi Creazione di un servizio)

|                                                                   | 1 1 |
|-------------------------------------------------------------------|-----|
| MDBManager [MS Jet - C;\Temp\SHP1_18.07.06\Esempio.mdb (Admin):1] | 피지  |
|                                                                   | 피스  |
|                                                                   |     |
| Tipo Descrizione                                                  |     |
|                                                                   |     |
|                                                                   |     |
|                                                                   |     |
|                                                                   |     |
| Creazione classe " - [Polilinea]                                  |     |
|                                                                   |     |
| Service Addreadoro                                                |     |
| Servizi aggiuntivi .                                              |     |
| Descrizione :                                                     |     |
| Tipo : Polínea 🔽                                                  |     |
| Topologia : 💌                                                     |     |
|                                                                   |     |
|                                                                   |     |
|                                                                   |     |
|                                                                   |     |
|                                                                   |     |
|                                                                   |     |
| < Indietro Avanti > Annulla ?                                     |     |
|                                                                   |     |
|                                                                   |     |
|                                                                   |     |
|                                                                   |     |
|                                                                   |     |
|                                                                   |     |
|                                                                   |     |
|                                                                   |     |
| 🕼 Classi 🔲 Tabele 🔊 Networks                                      |     |
| ady                                                               | /   |

#### 4. Definizione del nome della classe

Digitare il nome della classe, selezionare il tipo 'Polilinea' premere 'Avanti':
| Procedure Passo P                                                                                                    | asso | 361   |
|----------------------------------------------------------------------------------------------------|------|-------|
| WDBManager - [MS Jet - C:\Temp\SHP1_18.07.06\Esempio.mdb (Admin):1]  K File Vista Tools Finestra Auto                                                                                                    |      | _ D × |
| Tpo   Descrizione     Creazione classe " - [Poliinea]     Servizio ::   Acquedotto   Servizi aggiuntivi ::   Descrizione ::   Tipo ::   Descrizione ::   Tipo ::   Pollinea   Tipo ::   Pollinea     Topologia ::     Constraine     Constraine     Creazione classe '' - [Poliinea]     Servizi aggiuntivi ::   Descrizione ::   Topologia ::     Constraine     Constraine     Creazione classe '' - [Poliinea]     Servizi aggiuntivi ::     Descrizione ::     Topologia ::     Constraine     Constraine     Constraine     Creazione classe '' - [Poliinea]     Servizi aggiuntivi ::     Descrizione ::     Topologia ::     Constraine     Constraine     Constraine     Constraine     Constraine     Constraine     Constraine     Constraine     Constraine     Constraine     Constraine     Constraine     Constraine     Constraine     Constraine     Constraine |      |       |
| Classi Tabelle A Networks Ready                                                                                                    |      |       |

# 5. Definizione dei dati della classe

Collegamento alla tabella dati:

Cliccare su 'Nuovo' per creare una nuova tabella dati;

|                                                                        | × |
|------------------------------------------------------------------------|---|
|                                                                        |   |
| Tipo     Descrizione       Creazione     Creazione acqua' - [Poil/nea] |   |
| Tabella classe:                                                        |   |
| Tabella OD: Campi chiave                                               |   |
|                                                                        |   |
|                                                                        |   |
| <indietro avanti=""> Annulla ?</indietro>                              |   |
|                                                                        |   |

Per poter aggiungere i nomi delle informazioni relative a ciascun idrante - dette **CAMPI -** (Codice identificativo, Materiale, Anno di Posa, Diametro, ecc.) è necessario creare almeno un **gruppo**. Un gruppo è un' insieme di campi che facilita la lettura e la consultazione dei dati:

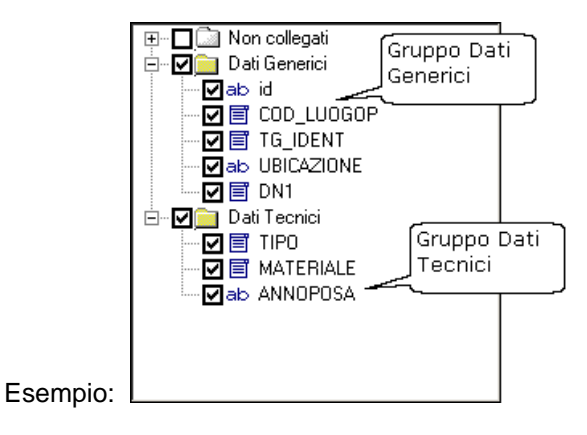

#### 6. Inserimento e organizzazione dei dati

Cliccare su 'Aggiungi gruppo' per aggiungere e nominare un nuovo gruppo:

| MDBManager - [MS Jet - C:\Temp\NuovoDB\NuovoDB.mdb (Admin)] |      | _ D ×   |
|-------------------------------------------------------------|------|---------|
| Creazione tabella dati                                      | ×    |         |
| Tipo Desc Nome tabella AQ_tubazioniAcque                    |      |         |
| Campi: Nome:                                                | -    |         |
| Dati                                                        |      |         |
|                                                             |      |         |
|                                                             |      |         |
|                                                             |      |         |
|                                                             |      |         |
|                                                             |      |         |
|                                                             |      |         |
|                                                             |      |         |
|                                                             |      |         |
|                                                             |      |         |
| Importazione campi OK Applica Annulla Aiuto                 | 51   |         |
|                                                             |      |         |
|                                                             | _/// |         |
|                                                             |      |         |
|                                                             |      |         |
| Classi Tabelle 🔨 Networks                                   |      |         |
| Ready                                                       |      | NUM /// |

Dopo aver digitato il nome del gruppo si devono inserire i nomi delle **INFORMAZIONI** - d'ora in avanti definite CAMPI - che caratterizzeranno ciascun idrante:

Cliccare il pulsante 'Aggiungi'

Scrivere il nome del nuovo campo, in questo esempio 'Identificativo'.

Per confermare cliccare sulla parte bianca.

| MDBManager - [M5 Jet - C:\Temp\NuovoDB\NuovoDB.mdb (Admin)] |      | ×<br>× |
|-------------------------------------------------------------|------|--------|
| Creazione tabella dati                                      | ×    | _      |
| Tipo Desc Nome tabella AQ_TubazioniAcqua                    |      |        |
| Campi: Nome:                                                |      |        |
| Dati                                                        |      |        |
|                                                             |      |        |
|                                                             |      |        |
|                                                             |      |        |
|                                                             |      |        |
|                                                             |      |        |
|                                                             |      |        |
|                                                             |      |        |
|                                                             |      |        |
|                                                             |      |        |
| Importazione campi                                          | -    |        |
|                                                             |      |        |
|                                                             | _//_ |        |
|                                                             |      |        |
|                                                             |      |        |
| Classi Tabelle Networks                                     |      |        |
| Ready                                                       | NUM  | //.    |

# N.B.: il nome dei campi deve essere in ogni caso senza spazi o caratteri speciali di qualsiasi tipo.

Una definizione più estesa dell' informazione può essere memorizzata nella **'Descrizione breve'** e nella **'Descrizione lunga'** 

| MDBManager - [M5 Jet - C:\Temp\NuovoDB\NuovoDB.m     Kie Vista Tools Finestra Aiuto | idb (Admin)]          |                             | _ D × |
|-------------------------------------------------------------------------------------|-----------------------|-----------------------------|-------|
| 🗀 😈 🚱 🖬 🕸 📾 🔂 🖗 📮 💁 १                                                               |                       |                             |       |
| Tipo Descrizior Modifica tabella dati                                               | Nome                  | della classe                | ×     |
| Nome tabella AQ_TubazioniAc                                                         | qua attribuit         | to in automatico            |       |
| Campi :                                                                             | Nome :                | Valore di default :         | _     |
| Non collegati                                                                       | Identificativo        |                             |       |
| dati                                                                                | Decsrizione breve :   | LookUp                      |       |
|                                                                                     | Identificativo        |                             |       |
|                                                                                     | Decsrizione lunga :   |                             |       |
|                                                                                     | Tipo :                |                             |       |
|                                                                                     | Carattere             |                             |       |
|                                                                                     | Dimensione : 30       |                             |       |
|                                                                                     | Sola lettura (Locale) |                             |       |
|                                                                                     | Sola lettura (WEB)    | Formato di visualizzazione: | oot   |
|                                                                                     | Richiesto             |                             | est   |
| Aggiunge Cancella Aggiunge gruppo                                                   | 2                     |                             |       |
|                                                                                     |                       |                             | —     |
| Importazione campi                                                                  | OK                    | Applica Annulla Aiuto       |       |
|                                                                                     |                       |                             |       |
| ·                                                                                   |                       |                             |       |
|                                                                                     |                       |                             |       |
|                                                                                     |                       |                             |       |
|                                                                                     |                       |                             |       |

#### Con la stessa procedura è possibile inserire altri gruppi ed altri campi.

#### 7. Definizione delle caratteristiche dei campi

Cliccando su ciascun campo vengono visualizzate le caratteristiche predefinite: Nome, Descrizione...., Tipo, Valore di default, ecc. che possono essere modificate in funzione delle esigenze dell' utente.

In questo esempio, inserito il campo 'Identificativo' di tipo 'Carattere', la caratteristica 'Dimensione' (cioè il numero di caratteri da cui verrà composto) viene modificata e portata a 10.

| MDBManager - [M5 Jet - C:\Temp\NuovoDB\NuovoDB.<br>Kie Vista Tools Finestra Aiuto | ndb (Admin)]            |                             | _ 🗆 🗙<br>_ 🗗 🗙                                |                       |
|-----------------------------------------------------------------------------------|-------------------------|-----------------------------|-----------------------------------------------|-----------------------|
| 🗀 😈 🕜 🚱 🖬 🖭 🗔 (🗄 🕼 🗛 🚘 😤 🖇                                                        |                         |                             |                                               |                       |
| Tipo Descrizione                                                                  |                         |                             |                                               |                       |
| Creazione tabella dati                                                            |                         |                             | ×                                             |                       |
| Nome tabella AQ_TubazioniAcqu                                                     | la                      |                             |                                               |                       |
| Campi :                                                                           | Nome :                  | Valore di default :         |                                               |                       |
| Non collegati                                                                     | Identificativo          |                             | •                                             |                       |
| ab Identificativo                                                                 | Decsrizione breve :     | 🗖 LookUp                    |                                               |                       |
|                                                                                   | Decrizione lunge :      |                             | Cambia tino della colonna                     |                       |
| Definisco il tipo di                                                              | Identificativo          |                             | Nuovo tipo : Carattere                        | Dimensione :          |
| Intero, decimale, ecc.                                                            | Tipo : Mo               | difico la dimensione e      | Conversione rapida                            |                       |
|                                                                                   | Sarattere               | nfermo con 'Applica'.       | 🗖 Salva vecchia colonna                       |                       |
|                                                                                   | Dimensione : 10         | -                           | alva con nome :                               |                       |
|                                                                                   | 🔲 Sola lettura (Locale) | Formato di visualizzazione: | Se il record non può essere modifi            | cato :                |
|                                                                                   | Sola lettura (WEB)      | Formato di visualizzazione. | Arresta conversione     C Chiedres all'héanta |                       |
| Aggiunge Cancella Aggiunge gruppo                                                 | Hichiesto               | ,                           | C Assegna a :                                 |                       |
|                                                                                   |                         |                             |                                               | Cliccare 'Cambia' ner |
|                                                                                   | OK                      | An-1                        |                                               | confermare            |
| Importazione campi                                                                | UK                      | Applica Annulla             |                                               | 2                     |
|                                                                                   |                         |                             |                                               | Cambia Annulla        |
|                                                                                   |                         |                             |                                               | <b>N</b>              |
|                                                                                   |                         |                             |                                               |                       |
| Ready                                                                             |                         |                             | NUM                                           |                       |
|                                                                                   |                         |                             |                                               |                       |

- la caratteristica 'Valore di default' assegna **un valore predefinito** (vedi Valori di default ).

Per esempio per il campo 'Identificativo' sarebbe meglio assegnare un valore 'AUTOINCREMENTO'. Ad ogni idrante sarà attribuito in automatico al momento della creazione un numero progressivo univoco al quale può essere associato un prefisso (es: TUB\_):

| MDBManager - [M5 Jet - C:\Temp\NuovoDB\NuovoDB.n | ndb (Admin)]          |                                   |               |
|--------------------------------------------------|-----------------------|-----------------------------------|---------------|
| 🥰 File Vista Tools Finestra Aiuto                |                       |                                   | _ 뭔 ㅗ         |
| 🔁 🔁 🗊 🌚 🔚 🐏 🔜 🖓 🖓 📮 😤 💡                          |                       |                                   |               |
| Tipo Descrizione                                 |                       | 1                                 |               |
| Creazione tabella dati                           |                       | ×                                 |               |
| Nome tabella AQ TubazioniAcqu                    | a                     | Prefisso                          |               |
|                                                  |                       |                                   |               |
| Campi :                                          | Nome :                | Valoreti default :                |               |
| Non collegati                                    | Identificativo        |                                   |               |
| ab Identificativo                                | Decsrizione breve :   | Calcolato                         |               |
|                                                  | Identificativo        | Calcolato SQL                     |               |
|                                                  | Decsrizione lunga :   | Codifica elemento, Autoincremento |               |
|                                                  | Identificativo        | Autoincremento, Codifica elemento |               |
|                                                  | Tipo :                |                                   |               |
|                                                  | Carattere             |                                   |               |
|                                                  | Dimensione : 10       |                                   |               |
|                                                  | Sola lottura (Leople) |                                   |               |
|                                                  | Sola lettura (WEB)    | Formato di visualizzazione:       |               |
|                                                  | Richiesto             | Test                              |               |
| Aggiunge Cancella Aggiunge gruppo                |                       |                                   |               |
|                                                  |                       |                                   |               |
|                                                  |                       |                                   |               |
| Importazione campi                               | OK.                   | Applica Annulla Aiuto             |               |
|                                                  |                       |                                   |               |
|                                                  |                       | //                                |               |
|                                                  |                       |                                   |               |
|                                                  |                       |                                   |               |
|                                                  |                       |                                   | 164           |
| Reduy                                            |                       | j jNC                             | лч <u>///</u> |

Confermare premendo '**Applica**'. In questo modo si possono definire le caratteristiche di tutti i campi necessari.

#### 8. Definizione della tabella OD

Ora si deve definire la **tabella dati oggetto** (**OD**) attraverso la quale le polilinee saranno collegate al database:

| MDBManager - [M5 Jet - E:\Temp\NuovoDB\NuovoDB\ndb (Admin)] File Vista Tools Finestra Aluto   Image: Tipo Image: Tipo   Descrizione Image: Tipo   Descrizione Image: Tipo   Image: Tipo Image: Tipo   Image: Tipo <td< th=""><th></th><th>Procedure Passo Passo</th><th>367</th></td<> |                                         | Procedure Passo Passo                                                                                                    | 367            |
|----------------------------------------------------------------------------------------------------|-----------------------------------------|----------------------------------------------------------------------------------------------------|----------------|
| Tpo     Descrizione       Tpo     Descrizione       Tabela classe:     AQ_TubazioniAcqua       Scegliere la tabella                                                                                                    | MDBManager - [MS Jet - C:\Temp\NuovoDB\ | NuovoD8.mdb (Admin)]                                                                                                    | _ 🗆 ×<br>_ 🗗 × |
| Attacka     Attacka        Tabella QD:     Tabella QD:     Campi chiave     Campi chiave </td <td></td> <td>Creazione classe 'TubazioniAcqua'- [Polilinea]         Tabella classe:       AQ_TubazioniAcqua         Attacca       Modifica         Jabella OD:       Campi chiave         Campi chiave       Campi chiave</td> <td></td>                                                                                                    |                                         | Creazione classe 'TubazioniAcqua'- [Polilinea]         Tabella classe:       AQ_TubazioniAcqua         Attacca       Modifica         Jabella OD:       Campi chiave         Campi chiave       Campi chiave |                |

|                                              | Tabella OD |   |    | ×       |
|----------------------------------------------|------------|---|----|---------|
|                                              | Nome :     |   |    |         |
|                                              | JI         |   |    |         |
|                                              | Colonne:   |   |    |         |
|                                              |            |   |    |         |
| Premere 'Crea nuovo<br>per una nuova tabella | ,<br>OD    |   |    |         |
| L                                            | < .        | F |    |         |
|                                              | Crea nuovo |   | ОК | Annulla |

- Scritto il nome della nuova tabella OD, cliccare con il pulsante destro del mouse sulla parte bianca per aggiungere una nuova colonna della tabella:

| Tabella OD<br>Nome :<br>NuovaTabellaOD | Scrivere il nom<br>tabella OD | ie della |                |        |
|----------------------------------------|-------------------------------|----------|----------------|--------|
| Colonne:                               | je                            | Nome     | NuovaColonnaOD | Cancel |
|                                        | OK                            | Annulla  |                |        |

N.B.: il nome dei campi deve essere in ogni caso senza spazi o caratteri speciali di qualsiasi tipo.

- Confermare premendo OK:

| Tabella OD     | ×          |
|----------------|------------|
| Nome :         |            |
| NuovaTabellaOD | ▼          |
| Colonne:       |            |
| NuovaColonnaOD |            |
|                |            |
|                |            |
|                |            |
|                |            |
| Crea nuovo     | OK Annulla |

9. Scelta dei campi chiave

Per campi chiave (deve essere almeno uno!) si intendono quei campi che permettono, attraverso il loro valore di collegare il database al disegno rendendo quindi immediatamente disponibili le informazioni relative a ciascuna tubazione.

Premere 'Campi chiave':

|                 |                                        | Procedure Passo Passo |
|-----------------|----------------------------------------|-----------------------|
| zione classe 'T | ubazioni Acqua' - [Polilinea]          | ×                     |
|                 |                                        |                       |
| Fabella classe: | AQ_TubazioniAcqua                      |                       |
|                 | Attacca Modifica                       |                       |
| Tabella OD:     | NuovaTabellaOD                         |                       |
|                 | Campi chiave                           |                       |
|                 | <del>\</del>                           |                       |
|                 |                                        |                       |
|                 |                                        |                       |
|                 |                                        |                       |
|                 |                                        |                       |
|                 |                                        |                       |
|                 |                                        |                       |
|                 |                                        |                       |
|                 | <indietro avanti=""  ="">  </indietro> | Annulla   ?           |

- Sulla finestra destra sono elencati i campi contenuti nella tabella AQ\_TubazioniAcque creata precedentemente, mentre sulla sinistra gli attributi del blocco idrante appena inserito. Selezionare da una parte e dall' altra i campi identificativo e premere il pulsante ' <<Collega>>':

| 1apping | g                                                   |          |         | ×                            |
|---------|-----------------------------------------------------|----------|---------|------------------------------|
| Classe  | : TubazioniAcqua                                    |          |         |                              |
| Colonn  | ne :                                                |          |         | Campi tabella OD/Attributi : |
| Tipo    | Nome                                                |          |         | Nome                         |
| ab      | Identificativo                                      | << CN    | ega >>  | NuovoCampoUD                 |
|         |                                                     |          |         |                              |
| -       |                                                     |          |         |                              |
|         |                                                     |          |         |                              |
| L       | <b>````</b>                                         |          |         |                              |
|         | Campi della della tabella dati<br>AQ_TubazioniAcque |          |         | Campi della della tabella OD |
| L       |                                                     |          |         |                              |
|         |                                                     |          |         |                              |
| -       |                                                     |          |         |                              |
|         |                                                     |          |         |                              |
|         |                                                     |          |         |                              |
| Марра   | əti :                                               | ^^ Scoll | ega ^^  |                              |
| Color   | nna tabella dati                                    |          | Campi t | abella OD/Attributi :        |
|         |                                                     |          |         |                              |
|         |                                                     |          |         |                              |
|         |                                                     |          |         |                              |
|         |                                                     |          |         |                              |
|         |                                                     |          |         | OK Annulla Aiuto             |
|         |                                                     |          |         | Aluto                        |

- I campi selezionati vengono spostati nel riquadro' Mappati': a ciascun valore del campo 'Identificativo' della tabella corrisponderà un uguale valore del campo 'NuovoCampoOD'. Premere **OK**:

| Procedure Passo Passo 37' |
|---------------------------|
|---------------------------|

| Classe : TubazioniAcqua                |           |                   |                                  |
|----------------------------------------|-----------|-------------------|----------------------------------|
| Colonne :                              |           |                   | Campi tabella OD/Attributi :     |
| Tipo Nome                              |           |                   | Nome                             |
|                                        | << Colle  | :ga >>            |                                  |
|                                        |           |                   |                                  |
|                                        |           |                   |                                  |
|                                        |           |                   |                                  |
|                                        |           |                   |                                  |
|                                        |           |                   |                                  |
|                                        |           |                   |                                  |
|                                        |           |                   |                                  |
|                                        |           |                   |                                  |
| ۱<br>۱                                 |           |                   | ٠<br>•                           |
|                                        |           |                   |                                  |
| lappati :                              | -^^ Scoll | ega ^^            |                                  |
| Colonna tabella dati<br>Identificativo |           | Campi t<br>Nuovof | abella UD/Attributi :<br>CampoDD |
| Identificativo                         |           | Nuovo             | CampoDD                          |
|                                        |           |                   |                                  |
|                                        |           |                   |                                  |
| (                                      |           |                   |                                  |
| _                                      |           |                   |                                  |

Premere OK e successivamente premere il pulsante 'Avanti':

| Creazione classe 'T | ubazioniAcqua' - [Polilinea]          | × |
|---------------------|---------------------------------------|---|
| Tabella classe:     | AQ_TubazioniAcqua<br>Attacca Modifica |   |
| Tabella OD:         | NuovaTabellaOD<br>Campi chiave        |   |
|                     |                                       |   |
|                     |                                       |   |
|                     | < Indietro Avanti > Annulla ?         |   |

# 10. Scelta del layer

Scegliere o creare il Layer (o i Layers) sul quale saranno posizionate le tubazioni:

| Creazione classe 'TubazioniAcqua' - [Polilinea] | × |
|-------------------------------------------------|---|
| Layers                                          |   |
| Angiunge                                        |   |
| Espressione avanzata (Utilizzare <>[,<>]) :     |   |
|                                                 |   |
|                                                 |   |
|                                                 |   |
|                                                 |   |
|                                                 |   |
| < Indietro Avanti > Annulla ?                   |   |

- Digitare il nome del nuovo Layer e premere '**Nuovo**'. Selezionare il layer dall' elenco e premere **OK**:

| Selezionare layer     |       |          |             | ×       |
|-----------------------|-------|----------|-------------|---------|
| Layer corrente: 0     |       |          | Modulo:     | CADPak  |
| Nome                  | Stato | Colore   | Tipo di lir | nea     |
| 0                     | On    | 📕 bianco | Continuo    | JS      |
| Tubazioni             | On    | bianco   | Continuo    | JS      |
|                       |       |          |             |         |
| Nome layer: Tubazioni |       |          |             | Nuovo   |
|                       | ж     | Corren   | te          | Annulla |

# - Premere 'Avanti':

| reazione classe 'TubazioniAcque' - [Polilinea] | x |
|------------------------------------------------|---|
| Layers                                         | 7 |
| Tubazioni                                      |   |
| Espressione avanzata (Utilizzare <>[,<>]) :    |   |
|                                                |   |
|                                                |   |
|                                                |   |
|                                                |   |
|                                                |   |
| < Indietro Avanti > Annulla ?                  |   |

### 11. Compilazione proprietà per MapGuide

La compilazione della schermata successiva è opzionale e serve per la pubblicazione sul web (Verrà trattata in una sezione a parte). Premere '**Fine**':

| MDBManager - [MS Jet - C:\Temp\NuovoDB\/     & File Vista Tools Finestra Aiuto | NuovoDB.mdb (               | Admin) | )]                                               |                              |        |                         |                                  |            |                 |        |  |
|--------------------------------------------------------------------------------|-----------------------------|--------|--------------------------------------------------|------------------------------|--------|-------------------------|----------------------------------|------------|-----------------|--------|--|
| Tipo Descrizione                                                               | Classe dati -<br>Servizio : |        | Acquedotto                                       |                              |        | Proprietà<br>Descrizior | per MapGuide<br>ne di esportazio | one :      |                 |        |  |
|                                                                                | Descrizione :<br>Tipo :     | nuvi : | TubazioniAcque<br>Polilinea                      |                              |        | Campi too               | ltip :<br>e in Map Guide         |            |                 |        |  |
|                                                                                | Tabella class               | e:     | AQ_TubazioniAcc<br>Attacca Stacc<br>Campi chiave | ua<br>a <u>Modifica</u> Canc | ella   | Tubazion                | i                                |            |                 |        |  |
|                                                                                | Tabella OD:                 | Lun    | NuovaTabellaOD                                   | Etichetta                    | Gruppo | Espressio               | ne avanzata (l<br>Default        | Jtilizzare | ∍ <>[<br>.[ S.] | [<>]): |  |
|                                                                                | ab Carattere                | 30     | Identificativo                                   | Identificativo               | Dati   |                         |                                  |            | ~               |        |  |
|                                                                                |                             |        |                                                  |                              |        |                         |                                  |            |                 |        |  |
|                                                                                |                             |        |                                                  |                              |        |                         |                                  |            |                 |        |  |
| Classi Tabelle Networks<br>Ready                                               |                             |        | 1                                                | 1                            | 1      |                         | 1                                |            | <u> </u>        | NUM    |  |

12. Uscire dall MDB Manager attraverso il menu File -->'Uscita':

| 💑 Mi  | DBManager - [MS Jet - C:\Temp\NuovoDB\N<br>ile Vista Tools Finestra Aiuto                                                                                                    | uovoDB.mdb (#                                | \dmin)]                                                            |                                              |                |                                                                    |             |           | _ 0 | × |
|-------|----------------------------------------------------------------------------------------------------|----------------------------------------------|--------------------------------------------------------------------|----------------------------------------------|----------------|--------------------------------------------------------------------|-------------|-----------|-----|---|
|       | Crea nuovo database<br>Apri<br>Chiudere il documento attivo                                                                                                    |                                              | Ctrl+N<br>Ctrl+O                                                   |                                              |                | Proprietà per MapGuido                                             | ,           |           |     | - |
|       | 1 MS Jet - C:\Documents and Settings\michele\Do<br>2 MS Jet - C:\Temp\SHP1_18.07.06(Esempio.mdb<br>3 MS Jet - C:\Temp\SHP1_18.07.06(4.mdb (Admir<br>4 MS Jet - C:\Temp\SHP1_18.07.06(3.mdb (Admir<br>Uscka | cumenti\Disegno1<br>(Admin)<br>1)<br>)       | .mdb (Admin)                                                       | <b></b>                                      |                | Descrizione di esportaz<br>Campi tooltip :<br>Visibile in Map Guic | ione :<br>e |           |     |   |
|       |                                                                                                    | Tabella classe<br>Topologia :<br>Tabella OD: | e: AQ_TubazioniAi<br>Attacca Sta<br>Campi chiave.<br>NuovaTabella0 | cqua<br>cqua Car<br>. Modifica Car<br>Filtri | ncella<br>     | Layers<br>Tubazioni<br>Espressione avanzata                        | Utilizzare  | <>[,<>]): |     |   |
|       |                                                                                                    | Tipo<br>ab Carattere                         | Lun Nome<br>30 Identificativo                                      | Etichetta<br>Identificativo                  | Gruppo<br>Dati | Default                                                            | 0. S.       | S.<br>•   |     |   |
|       |                                                                                                    |                                              |                                                                    |                                              |                |                                                                    |             |           |     |   |
|       |                                                                                                    |                                              |                                                                    |                                              |                |                                                                    |             |           |     |   |
|       |                                                                                                    |                                              |                                                                    |                                              |                |                                                                    |             |           |     |   |
|       |                                                                                                    |                                              |                                                                    |                                              |                |                                                                    |             |           |     | - |
| Ready | Classi 🔲 Tabelle 📌 Networks                                                                                                    | •                                            |                                                                    |                                              |                |                                                                    |             |           |     |   |

Ora è possibile *'navigare'* all'interno del database con il pulsante strumenti Generale ed eventualmente inserire un nuovo elemento lineare.

ManDBase

- 1.4.4.3.1 Inserimento elemento lineare
  - L 'inserimento di elementi lineari prevede che:
  - il database sia già collegato (vedi collegamento di un database).
  - la classe sia gia stata creata (vedi creazione classe lineare).

# Procedura

1. Attivare la barra degli strumenti 'Modifica'.

|                                                                    | · ·                      |   |
|--------------------------------------------------------------------|--------------------------|---|
|                                                                    | Generale                 | ۲ |
| 🥵 Crea oggetto grafico                                             | Modifica                 | × |
| 4 Aggiungi oggetti grafici e record                                | Utilità                  | ۲ |
| 🍄 Crea copia di oggetto grafico                                    | Connessione Autodesk Map | • |
| Spezza polilinea                                                   | Varie - Controlli        | ۲ |
| College il record correcte all'oggetto grafico                     | Network model            | ۲ |
| Ta Concella oggetti e record ( Scollega dati chiave                | MapDBaseManager          | ۲ |
|                                                                    |                          |   |
| 남일 Collegamento oggetti classe corrente ad oggetto di altra classe |                          |   |
| 📲 Collega oggetto corrente ad oggetto di altra classe              |                          |   |
| Toolbar                                                            |                          |   |

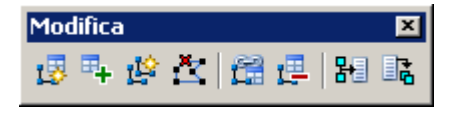

#### 2. Rendere corrente la classe lineare

Per rendere la classe corrente è necessario selezionarla dal menu a tendina del box di visualizzazione dati (vedi MapDBaseView):

| Esempio - Esen | npio.mdb        |                  | ×           |
|----------------|-----------------|------------------|-------------|
| Servizi        | Tutti i servizi | -                |             |
| Classi 🔒       | Tubazioni acqua | •                |             |
| Filtri         | Nessuno         | Seleziona classe | 0, 0, 1, 1, |
| Categorie      |                 |                  |             |
| Proprietà      |                 | Valore           | f(x)        |

#### 3. Creazione dell'oggetto grafico lineare

Con il comando 'PLINEA' di AutoCAD digitalizzare la polilinea.

### 4. Collegamento dell' oggetto grafico al database

Cliccare il pulsante per aggiungere l'oggetto grafico al disegno ed il relativo record collegato al database:

| Selezionare | oggetti: |            |   | (Selezionare la polilinea disegnata in |
|-------------|----------|------------|---|----------------------------------------|
| precedenza) |          |            |   |                                        |
| Selezionare | oggetti: | trovato(i) | 1 | (Premere 'Invio')                      |

# N.B. è possibile selezionare anche più di una singoli polilinea

#### 5. Assegnare valori al record creato

| <ul> <li>Valori predefiniti: Assegna al record<br/>collegato all' oggetto appena creato i<br/>valori di default definiti nella classe<br/>puntuale.</li> </ul> | Classe 'Idrante H2O': uso per nuovo reco X |
|----------------------------------------------------------------------------------------------------|--------------------------------------------|
| <ul> <li>Valori dal record corrente: copia nel<br/>nuovo record i valori contenuti in</li> </ul>                                                               | Valori dal record corrente                 |
| quello corrente. (questa opzione è<br>abilitata solo nel caso in cui la<br>tabella dati relativa alla classe non<br>sia vuota)                                 | <u>OK</u> nnulla                           |

Gli oggetti selezionati vengono automaticamente posizionati sul layer della classe. Per la compilazione dei dati si rimanda alla sezione MapDBaseView

#### 1.4.4.4 Creazione classe poligonale

Per una definizione di classe si veda Classi e servizi. In questo caso la procedura verrà spiegata attraverso un esempio per il quale è necessario che il database sia già stato creato (vedi Creazione di un database) e collegato (vedi Collegamento di un database ad un disegno) con MapDBase.

Esempio: Creazione della classe 'Edifici' (Oggetti MPolygon)

# Procedura

1. Apertura del database

Cliccare sul pulsante **Apri Database'**.

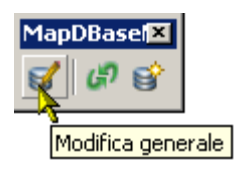

Compare la finestra con il DB vuoto.

# 2. Creazione della classe

Premere il pulsante il **'Create new class'**:

| IDBManager - [M5 Jet - C:\Temp\NuovoDB\NuovoDB.mdb (Admin):1] |    |
|---------------------------------------------------------------|----|
| File Vista Tools Finestra Aiuto                               | Л× |
| DDManager [MS Jet - CY Temp / NuovoDB/MuovoDB.mdb (Admin):1]  |    |
| Classi Tabelle Networks                                       |    |
| te new class NUM                                              |    |

# 3. Scelta/creazione del servizio

Se nel menu a discesa non ne è presente nessuno cliccare sui tre puntini per crearne uno (Vedi Creazione di un servizio)

| MDBManager - [M5 Jet - C:\Temp\     M5 File Vista Tools Finestra Aiuto                                                                                                    | \NuovoDB\Ni                                                                                                    | SvoD8.mdb (Admin)]                                                                                                    |  |
|----------------------------------------------------------------------------------------------------|----------------------------------------------------------------------------------------------------|----------------------------------------------------------------------------------------------------|--|
| 1 1 6 6 2 2 2 3                                                                                                    | 🗄 🕼 🗗                                                                                                    | e ?                                                                                                    |  |
| Pile Vista Tools Finestra Auto     Topo Descrizione     Joranti     Tubazioni     Utenze     Utenze     U | Image: Service         Service           Acqu         Acqu           Acqu         Acqu           Acqu         Acqu | Classe dati Classe dati Servizi aggiuntivi : Descrizione : Utenze Creazione classe ** _ (*IPolygon) Servizi aggiuntivi : Descrizione : Tipo : Blocco Politicare |  |
| Classi Tabelle A Networks<br>Ready                                                                                                    |                                                                                                    |                                                                                                    |  |

#### 4. Definizione del nome della classe

Digitare il nome della classe, selezionare il tipo 'MPoligon' premere 'Avanti':

| MDBManager - [MS Jet - C:\Temp\<br>File Vista Tools Finestra Aiuto                                                                                                    | NuovoDB\Nuo                                                                                             | woDB.mdb (Admin)]                                                                                                    |                                                               |        |                                                                     |    |      | _ 🗆 × |
|----------------------------------------------------------------------------------------------------|----------------------------------------------------------------------------------------------------|----------------------------------------------------------------------------------------------------|---------------------------------------------------------------|--------|---------------------------------------------------------------------|----|------|-------|
| 🛅 😈 🚱 🖬 🛃 🗔 🔁                                                                                                    | 🗄 🔊 🖉                                                                                                   | 🂁 💡                                                                                                    |                                                               |        |                                                                     |    |      |       |
| Image: Second second secon | P         A         I           Service         Acqu         Acqu           Acqu         Acqu         I | Classe dati<br>Servizio :<br>Descrizione :<br>Creazione classe "<br>Servizio :<br>Servizio :<br>Servizio :<br>Servizi aggiuntivi :<br>Descrizione :<br>Tipo :<br>Topologia : | Acquedotto<br>Utenze<br>[MPolygon]<br>[Edifici]<br>[MPolygon] |        | Propietà per MapGui<br>Descrizione di espota<br>Cempi toolip :<br>X | de | >]]: |       |
| Classi Tabelle 💌 Networks                                                                                                    |                                                                                                    |                                                                                                    | <indietro avanti=""></indietro>                               | Annula |                                                                     |    |      |       |

#### 5. Definizione dei dati della classe

Collegamento alla tabella dati:

Cliccare su 'Nuovo' per creare una nuova tabella dati.

| 💑 MDB          | Manager - [M5 Jet - C:\Temp<br>Vista Tools Finestra Aiuto | \NuovoDB\Ni                      | uovoDB.mdb (Admin)]                                                |                       |            |        |                                                           |                    |                                    |    | _ D × |
|----------------|-----------------------------------------------------------|----------------------------------|--------------------------------------------------------------------|-----------------------|------------|--------|-----------------------------------------------------------|--------------------|------------------------------------|----|-------|
| 1              | ) 🕜 🕞 🖬 🖭 🖂 🔁                                             | 🗄 🔊                              | 🂁 💡                                                                |                       |            |        |                                                           |                    |                                    |    |       |
| Tipo<br>✦<br>√ | Descrizione<br>Idranti<br>Tubazioni<br>Utenze             | Servizio<br>Acqu<br>Acqu<br>Acqu | Classe dati<br>Servizio :<br>Servizi aggiuntivi :<br>Descrizione : | Acquedotto<br>Utenze  |            |        | roprietà per MapG<br>escrizione di espo<br>ampi tooltip : | uide<br>rtazione : |                                    |    |       |
|                |                                                           |                                  | = Creazione classe 'f                                              | difici' - [MPolyo     | gon]       |        | X                                                         | uide               |                                    |    |       |
|                |                                                           |                                  | Tabella OD:                                                        | Attacca<br>Campi chia | Nuovo      | _      |                                                           |                    |                                    |    |       |
|                |                                                           |                                  | -                                                                  |                       |            |        |                                                           | :a (Utilizzare     | <>[,<>]):                          |    |       |
|                |                                                           |                                  | -<br>-<br>-                                                        |                       |            |        |                                                           | IC>                | <ul> <li>S. </li> <li>✓</li> </ul> |    |       |
|                |                                                           |                                  | -                                                                  | < Indietro            | Avanti> Ar | nnulla | ?                                                         |                    |                                    |    |       |
|                |                                                           |                                  |                                                                    |                       |            |        |                                                           |                    |                                    |    |       |
|                |                                                           |                                  |                                                                    |                       |            |        |                                                           |                    |                                    |    |       |
|                |                                                           |                                  |                                                                    |                       |            |        |                                                           |                    |                                    |    |       |
| Ready          | issi 🛄 Tabelle 🗡 Networks                                 | J J                              |                                                                    |                       |            |        |                                                           |                    |                                    | NL | M/    |

Per poter aggiungere i nomi delle informazioni relative a ciascun idrante - dette **CAMPI -** (Codice identificativo, Materiale, Anno di Posa, Diametro, ecc.) è necessario creare almeno un **gruppo**. Un gruppo è un' insieme di campi che facilita la lettura e la consultazione dei dati:

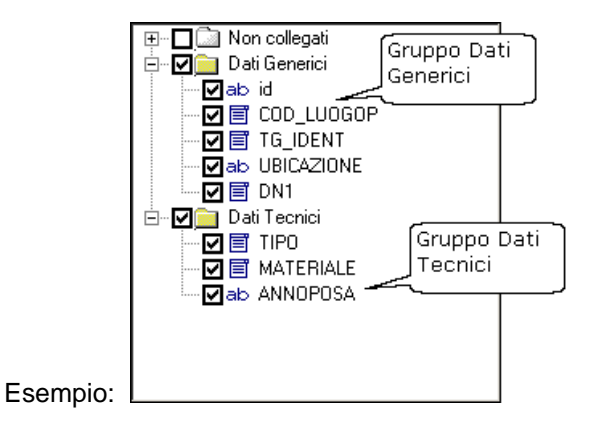

#### 6. Inserimento e organizzazione dei dati

Cliccare su 'Aggiungi gruppo' per aggiungere e nominare un nuovo gruppo:

| Procedure | Passo Passo | 381 |
|-----------|-------------|-----|
|           |             |     |

| MDBManager - [MS Jet - C:\Temp\NuovoDB\NuovoDB.mdb (Admin)]                                                                                                    |  |
|----------------------------------------------------------------------------------------------------|--|
| Image: Constraint of the service of the service of               |  |
| Image: Constraint of the state of the state of the st |  |
| Importazione campi  OK Applice Annulla Aiuto                                                                                                    |  |
| Ready                                                                                                    |  |

Dopo aver digitato il nome del gruppo si devono inserire i nomi delle **INFORMAZIONI** - d'ora in avanti definite CAMPI - che caratterizzeranno ciascun idrante:

Cliccare il pulsante 'Aggiungi'

Scrivere il nome del nuovo campo, in questo esempio 'Identificativo'.

Per confermare cliccare sulla parte bianca.

| MDBManager - [MS Jet - C:\Temp\NuovoDB\NuovoDB.md                                                                                                    | ) (Admin)]    |                               | ×<br>_ # × |
|----------------------------------------------------------------------------------------------------|---------------|-------------------------------|------------|
| □     0     0     0     0     0     0     0     0     0     0     0     0     0     0     0     0     0     0     0     0     0     0     0     0     0     0     0     0     0     0     0     0     0     0     0     0     0     0     0     0     0     0     0     0     0     0     0     0     0     0     0     0     0     0     0     0     0     0     0     0     0     0     0     0     0     0     0     0     0     0     0     0     0     0     0     0     0     0     0     0     0     0     0     0     0     0     0     0     0     0     0     0     0     0     0     0     0     0     0     0     0     0     0     0     0     0     0     0     0     0     0     0     0     0     0     0     0     0     0     0     0     0     0     0     0     0     0     0     0     0     0     0     0     0     0 </th <th>ú</th> <th>Proprietà per MapGuide</th> <th></th> | ú             | Proprietà per MapGuide        |            |
| - Idranti Acqu Servizio :                                                                                                    | Acquedotto    | Descrizione di esportazione : |            |
| ✓ Tubazioni     Creazione tabella dati                                                                                                    |               | ×                             |            |
| U Utenze                                                                                                    | 2011          |                               |            |
|                                                                                                    |               |                               |            |
| Campi :                                                                                                    | Nome :        |                               |            |
| Non collegati                                                                                                    | Dati          |                               |            |
|                                                                                                    |               |                               |            |
|                                                                                                    |               |                               |            |
|                                                                                                    |               |                               |            |
|                                                                                                    |               |                               |            |
|                                                                                                    |               |                               |            |
|                                                                                                    |               |                               |            |
|                                                                                                    |               |                               |            |
|                                                                                                    |               |                               |            |
|                                                                                                    |               |                               |            |
| Aggiunge Cancella Ag                                                                                                    | giunge gruppo |                               |            |
|                                                                                                    |               |                               |            |
| Importazione campi                                                                                                    | ок            | Applica Annulla Aiuto         |            |
|                                                                                                    |               |                               |            |
|                                                                                                    |               | li.                           |            |
|                                                                                                    |               |                               |            |
|                                                                                                    |               |                               |            |
|                                                                                                    |               |                               |            |
|                                                                                                    |               |                               |            |
|                                                                                                    |               |                               |            |
|                                                                                                    |               |                               |            |
|                                                                                                    |               |                               |            |
| Ready                                                                                                    |               |                               | NUM        |

# N.B.: il nome dei campi deve essere in ogni caso senza spazi o caratteri speciali di qualsiasi tipo.

Una definizione più estesa dell' informazione può essere memorizzata nella **'Descrizione breve'** e nella **'Descrizione lunga'** 

|                                                                                                    |                                                                                                    |                                                                                                    | Procedure Passo Passo                                        | 383   |
|----------------------------------------------------------------------------------------------------|----------------------------------------------------------------------------------------------------|----------------------------------------------------------------------------------------------------|--------------------------------------------------------------|-------|
| Kile Vista Tools Fine     Tools Fine     Tools Fine     Tools Fine                                            | t - C:\Temp\NuovoDB\NuovoDB.mdb (Admin<br>stra Aiuto<br>1]   💭 🍋 😰 🌆 📮 💁 💡                                 | )]                                                                                                    |                                                              | _ D × |
| Tipo         Descrizione           ◆         Idranti           ✓         Tubazioni           ●         Utenze | Servizio<br>Acqu<br>Classe dati<br>Servizio :<br>Acqu<br>Creazione tabella dati<br>Nome tabella UR_Edifici | Acquedotto                                                                                                    | Proprietà per MapGuide<br>Descrizione di esportazione :<br>X |       |
|                                                                                                    | Campi:<br>Dati<br>Dati<br>Cab Identificative                                                               | Nome :       Identificativo       Decsrizione breve :       Identificativo       Decsrizione lunga :       Identificativo       Tipo :       Carattere       Dimensione :       30       Sola lettura (Locale)       VSola lettura (WEB)       Richiesto | Valore di default :                                          |       |
|                                                                                                    | Aggunge Canceia Aggunge gru                                                                                | 0K                                                                                                    | Applica Annulla Aiuto                                        |       |
| ■ Classi III Tabelle /                                                                                        | Networks                                                                                                   |                                                                                                    |                                                              |       |

Con la stessa procedura è possibile inserire altri gruppi ed altri campi.

## 7. Definizione delle caratteristiche dei campi

Cliccando su ciascun campo vengono visualizzate le caratteristiche predefinite: Nome, Descrizione...., Tipo, Valore di default, ecc. che possono essere modificate in funzione delle esigenze dell' utente.

In questo esempio, inserito il campo 'Identificativo' di tipo '*Carattere*', la caratteristica 'Dimensione' (cioè il numero di caratteri da cui verrà composto) viene modificata e portata a 10.

| MDBManager - [MS Jet - C:\     M§ File Vista Tools Finestra                       | Temp\NuovoDB\NuovoDB.mdb (Admin)]<br>Aiuto                                                                             |                                                                                                    | _ [] ×                                                                                                  |
|-----------------------------------------------------------------------------------|----------------------------------------------------------------------------------------------------|----------------------------------------------------------------------------------------------------|----------------------------------------------------------------------------------------------------|
| Tipo     Descrizione       ◆     Idranti       √     Tubazioni       □     Utenze | Constraint     Servizio       Acqu     Classe dati       Servizio     Servizio :       Acqu     Creazione tabella dati | to                                                                                                    | X                                                                                                    |
|                                                                                   | Nome tabella UR_Edifici                                                                                                | e : Valore di default :<br>tificativo                                                                                |                                                                                                    |
|                                                                                   | Dati Deci<br>Deci<br>Iden<br>Jab Identificativo<br>Iden<br>Jab<br>Iden<br>Deci<br>Iden<br>Deci                         | rizione breve : C LookUp<br>htificativo<br>sizione kunga :<br>htificativo<br>:                                       |                                                                                                    |
|                                                                                   | Definisco il tipo di<br>informazione:<br>Carattere, Intero,<br>Decimale                                                | Instere Modifico la dimensione<br>e confermo con<br>Applica'<br>Sola lettura (Locale)<br>Formato di visualizzazione: | Cambia tipo della colonna<br>Nuovo lipo : Caraltere P Dimensione : 00<br>Contracione rapida             |
|                                                                                   | Aggiunge Cancella Aggiunge gruppo                                                                                      | lichiesto                                                                                                    | Salva svecchia colonna Salva con nome : Se il record non può essere modificato : G. Arresta conversione |
|                                                                                   | Importazione campi                                                                                                    | OK Applica Annulla                                                                                                   | C Chiedere all'utente<br>C Assegna a :<br>Cliccare                                                      |
|                                                                                   |                                                                                                    |                                                                                                    | Cambia per confermare                                                                                   |
| Classi 🛅 Tabelle 💌 Ne                                                             | tworks                                                                                                    |                                                                                                    |                                                                                                    |
| Ready                                                                             |                                                                                                    |                                                                                                    | NUM //                                                                                                  |

- la caratteristica 'Valore di default' assegna **un valore predefinito** (vedi Valori di default ).

Per esempio per il campo 'Identificativo' sarebbe meglio assegnare un valore 'AUTOINCREMENTO'. Ad ogni idrante sarà attribuito in automatico al momento della creazione un numero progressivo univoco al quale può essere associato un prefisso (es: EDI\_):

|                                                       | Procedure Passo Passo                                                                                                    | 385   |
|-------------------------------------------------------|----------------------------------------------------------------------------------------------------|-------|
| MDBManager - [MS Jet - D<br>File Vista Tools Finestra | Chemp\NuovoDB\NuovoDB.mdb (Admin)]           Auto           Chemp Among Among Amo | _ D × |
| Tipo     Descrizione                                  | Servizio       Classe dati         Servizio       Servizio:         Acquedotto       Image: Cancela         Acque       Valore         Valore       Valore         Campi:       Nome :         Valore       Valore         Obai       Identificativo         Valore       Valore         Valore       Valore                                                                                                    |       |
|                                                       | Importazione campi OK Applica Annulla Aiuto                                                                                                    |       |
| Classi Tabelle 💌 1                                    | Vetworks                                                                                                    |       |

Confermare premendo 'Applica'.

In questo modo si possono definire le caratteristiche di tutti i campi necessari.

#### 8. Definizione della tabella OD

Ora si deve definire la **tabella dati oggetto** (**OD**) attraverso la quale le polilinee saranno collegate al database:

| MDBManager - [MS Jet - C:\Temp<br>File Vista Tools Finestra Aluto | \NuovoDB\NuovoDI                                                                                       | B.mdb (Admin)]                                                                                                   |                                                                                     |           |        |                                                                                |                                             |                   |       |   | _ D × |
|-------------------------------------------------------------------|----------------------------------------------------------------------------------------------------|----------------------------------------------------------------------------------------------------|-------------------------------------------------------------------------------------|-----------|--------|--------------------------------------------------------------------------------|---------------------------------------------|-------------------|-------|---|-------|
| 🔁 😈 🔐 😭 🖬 🐼 🖓                                                     | 📴 🌆 🚘 🐁                                                                                                | 8                                                                                                    |                                                                                     |           |        |                                                                                |                                             |                   |       |   |       |
| Tipo Descrizione                                                  | Servizio<br>Acqu<br>Acqu<br>Acqu<br>Cre<br>Cre<br>Cre<br>Cre<br>Cre<br>Cre<br>Cre<br>Cre<br>Cre<br>Cre | se dali<br>vizi aggiuntivi :<br>icrizione :<br><b>azione classe 'Ed</b><br>Tabella classe:<br><u>Tabella OD;</u> | Acquedotto<br>Utenze<br>ifici' - [MPolygoo<br>UR_Edifici<br>Attacca<br>Campi chiave | Modifica  | Sce    | Proprietà per Ma<br>Descrizione di es<br>Campi tooltip :<br>ggliere<br>ella OD | pGuide<br>portazione :<br>iide<br>a (Utiliz | zare <>[<br>S. S. | ,>]]: |   |       |
|                                                                   |                                                                                                    |                                                                                                    | < Indietro                                                                          | Avanti> A | nnulla | ?                                                                              |                                             |                   |       |   |       |
|                                                                   |                                                                                                    |                                                                                                    |                                                                                     |           |        |                                                                                |                                             |                   |       |   |       |
| Classi Tabelle 🖈 Networks<br>Ready                                |                                                                                                    |                                                                                                    |                                                                                     |           |        |                                                                                |                                             |                   |       | N | UM    |

|                                              | Tabella OD |    | ×       |
|----------------------------------------------|------------|----|---------|
|                                              | Nome :     |    |         |
|                                              | Colonne:   |    |         |
|                                              |            |    |         |
| Premere 'Crea nuovo<br>per una nuova tabella | ,<br>od    |    |         |
|                                              | Crea nuovo | OK | Annulla |

- Scritto il nome della nuova tabella OD, cliccare con il pulsante destro del mouse sulla parte bianca per aggiungere una nuova colonna della tabella:

| Tabella OD<br>Nome :<br>NuovaTabellaOD | Scrivere il nome<br>tabella OD | della X         |                |        |
|----------------------------------------|--------------------------------|-----------------|----------------|--------|
| Colonne:                               |                                | Colonna<br>Nome | NuovaColonnaOD | Cancel |
| 1                                      | ОК                             | Annulla         |                |        |

N.B.: il nome dei campi deve essere in ogni caso senza spazi o caratteri speciali di qualsiasi tipo.

- Confermare premendo OK:

| Tabella OD     | ×        |
|----------------|----------|
| Nome :         |          |
| NuovaTabellaOD | <b>-</b> |
| Colonne:       |          |
| NuovaColonnaOD |          |
|                |          |
|                |          |
|                |          |
| Crea nuovo     | Appulla  |
|                | Annula   |

9. Scelta dei campi chiave

Per campi chiave (deve essere almeno uno!) si intendono quei campi che permettono, attraverso il loro valore di collegare il database al disegno rendendo quindi immediatamente disponibili le informazioni relative a ciascun poligono.

Premere 'Campi chiave':

| Creazione classe 'E | difici' - [MPolygon]           | × |
|---------------------|--------------------------------|---|
| Tabella classe:     | UR_Edifici<br>Attacca Modifica |   |
| Tabella OD:         | NuovaTabellaOD<br>Campi chiave |   |
|                     | < Indietro Avanti > Annulla ?  |   |

- Sulla finestra destra sono elencati i campi contenuti nella tabella UR\_Edifici creata precedentemente, mentre sulla sinistra gli attributi del blocco idrante appena inserito. Selezionare da una parte e dall' altra i campi identificativo e premere il pulsante ' <<Collega>>':

| apping                         |          |         | <u>×</u>                     |
|--------------------------------|----------|---------|------------------------------|
| Classe : Edifici               |          |         |                              |
| Colonne :                      |          |         | Campi tabella OD/Attributi : |
| Tipo Nome<br>ab Identificativo |          |         | Nome<br>NuovaColonnaOD       |
| •••••                          | << Colle | ga>>    | <b></b>                      |
|                                |          |         |                              |
|                                |          |         | \                            |
|                                |          |         | Campi della tabella OD       |
| dati UR_Edifici                |          |         |                              |
|                                |          |         |                              |
|                                |          |         |                              |
|                                |          |         |                              |
| <u>↓</u>                       |          |         |                              |
| 1appati :                      | ^^ Scoll | ega ^^  |                              |
| Colonna tabella dati           |          | Campi t | abella OD/Attributi :        |
|                                |          |         |                              |
|                                |          |         |                              |
|                                |          |         |                              |
| •                              |          |         |                              |
|                                |          |         | OK Annulla Aiuto             |

- I campi selezionati vengono spostati nel riquadro' Mappati': a ciascun valore del campo 'Identificativo' della tabella corrisponderà un uguale valore del campo 'NuovoCampoOD'. Premere **OK**:

| apping               |          |          |                              | <u>&gt;</u> |
|----------------------|----------|----------|------------------------------|-------------|
| Classe : Edifici     |          |          |                              |             |
| Colonne :            |          | I        | Campi tabella OD/Attributi : |             |
| Tipo Nome            |          |          | Nome                         |             |
|                      | << Colle | ega >>   |                              |             |
|                      |          |          |                              |             |
|                      |          |          |                              |             |
|                      |          |          |                              |             |
|                      | _        |          |                              |             |
|                      |          |          |                              |             |
|                      |          |          |                              |             |
|                      | _        |          |                              |             |
|                      |          |          |                              |             |
| •                    | •        |          | •                            | <b>▶</b>    |
| Aannati :            | ^^ Scoll | ega ^^   |                              |             |
| Colonna tabella dati |          | Campi ta | abella OD/Attributi :        |             |
| Identificativo       |          | NuovaC   | ColonnaOD                    |             |
|                      |          |          |                              |             |
|                      |          |          |                              |             |
| 4                    |          |          |                              |             |
|                      |          |          |                              |             |
|                      |          |          | OK Annulla                   | Aiuto       |

Premere OK e successivamente premere il pulsante 'Avanti':

| Creazione classe 'T | ubazioniAcqua' - [Polilinea]              | × |
|---------------------|-------------------------------------------|---|
| Tabella classe:     | AQ_TubazioniAcqua                         |   |
|                     | Attacca Modifica                          |   |
| Tabella OD:         | NuovaTabellaOD                            |   |
|                     | Campi chiave                              |   |
|                     |                                           |   |
|                     |                                           |   |
|                     |                                           |   |
|                     |                                           |   |
|                     |                                           |   |
|                     |                                           | _ |
|                     | <indietro avanti=""> Annulla ?</indietro> |   |

# 10. Scelta del layer

Scegliere o creare il Layer (o i Layers) sul quale saranno posizionate le tubazioni:

| Creazione classe 'Edifici' - [MPolygon]     | × |
|---------------------------------------------|---|
| Aggiurge                                    |   |
| Espressione avanzata (Utilizzare <>[,<>]) : |   |
|                                             |   |
| < Indietro Avanti > Annulla ?               |   |

- Digitare il nome del nuovo Layer e premere '**Nuovo**'. Selezionare il layer dall' elenco e premere **OK**:

| Kelezionare layer                     |       |            |             | ×             |
|---------------------------------------|-------|------------|-------------|---------------|
| Layer corrente: 0                     |       | 1          | Modulo:     | CADPak        |
| Nome                                  | Stato | Colore     | Tipo di lir | nea           |
| 0                                     | On    | 📕 bianco C | Iontinuo    | JS            |
| Edifici                               | On    | 📃 bianco C | Iontinuo    | JS            |
|                                       |       |            |             |               |
|                                       |       |            |             |               |
|                                       |       |            |             |               |
|                                       |       |            |             |               |
|                                       |       |            |             |               |
|                                       |       |            |             |               |
|                                       |       |            |             |               |
|                                       |       |            |             |               |
|                                       |       |            |             |               |
| I                                     |       |            |             |               |
| Nome layer: Edifici                   |       |            |             | Nyovo         |
| · · · · · · · · · · · · · · · · · · · |       |            |             | - <del></del> |
|                                       | Ж     | Corrente   |             | Annulla       |
|                                       |       |            |             |               |

# - Premere 'Avanti':

| Creazione classe 'Edifici' - [MPolygon]     | x |
|---------------------------------------------|---|
| Layers                                      | 7 |
| Editici                                     |   |
| Espressione avanzata (Utilizzare <>[,<>]) : |   |
|                                             |   |
|                                             |   |
|                                             |   |
|                                             |   |
|                                             |   |
| <indietro avanti=""> Annulla ?</indietro>   |   |

### 11. Compilazione proprietà per MapGuide

La compilazione della schermata successiva è opzionale e serve per la pubblicazione sul web (trattata in una sezione a parte). Premere '**Fine**':

| HDBM                                                                                                    | anager - [MS Jet - C:\Temp\<br>Vista Tools Finestra Aiuto | NuovoDB\N                                                                                                    | uovoDB.mdb (a        | Admin)      | ]                      |                             |      |                                                        |                             |  |      |  |  | _ D ×<br>_ & × |
|----------------------------------------------------------------------------------------------------|-----------------------------------------------------------|----------------------------------------------------------------------------------------------------|----------------------|-------------|------------------------|-----------------------------|------|--------------------------------------------------------|-----------------------------|--|------|--|--|----------------|
| Image: Constraint of the second second s |                                                           | Classe dati<br>Servizio :<br>Servizio aggiu<br>Descrizione :<br>Tipo :<br>Tabella class<br>Topologia :<br>Tabella OD: | ntivi :<br>.e:       | vi : Ulbeno |                        |                             |      | Propietà per MapGuide     Descritione di espotazione : |                             |  |      |  |  |                |
|                                                                                                    |                                                           |                                                                                                    | Tipo<br>ab Carattere | Lun<br>10   | Nome<br>Identificativo | Etichetta<br>Identificativo | Dati | 3                                                      | Default<br>EDI_ <inc></inc> |  | S. 9 |  |  |                |
| ,<br>Ready                                                                                                    |                                                           |                                                                                                    | ,                    |             |                        |                             |      |                                                        |                             |  |      |  |  | NUM //         |

12. Uscire dall MDB Manager attraverso il menu File -->'Uscita':

| rea nuovo database<br>ori<br>niudere il documento attivo                                                                                                    |                                                      |          | Ctrl+N<br>Ctrl+O                          | F                          | P    | Proprietà p<br>Descrizion                                    | er MapGuide-<br>e di esportazion | ne :      |           |  |
|----------------------------------------------------------------------------------------------------|------------------------------------------------------|----------|-------------------------------------------|----------------------------|------|--------------------------------------------------------------|----------------------------------|-----------|-----------|--|
| M5 Jet - C:\Temp\NuovoDB\NuovoDB.mdb (Ac<br>M5 Jet - C:\Documents and Settings\michele\C<br>M5 Jet - C:\Temp\SHP1_18.07.06\Esempio.me<br>M5 Jet - C:\Temp\SHP1_18.07.06\4.mdb (Adn                                                                                                    | dmin)<br>Documenti\Disegno1.mo<br>db (Admin)<br>nin) | db (Admi | n)                                        |                            |      | Campi tool                                                   | ip:                              |           |           |  |
| A Contraction of the second second se | Tabella class                                        | ;e:      | UR_Edifici<br>Attacca Sta<br>Campi chiave | icca Modifica Ca<br>Filtri |      | <ul> <li>Visibile</li> <li>ayers</li> <li>Edifici</li> </ul> | in Map Luide                     |           |           |  |
|                                                                                                    | Tabella OD:                                          | (.       | <br> NuovaTabella0                        | ID                         |      | Spression                                                    | ie avanzata (U                   | tilizzare | <>[.<>]): |  |
|                                                                                                    | ab Carattere                                         | 10       | Identificativo                            | Identificativo             | Dati |                                                              | EDI_ <inc></inc>                 |           | ✓         |  |
|                                                                                                    |                                                      |          |                                           |                            |      |                                                              |                                  |           |           |  |
|                                                                                                    |                                                      |          |                                           |                            |      |                                                              |                                  |           |           |  |
| Classi III Tabelle 🗴 Networks                                                                                                    |                                                      |          |                                           |                            |      |                                                              |                                  |           |           |  |

Ora è possibile 'navigare' all'interno del database con il pulsante 🗾 della barra degli

strumenti Generale ed eventualmente inserire un nuovo elemento poligonale.

#### 1.4.4.4.1 Inserimento elemento poligonale

- L 'inserimento di elementi poligonali (Mpolygon) prevede che:
- il database sia già collegato (vedi collegamento di un database).
- la classe sia gia stata creata (vedi creazione classe poligonale).

# N.B. Per una panoramica sulle caratteristiche degli oggetti MPolygon vedere la Guida in linea di AutoCAD

# Procedura

#### 1. Attivare la barra degli strumenti 'Modifica'.

|                                                                                                    | MapDBase                         |     |
|----------------------------------------------------------------------------------------------------|----------------------------------|-----|
|                                                                                                    | Generale                         | •   |
| 😰 Crea oggetto grafico                                                                                                    | Modifica                         | ►   |
| 🕂 Aggiungi oggetti grafici e record                                                                                       | Utilità                          | •   |
| 😫 Crea copia di oggetto grafico                                                                                           | Connessione Autodesk M           | ap► |
| Spezza polilinea                                                                                                    | Varie - Controlli                | •   |
| 😭 Collega il record corrente all'oggetto grafico<br>😃 Cancella oggetti e record / Scollega dati chiave                    | Network model<br>MapDBaseManager | +   |
| Be Collegamento oggetti classe corrente ad oggetto di altra classe<br>Collega oggetto corrente ad oggetto di altra classe |                                  |     |
| Toolbar                                                                                                    |                                  |     |

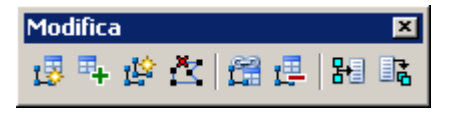

#### 2. Rendere corrente la classe poligonale

Per rendere la classe corrente è necessario selezionarla dal menu a tendina del box di visualizzazione dati (vedi MapDBaseView):

| <b>_</b>  |                 |                  | X    |
|-----------|-----------------|------------------|------|
| Servizi   | Tutti i servizi | •                |      |
| Classi 🐴  | Edifici         |                  |      |
| Filtri    | Nessuno         | Seleziona classe |      |
| Categorie |                 |                  |      |
| Proprietà |                 | Valore           | f(x) |

#### 3. Creazione dell'oggetto grafico poligonale

3.1 Digitalizzare la/e polilinea/e; (comando 'PLINEA' di AutoCAD);

3.2 Verificare che siano polilinee chiuse (Selezionare le polilinee  $\rightarrow$  Riquadro Proprietà Oggetti  $\rightarrow$  La voce 'Chiuso' deve avere valore 'sì');

3.3 Convertire le polilinee in poligoni; (Comando 'MAPPOLYLINETOPOLYGON' (secondo

Autodesk MAP

pulsante della barra degli strumenti 'Poligono' di

3.4 Associare i poligoni alla tabella dati oggetto della classe creata precedentemente (Vedi creazione classe poligonale)

#### 4. Collegamento dell' oggetto grafico al database

Cliccare il pulsante te per aggiungere l'oggetto grafico al disegno ed il relativo record collegato al database:

Selezionare oggetti: (Selezionare la polilinea disegnata in precedenza) Selezionare oggetti: trovato(i) 1 (Premere 'Invio')

N.B. è possibile selezionare anche più di un poligono

5. Assegnare valori di default al record creato

- Valori predefiniti: Assegna al record collegato all' oggetto appena creato i valori di default definiti nella classe puntuale.

- Valori dal record corrente: copia nel nuovo record i valori contenuti in quello corrente. (questa opzione è abilitata solo nel caso in cui la tabella dati relativa alla classe non sia vuota)

| [ Classe 'Idrante H2O': uso per | nuovo reco 🗙 |
|---------------------------------|--------------|
| C Valori predefiniti            |              |
| Valori dal record corrente      |              |
|                                 | nulla        |

Gli oggetti selezionati vengono automaticamente posizionati sul layer della classe. Per la compilazione dei dati si rimanda alla sezione MapDBaseView

#### 1.4.4.5 Creazione classe dati

Per una definizione di classe si veda Classi e servizi. In questo caso la procedura verrà spiegata attraverso un esempio per il quale è necessario che il database sia già stato creato (vedi Creazione di un database) e collegato (vedi Collegamento di un database ad un disegno) con MapDBase.

Esempio: Creazione della classe 'Utenze'

#### Procedura

#### 1. Apertura del database

Cliccare sul pulsante **Apri Database'**.

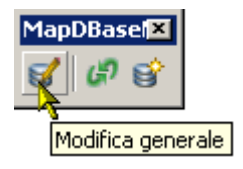

Compare la finestra con il DB vuoto.

#### 2. Creazione della classe
Premere il pulsante **Create new class'**:

| 💐 MDBManager - [MS Jet - C:\Temp\NuovoDB\NuovoDB.mdb (Admin):1] |         |
|-----------------------------------------------------------------|---------|
| 🚜 File Vista Tools Finestra Aiuto                               | _ 8 ×   |
|                                                                 |         |
|                                                                 |         |
| Create new class                                                | NUM /// |

## 3. Scelta/creazione del servizio

Se nel menu a discesa non ne è presente nessuno cliccare sui tre puntini per crearne uno (Vedi Creazione di un servizio)

| MDBManager - [MS                                                                   | Jet - C:\Temp\NuovoDB\N<br>Finestra Aiuto | uovoD8.mdb (Admin)]                            | _ D × |
|------------------------------------------------------------------------------------|-------------------------------------------|------------------------------------------------|-------|
| 🗀 🛛 🕜 🚱                                                                            | 1 🔹 🕞 🕼 📮                                 | <u>e</u> 8                                     |       |
| Tipo         Descrizione           ◆         Idranti           ✓         Tubazioni | Servizio<br>Acqu<br>Acqu                  | Classe dati Servizio : Acquedotto              |       |
|                                                                                    |                                           | Servizio : Acquedotto                          |       |
|                                                                                    |                                           | Tipo : Det<br>Topologia :<br>a (Utilizzare <>] |       |
|                                                                                    |                                           |                                                |       |
|                                                                                    |                                           |                                                |       |
|                                                                                    |                                           |                                                |       |
|                                                                                    |                                           |                                                |       |
| Classi Tabelle                                                                     | Networks                                  | Г ГК                                           |       |

## 4. Definizione del nome della classe

Digitare il nome della classe, selezionare il tipo 'Polilinea' premere 'Avanti':

| MDBManager - [M5 Jet - C:\Temp\NuovoDB\NuovoDB.mdb (Admin)]         Image: Proprieta File         Image: Proprieta File         Image: Proprieta                                                                                                    |                                                                                                    | Procedure Passo Passo                                                                                                    | 399   |
|----------------------------------------------------------------------------------------------------|----------------------------------------------------------------------------------------------------|----------------------------------------------------------------------------------------------------|-------|
| Tipo       Descrizione       Servizio                                                                                                    | WDBManager - [M5 Jet - C:\Temp\NuovoDB\     W File Vista Tools Finestra Aluto     Tools Finestra Aluto     Tools Finestra Aluto                                                                                                    | uovoDB.mdb (Admin)]                                                                                                    | _ 0 × |
| Image: Image: | Image: Second Second Secon | Classe dati Servizio : Acquedotto  Greazione classe "- Dati Servizio : Acquedotto  ide Servizio :: Acquedotto  ide Servizio :: Acquedotto  ide ide ide servizio :: Descrizione : Utenze Tipo : Deti Topologie :   Classe dati // Comparison // Comparison // |       |

# 5. Definizione dei dati della classe

Collegamento alla tabella dati:

Cliccare su 'Nuovo' per creare una nuova tabella dati;

| HILE<br>HILE | Manager - [M5 Jet - C:\Tem<br>Vista Tools Finestra Aiuto | p\NuovoDB\Ni     | ovoDB.mdb (Admin)]                        |   |
|--------------|----------------------------------------------------------|------------------|-------------------------------------------|---|
| 1            | 0 0 6 🖬 🖬 🕫                                              | 5 🖗 🌆            | 💁 💡                                       |   |
| Tipo<br>-¢   | Descrizione                                              | Servizio<br>Acqu | Classe dati Servizio : Acquedotto         |   |
| N            | Tubazioni                                                | Acqu             | Servizi aggiuntivi :                      |   |
|              |                                                          |                  | [Creazione classe 'Utenze' - [Dati]       |   |
|              |                                                          |                  |                                           |   |
|              |                                                          |                  | Tabella classe: de                        |   |
|              |                                                          |                  | 1 Attacca Nuovo                           |   |
|              |                                                          |                  | Campi chiave                              |   |
|              |                                                          |                  |                                           |   |
|              |                                                          |                  | _                                         |   |
|              |                                                          |                  | 1<br>[Utilizzare <>[,<>]] :               |   |
|              |                                                          |                  | E                                         |   |
| I            |                                                          |                  |                                           |   |
|              |                                                          |                  |                                           |   |
| I            |                                                          |                  |                                           |   |
|              |                                                          |                  | <indietro avanti=""> Annulla ?</indietro> |   |
|              |                                                          |                  |                                           |   |
|              |                                                          |                  |                                           |   |
|              |                                                          |                  |                                           |   |
|              |                                                          |                  |                                           |   |
|              |                                                          |                  |                                           |   |
|              |                                                          |                  |                                           |   |
|              |                                                          |                  |                                           |   |
|              |                                                          |                  |                                           |   |
|              |                                                          |                  |                                           |   |
|              |                                                          |                  | <b>1 1 1 1 1 1 1 1 1</b>                  |   |
|              | · Taballa A Material                                     |                  |                                           |   |
| Peady        |                                                          | »                |                                           | M |

Per poter aggiungere i nomi delle informazioni relative a ciascun idrante - dette **CAMPI -** (Codice identificativo, Materiale, Anno di Posa, Diametro, ecc.) è necessario creare almeno un **gruppo**. Un gruppo è un' insieme di campi che facilita la lettura e la consultazione dei dati:

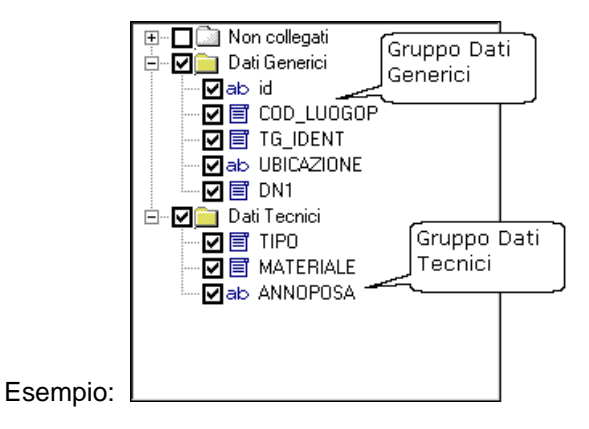

#### 6. Inserimento e organizzazione dei dati

Cliccare su 'Aggiungi gruppo' per aggiungere e nominare un nuovo gruppo:

|                          |                                      |        | Pi                                                | ocedure       | e Passo Pa | sso 40 |
|--------------------------|--------------------------------------|--------|---------------------------------------------------|---------------|------------|--------|
| MDBManager - [MS Jet     | - C:\Temp\NuovoDB\NuovoDB.mdb (Admin | 01     |                                                   |               |            |        |
| Hie Vista Tools Hines    | ra Aluto                             |        |                                                   |               |            |        |
|                          |                                      |        |                                                   | voer ManGuide |            |        |
| o Descrizione<br>Idranti | Creazione tabella dati               |        | Il nome della classe è<br>assegnato in automatico |               | ×          |        |
| Tubazioni                | Nome tabella H0_Utenze               |        |                                                   | J             |            |        |
|                          | Campi :                              | Nome : |                                                   |               | L          |        |
|                          | Non collegati                        | Dati   |                                                   |               |            |        |
|                          |                                      | ,      |                                                   |               |            |        |
|                          |                                      |        |                                                   |               |            |        |
|                          |                                      |        |                                                   |               |            |        |
|                          |                                      |        |                                                   |               |            |        |
|                          | _                                    |        |                                                   |               |            |        |
|                          | -                                    |        |                                                   |               |            |        |
|                          |                                      |        |                                                   |               |            |        |
|                          |                                      |        |                                                   |               |            |        |
|                          |                                      |        |                                                   |               |            |        |
|                          | ,<br>Aggiunge Cancella Aggiunge g    |        |                                                   |               |            |        |
|                          |                                      |        |                                                   |               |            |        |
|                          | Importazione campi                   |        | OK Applica                                        |               | Aiuto      |        |
|                          |                                      |        | Abblica                                           |               |            |        |
|                          |                                      |        |                                                   |               | 11.        |        |
|                          |                                      |        |                                                   |               |            |        |
|                          |                                      |        |                                                   |               |            |        |
|                          |                                      |        |                                                   |               |            |        |
|                          |                                      |        |                                                   |               |            |        |
|                          |                                      |        |                                                   |               |            |        |
|                          |                                      |        |                                                   |               |            |        |
|                          |                                      |        |                                                   |               |            |        |
|                          |                                      |        |                                                   |               |            |        |
| Classi 📰 Tabelle 🦯       | K Networks                           |        |                                                   |               |            |        |
|                          |                                      |        |                                                   |               |            | NUM    |

Dopo aver digitato il nome del gruppo si devono inserire i nomi delle **INFORMAZIONI - d'ora in avanti definite CAMPI -** che caratterizzeranno ciascun idrante:

Cliccare il pulsante 'Aggiungi'

Scrivere il nome del nuovo campo, in questo esempio 'Identificativo'.

Per confermare cliccare sulla parte bianca.

| MDBManager - [MS Jet - C:\Te     Model: Tele Vista Tools Finestra Ai | emp\NuovoDB\NuovoDB.mdb (Admin)]<br>iuto |        |                        |          | _ D ×   |
|----------------------------------------------------------------------|------------------------------------------|--------|------------------------|----------|---------|
| 🗖 🗿 🔐 🖨 🗿 📾                                                          | (E (P for a (e ) ?                       |        |                        |          |         |
| Tipo Descrizione                                                     | Modifica tabella dati                    |        | Proprietà ner MapGuide | ×        |         |
| √ Tubazioni                                                          | Nome tabella H0_Utenze                   |        |                        |          |         |
|                                                                      | Campi:                                   | Nome : |                        | <u> </u> |         |
|                                                                      | Non collegati                            | Dati   | _                      | ·        | <u></u> |
|                                                                      | In Dati                                  |        |                        |          |         |
|                                                                      |                                          |        |                        |          | _       |
|                                                                      |                                          |        |                        |          |         |
|                                                                      |                                          |        |                        |          |         |
|                                                                      |                                          |        |                        |          |         |
|                                                                      |                                          |        |                        |          | _       |
|                                                                      |                                          |        |                        |          |         |
|                                                                      |                                          |        |                        |          |         |
|                                                                      | Aggiunge Cancella Aggiunge gruppo        | 1      |                        |          |         |
|                                                                      |                                          |        |                        |          | _       |
|                                                                      | Importazione campi                       | OK     | Applica Annulla        | Aiuto    |         |
|                                                                      |                                          |        |                        |          |         |
|                                                                      |                                          |        |                        |          | _       |
|                                                                      |                                          |        |                        |          |         |
|                                                                      |                                          |        |                        |          | _       |
|                                                                      |                                          |        |                        |          |         |
|                                                                      |                                          |        |                        |          | _       |
|                                                                      |                                          |        |                        |          |         |
|                                                                      |                                          |        |                        |          |         |
|                                                                      | units                                    |        |                        |          |         |
| Ready                                                                |                                          |        |                        | Г        | NUM     |

# N.B.: il nome dei campi deve essere in ogni caso senza spazi o caratteri speciali di qualsiasi tipo.

Una definizione più estesa dell' informazione può essere memorizzata nella **'Descrizione breve'** e nella **'Descrizione lunga'** 

| IDBManager - [MS Jet -<br>File Vista Tools Finestr | Et\Temp\NuovoDB\NuovoDB.mdb (Admin))<br>a Aluto<br>a Aluto<br>a |                                                                                                    | — — Proprietà par MacQuida —— |       |  |
|----------------------------------------------------|----------------------------------------------------------------------------------------------------|----------------------------------------------------------------------------------------------------|-------------------------------|-------|--|
| o Descrizione<br>Idranti                           | Modifica tabella dati                                                                                                    |                                                                                                    | C Prontiera ner Manisi line   | ×     |  |
| Tubazioni                                          | Nome tabella H0_Utenze                                                                                                    |                                                                                                    |                               |       |  |
|                                                    | Campi :<br>- Canpi :<br>- Canpa i<br>- Dai<br>- Dai<br>- Dai<br>- Dai<br>- Dai                                                                                                    | Nome :<br>Identificativo<br>Decsrizione breve :<br>Identificativo<br>Decsrizione kınga :<br>Identificativo<br>Tipo :<br>Carattere<br>Dimensione : 30 | Valore di default :<br> <br>  |       |  |
|                                                    | Aggiunge Cancella Aggiunge gr                                                                                                    | Sola lettura (Locale)     ✓ Sola lettura (WEB)     Richiesto uppo                                                                                    | Formato di visualizzazione:   | Test  |  |
|                                                    | Importazione campi                                                                                                    | OK                                                                                                    | Applica Annulla               | Aiuto |  |
|                                                    |                                                                                                    |                                                                                                    |                               |       |  |

Con la stessa procedura è possibile inserire altri gruppi ed altri campi.

## 7. Definizione delle caratteristiche dei campi

Cliccando su ciascun campo vengono visualizzate le caratteristiche predefinite: Nome, Descrizione...., Tipo, Valore di default, ecc. che possono essere modificate in funzione delle esigenze dell' utente.

In questo esempio, inserito il campo 'Identificativo' di tipo '*Carattere*', la caratteristica 'Dimensione' (cioè il numero di caratteri da cui verrà composto) viene modificata e portata a 10.

| MDBManager - [MS Jet - C+Temp\NuovoDB/NuovoDB/<br>File Vista Tools Finestra Auto<br>Tipo Descritione<br>A Idran Creazione tabella dati<br>Nome tabella HO_Utenze                                                                                                    | ndb (Admin)]                                                                                                |                                                                                                    |
|----------------------------------------------------------------------------------------------------|----------------------------------------------------------------------------------------------------|----------------------------------------------------------------------------------------------------|
| Campi:<br>Campi:<br>Campi: | Nome : Valore di default : Identificativo Decsrizione breve :  Identificativo Decsrizione lunga :           | Cambia tipo della colonna                                                                                             |
| informazione: Carattere,<br>Intero, decimale, ecc.                                                                                                    | Identificativo Tipo: Modifico la dimensione e confermo con 'Applica'. Dimensione : Tu Sola lettura (Locale) | Nuovo tipo : Carattere  Dimensione :  Salva vecchia colonna Salva con nome : Se il record non può essere modificato : |
| Aggiunge Cancella Aggiunge gruppo                                                                                                    | Sola lettura (WEB)     Richiesto     OK Applica Annulla                                                     | C Artesta conversione     C Chiedee all'utente     Assegna a :     Cliccare 'Cambia' per     confermare               |
| Classi Tabele      Networks                                                                                                    |                                                                                                    | Cambia Annulla                                                                                                    |

- la caratteristica 'Valore di default' assegna **un valore predefinito** (vedi Valori di default ).

Per esempio per il campo 'Identificativo' sarebbe meglio assegnare un valore **'AUTOINCREMENTO'**. Ad ogni idrante sarà attribuito in automatico al momento della creazione un numero progressivo univoco al quale può essere associato un prefisso (es: UTE\_):

| 😽 MDBMa    | anager - [MS Jet - C:\Temp\NuovoDf | B\NuovoDB.mdb (Admin)]                               |       |
|------------|------------------------------------|------------------------------------------------------|-------|
| 🤞 File 🛛 V | /ista Tools Finestra Aiuto         |                                                      | _ 8 × |
| 1          | 👔 😭 🔚 🐏 🔜 (🗄 🕼 🌆                   |                                                      |       |
|            |                                    |                                                      |       |
| -0- Tr     | dran Creazione tabella dati        | x                                                    |       |
|            | uba: Nana Jakalla III O. U         | Prefisso                                             |       |
|            |                                    | tenze                                                |       |
|            | Campi :                            | Nome : Valore Hidefault :                            |       |
|            | Non collegati                      | Identificativo UTE∠INC> ▼                            |       |
|            | 🗖 🖃 🔂 🖬 🗠 🖬                        | Decsrizione breve : Autoincremento                   |       |
|            |                                    | Identificativo Calcolato SQL                         |       |
|            |                                    | Decsrizione lunga : Codifica elemento                |       |
|            |                                    | Identificativo Autoincremento, Codifica elemento     |       |
|            |                                    | Tipo :                                               |       |
|            |                                    | Carattere                                            |       |
|            |                                    | Dimensione : 10                                      |       |
|            |                                    |                                                      |       |
|            |                                    | Sola lettura (Locale)<br>Formato di visualizzazione: |       |
|            |                                    | I✓ Sola lettura (WEB)                                |       |
|            |                                    | I Hichiesto                                          |       |
|            | Aggiunge Lancella Aggi             | unge gruppo                                          |       |
|            |                                    |                                                      |       |
|            | Importazione campi                 | OK Applica Annulla Aiuto                             |       |
|            |                                    |                                                      |       |
|            |                                    | li                                                   |       |
|            |                                    |                                                      |       |
|            |                                    |                                                      |       |
| 📑 Classi   | i 📰 Tabelle 🔎 Networks             |                                                      |       |
| Ready      |                                    |                                                      | JM ML |

Confermare premendo 'Applica'.

In questo modo si possono definire le caratteristiche di tutti i campi necessari.

#### 8. Scelta dei campi chiave

Per campi chiave (deve essere almeno uno!) si intendono quei campi che permettono, attraverso il loro valore, di rendere univoco ciascun record e quindi immediatamente disponibili le informazioni relative a ciascuna utenza.

Premere 'Campi chiave':

| l | Creazione classe 'U | tenze' - [Dati]                               | x |
|---|---------------------|-----------------------------------------------|---|
|   | Tabella classe:     | H0_Utenze<br>Attacca Modifica<br>Campi chiave |   |
|   |                     | < Indietro Avanti > Annulla ?                 |   |

- Sulla finestra destra sono elencati i campi contenuti nella tabella HO\_Utenze creata precedentemente, mentre sulla sinistra gli attributi del blocco idrante appena inserito. Selezionare da una parte e dall' altra i campi identificativo e premere il pulsante **'Aggiungi'**:

| Selezionare i campi chiave |          |              | ×       |
|----------------------------|----------|--------------|---------|
| Classe : Utenze            |          |              |         |
| Colonne :                  |          | Campi chiave |         |
| Tipo Nome                  |          | Tipo Nome    |         |
|                            | Aggiungi |              |         |
|                            | Cancella |              |         |
|                            |          |              |         |
| Compi dollo tobollo        |          |              |         |
| dati HO_Utenze             |          |              |         |
|                            |          |              |         |
|                            |          |              |         |
|                            |          |              |         |
|                            |          |              |         |
|                            |          | •            | Þ       |
|                            |          | OK           | Annulla |
|                            |          |              |         |

- I campi selezionati vengono spostati nel riquadro' Mappati': a ciascun valore del campo 'Identificativo' della tabella corrisponderà un uguale valore del campo 'NuovoCampoOD'. Premere **OK**:

| Selezionare i campi chiave |          |          | ×              |
|----------------------------|----------|----------|----------------|
| Classe : Utenze            |          |          |                |
| Colonne :                  |          | Campi (  | chiave         |
| Tipo Nome                  |          | Tipo     | Nome           |
|                            | Aggiungi | ab       | Identificativo |
|                            |          |          |                |
|                            | Cancella |          |                |
|                            |          | L        |                |
|                            |          |          | Campo chiave   |
|                            |          | <u> </u> | aggiunto       |
|                            |          | <u> </u> |                |
|                            |          |          |                |
|                            |          | L        |                |
|                            |          | -        |                |
|                            |          |          |                |
|                            |          |          |                |
|                            |          |          | OK Annulla     |

Premere OK e successivamente premere il pulsante 'Avanti':

| Creazione classe 'l | Itenze' - [Dati]                              | × |
|---------------------|-----------------------------------------------|---|
| Tabella classe:     | H0_Utenze<br>Attacca Modifica<br>Campi chiave |   |
|                     | < Indietro Avanti > Annulla ?                 |   |

## 9. Compilazione proprietà per MapGuide

La compilazione della schermata successiva è opzionale e serve per la pubblicazione sul web (Verrà trattata in una sezione a parte). Premere '**Fine**':

| MDBManager - [M5 Jet - C:\Temp\NuovoDf | \NuovoDB.mdb (Admin)                                                                                                    | )]                     |                             |                                                                                                    |   |         |  |   |  |  |  |
|----------------------------------------|----------------------------------------------------------------------------------------------------|------------------------|-----------------------------|----------------------------------------------------------------------------------------------------|---|---------|--|---|--|--|--|
|                                        | 2 2 9                                                                                                    |                        |                             |                                                                                                    |   |         |  |   |  |  |  |
| Tipo     Descrizione     Servizio      | Classe dai<br>Servizi : Acquedotto T<br>Servizi aggiuntivi :<br>Descrizione : Utenze<br>Tipo : Dati T.<br>Tabella classe: HO_Utenze<br>Attocca Stacca Modifica Cancella<br>Campi chiave Filtri<br>Topologia : T |                        |                             | Proprietà per MapGuide     Descrizione di esportazione :      Gempi tooltip :       Visibile in Map Guide     Layers     Espressione avanzata (Utilizzare <>[<>]) : |   |         |  |   |  |  |  |
| Classi E Tabelle A Networks            | Tipo Lun<br>ab Carattere 30                                                                                                    | Nome<br>Identificativo | Etichetta<br>Identificativo | Dati                                                                                                    | 0 | Default |  | S |  |  |  |

#### 10. Uscire dall MDB Manager attraverso il menu File -->'Uscita':

| MDBManager - [MS Jet - C:\Temp\NuovoDB\<br>File Vista Tools Finestra Aiuto                                                                                                    | NuovoDB.mdb (a             | (dmin)                                           | ]                      |                             |                |   |                           |                                |         |       |          | _ D × |
|----------------------------------------------------------------------------------------------------|----------------------------|--------------------------------------------------|------------------------|-----------------------------|----------------|---|---------------------------|--------------------------------|---------|-------|----------|-------|
| Crea nuovo database<br>Apri<br>Chiudere il documento attivo                                                                                                    |                            |                                                  | Ctrl+N<br>Ctrl+O       | <b>T</b>                    |                | Γ | Proprietà p<br>Descrizion | er MapGuide<br>e di esportazio | ne :    |       |          |       |
| 1 MS Jet - C:\Temp\NuovoDB\NuovoDB.mdb (Admin)<br>2 MS Jet - C:\Documents and Settings\michele\Docur<br>3 MS Jet - C:\Temp\SHP1_18.07.06\Esempio.mdb (Admin)<br>4 MS 1et - C:\Temp\SHP118.07.06\Esempio.mdb (Admin) | nenti\Disegno1.ma<br>dmin) | b (Admi                                          | n)                     |                             |                |   | Campi tool                | tip :                          |         |       |          |       |
| Uscita                                                                                                    | Tabella class              | e:                                               | H0_Utenze              |                             |                |   | Visibile                  | in Map Guide                   |         |       |          |       |
|                                                                                                    |                            | Attacca Modifica Cancella<br>Campi chiave Filtri |                        |                             |                |   |                           |                                |         |       |          |       |
|                                                                                                    | Topologia :                |                                                  |                        |                             | 7              |   | Espression                | ne avanzata (U                 | Jtilizz | are < | >[,<>]): |       |
|                                                                                                    | Tipo<br>ab Carattere       | Lun<br>30                                        | Nome<br>Identificativo | Etichetta<br>Identificativo | Gruppi<br>Dati | 0 |                           | Default                        | 0.      | S.    | s.<br>•  |       |
|                                                                                                    |                            |                                                  |                        |                             |                |   |                           |                                |         |       |          | _     |
|                                                                                                    |                            |                                                  |                        |                             |                |   |                           |                                |         |       |          | _     |
|                                                                                                    |                            |                                                  |                        |                             |                |   |                           |                                |         |       |          |       |
|                                                                                                    |                            |                                                  |                        |                             |                |   |                           |                                |         |       |          |       |
|                                                                                                    |                            |                                                  |                        |                             |                |   |                           |                                |         |       |          |       |
| Classi Tabelle 🖈 Networks<br>Ready                                                                                                    |                            |                                                  |                        |                             |                |   |                           |                                |         |       | Γ        | NUM   |

Ora è possibile *'navigare'* all'interno del database con il pulsante della barra deglia strumenti Generale ed eventualmente inserire un nuovo elemento.

#### 1.4.4.5.1 Inserimento elemento classe dati

- L 'inserimento di elementi in una classe dati prevede che:
- il database sia già collegato (vedi collegamento di un database).
- la classe sia gia stata creata (vedi creazione classe dati).

## Procedura

1. Attivare la barra degli strumenti 'Generale'.

| MapDBase                                                                          |                                                                                                    |
|-----------------------------------------------------------------------------------|----------------------------------------------------------------------------------------------------|
| Generale 🕨 🕨                                                                      | 😝 Apri database                                                                                                    |
| Modifica 🕨 🕨                                                                      | 📉 Chiudi database                                                                                                    |
| Utilità 🕨 🕨                                                                       | 靜 Naviga                                                                                                    |
| Connessione Autodesk Map<br>Varie - Controlli<br>Network model<br>MapDBaseManager | <ul> <li>Visualizza Dati</li> <li>Visualizza Dati Poligoni</li> <li>Visualizzazione rapida</li> </ul>                                                                                                    |
|                                                                                   | <ul> <li>Gestione layer, Servizi e Classi</li> <li>Visualizza il bookmark</li> <li>Doc Catalog</li> <li>Eseguire report</li> <li>Stampe</li> <li>Collegamento con Cant</li> <li>Creazione progetto da modello</li> <li>Opzioni</li> </ul> |
|                                                                                   | Toolbar 📐                                                                                                    |
| Generale                                                                          | × 🖓 🗞 🖪 🛔 🕅 🛠                                                                                                    |

## 2. Rendere visibile la MapDBaseView

|                      | 2 |           |
|----------------------|---|-----------|
| Cliccare il pulsante |   | 'Naviga'. |

## 2. Rendere corrente la classe dati

Per rendere la classe corrente è necessario selezionarla dal menu a tendina del box di visualizzazione dati (vedi MapDBaseView):

| Es | empio - Eser | npio.mdb        |                  | ×       |
|----|--------------|-----------------|------------------|---------|
| Se | ervizi       | Tutti i servizi | -                |         |
| CI | assi 斗       | Utenze          | <u> </u>         |         |
| Fi | ltri         | Nessuno         | Seleziona classe | Q 💽 🛓 🧏 |
|    | Categorie    |                 |                  |         |
|    | Proprietà    |                 | Valore           | f(x)    |

## 4. Aggiungere un nuovo record

| Classe 'Utenze': m   | odifica dei valori chiavi | >     |
|----------------------|---------------------------|-------|
| Proprietà            | Valore                    |       |
| E Campi chia         | ve prima                  |       |
| 💡 👔 Identificativo   | UTE_000001                |       |
|                      |                           |       |
|                      |                           |       |
|                      |                           |       |
|                      |                           |       |
|                      |                           |       |
|                      |                           |       |
|                      |                           |       |
|                      |                           |       |
|                      |                           |       |
|                      |                           |       |
| Altri valori da      |                           | OK    |
| 💿 Valori predefiniti | Δ.                        | nulla |
|                      |                           |       |

premere **OK** per confermare il valore del campo codice assegnato in automatico (vedi creazione classe dati)

#### 4. Salvare il record corrente

Cliccare il pulsante is 'Salvare le modifche al record corrente'

#### 1.4.4.6 Creazione di un link

La creazione di un link (collegamento) prevede che:

- il database sia già collegato (vedi collegamento di un database).

- siano state create almeno due classi le cui tabelle hanno uno o più campi aventi lo stesso valore. (vedi la sezione Links)

#### Esempio: Creazione del link tra la classe 'Utenze e la classe 'Tubazioni Acqua'.

## Procedura

1. Apertura del database

Cliccare sul pulsante **Apri Database**'

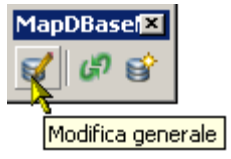

Compare la finestra del DBManager. Pemere il pulsante 'Links'

| MDB                                                                                                    | Manager - [<br>Vista Tools | MS Jet - C:\Temp\NuovoDB\<br>Finestra Aiuto | NuovoDB.md                                                                                         | b (Admin                     | )]                     |                             |               |                                                                                                    |  |                             |  |       |  |    | _ 🗆 🗡 |
|----------------------------------------------------------------------------------------------------|----------------------------|---------------------------------------------|----------------------------------------------------------------------------------------------------|------------------------------|------------------------|-----------------------------|---------------|----------------------------------------------------------------------------------------------------|--|-----------------------------|--|-------|--|----|-------|
|                                                                                                    | 000                        | 🖬 🕑 🗔 (🖻 😵 🦾                                | 1 💁 💡                                                                                              |                              |                        |                             |               |                                                                                                    |  |                             |  |       |  |    |       |
| Tipo         Descrizione         Servizio         Links           ∑b         Edifici         Urbano            ✓         Idianii         Acquedotto            ✓         Tubazioni         Acquedotto            ✓         Utenze         Acquedotto            ✓         Utenze         Acquedotto            ✓         Utenze         Acquedotto |                            |                                             | Classe di<br>Servizio :<br>Servizi aj<br>Descrizio<br>Tipo :<br>Tabella c<br>Topologi<br>Tabella C | ati<br>ne :<br>lasse:<br>a : | Acquedotto             |                             |               | Proprietà per MapGuide<br>Descrizione di esportazione :<br>Campi tooltip :<br>✓ Visibile in Map Guide<br>Layers<br>Tubazioni<br>Espressione avanzata (Utilizzare <>[>]): |  |                             |  |       |  |    |       |
|                                                                                                    | assi Tab                   | elle A Networks                             | Tipo<br>ab Caratt                                                                                  | Lun                          | Nome<br>Identificativo | Etichetta<br>Identificativo | Grupp<br>Dati | 30                                                                                                    |  | Default<br>TUB_ <inc></inc> |  | S. S. |  |    |       |
| Links                                                                                                    |                            |                                             |                                                                                                    |                              |                        |                             |               |                                                                                                    |  |                             |  |       |  | NU | JM//  |

## 2. Creazione del campo di collegamento per la tabella di origine (Se non è gia stato creato)

Creare un nuovo campo 'IDTubazione' per la classe 'Utenze'.

Le caratteristiche di questo campo devono essere le stesse del campo 'Identificativo' della classe 'Tubazioni'.

## 3. Creare un nuovo link

Cliccare su 'Nuovo':

| CLDA Links      |              |               |              |          | ×     |
|-----------------|--------------|---------------|--------------|----------|-------|
| CLDA Links MLNK | Links        |               |              |          |       |
| Nome            | Descrizione  | Dalla tabella | Alla tabella | Visibile | Nasc. |
|                 |              |               |              |          |       |
|                 |              |               |              |          |       |
|                 |              |               |              |          |       |
|                 |              |               |              |          |       |
|                 |              |               |              |          |       |
|                 |              |               |              |          |       |
|                 |              |               |              |          |       |
|                 |              |               |              |          |       |
|                 |              |               |              |          |       |
|                 |              |               |              |          |       |
|                 |              |               |              |          |       |
|                 |              |               |              |          |       |
| •               | 1            |               |              |          |       |
| Nuovo           | Modifica Can | cella         |              |          |       |
|                 |              |               | OK Annulla   |          | ?     |

#### 4. Compilazione della maschera di creazione del nuovo Link

- 4.1. Assegna il nome al link;
- 4.2. Inserire breve descrizione del link;
- 4.3. Scegliere la tabella di origine;

4.4. Scegliere la tabella di destinazione (che verrà collegata);

4.5. Rendere il link visibile;

4.6. Selezionare 'Nascondi se vuoto' (nasconde il link se non contiene dati);

4.7. Selezionare 'Copia Abilitata' (Se i collegamenti hanno il check "copia abilitata",

premendo (Toolbar **MDB-Modifica**) sarà possibile copiare il valore dell'oggetto/i selezionato/i nel campo/i dell' elemento corrente in cui è stato definito il collegamento e viceversa.

4.8. Selezionare il campo 'IDTubazione' (Classe utenze) e 'Identificativo (Classe tubazione) e cliccare il pulsante '<=>'

| Link                   |         |                          |           |    |                 | ×    |
|------------------------|---------|--------------------------|-----------|----|-----------------|------|
| Nome link :            | 1       | Utenze-tubazioni         |           | •  | Visibile        | 5    |
| Descrizione:           | 2       | Utenze-tubazioni         |           | •  | Nascondi se vuo | to 6 |
| Dalla tabella :        | 3       | H0_Utenze - Utenze       | •         | •  | Copia abilitata | 7    |
| Alla tabella :         | 4       | H0_Tubazioni - Tubazioni |           |    |                 |      |
| Filtro :               |         |                          |           |    |                 |      |
|                        |         |                          |           |    |                 |      |
| Dalle colonne dell     | a tabel | a : Alle colonne della   | a tabella | a: |                 |      |
| IDUtenze<br>Nasinatius |         | Identificativo           |           |    |                 |      |
| Indirizzo              |         |                          |           |    |                 |      |
| IDTubazione            |         |                          |           |    |                 |      |
|                        |         |                          |           |    |                 |      |
|                        |         |                          |           |    |                 |      |
| 1                      |         |                          |           |    |                 |      |
| Campi collegati :      |         | ie reazione              |           |    |                 |      |
|                        |         |                          |           | _  |                 |      |
|                        |         |                          |           |    |                 |      |
|                        |         |                          |           |    |                 |      |
|                        |         |                          |           |    |                 |      |
|                        |         |                          |           |    |                 |      |
|                        |         |                          |           | _  |                 |      |
|                        |         |                          | OK        |    | Annulla         |      |

I campi selezionati verranno copiati nella finestra 'Campi collegati':

| Link                                |                             |       | ×                 |
|-------------------------------------|-----------------------------|-------|-------------------|
| Nome link :                         | Utenze-tubazioni            | ☑     | Visibile          |
| Descrizione:                        | Utenze-tubazioni            | ~     | Nascondi se vuoto |
| Dalla tabella :                     | HO_Utenze - Utenze          | •     | Copia abilitata   |
| Alla tabella :                      | HO_Tubazioni - Tubazioni    |       |                   |
| Filtro :                            |                             |       |                   |
|                                     |                             |       |                   |
| Dalle colonne della tabell          | a : Alle colonne della tabe | lla : |                   |
| IDUtenze<br>Nominativo<br>Indirizzo |                             |       |                   |
| Campi collegati :                   | ie reazione                 |       |                   |
| IDTubazione                         | dentificativo               |       |                   |
|                                     |                             |       |                   |
|                                     |                             |       |                   |
|                                     |                             |       |                   |
| •                                   |                             |       |                   |
|                                     | 0                           | •     | Annulla           |

| C | CLDA Links       |                  |               |              |          |         |         | ×   |
|---|------------------|------------------|---------------|--------------|----------|---------|---------|-----|
|   | CLDA Links   ML  | .NK Links        |               |              |          |         |         |     |
|   | Nome             | Descrizione      | Dalla tabella | Alla tabella | Visibile | Nasco   | Copia a | Fi  |
|   | Utenze-tubazioni | Utenze-tubazioni | HO_Utenze     | HO_Tubazioni | √        | 4       | √       | -1  |
|   |                  |                  |               |              |          |         |         |     |
|   |                  |                  |               |              |          |         |         | -1  |
|   |                  |                  |               |              |          |         |         |     |
|   |                  |                  |               |              |          |         |         | -1  |
|   |                  |                  |               |              |          |         |         |     |
|   |                  |                  |               |              |          |         |         | -1  |
|   |                  |                  |               |              |          |         |         |     |
|   |                  |                  |               |              |          |         |         | -1  |
|   |                  |                  |               |              |          |         |         |     |
|   |                  |                  |               |              |          |         |         | -1  |
|   |                  |                  |               |              |          |         |         |     |
|   | •                | 1                |               | 1            |          |         |         | ъII |
|   | Nuovo            | Modifica         | Cancella      |              |          |         |         |     |
|   |                  |                  |               | ок           |          | Annulla | ?       |     |

Premere OK

# 6. Creare il link inverso (Tubazioni-Utenze).

- Ripetere i passi 3 e 4.

In questo caso la tabella del punto 4.3. diventa 'HO\_Tubazioni', mentre la tabella del punto 4.4. sarà 'HO\_Utenze':

| Link                       |                          |                             | ×                 |
|----------------------------|--------------------------|-----------------------------|-------------------|
| Nome link :                | tubazioni-Utenze         |                             | Visibile          |
| Descrizione:               | tubazioni-Utenze         |                             | Nascondi se vuoto |
| Dalla tabella :            | H0_Tubazioni - Tubazioni | <b>•</b>                    | Copia abilitata   |
| Alla tabella :             | HO_Utenze - Utenze       |                             |                   |
| Filtro :                   |                          |                             |                   |
|                            |                          |                             |                   |
| Dalle colonne della tabell | a: Alle d                | colonne della tabella :     | :                 |
|                            | IDU<br>Non<br>Indi       | ltenze<br>ninativo<br>rizzo |                   |
| Campi collegati :          | ie reazione              |                             |                   |
| Identificativo             | IDTuba                   | zione                       | Annulla           |

| CLDA Links                                   | K Links ]                                                    |                                            |                                           |   | ×          |
|----------------------------------------------|--------------------------------------------------------------|--------------------------------------------|-------------------------------------------|---|------------|
| Vome<br>Utenze-tubazioni<br>tubazioni-Utenze | LINKS<br>Descrizione<br>Utenze-tubazioni<br>tubazioni-Utenze | Dalla tabella<br>HO_Utenze<br>HO_Tubazioni | Alla tabella<br>HO_Tubazioni<br>HO_Utenze |   | Nasc.<br>V |
| Nuovo                                        | Modifica Ca                                                  | ncella                                     |                                           | a | •          |

# 5. Uscire dall MDB Manager attraverso il menu File -->'Uscita':

| ea nuovo database<br>ri<br>iudere il documento attivo                                                                                                    |                                                 |           | Ctrl+N<br>Ctrl+O         |                             |                | Proprietà p<br>Descrizion | per MapGuide<br>e di esportazio | one :   |        |    |   |
|----------------------------------------------------------------------------------------------------|-------------------------------------------------|-----------|--------------------------|-----------------------------|----------------|---------------------------|---------------------------------|---------|--------|----|---|
| MS Jet - C:\Temp\NuovoDB\NuovoDB.mdb (Adi<br>MS Jet - C:\Documents and Settings\michele\Do<br>MS Jet - C:\Temp\SHP1_18.07.06\Esempio.mdt<br>MS Jet - C:\Temp\SHP1_18.07.06\4.mdb (Admi | nin)<br>ocumenti\Disegno1.mo<br>o (Admin)<br>n) | db (Admi  | n)                       |                             |                | Campi tool                | ltip :                          |         |        |    | ] |
| cita                                                                                                    | Tabella class                                   | e:        | HO_Utenze<br>Attacca Sta | cca Modifica Ca             | ncella         | Visibile                  | : In Map Liuide                 | •       |        |    |   |
|                                                                                                    | Topologia :                                     |           | Campi chiave.            | Filtri                      | <u></u>        | Espression                | ne avanzata (l                  | Jtilizz | are <. |    |   |
|                                                                                                    | Tipo<br>alo Carattere                           | Lun<br>30 | Nome<br>Identificativo   | Etichetta<br>Identificativo | Gruppo<br>Dati |                           | Default                         | 0.      | S. :   | s. |   |
|                                                                                                    |                                                 |           |                          |                             |                |                           |                                 |         |        |    |   |
|                                                                                                    |                                                 |           |                          |                             |                |                           |                                 |         |        |    |   |
|                                                                                                    |                                                 |           |                          |                             |                |                           |                                 |         |        |    |   |
|                                                                                                    |                                                 |           |                          |                             |                |                           |                                 |         |        |    |   |
|                                                                                                    |                                                 |           |                          |                             |                |                           |                                 |         | _      |    |   |
|                                                                                                    |                                                 |           |                          |                             |                |                           |                                 |         |        |    |   |

Ora è possibile 'navigare' all'interno del database con il pulsante ella barra deglia strumenti

MapDBase

Generale ed eventualmente inserire un nuovo elemento.

1.4.4.6.1 Collegamento tra due elementi

Il collegamento tra due elementi appartenenti classi diverse prevede che:

- il database sia già collegato (vedi collegamento di un database).
- Sia stato creato un link tra le due classi.

#### Esempio: Collegamento di una tubazione all'utenza desiderata.

## Procedura

1. Attivare la barra degli strumenti 'Modifica'.

|                                                                 | Generale           | •        |
|-----------------------------------------------------------------|--------------------|----------|
| 🥵 Crea oggetto grafico                                          | Modifica           | Þ        |
| 4 Aggiungi oggetti grafici e record                             | Utilità            | •        |
| 🍄 Crea copia di oggetto grafico                                 | Connessione Autode | sk Map 🕨 |
| Spezza polilinea                                                | Varie - Controlli  | •        |
| College il record correcte all'aggetto grafico                  | Network model      | •        |
| The Concella oppetti e record / Scollega dati chiave            | MapDBaseManager    | •        |
|                                                                 |                    |          |
| Collegamento oggetti classe corrente ad oggetto di altra classe |                    |          |
| 📲 Collega oggetto corrente ad oggetto di altra classe           |                    |          |
| Toolbar                                                         |                    |          |

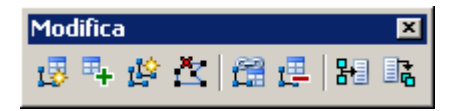

#### 2. Rendere visibile la MapDBaseView

Cliccare il pulsante il 'Naviga'.

#### 2. Rendere corrente la classe 'Utenze'

Per rendere la classe corrente è necessario selezionarla dal menu a tendina del box di visualizzazione dati (vedi MapDBaseView):

| Es | empio - Esei | mpio.mdb        |                  | ×       |
|----|--------------|-----------------|------------------|---------|
| Se | ervizi       | Tutti i servizi | -                |         |
| CI | assi 斗       | Utenze          |                  |         |
| Fi | ltri         | Nessuno         | Seleziona classe | Q 💽 🛓 💺 |
|    | Categorie    |                 |                  |         |
|    | Proprietà    |                 | Valore           | f(x)    |

## 3. Selezionare la tubazione da collegare

- Cliccare il pulsante Collega oggetto corrente ad oggetto di altra classe'
- Selezionare la tubazione da collegare all'utenza corrente

- Salvare l'utenza della MapDBaseView con il pulsante

Ripetere questa procedura per tutte le utenze servite dalla tubazione desiderata.

## 4. Visualizzazione di tutte le utenze servite da una tubazione (sommario dei link)

Rendere corrente la classe tubazioni acqua

| Esempio - Eser | npio.mdb                 | ×       |
|----------------|--------------------------|---------|
| Servizi        | Tutti i servizi 🗨        |         |
| Classi 🔒       | Tubazioni acqua 🔽 🔽      |         |
| Filtri         | Nessuno Seleziona classe | Q 🗑 🛓 💺 |
| Categorie      |                          |         |
| Proprietà      | Valore                   | f(x)    |

Cliccare il pulsante E per visualizzare i dati.

#### 1.4.4.7 Collegamento di un database ad un disegno

Per collegare un database ad un disegno DWG è necessario che sia caricata la barra degli strumenti MDB\_Generale (Vedi Procedura di Caricamento barre strumenti).

## Procedura

## 1. Apertura box di scelta del database

Cliccare sul pulsante I 'Apri Database'.

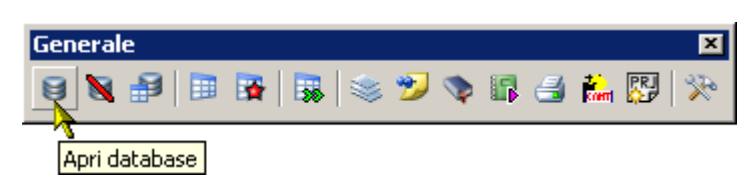

## 2. Scelta del percorso il database

#### 2.1 Se il database è MS Access:

| Kapre database                   |                        | <u>? ×</u>            |
|----------------------------------|------------------------|-----------------------|
| MS Access   SQL Server   UDL / S | Stringa di connessione |                       |
| C:\Temp\NuovoDB\NuovoDB.n        | ndb                    | <b>•</b>              |
|                                  |                        | Sfoglia               |
| Nome utente e password           |                        | Scegliere il percorso |
| Nome                             |                        |                       |
| Password                         |                        |                       |
|                                  |                        |                       |
|                                  | ОК                     | Annulla               |
|                                  |                        | 11.                   |

2.2 Se il database è MS SQL Server:

| Apre database             |                                                         | ? ×                              |
|---------------------------|---------------------------------------------------------|----------------------------------|
| MS Access SQL Server U    | IDL / Stringa di connessione                            | 1                                |
| Server                    | Nome del Server                                         |                                  |
| Database                  | Nome del Database                                       | •                                |
| C Autenticazione di Windo | ows Nel caso di autenticazion<br>deve essere a conoscen | ne SQL Server si<br>Iza del Nome |
| Autenticazione di SQL 9   | Server utente e della password                          |                                  |
| Nome                      |                                                         |                                  |
| Password                  |                                                         |                                  |
|                           | ОК                                                      | Annulla                          |
|                           |                                                         |                                  |

## 1.4.4.8 Importazione dati database esterno

Attraverso il DB Manager è possibile importare tabelle dati o classi da un database esterno

## Procedura

1. Cliccare sul pulsante er aprire il box di gestione MDB Manager.

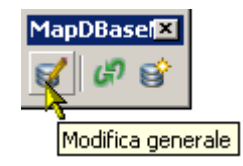

| j 🛅   😈 🧯 | ) 🕒 🔚 🎯   | I (B 🖗 🌆 🏼 | 2 🏝 💡 |
|-----------|-----------|------------|-------|
| 🕃 🛙       | ) 🗖 🖓 🔊 🖓 | 5 😽 🗸 🗷    |       |

2. Premere il pulsante ( permette la gestione contemporanea di due basi dati con la possibilità di importare dati).

3. Scelta del Database di origine da cui importare i dati (Exporting DB)

Premere il pulsante III per aprire il database:

3.1 Creato con MDB Manager → Possibilità di importare classi e tabelle dati;

3.2 **Non creato** con MDB Manager  $\rightarrow$  Possibilità di importare tabelle dati;

4. Scelta Database di destinazione in cui importare i dati. (Importing DB)

3.1 Se il database è stato creato con MDB Manager (Creazione di un database Access) premere *mathefaity*, indicare il percorso per visualizzarlo nella parte destra.

3.2 Per creare un nuovo database premere

| <b>協</b> し | ) 🐨 🕒 🗐 🗶 🖓 🚱 🛛       | P 8                      |   |      |                       |                       |
|------------|-----------------------|--------------------------|---|------|-----------------------|-----------------------|
| <b>);</b>  | 3 🗑 🗖 🐠 😺 🖓 🖓         | 8                        |   |      |                       |                       |
| lipo       | Nome                  |                          | - | Tipo | Nome                  |                       |
| C]         | GAS_Allacciamento     |                          |   | 91   | \$\$CATEGORIAELEMENTO | )                     |
| 1          | GAS_CameradiManovra   |                          |   | 1    | \$\$COSTANTI          |                       |
| 1          | GAS_GiuntoDielettrico |                          |   | 8    | \$\$CUSTOMPROC        |                       |
| 1          | GAS_Nodo              |                          |   | 6    | \$\$DOCC Icone ch     | e caratterizzano le   |
| 3          | GAS_SfiatoConChiusino |                          |   | 8    | \$\$DOC0              | tabelle               |
| 3          | GAS_ValvolaGenerica   |                          |   | 8 -  | theorem               |                       |
| 3          | GAS_ Classi           |                          |   | 6    | \$\$DOCCAT_DOCUMENT_  | TYPES                 |
| 1          | GAS_                  |                          |   | 6    | \$\$DOCCAT_DOCUMENTS  | 5                     |
| 1          | GAS_FineTratta        |                          |   | ø    | \$\$DOCCAT_DOCUMENTS  | 5_AUTHORITY           |
|            | GAS_CambioTratta      |                          |   |      | \$\$Eracito           |                       |
| C)         | Particelle            |                          |   |      | \$\$EraclitoMapping   |                       |
|            | TP_Vie                |                          | _ |      | \$\$ExportToMapGuide  |                       |
| C)         | H2O_ConChiusino       |                          | _ |      | \$\$Filter            |                       |
| C          | H2O_Idrante           |                          | _ |      | \$\$Geometry          |                       |
| C          | H2O_Pozzo             |                          | _ |      | \$\$Links             |                       |
| C          | H2O_Saracinesca       |                          | _ |      | \$\$Multilinks        |                       |
| 2          | H2O_Serbatoio         |                          | _ |      | \$\$Lista             |                       |
| C.         | H2O_Sfiato            |                          | _ |      | \$\$ListaCampi        |                       |
| C]         | H2O_Stazione          |                          | _ |      | \$\$Network           | (Poy dol database di) |
| C          | H2O_Tubazione         |                          | _ |      | \$\$NetworkClasses    | box del database di   |
| ٢.         | PRG                   | Box del database di      | _ |      | \$\$Options           | destinazione          |
| 2          | TP_Civico             | origino                  | _ |      | \$\$Reports           | ~ <i>/</i>            |
| ٢.         | Anagrafe              | ongine                   |   | 1    | \$\$5_Authority       |                       |
| 2          | TP_Incroci            |                          | _ |      | \$\$\$_Columns        |                       |
| ۲.         | PRG_Normativa         |                          | _ |      | \$\$5_ColumnSecurity  |                       |
| C]         | TarsuEsempio          |                          |   |      | \$\$5_Groups          |                       |
| 2          | \$GAS_TUbazione_TIPO  |                          | _ |      | \$\$5_Languages       |                       |
|            | \$\$IPUU1_XX          |                          | _ |      | \$\$5_Rowsecurity     |                       |
| 2          | \$\$5_ColumnSecurity  |                          | _ |      | \$\$5_Sessions        |                       |
| 19         | \$\$Keports           | Tinologia dogli olomonti |   |      | \$\$5_1ables          |                       |
| 2          | H2O_Sorgente          | ripologia degli elementi |   |      | \$\$5_Users           |                       |

#### Procedura di importazione tabelle dati.

Le tabelle dati sono contrassegnate dall' icona

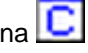

1. evidenziare le tabelle da importare nel database corrente aperto (creato)

2. Premere il comando 🔁 per il box 'Copia tabelle':

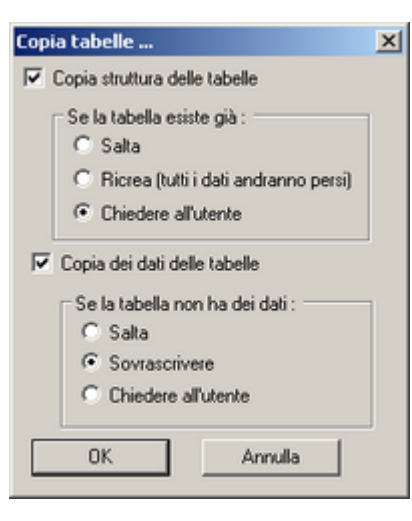

#### Copia struttura delle tabelle:

<u>-se la tabella esiste già</u> si ha la possibilità di non importarla in automatico (Salta), di ricrearla in automatico (Ricrea (Tutti i dati andranno persi)),o di chiedere conferma all' utente.

#### Copia dei dati delle tabelle:

<u>-se la tabella non ha dei dati</u> si ha la possibilità di non importare i dati in automatico (Salta), di sovrascrivere in automatico (Sovrascrive),o di chiedere conferma all' utente.

#### Procedura di importazione classi.

Importando una o più classi oltre alla tabella contenente i dati relativi, saranno copiate le eventuali tabelle collegate e la definizione della classe nelle tabelle di sistema. Si noti come nella colonna tipo siano evidenziati con un' icona la tipologia di classe (puntuale, dati, lineare, poligonale, ecc.).

| MDB             | Manager - [Manage databas | es [C:\Programmi\Ie5\MapDBas | se\Esempi\Generale\E | sempio.r      | ndb]:[C:\Temp\NuovoDB\ | NuovoDB.mdb]]     | _ <b>_</b> X |
|-----------------|---------------------------|------------------------------|----------------------|---------------|------------------------|-------------------|--------------|
| 🥰 File          | View Tools Window Help    |                              |                      |               |                        |                   | _ B ×        |
| 00              | j 🕒 🗖 🖉 🗖 🖓               | 1 tion 🔤 🤮 🍷                 |                      |               |                        |                   |              |
| ] <b>()</b>   E | 3 A 🗆 🗳 🖓 🖓 🔁 🔫           | 3 🕰 🖂                        |                      |               |                        |                   |              |
| Tipo            | Descrizione               | Nome tabella                 | Servizio             | Tipo          | Descrizione            | Nome tabella      | Servizio     |
|                 | Prg Normativa             | PRG_Normativa                | PRG                  | N             | TubazioniAcque         | AQ_TubazioniAcqua | Acquedotto   |
| D               | PRG                       | PRG                          | PRG                  |               |                        |                   |              |
| $\mathcal{D}$   | Mappali                   | Particelle                   | Catasto              |               |                        |                   |              |
| N               | Tubazione H2O             | H2O_Tubazione                | H2O                  |               |                        |                   |              |
| <b></b>         | Stazione H2O              | H2O_Stazione                 | H2O                  |               |                        |                   |              |
| ÷               | Sfiato H2O                | H2O_Sfiato                   | H2O                  |               |                        |                   |              |
| ÷               | Serbatoio H2O             | H2O_Serbatoio                | H2O                  |               |                        |                   |              |
| ÷               | Scarico con chiusino H2O  | H2O_ConChiusino              | H2O                  |               |                        |                   |              |
| ÷               | Saracinesca H2O           | H2O_Saracinesca              | H2O                  |               |                        |                   |              |
| ÷               | Pozzo H2O                 | H2O_Pozzo                    | H2O                  |               |                        |                   |              |
| ÷               | Idrante H2O               | H2O_Idrante                  | H2O                  |               |                        |                   |              |
| N               | Vie                       | TP_Vie                       | Toponomastica        |               |                        |                   |              |
| ÷               | Incroci                   | TP_Incroci                   | Toponomastica        |               |                        |                   |              |
| ÷               | Civici                    | TP_Civico                    | Toponomastica        |               |                        |                   |              |
|                 | Tarsu Esempio             | TarsuEsempio                 | Dati                 |               |                        |                   |              |
|                 | NuovaClasse Esempio       | DT_NuovaClasseEsempio        | Dati                 |               |                        |                   |              |
|                 | Anagrafe                  | Anagrafe                     | Dati                 |               |                        |                   |              |
| ¢               | ValvolaGenerica GAS       | GAS_ValvolaGenerica          | GAS                  |               |                        |                   |              |
| $\sim$          | Tubazione GAS             | GAS_Tubazione                | GAS                  |               |                        |                   |              |
| ÷               | SfiatoConChiusino GAS     | GAS_SfiatoConChiusino        | GAS                  |               |                        |                   |              |
| ÷               | Nodo GAS                  | GAS_Nodo                     | GAS                  |               |                        |                   |              |
| ÷               | GiuntoDielettrico GAS     | GAS_GiuntoDielettrico        | GAS                  |               |                        |                   |              |
| +               | Fine Tratta GAS           | GAS_FineTratta               | GAS                  |               |                        |                   |              |
| N               | CameradiManovra GAS       | GAS_CameradiManovra          | GAS                  |               |                        |                   |              |
| +               | Cambio Tratta GAS         | GAS_CambioTratta             | GAS                  |               |                        |                   |              |
| ÷               | Cabine GAS                | GAS_Cabine                   | GAS                  |               |                        |                   |              |
| <del> </del>    | Allacciamento GAS         | GAS_Allacciamento            | GAS                  |               |                        |                   |              |
|                 |                           |                              |                      |               |                        |                   |              |
|                 |                           |                              |                      |               |                        |                   |              |
|                 |                           |                              |                      |               |                        |                   |              |
|                 |                           |                              |                      |               |                        |                   |              |
|                 |                           |                              | 181-1                |               |                        |                   |              |
|                 |                           |                              | •                    |               |                        |                   |              |
| Cla             | issi 🔲 Tabelle 📌 Networks | 5                            |                      | <b>*</b> ¶ CI | assi 🛅 Tabelle 📌 Netv  | vorks             |              |
| Ready           |                           |                              |                      |               |                        |                   | NUM //       |

- 1. Evidenziare le classi da esportare.
- 2. Premere il pulsante per avviare la procedura di esportazione:

| Stato     | Descrizione         | Nome tabella       |
|-----------|---------------------|--------------------|
| 5         | Cambio Tratta GAS   | GAS_CambioTratta   |
| 5         | CameradiManovra GAS | GAS_CameradManovra |
| Pozzo H20 | Pozzo H2D           | H20_Pozzo          |
|           |                     |                    |
|           |                     |                    |
|           |                     |                    |
|           |                     |                    |
|           |                     |                    |
|           |                     |                    |
|           |                     |                    |
|           |                     |                    |
|           |                     |                    |

Il comando **Copia** apre un box dove vengono proposte diverse opzioni per le tabelle dati e le eventuali tabelle di Look up:

| Nome tabella<br>GAS_CambioTratta<br>\$Comuni<br>\$Codice_Tipo | Se la tabella esiste già :<br>C Salta<br>C Ricrea (tutti i dati andranno persi)<br>C Chiedere all'utente |
|---------------------------------------------------------------|----------------------------------------------------------------------------------------------------|
|                                                               | ✓ Copia dei dati delle tabelle                                                                           |
| ۲ <u>ــــــــــــــــــــــــــــــــــــ</u>                 | OK                                                                                                    |

## Se la tabella esiste già:

-Importare in automatico (Salta) -Ricreare in automatico (Ricrea) -Chiedere conferma all' utente.

## Copia dei dati delle tabelle:

- abilitare la copia dei dati delle tabelle.

# 1.5 MapBrowser

MapBrowser è un modulo software aggiuntivo a CADPak.

MapBrowser è un client per i servizi cartografici WEB su server tipo:

- MapGuide® di Autodesk®.
- ArcIMS® di Esri®.

## 1.5.1 Panoramica

L'uso di MapBrowser consente di visualizzare direttamente nell'editor grafico di AutoCAD un'immagine che rappresenta i dati cartografici in formato vettoriale, raster e alfanumerico restituite dal Web Service disponibile in Intranet e/o Internet.

E' sviluppato con tecnologia Object ARX per AutoCAD ® ed è completamente integrato nell'ambiente di sviluppo degli applicativi CAD e/o GIS di I&S.

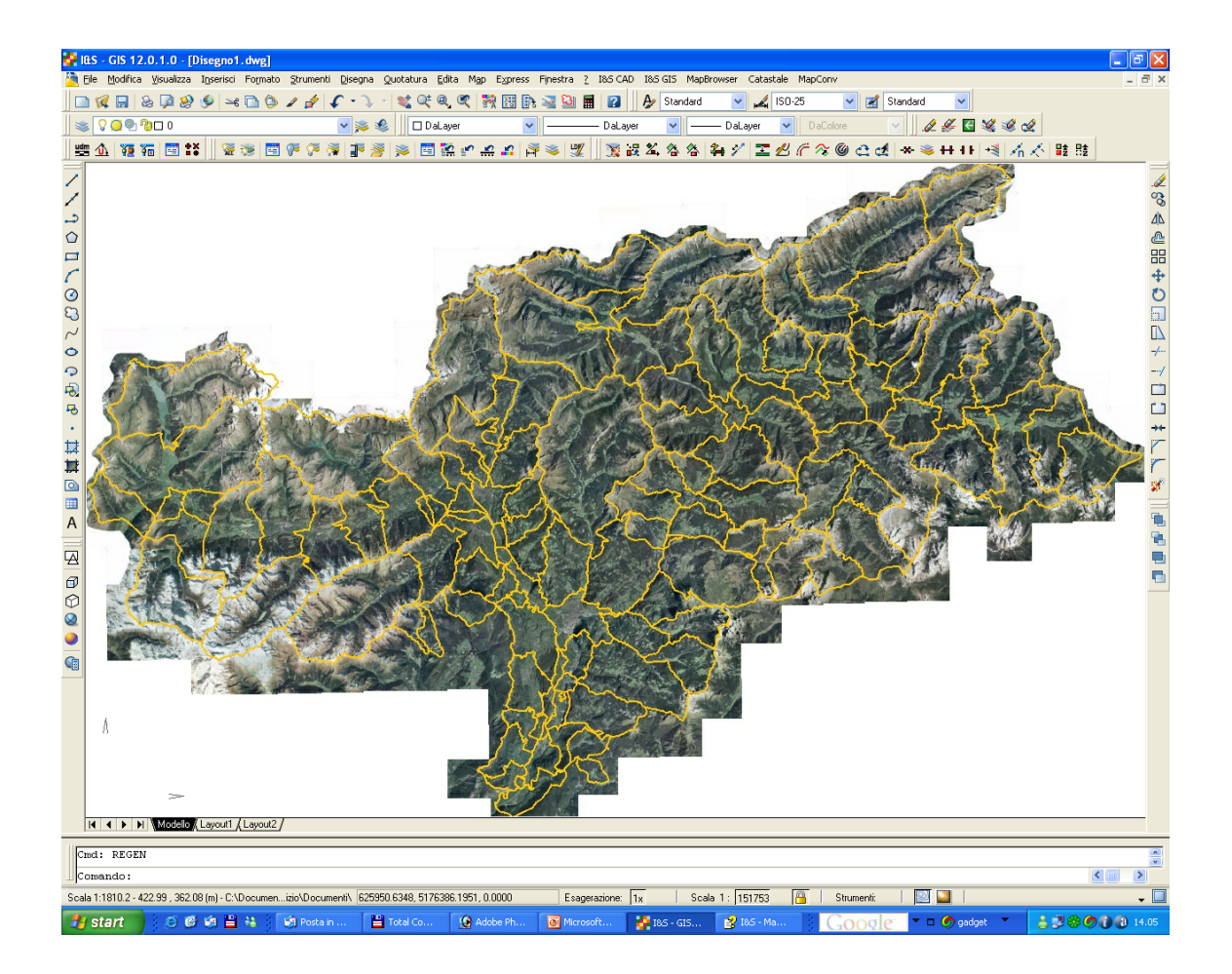

## 1.5.1.1 Generalità e obiettivi

**MapBrowser** permette all'utente di accedere ai dati GIS posizionati su Web Services ArcIMS e/o MapGuide e su questi può effettuare interrogazioni, filtri, zoom con l'obiettivo finale di ottenere direttamente nell'editor grafico di AutoCAD la cartografia tematizzata secondo le esigenze.

Con questo strumento l'utente può individuare anche una piccola porzione di territorio e su questa richiedere la visualizzazione di varie informazioni.

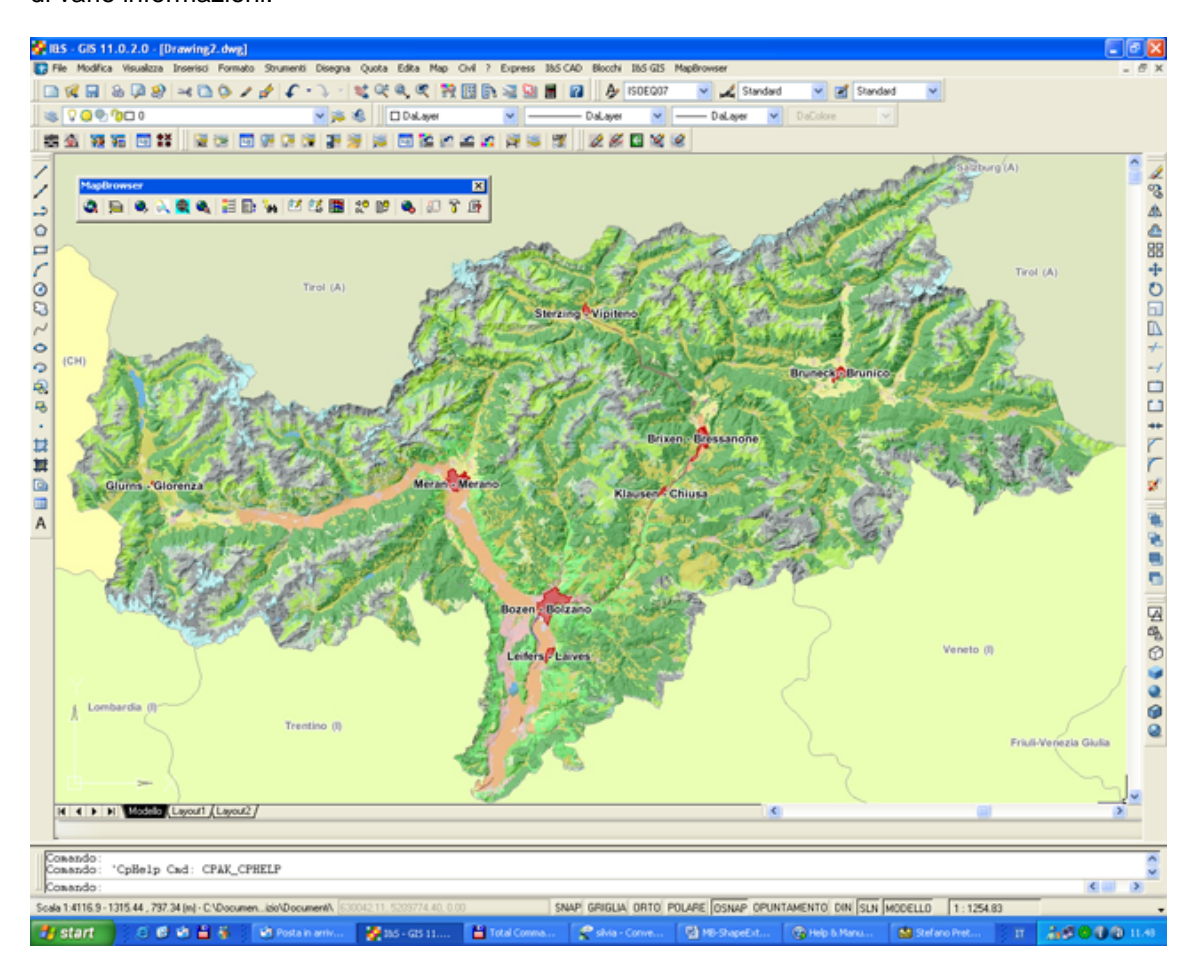

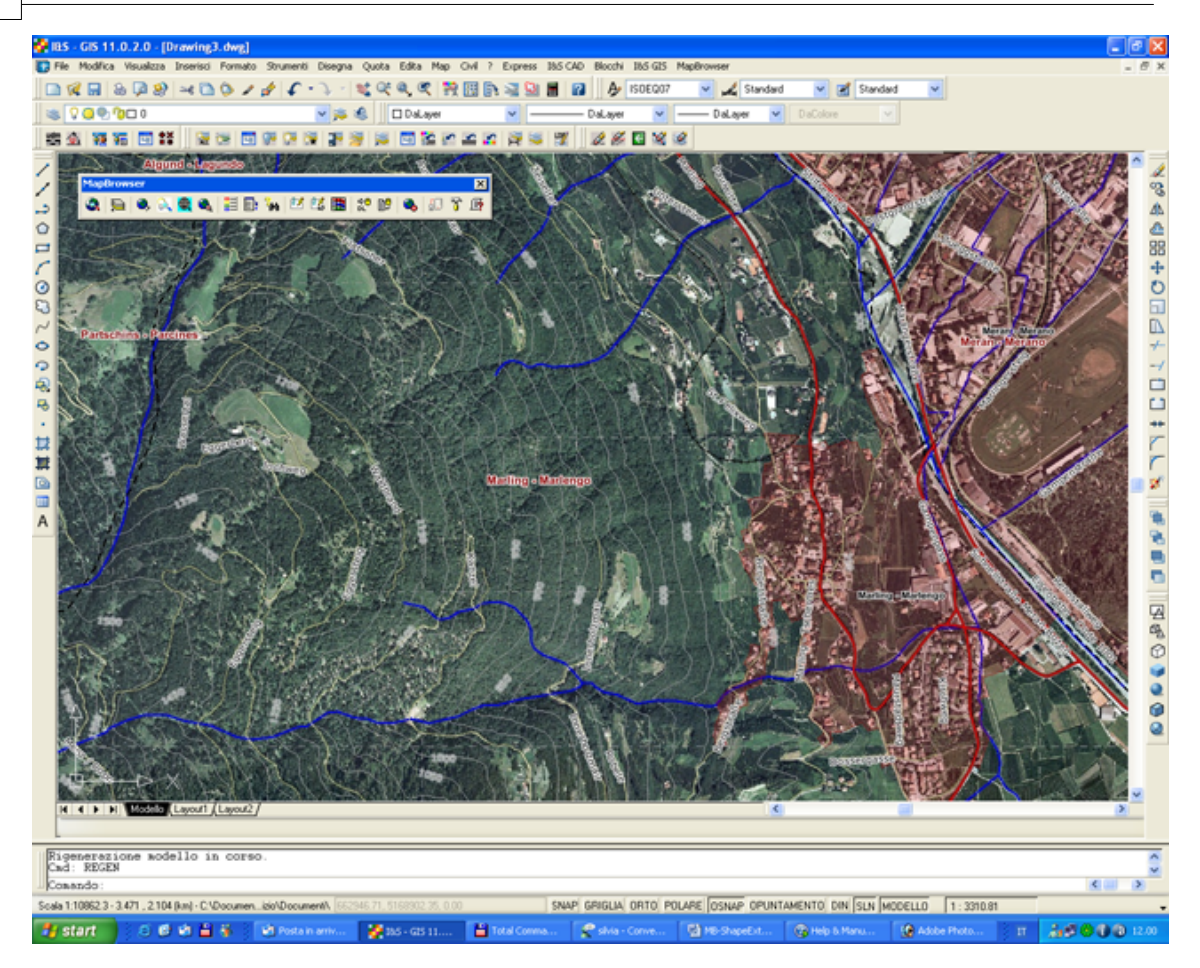

#### 1.5.1.2 Come funziona in breve

Il funzionamento di questo modulo aggiuntivo è piuttosto semplice e si può riassumere nella seguente sequenza

operativa:

- 1. Connessione al server attraverso un'indirizzo web (p.e. http://geo-ims.prov.bz).
- 2. Individuazione dell'area di interesse con i comandi zoom di AutoCAD.
- **3.** Individuazione dei layer informativi di interesse.
- **4.** Determinazione della risoluzione dell'immagine che verrà prodotta in AutoCAD (esiste un limite max).
- 5. Sconnessione dal servizio.

Oltre ai comandi legati alla sequenza indicata vi sono dei comandi aggiuntivi che verranno spiegato

più avanti in questo manuale.

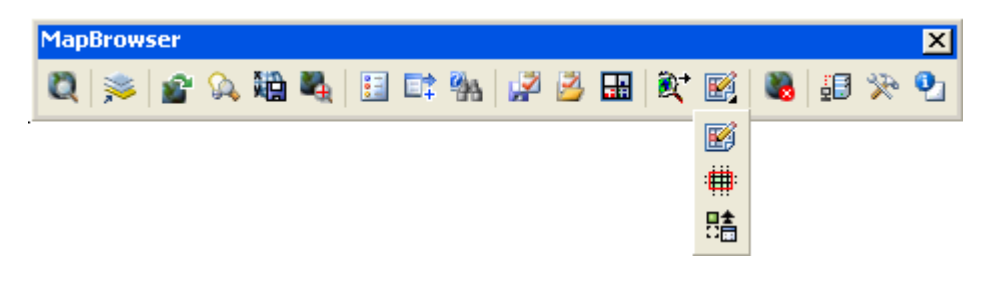

## 1.5.2 Comandi

Posizione del menù a tendina.

Per il caricamento di MapBrowser accedere al menù 'I&S CAD' e cliccare su ' Menu MapBrowser':

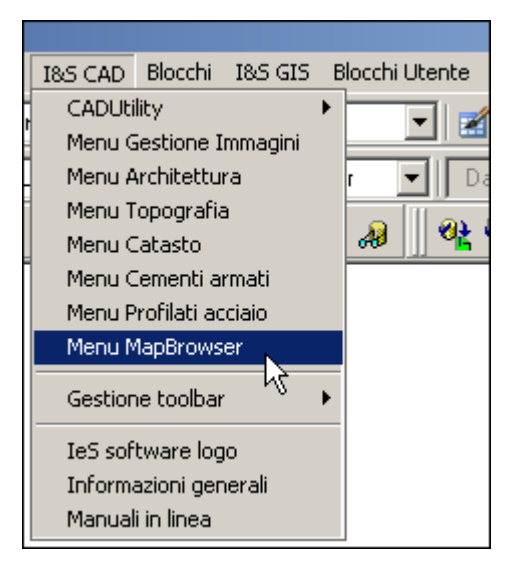

I comandi di MapBrowser possono essere richiamati premendo i pulsanti della toolbar ed anche selezionando le apposite voci del menù a tendina.

428

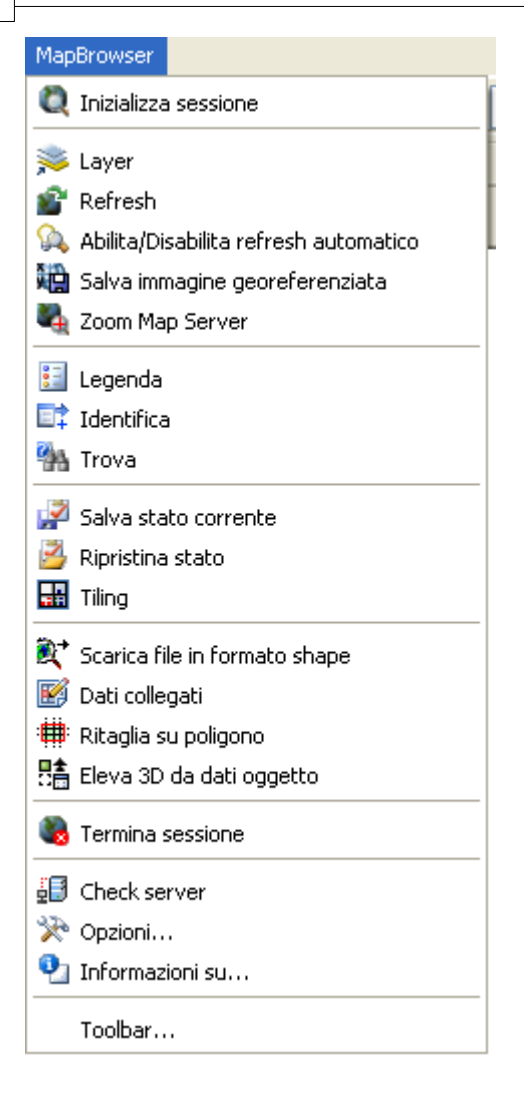

I comandi del menù a tendina corrispondono ai comandi della toolbar.

## 1.5.2.1 Inizializza sessione

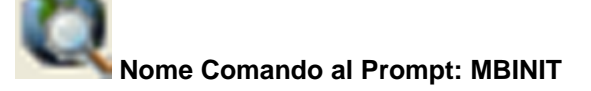

Questo comando serve per stabilire una connessione con il Web server cartografico e per selezionare i servizi da consultare.

La prima cosa da fare è quella di indicare l'indirizzo del Web Server:

| 1:                       |                     | Servizio |                   |            |
|--------------------------|---------------------|----------|-------------------|------------|
| ttp://geo-ims.prov.bz    | <b>•</b>            | Nome     | Gruppo di servizi |            |
| • ArcIms                 | Caricamento servizi |          |                   |            |
| O MGLiteView<br>Servizio | <b>_</b>            |          |                   |            |
| O MGLiteView WMS         | Caricamento servizi | Zoom al  |                   | 0.000 lite |

Dopo aver digitato l'indirizzo del server si deve premere il pulsante "Caricamento servizi" per ottenere la lista dei servizi disponibili per la consultazione.

| 🙀 Caricamento servizi                  |                   |                   | ×       |
|----------------------------------------|-------------------|-------------------|---------|
| Url:                                   | Servizio          |                   |         |
| http://geo-ims.prov.bz                 | Nome              | Gruppo di servizi |         |
|                                        | countrybrowser    | ImageServer1      |         |
| ArcIms     Caricamento corvizi         | edit_genesave     | ImageServer1      |         |
|                                        | edit_vinkulierung | ImageServer1      |         |
|                                        | geo_edit          | ImageServer1      |         |
| O MGLiteView                           | geobrowser        | ImageServer1      |         |
|                                        | gis_cad           | ImageServer1      |         |
| Servizio                               | GK05              | ImageServer1      |         |
|                                        | GK10              | ImageServer1      |         |
|                                        | Hofbrowser        | ImageServer1      |         |
| MGLiteView WMS     Caricamento servizi | IGM25             | ImageServer1      |         |
|                                        | IGM50             | ImageServer1      | •       |
| Formato <u> </u>                       | Zoom a:           | ОК                | Annulla |
|                                        |                   |                   |         |

Una volta scelto il nome del servizio si deve premere OK per ottenere il download dell'immagine in AutoCAD.

L'opzione "Zoom a:" se attivata fa in modo che l'immagine mostrata sia quella più estesa possibile (per esempio l'intera provincia di Bolzano), se invece è disattivata il caricamento dell'immagine è limitato dall'area cartografica delimitata dalle coordinate correnti dell'editor grafico.

Le opzioni ArcIms, MGLiteView, MGLiteView WMS servono per selezionare il tipo di server al quale si intende collegarsi.

| Arclms:         | Sistema Web server di Esri     |
|-----------------|--------------------------------|
| MGLiteView:     | Sistema Web server di Autodesk |
| MGLiteView WMS: | Sistema Web server di Autodesk |

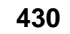

#### 1.5.2.2 Layer

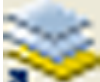

## Nome Comando al Prompt: MBLAYERS

Il termine layer va inteso come strato informativo come ad esempio confini comunali, corsi d'acqua etc.

| K Gestione layers                                          |                         | ×            |  |  |  |  |
|------------------------------------------------------------|-------------------------|--------------|--|--|--|--|
| Servizio attivo: gis_cad                                   |                         |              |  |  |  |  |
| Layer attivo: (nessuno)                                    |                         |              |  |  |  |  |
| Nome                                                       | Scala corrente 1:497877 | Tipo 🔼       |  |  |  |  |
| 🗹 Lr OrthoPhoto color                                      | 1:50 - 1:13229193       | Raster       |  |  |  |  |
| 📃 Lr OrthoPhoto 1000                                       | 1:10 - 1:13229193       | Raster 🗧     |  |  |  |  |
| 🗖 🗙 GK10                                                   | 1:10 - 1:50881          | Raster       |  |  |  |  |
| 🗌 🗙 GK05                                                   | 1:10 - 1:50881          | Raster       |  |  |  |  |
| IGM25                                                      | 1:10 - 1:101763         | Raster       |  |  |  |  |
| 🗌 🗙 GK50                                                   | 1:10 - 1:203526         | Raster       |  |  |  |  |
|                                                            | 1:10 - 1:13229193       | Vettoriale   |  |  |  |  |
| REAKART - USO DEL SUOLO                                    | 1:10 - 1:50881          | Vettoriale   |  |  |  |  |
| 🔲 🔲 Lr SKIPISTEN - PISTE DA SCI                            | 1:10 - 1:13229193       | Vettoriale   |  |  |  |  |
| Lr AUFSTIEGSANLAGEN - IMP                                  | 1:10 - 1:13229193       | Vettoriale 🔛 |  |  |  |  |
|                                                            |                         | <u>&gt;</u>  |  |  |  |  |
| Seleziona tutto Inverti selezione                          |                         |              |  |  |  |  |
| Seleziona tutti i possibili Deselezionare tutto OK Annulla |                         |              |  |  |  |  |
|                                                            |                         | .::          |  |  |  |  |

La lista dei layer è definita dal gestore del server.

Per <u>rendere visibile un layer</u> è necessario barrare la casella del layer desiderato. Per <u>rendere attivo un layer</u> è necessario fare doppio click con il mouse sul nome del layer desiderato (la scritta "Lr" del layer attivo diventa rossa).

Nella parte in alto a sinistra di questa maschera sono evidenziati il nome del servizio attivo ed anche il nome del layer (strato informativo) attivo; nel caso della figura il layer attivo è quello dei limiti dei comuni.

Il fatto che vi sia un layer da rendere attivo è relativo all'uso dei comandi MBIdentify e MBFind le cui caratteristiche verranno spiegate poco più avanti; brevemente si può dire che con il comando MBIdentify si può cliccare un punto con il mouse ed ottenere l'informazione associata a quel punto e su quello strato informativo (es: nome del comune).

È possibile avere un unico layer attivo alla volta e non è consentita l'attivazione di layer di tipo "Raster".

#### 1.5.2.3 Refresh

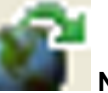

#### Nome Comando al Prompt: MBREFRESH

Questo comando serve per forzare il refresh dell'immagine quando il refresh automatico è disabilitato oppure

quando si usano i comandi PAN oppure lo zoom associato al movimento della rotellina del mouse che non provocano il refresh nemmeno se l'impostazione è su automatico.

Per attivare/disattivare il refresh automatico si utilizza il comando MBZrOnOff.

## 1.5.2.4 Abilita/Disabilita il refresh automatico

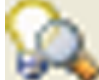

## Nome Comando al Prompt: MBZRONOFF

Questo comando serve per attivare o disattivare il refresh automatico.

## 1.5.2.5 Salva immagine

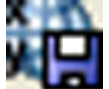

## Nome Comando al Prompt: MBSAVEIMAGE

Questo comando permette di salvare l'immagine corrente in formato **JPG** con il corrispondente file di georeferenziazione **JGW**.

## 1.5.2.6 Zoom map service

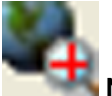

## Nome Comando al Prompt: MBZMAPSERVICE

Questo comando impone uno zoom tale per cui il territorio contenuto nel Web server viene visualizzato per intero all'interno dell'editor grafico di AutoCAD.

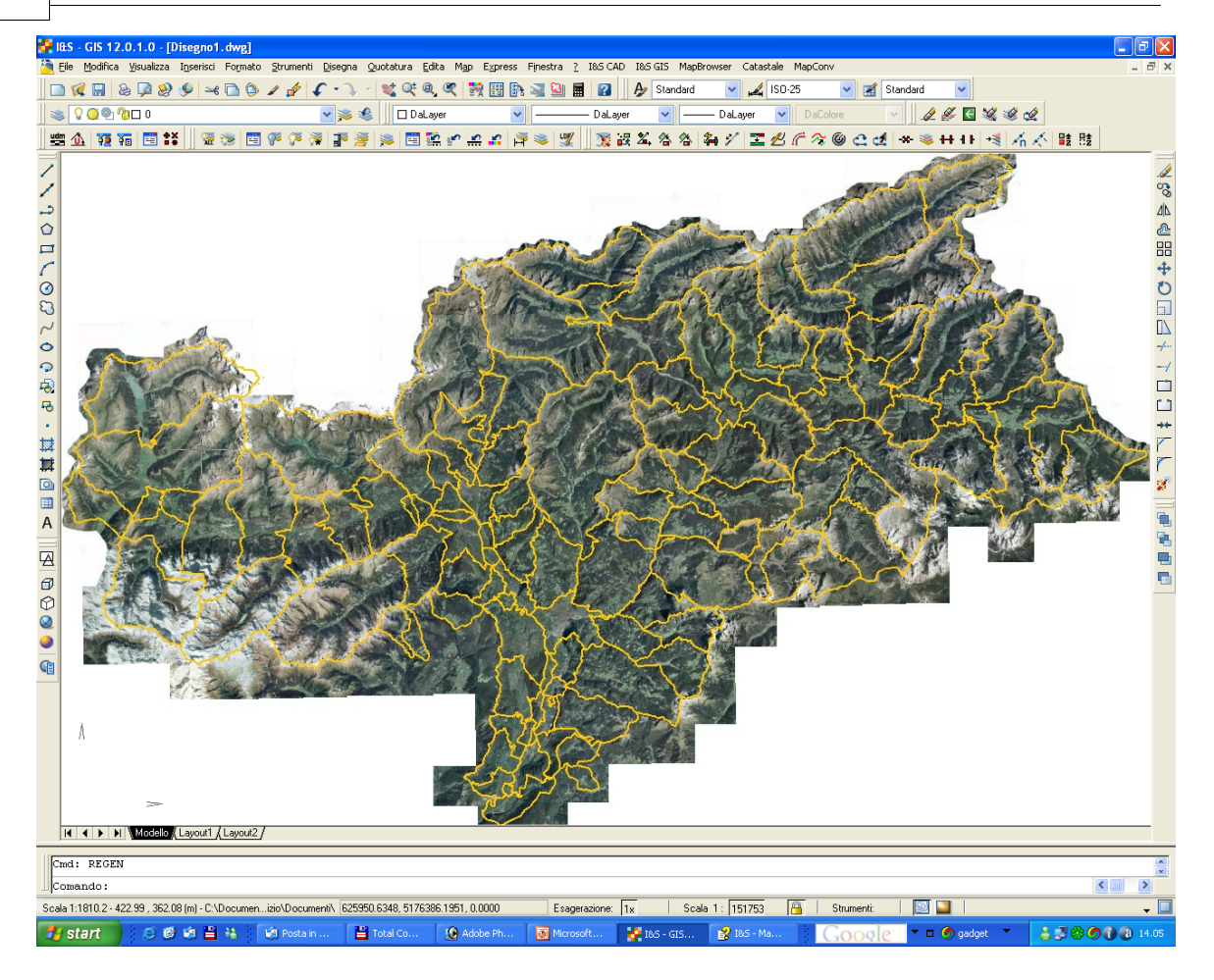

#### 1.5.2.7 Legenda

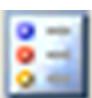

#### Nome Comando al Prompt: MBLEGEND

Questo comando apre un nuovo DWG ed in esso inserisce l'immagine della legenda scaricata dal web server.
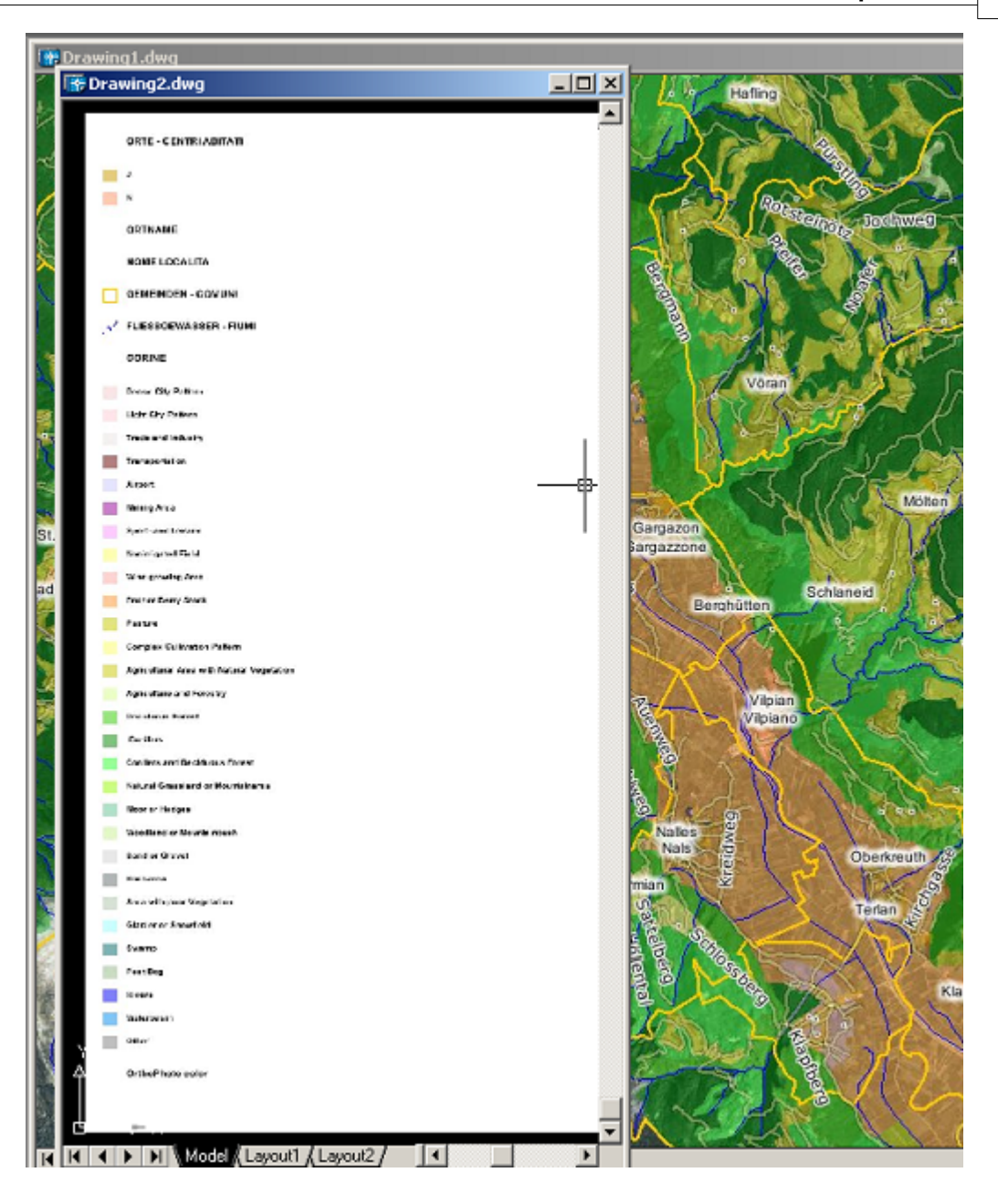

#### 1.5.2.8 Identifica

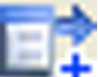

#### Nome Comando al Prompt: MBIDENTIFY

Questo comando permette di cliccare un punto nella cartografia ed ottenere informazioni circa gli oggetti appartenenti allo strato informativo corrente (Layer) in quelle coordinate.

Per utilizzare questo comando è necessario che siano soddisfatti i seguenti requisiti:

 Essersi connessi al server con il comando MBInit
 Con il comando MBLayers aver scelto un layer del tipo "Vettoriale" desiderato ed <u>averlo reso</u> <u>attivo</u>.

Il comando MBLayers visualizza la seguente finestra di dialogo.

| K Gestione layers                      |                         |              |
|----------------------------------------|-------------------------|--------------|
| Servizio attivo: gis_cad               |                         |              |
| Layer attivo: (nessuno)                |                         |              |
| Nome                                   | Scala corrente 1:497877 | Tipo 🔼       |
| 🗹 Lr OrthoPhoto color                  | 1:50 - 1:13229193       | Raster       |
| 📃 Lr OrthoPhoto 1000                   | 1:10 - 1:13229193       | Raster 📃     |
| 🔲 🗙 GK10                               | 1:10 - 1:50881          | Raster       |
| 🔲 🗙 GK05                               | 1:10 - 1:50881          | Raster       |
| 🔲 🗙 IGM25                              | 1:10 - 1:101763         | Raster       |
| 🔲 🗙 GK50                               | 1:10 - 1:203526         | Raster       |
| Lr CORINE                              | 1:10 - 1:13229193       | Vettoriale   |
| REAKART - USO DEL SUOLO                | 1:10 - 1:50881          | Vettoriale   |
| 📃 📙 Lr SKIPISTEN - PISTE DA SCI        | 1:10 - 1:13229193       | Vettoriale   |
| LI AUFSTIEGSANLAGEN - IMP              | 1:10 - 1:13229193       | Vettoriale 🔛 |
| <                                      |                         | >            |
| Seleziona tutto Inverti se             | lezione                 |              |
| Seleziona tutti i possibili Deselezion | are tutto OK            | Annulla      |
|                                        |                         |              |

Dopo aver reso attivo il layer desiderato si può utilizzare il comando MBIdentify che chiede di selezionare un punto con il mouse e visualizza la seguente finestra:

| K | Trova                                          |                |         |                           | ×              |
|---|------------------------------------------------|----------------|---------|---------------------------|----------------|
|   | Servizio attivo: gis_c<br>Layer attivo: GEMEIM | ad<br>NDEN - I | сомилі  |                           |                |
|   | SDEADMIN.G                                     | S              | SD      | SDEADMIN.GEM_DI.H         | SDEADMI        |
|   | 302270944                                      | 5              | 86      | www.gemeinde.samtal.bz.it | www.comu       |
| _ | Zoom                                           | Visualiz       | za dati | )                         | <u>C</u> hiudi |
|   |                                                |                |         |                           | .:             |

In questa maschera sono contenuti i dati relativi al punto selezionato, premendo il pulsante "Visualizza dati" è possibile ottenere una maschera che visualizza i dati della riga selezionata. I dati presenti variano a seconda del layer attivato con il comando MBLayers.

| 🔣 Visualizza dat | ti         |                            | × |
|------------------|------------|----------------------------|---|
| Nome             |            | Valore                     | ^ |
| SDEADMIN.GEM_D   | I.AREA     | 302270944                  |   |
| SDEADMIN.GEM_D   | I.BEZ      | 5                          |   |
| SDEADMIN.GEM_D   | I.GEM_ID   | 86                         |   |
| SDEADMIN.GEM_D   | I.HOME_D   | www.gemeinde.sarntal.bz.it | ≡ |
| SDEADMIN.GEM_D   | I.HOME_I   | www.comune.sarentino.bz.it |   |
| SDEADMIN.GEM_D   | I.ISTAT_C  | 21086                      |   |
| SDEADMIN.GEM_D   | I.NAME_D   | Sarntal                    |   |
| SDEADMIN.GEM_D   | I.NAME_DI  | Sarntal - Sarentino        |   |
| SDEADMIN.GEM_D   | I.NAME_E   | Sarentino                  |   |
| SDEADMIN.GEM_D   | I.NAME_I   | Sarentino                  |   |
| SDEADMIN.GEM_D   | I.OBJECTID | 325                        |   |
| SDEADMIN.GEM_D   | )I.SBEZ    | 2                          | ~ |
| <                |            |                            |   |
| Copia pella      | dipboard   |                            |   |
|                  | cipboara   |                            |   |
|                  |            |                            |   |

Il comando MBIdentify chiede di individuare un punto nella cartografia al fine di individuare ed interrogare gli oggetti localizzati in quel punto con una tolleranza (Buffer) definita dalla seguente formula:

#### R (raggio del buffer) = (mpixel \* fattore di scala) / 2

**mpixel** = dimensioni in metri di un pixel; questo valore è calcolato automaticamente **fattore di scala** = permette di definire la modalità di individuazione degli oggetti con il comando MBIdentify.

**buffer** = zona intorno al punto individuato in cui gli oggetti sono considerati appartenenti al punto stesso (cerchietto rosso).

Il fattore di scala può essere impostato con il comando MBOptions.

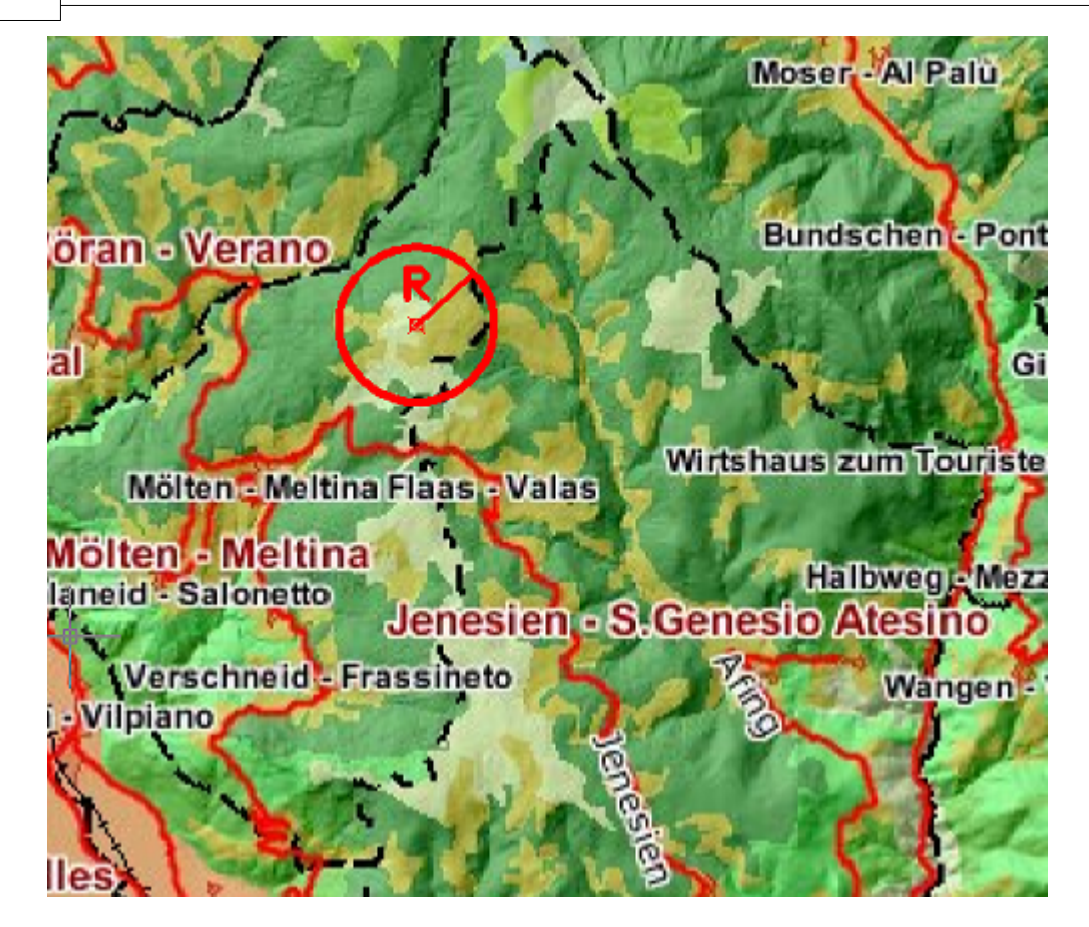

#### 1.5.2.9 Trova

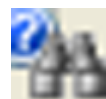

Nome Comando al Prompt: MBFIND

Questo comando permette di cercare informazioni nella cartografia, utilizzando una ricerca alfanumerica, circa gli oggetti appartenenti allo strato informativo corrente (Layer). La ricerca alfanumerica <u>non</u> è case sensitive vale a dire che non viene fatta distinzione tra lettere maiuscole e minuscole.

Per utilizzare questo comando è necessario che siano soddisfatti i seguenti requisiti:

1) Essersi connessi al server con il comando MBInit

2) Con il comando MBLayers aver scelto un layer del tipo "vettoriale" desiderato ed **averlo reso attivo**.

Il comando MBLayers visualizza la seguente finestra di dialogo.

I

| Gestione layers                        |                         |            | ×        |
|----------------------------------------|-------------------------|------------|----------|
| Servizio attivo: gis_cad               |                         |            |          |
| Layer attivo: (nessuno)                |                         |            |          |
| Nome                                   | Scala corrente 1:497877 | Tipo       | ^        |
| 🗹 Lr OrthoPhoto color                  | 1:50 - 1:13229193       | Raster     |          |
| 📃 Lr OrthoPhoto 1000                   | 1:10 - 1:13229193       | Raster     |          |
| 🗌 🗙 GK10                               | 1:10 - 1:50881          | Raster     |          |
| 🔲 🗙 GK05                               | 1:10 - 1:50881          | Raster     |          |
| 🔲 🗙 IGM25                              | 1:10 - 1:101763         | Raster     |          |
| 🔲 🗙 GK50                               | 1:10 - 1:203526         | Raster     |          |
| Lr CORINE                              | 1:10 - 1:13229193       | Vettoriale |          |
| REAKART - USO DEL SUOLO                | 1:10 - 1:50881          | Vettoriale |          |
| 🔲 📙 Lr SKIPISTEN - PISTE DA SCI        | 1:10 - 1:13229193       | Vettoriale |          |
| LI AUFSTIEGSANLAGEN - IMP              | 1:10 - 1:13229193       | Vettoriale | <b>~</b> |
| <                                      |                         | >          |          |
| Seleziona tutto Inverti se             | lezione                 |            |          |
| Seleziona tutti i possibili Deselezion | nare tutto OK           | Annulla    |          |
|                                        |                         |            |          |

Dopo aver reso attivo il layer desiderato si può utilizzare il comando MBFind che visualizza la seguente finestra e nella quale si deve inserire la stringa da cercare e poi si preme "Trova":

| 😭 Trova                 |               |                   |                      |                     | ×              |
|-------------------------|---------------|-------------------|----------------------|---------------------|----------------|
| Servizio attivo: gis_ca | ad            |                   |                      |                     |                |
| Layer attivo: GEMEIN    | IDEN - COMUNI |                   |                      |                     |                |
| 01                      |               |                   |                      | <b>_</b>            | Trova          |
| SDEADMIN.GE             | SDEADMIN.GE   | SDEADMIN.GE       | SDEADMIN.GE          | SDEADMIN.GE         | SDEADMIN       |
| 52293118.064            | 4             | 8                 | www.comune.bolzar    | www.comune.bolzar   | 21008          |
| 7540018.71              | 3             | 12                | www.gvcc.net/mitgli  | www.gvcc.net/soci/  | 21012          |
| 121577180.898           | 8             | 71                | www.gemeinde.rase    | www.comune.rasuna   | 21071          |
| 104791117.787           | 8             | 88                | www.gemeinde.mue     | www.comune.selvac   | 21088          |
| 56435635.731            | 5             | 89                | www.gvcc.net/mitgli  | www.gvcc.net/soci/  | 21089          |
| 25619483.807            | 2             | 101               | www.gemeinde.tirol.l | www.comune.tirolo.b | 21101          |
| 49078386.077            | 8             | 106               | www.olang.net        | www.gvcc.net/soci/  | 21106          |
|                         |               |                   |                      |                     |                |
|                         |               |                   |                      |                     |                |
|                         |               |                   |                      |                     |                |
|                         |               |                   |                      |                     |                |
| •                       |               |                   |                      |                     | ►              |
| Elementi: 7             |               |                   |                      |                     |                |
| Evidenzia tutt          | ti Evide      | enzia selezionati | Rimuovi evide        | nziati              |                |
|                         |               |                   |                      |                     |                |
| Pan                     |               | Zoom              | Visualizza d         | lati                | <u>C</u> hiudi |
|                         |               |                   |                      |                     |                |

Una volta trovati uno o più dati è possibile visualizzarli in modo completo selezionando **una** riga e premendo il pulsante "Visualizza dati" viene visualizzata una maschera con i dati della riga

selezionata.

| Trova                           |                            | x                               |
|---------------------------------|----------------------------|---------------------------------|
| Servizio attivo: gis_cad        |                            |                                 |
| Lauer attivo: GEMEINDEN - COMUN | ·                          |                                 |
|                                 | स Visualizza dati          | ×                               |
| OL                              |                            |                                 |
|                                 | Nome                       | Valore                          |
| SDEADMIN.GE SDEADMIN            | SDEADMIN.GEM_DI.AREA       | 104791117.787                   |
| www.comune.bolzar www.comun     | SDEADMIN.GEM_DI.BEZ        | 8                               |
| www.gvcc.net/mitgli www.gvcc.r  | SDEADMIN.GEM_DI.GEM_ID     | 88                              |
| www.gemeinde.rasei.www.comun    | SDEADMIN.GEM_DI.HOME_D     | www.gemeinde.muehlwald.bz.it    |
| www.gemeinde.muelwww.comun      | SDEADMIN.GEM_DI.HOME_I     | www.comune.selvadeimolini.bz.it |
| www.gvcc.net/mitgli www.gvcc.r  | SDEADMIN.GEM_DI.ISTAT_CODE | 21088                           |
| www.gemeinde.tirol.twww.comun   | SDEADMIN.GEM_DI.NAME_D     | Mühlwald                        |
| www.olang.net www.gvcc.r        | SDEADMIN.GEM_DI.NAME_DI    | Mühlwald - Selva dei Molini     |
|                                 | SDEADMIN.GEM_DI.NAME_I     | Selva dei Molini                |
|                                 | SDEADMIN.GEM_DI.OBJECTID   | 408                             |
|                                 | SDEADMIN.GEM_DI.SBEZ       | 4                               |
|                                 | SDEADMIN.GEM_DI.SE         | 4                               |
| •                               | SDEADMIN.GEM_DI.SSPR       | 41                              |
|                                 | SDEADMIN.GEM_DI.XMAX       | 723010                          |
| Elementi: 7                     | SDEADMIN.GEM_DI.XMIN       | 708084                          |
|                                 | SDEADMIN.GEM_DI.YMAX       | 208121                          |
| E videnzia tutti                | SDEADMIN.GEM_DI.YMIN       | 193928                          |
|                                 | _SHAPE_                    | [Geometry]                      |
| Pan                             | •                          |                                 |
|                                 | Copia nella clipboard      | ОК                              |
| Tirol Schenna                   |                            |                                 |

A questo punto sono possibili diverse funzioni per evidenziare <u>nella cartografia</u> l'elemento o gli elementi trovati :

- facendo doppio-clic su **una riga** è possibile evidenziare un'elemento nella cartografia con un retino colorato rosso trasparente

- tramite il bottone "Evidenzia tutti" si possono evidenziare nella cartografia <u>tutti gli oggetti trovati</u> con un retino colorato giallo trasparente

- facendo una sottoselezione sui dati (SHIFT-clic o CTRL-clic) e tramite il bottone "Evidenzia selezionati" è possibile evidenziare nella cartografia <u>una sottoselezione degli oggetti trovati</u> La colorazione degli elementi viene rimossa con "Rimuovi evidenziati".

Inoltre sono possibili le operazioni di Pan o Zoom su un elemento.

|                       |                |                      |                     |                |               | MapBrowser                                                                                                    | 4                     |
|-----------------------|----------------|----------------------|---------------------|----------------|---------------|----------------------------------------------------------------------------------------------------|-----------------------|
|                       |                |                      |                     |                |               |                                                                                                    | 11                    |
| Trova                 |                |                      |                     |                |               |                                                                                                    | ettau                 |
| Servizio attivo: gis_ | cad            |                      |                     |                |               | St.Jakob                                                                                                    | 1                     |
| aver attiver GEME     | INDEN - COMUNI |                      |                     |                |               | St.Johann                                                                                                    | 671-                  |
| cayer anno. aicine    | INDEN COMON    |                      |                     |                |               | - Par                                                                                                    | 200                   |
| OL                    |                |                      |                     | •              | Trova         | 2/3 Edition Pro-                                                                                                    | and R.                |
| CDEADMIN CE           | SDEADWIN GE    | CDEADMIN GE          | CDEADMIN CE         |                | E EDI         | Lappach & Sand in Taufers                                                                                                    | 1.5                   |
| 50EADMIN.GE           | A SUEADMIN.GE. | 0                    | SDEADMIN.GE         | SUEADMIN.C     | bolaar 2100   | Muhlen in Taufers                                                                                                    | 1                     |
| 7540018 71            | 3              | 12                   | www.contune.buza    | i www.contanet | /snci/2101    | Uttenheim Antho                                                                                                    | z - Mitte             |
| 121577180.898         | 8              | 71                   | www.gemeinde.rase   | www.comune.i   | rasuna 2107   | 71 Votestal                                                                                                    | Siesl                 |
| 104791117.787         | 8              | 88                   | www.gemeinde.mus    | www.comune.    | selvac 2108   |                                                                                                    | 1                     |
| 56435635.731          | 5              | 89                   | www.gvcc.net/mitg   | i www.gvcc.net | /soci/2100    | 89 Obervintl Kiens Bruneck                                                                                                    | 8 C                   |
| 25619483.807          | 2              | 101                  | www.gemeinde.tirol. | twww.comune.l  | tirolo.t 2110 | 01 Reischach Niederra                                                                                                    | sen A                 |
| 49078386.077          | 8              | 106                  | www.olang.net       | www.gvcc.net   | /soci/2110    | D6                                                                                                    | Velsberg              |
|                       |                |                      |                     |                |               | Dorf Chen                                                                                                    | - m                   |
|                       |                |                      |                     |                |               | Weischellen                                                                                                    | St.Ver.               |
|                       |                |                      |                     |                |               | ndrä                                                                                                    | 6 d 1                 |
| 41                    | 1              |                      |                     |                |               | Roze                                                                                                    | 1                     |
|                       |                |                      |                     |                |               | VIa                                                                                                    | 100                   |
| Elementi: 7           |                |                      |                     |                |               | Calck                                                                                                    | 1.                    |
| <b>E</b> 11 - 1 - 1   | w 1 m          | 11                   |                     |                |               | Pedraces                                                                                                    | and the second second |
| E videnzia t          |                | videnzia selezionati | Rimuovi evide       | enziati        |               | inch Stem                                                                                                    | 12                    |
|                       |                |                      |                     |                |               | istina in Gröden Corvara                                                                                                    | 5                     |
|                       |                | -                    | 10 1                | 1.0            |               | AND DESCRIPTION OF THE OWNER OF THE OWNER OWNER OWNER OWNE | and a                 |

Per modificare il colore del retino e la trasparenza si deve utilizzare preventivamente il comando MBOptions.

#### 1.5.2.10 Salva stato corrente

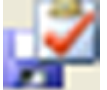

#### Nome Comando al Prompt: MBSAVESTATUS

Questo comando salva lo stato corrente in un file.

Spesso è utile memorizzare la zona corrente, gli strati informativi visualizzati nonchè lo strato informativo corrente con l'obbiettivo di poterlo richiamare in seguito con un apposito comando MBLoadStatus.

Il comando scrive lo status in un file che ha estensione \*.mbs (MapBrowser Status) in una cartella indicata dall'utente.

E' conveniente dare dei nomi significativi ai file come ad esempio (SGenesio\_Limiti\_Comunali.mbs).

| Sal | va con i           | nome                              | ? ×           |
|-----|--------------------|-----------------------------------|---------------|
| S   | alva jn:           | 🗁 Web 🔽 🕑 🤣 🔛 🖬                   |               |
| Г   |                    |                                   |               |
|     |                    |                                   |               |
|     |                    |                                   |               |
|     |                    |                                   |               |
|     |                    |                                   |               |
|     |                    |                                   |               |
| L   |                    | -                                 |               |
| No  | ome file:          | SGenesio_Limiti_Comunali          | <u>S</u> alva |
| Sa  | al <u>v</u> a come | e: MapBrowser state files (*.mbs) | Annulla       |
|     |                    |                                   |               |

#### 1.5.2.11 Ripristina stato

|   |   |   | - |    |
|---|---|---|---|----|
| _ |   |   | / |    |
|   | - | _ |   |    |
|   |   |   |   | ۰. |
|   | - |   |   | -  |
|   |   |   |   |    |
|   |   |   |   |    |
|   |   |   |   |    |

#### Nome Comando al Prompt: MBLOADSTATUS

Questo comando è abbinato al comando MDSaveStatus, infatti mentre questo memorizza lo status in un file \*.mbs

il comando MBLoadStatus legge un file \*.mbs, lo apre ed imposta lo stato in esso memorizzato.

| Apri                    |                                 | <u>?</u> × |
|-------------------------|---------------------------------|------------|
| Cerca jn:               | 🗁 Web 🔄 🔽 🕤 🔁 🛄 🕶               |            |
| Genesia                 | Limiti_Comunali.mbs             |            |
|                         |                                 |            |
|                         |                                 |            |
|                         |                                 |            |
|                         |                                 |            |
| ,<br><u>N</u> ome file: | SGenesio_Limiti_Comunali        | Apri       |
| <u>T</u> ipo file:      | MapBrowser state files (*.mbs)  | nulla      |
|                         | 🦳 Ap <u>r</u> i in sola lettura | 1.         |

#### 1.5.2.12 Tiling

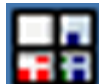

#### Nome Comando al Prompt: MBTILING

Il termine tile in inglese significa tegola o mattonella e tiling significa tassellato.

Questi termini sono stati adottati per descrivere il meccanismo per il quale una immagine di grandi dimensioni viene frazionata in porzioni rettangolari più piccole più facili da trasmettere via internet o intranet.

Se si vogliono ottenere stampe di qualità prelevando le cartografie dal server con MapBrowser è necessario che esse abbiano una buona definizione, ma questo impone che le dimensioni sono grandi e quindi piuttosto onerose da trasmettere via Web e normalmente i Web Server come ArcIMS e MapGuide hanno un limite sulle dimensione di una singola immagine e per questo motivo è stato creato questo meccanismo che suddivide una grossa immagine in più immagini piccole che possano essere agevolmente trasferite via web.

Il comando MBTiling permette proprio, una volta definita la zona e i layer desiderati, di scaricare anche grosse immagini frazionandole in più Tile; questa operazione è piuttosto gravosa e potrebbe impiegare anche un tempo lungo, pertanto si consiglia di utilizzare questo comando soltanto quando si è certi di aver individuato la zona ed i layer di interesse.

La procedura dovrebbe essere la seguente:

- 1) Individuazione dell'area di interesse.
- 2) Attivazione dei layer desiderati (comando MBLayers)
- 3) Impostazione dei parametri di tiling (comando MBTiling) per definire la maglia di tiling.
- 4) Avvio della procedura.

|                  | Bert .         | and the second second |         |             |         | <b>WITE A</b> | N S S N                            | KRS                                                                                                    |
|------------------|----------------|-----------------------|---------|-------------|---------|---------------|------------------------------------|----------------------------------------------------------------------------------------------------|
|                  | Tiling         |                       |         |             | 2       |               |                                    |                                                                                                    |
|                  | Geometria      |                       |         |             |         |               |                                    | Q                                                                                                    |
|                  | XMin           | 675828.0294           | XMax    | 67883       | 35.1225 |               | Strand State                       |                                                                                                    |
| and the set      | YMin           | 153421.0467           | YMax    | 15515       | 53.0118 |               |                                    |                                                                                                    |
|                  | Larghezza      | 0.0000                | Altezza |             | 0.0000  | 1200          |                                    | Pre-                                                                                                    |
|                  | Parametri di s | tampa                 |         |             |         |               | 17 Y 1                             |                                                                                                    |
|                  | Scala 1:       | UdM                   |         | Risoluzione | [dpi]   |               | the state                          |                                                                                                    |
| Alta ZAMAN       | ▼ 10000        | 0.0000 m              | •       | •           | 300     |               | -                                  | //                                                                                                    |
|                  |                | Larghezza             | Altez   | za          |         | ×             | R                                  |                                                                                                    |
|                  | [mm]           | 301                   |         | 173         |         |               |                                    | Y                                                                                                    |
|                  | [inch]         | 11.84                 |         | 6.82        |         |               | 作用: A                              |                                                                                                    |
|                  | [pixel]        | 3552                  |         | 2046        |         |               | A CALLER                           | $\mathcal{O}$                                                                                                    |
|                  |                | N.ro pixel            | 7265    | 426         |         |               | $\overline{\langle \cdot \rangle}$ | NH)                                                                                                    |
|                  | Operazioni —   |                       |         |             |         | SIN           |                                    |                                                                                                    |
|                  | Calcola        | Individua area        | Largh,  | - Alt,      | 1       |               |                                    | <b>Certa</b>                                                                                                    |
| All              | Riquadri       | X                     | Y       |             |         | A Marce       | And the second second              |                                                                                                    |
| Egger            | Max pixel      | 900                   |         | 900         |         | Alles         |                                    | Plant of the second                                                                                                    |
|                  | Numero         | 4                     |         | 3           |         |               |                                    |                                                                                                    |
| NO               | Delta pixel    | 852                   |         | 246         |         |               | and the                            |                                                                                                    |
|                  | Passo          | 762.00                |         | 762.00      |         |               |                                    |                                                                                                    |
| r - Greifenstein |                | ОК                    | Annulla |             |         | 200           | A Manager                          | and the second second se |

Il comando MBTiling visualizza la seguente finestra di dialogo:

L'area sulla quale viene applicata la maglia di tiling è quella interessata dall'editor grafico di AutoCAD poi in questa finestra di devono impostare la scala con la quale si intende stampare il raster, l'unità di misura (solitamente metri) ed infine la risoluzione desiderata nella stampa.

| Calcola     | Individua area | Largh Alt. | 1 |
|-------------|----------------|------------|---|
| Riquadri    | x              | Ŷ          |   |
| Max pixel   | 900            | 900        |   |
| Numero      | 4              | 3          |   |
| Delta pixel | 852            | 246        |   |
| Passo       | 762.00         | 762.00     |   |
|             |                |            |   |

Una volta impostati questi parametri si deve premere il pulsante Calcola per ottenere il numero di tiles risultanti da tali valori; nella figura seguente di hanno  $4 \times 3 = 12$  tiles totali. Il numero di tiles determina anche il tempo necessario per il download.

Nel caso della figura una volta terminato il download si avranno, nel disegno corrente:

1) Una immagine a bassa risoluzione, che si può eliminare con **Inserisci ... Gestione Immagini ... Stacca**.

2) 12 tiles di alta risoluzione 300 dpi che su disco fisso sono dei file i cui nomi sono:

ArcIms\_1\_tiling\_1\_1.jpg ArcIms\_1\_tiling\_1\_2.jpg ArcIms\_1\_tiling\_2\_1.jpg ArcIms\_1\_tiling\_2\_2.jpg ArcIms\_1\_tiling\_2\_3.jpg ArcIms\_1\_tiling\_3\_1.jpg ArcIms\_1\_tiling\_3\_2.jpg ArcIms\_1\_tiling\_3\_3.jpg

Il comando **IMT\_MERGING** di CADPak permette poi di unire questi Tiles a formare una sola immagine in alta risoluzione.

#### 1.5.2.13 Scarica file in formato shp

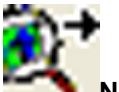

Nome Comando al Prompt: MBDOWNLOAD

All'avvio del comando compare una maschera, simile a quella visibile attraverso il comando MBLAYERS, la quale permette di selezionare, da una lista di voci, i tematisti in formato shp liberamente scaricabili dal server.

N.B. Questa funzione utilizza i comandi di importazione di Autodesk Map, quindi se MapBrowser gira su una piattaforma AutoCAD tale comando sarà disattivato e l'importazione automatica non funzionerà.

| 🙀 Selezionare i layer da scaricare in formato shaj    | pe 🔀             |  |
|-------------------------------------------------------|------------------|--|
| Servizio attivo: gis_cad                              |                  |  |
| Layer attivo: (nessuno)                               |                  |  |
| Nome                                                  | Scale corrente   |  |
| Lr CORINE                                             | 1:10 - 1:13229   |  |
| REAKART - USO DEL SUOLO                               | 1:10 - 1:50881 🔤 |  |
| 📃 🖿 SKIPISTEN - PISTE DA SCI                          | 1:10 - 1:13229   |  |
| 📃 🖿 AUFSTIEGSANLAGEN - IMPIANTI DI RISALITA           | 1:10 - 1:13229   |  |
| Lr BEZIRKE - COMPRENSORI                              | 1:10 - 1:13229   |  |
| KILOMETERSTEINE - CIPPI CHILOMETRICI                  | 1:10 - 1:10176   |  |
| ELIESSGEWÄSSER - FIUMI                                | 1:10 - 1:10176   |  |
| SEEN - LAGHI                                          | 1:10 - 1:10176   |  |
|                                                       | 1:10 - 1:13229   |  |
| HOHENLINIEN - ISOIPSE                                 | 1:1017 - 1:814 🞽 |  |
|                                                       | 2                |  |
| Seleziona tutto Inverti selezione                     | Layer visibili   |  |
| Selezionare tutti i possibil Deselezionare tutto 🔽 Im | portazione shape |  |
| Extract server: (non specificato)                     |                  |  |
| percorso in cui scaricare i file                      |                  |  |
| C:\temp\Images\                                       |                  |  |
| ОК                                                    | Annulla          |  |
|                                                       |                  |  |

I file verranno salvati in una cartella temporanea in formato .zip con il seguente nome:

ArcIms\_<data>\_<ora>\_<n>.zip dove:

<data> è la data del download nel formato yyyymmdd;

<ora> è l'ora del download nel formato hhmmss;

<n> è il numero progressivo, il quale parte da 1 se il nome del file nella cartella di destinazione ancora non esiste.

Al termine del download, per ogni shape verranno creati 3 file distinti con lo stesso nome ma differenti estensioni (dbf, shp and shx). Il nome del file è formattato nel seguente modo:

<nome layer>\_<id layer>\_<data>\_<ora>.<ext>

Avvenuta l'importazione degli shape in AutoCAD, ogni file risiederà su un layer specifico il quale avrà come nome lo stesso nome dello shape. I layer saranno formattati come segue:

<nome layer>\_<id layer>\_<data>\_<ora>

Un parametro, all'interno del file MapBrowser.ini chiamato **SHPDeleteFileAfterImport**, permette di definire la sorte dei file scaricati dal server. Il default per questo parametro è 0 e le possibili azioni sono le seguenti:

- 0 Lascia i file;
- 1 Cancella il file zip;
- 2 Cancella lo shape file;
- 3 Cancella sia lo zip che lo shape file.

Attraverso i parametri riportati sotto la sezione **[SHPURLandServices]** del file MapBrowser.ini è possibile inibire la navigazione solo attraverso un numero limitato e predefinito di URL e servizi, mentre il parametro **SHPExtractServer** consente di specificare il nome del server da utilizzare.

#### 1.5.2.14 Dati collegati

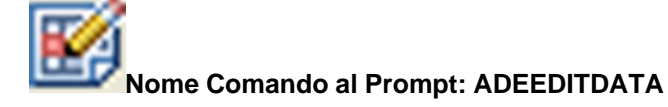

Si tratta del comando Modifica dati oggetto... di Autodesk Map 3D.

#### 1.5.2.15 Ritaglia su poligono

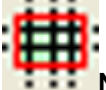

#### Nome Comando al Prompt: CLIPAROUNDPOLYGON

Il comando permette, dato un contorno poligonale, di tagliare tutte le entità che fuoriescono da questo.

Avviato il download di un layer contenente, ad esempio, curve di livello non è insolito trovarsi in una simile situazione (vedi sotto):

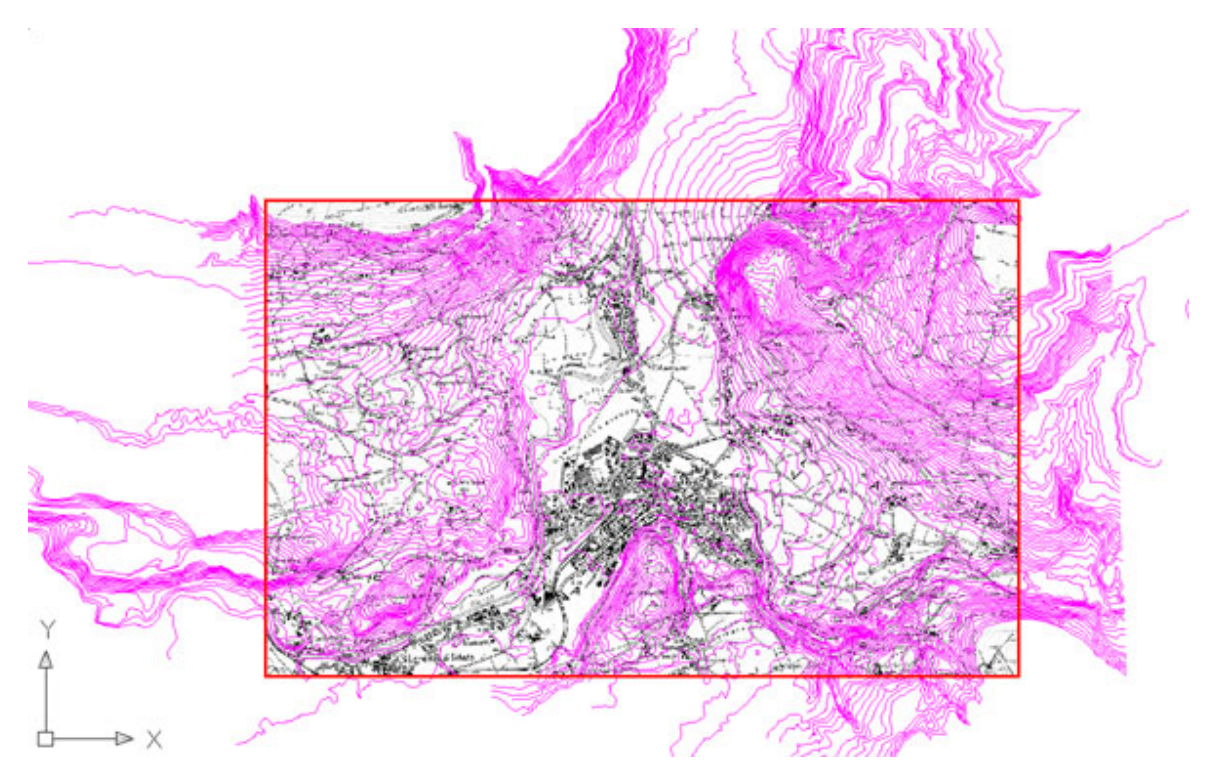

Il comando CLIPAROUNDPOLYGON richiede la selezione del poligono di ritaglio e, immediatamente dopo, le entità da ritagliare. Il risultato ottenuto, nel caso in esempio, è il seguente:

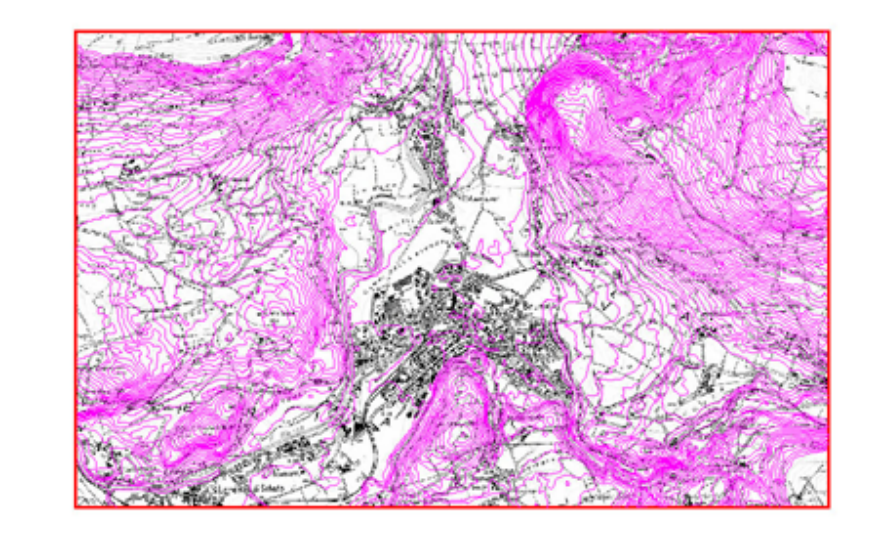

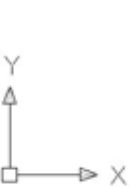

1.5.2.16 Eleva 3D da dati oggetto

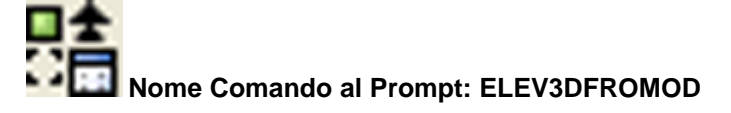

Qualora le entità importate col comando MBDOWNLOAD contengano dati oggetto relativi all'altimetria, questi possono essere utilizzati per posizionare alla giusta quota i suddetti oggetti.

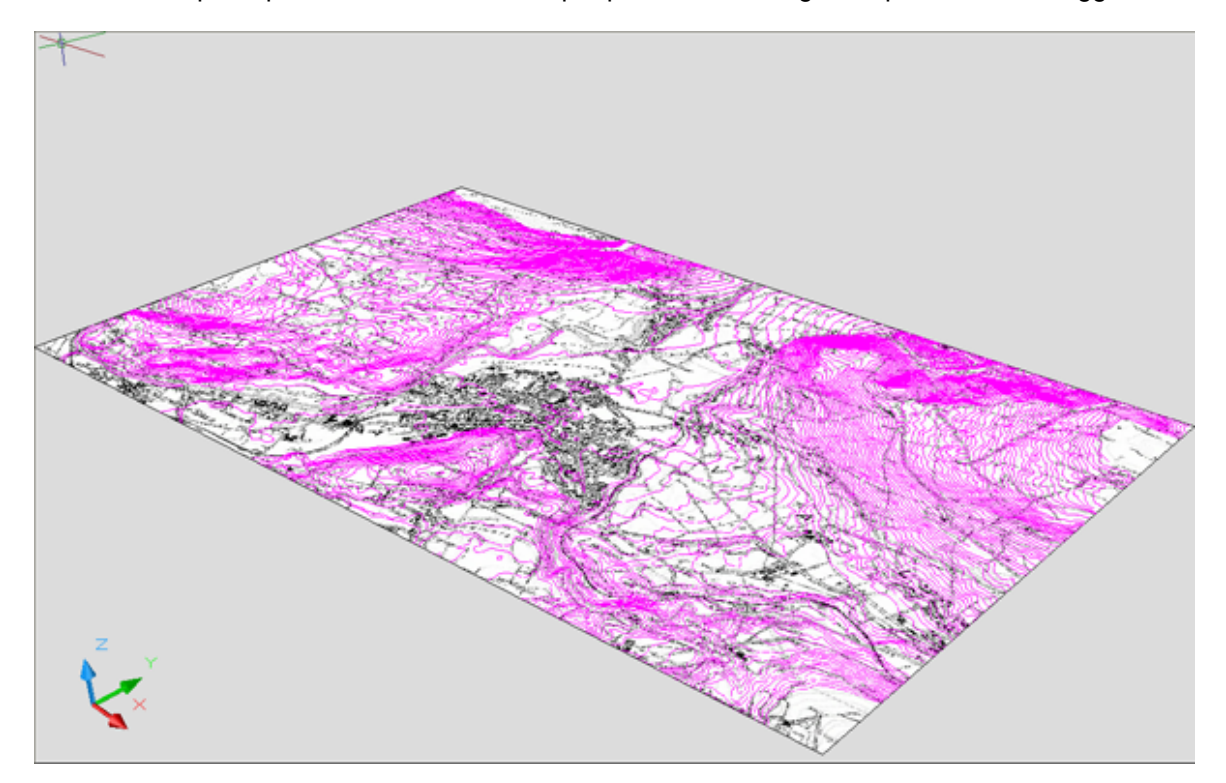

Avviato il comando e selezionate le entità, comparirà a video un box nel quale va indicato, tra le tabelle e i campi presenti, quelli relativi all'elevazione:

| 【 Scelta tabella e campo | $\mathbf{X}$ |
|--------------------------|--------------|
| Tabella OD               |              |
| HÖHENLINIENISOIPSE_9_2   | ~            |
| Campi tabella OD         |              |
| ELEVATION                | ~            |
| <u>OK</u> <u>Annulla</u> |              |

Premendo OK, si ottiene in automatico la disposizione nello spazio delle entità selezionate:

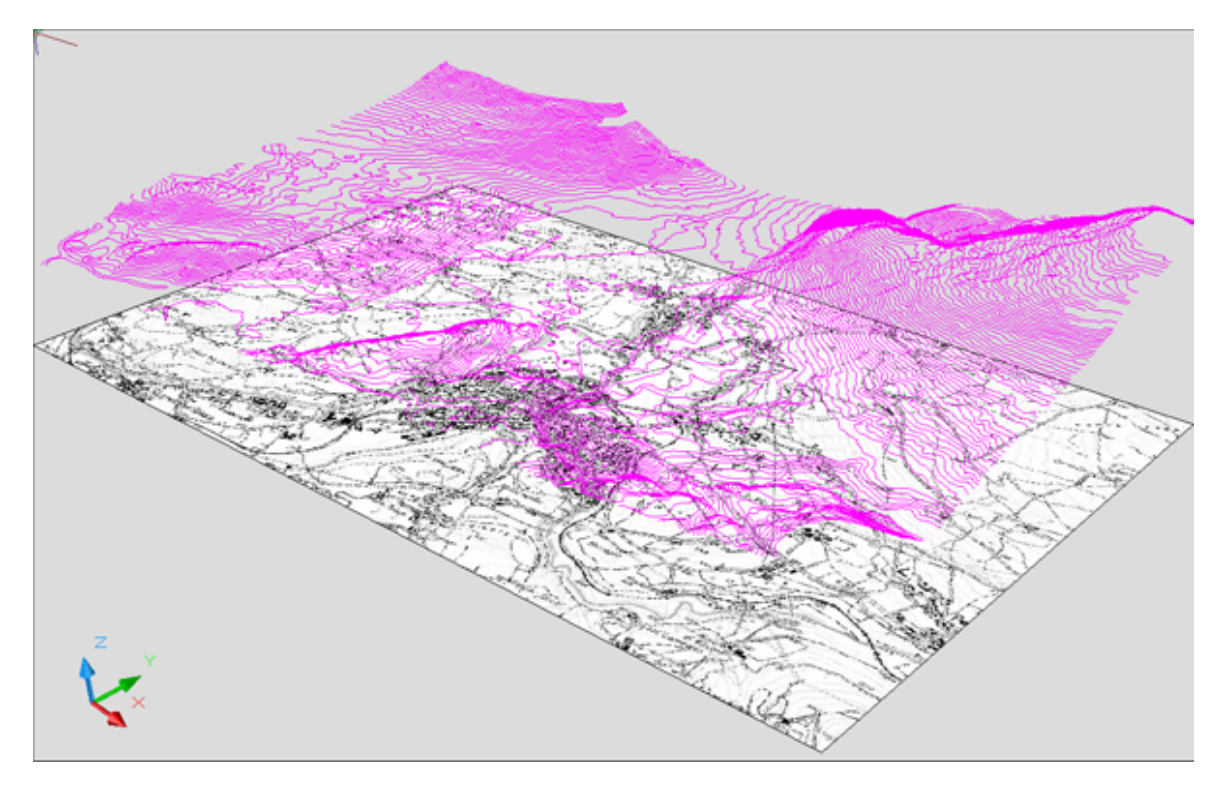

#### 1.5.2.17 Termina sessione

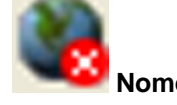

#### Nome Comando al Prompt: MBSTOP

Interrompe la connessione al server e lascia l'ultima immagine inserita in AutoCAD.

#### 1.5.2.18 Controllo Server

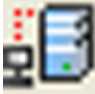

Nome Comando al Prompt: MBCHKSERVER

Comando che permette di testare il funzionamento della rete e l'accesso ai server.

| 🔀 Controllo server                                                                                                    | ×                                                                                               |
|----------------------------------------------------------------------------------------------------|-------------------------------------------------------------------------------------------------|
| Controllo network                                                                                                    | Cancella log                                                                                    |
| Controllo server                                                                                                    |                                                                                                 |
| Controllo MapGuide server                                                                                                    | Annulla                                                                                         |
| Server 'google.com': 216.239.57.99<br>Server 'mail.ies.it': 10.1.3.4 replicat<br>Server 'www.ies.it': 10.1.1.11 replic<br>============= Controllo serv<br>Server 'ies.it': 10.1.3.4 replicato in I<br>============ Controllo serv<br>============== Controllo Map<br>Server 'consiag.infogis.it' sulla porta<br>============= Controllo Map | e replicato in RTT:270ms o in RTT:0ms cato in RTT:0ms work ==================================== |

#### 1.5.2.19 Opzioni

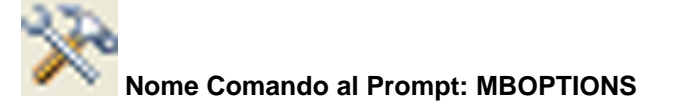

Questo comando server per impostare il funzionamento ed i parametri per gli altri comandi.

| 2830/2                                                                                                    | ~ 1             |                   | Ninger- |
|----------------------------------------------------------------------------------------------------|-----------------|-------------------|---------|
| 🕀 Opzioni                                                                                                    |                 |                   | ×       |
| Becenti                                                                                                    |                 |                   | _       |
| Limite numero server visitati                                                                                                    | 10              | Cancella          |         |
|                                                                                                    | 10              |                   |         |
| Limite numero ricerche salvate                                                                                                    |                 | Lancella          |         |
| Limite elementi trovati                                                                                                    | 100             |                   |         |
| Arelma                                                                                                    |                 |                   | _       |
| Risoluzione fissa                                                                                                    |                 |                   |         |
| X 1000 Y 1000                                                                                                    | _               |                   |         |
| Laver immagini raster                                                                                                    |                 |                   | ı       |
| Juli - Color - Color - |                 |                   |         |
| Fattore di scala identifica                                                                                                    |                 | 20.0              |         |
| Colore per evidenziazione                                                                                                    |                 |                   |         |
| Caluar and a side as in the side of the side                                                                                                    | -8-1.3          |                   |         |
| Colore per evidenziazione (doppio                                                                                                    | СІІСКЈ          |                   |         |
| Transparenza: 0.50                                                                                                    |                 | _ <u>_</u>        |         |
| r MapGuide                                                                                                    |                 |                   | _       |
| Risoluzione fissa                                                                                                    |                 |                   |         |
| X 1500 Y 1500                                                                                                    | _               |                   |         |
| Laver immagini raster MapGuid                                                                                                    | le              |                   | ı I     |
|                                                                                                    | _               |                   | 1       |
| Risoluzione 72                                                                                                    |                 |                   |         |
| 🔽 Eliminare immagini non utilizzate                                                                                                    |                 |                   |         |
| 🔽 Tiling: Chiedere il nome del file                                                                                                    |                 |                   |         |
|                                                                                                    |                 |                   | -       |
|                                                                                                    | Salva           | Chiudi            |         |
|                                                                                                    | A MARKEN TO THE | THE REPORT OF MAN |         |

Limite numero server imposta il numero di server recentemente visitati con MapBrowser. Limite numero di ricerche imposta il numero massimo di ricerche effettuate di recente Limite elementi trovati imposta il numero massimo di elementi trovati con il comando MBFind.

Il riquadro intitolato ArcIMS contiene i parametri per l'impostazione delle connessioni su Web Server Cartografici basati su ArcIMS.

**Risoluzione fissa** serve per bloccare la risoluzione delle immagini scaricare ad una determinata risoluzione.

Layer immagini raster permette di impostare il nome del layer sul quale vengono posizionate le immagini scaricate.

**Fattore di scala** permette di definire la modalità di individuazione degli oggetti con il comando MDIdentify.

In particolare il comando MBIdentify chiede di individuare un punto nella cartografia al fine di individuare ed interrogare gli oggetti localizzati in quel punto con una tolleranza (Buffer) definita dalla seguente formula:

#### R (raggio del buffer) = (mpixel \* fattore di scala) / 2

**mpixel** = dimensioni in metri di un pixel; questo valore è calcolato automaticamente **buffer** = zona intorno al punto individuato in cui gli oggetti sono considerati appartenenti al punto stesso (cerchietto rosso).

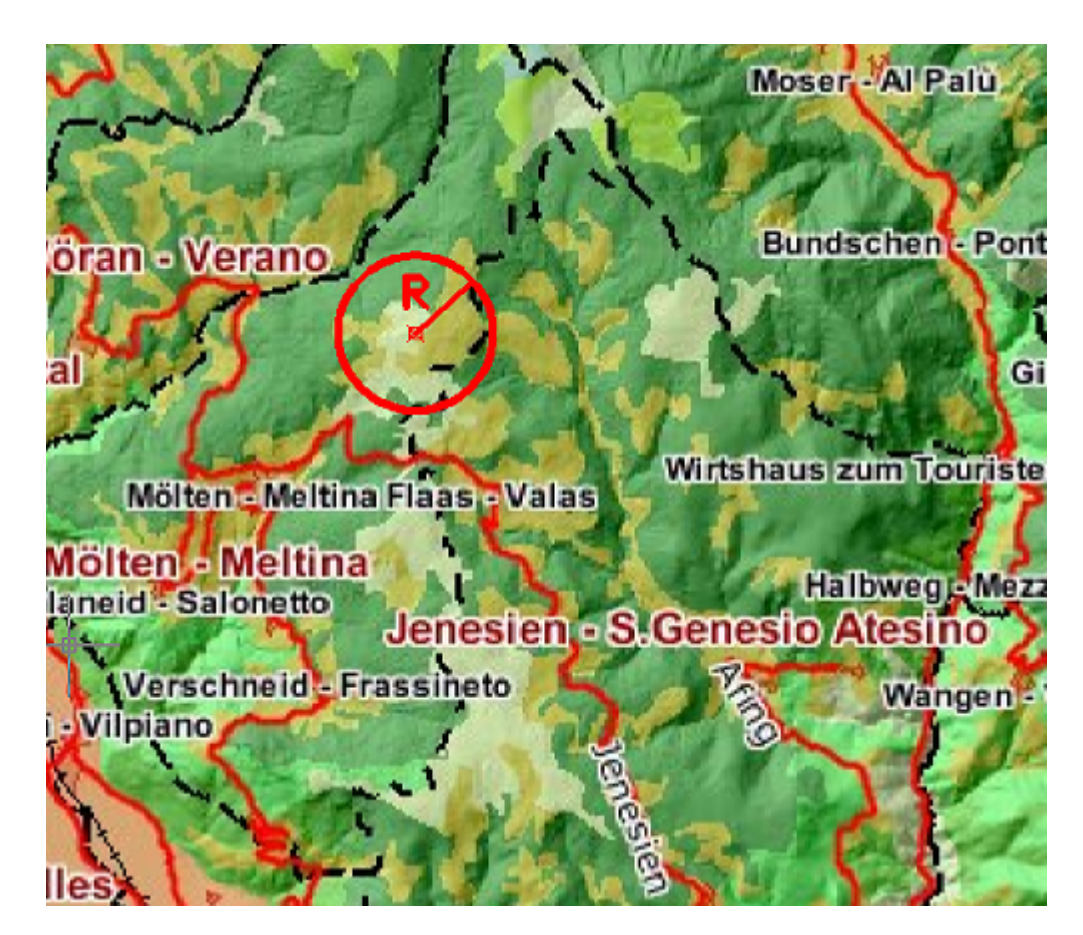

**Colore per evidenziazione** imposta il colore col quale vengono evidenziati gli elementi individuati con il comando MBFind... pulsante **Evidenzia selezionati**. Per cambiare il colore cliccare sul quadratino colorato.

**Colore per evidenziazione (doppio click)** imposta il colore col quale vengono evidenziati gli elementi individuati con il comando MBFind ... doppio click sugli elementi trovati. Per cambiare il colore cliccare sul quadratino colorato.

Trasparenza imposta il grado di trasparenza dei retini colorati; il valore è compreso tra 0 e 1

| A Real of the second of the              |                                                                 |
|------------------------------------------|-----------------------------------------------------------------|
| Dpzioni                                  |                                                                 |
| Recenti                                  |                                                                 |
| Limite numero server visitati 10         | Cancella                                                        |
| 1                                        |                                                                 |
| Limite numero ricerche salvate           | Cancella                                                        |
| Limite elementi trovati 100              | Jenesien                                                        |
|                                          |                                                                 |
| Arcims<br>Rischusione firms              |                                                                 |
|                                          |                                                                 |
|                                          |                                                                 |
| Layer immagini raster ArcIms             |                                                                 |
| Estiona di scala identifica              |                                                                 |
| Patible di scala identifica              |                                                                 |
| Colore per evidenziazione                | abbaent -                                                       |
| Colore per evidenziazione (doppio click) |                                                                 |
|                                          |                                                                 |
| Transparenza: 0.50                       |                                                                 |
| ManGuide                                 | Colore ? X                                                      |
| Risoluzione fissa                        | Colori di base:                                                 |
| X 1500 Y 1500                            |                                                                 |
| ManGuide                                 |                                                                 |
| Layer immagni raster                     |                                                                 |
| Risoluzione 72                           |                                                                 |
| Eliminare immagini non utilizzate        |                                                                 |
| V Tilor: Chiedere il nome del file       |                                                                 |
|                                          |                                                                 |
| Salva                                    |                                                                 |
| <u> </u>                                 | Colori personalizzati:                                          |
| and state the                            |                                                                 |
| A Start And All                          |                                                                 |
| The state of the second                  | Colore (Tinta Saturazione:  240 Verde:  255                     |
| A AND AND DEPEND                         | Definisci colori personalizzati >> unita Luminosità: 120 Blu: 0 |
|                                          | OK Annulla Aggiungi ai colori personalizzati                    |
| Electer & the second                     |                                                                 |

Il riquadro intitolato MapGuide contiene i parametri per l'impostazione delle connessioni su Web Server Cartografici basati su MapGuide.

**Risoluzione fissa** serve per bloccare la risoluzione delle immagini scaricare ad una determinata risoluzione.

Layer immagini raster permette di impostare il nome del layer sul quale vengono posizionate le immagini scaricate.

**Risoluzione** è un parametro che imposta la risoluzione in dpi con la quale scaricare le immagini. **Eliminare immagini non utilizzate** determina l'eliminazione delle immagini, relative alla sessione corrente, non più utilizzate perchè sostituite da nuove zoomate (si consiglia vivamente di mantenere questa opzione sempre attivata).

**Tiling: Chiedere il nome del file** abilita il meccanismo per il quale MapBrowser chiede all'utente di fornire i percorso base per i nomi dei file dei Tiles.

Ad esempio il nome del file di un Tile potrebbe essere:

#### c:\temp\prova\_tiling\_1\_1.jpg

dove

c:\temp\prova --> Percorso base fissato dall'utente
\_tiling\_1\_1.jpg --> Parte calcolata automaticamente

Il pulsante Salva memorizza le impostazioni nel file MapBrowser.ini che si trova nel percorso

#### C:\Documents and Settings\<nome utente>\Dati applicazioni\leS\<Versione CADPak>

#### \Support\mapbrowser.ini

Esempio: C:\Documents and Settings\andrea\Dati applicazioni\leS\11.0.2.0\Support\mapbrowser.ini

#### 1.5.2.20 Info

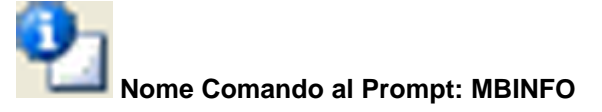

Apre un box con le informazioni sul programma.

# Indice

# - A -

Abilita/Disabilita il refresh automatico 431 Acquedotto 216, 219, 224 Adatta alla finestra 109 Aggiorna database 314 Aggiorna documento 102 Aggiorna layer 18 Aggiornamento geometria 55 Aggiunge nodi terminali 202 Aggiunge oggetti grafici e records 167 Aggiungi documento 101 Aggiungi nodi terminali 202 Alfa 216 Amministrazione topologia 26 analisi 260 Analisi di idoneità/vulnerabilità 77 Analisi Network Model 205 analisi numerica 260 Analisi spaziale parametrica 74.75 Apre DataBase esistente 280 Apri database 90 Area di lavoro 180 Area Massima 225 attaccare 193 Attacchi/stacchi 258 Azioni di importazione 287

# - B -

blocco 289, 303 Bookmark 98.131 Cancella records 132 Carica voci 134 Crea gruppo di selezione 133 Elimina bookmark 134 lista 132 Procedure utente 132 Sommario 132 Toolbar 131 Voci del bookmark 134 Zoom a oggetto 131 Zoom in scala 131

# - C -

Cabina II salto 215 Cabina RE.MI. 215 Calcolo rete 256 Campi chiave 288 Campo 185 293 calcolato default 293 di LookUp 300 dimensione 292 nuovo 292 292 tipo Cancella oggetti e record 167 Cant 118 Caricamento Modulo ASP 75 Map Browser 427 Map Utility 15 MapDBase Generale 88 MapDBase Manager 274 MapDBase Modifica 166 MapDBase Network model 201 MapDBase Utilità 169 MapDBase Varie e Controlli 183 Caricamento dati simulazione 256 Carta tematica di idoneità/vulnerabilità 82 check 198 Chiude e riapre il database 314 Chiudi database 94 Chiusa 217 Chiusura 217 ChkServer 446 Classe 185, 289, 305 193, 288, 307 Classi Classi altro 289, 303, 304 Classi dati 289 Classi lineari 289. 303. 304 Classi poligonali 289, 303, 304 Classi puntuali 289, 303, 304 Classificazione 267 Cleanup 25 Codici del formato numerico 297 Coefficiente Perdita 217 coefficiente scabrezza 191 Collega il record corrente 167 Collega oggetto corrente ad oggetto di altra classe 168 Collegamento a oggetto di altra classe 168

Collegamento oggetti classe corrente 168 Comandi CANTLINK 118 FDV\_BCHE 183 FDV\_CHECK 184 FDV\_CONNECT 90 FDV COSKV 184 FDV\_DISCONNECT 94 FDV\_FINDRECORD 95 FDV\_FINDRECORDPG 97 FDV\_LDM 98 FDV MLINK 184 FDV\_OPENDOCCAT 99 FDV\_OPTIONS 120 FDV\_PRINT 118 FDV SHOW 94 FDV SHOWBOOKMARK 98 98 FDV\_TOGGLEFASTSEARCH FDV\_VIEWERRORS 184 NEWPROJECT 118 Come funziona in breve 426 condotta 216 Controlli 258 Controllo Multilink 184 Controllo oggetti grafici duplicati 184 Controllo Oggetti grafici-Records 184 Controllo record multipli 66 Controllo Records- Oggetti grafici 183, 184 Cosa è MapDBase 85 Cos'è MapBrowser 424 Costanti 280 Crea alias 105 Crea Blocco 303 Crea carta tematica per tema 35 Crea chiave 304 Crea classe 291 Crea connessioni rete 201 Crea contorno 37 Crea copia di oggetto grafico 167 Crea database 314 Crea inquadramento di stampa 40 Crea legenda completa per tema 35 Crea maglia inquadramento 37 Crea oggetto grafico 167 Crea polilinee chiuse 37 Crea topologia 26.33 Crea una barra di scala 50 creazione automatica nodi terminali 202 Creazione centroidi 32 Creazione layout 82

Creazione link 31 Creazione LPN 181, 204 Creazione rete 192 Creazione struttura di un NM 194 Creazione topologia 204 curva area / altezza 209 215, 216 Curva consumo curva istante / moltiplicatore 209 curva perdita chiusura 208 curva perdita portata 208 Curva pressione 215 curva prevalenza portata 207

### - D -

Database viewer 182 Dati 61 Dati etichette ad oggetti lineari 64 Dati OD 62 Dati oggetto 303 Dati tabella OD a blocco 62 Dati tabella OD a mdb 64 DB manager 276 Diagrammi e grafici 147 Diametro 207, 216 Dimensioni reali 109 Discretizzare polilinee 54 Disegno 199 Dissociare classi 197 Dissolvenza tematismo 36 Distaccare clacci da NM 197 Distribuzione 224 Doc Catalog 99 Categorie 107 Elimina 104 Elimina filtro 110 Filtri 111 Filtro 109 Menu 110 Menu Documenti 111 Menu File 110 Menu Immagini 115 Menu Opzioni 115 Menu Visualizza 111 Proprietà 102 Sicurezza documento 107 Sincronizza file 104 Tipo 106 Toolbar 100 Documenti 268

documenti collegati 99 Durata 213, 223 dwg 199

# - E -

Elaborazione 80 Elemento 305 192 elevation Elimina poligono 52 Elimina statistica UIU 59 Elimina topologia e dati 51 Elimina topologia esproprio 74 emungimento 224 Energia utilizzata 224 Erogante 216, 224 Erogatore 216 Errori 273 Eseguire report 172 Esponente 216, 225 Esporta a mapguide 179 Esporta estensioni particelle 59 Esporta shape per Arcview 60 Esporta tebelle ASCII 83 Esportazione dati 283 Esportazione tabelle 79 Esportazioni dati topologia in MDB 27 ESPROPRI 69 Esproprio 69 Etichette 171 Export 256

### - F -

Fattore di scala blocco 23 file.col 81 Filtri 111 Filtro 261 Finestra errori 184 Fluido 212, 220 Formula scabrezza 216 Frazioni poligoni 53

### - G -

Gas 216, 217 Generale 211, 219 Generalità e obiettivi 424 gestione 193 Gestione DataBase 276 Gestione DB Manager 283 Gestione layer 98 Gestione modellazioni 259 Gestione pesi sui temi 80 Gestione sorgenti dati 181 Grafico 259

# - | -

Identifica 433 Importa cover ESRI 61 Importa shape per Arcview 60 Importazione Map Standard 60 Impostazioni 18 Info 451 Inizializza dati 76 Inizializza sessione 428 Inquinante 222 24 Inserimento civici Inserisci file ASCII4 84 Inverti elementi della rete 204

## - L ·

Layer 430 Congela 98 Spegni 98 Legenda 432 Leggenda 267 Link 308 Links 308 Liquidazione finale 72 Lista temi 57 Lista topologie 27

# - M -

Macro utente 172 Map layout 174 Map Utility 14 MapBrowser 424 MapDBase 85 MapDBaseManager 276 **MapDBaseView** 94 Zoom a oggetto 121 Aggiunge elemento al bookmark 122 Aggiunge tutte le voci al bookmark 122 Aggiungi nuovo record 130

**MapDBaseView** 94 Al primo elemento 127 All'elemento precedente 127 All'elemento successivo 127 All'ultimo elemento 127 Assegna al bookmark 127 avanzato 123 Calcola record 130 Copia i dati nel buffer 128 Elimina record 130 grafico 123 Incolla i dati dal buffer 128 Informazioni DB 127 Modifica record corrente 130 Modifiche al record corrente 130 Mostra\Nascondi 129 Mostra\Nascondi link 130 Riassunto informazioni 128 Ripristina bookmark 128 semplice 123 Sincronizzazione con altri modu 128 Toolbar 121 veloce 123 Visualizza dati 120 Zoom in scala 121 Mapping 289, 304 Materiale 207, 216 MDB - Generale menu 88 toolbar 88 MDB manager Barra degli strumenti 276 Barra dei menu 276 Barra di stato 276 Crea DataBase 276 276 Crea struttura Importazione di classi 276 Importazione di tabelle 276 MDBManager 276 Menu MapDBase - Gestione dati ed oggetti 274 Menu MDBManager 277 Merge da DWG su topologia 28 Modifica generale 276 mportazione dati 283

### - N -

Network model 310 Networks 310 Nodo Otturatore 208 non valido 198 Normale 217 Normale con curva 217 Numerazione progressiva 66 292 Nuovo campo nuovo progetto 200 Nuovo servizio 307

### - 0 -

oggetti blocco 185 oggetti polilinea 185 oggetti puntuali 185 Opzioni 155, 447 Costanti 164 Creazione oggetti 160 Formato valori reali 158 Modifica 162 Network model 164 Opzioni del disegno 159 Opzioni link 161 Ordinamento 156 Procedure utente 161 Stampa 162 Zoom 157 Opzioni database 158 Otturatore 225

### - P -

Pan tempo reale 16 Panoramica 424 Parametri calcolo 212 Parametri di calcolo 221 Parametri di calcolo acquedotto 219 Parametri di calcolo rete gas 211 Passo temporale 223 Perdita 225 Perdita localizzata 216, 217 Piezometrico 225 Piezometro 209 Pompa 207, 228 Portata emunta 224 Pressione 215 PRG 118 Primarykey 304 Procedure generali 315 Correzione manuale della geometria 320

Indice analitico

Procedure generali 315 Creazione blocco con attributi 315 Procedure MapDBase 337 Procedure MapDBase Manager 337 Collegamento database ad un disegno 419 Collegamento tra due record 417 Creazione classe dati 396 Creazione classe lineare 358 Creazione classe poligonale 377 Creazione classe puntuale 340 Creazione database Access 338 Creazione di un link 410 Importazione dati database esterno 420 Inserimento elemento classe dati 408 Inserimento elemento lineare 375 Inserimento elemento poligonale 394 Inserimento elemento puntuale 356 Procedure MapUtility 322 333 Creazione inquadramento stampa 330 Creazione maglia inguadramento Produzione mappa tematica 322 Procedure passo passo GIS 315 Procedure utente 171 progetto già esistente 199 Proprietà per MapGuide. 289 Pulsante classi 305 pulsante Creazione classe 289

# - Q -

quota 192

# - R -

Raster sotto vettori 36 Refresh 430 Regolatrice di Portata 217 Relazione 268 Report 223, 268, 287 Eseguire 116 tampa 118 Ricalcolo 205 Ricalcolo campi Inut 205 Ricalcolo progressivo sulla rete 202 Ricalcolo records 170 Ridefinisci blocco con attributi 22 Riduttrice di pressione 217 Ripristina stato 440

### - S -

Salva stato corrente 439 SaveImage 431 Scabrezza 191,216 29 Scelta tema Scollega dati chiave 167 Selezione L/P su P/B 24 228 Serbatoio Servizio 289 Settaggio color 81 Settaggio dati 77 Soglia 217 Solid/raster sotto vettore 24 Sommario 129, 136, 265 139 Aggiungi record al bookmark Apre ultimo file esportato 142 Esporta dati 140 Esporta dati selezionati 141 Filtro SQL 145 Funzionalità nuovo sommario 151 Informazioni sul database 146 Miglior larghezza 139 Modalità griglia 139 Personalizza 142 Raggruppamenti 137 Sincronizza tabella 139 Statistiche e operazioni matematiche 149 Toolbar 138 Visualizza vista standard 139 Visualizza\Nasconde la zona gruppi 145 Sommario dati di overlay 83 Sommario Link Aggiungi record 144 Annulla modifiche 145 Elimina record 144 Modifica record 143 Salva modifiche 145 sostituzione ID 79 Spezza polilinea 167 Sposta topologia 55 Statistica UIU 57 stato 198 Strozzatura 225 Struttura 194

# - T -

Tabella dati 289, 291

Tabella dati: 289 Tabella di look-up 289 Tabella OD 289, 303 Tabella OD/Blocco: 289 Tabelle 310 Tabelle di look-up 276 Tabelle di sistema 276, 281 **TEMATISMI: Creazione** 29 **TEMATISMI:** Info/Utilità 56 **TEMATISMI:** Modifica 51 Temi info 56 Termina sessione 446 Testo a blocco 21 Tiling 440 Tipi oggetti grafici 288 **Tipo Classe** 288 Tipo rete 216, 217 Tipo Valvola: 217 Tipologia idraulica 189 Toolbar 201 Creazione tematismi 29 Dati 61 Espropri 69 Info/Utilità tematismi 56 Modifica tematismi 51 Zoom layer 16 Toolbar MDBManager 274 Apre database 279 Crea classe 279 Crea database 279 Gestione costanti 279 Gestione dati 279 Gestione link 279 Gestione log e allarmi 279 Gestione servizi 279 Pulsanti 279 ToolBarGestioneMDBManager 283 Topo bug fix 55 289 Topologia Torrino 225 Tracciante 222 Trova 436 Tubazione 216, 226 tubo 216

### - U -

Unione poligoni 52 unità di misura 192 Univocità zone 80 Utilità Database/Topologie 26

### - V ·

valido 198 208, 217, 227 Valvola Verso 216 Visualizza attributi 32 Visualizza dati 94, 95 Visualizza dati dei poligoni 97 visualizza direzione 204 Visualizza documento 101 Visualizza documento in forma estesa 104 Visualizza EXCEL 73 Visualizza MDB 73 Visualizza servizi 307 Visualizzazione rapida dei dati 98

### - Z -

Zoom estensione 17 Zoom finestra 16 Zoom in 17 Zoom map service 431 Zoom nodo finale 204 Zoom nodo iniziale 204 Zoom out 17 Zoom precedente 17 Zoom tempo reale 16